# **HP** Application Lifecycle Management

Softwareversion: 11.00

Administratorhandbuch

Dokument-Releasedatum: Oktober 2010 Software-Releasedatum: Oktober 2010

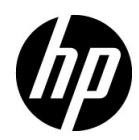

# **Rechtliche Hinweise**

#### Garantie

Die Garantiebedingungen für Produkte und Services von HP sind in der Garantieerklärung festgelegt, die diesen Produkten und Services beiliegt. Keine der folgenden Aussagen kann als zusätzliche Garantie interpretiert werden. HP haftet nicht für technische oder redaktionelle Fehler oder Auslassungen.

Die hierin enthaltenen Informationen können ohne vorherige Ankündigung geändert werden.

Eingeschränkte Rechte

Vertrauliche Computersoftware. Gültige Lizenz von HP für den Besitz, Gebrauch oder die Anfertigung von Kopien erforderlich. Entspricht FAR 12.211 und 12.212; kommerzielle Computersoftware, Computersoftwaredokumentation und technische Daten für kommerzielle Komponenten werden an die US-Regierung per Standardlizenz lizenziert.

Urheberrechtshinweise

© Copyright 1992 - 2010 Hewlett-Packard Development Company, L.P.

Marken

Adobe® ist eine Marke der Adobe Systems Incorporated.

Java<sup>TM</sup> ist eine US-Marke der Sun Microsystems, Inc.

Microsoft® und Windows® sind in den Vereinigten Staaten eingetragene Marken der Microsoft Corporation.

Oracle® ist eine eingetragene Marke der Oracle Corporation und/oder der zugehörigen Tochtergesellschaften.

# Dokumentationsaktualisierungen

Die Titelseite dieses Dokuments enthält die folgenden Informationen:

- Software-Versionsnummer zur Angabe der Softwareversion.
- Dokument-Releasedatum, das sich mit jeder Aktualisierung des Dokuments ändert.
- Software-Releasedatum zur Angabe des Releasedatums der Softwareversion.

Um nach Aktualisierungen des Dokuments zu suchen, oder um zu überprüfen, dass Sie die aktuellste Version des Dokuments verwenden, wechseln Sie zu:

#### http://h20230.www2.hp.com/selfsolve/manuals

Für die Anmeldung an dieser Website benötigen Sie einen HP Passport. Um sich für eine HP Passport-ID zu registrieren, wechseln Sie zu:

#### http://h20229.www2.hp.com/passport-registration.html

Alternativ können Sie auf den Link **New user registration** (Neue Benutzer registrieren) auf der HP Passport-Anmeldeseite klicken.

Wenn Sie sich beim Support-Service eines bestimmten Produkts registrieren, erhalten Sie ebenfalls aktualisierte Softwareversionen und überarbeitete Ausgaben der zugehörigen Dokumente. Weitere Informationen erhalten Sie bei Ihrem HP-Kundenbetreuer.

# Support

Die HP-Website zur Software-Unterstützung finden Sie unter:

#### http://www.hp.com/go/hpsoftwaresupport

Auf dieser Website finden Sie Kontaktinformationen und Details zu Produkten, Services und Supportleistungen von HP Software.

Der Online-Support von HP Software bietet Kunden mithilfe interaktiver technischer Support-Werkzeuge die Möglichkeiten, ihre Probleme intern zu lösen. Als Kunde mit Supportvertrag stehen Ihnen auf der HP-Website zur Software-Unterstützung folgende Optionen zur Verfügung:

- Suchen nach interessanten Wissensdokumenten
- Absenden und Verfolgen von Support-Fällen und Erweiterungsanforderungen
- Herunterladen von Software-Patches
- Verwalten von Supportverträgen
- Nachschlagen von HP-Supportkontakten
- Einsehen von Informationen über verfügbare Services
- Führen von Diskussionen mit anderen Softwarekunden
- Suchen von und Registrieren für Softwareschulungen

Bei den meisten Support-Bereichen ist die Registrierung und Anmeldung als HP-Passport-Benutzer erforderlich. Einige Angebote setzen den Abschluss eines Supportvertrags voraus.

Weitere Informationen über die für den Zugriff erforderlichen Voraussetzungen erhalten Sie unter:

### http://h20230.www2.hp.com/new\_access\_levels.jsp

Um sich für eine HP Passport-ID zu registrieren, wechseln Sie zu:

## http://h20229.www2.hp.com/passport-registration.html

# Inhalt

| Zu diesem Handbuch                      | 11 |
|-----------------------------------------|----|
| Aufbau dieses Handbuches                | 12 |
| Dokumentationsbibliothek                | 13 |
| Handbücher der Dokumentationsbibliothek | 14 |
| Zusätzliche Online-Ressourcen           |    |
|                                         |    |

## **TEIL I: SITE-ADMINISTRATION**

| Kapitel 1: Site-Administration auf einen Blick | 23 |
|------------------------------------------------|----|
| Starten der Site-Administration                | 23 |
| Informationen über die Site-Administration     | 25 |
| Definieren von Site-Administratoren            | 28 |
| Kapitel 2: Erstellen von Projekten             | 31 |
| Erstellen von Projekten                        | 32 |
| Informationen über die Projektstruktur         | 33 |
| Das ALM-optimierte Projekt-Repository          | 35 |
| Erstellen von Domänen                          | 36 |
| Erstellen von Projekten                        | 38 |
| Kopieren von Projekten                         | 47 |
| Importieren von Projekten                      | 52 |
| Erstellen von Vorlagenprojekten                | 55 |
| Verknüpfen einer Vorlage mit Projekten         | 71 |
| Aktualisieren von Projektdetails               | 73 |
| Zuweisen von Benutzern zu Projekten            | 79 |
| Aktivieren von Erweiterungen für ein Projekt   | 83 |
|                                                |    |

| Kapitel 3: Verwalten von Projekten                                | 87   |
|-------------------------------------------------------------------|------|
| Informationen über das Verwalten von Projekten                    | 88   |
| Abfragen von Projekttabellen                                      | 88   |
| Exportieren von Projekten                                         | 90   |
| Deaktivieren und Aktivieren von Projekten                         | 91   |
| Aktivieren und Deaktivieren der Versionskontrolle für ein Projekt | 92   |
| Anpingen von Projekten                                            | 94   |
| Umbenennen von Projekten                                          | 94   |
| Entfernen von Projekten                                           | 95   |
| Löschen von Projekten                                             | 95   |
| Löschen von Domänen                                               | 96   |
| Bearbeiten der Verbindungszeichenfolge                            | 96   |
| Wiederherstellen des Zugriffs auf Projekte                        | 98   |
| Umbenennen des Fehlermoduls für ein Projekt                       | .100 |
| Kanitel 4: Aktualisieren von Projekten                            | 103  |
| Informationen über das Aktualisieren von Projekten                | 104  |
| Verifizieren von Domänen und Projekten                            | 109  |
| Reparieren von Domänen und Projekten                              | 113  |
| Aktualisieren von Domänen und Projekten                           | 119  |
| Definieren einer Ausnahmedatei                                    | 124  |
| Sichern von Projekten                                             | 127  |
| Wiederherstellen von Projekten                                    | 128  |
| Repository-Migration                                              | .131 |
|                                                                   | 107  |
| Kapitel 5: Verwalten von ALM-Benutzern                            | 120  |
| Informationen zum verwalten von Benutzern                         | 138  |
| Hinzurugen eines neuen Benutzers                                  | 140  |
| Importieren von Benutzern aus LDAP                                | .140 |
| Aktualisieren von Benutzerdetalis                                 | 150  |
| Ändern von Dessyvärtern                                           | 151  |
| Alterioren der LDAD Authentifiziorung für Denutzer                | 153  |
| Aktivieren der LDAP-Authentilizierung für benutzer                | 154  |
| Zuweisen von Projekten zu benutzern                               | 150  |
| Löschen von Benutzern                                             | 150  |
| Loschen von Benutzen                                              | .139 |
| Kapitel 6: Verwalten von Benutzerverbindungen und Lizenzen        | .161 |
| Informationen über das Verwalten von                              |      |
| Benutzerverbindungen und Lizenzen                                 | .161 |
| Überwachen von Benutzerverbindungen                               | .162 |
| Verwalten von ALM-Lizenzen                                        | .165 |

| Kapitel 7: Konfigurieren von Servern und Parametern                                                                                                    | 169                                                                       |
|----------------------------------------------------------------------------------------------------|---------------------------------------------------------------------------|
| Informationen zum Konfigurieren von Servern und Parametern                                                                                                    | 170                                                                       |
| Konfigurieren von Serverinformationen                                                                                                    | 171                                                                       |
| Definieren neuer Datenbankserver                                                                                                    | 174                                                                       |
| Ändern der Eigenschaften von Datenbankservern                                                                                                    | 178                                                                       |
| Konfigurieren der Textsuche                                                                                                    | 180                                                                       |
| Festlegen von ALM-Konfigurationsparametern                                                                                                    | 187                                                                       |
| Festlegen des ALM-Mailprotokolls                                                                                                    | 217                                                                       |
| Kapitel 8: Analysieren der Standortnutzung                                                                                                    | 219                                                                       |
| Informationen über das Analysieren der Standortnutzung                                                                                                    | 220                                                                       |
| Überwachen der Standortnutzung                                                                                                    | 220                                                                       |
| Filtern der Standortnutzung                                                                                                    | 222                                                                       |
| Exportieren von Standortanalysedaten in eine Datei                                                                                                    | 223                                                                       |
| Anpassen des Zeilendiagramms für die Standortanalyse                                                                                                    | 224                                                                       |
|                                                                                                    |                                                                           |
| Kapitel 9: PPT-Berechnungen                                                                                                    | 227                                                                       |
| Kapitel 9: PPT-Berechnungen<br>Informationen über PPT-Berechnungen                                                                                                    | <b>227</b><br>227                                                         |
| Kapitel 9: PPT-Berechnungen<br>Informationen über PPT-Berechnungen<br>Planen von Berechtigungen für einen Standort                                                                                                    | <b>227</b><br>227<br>228                                                  |
| Kapitel 9: PPT-Berechnungen<br>Informationen über PPT-Berechnungen<br>Planen von Berechtigungen für einen Standort<br>Aktivieren oder Deaktivieren automatischer                                                                                                    | <b>227</b><br>227<br>228                                                  |
| Kapitel 9: PPT-Berechnungen<br>Informationen über PPT-Berechnungen<br>Planen von Berechtigungen für einen Standort<br>Aktivieren oder Deaktivieren automatischer<br>Berechnungen für ein Projekt                                                                                                    | <b>227</b><br>227<br>228<br>228                                           |
| Kapitel 9: PPT-Berechnungen<br>Informationen über PPT-Berechnungen<br>Planen von Berechtigungen für einen Standort<br>Aktivieren oder Deaktivieren automatischer<br>Berechnungen für ein Projekt<br>Manuelles Starten von Berechnungen für ein Projekt                                                                                                    | <b>227</b><br>227<br>228<br>228<br>228<br>229                             |
| Kapitel 9: PPT-Berechnungen<br>Informationen über PPT-Berechnungen<br>Planen von Berechtigungen für einen Standort<br>Aktivieren oder Deaktivieren automatischer<br>Berechnungen für ein Projekt<br>Manuelles Starten von Berechnungen für ein Projekt<br>Die Registerkarte "Projektplanung und -verfolgung"                                                                                                    | 227<br>228<br>228<br>228<br>229<br>229                                    |
| <ul> <li>Kapitel 9: PPT-Berechnungen</li> <li>Informationen über PPT-Berechnungen</li> <li>Planen von Berechtigungen für einen Standort</li> <li>Aktivieren oder Deaktivieren automatischer</li> <li>Berechnungen für ein Projekt</li> <li>Manuelles Starten von Berechnungen für ein Projekt</li> <li>Die Registerkarte "Projektplanung und -verfolgung"</li> <li>Kapitel 10: QC Sense</li> </ul>                                                                                                    | 227<br>227<br>228<br>228<br>229<br>229<br>229                             |
| <ul> <li>Kapitel 9: PPT-Berechnungen</li> <li>Informationen über PPT-Berechnungen</li> <li>Planen von Berechtigungen für einen Standort</li> <li>Aktivieren oder Deaktivieren automatischer Berechnungen für ein Projekt</li> <li>Manuelles Starten von Berechnungen für ein Projekt</li> <li>Die Registerkarte "Projektplanung und -verfolgung"</li> <li>Kapitel 10: QC Sense</li> <li>Informationen über QC Sense</li> </ul>                                                                                                | 227<br>227<br>228<br>228<br>229<br>229<br>235<br>235                      |
| <ul> <li>Kapitel 9: PPT-Berechnungen</li> <li>Informationen über PPT-Berechnungen</li> <li>Planen von Berechtigungen für einen Standort</li> <li>Aktivieren oder Deaktivieren automatischer Berechnungen für ein Projekt</li> <li>Manuelles Starten von Berechnungen für ein Projekt</li> <li>Die Registerkarte "Projektplanung und -verfolgung"</li> <li>Kapitel 10: QC Sense</li> <li>Informationen über QC Sense</li> <li>QC Sense-Konfiguration</li> </ul>                                                                | 227<br>227<br>228<br>228<br>229<br>229<br>229<br>235<br>235<br>237        |
| <ul> <li>Kapitel 9: PPT-Berechnungen</li> <li>Informationen über PPT-Berechnungen</li> <li>Planen von Berechtigungen für einen Standort</li> <li>Aktivieren oder Deaktivieren automatischer</li> <li>Berechnungen für ein Projekt</li> <li>Manuelles Starten von Berechnungen für ein Projekt</li> <li>Die Registerkarte "Projektplanung und -verfolgung"</li> <li>Kapitel 10: QC Sense</li> <li>Informationen über QC Sense</li> <li>QC Sense-Konfiguration</li> <li>Erzeugen und Anzeigen von QC Sense-Berichten</li> </ul> | 227<br>228<br>228<br>229<br>229<br>229<br>229<br>235<br>235<br>237<br>246 |
| <ul> <li>Kapitel 9: PPT-Berechnungen</li></ul>                                                                                                    | 227<br>228<br>228<br>229<br>229<br>235<br>235<br>237<br>246<br>247        |

## **TEIL II: PROJEKTANPASSUNG**

| Kapitel 11: Projektanpassung auf einen Blick            | 263 |
|---------------------------------------------------------|-----|
| Starten der Projektanpassung                            | 264 |
| Informationen über das Fenster für die Projektanpassung | 267 |
| Speichern von Anpassungsänderungen                      | 270 |
| Kapitel 12: Verwalten von Benutzern in einem Projekt    | 273 |
| Informationen über das Verwalten von Benutzern in       |     |
| einem Projekt                                           | 273 |
| Hinzufügen eines Benutzers zu einem Projekt             | 274 |
| Zuweisen von Benutzern zu einer Benutzergruppe          | 276 |
| Entfernen eines Benutzers aus einem Projekt             | 278 |

| Kapitel 13: Verwalten von Benutzergruppen und            |     |
|----------------------------------------------------------|-----|
| Berechtigungen                                           | 279 |
| Informationen über das Verwalten von Benutzergruppen und |     |
| Berechtigungen                                           | 280 |
| Hinzufügen von Benutzergruppen                           | 281 |
| Zuweisen von Benutzern zu Gruppen                        | 282 |
| Festlegen von Benutzergruppenberechtigungen              | 284 |
| Festlegen von Übergangsregeln                            | 289 |
| Ausblenden von Daten für eine Benutzergruppe             | 292 |
| Umbenennen von Benutzergruppen                           | 294 |
| Löschen von Benutzergruppen                              | 294 |
| Informationen über Berechtigungseinstellungen            | 296 |
| Anpassen des Modulzugriffs für Benutzergruppen           | 321 |
| Kapitel 14: Anpassen von ALM-Projekten                   | 323 |
| Informationen zum Anpassen von ALM-Projekten             |     |
| Anpassen von Proiektentitäten                            |     |
| Anpassen von Projektanforderungstypen                    |     |
| Anpassen von Projektlisten                               | 343 |
| Kanital 15. Kanfiguriaran yan Automail                   | 240 |
| Kapiter 15: Konngurieren von Automail                    | 240 |
| Eastlogen von Automail Feldern und Redingungen           |     |
| Appasson der Detroffzeile von Fehler E Meils             |     |
| Anpassen der betrenzene von Femer-E-Mans                 |     |
| Kapitel 16: Anpassen des risikobasierten Qualitäts-      | 255 |
| Managements                                              | 355 |
| Informationen über das Anpassen des risikobasierten      | 256 |
| Qualitats-Managements                                    | 356 |
| Anpassen von Kriterien des risikobasierten               | 267 |
| Qualitats-Managements                                    | 357 |
| Anpassen von Risikoberechnungen                          | 366 |
| Anpassen von Konstanten des risikobasierten              | 267 |
| Qualitats-Managements                                    | 367 |
| Kapitel 17: Aktivieren von Alarmregeln                   | 371 |
| Informationen über das Aktivieren von Alarmregeln        | 371 |
| Einstellen von Alarmregeln                               | 374 |
| Kapitel 18: Projektübergreifende Anpassung               | 375 |
| Informationen über projektübergreifende Anpassung        | 376 |
| Projektübergreifende Anpassung Überblick                 | 377 |
| Aktualisieren von verknüpften Projekten                  | 379 |
| Projektübergreifender Anpassungsbericht                  | 387 |
| Aktualisieren der Details verknüpfter Vorlagen           | 390 |
| 1 0                                                      |     |

## Kapitel 19: Anpassen von KPIs der Projektplanung

| und -verfolgung                                              |     |
|--------------------------------------------------------------|-----|
| Informationen über das Anpassen von PPT-KPIs                 |     |
| Seite "Projektplanung und -verfolgung"                       | 395 |
| Projektplanung und -verfolgung - Registerkarte "Allgemein"   | 397 |
| Dialogfeld "Übergänge konfigurieren"                         | 400 |
| Projektplanung und -verfolgung – Registerkarte "KPI-Analyse" | 402 |
| Kapitel 20: Projektberichtvorlagen                           | 405 |
| Informationen zu Projektberichtvorlagen                      | 405 |
| Verwalten von Projektberichtvorlagen                         | 406 |
| Arbeiten mit Berichtvorlagendateien                          | 413 |
| Kapitel 21: Konfigurieren von Sprinter                       | 429 |
| Informationen zum Konfigurieren von Sprinter                 | 429 |
| Seite "Sprinter"                                             | 430 |
| Kapitel 22: Generieren von Workflow-Skripts                  | 435 |
| Informationen über das Generieren von Workflow-Skripts       | 436 |
| Anpassen von Feldlisten im Fehlermodul                       | 438 |
| Anpassen von Dialogfeldern im Fehlermodul                    | 441 |

### **TEIL III: WORKFLOW-ANPASSUNG**

| Kapitel 23: Workflow-Anpassung auf einen Blick      | 447 |
|-----------------------------------------------------|-----|
| Kapitel 24: Arbeiten mit dem Workflow-Skript-Editor | 451 |
| Informationen über das Arbeiten mit dem             |     |
| Workflow-Skript-Editor                              | 451 |
| Der Skript-Editor                                   | 452 |
| Erstellen eines Workflow-Skripts                    | 458 |
| Hinzufügen einer Schaltfläche zu einer Symbolleiste | 461 |
| Festlegen der Eigenschaften des Skript-Editors      | 464 |
| Kapitel 25: Workflow-Ereignisreferenz               |     |
| Informationen über ALM-Ereignisse                   |     |
| Namenskonventionen für ALM-Ereignisprozeduren       |     |
| Referenz für ALM-Ereignisse                         |     |
|                                                     |     |

| Kapitel 26: Workflow-Verweise auf Objekte und Eigenschaften      | .509 |
|------------------------------------------------------------------|------|
| Informationen über ALM-Objekte und -Eigenschaften                | .510 |
| Objekt "Actions"                                                 | .512 |
| Objekt "Action"                                                  | .512 |
| Feldobjekte                                                      | .514 |
| Objekt "Field"                                                   | .517 |
| Objekt "Lists"                                                   | .519 |
| Objekt "TDConnection"                                            | .520 |
| Objekt "User"                                                    | .520 |
| ALM-Eigenschaften                                                | .521 |
| Kanitel 27: Reisniele und Best Practices für Workflows           | 523  |
| Informationen über die Workflowbeispiele                         | 524  |
| Best Practices für das Schreiben von Workflow-Skripts            | 525  |
| Beisniel: Annassen eines Fehlermodul-Dialoofelds                 | 535  |
| Beispiel: Ändern von Registerkartennamen                         | 540  |
| Beispiel: Hinzufügen einer Vorlage zu einem Memofeld             | 541  |
| Beispiel: Ändern eines Felds anhand eines anderen Felds          | 542  |
| Beispiel: Ändern eines Felds anhand der Benutzergruppe           | .543 |
| Beispiel: Obiektvalidierung                                      | .544 |
| Beispiel: Feldvalidierung                                        | .545 |
| Beispiel: Darstellen einer dynamischen Feldliste                 | .546 |
| Beispiel: Ändern von Feldeigenschaften bei Änderung eines Felds. | .548 |
| Beispiel: Steuern von Benutzerberechtigungen                     | .549 |
| Beispiel: Hinzufügen von Schaltflächenfunktionalität             | .550 |
| Beispiel: Fehlerbehandlung                                       | .551 |
| Beispiel: Abrufen von Sitzungseigenschaften                      | .552 |
| Beispiel: Senden von E-Mail                                      | .553 |
| Beispiel: Speichern der letzten eingegebenen Werte               | .556 |
| Beispiel: Kopieren von Feldwerten in ein anderes Objekt          | .559 |

#### **TEIL IV: ANHANG**

| Anhang A: Fehlerbehebung bei der Vorbereitung von |     |
|---------------------------------------------------|-----|
| Aktualisierungen                                  | 563 |
| Kurzreferenz für Warnungen                        | 564 |
| Allgemeine Validierung                            | 570 |
| Schemavalidierung                                 | 577 |
| Datenvalidierung                                  | 594 |
| Ändern des Datenbank-Benutzerschemas              | 598 |
| Definitionen                                      | 602 |
|                                                   |     |

# Zu diesem Handbuch

Willkommen bei HP Application Lifecycle Management (ALM). ALM ermöglicht IT-Mitarbeitern die Verwaltung des zentralen Anwendungslebenszyklus von Anforderungen bis hin zu Bereitstellungen. So erhalten Anwendungsteams die wichtige Transparenz und die Möglichkeit zur Zusammenarbeit, die für eine vorhersagbare, wiederholbare und anpassbare Bereitstellung moderner Anwendungen erforderlich sind.

Während des gesamten Managementprozesses des Anwendungslebenszyklus greifen zahlreiche Benutzer auf ALM-Projekte zu, einschließlich Entwicklern, Testern, Wirtschaftsanalysten und Qualitätssicherungsmanagern. Damit Informationen in einem Projekt geschützt, verwaltet und gesteuert werden können, werden Benutzer Gruppen mit unterschiedlichen Zugriffsberechtigungen zugewiesen. Nur ein ALM-Projektadministrator (der zur Benutzergruppe **TDAdmin** gehört) verfügt über vollständige Berechtigungen in einem ALM-Projekt.

Als ALM-Site-Administrator verwenden Sie die **Site-Administration**, um Domänen und Projekte zu erstellen und zu pflegen, Benutzer, Verbindungen und Lizenzen zu verwalten, Datenbankserver zu definieren und Konfigurationen zu ändern.

Als ALM-Projektadministrator verwenden Sie die Projektanpassung, um Projektentitäten und -listen anzupassen, Benutzergruppen und -berechtigungen einzurichten, Mail zu konfigurieren, Alarmregeln festzulegen und den Workflow in den ALM-Modulen zu konfigurieren. Mit der projektübergreifenden Anpassung standardisieren Sie die Anpassung in den Projekten Ihres Unternehmens.

In ALM sind keine Passwörter vordefiniert. Um Ihre Daten vor unberechtigtem Zugriff zu schützen, sollten Sie Ihr Passwort früh im ALM-Prozess festlegen.

# **Aufbau dieses Handbuches**

Das HP Application Lifecycle Management-Administratorhandbuch enthält Informationen zur Verwaltung, Wartung und Anpassung von ALM.

Es besteht aus den folgenden Teilen:

#### Teil I Site-Administration

In diesem Teil wird beschrieben, wie der Site-Administrator ALM-Projekte über die Site-Administration verwaltet. Dies umfasst die Verwaltung von Projekten, Benutzern, Verbindungen, Lizenzen, Servern, Konfigurationsparametern und der Standortanalyse.

#### Teil II Projektanpassung

In diesem Teil wird beschrieben, wie der Projektadministrator das Fenster für die Projektanpassung verwendet, um den Zugriff auf ein Projekt durch Definition der Projektbenutzer und ihrer Berechtigungen zu steuern. Darüber hinaus wird erläutert, wie ein Projekt an die spezifischen Anforderungen der Projektbenutzer angepasst wird.

#### Teil III Workflow-Anpassung

In diesem Teil wird beschrieben, wie Workflow-Skripts zur Anpassung der ALM-Benutzeroberfläche und zur Steuerung der Aktionen erstellt werden, die Benutzer durchführen können.

#### Teil IV Anhang

Im Anhang "Fehlerbehebung bei der Vorbereitung von Aktualisierungen" werden die Fehler beschrieben, die während der Überprüfung und Reparatur von Projekten erkannt werden. Darüber hinaus werden Informationen zur Behebung dieser Fehler vor der Aktualisierung bereitgestellt.

# Dokumentationsbibliothek

Die Dokumentationsbibliothek ist ein Online-Hilfesystem für die Verwendung mit ALM. Folgende Schritte ermöglichen den Zugriff auf die Dokumentationsbibliothek:

- ➤ Klicken Sie im ALM-Menü Hilfe auf Dokumentationsbibliothek, um die Startseite der Dokumentationsbibliothek zu öffnen. Die Startseite enthält Links zu den zentralen Themen der Hilfe.
- Klicken Sie im ALM-Menü Hilfe auf Hilfe zu dieser Seite, um das Thema der Dokumentationsbibliothek mit einer Beschreibung der aktuell angezeigten Seite zu öffnen.

# Handbücher der Dokumentationsbibliothek

Die Dokumentationsbibliothek umfasst die folgenden Hand- und Referenzhandbücher, die online, im PDF-Format oder in beiden Formaten gleichzeitig verfügbar sind. Zum Öffnen und Drucken der PDF-Dateien können Sie Adobe Reader verwenden, den Sie von der Adobe-Website (http://www.adobe.com) herunterladen können.

| Referenz                                     | Beschreibung                                                                                                    |
|----------------------------------------------|----------------------------------------------------------------------------------------------------|
| Verwenden dieser<br>Dokumentationsbibliothek | Erläutert den Aufbau und die Verwendung der<br>Dokumentationsbibliothek.                                                                              |
| Neuigkeiten                                  | Beschreibt die neuen Funktionen der aktuellen<br>ALM-Version.<br>Wählen Sie <b>Hilfe &gt; Neuigkeiten</b> aus.                                        |
| Filme zu den<br>Produktfunktionen            | Kurze Filme, die die wichtigsten Funktionen des<br>Produkts vorstellen.<br>Wählen Sie <b>Hilfe &gt; Filme zu den</b><br><b>Produktfunktionen</b> aus. |
| Readme                                       | Beinhaltet die neuesten Informationen über ALM.                                                                                                    |

#### **Application Lifecycle Management-Handbücher**

| Handbuch                         | Beschreibung                                                                                                    |
|----------------------------------|----------------------------------------------------------------------------------------------------|
| HP ALM-<br>Benutzerhandbuch      | Beschreibt den Einsatz von ALM zum Organisieren<br>und Ausführen aller Phasen eines<br>Anwendungslebenszyklus. Es enthält<br>Beschreibungen zum Angeben von Releases, zum<br>Definieren der Anforderungen, zum Planen und<br>Ausführen von Tests sowie zum Verfolgen der Fehler. |
| HP ALM-<br>Administratorhandbuch | Beschreibt, wie Sie Projekte unter Verwendung der<br>Site-Administration erstellen und verwalten und<br>Projekte mit der Funktion zur Projektanpassung<br>anpassen.                                                                                                    |
| HP ALM-Lernprogramm              | Ein Handbuch zum Selbststudium, das den Einsatz<br>von ALM zum Verwalten des<br>Anwendungslebenszyklus beschreibt.                                                                                                    |

| Handbuch                                            | Beschreibung                                                                                        |
|-----------------------------------------------------|----------------------------------------------------------------------------------------------------|
| HP ALM-<br>Installationshandbuch                    | Beschreibt die Installations- und<br>Konfigurationsprozesse für das Einrichten von<br>ALM Platform. |
| HP Business Process<br>Testing-<br>Benutzerhandbuch | Erläutert den Einsatz von Business Process Testing<br>zur Erstellung von Business Process-Tests.    |

## ALM Performance Center-Handbücher

| Handbuch                                           | Beschreibung                                                                                                    |
|----------------------------------------------------|----------------------------------------------------------------------------------------------------|
| HP ALM Performance<br>Center Quick Start           | Ein Handbuch zum Selbststudium, das dem Performance<br>Center-Benutzer einen generellen Überblick über die<br>Erstellung und Ausführung von Leistungstests<br>bereitstellt.                                                                                                    |
| HP ALM Performance<br>Center Guide                 | Erklärt dem Performance Center-Benutzer die Erstellung,<br>Planung, Ausführung und Überwachung von<br>Leistungstests. Erklärt dem Performance Center-<br>Administrator die Verwendung von Labor-Management<br>für das Management der gesamten Laborressourcen, das<br>Management der Laboreinstellungen sowie die<br>Systemkonfiguration. |
| HP ALM Performance<br>Center Installation<br>Guide | Beschreibt die Installationsprozesse für das Einrichten<br>von Performance Center-Servern und -Hosts sowie<br>anderen Performance Center-Komponenten.                                                                                                    |
| HP Performance<br>Monitoring Best<br>Practices     | Stellt Best Practices für die Leistungsüberwachung vor.                                                                                                    |

### **ALM - Best Practices**

| Handbuch                                                 | Beschreibung                                                                      |
|----------------------------------------------------------|-----------------------------------------------------------------------------------|
| HP ALM Database<br>Best Practices Guide                  | Stellt Best Practices für die Bereitstellung von ALM auf<br>Datenbankservern vor. |
| HP ALM Best<br>Practices-Handbuch<br>für das Upgrade     | Stellt Methoden für die Vorbereitung und Planung Ihrer<br>ALM-Aktualisierung vor. |
| HP ALM Business<br>Models Module Best<br>Practices Guide | Stellt Best Practices für die Arbeit mit dem Modul<br>Geschäftsmodelle vor.       |

| AL | .M/ | ٩P | I-R | ef | ere | enz | :ha | n | db | υü | ch | er |
|----|-----|----|-----|----|-----|-----|-----|---|----|----|----|----|
|----|-----|----|-----|----|-----|-----|-----|---|----|----|----|----|

| Handbuch                                          | Beschreibung                                                                                                    |  |  |  |  |  |
|---------------------------------------------------|----------------------------------------------------------------------------------------------------|--|--|--|--|--|
| HP ALM Project<br>Database Reference              | Stellt eine vollständige Online-Referenz zu den<br>Projektdatenbanktabellen und -feldern bereit.                                                                                                    |  |  |  |  |  |
| HP ALM Open Test<br>Architecture API<br>Reference | Stellt eine vollständige Online-Referenz zu der COM-<br>basierten API von ALM bereit. Sie können die offene<br>Testarchitektur von ALM zur Integration einer eigenen<br>Konfigurationsverwaltung und Fehlerverfolgung sowie<br>von selbstentwickelten Testwerkzeugen in ein ALM-<br>Projekt verwenden.                                           |  |  |  |  |  |
| HP ALM Site<br>Administration API<br>Reference    | Stellt eine vollständige Online-Referenz zu der COM-<br>basierten API der Site-Administration bereit. Über die<br>Site-Administration-API können Sie Ihrer Anwendung<br>Funktionen zum Organisieren, Verwalten und Pflegen<br>von ALM-Benutzern, -Projekten, -Domänen,<br>-Verbindungen und -Parametern zur<br>Standortkonfiguration hinzufügen. |  |  |  |  |  |
| HP ALM REST API<br>Reference                      | Stellt eine Online-Referenz zu der REST-basierten API von<br>ALM bereit. Sie können die REST-API verwenden, um auf<br>ALM-Daten zuzugreifen und mit ihnen zu arbeiten.                                                                                                    |  |  |  |  |  |
| HP ALM Custom Test<br>Type Guide                  | Stellt eine vollständige, online verfügbare Anleitung zum<br>Erstellen eigener Testtools und zur Integration dieser<br>Tools in die ALM-Umgebung bereit.                                                                                                    |  |  |  |  |  |

# Zusätzliche Online-Ressourcen

Die folgenden zusätzlichen Online-Ressourcen sind über das ALM-Menü **Hilfe** verfügbar:

| Teil                                   | Beschreibung                                                                                                    |  |  |
|----------------------------------------|----------------------------------------------------------------------------------------------------|--|--|
| Fehlerbehebung und<br>Wissensdatenbank | Öffnet die Seite <b>Troubleshooting</b> auf der HP-Website zur<br>Software-Unterstützung, auf der Sie die<br>Wissensdatenbank nach Lösungen zu Ihrem Problem<br>durchsuchen können. Wählen Sie <b>Hilfe</b> ><br><b>Fehlerbehebung und Wissensdatenbank</b> . Der URL für<br>diese Website lautet<br><u>http://h20230.www2.hp.com/troubleshooting.jsp.</u>                                                                                                    |  |  |
| HP Software-<br>Unterstützung          | Öffnet die Website der HP Software-Unterstützung. Auf<br>dieser Website finden Sie die Wissensdatenbank, die Sie<br>nach Lösungen zu Ihrem Problem durchsuchen können.<br>Sie können zudem eigene Beiträge in das Forum<br>einstellen und die Beiträge des Forums durchsuchen,<br>Support-Anfragen stellen sowie Patches, aktuelle<br>Dokumentation usw. herunterladen. Wählen Sie <b>Hilfe</b> ><br><b>HP Software-Unterstützung</b> . Der URL für diese Website<br>lautet unweich be gem/ge/breeftwarenungert |  |  |
|                                        | Bei den meisten Support-Bereichen ist die Registrierung<br>und Anmeldung als HP-Passport-Benutzer erforderlich.<br>Einige Angebote setzen den Abschluss eines<br>Supportvertrags voraus.                                                                                                    |  |  |
|                                        | weitere Informationen über die für den Zugriff<br>erforderlichen Voraussetzungen erhalten Sie unter:                                                                                                    |  |  |
|                                        | http://h20230.www2.hp.com/new_access_levels.jsp.                                                                                                    |  |  |
|                                        | Um sich für eine HP Passport-Benutzer-ID zu registrieren, wechseln Sie zu:                                                                                                    |  |  |
|                                        | http://h20229.www2.hp.com/passport-registration.html.                                                                                                    |  |  |

| Teil                | Beschreibung                                                                                                    |
|---------------------|----------------------------------------------------------------------------------------------------|
| HP Software-Website | Öffnet die HP Software-Website. Auf dieser Website<br>finden Sie die aktuellsten Informationen über HP-<br>Softwareprodukte. Hiezu zählen neue Software-Releases,<br>Seminare und Verkaufsvorführungen, Kundenunter-<br>stützung usw. Wählen Sie <b>Hilfe &gt; HP Software-Website</b> .<br>Der URL für diese Website lautet<br><u>www.hp.com/go/software</u> . |
| Add-Ins-Seite       | Öffnet die HP Application Lifecycle Management-Add-<br>Ins-Seite mit Produkten für die Integration und<br>Synchronisation mit HP- und Fremdanbieterlösungen.                                                                                                    |

Zu diesem Handbuch

# Teil I

# **Site-Administration**

1

# **Site-Administration auf einen Blick**

Unter Verwendung der ALM-Site-Administration (HP Application Lifecycle Management) können Sie Projekte, Benutzer, Server, Standortverbindungen, Parameter und die Lizenznutzung erstellen und verwalten. Sie können auch Site-Administratoren definieren und die Site-Administrator-Passwörter ändern.

#### Dieses Kapitel umfasst die folgenden Themen:

- ► Starten der Site-Administration auf Seite 23
- > Informationen über die Site-Administration auf Seite 25
- > Definieren von Site-Administratoren auf Seite 28

# Starten der Site-Administration

Unter Verwendung der Site-Administration können Sie ALM-Projekte erstellen und verwalten.

#### So starten Sie die Site-Administration:

- 1 Sie können auf einer Arbeitsstation nur mit jeweils einer Version der Site-Administration arbeiten. Schließen Sie die anderen Versionen der Site-Administration und von Quality Center, die auf der Arbeitsstation ausgeführt werden.
- **2** Ergreifen Sie eine der folgenden Maßnahmen:
  - Öffnen Sie den Webbrowser und geben Sie den ALM-URL ein: http://<ALM-Plattform-Servername>[:<Anschlussnummer>]/qcbin. Das HP Application Lifecycle Management-Optionenfenster wird geöffnet. Klicken Sie auf den Link Site-Administration.

 Sie können auch Ihren Webbrowser öffnen und Ihren URL für die Site-Administration eingeben: http://<ALM-Plattform-Servername> [<:Anschlussnummer>]/qcbin/SiteAdmin.jsp.

Wenn Sie die Site-Administration zum ersten Mal starten, werden Dateien auf Ihre Arbeitsstation heruntergeladen. ALM führt dann eine Versionsüberprüfung der Clientdateien durch, die auf der Arbeitsstation installiert sind. Steht eine neuere Version auf dem Server zur Verfügung, werden die aktualisierten Dateien auf die Arbeitsstation geladen.

**Hinweis:** Um Dateien auf Ihren Computer herunterzuladen, müssen Sie sich mit Administratorrechten anmelden.

Nachdem die ALM-Version geprüft und gegebenenfalls aktualisiert wurde, wird das Anmeldefenster der HP Application Lifecycle Management-Site-Administration geöffnet.

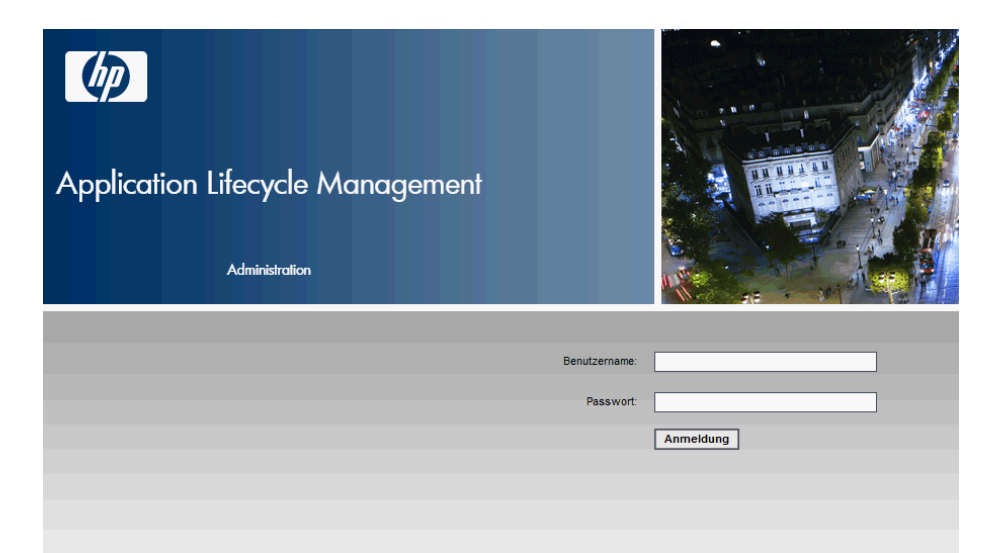

- **3** Geben Sie im Feld **Benutzername** den Namen eines Benutzers ein, der als Site-Administrator festgelegt ist. Wenn Sie sich zum ersten Mal bei der Site-Administration anmelden, müssen Sie den Namen des Site-Administrators verwenden, den Sie während der Installation von ALM angegeben haben. Nachdem Sie sich bei der Site-Administration angemeldet haben, können Sie zusätzliche Site-Administratoren festlegen. Weitere Informationen finden Sie unter "Definieren von Site-Administratoren" auf Seite 28.
- **4** Geben Sie im Feld **Passwort** Ihr Site-Administrator-Passwort ein. Wenn Sie sich zum ersten Mal bei der Site-Administration anmelden, müssen Sie das Site-Administrator-Passwort verwenden, das Sie während der Installation von ALM angegeben haben.

Informationen über das Festlegen oder Ändern des Site-Administrator-Passworts finden Sie unter "Ändern von Passwörtern" auf Seite 153.

**5** Klicken Sie auf **Anmelden**. Die Site-Administration wird geöffnet.

# Informationen über die Site-Administration

Als ALM-Site-Administrator erstellen und verwalten Sie über die Site-Administration Projekte, Benutzer und Server.

**ALM-Editionen**: Einige Funktionen der Site-Administration stehen in einigen Editionen nicht zur Verfügung:

- Quality Center Starter Edition: Unterstützt nur Microsoft SQL. Die Registerkarte DB-Server ist nicht verfügbar.
- Quality Center Starter Edition und Quality Center Enterprise Edition: ALM-Vorlagenprojekte und Performance Center-Funktionen stehen nicht zur Verfügung.
- Quality Center Starter Edition, Quality Center Enterprise Edition und Performance Center Edition: Funktionen, die zum Bereich Projektplanung und -verfolgung gehören stehen nicht zur Verfügung.

Die Site-Administration enthält die folgenden Optionen:

Klicken Sie auf die Registerkarte Standortprojekte, um ALM-Projekte und -Vorlagen zu verwalten. Zur Verwaltung gehören das Hinzufügen neuer Domänen und Projekte, das Aktivieren von Erweiterungen für Projekte, das Abfragen von Projektdaten sowie das Wiederherstellen, Umbenennen, Aktivieren und Deaktivieren von Projekten. Weitere Informationen finden Sie in Kapitel 3, "Verwalten von Projekten".

Sie können auch Projekte aus einer vorherigen Quality Center-Version auf die aktuelle ALM-Version aktualisieren. Weitere Informationen finden Sie in Kapitel 4, "Aktualisieren von Projekten".

- Performance Center: Klicken Sie auf die Registerkarte Labor-Management, um die LAB\_PROJECT-Details zu verwalten und Labor-Management-Administratoren festzulegen. Weitere Informationen finden Sie im HP ALM Performance Center Guide.
- Klicken Sie auf die Registerkarte Standortbenutzer, um neue Benutzer hinzuzufügen und Benutzereigenschaften zu definieren. Dazu gehört auch das Ändern von Passwörtern. Weitere Informationen finden Sie in Kapitel 5, "Verwalten von ALM-Benutzern".

Sie können auch Site-Administratoren festlegen. Weitere Informationen finden Sie unter "Definieren von Site-Administratoren" auf Seite 28.

- Klicken Sie auf die Registerkarte Standortverbindungen, um die Benutzer zu überwachen, die derzeit mit einem ALM-Plattform-Server verbunden sind. Weitere Informationen finden Sie in Kapitel 6, "Verwalten von Benutzerverbindungen und Lizenzen".
- Klicken Sie auf die Registerkarte Lizenzen, um die Gesamtanzahl an verwendeten ALM-Lizenzen zu überwachen und den Lizenzschlüssel zu ändern. Weitere Informationen finden Sie in Kapitel 6, "Verwalten von Benutzerverbindungen und Lizenzen".
- Klicken Sie auf die Registerkarte Server, um ALM-Plattform-Serverinformationen wie beispielsweise die Protokolldatei zu ändern. Weitere Informationen finden Sie in Kapitel 7, "Konfigurieren von Servern und Parametern".
- Klicken Sie auf die Registerkarte DB-Server, um Ihre Datenbankserver zu verwalten. Zur Verwaltung gehören das Hinzufügen eines neuen Datenbankservers, das Bearbeiten der Verbindungszeichenfolge einer

Datenbank sowie das Ändern des standardmäßigen Administratorbenutzernamens und -passworts einer Datenbank. Weitere Informationen finden Sie in Kapitel 7, "Konfigurieren von Servern und Parametern".

- Klicken Sie auf die Registerkarte Standortkonfiguration, um die ALM-Konfigurationsparamater wie beispielsweise das Mailprotokoll zu ändern. Weitere Informationen finden Sie in Kapitel 7, "Konfigurieren von Servern und Parametern".
- Klicken Sie auf die Registerkarte Standortanalyse, um die Anzahl an lizenzierten ALM-Benutzern, die mit Ihren Projekten verbunden sind, zu bestimmten Zeitpunkten innerhalb eines Zeitraums zu überwachen. Weitere Informationen finden Sie in Kapitel 8, "Analysieren der Standortnutzung".
- Klicken Sie auf die Registerkarte Projektplanung und -verfolgung, um die Berechnungen der Projektplanung und -verfolgung für einen ALM-Standort zu planen. Weitere Informationen finden Sie in Kapitel 9, "PPT-Berechnungen".
- Die Schaltfläche Extras in der unteren linken Ecke des Fensters Site-Administration stellt die folgenden Optionen bereit:
  - Informationen erfassen. Erstellt die Datei
     QC\_CollectedInfo\_<Nummer>.html. Diese Datei enthält
     Diagnoseinformationen über das ALM-System. Diese Informationen sind hilfreich, falls Sie sich mit dem ALM-Support in Verbindung setzen. Die Datei QC\_CollectedInfo\_<Nummer>.html wird im Ordner temp auf dem ALM-Plattform-Servercomputer gespeichert. Um den Speicherort des Ordners zu bestimmen, öffnen Sie die Protokolldatei der Site-Administration und wechseln Sie zum Feld java.io.tmpdir.
  - Status der Repository-Migration. Zeigt den Status der Projektmigration in das optimierte Projekt-Repository an. Weitere Informationen finden Sie unter "Repository-Migration" auf Seite 131.
  - ➤ Testtypen aktualisieren. Aktualisiert benutzerdefinierte Testtypdefinitionen in aktiven Projekten. Dies ist nach der Registrierung benutzerdefinierter Testtypen mit ALM erforderlich. Wenn Ihr Standort zahlreiche aktive Projekte enthält, kann dies einige Zeit dauern. Weitere Informationen zu benutzerdefinierten Testtypen finden Sie im HP ALM Custom Test Types Guide.

**Hinweis:** Wenn Sie ein Projekt aktivieren, werden benutzerdefinierte Testtypdefinitionen automatisch aktualisiert.

- ► **QC Sense.** Beinhaltet die folgenden Optionen für die Arbeit mit QC Sense, dem internen ALM-Überwachungstool:
  - ► Berichte. Ermöglicht die Generierung von Berichten zu gesammelten Daten.
  - ➤ Konfiguration. Ermöglicht die Konfiguration von QC Sense-Monitoren zur Definition des Umfangs der gesammelten Daten.

Weitere Informationen finden Sie unter "QC Sense" auf Seite 235.

# **Definieren von Site-Administratoren**

Sie können ALM-Benutzer als Site-Administratoren definieren. Nur Benutzer, die als Site-Administratoren definiert sind, können auf die Site-Administration zugreifen.

Um die Informationen in der Site-Administration zu sichern, müssen Sie sicherstellen, dass für jeden Benutzer, den Sie als Site-Administrator hinzufügen, ein Passwort definiert ist. Weitere Informationen finden Sie unter "Ändern von Passwörtern" auf Seite 153.

#### So definieren Sie Site-Administratoren:

- 1 Klicken Sie in der Site-Administration auf die Registerkarte Standortbenutzer.
- **2** Klicken Sie auf die Schaltfläche **Site-Administratoren**. Das Dialogfeld **Site-Administratoren** wird geöffnet. Die Liste der Site-Administratoren wird angezeigt.

Um die Sortierreihenfolge der Liste der Site-Administratoren von aufsteigend in absteigend zu ändern, klicken Sie auf die Spaltenüberschrift **UserName** oder **FullName**. Klicken Sie erneut auf die Spaltenüberschrift, um die Sortierreihenfolge umzukehren.

Sie können in der Liste der Standortadministratoren nach einem Benutzer suchen, indem Sie den Namen eines Benutzers im Feld **Suchen** eingeben und auf die Schaltfläche **Suchen** klicken.

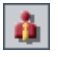

備

**3** Klicken Sie auf die Schaltfläche **Site-Administratoren hinzufügen**. Die Benutzerliste wird im rechten Ausschnitt angezeigt.

| Site-Administratoren  |             |       |              |                 |      | X      |
|-----------------------|-------------|-------|--------------|-----------------|------|--------|
| Hinzufügen 🗼 Entferne | en 5 Suchen | 商     | 🗢 ኇ Su       | chen            | 一件   | »<br>• |
| UserName              | FullName    |       | Benutzername | Vollständiger N | Vame |        |
| admin                 |             |       |              |                 |      |        |
| user1                 |             |       |              |                 |      |        |
|                       |             |       |              |                 |      |        |
|                       |             |       |              |                 |      |        |
|                       |             |       |              |                 |      |        |
|                       |             |       |              |                 |      |        |
|                       |             |       |              |                 |      |        |
|                       |             |       |              |                 |      |        |
|                       |             |       |              |                 |      |        |
|                       |             |       |              |                 |      |        |
|                       |             |       |              |                 |      |        |
|                       |             |       |              |                 |      |        |
|                       |             |       |              |                 |      |        |
|                       |             |       |              |                 |      |        |
|                       |             |       |              |                 |      |        |
|                       | Schließen   | Hilfe |              |                 |      |        |

- **4** Wählen Sie die Benutzer aus, die Sie als Site-Administratoren festlegen möchten. Sie können nach Benutzern suchen, indem Sie eine Suchzeichenfolge im Feld **Suchen** über der Benutzerliste eingeben und auf die Schaltfläche **Suchen** klicken.
- **5** Klicken Sie auf die Schaltfläche **Ausgewählte Benutzer hinzufügen**. Sie können auch auf den Benutzer doppelklicken. Die ausgewählten Benutzer werden in die Liste der Site-Administratoren im linken Ausschnitt verschoben.
- **6** Um einen Site-Administrator aus der Liste der Site-Administratoren zu entfernen, wählen Sie den Benutzer aus und klicken Sie auf die Schaltfläche **Ausgewählte Site-Administratoren entfernen**. Klicken Sie zum Bestätigen auf **OK**. Der Benutzer wird aus der Liste der Site-Administratoren entfernt.
- **7** Um die Liste der Site-Administratoren oder die Benutzerliste zu aktualisieren, klicken Sie auf die Schaltfläche **Aktualisieren** über der entsprechenden Liste.

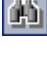

¢.

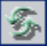

Kapitel 1 • Site-Administration auf einen Blick

# 2

# **Erstellen von Projekten**

Sie können ALM-Domänen und -Projekte (HP Application Lifecycle Management) in der Site-Administration erstellen und konfigurieren.

Informationen zur Verwaltung vorhandener Projekte finden Sie in Kapitel 3, "Verwalten von Projekten". Hier werden das Abfragen von Projektdaten sowie das Wiederherstellen, Umbenennen, Exportieren, Aktivieren und Deaktivieren von Projekten behandelt.

Informationen zum Aktualisieren von Projekten aus einer vorherigen Quality Center-Version finden Sie in Kapitel 4, "Aktualisieren von Projekten"

#### Dieses Kapitel umfasst die folgenden Themen:

- ► Erstellen von Projekten auf Seite 32
- > Informationen über die Projektstruktur auf Seite 33
- > Das ALM-optimierte Projekt-Repository auf Seite 35
- ► Erstellen von Domänen auf Seite 36
- ► Erstellen von Projekten auf Seite 38
- ► Kopieren von Projekten auf Seite 47
- ► Importieren von Projekten auf Seite 52
- ► Erstellen von Vorlagenprojekten auf Seite 55
- ► Verknüpfen einer Vorlage mit Projekten auf Seite 71
- ► Aktualisieren von Projektdetails auf Seite 73
- > Zuweisen von Benutzern zu Projekten auf Seite 79
- > Aktivieren von Erweiterungen für ein Projekt auf Seite 83

# **Erstellen von Projekten**

Sie beginnen mit der Arbeit in ALM, indem Sie ein **Projekt** erstellen. In einem Projekt werden für den Anwendungsmanagementprozess relevante Daten gesammelt und gespeichert. Für die Erstellung eines Projekts stehen folgende Möglichkeiten zur Auswahl:

- ► Erstellen eines leeren Projekts
- ► Erstellen eines Projekts aus einem Vorlagenprojekt
- > Kopieren des Inhalts eines vorhandenen Projekts in ein neues Projekt

Sie können auch ein Vorlagenprojekt erstellen. Ein Vorlagenprojekt kann mit anderen Projekten verknüpft werden, um die projektübergreifende Anpassung zu ermöglichen. Weitere Informationen finden Sie in Kapitel 18, "Projektübergreifende Anpassung".

Nachdem Sie ein Projekt erstellt haben, können Sie ihm Benutzer hinzufügen oder Benutzer aus dem Projekt entfernen.

Projekte werden nach **Domäne** gruppiert. Eine Domäne enthält eine Gruppe verwandter Projekte und bietet Unterstützung bei der Organisation und Verwaltung einer großen Anzahl an Projekten. Jede Domäne enthält einen Ordner **Projekte** und einen Ordner **Vorlagenprojekte**, um die Projekte und Vorlagenprojekte zu verwalten.

**ALM-Editionen:** Einige Funktionen der Site-Administration stehen in Quality Center Starter Edition und Quality Center Enterprise Edition nicht zur Verfügung:

- ➤ Quality Center Starter Edition und Quality Center Enterprise Edition: ALM-Vorlagenprojekte stehen nicht zur Verfügung.
- > Quality Center Starter Edition: Unterstützt nur Microsoft SQL.

# Informationen über die Projektstruktur

Bei der Installation von ALM erstellt das Installationsprogramm ein **Projekt-Repository** im Dateisystem des Anwendungsservers. Standardmäßig befindet sich das Projekt-Repository im Verzeichnis für die Anwendungsbereitstellung unter C:\Documents and Settings\All Users\Application Data\HP\ALM\repository.

Das Projekt-Repository enthält die Unterordner **sa** und **qc**. Im Verzeichnis **sa** werden globale XML-Dateien, Formatvorlagen, Vorlagen und Berichte gespeichert, die von allen Projekten im Projekt-Repository verwendet werden.

Das Verzeichnis **qc** stellt einen Arbeitsbereich für eine Gruppe von Domänen dar, die von mehreren Benutzern gemeinsam genutzt werden. In jeder Domäne werden Projekte gespeichert. Wenn Sie ein neues Projekt erstellen, können Sie es der Standarddomäne oder einer benutzerdefinierten Domäne hinzufügen.

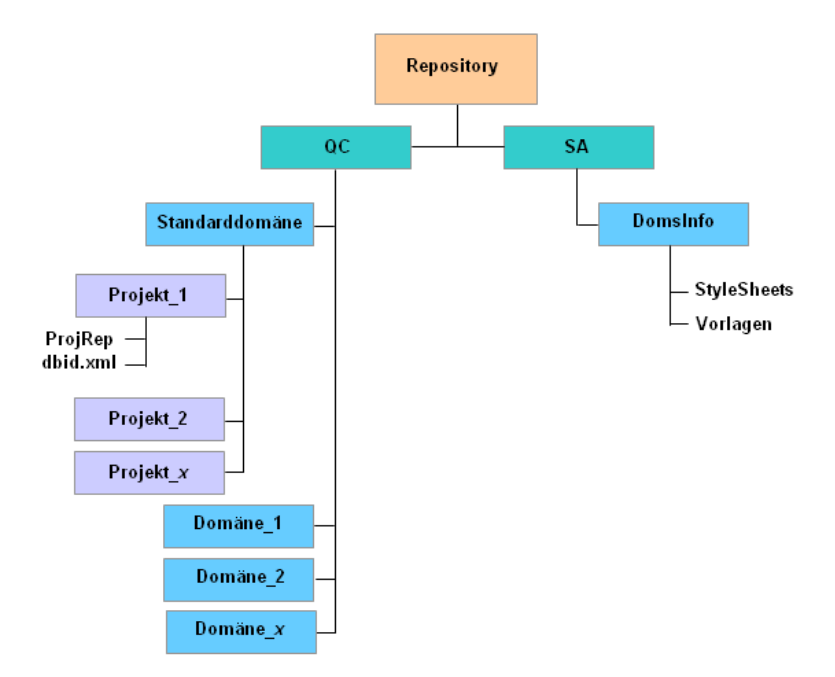

Das folgende Diagramm zeigt die Struktur des Repositorys.

Jedes Projektverzeichnis im Verzeichnis **qc** enthält die folgenden Unterverzeichnisse:

- ➤ ProjRep. Ein Unterverzeichnis, das ein Repository aller Projektdateien wie Testskripts, Berichte und Anhänge enthält. Weitere Informationen über das Projekt-Repository finden Sie unter "Das ALM-optimierte Projekt-Repository" auf Seite 35.
- ➤ dbid.xml. Eine Initialisierungsdatei mit den Projektinformationen, die für die Wiederherstellung einer Verbindung zu einem Projekt erforderlich sind. Weitere Informationen zum Wiederherstellen einer Verbindung zu einem Projekt finden Sie unter "Wiederherstellen des Zugriffs auf Projekte" auf Seite 98.

Das Unterverzeichnis **DomsInfo** des Verzeichnisses **sa** enthält die folgenden Informationen:

- ► **StyleSheets.** Ein Unterverzeichnis, in dem globale Formatvorlagen gespeichert werden.
- ► **Templates.** Ein Unterverzeichnis mit Datenbankvorlagen, die beim Erstellen neuer Projekte verwendet werden.

# **Das ALM-optimierte Projekt-Repository**

ALM speichert alle Projektdateien in einem Projekt-Repository, das sich im Verzeichnis **ProjRep** befindet. Die Dateien in diesem Verzeichnis werden in einer optimierten Ordnerstruktur gespeichert, die maximalen Speicherplatz gewährleistet. Des Weiteren werden alle Dateien mit identischem Inhalt nur einmal im Verzeichnis **ProjRep** gespeichert. Dies führt zu einer erheblichen Verringerung des Speicherplatzes. Wenn Sie beispielsweise dieselbe Datei an mehrere ALM-Datensätze anhängen, wird die Datei nur einmal im Projekt-Repository gespeichert. ALM löscht doppelte Dateien regelmäßig aus dem Repository.

**Vorsicht**: Sie dürfen keine Änderungen an den Dateien im Verzeichnis **ProjRep** vornehmen. Jede Änderung an einer Datei kann zu irreversiblen Schäden am Projekt-Repository führen; das gilt auch für die Bearbeitung des Dateiinhalts.

## Bereinigung des Projekt-Repositorys

Wenn Sie einer Entität eine Datei hinzufügen, prüft ALM, ob das Projekt-Repository eine identische Datei enthält. Wird eine identische Datei gefunden, wird dem Repository keine physische Datei hinzugefügt.

Wenn Sie eine Datei aus einer Entität löschen, wird die Datei nicht sofort aus dem Projektverzeichnis gelöscht, da sie möglicherweise noch von anderen Entitäten verwendet wird.

Das Projekt-Repository wird in regelmäßigen Abständen nach Dateien durchsucht, die von keiner Entität mehr verwendet werden. Diese Dateien werden aus dem Projekt-Repository gelöscht. Standardmäßig wird jedes Projekt-Repository alle sieben Tage durchsucht.

Sie können die Bereinigung eines Projekt-Repositorys höherstufen oder zurückstellen. Weitere Informationen finden Sie unter "Aktualisieren von Projektdetails" auf Seite 73. Sie können die folgenden Standortkonfigurationsparameter definieren, um den Prozess der Repository-Bereinigung zu steuern:

- REPOSITORY\_GC\_INTERVAL. Legt das Zeitintervall zwischen den Bereinigungsprozessen der einzelnen Projekt-Repositorys fest. Weitere Informationen finden Sie unter "REPOSITORY\_GC\_ INTERVAL" auf Seite 209.
- ➤ REPOSITORY\_GC\_JOB\_PRIORITY. Legt die Geschwindigkeit fest, mit der der Bereinigungsprozess durchgeführt wird. Weitere Informationen finden Sie unter "REPOSITORY\_GC\_JOB \_PRIORITY" auf Seite 209.
- ➤ SUSPEND\_REPOSITORY\_GC. Ermöglicht Ihnen, den Bereinigungsprozess eines Projekt-Repositorys zu beenden. Weitere Informationen finden Sie unter "SUSPEND\_REPOSITORY\_ GC" auf Seite 212.

# Erstellen von Domänen

Sie können der Site-Administration neue Domänen hinzufügen. Projekte in der Projektliste werden nach Domäne verwaltet.

#### So erstellen Sie eine Domäne:

- 1 Klicken Sie in der Site-Administration auf die Registerkarte Standortprojekte.
- **2** Klicken Sie auf die Schaltfläche **Domäne erstellen**. Das Dialogfeld **Domäne erstellen** wird geöffnet.
- **3** Geben Sie unter **Domänenname** einen Namen ein und klicken Sie auf **OK**.
Die neue Domäne wird in alphabetischer Reihenfolge zur Projektliste hinzugefügt. Im rechten Ausschnitt können Sie unter **Verzeichnisse** den Speicherort der Domäne anzeigen.

| Standortprojekte Standortbenutzer Standortver  | bindungen Lizenzen Server DB-Server Standortkonfiguration Standortanalyse                      |
|------------------------------------------------|------------------------------------------------------------------------------------------------|
| Domäne erstellen 💂 Domäne löschen 🛭 🗲 🔹        | 🍟 Projekt erstellen 🖄 Vorlage erstellen 🗶 Löschen 📧 Umbenennen 🥕 Bearbeiten 🎕 Anpingen 🍟       |
| Prijete                                        | NEUE_DOMÄNE                                                                                    |
| Urojento<br>Vorlagenprojekte<br>Er-∰g TESTDOM1 | Verzeichnisse                                                                                  |
|                                                | Physisches Verzeichnis: C:Dokumente und Einstellungen\All Users\Anwendungsdaten\HP\ALMreposton |
|                                                | Verschiedenes                                                                                  |
|                                                | Kontaktname:<br>E-Mail-Adresse:                                                                |
|                                                | Benutzerquote: Unbegrenzte Verbindungen.                                                       |
|                                                | Standard-D8-Server: (keine)                                                                    |

- **4** Um den Namen einer Person als Kontakt für Fragen oder Probleme mit der Domäne oder den zugehörigen Projekten hinzuzufügen, klicken Sie auf den Link **Kontaktname**. Geben Sie im Dialogfeld **Kontaktname einrichten** den Namen der Kontaktperson ein und klicken Sie auf **OK**.
- **5** Um die E-Mail-Adresse der Kontaktperson für die Domäne hinzuzufügen, klicken Sie auf den Link **E-Mail-Adresse**. Geben Sie die E-Mail-Adresse im Dialogfeld **Kontakt-E-Mail einrichten** ein und klicken Sie auf **OK**.
- **6** Um die Anzahl der Benutzer zu ändern, die gleichzeitig eine Verbindung zur Domäne herstellen können, klicken Sie auf den Link **Benutzerquote**. Das Dialogfeld **Domänenbenutzerkontingent** wird geöffnet.

Wählen Sie **Maximale Zahl Verbindungen** aus und geben Sie die maximal zulässige Anzahl gleichzeitiger Verbindungen ein. Klicken Sie auf **OK**.

**Hinweis:** Sie können zusätzlich auch die Anzahl an Benutzern ändern, die gleichzeitig eine Verbindung zu einem Projekt herstellen können. Weitere Informationen finden Sie unter "Aktualisieren von Projektdetails" auf Seite 73.

 7 Um beim Erstellen von Projekten in der Domäne einen Standarddatenbankserver auszuwählen, wählen Sie in der Liste Standard-DB-Server einen Standarddatenbankserver aus.

# **Erstellen von Projekten**

Sie können ALM-Projekte in Oracle oder Microsoft SQL erstellen. Projekte können auf folgende Arten erstellt werden:

- ► Erstellen eines leeren Projekts.
- Erstellen eines Projekts aus einer Vorlage. Bei dieser Möglichkeit wird die Anpassung eines vorhandenen Vorlagenprojekts kopiert. Es werden keine Projektdaten aus dem Vorlagenprojekt kopiert. ALM-Editionen: Diese Option steht in Quality Center Starter Edition und Quality Center Enterprise Edition nicht zur Verfügung.
- ► Kopieren des Inhalts eines vorhandenen Projekts. Weitere Informationen finden Sie unter "Kopieren von Projekten" auf Seite 47.
- Importieren von Daten aus einer exportierten Projektdatei. Weitere Informationen finden Sie unter "Importieren von Projekten" auf Seite 52.

Weitere Informationen über die Erstellung von Vorlagenprojekten finden Sie unter "Erstellen von Vorlagenprojekten" auf Seite 55.

**Hinweis:** Informationen zu den Oracle- bzw. Microsoft SQL-Berechtigungen, die von ALM benötigt werden, finden Sie im *HP Application Lifecycle Management-Installationshandbuch*.

## So erstellen Sie ein Projekt:

- 1 Klicken Sie in der Site-Administration auf die Registerkarte Standortprojekte.
- **2** Wählen Sie die Domäne aus, in der Sie das Projekt erstellen möchten.

**3** Klicken Sie auf die Schaltfläche **Projekt erstellen**. Das Dialogfeld **Projekt erstellen** wird geöffnet.

| Projekt erstellen 🗙                                                                  |
|--------------------------------------------------------------------------------------|
| Auswählen, um ein neues Projekt zu erstellen-                                        |
|                                                                                      |
| O Projekt aus einer Vorlage erstellen                                                |
| O Projekt durch Kopieren von Daten aus einem vorhandenen Projekt erstellen           |
| O Projekt auf Basis importierter Daten aus einer exportierten Projektdatei erstellen |
|                                                                                      |
|                                                                                      |
|                                                                                      |
|                                                                                      |
| Abbrechen Hilfe                                                                      |

- **4** Wählen Sie eine der folgenden Optionen aus:
  - ► Leeres Projekt erstellen. Erstellt ein neues Projekt.
  - Projekt aus einer Vorlage erstellen. Erstellt ein neues Projekt, indem die Anpassung eines vorhandenen Vorlagenprojekts, aber nicht die Projektdaten kopiert werden. ALM-Editionen: Diese Option steht in Quality Center Starter Edition und Quality Center Enterprise Edition nicht zur Verfügung.
  - Projekt durch Kopieren von Daten aus einem vorhandenen Projekt erstellen. Weitere Informationen finden Sie unter "Kopieren von Projekten" auf Seite 47.
  - Projekt durch Importieren von Daten aus einer exportierten Quality Center-Projektdatei erstellen. Weitere Informationen finden Sie unter "Importieren von Projekten" auf Seite 52.
- **5** Wenn Sie Leeres Projekt erstellen ausgewählt haben, fahren Sie mit Schritt 7 fort.

Wenn Sie **Projekt aus einer Vorlage erstellen** ausgewählt haben, wird das Dialogfeld **Vorlagenanpassung verwenden** geöffnet. **ALM-Editionen:** Dieses Dialogfeld steht in Quality Center Starter Edition und Quality Center Enterprise Edition nicht zur Verfügung.

| Projekt erstellen          |                      |           |       | × |
|----------------------------|----------------------|-----------|-------|---|
| Vorlagenanpassung verwei   | nden                 |           |       |   |
| Anpassung aus der folgend  | en Vorlage kopieren: |           |       |   |
| Domäne:                    |                      |           | ¥     |   |
| Vorlage:                   |                      |           | *     |   |
|                            |                      |           |       |   |
|                            |                      |           |       |   |
|                            |                      |           |       |   |
| ✓ Projekt mit ausgewählter | Vorlage verknüpfen   |           |       |   |
| 🔶 Zurücł                   | Weiter               | Abbrechen | Hilfe |   |

Wählen Sie die **Domäne** und die **Vorlage** aus, die Sie zum Erstellen des Projekts verwenden möchten.

**6** Wählen Sie **Projekt mit ausgewählter Vorlage verknüpfen** aus, um das neue Projekt mit der Vorlage zu verknüpfen. **ALM-Editionen:** Diese Option steht in Quality Center Starter Edition und Quality Center Enterprise Edition nicht zur Verfügung.

Diese Option ermöglicht dem Vorlagenadministrator, Vorlagenanpassungsänderungen auf das verknüpfte Projekt anzuwenden. Sie können auch ein Projekt mit einer Vorlage verknüpfen, nachdem das Projekt erstellt wurde. Weitere Informationen finden Sie unter "Verknüpfen einer Vorlage mit Projekten" auf Seite 71.

Nachdem Sie ein Projekt mit einer Vorlage verknüpft haben, kann der Vorlagenadministrator die Vorlagenanpassung auf das Projekt anwenden. Die Anpassung aus der Vorlage wird auf das verknüpfte Projekt angewendet und im Projekt mit einem Schreibschutz versehen. Weitere Informationen finden Sie unter "Anwenden einer Vorlagenanpassung auf verknüpfte Projekte" auf Seite 384. 7 Klicken Sie auf Weiter. Das folgende Dialogfeld wird geöffnet.

| Projekt erstellen |        |    |        |           |       |   | × |
|-------------------|--------|----|--------|-----------|-------|---|---|
| Projektname:      |        |    |        |           |       |   |   |
| In der Domäne :   |        |    | DEFAUL | .T        |       | - |   |
|                   |        |    |        |           |       |   |   |
|                   |        |    |        |           |       |   |   |
|                   |        |    |        |           |       |   |   |
|                   |        |    |        |           |       |   |   |
|                   |        |    |        |           |       |   |   |
|                   |        |    |        |           |       | _ |   |
| +                 | Zurück | ** | Weiter | Abbrechen | Hilfe |   |   |

- 8 Geben Sie im Feld Projektname einen Namen für das Projekt ein. Der Projektname darf maximal 30 Zeichen lang sein. Folgende Zeichen dürfen nicht verwendet werden: = ~ ' ! @ # \$ % ^ & \* () + | { } [ ] : ' ; " <> ? , . / \ -
- **9** Wählen Sie im Feld **In der Domäne** eine Domäne aus.

**Tipp:** Nachdem das Projekt erstellt wurde, können Sie es per Drag and Drop in eine andere Domäne in der Projektliste verschieben.

10 Klicken Sie auf Weiter. Das folgende Dialogfeld wird geöffnet.

| Projekt erstellen     | ×        |
|-----------------------|----------|
| Datenbanktyp          |          |
| ⊖ Oracle              |          |
| ⊙ MS-SQL              |          |
| DB-Server             |          |
| Servername: almsrv    | •        |
| DB-Admin-Benutzer: sa |          |
| DB-Admin-Passwort:    |          |
|                       |          |
|                       |          |
|                       |          |
| Abbrech               | en Hilfe |

- 11 Wählen Sie unter Datenbanktyp die Option Oracle oder MS-SQL aus.
- **12** Unter **Servername**, **DB-Admin-Benutzer** und **DB-Admin-Passwort** werden standardmäßig die für die Domäne definierten Standardwerte angezeigt. Sind weitere Datenbankserver definiert, können Sie in der Liste **Servername** einen anderen Namen auswählen.

**Hinweis:** Weitere Informationen über die Definition von Datenbankservern finden Sie unter "Definieren neuer Datenbankserver" auf Seite 174.

### **13** Klicken Sie auf Weiter.

Wenn die Funktion zur Textsuche für den ausgewählten Datenbankserver nicht aktiviert ist, wird ein Meldungsfeld geöffnet. Die Meldung besagt, dass Sie die Funktion zur Textsuche nach Abschluss dieses Prozesses aktivieren können. Weitere Informationen über die Aktivierung der Funktion zur Textsuche finden Sie unter "Konfigurieren der Textsuche" auf Seite 180. **14** Wenn Sie ein Microsoft SQL-Projekt erstellen, fahren Sie mit Schritt 15 fort. Für ein Oracle-Projekt wird das folgende Dialogfeld geöffnet.

| Projekt erstellen        | ×                   |
|--------------------------|---------------------|
|                          |                     |
| In TableSpace erstellen: | USERS (31.2Mb Free) |
| Temnorärer TehleSnace:   | TEMP                |
| remporarer Tableopace.   |                     |
|                          |                     |
|                          |                     |
|                          |                     |
|                          |                     |
|                          |                     |
|                          |                     |
|                          |                     |
| 🔶 Zurück 🔶 Weit          | er Abbrechen Hilfe  |

Wählen Sie im Feld **In TableSpace erstellen** einen Speicherort aus, der ausreichend Speicherplatz für das neue Projekt hat. **UNDO** sollte nicht als Speicherplatz verwendet werden.

Wählen Sie im Feld **Temporärer Tablespace** einen temporären Speicherort aus, der ausreichend Speicherplatz für das neue Projekt hat.

**15** Klicken Sie auf **Weiter**. Das Dialogfeld **Projektadministratoren hinzufügen** wird geöffnet.

| Projekt erstellen                                              | ×                               |
|----------------------------------------------------------------|---------------------------------|
| Projektadministratoren hinzufügen                              |                                 |
| Ausgewählte Projektadministratoren                             | Verfügbare Benutzer             |
|                                                                | 🗢 🌀 Suchen 🚬 💥                  |
|                                                                | Benutzername Vollständiger Name |
|                                                                | admin                           |
|                                                                | user1                           |
| Hinweis: Sie können auch nach der Erstellung eines Drniekte Dr |                                 |
| Zurück 🔶 Weiter Abbreche                                       | n Hilfe                         |

Unter Ausgewählte Projektadministratoren werden die Benutzer aufgeführt, die als Projektadministratoren ausgewählt wurden. Unter Verfügbare Benutzer werden die im Projekt verfügbaren Benutzer aufgeführt. Wenn Sie Benutzer als Projektadministratoren festlegen, werden sie aus der Liste Verfügbare Benutzer in die Liste Ausgewählte Projektadministratoren verschoben. Projektadministratoren können andere Benutzer zum Projekt hinzufügen und sie verwalten.

- ➤ Aktualisieren. Klicken Sie auf die Schaltfläche Aktualisieren, um die Liste Verfügbare Benutzer zu aktualisieren.
- Suchen. Geben Sie den Namen eines Benutzers im Feld Suchen ein und klicken Sie auf die Schaltfläche Suchen, um die Liste Verfügbare Benutzer zu durchsuchen.
- Ausgewählte Benutzer hinzufügen. Wählen Sie die Benutzer aus, die Sie als Projektadministratoren festlegen möchten, und klicken Sie auf die Schaltfläche Ausgewählte Benutzer hinzufügen. Sie können auch auf den Benutzernamen doppelklicken. Die ausgewählten Benutzer werden in die Liste Ausgewählte Projektadministratoren verschoben.

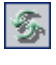

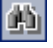

<u>ج</u>ا

 Löschen. Um einen Benutzer aus der Liste Ausgewählte
 Projektadministratoren zu löschen, klicken Sie mit der rechten Maustaste auf den Benutzernamen und klicken auf Löschen.

Sie können auch Benutzer als Projektadministratoren festlegen, nachdem Sie das Projekt erstellt haben. Weitere Informationen finden Sie unter "Festlegen von Projektadministratoren" auf Seite 82.

**16** Klicken Sie auf **Weiter**. Wenn mindestens eine Erweiterung unter ALM-Plattform installiert ist, wird das folgende Dialogfeld geöffnet.

| xtension Name                   | Version Installed               | on Site Enabled         |                 |
|---------------------------------|---------------------------------|-------------------------|-----------------|
| Sample Extension                | 1.0                             |                         |                 |
| Sample Extension                | 1.0                             |                         |                 |
|                                 |                                 |                         |                 |
|                                 |                                 |                         |                 |
|                                 |                                 |                         |                 |
|                                 |                                 |                         |                 |
|                                 |                                 |                         |                 |
|                                 |                                 |                         |                 |
|                                 |                                 |                         |                 |
| te: You can also enable the ext | ensions after creating a projec | t, but you cannot disab | le it after the |

Aktivieren Sie in der Liste der Erweiterungen das Kontrollkästchen **Aktiviert** für die zu aktivierenden Erweiterungen.

**Performance Center:** Um mit Performance Center zu arbeiten, wählen Sie die Projekterweiterung für Performance Center aus. Weitere Informationen finden Sie im *HP ALM Performance Center Guide*.

Sie können auch Erweiterungen für ein Projekt aktivieren, nachdem Sie das Projekt erstellt haben. Weitere Informationen finden Sie unter "Aktivieren von Erweiterungen für ein Projekt" auf Seite 83. **17** Klicken Sie auf **Weiter**. Das folgende Dialogfeld wird geöffnet.

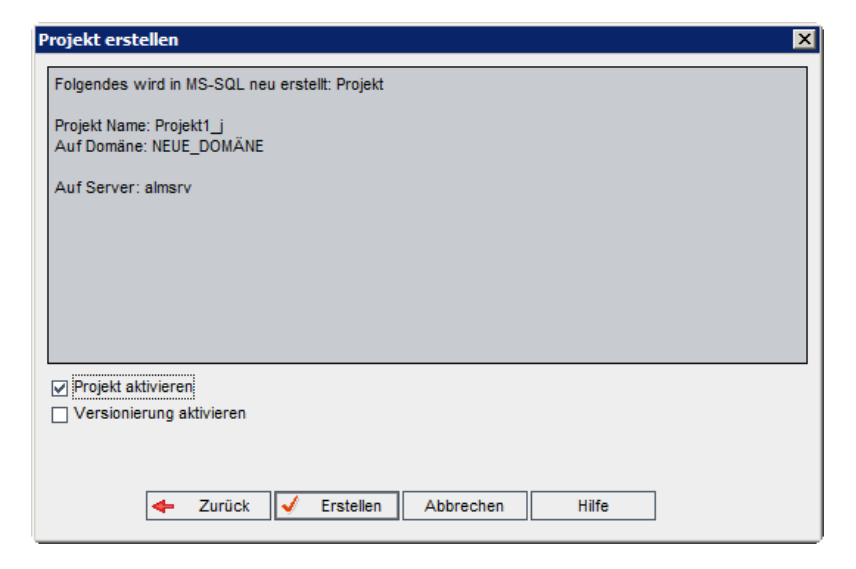

Überprüfen Sie die Projektdetails. Wenn Sie Details ändern möchten, klicken Sie auf **Zurück**.

- **18** Wählen Sie **Projekt aktivieren** aus, um das neue Projekt zu aktivieren. Benutzern stehen im Anmeldefenster von HP Application Lifecycle Management nur aktivierte Projekt zur Verfügung, wenn sie sich an einem Projekt anmelden. Weitere Informationen finden Sie unter "Deaktivieren und Aktivieren von Projekten" auf Seite 91.
- **19** Wählen Sie **Versionierung aktivieren**, um die Versionskontrolle für das Projekt zu aktivieren. Sie können die Versionskontrolle auch aktivieren, nachdem Sie das Projekt erstellt haben. Weitere Informationen finden Sie unter "Aktivieren und Deaktivieren der Versionskontrolle für ein Projekt" auf Seite 92.
- **20** Klicken Sie auf **Erstellen**. Das neue Projekt wird zur Projektliste hinzugefügt.

# Kopieren von Projekten

Sie können ein neues Projekt erstellen, indem Sie den Inhalt eines vorhandenen Projekts kopieren.

**Versionskontrolle:** Wenn Sie ein Projekt mit aktivierter Versionskontrolle kopieren, wird das neue Projekt mit aktivierter Versionskontrolle erstellt. Die Versionshistorie wird ebenfalls kopiert. Entitäten, die im Quellprojekt ausgecheckt sind, werden auch im neuen Projekt ausgecheckt. Ein Administrator des neuen Projekts kann dieses Auschecken rückgängig machen. Weitere Informationen finden Sie im *HP Application Lifecycle Management-Benutzerhandbuch*.

**Hinweis:** Wenn der ALM-Plattform-Server während des Kopiervorgangs nicht verfügbar ist, können Sie den Vorgang später fortsetzen. Öffnen Sie hierzu die Site-Administration und wählen Sie das Projekt in der Projektliste aus. Klicken Sie im rechten Ausschnitt auf den Link **Hier klicken**.

## So kopieren Sie ein Projekt:

- 1 Deaktivieren Sie das zu kopierende Projekt. Weitere Informationen finden Sie unter "Deaktivieren und Aktivieren von Projekten" auf Seite 91.
- **2** Klicken Sie in der Site-Administration auf die Registerkarte **Standortprojekte**.
- **3** Wählen Sie die Domäne aus, in der Sie das Projekt erstellen möchten.

**4** Klicken Sie auf die Schaltfläche **Projekt erstellen**. Das Dialogfeld **Projekt erstellen** wird geöffnet.

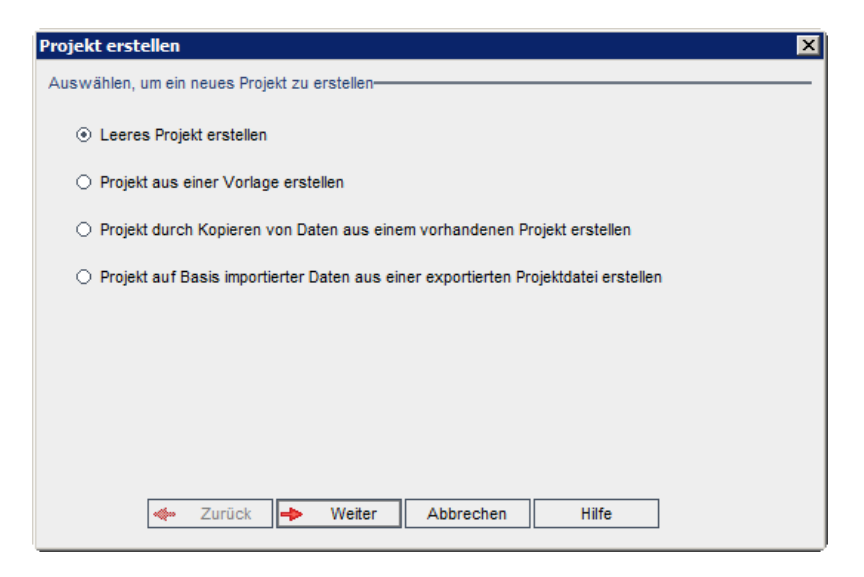

5 Wählen Sie die Option Projekt durch Kopieren von Daten aus einem vorhandenen Projekt erstellen aus und klicken Sie auf Weiter. Das folgende Dialogfeld wird geöffnet.

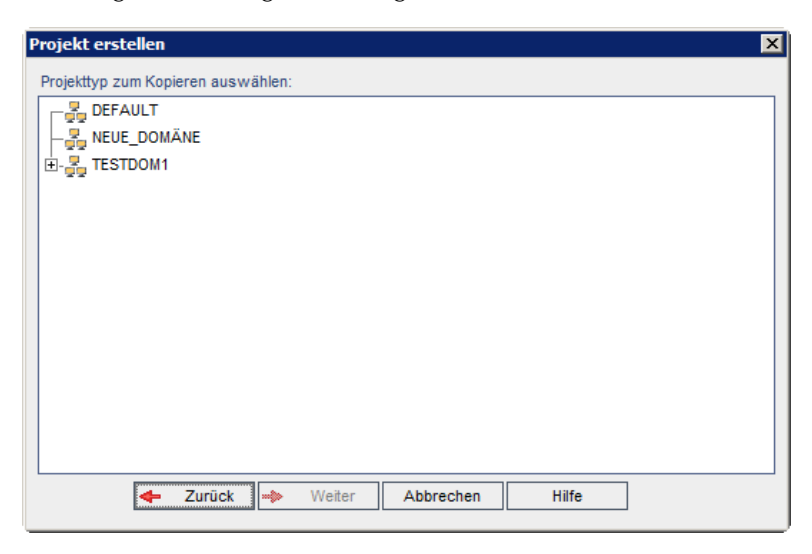

**6** Wählen Sie unter **Projekttyp zum Kopieren auswählen** die Domäne und das zu kopierende Projekt aus und klicken Sie auf **Weiter**. Das folgende Dialogfeld wird geöffnet.

| Projekt erstellen                       |                                                     | × |
|-----------------------------------------|-----------------------------------------------------|---|
| Aus dem Projekt :                       | ALM_DEMO_Projekt                                    |   |
| In der Domäne:                          | DEFAULT                                             |   |
| Anpassung                               | ▲                                                   |   |
| Releases                                |                                                     |   |
| Anforderungen                           |                                                     |   |
| Risikobasiertes Qualitäts-Mar           | nagement                                            |   |
| Tests                                   |                                                     |   |
| Testreihen                              |                                                     |   |
| Ausführungen                            |                                                     |   |
| Fehler                                  |                                                     |   |
| Historie einschließen                   |                                                     |   |
| Hinweis: Akt. Erweiterungen des vorh. F | Projekts werden autom. in das neue Projekt kopiert. |   |
|                                         |                                                     |   |
| Alle löschen Alle auswählen             |                                                     |   |
| 🔶 Zurück 🛶 🕅                            | Weiter Abbrechen Hilfe                              |   |
|                                         | ,                                                   |   |

**7** Wählen Sie **Anpassung** aus, um Projektlisten, Hostdaten, Systemfelder, benutzerdefinierte Felder und Übergangsregeln in das neue Projekt zu kopieren. Wird diese Option ausgewählt, können Sie auch folgende Daten kopieren:

| Option                                      | Beschreibung                                                                                                    |
|---------------------------------------------|----------------------------------------------------------------------------------------------------|
| Releases                                    | Kopiert Releasedaten aus dem Projekt.                                                                                                    |
| Anforderungen                               | Kopiert Anforderungsdaten aus dem Projekt.                                                                                                    |
| Risikobasiertes<br>Qualitäts-<br>Management | Kopiert Anpassungseinstellungen des risikobasierten<br>Qualitäts-Managements aus dem Projekt. Weitere<br>Informationen finden Sie unter "Anpassen des<br>risikobasierten Qualitäts-Managements" auf Seite 355. |

| Option                          | Beschreibung                                                                                                    |
|---------------------------------|----------------------------------------------------------------------------------------------------|
| Tests                           | Kopiert Testdaten und Testressourcen aus dem Projekt.<br>Wenn diese Option ausgewählt wird, können Sie auch die<br>folgende Option auswählen:                                                                             |
|                                 | <ul> <li>Testreihen. Kopiert Testreihendaten aus dem Projekt.<br/>Wenn diese Option ausgewählt wird, können Sie auch<br/>die folgende Option auswählen:</li> <li>Läufe. Kopiert Testlaufdaten aus dem Projekt.</li> </ul> |
| Fehler                          | Kopiert Fehlerdaten aus dem Projekt.                                                                                                    |
| Historie<br>einschließen        | Kopiert Historiendaten für die ausgewählten Optionen.                                                                                                    |
| Öffentliche<br>Favoritenansicht | Kopiert die Daten einer öffentlichen Favoritenansicht aus<br>dem Projekt. Weitere Informationen finden Sie im<br><i>HP Application Lifecycle Management-Benutzerhandbuch</i> .                                            |

| Option                                 | Beschreibung                                                                                                    |
|----------------------------------------|----------------------------------------------------------------------------------------------------|
| Öffentliche<br>Dashboard-<br>Entitäten | Kopiert öffentliche Analyseobjekte und Dashboard-Seiten<br>aus dem Projekt. Weitere Informationen finden Sie im<br><i>HP Application Lifecycle Management-Benutzerhandbuch</i> .                                                                 |
| Benutzer und<br>Gruppen                | Kopiert Benutzer- und Gruppeninformationen sowie<br>Berechtigungseinstellungen. Wenn diese Option<br>ausgewählt wird, können Sie auch folgende Optionen<br>auswählen:                                                                            |
|                                        | <ul> <li>Private Dashboard-Entitäten. Kopiert private<br/>Analyseobjekte und Dashboard-Seiten aus dem Projekt.<br/>Weitere Informationen finden Sie im HP Application<br/>Lifecycle Management-Benutzerhandbuch.</li> </ul>                      |
|                                        | <ul> <li>Private Favoritenansicht. Kopiert Daten einer privaten<br/>Favoritenansicht und Excel-Berichtdefinitionen aus dem<br/>Projekt. Weitere Informationen finden Sie im<br/>HP Application Lifecycle Management-Benutzerhandbuch.</li> </ul> |
|                                        | <ul> <li>E-Mail-Bedingungen. Kopiert die<br/>E-Mail-Konfigurationsdaten. Weitere Informationen<br/>finden Sie unter "Konfigurieren von Automail" auf<br/>Seite 349.</li> </ul>                                                                   |
|                                        | <ul> <li>Alarme und Nachverfolgungs-Flags. Kopiert Alarme und<br/>Nachverfolgungs-Flags.</li> <li>Weitere Informationen finden Sie im HP Application<br/>Lifecycle Management-Benutzerhandbuch.</li> </ul>                                       |

### Hinweis:

Wenn für das Projekt, aus dem Sie kopieren, Erweiterungen aktiviert sind, werden die Erweiterungen und die zugehörigen Daten ebenfalls in das neue Projekt kopiert.

Wenn das Projekt, aus dem Sie kopieren, Bibliotheken enthält, werden diese nicht in das neue Projekt kopiert. Informationen über das Importieren von Bibliotheken finden Sie im *HP Application Lifecycle Management-Benutzerhandbuch*.

- **8** Um alle Optionen zu deaktivieren, klicken Sie auf Alle löschen.
- **9** Um alle Optionen zu aktivieren, klicken Sie auf **Alle auswählen**.
- **10** Klicken Sie zum Fortfahren auf **Weiter** und führen Sie Schritte 8 bis 20 unter "Erstellen von Projekten" auf Seite 38 durch.

Haben Sie diese Schritte erfolgreich durchgeführt, wird der Inhalt des vorhandenen Projekts in das neue Projekt kopiert und das neue Projekt wird in der Projektliste hinzugefügt.

# Importieren von Projekten

Sie können Daten aus exportierten ALM-Projektdateien importieren, die in derselben ALM-Version erstellt wurden. Daten aus angepassten Projekten, die von Inhaltsanbietern erstellt wurden, können ebenfalls importiert werden. Sie können beispielsweise angepasste Tests, Anforderungen und Testreihen für SAP-Tests, Siebel-Tests und SOX-Kompatibilitätstests importieren, die von HP-Inhaltsanbietern erstellt wurden.

Wenn Sie ein Projekt importieren, das zuvor von demselben Server exportiert wurde, erkennt ALM anhand der Projekt-ID, dass dasselbe Projekt bereits auf dem Server vorhanden ist. Sie können das vorhandene Projekt ersetzen oder den Importvorgang abbrechen.

**Versionskontrolle:** Wenn Sie ein exportiertes Projekt mit aktivierter Versionskontrolle importieren, wird das Projekt mit aktivierter Versionskontrolle importiert. Die Versionshistorie wird ebenfalls kopiert.

Sie können auch Daten aus Vorlagenprojekten importieren. Weitere Informationen finden Sie unter "Importieren eines Vorlagenprojekts" auf Seite 68.

Weitere Informationen zum Exportieren von Projekten finden Sie unter "Exportieren von Projekten" auf Seite 90.

## So importieren Sie ein ALM-Projekt:

- 1 Klicken Sie in der Site-Administration auf die Registerkarte Standortprojekte.
- **2** Sie können eine der folgenden Maßnahmen ergreifen:

- Wählen Sie die Domäne aus, in die das Projekt importiert werden soll, und klicken Sie auf die Schaltfläche Projekt aus Projektdatei importieren. Sie können auch mit der rechten Maustaste auf die Domäne klicken und Projekt importieren auswählen.
- Klicken Sie auf die Schaltfläche Projekt erstellen. Das Dialogfeld Projekt erstellen wird geöffnet.

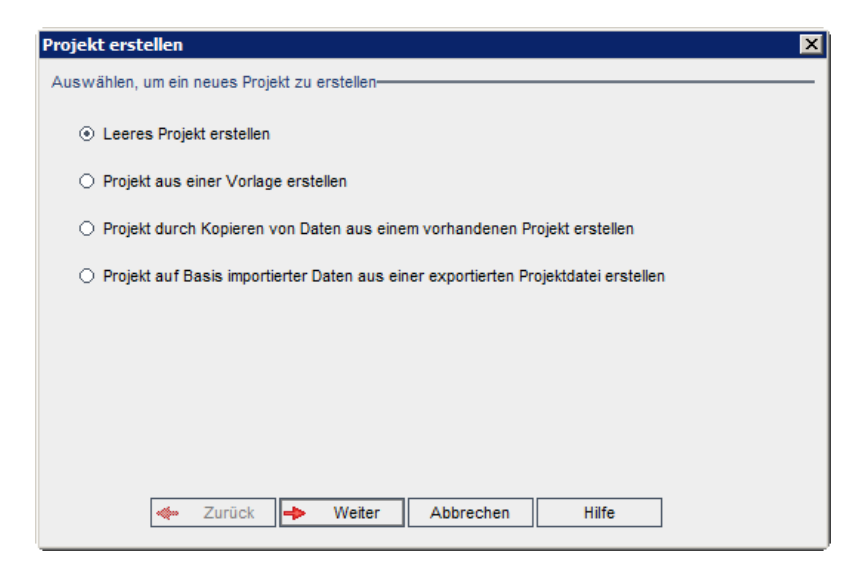

Wählen Sie die Option **Projekt durch Importieren von Daten aus einer exportierten Quality Center-Projektdatei erstellen** aus und klicken Sie auf **Weiter**.

÷,

3 Das Dialogfeld Datei zum Importieren auswählen wird geöffnet.

| Projekt erste | ellen             |             |           |       | × |
|---------------|-------------------|-------------|-----------|-------|---|
| Felder zum Im | portieren auswäł  | ilen        |           |       |   |
|               |                   |             |           |       |   |
|               | Projekt importier | en aus:     |           |       |   |
|               |                   |             |           |       |   |
|               |                   |             |           |       |   |
|               |                   |             |           |       |   |
|               |                   |             |           |       |   |
|               |                   |             |           |       |   |
|               |                   |             |           |       |   |
|               |                   |             |           |       |   |
|               |                   |             |           |       |   |
|               |                   |             |           |       |   |
|               | - Zurück          | Waiter      | Abbrechen | Hilfo |   |
|               | Zuruck            | www.vveiler | Aubrechen | mile  |   |

- **4** Klicken Sie auf die Schaltfläche zum Durchsuchen rechts neben dem Feld **Projekt importieren aus**, um zum zu importierenden Projekt zu wechseln. Das Dialogfeld **Öffnen** wird angezeigt.
- **5** Wechseln Sie zu dem entsprechenden Verzeichnis und wählen Sie die zu importierende ALM-Projektexportdatei aus. Klicken Sie auf Öffnen. Die ausgewählte Datei wird im Feld **Projekt importieren aus** angezeigt.

**Hinweis:** Handelt es sich bei der ausgewählten Datei um eine ALM-Vorlagenprojektdatei, wird ein neues Vorlagenprojekt erstellt. Das Vorlagenprojekt wird der Projektliste unter **Vorlagenprojekte** hinzugefügt. **ALM-Editionen:** Vorlagenprojekte stehen in Quality Center Starter Edition und Quality Center Enterprise Edition nicht zur Verfügung.

**6** Klicken Sie zum Fortfahren auf **Weiter** und führen Sie die Schritte 8 bis 20 auf Seite 41 unter "Erstellen von Projekten" durch.

Haben Sie diese Schritte erfolgreich durchgeführt, werden die Daten in ein neues Projekt importiert und das neue Projekt wird in der Projektliste hinzugefügt.

# Erstellen von Vorlagenprojekten

Vorlagenprojekte ermöglichen die Definition und Verwaltung eines allgemeinen Satzes von Projektanpassungen für mehrere Projekte. Wenn Sie eine Vorlage erstellen, können Sie sie mit Projekten verknüpfen. Dies ermöglicht es dem Vorlagenadministrator, die Vorlagenanpassungsänderungen auf die verknüpften Projekte anzuwenden.

Sie erstellen ein neues Vorlagenprojekt, indem Sie eine leere Vorlage erstellen, eine vorhandene Vorlage bzw. ein vorhandenes Projekt kopieren oder eine Vorlage importieren.

**ALM-Editionen:** Vorlagenprojekte stehen in Quality Center Starter Edition und Quality Center Enterprise Edition nicht zur Verfügung.

Dieser Abschnitt enthält folgende Themen:

- ► Erstellen eines Vorlagenprojekts
- > Erstellen einer Vorlage aus einer vorhandenen Vorlage
- > Erstellen einer Vorlage aus einem vorhandenen Projekt
- ► Importieren eines Vorlagenprojekts

# Erstellen eines Vorlagenprojekts

Sie können ein neues Vorlagenprojekt in Oracle oder Microsoft SQL erstellen.

#### So erstellen Sie eine Vorlage:

 Klicken Sie in der Site-Administration auf die Registerkarte Standortprojekte.

- **2** Wählen Sie die Domäne aus, in der Sie die Vorlage erstellen möchten.
- **3** Klicken Sie auf die Schaltfläche **Vorlage erstellen**. Das Dialogfeld **Vorlage erstellen** wird geöffnet.

| Vorlage erstellen 🛛 🗙                                                                 |  |  |  |  |
|---------------------------------------------------------------------------------------|--|--|--|--|
| Auswählen, um eine neue Vorlage zu erstellen                                          |  |  |  |  |
| ● Leere Vorlage erstellen                                                             |  |  |  |  |
| ○ Vorlage durch Kopieren einer Anpassung aus einer vorhandenen Vorlage erstellen      |  |  |  |  |
| O Vorlage durch Kopieren einer Anpassung aus einem vorhandenen Projekt erstellen      |  |  |  |  |
| ○ Vorlage auf Basis importierter Daten aus einer exportierten Vorlagendatei erstellen |  |  |  |  |
|                                                                                       |  |  |  |  |
|                                                                                       |  |  |  |  |
|                                                                                       |  |  |  |  |
|                                                                                       |  |  |  |  |
| 🛹 Zurück 🔶 Weiter Abbrechen Hilfe                                                     |  |  |  |  |

**4** Wählen Sie Leere Vorlage erstellen aus und klicken Sie auf Weiter. Das folgende Dialogfeld wird geöffnet.

| Vorlage erstellen |                  |       | X |
|-------------------|------------------|-------|---|
| Vorlagenname:     |                  |       |   |
| In der Domäne :   | NEUE_DOMÄNE      |       | • |
|                   |                  |       |   |
|                   |                  |       |   |
|                   |                  |       |   |
|                   |                  |       |   |
|                   |                  |       |   |
| 🔶 Zurück 🛶        | Weiter Abbrechen | Hilfe |   |

- 5 Geben Sie im Feld Vorlagenname einen Namen für die Vorlage ein. Der Vorlagenname darf maximal 30 Zeichen lang sein. Folgende Zeichen dürfen nicht verwendet werden: = ~ ' ! @ # \$ % ^ & \* () + | { } [ ] : ' ; " <> ?,. / \ -
- **6** Wählen Sie im Feld **In der Domäne** eine Domäne aus.

**Tipp:** Nachdem die Vorlage erstellt wurde, können Sie sie per Drag and Drop in eine andere Domäne in der Projektliste verschieben.

7 Klicken Sie auf Weiter. Das folgende Dialogfeld wird geöffnet.

| Vorlage erstellen  | ×               |
|--------------------|-----------------|
| Datenbanktyp       |                 |
| ⊖ Oracle           |                 |
|                    |                 |
| DB-Server          |                 |
| Servername:        | almsrv 💌        |
| DB-Admin-Benutzer: | sa              |
| DB-Admin-Passwort: | ******          |
|                    |                 |
|                    |                 |
|                    |                 |
| 🔶 Zurück Þ Weiter  | Abbrechen Hilfe |

- 8 Wählen Sie unter Datenbanktyp die Option Oracle oder MS-SQL aus.
- **9** Unter **Servername**, **DB-Admin-Benutzer** und **DB-Admin-Passwort** werden die für die Domäne definierten Standardwerte angezeigt. Sind weitere Datenbankserver definiert, können Sie in der Liste **Servername** einen anderen Namen auswählen.

**Hinweis:** Weitere Informationen über die Definition von Datenbankservern finden Sie unter "Definieren neuer Datenbankserver" auf Seite 174.

#### **10** Klicken Sie auf Weiter.

Wenn die Funktion zur Textsuche für den ausgewählten Datenbankserver nicht aktiviert ist, wird ein Meldungsfeld geöffnet. Die Meldung besagt, dass Sie die Funktion zur Textsuche nach Abschluss dieses Prozesses aktivieren können. Weitere Informationen über die Aktivierung der Funktion zur Textsuche finden Sie unter "Konfigurieren der Textsuche" auf Seite 180. **11** Wenn Sie eine Microsoft SQL-Vorlage erstellen, fahren Sie mit Schritt 12 auf Seite 60 fort. Für eine Oracle-Vorlage wird das folgende Dialogfeld geöffnet.

| Vorlage erstellen        |                     | × |
|--------------------------|---------------------|---|
|                          |                     |   |
| In TableSpace erstellen: | USERS (31.2Mb Free) |   |
| Temporärer TableSpace:   | TEMP                |   |
|                          |                     |   |
|                          |                     |   |
|                          |                     |   |
|                          |                     |   |
|                          |                     |   |
| 🖌 Zurück 🍌 Weit          | er Abbrechen Hilfe  | 1 |
|                          |                     | ] |

Wählen Sie im Feld **In TableSpace erstellen** einen Speicherort aus, der ausreichend Speicherplatz für die neue Vorlage hat. **UNDO** sollte nicht als Speicherplatz verwendet werden.

Wählen Sie im Feld **Temporärer Tablespace** einen temporären Speicherort aus, der ausreichend Speicherplatz für die neue Vorlage hat.

**12** Klicken Sie auf **Weiter**. Das Dialogfeld **Vorlagenadministratoren hinzufügen** wird geöffnet.

| Vorlage erstellen                                             | ×                                            |
|---------------------------------------------------------------|----------------------------------------------|
| Vorlage erstellen<br>Vorlagenadministratoren hinzufügen       | Verfügbare Benutzer                          |
|                                                               |                                              |
| Hinweis: Sie können auch nach der Erstellung einer Vorlage Vo | orlagenadministratoren zuweisen.<br>en Hilfe |

Unter Vorlagenadministratoren auswählen werden die Benutzer aufgeführt, die als Vorlagenadministratoren ausgewählt wurden. Unter Verfügbare Benutzer werden die in der Vorlage verfügbaren Benutzer aufgeführt. Wenn Sie Benutzer als Vorlagenadministratoren festlegen, werden sie aus der Liste Verfügbare Benutzer in die Liste Vorlagenadministratoren auswählen verschoben.

Vorlagenadministratoren können Vorlagenprojekte anpassen und die Vorlagenanpassung auf verknüpfte Projekte anwenden. Weitere Informationen finden Sie in Kapitel 18, "Projektübergreifende Anpassung".

- ► Aktualisieren. Klicken Sie auf die Schaltfläche Aktualisieren, um die Liste der verfügbaren Benutzer zu aktualisieren.
- Suchen. Geben Sie den Namen eines Benutzers im Feld Suchen ein und klicken Sie auf die Schaltfläche Suchen, um die Liste Verfügbare Benutzer zu durchsuchen.

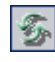

曲

- Ausgewählte Benutzer hinzufügen. Wählen Sie die Benutzer aus, die Sie als Vorlagenadministratoren festlegen möchten, und klicken Sie auf die Schaltfläche Ausgewählte Benutzer hinzufügen. Sie können auch auf den Benutzernamen doppelklicken. Die ausgewählten Benutzer werden in die Liste Vorlagenadministratoren auswählen verschoben.
- ➤ Löschen. Um einen Benutzer aus der Liste Vorlagenadministratoren auswählen zu löschen, klicken Sie mit der rechten Maustaste auf den Benutzernamen und klicken auf Löschen.

Sie können auch Benutzer als Vorlagenadministratoren festlegen, nachdem Sie die Vorlage erstellt haben. Weitere Informationen finden Sie unter "Festlegen von Projektadministratoren" auf Seite 82.

**13** Klicken Sie auf **Weiter**. Wenn mindestens eine Erweiterung auf dem ALM-Plattform-Server installiert ist, wird das folgende Dialogfeld geöffnet.

| Atonalon numo                   | Version In               | stalled on Site     | Enabled                    |
|---------------------------------|--------------------------|---------------------|----------------------------|
| Sample Extension                | 1.0                      |                     |                            |
| Sample Extension                | 1.0                      |                     |                            |
|                                 |                          |                     |                            |
|                                 |                          |                     |                            |
|                                 |                          |                     |                            |
|                                 |                          |                     |                            |
|                                 |                          |                     |                            |
| te: You can also enable the ext | ensions after creating a | a project but you c | annot disable it after the |

Aktivieren Sie in der Liste der Erweiterungen das Kontrollkästchen Aktiviert für die zu aktivierenden Erweiterungen. **Performance Center:** Um mit Performance Center zu arbeiten, wählen Sie die Projekterweiterung für Performance Center aus. Weitere Informationen finden Sie im *HP ALM Performance Center Guide*.

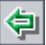

Sie können auch Erweiterungen für eine Vorlage aktivieren, nachdem Sie die Vorlage erstellt haben. Weitere Informationen finden Sie unter "Aktivieren von Erweiterungen für ein Projekt" auf Seite 83.

14 Klicken Sie auf Weiter. Das folgende Dialogfeld wird geöffnet.

| V | orlage erstellen                               | × |
|---|------------------------------------------------|---|
|   | Folgendes wird in MS-SQL neu erstellt: Vorlage | ٦ |
|   | Vorlage Name: Neue, Vorlage                    |   |
|   | Auf Domäne: NEUE_DOMÄNE                        |   |
|   | Auf Server: almsrv                             |   |
|   |                                                |   |
|   |                                                |   |
|   |                                                |   |
|   |                                                |   |
|   | Vorlage aktivieren                             |   |
|   | Versionierung aktivieren                       |   |
|   |                                                |   |
|   | 🔶 Zurück 🖌 Erstellen Abbrechen Hilfe           |   |
|   |                                                |   |

Überprüfen Sie die Vorlagendetails. Wenn Sie Details ändern möchten, klicken Sie auf **Zurück**.

- **15** Wählen Sie **Vorlage aktivieren** aus, um die Vorlage zu aktivieren. Nur aktivierte Vorlagen stehen im Anmeldefenster von HP Application Lifecycle Management zur Verfügung. Weitere Informationen finden Sie unter "Deaktivieren und Aktivieren von Projekten" auf Seite 91.
- **16** Wählen Sie **Versionierung aktivieren**, um die Versionskontrolle für die Vorlage zu aktivieren. Sie können die Versionskontrolle auch aktivieren, nachdem Sie die Vorlage erstellt haben. Weitere Informationen finden Sie unter "Aktivieren und Deaktivieren der Versionskontrolle für ein Projekt" auf Seite 92.
- **17** Klicken Sie auf **Erstellen**. Die neue Vorlage wird der Projektliste unter **Vorlagenprojekte** hinzugefügt.

# Erstellen einer Vorlage aus einer vorhandenen Vorlage

Sie können ein Vorlagenprojekt erstellen, indem Sie eine vorhandene Vorlage kopieren. Hierbei werden sowohl die Anpassung als auch die Projektdaten aus der Quellvorlage kopiert.

## So erstellen Sie eine Vorlage aus einer vorhandenen Vorlage:

- **1** Klicken Sie in der Site-Administration auf die Registerkarte **Standortprojekte**.
- **2** Wählen Sie die Domäne aus, in der Sie die Vorlage erstellen möchten.
- **3** Klicken Sie auf die Schaltfläche **Vorlage erstellen**. Das Dialogfeld **Vorlage erstellen** wird geöffnet.

| Yorlage erstellen X                                                                   |  |  |  |  |
|---------------------------------------------------------------------------------------|--|--|--|--|
| Auswählen, um eine neue Vorlage zu erstellen                                          |  |  |  |  |
| ⊙ Leere Vorlage erstellen                                                             |  |  |  |  |
| ○ Vorlage durch Kopieren einer Anpassung aus einer vorhandenen Vorlage erstellen      |  |  |  |  |
| O Vorlage durch Kopieren einer Anpassung aus einem vorhandenen Projekt erstellen      |  |  |  |  |
| ○ Vorlage auf Basis importierter Daten aus einer exportierten Vorlagendatei erstellen |  |  |  |  |
|                                                                                       |  |  |  |  |
|                                                                                       |  |  |  |  |
|                                                                                       |  |  |  |  |
|                                                                                       |  |  |  |  |
| Abbrechen Hilfe                                                                       |  |  |  |  |

**4** Wählen Sie Vorlage durch Kopieren einer Anpassung aus einer vorhandenen Vorlage erstellen aus und klicken Sie auf Weiter. Das Dialogfeld Vorlage kopieren wird geöffnet.

| Vorlage erstellen          |              | ×          |
|----------------------------|--------------|------------|
| Vorlage kopieren-          |              |            |
| Kopie aus der folgenden Vo | rlage:       |            |
| Domäne:                    |              | v          |
| Vorlage:                   |              | -          |
|                            |              |            |
|                            |              |            |
|                            |              |            |
|                            |              |            |
|                            |              |            |
| 🔶 Zurüc                    | weiter Abbre | chen Hilfe |

- **5** Wählen Sie im Feld **Domäne** die Domäne aus, in der sich die zu kopierende Vorlage befindet.
- **6** Wählen Sie im Feld **Vorlage** die zu kopierende Vorlage aus.

7 Klicken Sie auf Weiter. Das folgende Dialogfeld wird geöffnet.

| Vorlage erstellen |          |        |           |       | × |
|-------------------|----------|--------|-----------|-------|---|
| Vorlagenname:     |          |        |           |       |   |
| In der Domäne :   |          | NEUE_[ | DOMÄNE    |       | - |
|                   |          |        |           |       |   |
|                   |          |        |           |       |   |
|                   |          |        |           |       |   |
|                   |          |        |           |       |   |
|                   |          |        |           |       |   |
|                   | Zurück   | Weiter | Abbrechen | Hilfe |   |
| 4                 | Zurück 🔸 | Weiter | Abbrechen | Hilfe |   |

Führen Sie zum Fortfahren die Schritte 5 bis 17 auf Seite 57 unter "Erstellen eines Vorlagenprojekts" aus. Haben Sie diese Schritte erfolgreich durchgeführt, wird die neue Vorlage der Projektliste unter **Vorlagenprojekte** hinzugefügt.

# Erstellen einer Vorlage aus einem vorhandenen Projekt

Sie können ein Vorlagenprojekt erstellen, indem Sie die Anpassung eines vorhandenen Projekts kopieren. Hierbei wird die Anpassung aus dem Projekt kopiert, die Projektdaten jedoch nicht.

Sie können die neu erstellte Vorlage mit dem Projekt verknüpfen, aus dem sie kopiert wird. Dies ermöglicht es dem Vorlagenadministrator, die Vorlagenanpassungsänderungen auf das verknüpfte Projekt anzuwenden. Hinweis: Wenn das Projekt, aus dem Sie die Vorlage erstellen, Workflow-Skripts enthält, müssen die Skripts nach Erstellung der Vorlage konvertiert werden. Dies ermöglicht dem Vorlagenadministrator, die Vorlagen-Workflow-Anpassungen auf verknüpfte Projekte anzuwenden. Weitere Informationen finden Sie im Artikel KM494331 der HP Software-Wissensdatenbank (http://h20230.www2.hp.com/selfsolve/document/KM494331).

### So erstellen Sie eine Vorlage aus einem vorhandenen Projekt:

- **1** Klicken Sie in der Site-Administration auf die Registerkarte **Standortprojekte**.
- 2 Wählen Sie die Domäne aus, in der Sie die Vorlage erstellen möchten.
- **3** Klicken Sie auf die Schaltfläche **Vorlage erstellen**. Das Dialogfeld **Vorlage erstellen** wird geöffnet.

| Vorlage erstellen 🛛 🗙                                                                 |
|---------------------------------------------------------------------------------------|
| Auswählen, um eine neue Vorlage zu erstellen                                          |
| ⊙ Leere Vorlage erstellen                                                             |
| O Vorlage durch Kopieren einer Anpassung aus einer vorhandenen Vorlage erstellen      |
| O Vorlage durch Kopieren einer Anpassung aus einem vorhandenen Projekt erstellen      |
| O Vorlage auf Basis importierter Daten aus einer exportierten Vorlagendatei erstellen |
|                                                                                       |
|                                                                                       |
|                                                                                       |
|                                                                                       |
| - Zurück - Weiter Abbrechen Hilfe                                                     |

**4** Wählen Sie Vorlage durch Kopieren einer Anpassung aus einem vorhandenen Projekt erstellen aus und klicken Sie auf Weiter. Das Dialogfeld Aus Projektanpassung kopieren wird geöffnet.

| Vorlage erstellen                                  |            |           |       | × |  |
|----------------------------------------------------|------------|-----------|-------|---|--|
| Aus Projektanpassung kopie                         | eren       |           |       |   |  |
| Anpassung aus dem folgenden Projekt kopieren:      |            |           |       |   |  |
| Domäne:                                            |            |           | -     |   |  |
| Projekt:                                           |            |           | -     |   |  |
|                                                    |            |           |       |   |  |
|                                                    |            |           |       |   |  |
|                                                    |            |           |       |   |  |
| Ausgewähttes Projekt mit dieser Vorlage verknüpfen |            |           |       |   |  |
| 🔶 Zurüc                                            | k 🁐 Weiter | Abbrechen | Hilfe |   |  |

- **5** Wählen Sie im Feld **Domäne** die Domäne aus, in der sich das zu kopierende Projekt befindet.
- 6 Wählen Sie im Feld **Projekt** das zu kopierende Projekt aus.
- 7 Wählen Sie Ausgewähltes Projekt mit dieser Vorlage verknüpfen aus, um das Projekt mit der neu erstellten Vorlage zu verknüpfen. Dies ermöglicht es dem Vorlagenadministrator, die Vorlagenanpassungsänderungen auf das verknüpfte Projekt anzuwenden.

Nachdem Sie ein Projekt mit einer Vorlage verknüpft haben, kann der Vorlagenadministrator die Vorlagenanpassung auf das Projekt anwenden. Die Anpassung aus der Vorlage wird auf das verknüpfte Projekt angewendet und im Projekt mit einem Schreibschutz versehen. Weitere Informationen finden Sie unter "Anwenden einer Vorlagenanpassung auf verknüpfte Projekte" auf Seite 384. 8 Klicken Sie auf Weiter. Das folgende Dialogfeld wird geöffnet.

| Vorlage erstellen |                  | ×                                     |
|-------------------|------------------|---------------------------------------|
|                   |                  |                                       |
| Vorlagenname:     |                  |                                       |
| h des Dessiones   |                  |                                       |
| In der Domane :   | NEUE_DOMANE      | · · · · · · · · · · · · · · · · · · · |
|                   |                  |                                       |
|                   |                  |                                       |
|                   |                  |                                       |
|                   |                  |                                       |
|                   |                  |                                       |
|                   |                  |                                       |
|                   |                  |                                       |
|                   |                  |                                       |
|                   |                  |                                       |
| 🔶 Zurück          | Weiter Abbrechen | Hilfe                                 |

Führen Sie zum Fortfahren die Schritte 5 bis 17 unter "Erstellen eines Vorlagenprojekts" auf Seite 55 aus. Haben Sie diese Schritte erfolgreich durchgeführt, wird die neue Vorlage der Projektliste unter **Vorlagenprojekte** hinzugefügt.

# Importieren eines Vorlagenprojekts

Sie können ein Vorlagenprojekt erstellen, indem Sie Daten aus einer exportierten Vorlagenprojektdatei importieren, die in der aktuellen Version erstellt wurde. Weitere Informationen zum Exportieren von Projekten finden Sie unter "Exportieren von Projekten" auf Seite 90.

Wenn Sie eine Vorlage importieren, die zuvor von demselben Server exportiert wurde, erkennt ALM anhand der Vorlagen-ID, dass dieselbe Vorlage bereits auf dem Server vorhanden ist. Sie können die vorhandene Vorlage ersetzen oder den Importvorgang abbrechen. Wenn Sie die vorhandene Vorlage bei entsprechender Aufforderung ersetzen, überschreibt ALM die Vorlage, aber nicht die Verbindungen zu verknüpften Projekten. Die neue Vorlage bleibt mit denselben Projekten verknüpft.

## So importieren Sie ein Vorlagenprojekt:

- **1** Klicken Sie in der Site-Administration auf die Registerkarte **Standortprojekte**.
- **2** Wählen Sie die Domäne aus, in der Sie die Vorlage erstellen möchten.
- **3** Klicken Sie auf die Schaltfläche **Vorlage erstellen**. Das Dialogfeld **Vorlage erstellen** wird geöffnet.

| Yorlage erstellen 🛛                                                                   |  |  |  |  |  |
|---------------------------------------------------------------------------------------|--|--|--|--|--|
| Auswählen, um eine neue Vorlage zu erstellen                                          |  |  |  |  |  |
| ⊙ Leere Vorlage erstellen                                                             |  |  |  |  |  |
| ○ Vorlage durch Kopieren einer Anpassung aus einer vorhandenen Vorlage erstellen      |  |  |  |  |  |
| O Vorlage durch Kopieren einer Anpassung aus einem vorhandenen Projekt erstellen      |  |  |  |  |  |
| ○ Vorlage auf Basis importierter Daten aus einer exportierten Vorlagendatei erstellen |  |  |  |  |  |
|                                                                                       |  |  |  |  |  |
|                                                                                       |  |  |  |  |  |
|                                                                                       |  |  |  |  |  |
|                                                                                       |  |  |  |  |  |
| Abbrechen Hilfe                                                                       |  |  |  |  |  |

**4** Wählen Sie Vorlage durch Importieren von Daten aus einer exportierten Quality Center-Projektdatei erstellen aus. Das Dialogfeld Vorlage erstellen: Datei zum Importieren auswählen wird geöffnet.

| Vorlage erste  | llen                     |                  |       | × |
|----------------|--------------------------|------------------|-------|---|
| Felder zum Imp | ortieren auswählen       |                  |       |   |
|                |                          |                  |       |   |
|                | Vorlage importieren aus: |                  |       |   |
|                |                          |                  |       |   |
|                |                          |                  |       |   |
|                |                          |                  |       |   |
|                |                          |                  |       |   |
|                |                          |                  |       |   |
|                |                          |                  |       |   |
|                |                          |                  |       |   |
|                |                          |                  |       |   |
|                |                          |                  |       |   |
| [              | 🔶 Zurück 👐 V             | Veiter Abbrechen | Hilfe |   |
|                |                          |                  |       |   |

- **5** Klicken Sie auf die Schaltfläche zum Durchsuchen rechts neben dem Feld **Vorlage importieren aus**, um zum zu importierenden Vorlagenprojekt zu wechseln. Das Dialogfeld **Öffnen** wird angezeigt.
- **6** Wechseln Sie zu dem entsprechenden Verzeichnis und wählen Sie die zu importierende ALM-Projektexportdatei aus. Klicken Sie auf Öffnen. Die ausgewählte Datei wird im Feld **Vorlage importieren aus** angezeigt.
- 7 Klicken Sie zum Fortfahren auf Weiter und führen Sie Schritte 7 bis 17 unter "Erstellen eines Vorlagenprojekts" auf Seite 55 durch. Haben Sie diese Schritte erfolgreich durchgeführt, wird die neue Vorlage der Projektliste unter Vorlagenprojekte hinzugefügt.

# Verknüpfen einer Vorlage mit Projekten

Im Rahmen der projektübergreifenden Anpassung verknüpfen Sie eine Vorlage mit Projekten. Der Vorlagenadministrator verwendet die projektübergreifende Anpassung, um die Vorlagenanpassung auf die verknüpften Projekte anzuwenden. Eine Vorlage kann mit mehreren Projekten verknüpft werden, ein Projekt jedoch nur mit einer Vorlage. Weitere Informationen finden Sie in Kapitel 18, "Projektübergreifende Anpassung".

Nachdem Sie eine Vorlage mit einem Projekt verknüpft haben, kann der Vorlagenadministrator die Vorlagenanpassung auf das Projekt anwenden. Die Anpassung aus der Vorlage wird dann auf das verknüpfte Projekt angewendet und im Projekt mit einem Schreibschutz versehen. Weitere Informationen finden Sie unter "Anwenden einer Vorlagenanpassung auf verknüpfte Projekte" auf Seite 384.

Sie können auch eine Vorlage mit einem Projekt verknüpfen, wenn Sie ein Projekt erstellen. Weitere Informationen finden Sie unter "Erstellen von Projekten" auf Seite 38. Weitere Informationen zum Verknüpfen einer Vorlage mit einem Projekt beim Erstellen der Vorlage aus einem vorhandenen Projekt finden Sie unter "Erstellen einer Vorlage aus einem vorhandenen Projekt" auf Seite 65.

## So verknüpfen Sie eine Vorlage mit Projekten:

- **1** Klicken Sie in der Site-Administration auf die Registerkarte **Standortprojekte**.
- 2 Wählen Sie in der Projektliste ein Vorlagenprojekt aus. Klicken Sie im rechten Ausschnitt auf die Registerkarte Verknüpfte Projekte. Die Liste Verknüpfte Projekte wird angezeigt.

**3** Klicken Sie auf die Schaltfläche **Hinzufügen**. Die Projektliste wird im rechten Ausschnitt angezeigt.

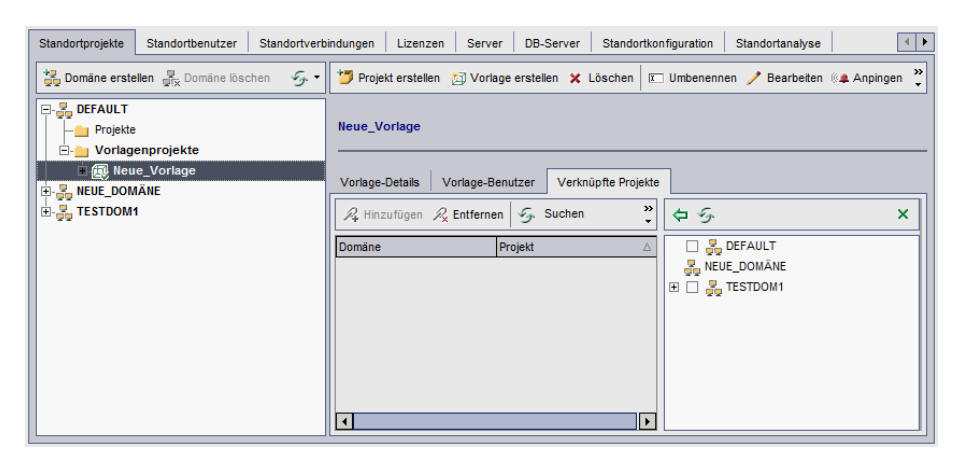

- **4** Wählen Sie Projekte in der Projektliste aus und klicken Sie auf die Schaltfläche **Ausgewählte Projekte hinzufügen**. Die ausgewählten Projekte werden in der Liste **Verknüpfte Projekte** angezeigt.
- 5 Sie können in der Liste Verknüpfte Projekte nach einem Projekt suchen, indem Sie den Namen eines Projekts im Feld Suchen eingeben und auf die Schaltfläche Suchen klicken. Sie können auch auf eine Spaltenüberschrift klicken, um die Sortierreihenfolge der Projekte in der Liste Verknüpfte Projekte zu ändern.
- 6 Um ein Projekt aus einer Vorlage zu entfernen, wählen Sie das Projekt in der Liste Verknüpfte Projekte aus. Möchten Sie mehrere Projekte entfernen, wählen Sie sie mit gedrückter STRG-Taste aus. Klicken Sie auf Entfernen. Klicken Sie zum Bestätigen auf OK. Das Projekt wird aus der Liste Verknüpfte Projekte entfernt und ist nicht mehr mit der Vorlage verknüpft.
- **7** Um die Liste **Verknüpfte Projekte** oder die Projektliste zu aktualisieren, klicken Sie auf die Schaltfläche **Aktualisieren** über der entsprechenden Liste.
# Aktualisieren von Projektdetails

Sie können Projektdetails wie Datenbanktyp und Projektverzeichnis auf der Registerkarte **Projektdetails** aktualisieren. Des Weiteren können Sie das automatische Senden von Fehler-E-Mails aktivieren. Aktualisierte Projektdetails werden in die Datei **dbid.xml** geschrieben, sodass bei Wiederherstellung eines Projekts die aktualisierten Projektdaten verwendet werden. Weitere Informationen finden Sie unter "Wiederherstellen des Zugriffs auf Projekte" auf Seite 98.

**Tipp:** Sie können ein Projekt per Drag and Drop in eine andere Domäne in der Projektliste verschieben. Der physische Speicherort des Projekts wird hierdurch nicht geändert.

**Projektübergreifende Anpassung:** Wenn Sie mit einem Vorlagenprojekt arbeiten, aktualisieren Sie die Vorlagendetails auf der Registerkarte **Vorlagendetails.** ALM-Editionen: Vorlagenprojekte stehen in Quality Center Starter Edition und Quality Center Enterprise Edition nicht zur Verfügung.

### So aktualisieren Sie Projektdetails:

**1** Klicken Sie in der Site-Administration auf die Registerkarte **Standortprojekte**.

**2** Wählen Sie in der Projektliste ein Projekt aus. Wählen Sie im rechten Ausschnitt die Registerkarte **Projektdetails** aus. Die Details des Projekts werden angezeigt.

| Standortprojekte Standortbenutzer Standortvert             | indungen Lizenzen Server DB-Server Standortkonfiguration Standortanalyse                        |
|------------------------------------------------------------|-------------------------------------------------------------------------------------------------|
| 🚼 Domāne erstellen 🖉 Domāne löschen 🛭 🖅 -                  | 🍟 Projekt erstellen 🖄 Vorlage erstellen 🗶 Löschen 📧 Umbenennen 🦯 Bearbeiten 🖗 Anpingen 🖌 🐆 💙    |
| Projekte     Neues_Projekt                                 | Neues_Projekt                                                                                   |
| E- Vorlagenprojekte<br>E- S- NEUE_DOMÄNE<br>E- S- TESTDOM1 | Projekt-Details Projekt-Benutzer                                                                |
|                                                            | Datenbanktyp: MS-SQL                                                                            |
| 1                                                          | Datenbankname: default_neues_projekt_db                                                         |
|                                                            | Datenbankserver: labm1db01                                                                      |
|                                                            | Erstellt aus Project: Leere Datenbank                                                           |
|                                                            | Erstellt aus Domäne: Vorlagen                                                                   |
|                                                            | Wartungsstatus: Leeraut                                                                         |
|                                                            | Vertourikaliszerenemitoage:                                                                     |
|                                                            | Projektverzeichnis: C:Dokumente und Einstellungen\All Users\Anwendungsdaten\HP\ALM\repository\c |
|                                                            | Suchsprache: Textsuche aktivieren/neu erstellen                                                 |
|                                                            | Ausnahmedatei:                                                                                  |
|                                                            | Repository-Bereinigung                                                                          |
|                                                            | Repository-Bereinigung höherstufen                                                              |
|                                                            | Projektplanung und -verfolgung-                                                                 |
|                                                            | Zustand automatische Berechnungen Jetzt ausführen                                               |
|                                                            | Verschiedenes                                                                                   |
|                                                            | Mail automatisch senden     E-Mall jetzt senden                                                 |

**Hinweis:** Ist ein Projekt inaktiv, wird das Projektsymbol rot angezeigt. Informationen zum Aktivieren von Projekten finden Sie unter "Deaktivieren und Aktivieren von Projekten" auf Seite 91.

### **3** Unter **Projektdatenbank** werden folgende Projektdetails angezeigt:

| Feld            | Beschreibung                                                           |
|-----------------|------------------------------------------------------------------------|
| Datenbanktyp    | Der Datenbanktyp kann MS-SQL oder Oracle lauten.                       |
| Datenbankname   | Der Projektname gemäß Definition in der Datenbank.                     |
| Datenbankserver | Der Name des Datenbankservers, auf dem sich die<br>Datenbank befindet. |

| Feld                             | Beschreibung                                                                                                    |
|----------------------------------|----------------------------------------------------------------------------------------------------|
| Erstellt aus Projekt             | Aus diesem Projekt wurde das Projekt kopiert. Der<br>Wert <b>Leere Datenbank</b> gibt an, dass das Projekt nicht<br>kopiert wurde. Weitere Informationen finden Sie<br>unter "Kopieren von Projekten" auf Seite 47.                                                                                                    |
| Erstellt aus Vorlage             | Aus dieser Vorlage wurde das Projekt kopiert.                                                                                                    |
| Wiederhergestellt aus<br>Projekt | Aus diesem Projekt wurde das Projekt wiederher-<br>gestellt. Weitere Informationen finden Sie unter<br>"Wiederherstellen des Zugriffs auf Projekte" auf<br>Seite 98.                                                                                                    |
| Erstellt aus Domäne              | Aus dieser Domäne wurde das Projekt kopiert.                                                                                                    |
| Wiederhergestellt aus<br>Domäne  | Aus dieser Domäne wurde das Projekt wiederher-<br>gestellt. Weitere Informationen finden Sie unter<br>"Wiederherstellen des Zugriffs auf Projekte" auf<br>Seite 98.                                                                                                    |
| Wartungsstatus                   | Gibt an, ob für dieses Projekt eine Wartungsaufgabe<br>durchgeführt wird. Zu den Wartungsaufgaben zählen<br>das Überprüfen, Reparieren und Aktualisieren eines<br>Projekts.                                                                                                    |
|                                  | Mögliche Werte:                                                                                                    |
|                                  | <ul> <li>Leerlauf. Für dieses Projekt wird keine Wartung<br/>durchgeführt.</li> </ul>                                                                                                    |
|                                  | <ul> <li>Beschädigt. Die Wartung kann nicht<br/>abgeschlossen werden, da das Projekt beschädigt<br/>ist. Um fortzufahren, muss eine Sicherungskopie<br/>dieses Projekts wiederhergestellt werden.</li> <li>Wartungsarbeiten. Für dieses Projekt wird eine<br/>Wartung durchgeführt.</li> <li>Weitere Informationen zum Warten von Projekten<br/>finden Sie unter "Aktualisieren von Projekten" auf</li> </ul> |
|                                  | Seite 103.                                                                                                    |
| Verbindungszeichen-<br>folge     | Die Verbindungszeichenfolge. Informationen zum<br>Ändern der Verbindungszeichenfolge finden Sie unter<br>"Bearbeiten der Verbindungszeichenfolge" auf<br>Seite 96.                                                                                                    |

| Feld                | Beschreibung                                                                                                    |
|---------------------|----------------------------------------------------------------------------------------------------|
| DB-Benutzerpasswort | Das Benutzerpasswort für den Oracle-Server, auf dem<br>sich die Datenbank befindet. Informationen zum<br>Ändern des Passworts finden Sie unter "Ändern der<br>Eigenschaften von Datenbankservern" auf Seite 178. |
| Projektverzeichnis  | Der Speicherort des Projekt-Repositorys im Dateisystem.                                                                                                    |
| Suchsprache         | Gibt die Suchsprachen für eine Textsuche an. Weitere<br>Informationen finden Sie unter "Auswählen einer<br>Textsuchsprache für ein Projekt" auf Seite 184.                                                       |
| Ausnahmedatei       | Gibt den Speicherort der Ausnahmedatei an, die für<br>den Aktualisierungsprozess verwendet wird. Weitere<br>Informationen finden Sie unter "Aktualisieren von<br>Domänen und Projekten" auf Seite 119.           |

**4** Unter **Repository-Bereinigung** können Sie die geplante Bereinigung des Projekt-Repositorys höherstufen oder zurückstellen. Weitere Informationen über die Bereinigung des Projekt-Repositorys finden Sie unter "Bereinigung des Projekt-Repositorys" auf Seite 35.

Klicken Sie auf die verfügbare Schaltfläche:

- Repository-Bereinigung höherstufen. Weist ALM an, das Repository des aktuellen Projekts möglichst bald zu bereinigen.
- Repository-Bereinigung zurückstellen. Weist ALM an, die Repository-Bereinigung des aktuellen Projekts zurückzustellen oder eine aktuell durchgeführte Bereinigung zu beenden.

| Feld                                 | Beschreibung                                                                                                    |
|--------------------------------------|----------------------------------------------------------------------------------------------------|
| Zustand automatische<br>Berechnungen | Gibt an, ob das Projekt in die automatischen<br>täglichen Berechnungen der Projektplanung und<br>-verfolgung Ihres Standorts einbezogen wird. Weitere<br>Informationen finden Sie unter "Aktivieren oder<br>Deaktivieren automatischer Berechnungen für ein<br>Projekt" auf Seite 228.                                             |
| Jetzt ausführen                      | Ermöglicht Ihnen, die Berechnungen der Projekt-<br>planung und -verfolgung für ein Projekt manuell zu<br>starten, um die Ergebnisse zu aktualisieren und nicht<br>auf die nächste Berechnung warten zu müssen.<br>Weitere Informationen finden Sie unter "Manuelles<br>Starten von Berechnungen für ein Projekt" auf<br>Seite 229. |

**5** Unter **Projektplanung und -verfolgung** werden folgende Projektdetails angezeigt:

**ALM-Editionen:** Funktionen, die zum Bereich Projektplanung und -verfolgung gehören, sind in Quality Center Starter Edition, Quality Center Enterprise Edition oder Performance Center Edition nicht verfügbar.

**6** Aktivieren Sie unter **Verschiedenes** das Kontrollkästchen **Mail automatisch senden**, um die Mailkonfigurationseinstellungen für ein Projekt zu aktivieren. Bei jeder Aktualisierung festgelegter Fehlerfelder wird dann eine E-Mail an die angegebenen Benutzer gesendet. Wird dieses Kontrollkästchen nicht aktiviert, sind die Mailkonfigurationseinstellungen für das Projekt nicht wirksam und es werden keine E-Mails gesendet. Weitere Informationen über die Mailkonfiguration finden Sie in Kapitel 15, "Konfigurieren von Automail". Die Fehlernachrichten werden automatisch in festgelegten Zeitintervallen gesendet. Sie können das Zeitintervall unter Verwendung des Parameters **MAIL\_INTERVAL** in der Registerkarte **Standortkonfiguration** bearbeiten. Sie können auch angeben, ob die E-Mail Anhänge und/oder die Historie enthalten soll. Weitere Informationen finden Sie unter "Festlegen von ALM-Konfigurationsparametern" auf Seite 187.

Um Fehlernachrichten, die sich während des aktuellen Zeitintervalls angesammelt haben, manuell zu senden, klicken Sie auf die Schaltfläche **E-Mail jetzt senden**. Ist das Kontrollkästchen **Mail automatisch senden** deaktiviert, sammeln sich keine Fehlernachrichten an, sodass diese Schaltfläche keine Auswirkung hat.

- Wenn Sie den Link Textsuche auf der Registerkarte DB-Server aktivieren, nachdem Sie ein Projekt in der Projektliste auf der Registerkarte
   Standortprojekte hinzugefügt haben (beispielsweise nach der Erstellung, Aktualisierung oder Migration eines Projekts), müssen Sie auch auf die Schaltfläche Textsuche aktivieren/neu erstellen klicken. Weitere Informationen finden Sie unter "Aktivieren der Textsuche in ALM" auf Seite 182.
- 8 Im Feld Verknüpft mit Vorlage wird der Name der Vorlage angezeigt, mit der das Projekt verknüpft ist. Weitere Informationen über verknüpfte Vorlagen finden Sie unter "Aktualisieren der Details verknüpfter Vorlagen" auf Seite 390.
- **9** Um die Anzahl der Benutzer zu ändern, die gleichzeitig eine Verbindung zum Projekt herstellen können, klicken Sie auf den Link **Benutzerquote**. Das Dialogfeld **Projektbenutzerquoten** wird geöffnet.

Wählen Sie **Maximale Zahl Verbindungen** aus und geben Sie die maximal zulässige Anzahl gleichzeitiger Verbindungen ein. Klicken Sie auf **OK**.

**Hinweis:** Die maximal zulässige Anzahl an Benutzern, die gleichzeitig eine Verbindung zum Projekt herstellen können, sollte nicht größer als die Anzahl an Benutzern sein, die eine Verbindung zu der entsprechenden Domäne herstellen können. Weitere Informationen finden Sie unter "Erstellen von Domänen" auf Seite 36.

- 10 Um eine Beschreibung für das Projekt hinzuzufügen, klicken Sie auf den Link Beschreibung. Geben Sie im Dialogfeld Projektbeschreibung bearbeiten die Beschreibung ein und klicken Sie auf OK. Standardmäßig wird das Erstellungsdatum des Projekts angezeigt.
- 11 Klicken Sie auf die Schaltfläche Projektliste aktualisieren, um die Projekte in der ausgewählten Domäne zu aktualisieren. Um Projekte in allen Domänen zu aktualisieren, klicken Sie auf den Pfeil Projektliste aktualisieren und wählen Sie Alle Domänen aktualisieren aus.
  - **12** Informationen zum Zuweisen von Benutzern zu einem Projekt finden Sie unter "Zuweisen von Benutzern zu Projekten" auf Seite 79.

### Zuweisen von Benutzern zu Projekten

- 36

Als Site-Administrator können Sie den Zugriff auf Projekte oder Vorlagenprojekte steuern, indem Sie Benutzer festlegen, die sich an einem Projekt anmelden können. Sie können Benutzer zu Projekten in der Benutzerliste zuweisen oder Benutzer aus vorhandenen Projekten kopieren. Es besteht auch die Möglichkeit, Benutzer als Projektadministratoren festzulegen. Weitere Informationen zum Festlegen von Projektadministratoren finden Sie unter "Festlegen von Projektadministratoren" auf Seite 82.

Wenn ein Benutzer nicht mehr an einem Projekt arbeitet, entfernen Sie den Benutzer aus dem Projekt, um die Projektsicherheit zu gewährleisten. Beim Entfernen eines Benutzers aus einem Projekt wird dieser nicht aus der Benutzerliste gelöscht. Wenn Sie den Benutzer aus der Benutzerliste entfernen möchten, müssen Sie ihn auf der Registerkarte **Standortbenutzer** löschen (siehe "Löschen von Benutzern" auf Seite 159).

#### Hinweis:

- Als Projektadministrator können Sie Benutzer zu Projekten zuweisen oder aus ihnen entfernen sowie Benutzerrechte im Fenster zur Projektanpassung ändern. Weitere Informationen finden Sie in Kapitel 12, "Verwalten von Benutzern in einem Projekt".
- ➤ Auf der Registerkarte Standortbenutzer können Sie Benutzern Projekte zuweisen. Weitere Informationen finden Sie unter "Zuweisen von Projekten zu Benutzern" auf Seite 156.
- Automatische E-Mail-Benachrichtigungen werden an Projektadministratoren gesendet, wenn Benutzer einem Projekt in der Site-Administration zugewiesen werden oder aus diesem entfernt werden. Sie können die automatische Benachrichtigung deaktivieren, indem Sie auf der Registerkarte Standortkonfiguration den Parameter AUTO\_MAIL\_USER\_ NOTIFICATION hinzufügen. Weitere Informationen finden Sie unter "AUTO\_MAIL\_USER\_ NOTIFICATION" auf Seite 197.

**Projektübergreifende Anpassung:** Wenn Sie mit einem Vorlagenprojekt arbeiten, weisen Sie Benutzer auf der Registerkarte zu, auf der die Vorlagenbenutzer aufgelistet werden. **ALM-Editionen:** Vorlagenprojekte stehen in Quality Center Starter Edition und Quality Center Enterprise Edition nicht zur Verfügung.

#### So weisen Sie Benutzer zu einem Projekt zu:

- **1** Klicken Sie in der Site-Administration auf die Registerkarte **Standortprojekte**.
- **2** Wählen Sie in der Projektliste ein Projekt aus. Wählen Sie im rechten Ausschnitt die Registerkarte **Projektbenutzer** aus.

| Standortprojekte Standortbenutzer Standortverb                                                                                                    | indungen Lizenzen Server DB-Server Standortkonfiguration Standortanalyse                                          |
|----------------------------------------------------------------------------------------------------|----------------------------------------------------------------------------------------------------|
| 🐈 Domäne erstellen 🚆 Domäne löschen 🥠 🔻                                                                                                    | 🎽 Projekt erstellen 🖄 Vorlage erstellen 🗙 Löschen 🗈 Umbenennen 🦯 Bearbeiten 💙                                     |
| DEFAULT       Image: Projekte       Image: Projekte       Image: Projek | TestProjekt         Projekt-Details         Projekt-Benutzer         **         Binzufügen *         Binzufügen * |
|                                                                                                    | Benutzername 🛆 Vollständiger Name Projekt-Administrator                                                           |
| ■ 7 TestProjekt<br>■ 7 TestProjekt1<br>□ 1 Vorlagenprojekte<br>■ ∰ Vorlage                                                                                                    | admin Vi<br>user1 V                                                                                               |
|                                                                                                    | Benutzer gesamt:2                                                                                                 |

Die Benutzer für das ausgewählte Projekt werden angezeigt.

Sie können auf die Spaltenüberschrift **Benutzername** oder **Vollständiger Name** klicken, um die Sortierreihenfolge der Benutzernamen oder vollständigen Namen in der Liste **Projektbenutzer** von aufsteigend in absteigend zu ändern. Sie können auch auf die Spaltenüberschrift **Projektadministrator** klicken, um Benutzer nach Projektadministratoren zu gruppieren.

- **3** Klicken Sie auf die Schaltfläche **Hinzufügen** und wählen Sie eine der folgenden Optionen aus:
  - Aus Benutzerliste hinzufügen. Die Benutzerliste wird rechts neben der Registerkarte Projektbenutzer angezeigt. Wählen Sie die Benutzer aus, die Sie dem Projekt zuweisen möchten. Sie können nach Benutzern suchen, indem Sie eine Suchzeichenfolge im Feld Suchen über der Benutzerliste eingeben und auf die Schaltfläche Suchen klicken.
  - Von anderem Projekt kopieren. Die Projektliste wird rechts neben der Registerkarte Projektbenutzer angezeigt. Um einen Benutzer zu kopieren, klicken Sie zum Erweitern des Projektverzeichnisses auf ein Projekt und aktivieren Sie das Kontrollkästchen des Benutzernamens. Um alle Benutzer aus einem Projekt zu kopieren, aktivieren Sie das Kontrollkästchen des Projekts. Um alle ausgewählten Benutzer zu deaktivieren, klicken Sie auf Alle löschen.

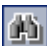

- **4** Wählen Sie Benutzer in der Benutzerliste oder in der Projektliste aus und klicken Sie auf die Schaltfläche **Ausgewählte Benutzer hinzufügen**. Sie können auch auf den Benutzer doppelklicken. Die ausgewählten Benutzer
  - 5 Um einen Benutzer aus einem Projekt zu entfernen, wählen Sie den Benutzer in der Liste Projektbenutzer aus und klicken Sie auf die Schaltfläche Entfernen. Klicken Sie zum Bestätigen auf Ja. Der Benutzer wird aus der Liste Projektbenutzer entfernt.
  - **6** Um die Liste **Projektbenutzer** oder die Benutzerliste zu aktualisieren, klicken Sie auf die Schaltfläche **Aktualisieren** über der entsprechenden Liste.

### Festlegen von Projektadministratoren

werden in der Liste **Projektbenutzer** angezeigt.

Nachdem Sie Benutzer zu Projekten hinzugefügt haben, können Sie Benutzer als Projektadministratoren festlegen (die zur Gruppe **TDAdmin** gehören). Projektadministratoren haben im Fenster **Projektanpassung** vollständige Berechtigungen für ein Projekt. Weitere Informationen finden Sie in Kapitel 13, "Verwalten von Benutzergruppen und Berechtigungen".

Wenn Sie Benutzer aus anderen Projekten kopieren, werden diese mit denselben Benutzergruppenrechten wie in dem Projekt hinzugefügt, aus dem sie kopiert werden. Voraussetzung ist, dass die Benutzergruppe in diesem Projekt vorhanden ist. Wenn die Benutzergruppe in diesem Projekt nicht vorhanden ist, werden die Benutzer mit den Viewer-Gruppenrechten hinzugefügt. Wenn Sie einen Benutzer aus einem anderen Projekt kopieren, in dem dieser ein Projektadministrator ist, wird der Benutzer in diesem Projekt automatisch als Projektadministrator festgelegt.

Wenn Sie dem Projekt Benutzer aus der Benutzerliste hinzufügen, werden diese Benutzer mit den Viewer-Gruppenrechten hinzugefügt (Leserechte).

**Hinweis:** Sie können Benutzer auch als Projektadministratoren festlegen, wenn Sie ein neues Projekt erstellen. Weitere Informationen finden Sie unter "Erstellen von Projekten" auf Seite 38.

5

Projektübergreifende Anpassung: Wenn Sie mit einem Vorlagenprojekt arbeiten, legen Sie Benutzer auf der Registerkarte, auf der die Vorlagenbenutzer aufgelistet werden, als Vorlagenadministratoren fest.
ALM-Editionen: Vorlagenprojekte stehen in Quality Center Starter Edition und Quality Center Enterprise Edition nicht zur Verfügung.

#### So weisen Sie einem Benutzer Projektadministratorrechte zu:

- 1 Klicken Sie in der Site-Administration auf die Registerkarte Standortprojekte.
- **2** Wählen Sie in der Projektliste ein Projekt aus. Wählen Sie im rechten Ausschnitt die Registerkarte **Projektbenutzer** aus.
- **3** Aktivieren Sie in der Liste **Projektbenutzer** das Kontrollkästchen **Projektadministrator** für jeden Benutzer, den Sie als Projektadministrator festlegen möchten.
- **4** Wenn Sie einen Benutzer aus der Projektadministratorgruppe entfernen möchten, deaktivieren Sie das Kontrollkästchen **Projektadministrator** und bestätigen Sie, dass der Benutzer aus der Gruppe entfernt werden soll.

### Aktivieren von Erweiterungen für ein Projekt

Wenn Sie eine Lizenz für eine ALM-Erweiterung besitzen und die Erweiterung auf Ihrem ALM-Plattform-Server installiert ist, müssen Sie die Erweiterung für ein Projekt aktivieren, bevor Sie sie mit dem Projekt verwenden können. Durch Erweiterungen werden ALM zusätzliche Funktionen hinzugefügt. Eine Erweiterung für ein Projekt kann nicht mehr deaktiviert werden, nachdem sie aktiviert wurde.

**Performance Center:** Um mit Performance Center in Ihrem Projekt zu arbeiten, müssen Sie die Projekterweiterung für **Performance Center** aktivieren. Weitere Informationen finden Sie im *HP ALM Performance Center Guide*.

**Projektübergreifende Anpassung:** Wenn eine Erweiterung für ein Vorlagenprojekt aktiviert wird, muss sie ebenfalls für die verknüpften Projekte des Vorlagenprojekts aktiviert werden. Für verknüpfte Projekte können keine zusätzlichen Erweiterungen aktiviert werden. **ALM-Editionen:** Vorlagenprojekte stehen in Quality Center Starter Edition und Quality Center Enterprise Edition nicht zur Verfügung.

Sie können auch Erweiterungen für ein Projekt aktivieren, wenn Sie das Projekt erstellen. Weitere Informationen finden Sie unter "Erstellen von Projekten" auf Seite 38.

#### So aktivieren Sie Erweiterungen für ein Projekt:

- 1 Klicken Sie in der Site-Administration auf die Registerkarte Standortprojekte.
- **2** Wählen Sie in der Projektliste ein Projekt aus. Klicken Sie im rechten Ausschnitt auf die Registerkarte **Projekterweiterungen**. Diese Registerkarte ist nur verfügbar, wenn Sie eine Lizenz für mindestens eine Erweiterung besitzen und diese auf dem ALM-Plattform-Server installiert ist.

| Site Projects | Site Users  | Site Connection | ns Lic          | enses Servers   | DB Servers       | Sit    | e Configuratio  | n Site Ar    | nalysis |              |            |        |          |     |        |
|---------------|-------------|-----------------|-----------------|-----------------|------------------|--------|-----------------|--------------|---------|--------------|------------|--------|----------|-----|--------|
| Create Dom    | nain 🐺 Dele | ete Domain      | 5. <del>-</del> | ጛ Create Projec | t 🛛 🔁 Create Ter | nplate | e 🗙 Delete      | Renam        | e 🥖 E   | dit 🖗 🐥 Ping | , <b>y</b> | n   5  | $\times$ | 🕵 - | »<br>• |
| E- 💑 DEFAUL   | T<br>_Demo  |                 |                 | ALM_Demo        |                  |        |                 |              |         |              |            |        |          |     |        |
|               |             |                 |                 | Project Details | Project Users    | Pro    | oject Extensior | ns           |         |              |            |        |          |     |        |
|               |             |                 |                 | 🗊 Enable Sele   | cted Extensions  | S      |                 |              |         |              |            |        |          |     |        |
|               |             |                 |                 | Extension Name  |                  |        | Version Insta   | lled on Site | Version | Enabled for  | r Project  | Enable | əd       |     |        |
|               |             |                 |                 | Services        |                  |        | 10.0            |              | 10.0    |              |            |        | v        | 9   |        |
|               |             |                 |                 |                 |                  |        |                 |              |         |              |            |        |          |     |        |

| Feld                                  | Beschreibung                                                                                   |
|---------------------------------------|------------------------------------------------------------------------------------------------|
| Erweiterungs-<br>name                 | Führt die auf dem ALM-Plattform-Server installierten<br>Erweiterungen auf.                     |
| Version am<br>Standort<br>installiert | Führt die Versionsnummern der auf dem<br>ALM-Plattform-Server installierten Erweiterungen auf. |
| Version für<br>Projekt aktiviert      | Führt die Versionsnummer der für das ausgewählte Projekt aktivierten Erweiterung auf.          |
| Aktiviert                             | Gibt an, ob die Erweiterung für das ausgewählte Projekt aktiviert ist.                         |

Die Registerkarte **Projekterweiterungen** enthält die folgenden Felder:

- **3** Um eine einzelne Erweiterung für das Projekt zu aktivieren, aktivieren Sie in der Liste der Erweiterungen das Kontrollkästchen **Aktiviert** für die Erweiterung, die Sie aktivieren möchten.
- **4** Um mehrere Erweiterungen für ein Projekt zu aktivieren, halten Sie bei der Auswahl der zu aktivierenden Erweiterungen die STRG-Taste gedrückt. Klicken Sie auf die Schaltfläche **Ausgewählte Erweiterungen aktivieren** und klicken Sie zur Bestätigung auf **Ja**. Die ausgewählten Erweiterungen werden für das Projekt aktiviert.

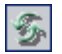

**5** Um die Liste der Erweiterungen zu aktualisieren, klicken Sie auf die Schaltfläche **Aktualisieren**.

Kapitel 2 • Erstellen von Projekten

3

# Verwalten von Projekten

Mithilfe der Site-Administration können Sie Domänen und Projekte von HP Application Lifecycle Management (ALM) verwalten und warten.

### Dieses Kapitel umfasst die folgenden Themen:

- > Informationen über das Verwalten von Projekten auf Seite 88
- ► Exportieren von Projekten auf Seite 90
- ► Abfragen von Projekttabellen auf Seite 88
- > Deaktivieren und Aktivieren von Projekten auf Seite 91
- Aktivieren und Deaktivieren der Versionskontrolle f
  ür ein Projekt auf Seite 92
- ► Anpingen von Projekten auf Seite 94
- ► Umbenennen von Projekten auf Seite 94
- ► Entfernen von Projekten auf Seite 95
- ► Löschen von Projekten auf Seite 95
- ► Löschen von Domänen auf Seite 96
- ► Bearbeiten der Verbindungszeichenfolge auf Seite 96
- ► Wiederherstellen des Zugriffs auf Projekte auf Seite 98
- ► Umbenennen des Fehlermoduls für ein Projekt auf Seite 100

### Informationen über das Verwalten von Projekten

Sie verwalten Projekte und Vorlagenprojekte in ALM mithilfe der Site-Administration. Nachdem Sie ein Projekt erstellt haben, können Sie das Projekt exportieren, seinen Inhalt durch Definieren und Ausführen von SQL-Anweisungen abfragen, den Zugriff auf das Projekt deaktivieren/ aktivieren sowie die Versionskontrolle für das Projekt aktivieren oder deaktivieren. Sie können ein Projekt auch entfernen sowie den Zugriff auf ein vorhandenes Projekt wiederherstellen.

Weitere Informationen zum Erstellen von Projekten finden Sie in Kapitel 2, "Erstellen von Projekten".

#### ALM-Editionen:

- > Quality Center Starter Edition: Unterstützt nur Microsoft SQL.
- ► Quality Center Starter Edition und Quality Center Enterprise Edition: ALM-Vorlagenprojekte stehen nicht zur Verfügung.

# Abfragen von Projekttabellen

Sie können spezifische Daten abfragen, die in Ihrem Projekt oder Vorlagenprojekt gespeichert sind. Um ein Projekt abzufragen, definieren Sie SQL-Abfragen und führen sie aus. In den folgenden Beispielen werden SQL-Abfragen und die von ihnen zurückgegebenen Ergebnisse angezeigt.

| Abfrage                                                                                 | Ergebnisse                                           |
|-----------------------------------------------------------------------------------------|------------------------------------------------------|
| select * from BUG<br>where BG_STATUS = 'Open'                                           | Alle offenen Fehler.                                 |
| select * from BUG<br>where BG_RESPONSIBLE = 'james_qc' or<br>BG_RESPONSIBLE = 'mary_qc' | Alle Fehler, die James oder Mary<br>zugewiesen sind. |

| Abfrage                                                                      | Ergebnisse                                  |
|------------------------------------------------------------------------------|---------------------------------------------|
| select count (*) from BUG<br>where BG_RESPONSIBLE = 'mary_qc'                | Die Anzahl der Mary<br>zugewiesenen Fehler. |
| select * from BUG<br>where BG_RESPONSIBLE='james_qc' and<br>BG_STATUS='open' | Alle James zugewiesenen offenen<br>Fehler.  |

Die SQL-Abfrage im ersten Beispiel gibt Folgendes zurück:

| +;<br>9 | Domäne erstellen 📲 Domäne löschen                                                                                                    | G •    | ጛ Projekt e | rstellen 📩 Vo | orlage erstellen 🗙 Lö  | schen III Umb                  | enennen 🥖 B | earbeiten 🐥                                |  |  |
|---------|----------------------------------------------------------------------------------------------------|--------|-------------|---------------|------------------------|--------------------------------|-------------|--------------------------------------------|--|--|
|         | - Ⅲ BPM_LINKS     ▲     SELECT * FROM BUG     ▲     SQL ausführen       - Ⅲ BPM_MODEL_FOLDERS     ···································· |        |             |               |                        |                                |             |                                            |  |  |
|         | - ## BPM_PATHS<br>- ## BPTA_CHANGE_STATUS                                                                                              |        | BG_BUG_ID   | BG_STATUS     | BG_RESPONSIBLE         | BG_PROJECT                     | BG_SUBJECT  | BG_SUMMARY BC                              |  |  |
|         | - BPTEST_TO_COMPONENTS                                                                                                    |        | 3<br>5      | Open<br>Open  | james_aim<br>james_aim | Mercury Tours<br>Mercury Tours | 78<br>78    | The list of flight:<br>The list of flight: |  |  |
|         |                                                                                                    |        | 6<br>7      | Open<br>Open  | mary_alm<br>peter alm  | Mercury Tours                  | 76<br>72    | If error on subm                           |  |  |
|         | - BUG_TOKENS                                                                                                    |        | 10          | Open          | mary_alm               | Mercury Tours                  | 76          | User profile is r                          |  |  |
|         |                                                                                                    |        | 11<br>12    | Open<br>Open  | mary_aim<br>mary_aim   | Mercury Tours<br>Mercury Tours | 76<br>76    | User Profile reg<br>User profile is r      |  |  |
| •       | - COMPARISON_NODES                                                                                                    | ▼<br>▶ | •           |               |                        |                                |             | F                                          |  |  |

### So fragen Sie ein Projekt ab:

≜

 $\equiv$ 

- **1** Klicken Sie in der Site-Administration auf die Registerkarte **Standortprojekte**.
- **2** Doppelklicken Sie in der Projektliste auf ein Projekt.
- **3** Wählen Sie eine Tabelle aus. ALM führt automatisch die "SELECT \*"-Abfrage für diese Tabelle aus und zeigt alle Daten für die Tabelle im Raster mit den SQL-Abfrageergebnissen an.
- **4** Definieren Sie eine Abfrage, indem Sie im SQL-Bereich eine SQL-Anweisung eingeben.

Um im SQL-Bereich zurück zu Ihrer vorigen SQL-Anweisung zu navigieren, klicken Sie auf die Schaltfläche **Nach oben**.

Um im SQL-Bereich weiter zu Ihrer nächsten SQL-Anweisung zu navigieren, klicken Sie auf die Schaltfläche **Nach unten**.

**5** Klicken Sie auf die Schaltfläche **SQL ausführen**. Die von der Abfrage zurückgegebenen Daten werden im Raster mit den SQL-Abfrageergebnissen angezeigt.

Um Abfrageergebnisse zu exportieren, kann der Datenbankadministrator die gleichen Abfragen für die Projektdatenbank ausführen und die Ergebnisse für Sie exportieren.

# **Exportieren von Projekten**

Durch Exportieren von Projekten oder Vorlagenprojekten von ALM können Sie Projektdaten von einem ALM-Plattform-Server an einem anderen Standort oder auf einem anderen Mediengerät sichern. Beispielsweise können Sie eigenständige Projektabbilddateien erstellen, die auf einem USB-Speichergerät oder einer DVD gesichert werden. Sie können das Mediengerät zu einem ALM-Plattform-Server an einem anderen Standort senden und die Projektdateien importieren. Wenn Sie eine Projektdatei exportieren, wird diese gespeichert und im ZIP-Format exportiert.

Beachten Sie vor dem Exportieren eines Projekts die folgenden Richtlinien:

- ➤ Wenn Sie ein ALM-Projekt exportieren, für das Erweiterungen installiert sind, werden alle Daten aus dem Projekt exportiert, einschließlich der Daten für die Erweiterungen. Sie können ein solches exportiertes Projekt nur auf einen Server importieren, auf dem die relevanten Erweiterungen installiert sind.
- Sie können nur ALM-Projektdateien importieren, die in derselben ALM-Version erstellt wurden. Weitere Informationen zum Importieren von Projekten finden Sie unter "Importieren von Projekten" auf Seite 52.
- Das Datenbankschema und das Dateisystem-Repository des Projekts sollten zusammen nicht mehr als 4 GB beanspruchen.
- ➤ In Ihrem Benutzerverzeichnis auf dem Clientcomputer mit ALM muss genügend Speicherplatz verfügbar sein, um die exportierte Projektdatei vorübergehend zu speichern, auch wenn Sie zum Speichern der Datei einen anderen Ort auswählen.

So exportieren Sie ein Projekt:

- **1** Klicken Sie in der Site-Administration auf die Registerkarte **Standortprojekte**.
- 2 Wählen Sie in der Projektliste ein Projekt aus und klicken Sie auf die Schaltfläche Projekt in Projektdatei exportieren oder Vorlage in Projektdatei exportieren. Klicken Sie alternativ mit der rechten Maustaste auf das Projekt, und wählen Sie Projekt exportieren oder Vorlage exportieren aus. Wenn das Projekt aktiv ist, werden Sie aufgefordert, es zu deaktivieren. Weitere Informationen finden Sie unter "Deaktivieren und Aktivieren von Projekten" auf Seite 91.
- **3** Das Dialogfeld **Speichern unter** wird geöffnet. Wählen Sie das Verzeichnis aus, in dem Sie die Projektdaten speichern möchten. Geben Sie in das Feld **Dateiname** einen Namen für das Projekt ein. Standardmäßig werden die Daten in einer ALM Projektexportdatei (**.qcp**) gespeichert.
- **4** Klicken Sie auf **Speichern**, um die Projektdaten als Projektexportdatei von ALM zu speichern.

### Deaktivieren und Aktivieren von Projekten

Sie können ein Projekt oder Vorlagenprojekt deaktivieren oder aktivieren. Wenn Sie ein Projekt deaktivieren, wird der Projektname aus dem Feld **Projekte** im Anmeldefenster von ALM entfernt. Das Projekt wird nicht vom Server gelöscht. Alle Benutzer, die mit dem Projekt verbunden sind, wenn Sie es deaktivieren, werden gezwungen, sich abzumelden.

**Hinweis:** Sie sollten ein Projekt deaktivieren, bevor Sie Datenänderungen durchführen, die Inkonsistenzen für verbundene Benutzer verursachen können.

### So deaktivieren Sie ein Projekt:

1 Klicken Sie in der Site-Administration auf die Registerkarte Standortprojekte.

- 2 Wählen Sie in der Projektliste ein Projekt aus.
- **3** Klicken Sie auf die Schaltfläche **Projekt deaktivieren** oder **Vorlage deaktivieren**. In einem Meldungsfeld wird angezeigt, dass alle verbundenen Benutzer getrennt werden.
- **4** Klicken Sie zum Bestätigen auf **OK**. Das Projekt wird deaktiviert, und in der Projektliste wird das Projektsymbol geändert.

#### So aktivieren Sie ein Projekt:

- 1 Klicken Sie in der Site-Administration auf die Registerkarte Standortprojekte.
- **2** Wählen Sie in der Projektliste ein Projekt aus.
- **3** Klicken Sie auf die Schaltfläche **Projekt aktivieren** oder **Vorlage aktivieren**. Das Projekt wird aktiviert, und in der Projektliste wird das Projektsymbol geändert.

# Aktivieren und Deaktivieren der Versionskontrolle für ein Projekt

Sie können die Versionskontrolle für ein Projekt oder Vorlagenprojekt aktivieren. Weitere Informationen zur Versionskontrolle finden Sie im *HP Application Lifecycle Management-Benutzerhandbuch*.

Sie können die Versionskontrolle für ein Projekt auch deaktivieren. Wenn Sie die Versionskontrolle für ein Projekt deaktivieren, werden frühere Versionen nicht mehr in ALM gespeichert, und die gesamte Versionshistorie für das Projekt wird deaktiviert. Wenn Sie die Versionskontrolle für das Projekt wieder aktivieren, ist die bisherige Historie nicht verfügbar.

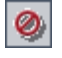

 $\checkmark$ 

Hinweis: Wenn Sie die Versionskontrolle für ein Projekt aktiviert haben, sollten Sie alle seine Workflow-Skripts überprüfen und Anpassungen für jede eingecheckte Entität vornehmen. Hierzu gehören die folgenden Entitäten: **Req, Test, Resource** und **Component**. Für jede eingecheckte Entität, in deren Skript eine **Post**-Funktion enthalten ist, müssen Sie das Skript ändern. Fügen Sie hierzu eine **Checkout**-Funktion vor jeder **Post**-Funktion hinzu. Wenn Sie diese Änderung vornehmen, wird verhindert, dass das Dialogfeld zum Ausschecken bei jedem Aufruf einer **Post**-Funktion geöffnet wird. Weitere Informationen finden Sie in der "Workflow-Ereignisreferenz" auf Seite 469.

#### So aktivieren Sie die Versionskontrolle für ein Projekt:

- 1 Klicken Sie in der Site-Administration auf die Registerkarte Standortprojekte.
- 2 Wählen Sie in der Projektliste ein Projekt aus.
- **3** Klicken Sie auf die Schaltfläche Versionierung aktivieren.
- **4** Wenn das Projekt aktiv ist, klicken Sie auf **Ja**, um es zu deaktivieren. Klicken Sie zum Bestätigen auf **OK**.

### So deaktivieren Sie die Versionskontrolle für ein Projekt:

- **1** Klicken Sie in der Site-Administration auf die Registerkarte **Standortprojekte**.
- **2** Wählen Sie in der Projektliste ein Projekt aus.
- **3** Klicken Sie auf die Schaltfläche Versionierung deaktivieren.
- **4** Wenn das Projekt aktiv ist, klicken Sie auf **Ja**, um es zu deaktivieren. Klicken Sie zum Bestätigen auf **OK**.
- 5 Eine Meldung wird angezeigt, die besagt, dass beim Deaktivieren der Versionskontrolle in ALM die gesamte Versionshistorie gelöscht wird. Klicken Sie zum Bestätigen auf OK.

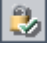

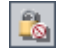

**6** Klicken Sie auf **Ja**, um die Versionskontrolle zu deaktivieren. Die Versionskontrolle wird deaktiviert. In ALM wird in der Projektliste neben dem Projektnamen das Schlosssymbol entfernt.

# Anpingen von Projekten

Sie können von der Site-Administration aus überprüfen, ob eine Projektdatenbank oder eine Vorlagenprojekt-Datenbank zugreifbar ist.

#### So pingen Sie ein Projekt an:

- 1 Klicken Sie in der Site-Administration auf die Registerkarte Standortprojekte.
- 2 Wählen Sie in der Projektliste ein Projekt aus.
- **3** Klicken Sie auf die Schaltfläche **Anpingen** (Projekt/Vorlage).
- **4** Klicken Sie bei der Aufforderungsmeldung, die besagt, dass der Ping erfolgreich war, auf **OK**.

### **Umbenennen von Projekten**

Sie können ein Projekt oder Vorlagenprojekt in der Projektliste umbenennen.

#### So benennen Sie ein Projekt um:

- **1** Klicken Sie in der Site-Administration auf die Registerkarte **Standortprojekte**.
- 2 Wählen Sie in der Projektliste ein Projekt aus.
- **3** Klicken Sie auf die Schaltfläche **Projekt umbenennen** oder **Vorlage umbenennen**. Wenn das Projekt aktiv ist, werden Sie aufgefordert, es zu deaktivieren. Weitere Informationen finden Sie unter "Deaktivieren und Aktivieren von Projekten" auf Seite 91.
- **4** Geben Sie im Dialogfeld **Projekt umbenennen** den neuen Namen für das Projekt ein, und klicken Sie auf **OK**. Das Projekt wird in der Projektliste umbenannt.

🌲 Anpingen

### **Entfernen von Projekten**

Sie können in der Site-Administration ein Projekt oder ein Vorlagenprojekt aus der Projektliste entfernen. Damit wird das Projekt nicht vom Server gelöscht, und Sie können es bei Bedarf wiederherstellen. Weitere Informationen zum Wiederherstellen des Zugriffs auf ein Projekt finden Sie unter "Wiederherstellen des Zugriffs auf Projekte" auf Seite 98.

#### So entfernen Sie ein Projekt aus der Projektliste:

- Klicken Sie in der Site-Administration auf die Registerkarte Standortprojekte.
- 2 Wählen Sie in der Projektliste ein Projekt aus.
- 3 Klicken Sie auf die Schaltfläche Projekt entfernen oder Vorlage entfernen.
- **4** Klicken Sie zum Bestätigen auf **OK**. Wenn das Projekt noch aktiv ist, werden Sie aufgefordert, es zu deaktivieren. Weitere Informationen finden Sie unter "Deaktivieren und Aktivieren von Projekten" auf Seite 91.
- **5** Klicken Sie auf **OK**.

### Löschen von Projekten

Sie können in der Site-Administration ein Projekt oder Vorlagenprojekt aus der Projektliste löschen. Damit wird der Inhalt des Projekts vom Server gelöscht, und Sie können das Projekt nicht wiederherstellen.

#### So löschen Sie ein Projekt:

- Klicken Sie in der Site-Administration auf die Registerkarte Standortprojekte.
- **2** Wählen Sie in der Projektliste ein Projekt aus.
- 3 Klicken Sie auf die Schaltfläche Projekt löschen oder Vorlage löschen.
- **4** Klicken Sie zum Bestätigen auf **OK**. Wenn aktive Benutzer mit dem Projekt verbunden sind, werden Sie aufgefordert, sie von ihm zu trennen.

⊠

Das Dialogfeld **Admin-Passwort für Datenbank** wird geöffnet. Wenn Sie keinen Benutzernamen samt Kennwort für den Datenbankadministrator angegeben haben, geben Sie diese Informationen jetzt ein, und klicken Sie auf **OK**. Wenn Sie bereits den Benutzernamen samt Kennwort für den Datenbankadministrator angegeben haben, sind diese Anmeldeinformationen im Dialogfeld bereits eingetragen.

5 Klicken Sie auf OK.

### Löschen von Domänen

Sie können eine Domäne löschen. Diese wird aus der Projektliste entfernt, und ihr Inhalt wird vom Server entfernt.

**Hinweis:** Sie können eine Domäne nicht löschen, wenn sie Projekte oder Vorlagenprojekte enthält. Um die Domäne zu löschen, müssen Sie zuerst die Projekte löschen. Weitere Informationen finden Sie unter "Löschen von Projekten" auf Seite 95.

#### So löschen Sie eine Domäne:

- **1** Klicken Sie in der Site-Administration auf die Registerkarte **Standortprojekte**.
- **2** Wählen Sie in der Projektliste eine Domäne aus.
- 3 Klicken Sie auf die Schaltfläche Domäne löschen.
- **4** Klicken Sie zum Bestätigen auf **Ja**.

### Bearbeiten der Verbindungszeichenfolge

Sie können die Verbindungszeichenfolge eines Projekts oder eines Vorlagenprojekts bearbeiten. Weitere Informationen zu Verbindungszeichenfolgen finden Sie unter "Definieren neuer Datenbankserver" auf Seite 174.

#### So bearbeiten Sie die Verbindungszeichenfolge:

- 1 Klicken Sie in der Site-Administration auf die Registerkarte Standortprojekte.
- 2 Wählen Sie in der Projektliste ein Projekt aus.
- Klicken Sie auf die Schaltfläche Bearbeiten oder den Link
   Verbindungszeichenfolge. Wenn das Projekt noch aktiv ist, werden Sie aufgefordert, es zu deaktivieren. Weitere Informationen finden Sie unter "Deaktivieren und Aktivieren von Projekten" auf Seite 91.

Das Dialogfeld Verbindungszeichenfolgen-Editor wird geöffnet.

| _ |
|---|
|   |
|   |
|   |
|   |
|   |
|   |
|   |
|   |

- **4** Ändern Sie im Feld **Verbindungszeichenfolge** die Attribute der Verbindungszeichenfolge, wie z. B. den Namen und die Portnummer des Datenbankservers.
- 5 Klicken Sie zum Testen der Verbindungszeichenfolge auf Testverbindung. Geben Sie im Dialogfeld Datenbankserver anpingen den Benutzernamen und das Kennwort des Datenbankadministrators ein, und klicken Sie dann auf OK. Wenn die Verbindung erfolgreich ist, wird eine Bestätigungsmeldung angezeigt. Andernfalls wird eine Fehlermeldung angezeigt.
- **6** Klicken Sie auf **OK**, um Ihre Änderung an der Verbindungszeichenfolge zu speichern und den Verbindungszeichenfolgen-Editor zu schließen.

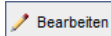

# Wiederherstellen des Zugriffs auf Projekte

Sie können den Zugriff auf ein Projekt oder Vorlagenprojekt von ALM wiederherstellen, das sich zurzeit nicht in Ihrer Projektliste in der Site-Administration befindet. Beispielsweise möchten Sie von einem anderen Server aus auf ein Projekt zugreifen. Nachdem Sie den Zugriff auf ein Projekt wiederhergestellt haben, wird es der Projektliste in der Site-Administration hinzugefügt.

#### Hinweise:

- Stellen Sie vor dem Wiederherstellen des Projekts sicher, dass die Datenbank, in der sich das Projekt befindet, auf Ihrem ALM-Plattform-Server in der Site-Administration auf der Registerkarte DB-Server vorhanden ist. Der ALM-Plattform-Server muss auf den Inhalt des wiederhergestellten Projekts von der Datenbank des Projekts aus zugreifen. Weitere Informationen finden Sie in Kapitel 4, "Aktualisieren von Projekten".
- ➤ Wenn Sie ein Projekt wiederherstellen, müssen Sie die Datei dbid.xml im Projekt-Repository auswählen. Dadurch wird sichergestellt, dass das Projekt die Original-ID beibehält. Wenn ein Projekt nicht seine Original-ID übernimmt, funktionieren möglicherweise die folgenden projektübergreifenden Funktionen nicht: Projektübergreifende Anpassung, Importieren und Synchronisieren von Bibliotheken sowie projektübergreifende Diagramme.
- Wenn für ein Projekt Erweiterungen installiert sind, müssen die gleichen Erweiterungen auch auf dem Server installiert sein, auf dem Sie es wiederherstellen.

### So stellen Sie den Zugriff auf ein ALM-Projekt wieder her:

- 1 Klicken Sie in der Site-Administration auf die Registerkarte Standortprojekte.
- 2 Klicken Sie auf die Schaltfläche Projekt wiederherstellen oder Vorlage wiederherstellen. Das Dialogfeld Projekt wiederherstellen wird geöffnet.

- **3** Um nach der Datei zu suchen, die das wiederherzustellende Projekt enthält, klicken Sie rechts neben dem Feld **Speicherort der dbid.xml** auf die Schaltfläche zum Durchsuchen. Das Dialogfeld **Datei öffnen** wird angezeigt.
- **4** Suchen Sie nach der Datei. Informationen zum Speicherort der Datei **dbid.xml** finden Sie unter "Informationen über die Projektstruktur" auf Seite 33.
- **5** Wählen Sie die Datei **dbid.xml** aus und klicken Sie auf **Öffnen**. Das Dialogfeld **Projekt wiederherstellen** wird geöffnet. Darin werden der Datenbanktyp, der Name, der Server und der Verzeichnispfad des Projekts angezeigt.

| Projekt wiederherstellen X                                                                             |                                                          |  |
|----------------------------------------------------------------------------------------------------|----------------------------------------------------------|--|
| Speicherort der dbid.xml:<br>Wiederherstellen in Domäne:                                               | C:\Users\Public\Desktop\DBID2.XML\Weues_Projekt\dbid.xml |  |
| Neues_Projekt                                                                                          |                                                          |  |
| Datenbanktyp: MS-SQL                                                                                   |                                                          |  |
| Datenbankserver: mega                                                                                  |                                                          |  |
| Versionskontrolle: N                                                                                   |                                                          |  |
| Projektiverzeichnis: C.Wokumente und Einsteilungen All USers An Wendungsdaten HPVALMI/repository (qCWe |                                                          |  |
|                                                                                                    | Viederherst Schließen Hilfe                              |  |

- **6** Wählen Sie im Dialogfeld **Wiederherstellen in Domäne** die Domäne aus, in der sich das wiederhergestellte Projekt befinden soll.
- 7 Klicken Sie auf Wiederherstellen.
- 8 Wenn die Funktion zur Textsuche für den Datenbankserver nicht aktiviert ist, wird ein Meldungsfeld geöffnet. Sie können die Funktion zur Textsuche vor oder nach Abschluss dieses Prozesses aktivieren.
  - Klicken Sie auf Ja, um diesen Prozess fortzusetzen. Nach Abschluss des Prozesses können Sie die Funktion zur Textsuche aktivieren.

 Klicken Sie auf Nein, um diesen Prozess zu beenden. Aktivieren Sie die Funktion zur Textsuche, und starten Sie den Prozess dann neu.

Weitere Informationen zum Aktivieren der Funktion zur Textsuche finden Sie unter "Konfigurieren der Textsuche" auf Seite 180.

- 9 Klicken Sie nach Abschluss des Wiederherstellungsprozesses auf OK.
- **10** Klicken Sie auf **Schließen**, um das Dialogfeld **Projekt wiederherstellen** zu schließen und das wiederhergestellte Projekt in der Projektliste anzuzeigen.

### Umbenennen des Fehlermoduls für ein Projekt

Sie können das Fehlermodul für ein bestimmtes Projekt oder Vorlagenprojekt umbenennen. Beispielsweise können Sie den Namen des Fehlermoduls von Fehler in Bugs ändern. Um das Fehlermodul umzubenennen, fügen Sie der Tabelle **DATACONST** des Projekts einen Parameter hinzu. Weitere Informationen zum Ändern von Projekttabellen finden Sie unter "Abfragen von Projekttabellen" auf Seite 88.

**Hinweis:** Sie können jedes beliebige ALM-Modul für alle Ihre Projekte umbenennen, indem Sie auf der Registerkarte **Standortkonfiguration** den Parameter **REPLACE\_TITLE** hinzufügen. Weitere Informationen finden Sie unter "REPLACE\_TITLE" auf Seite 208.

#### So benennen Sie das Fehlermodul für ein Projekt um:

- **1** Klicken Sie in der Site-Administration auf die Registerkarte **Standortprojekte**.
- **2** Doppelklicken Sie in der Projektliste auf das Projekt, für das Sie das Fehlermodul umbenennen möchten.
- **3** Wählen Sie die Tabelle **DATACONST** aus.
- **4** Geben Sie im SQL-Bereich eine SQL-INSERT-Anweisung ein, um in der Tabelle eine Zeile mit den folgenden Werten einzufügen:

- ➤ Fügen Sie in der Spalte DC\_CONST\_NAME den Parameternamen REPLACE\_TITLE ein.
- Fügen Sie in der Spalte DC\_VALUE eine Zeichenfolge ein, mit der der neue Name für das Fehlermodul definiert wird. Verwenden Sie dabei das folgende Format:

Ursprünglicher Titel [Singular];neuer Titel [Singular];ursprünglicher Titel [Plural];neuer Titel [Plural]

Um beispielsweise den Namen des Moduls von Fehler in Bugs zu ändern, geben Sie im SQL-Bereich die folgende SQL-Anweisung ein:

```
insert into dataconst values ('REPLACE_TITLE', 'Fehler;Bug;Fehler;Bugs')
```

**5** Klicken Sie auf die Schaltfläche **SQL ausführen**. Die neue Zeile wird der Tabelle **DATACONST** hinzugefügt. Im ALM-Projekt wird der neue Name des Fehlermoduls angezeigt.

Kapitel 3 • Verwalten von Projekten

# **Aktualisieren von Projekten**

Um in HP Application Lifecycle Management (ALM) 11.00 mit Projekten zu arbeiten, die in früheren Versionen von Quality Center erstellt wurden, müssen Sie Ihre Projekte aktualisieren, um sie an den erforderlichen Konfigurationen der aktuellen Version von ALM auszurichten. Verifizieren und reparieren Sie vor der Aktualisierung Ihre Projekte, um Fehler in Ihrem Datenbank-Benutzerschema und den Daten zu erkennen und zu korrigieren.

**Performance Center:** Um mit Projekten zu arbeiten, die in früheren Versionen von Performance Center erstellt wurden, müssen Sie Ihre Projekte migrieren, um sie an den erforderlichen Konfigurationen der aktuellen Version von ALM auszurichten. Weitere Informationen finden Sie im *HP Application Lifecycle Management-Installationshandbuch*.

### Dieses Kapitel umfasst die folgenden Themen:

- > Informationen über das Aktualisieren von Projekten auf Seite 104
- ► Verifizieren von Domänen und Projekten auf Seite 109
- ► Reparieren von Domänen und Projekten auf Seite 113
- > Aktualisieren von Domänen und Projekten auf Seite 119
- ► Definieren einer Ausnahmedatei auf Seite 124
- ► Sichern von Projekten auf Seite 127
- ► Wiederherstellen von Projekten auf Seite 128
- ► Repository-Migration auf Seite 131

# Informationen über das Aktualisieren von Projekten

In diesem Abschnitt wird das erforderliche Verfahren für die Arbeit mit zuvor erstellten Quality Center-Projekten beschrieben.

**Hinweis:** Um bei der Aktualisierung von einer Vorversion von Quality Center Ihren Systembetrieb möglichst wenig zu unterbrechen, sollten Sie sich erst mit den Überlegungen und Empfehlungen für den Aktualisierungsprozess vertraut machen. Informationen zu Aktualisierungsmethoden finden Sie im *HP Application Lifecycle Management Best Practices-Handbuch für das Upgrade*.

Dieser Abschnitt enthält folgende Themen:

- ► "Aktualisierung für bestimmte Versionen" auf Seite 104
- ► "Aktualisierungsschritte" auf Seite 105
- ► "Vor der Aktualisierung auf ALM 11.00" auf Seite 107

### Aktualisierung für bestimmte Versionen

In der folgenden Tabelle wird beschrieben, wie Sie Projekte von früheren Versionen von Quality Center aktualisieren können:

| Von Version:                                        | Auf ALM 11.00:                                                                                     |
|-----------------------------------------------------|----------------------------------------------------------------------------------------------------|
| Quality Center 10.00<br>und Quality Center 9.2      | Aktualisieren Sie die Projekte direkt auf ALM 11.00.                                               |
| Quality Center 9.0                                  | Die Projekte müssen zunächst auf Quality Center 9.2 oder Quality Center 10.00 aktualisiert werden. |
| Quality Center 8.x,<br>TestDirector 8.0 oder<br>7.6 | Die Projekte müssen zunächst auf Quality Center 9.2 aktualisiert werden.                           |

### Aktualisierungsschritte

Der Aktualisierungsworkflow besteht aus den folgenden Schritten:

➤ Verifizierung des Projekts. In diesem Schritt werden Probleme in der Umgebung, der Schemastruktur und der Datenintegrität erkannt, die dazu führen können, dass die Projektaktualisierung fehlschlägt.

Beim Verifizierungsprozess wird ein Bericht generiert, in dem Probleme angezeigt werden, die mit ALM behoben werden können, sowie Probleme, die Sie manuell beheben sollten. Weitere Informationen finden Sie unter "Verifizieren von Domänen und Projekten" auf Seite 109.

 Reparatur des Projekts. In diesem Schritt werden Daten- und Schemaprobleme behoben, die im Verifizierungsprozess gefunden wurden. Wenn beim Verifizierungsprozess Probleme gefunden werden, die zu Datenverlusten führen können, werden diese beim Reparaturprozess nicht automatisch behoben. Solche Probleme müssen manuell behoben werden. Weitere Informationen finden Sie unter "Reparieren von Domänen und Projekten" auf Seite 113.

Sichern Sie vor dem Starten des Reparaturprozesses das Projekt. Weitere Informationen finden Sie unter "Sichern von Projekten" auf Seite 127.

Wenn die Reparatur fehlschlägt, müssen Sie gesicherte Projekte wiederherstellen, bevor Sie den Reparaturprozess erneut starten. Weitere Informationen finden Sie unter "Wiederherstellen von Projekten" auf Seite 128.

➤ Aktualisierung des Projekts. Ihr Projekt wird auf die aktuelle Version von ALM aktualisiert. Weitere Informationen finden Sie unter "Aktualisieren von Domänen und Projekten" auf Seite 119.

Wenn die Aktualisierung fehlschlägt, müssen Sie gesicherte Projekte wiederherstellen, bevor Sie den Aktualisierungsprozess erneut starten. Weitere Informationen finden Sie unter "Wiederherstellen von Projekten" auf Seite 128. ➤ Verwaltung der Migration des Projekt-Repositorys. Nach der Aktualisierung eines Projekts auf ALM 11.00 migriert ALM die Verzeichnisse des Projekt-Repositorys in eine neue Dateistruktur am Standardort des Projekt-Repositorys. Wenn der Migrationsprozess fehlschlägt, müssen Sie die Probleme manuell im Projekt-Repository beheben. Sie können außerdem die Geschwindigkeit konfigurieren, mit der die Migration durchgeführt wird. Weitere Informationen finden Sie unter "Repository-Migration" auf Seite 131.

Ausführliche Informationen zu den Problemen, die durch den Verifizierungs- und den Reparaturprozess erkannt bzw. behoben werden, sowie Hilfe zum Beheben von Problemen, die nicht von ALM behoben werden können, finden Sie unter "Fehlerbehebung bei der Vorbereitung von Aktualisierungen" auf Seite 563.

### Vor der Aktualisierung auf ALM 11.00

Lesen Sie die folgenden Informationen, bevor Sie Projekte auf ALM 11.00 aktualisieren:

- Erweiterungen: Vor der Aktualisierung eines Projekts, für das eine Quality Center-Erweiterung aktiviert ist, müssen Sie zuerst die aktualisierte Version der Erweiterung auf dem Server mit ALM-Plattform 11.00 installieren. Wenn Sie ein Projekt aktualisieren, bevor Sie die aktualisierte Erweiterung installieren, kann das Projekt möglicherweise nicht mehr verwendet werden.
- ► Versionskontrolle:
  - Aktualisieren von Projekten der Version Quality Center 10.00 mit aktivierter Versionskontrolle. Projekte von Quality Center 10.00 mit aktivierter Versionskontrolle können nicht auf ALM 11.00 aktualisiert werden, solange Entitäten ausgecheckt sind. Alle Entitäten müssen in Quality Center 10.00 eingecheckt sein.
  - Aktualisieren von Projekten mit der bisherigen Versionskontrolle. Um mit Projekten von Quality Center 9.0 oder Quality Center 9.2 zu arbeiten, für die die Versionskontrolle verwendet wird, müssen Sie zuerst eine Aktualisierung auf Quality Center 10.00 durchführen, Daten der bisherigen Versionskontrolle migrieren und dann auf ALM 11.00 aktualisieren. Informationen zum Migrieren von Daten der bisherigen Versionskontrolle zu Quality Center 10.00 finden Sie im Artikel KM632120 der HP Software-Wissensdatenbank (http://h20230.www2.hp.com/selfsolve/document/ KM632120).
- Funktion "Repository over Database": Diese Funktion steht in ALM 11.00 nicht zur Verfügung. Wenn Sie diese Funktion in Quality Center 9.0 oder 9.2 verwendet haben, müssen Sie das Repository von der Datenbank ins Dateisystem migrieren, bevor Sie das Projekt aktualisieren. Sie müssen Quality Center 9.0 Patch 26 oder höher oder Quality Center 9.2 Patch 12 oder höher installieren, um diese Migration durchzuführen. Sie können diese Patches von HP Software Support Online (http://www.hp.com/go/hpsoftwaresupport) herunterladen.

- Migration in das optimierte Projektdatei-Repository: Dateirepositorys von Projekten, die Sie aktualisieren, werden in eine neue, optimierte Ordnerstruktur migriert. Weitere Informationen finden Sie unter "Repository-Migration" auf Seite 131. Während des Aktualisierungsprozesses wird ein Index aller aktuellen Projektdateien erstellt. Überprüfen Sie Folgendes, um sicherzustellen, dass der Index richtig erstellt wird:
  - Stellen Sie sicher, dass alle Projektdateien, einschließlich Tests und Testressourcen, im standardmäßigen Projektverzeichnis gespeichert sind.

Um herauszufinden, ob Projektdateien außerhalb des standardmäßigen Projektverzeichnisses gespeichert sind, melden Sie sich bei der Site-Administration an. Erweitern Sie auf der Registerkarte **Standortprojekte** die einzelnen Projekte, und klicken Sie jeweils auf die Tabelle **DATACONST**. Überprüfen Sie für jeden \*\_directory-Eintrag in der Spalte **DC\_CONST\_NAME**, ob der zugehörige **DC\_VALUE** einen Ordnernamen im standardmäßigen Projektverzeichnis darstellt (und nicht einen Pfad zu einem anderen Verzeichnis). Überprüfen Sie beispielsweise, ob **DC\_VALUE** für tests\_directory auf tests festgelegt ist und ob **DC\_VALUE** für resources\_directory auf resources festgelegt ist.

- ➤ Entfernen Sie ggf. alle Ordner oder Dateien aus dem Projekt-Repository, die nicht mit ALM verbunden sind (beispielsweise Sicherungsordner sowie Skripts, die nicht Teil des Workflows sind). Auf alle unzugehörigen Dateien kann nach der Migration zur neuen Dateistruktur nicht mehr zugegriffen werden.
- Stellen Sie sicher, dass ALM-Plattform über vollständige Berechtigungen für den Dateiserver verfügt.
- Informationen zum Konfigurieren der Ressourcen, die der Indexerstellung zugewiesen wurden, finden Sie im Artikel KM632120 der HP Software-Wissensdatenbank (http://h20230.www2.hp.com/selfsolve/document/ KM862600).
- ➤ Gebietsschemas von Servern: Stellen Sie vor dem Aktualisieren eines Projekts sicher, dass die Systemgebietsschemas aller Server mit ALM-Plattform, Datenbankserver und Dateiserver übereinstimmen.
# Verifizieren von Domänen und Projekten

Führen Sie vor dem Aktualisieren eines Projekts den Verifizierungsprozess aus, um zu überprüfen, ob das Datenbank-Benutzerschema und die Daten fehlerfrei sind. Es ist möglich, dass das Datenbank-Benutzerschema und die Daten für Ihre bisherige Version von Quality Center fehlerfrei sind, aber nicht den Spezifikationen für die aktuelle Version von ALM entsprechen.

Im Verifizierungsprozess werden Probleme in der Umgebung, den Einstellungen, der Schemastruktur und der Datenintegrität erkannt, die dazu führen können, dass die Aktualisierung fehlschlägt. Dabei wird ein Verifizierungsbericht generiert, in dem Sie auf Probleme hingewiesen werden, die mit ALM behoben werden können, sowie Probleme, die Sie manuell beheben sollten.

Standardmäßig wird der Verifizierungsbericht auf dem Servercomputer mit ALM-Plattform gespeichert. Mit dem Parameter **VERIFY\_REPORT\_FOLDER** können Sie diesen Standardort ändern. Weitere Informationen finden Sie unter "VERIFY\_REPORT\_FOLDER" auf Seite 215.

Nach der Verifizierung des Projekts können Sie es weiterhin mit einer älteren Version von Quality Center verwenden.

Ausführliche Informationen zu den vom Verifizierungsprozess erkannten Problemen finden Sie unter "Fehlerbehebung bei der Vorbereitung von Aktualisierungen" auf Seite 563.

Sie können eine Ausnahmedatei definieren, damit ALM Fehler ignoriert, die bei der Ausführung des Verifizierungs-, Reparatur- oder Aktualisierungsprozesses erkannt werden. Weitere Informationen finden Sie unter "Definieren einer Ausnahmedatei" auf Seite 124.

Dieser Abschnitt enthält folgende Themen:

- ► Verifizieren eines Projekts
- ► Verifizieren einer Domäne

# Verifizieren eines Projekts

In diesem Abschnitt wird beschrieben, wie Sie ein einzelnes Projekt verifizieren können.

#### So verifizieren Sie ein Projekt:

- **1** Klicken Sie in der Site-Administration auf die Registerkarte **Standortprojekte**.
- **2** Wählen Sie in der Projektliste ein Projekt aus.
- **3** Klicken Sie auf die Schaltfläche **Projekt warten**, und wählen Sie **Projekt verifizieren** aus. Das Dialogfeld **Verifizieren-Projekt** wird geöffnet.

| 🔟 Verifizieren-Projekt                                                                                                    | ×  |
|----------------------------------------------------------------------------------------------------|----|
| Verifizieren-Einstellungen                                                                                                    | -, |
| Bevor Sie fortfahren, sollten Sie sich mit allen Aspekten und Auswirkungen des Verifizierens eines<br>Projekts vertraut machen.                                                                                                    |    |
|                                                                                                    |    |
|                                                                                                    |    |
|                                                                                                    |    |
|                                                                                                    |    |
| Verifizieren-Ergebnisse                                                                                                    | _  |
| 13:22:05 Es wird überprüft, ob Ordner einem Speicherort außerhalb des Projektstamms zugeordnet wurden<br>13:22:05 Bestanden                                                                                                    |    |
| 13:22:05 Versionierungsüberprüfung wird übersprungen                                                                                                    |    |
| 13:22:05 Schreibzugriff der Datei wird geprüft<br>13:22:05 Bestanden                                                                                                    |    |
| 13:22:05 Es wird geprüft, ob SflsVisibleForGroups reparient werden muss.<br>13:22:05 Bestanden                                                                                                    |    |
| 13:22:05 Suche nach verälteten Übergangsregeln<br>13:22:05 Bestanden                                                                                                    |    |
| 13.22:07 Verifizierungsberichtsdatei wurden in QCverifyReport_DEFAULT_Neues_Projekt_1285327326144.html geschrieben<br>13.22:07 in Ordner (auf Server) C:\Dokumente und Einstellungen\All Users\Anwendungsdaten\HP\ALMrepository\sa\DomsInfo\MaintenanceData\out\DEFAULT\Weues_Pr<br>13.22:07 Keine Probleme gefunden<br>13.22:07 |    |
| Abgeschlossen                                                                                                    |    |
|                                                                                                    | •  |
| Verifizieren-Projekt Pause Abbrechen Protokoll löschen Exportprotokoll Schließen Hilfe                                                                                                    | 1  |
| 100% 1/1                                                                                                    | _  |

**4** Klicken Sie auf die Schaltfläche **Verifizieren-Projekt**, um den Verifizierungsprozess zu starten. Im Ergebnisbereich der Verifizierung werden Protokollnachrichten angezeigt.

Wenn bei der Ausführung des Prozesses ein Fehler auftritt, wird ein Meldungsdialogfeld angezeigt. Klicken Sie entsprechend auf die Schaltfläche **Abbrechen** oder **Wiederholen**.

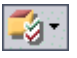

- **5** Um den Verifizierungsprozess anzuhalten, klicken Sie auf die Schaltfläche **Pause**. Um ihn fortzusetzen, klicken Sie auf die Schaltfläche **Fortsetzen**.
- **6** Um den Verifizierungsprozess abzubrechen, klicken Sie auf die Schaltfläche **Abbrechen**. Klicken Sie zum Bestätigen auf **Ja**.
- 7 Um die im Ergebnisbereich der Verifizierung angezeigten Nachrichten in einer Textdatei zu speichern, klicken Sie auf **Exportprotokoll**. Wählen Sie im Dialogfeld **Protokoll in Datei exportieren** einen Speicherort aus und geben Sie einen Namen für die Datei ein. Klicken Sie auf **Speichern**.
- **8** Um die im Ergebnisbereich der Verifizierung angezeigten Nachrichten zu löschen, klicken Sie auf die Schaltfläche **Protokoll löschen**.
- 9 Nach Abschluss des Verifizierungsprozesses wird im Ergebnisbereich der Verifizierung der Speicherort des Verifizierungsberichts angezeigt. Standardmäßig befindet sich die Datei im folgenden Verzeichnis:
   <ALM Repository-Pfad>\sa\DomsInfo\MaintenanceData\out\
   <Domänenname>\<Projektname>.
- **10** Analysieren Sie den Verifizierungsbericht. In diesem Bericht werden Probleme angezeigt, die mit ALM automatisch behoben werden können, sowie die Probleme, die Sie manuell beheben sollten.
- **11** Klicken Sie auf **Schließen**, um das Dialogfeld **Projekt verifizieren** zu schließen.

#### Verifizieren einer Domäne

In diesem Abschnitt wird beschrieben, wie Sie alle Projekte in einer Domäne verifizieren können.

#### So verifizieren Sie eine Domäne:

- 1 Klicken Sie in der Site-Administration auf die Registerkarte Standortprojekte.
- **2** Wählen Sie in der Projektliste eine Domäne aus.

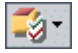

**3** Klicken Sie auf die Schaltfläche **Domäne warten**, und wählen Sie **Domäne verifizieren** aus. Das Dialogfeld **Domäne verifizieren** wird geöffnet.

| 🛄 Domäne Verifizieren                                                                      |                                             |
|--------------------------------------------------------------------------------------------|---------------------------------------------|
| Verifizieren-Einstellungen                                                                 | 3                                           |
| Bevor Sie fortfahren, sollten Sie sich mit allen Aspekten und Auswirkungen des Verifiziere | ens eines                                   |
| Projekts vertraut machen.                                                                  |                                             |
|                                                                                            |                                             |
|                                                                                            |                                             |
|                                                                                            |                                             |
|                                                                                            |                                             |
| Projekte für verifizieren auswählen                                                        | \$                                          |
| # Projektname V                                                                            | ersion                                      |
|                                                                                            |                                             |
|                                                                                            |                                             |
|                                                                                            |                                             |
|                                                                                            |                                             |
| Alle auswählen Alle löschen Anzeigeversionen                                               |                                             |
| Verifizieren-Ergebnisse                                                                    |                                             |
|                                                                                            |                                             |
|                                                                                            |                                             |
|                                                                                            |                                             |
|                                                                                            |                                             |
|                                                                                            |                                             |
|                                                                                            | k                                           |
|                                                                                            |                                             |
| Projekte verifizieren Pause Abbrechen Protok                                               | oll löschen Exportprotokoll Schließen Hilfe |
|                                                                                            |                                             |

**4** Um die aktuellen Versionsnummern Ihrer Projekte anzuzeigen, wählen Sie die Projektnamen aus, oder klicken Sie auf **Alle auswählen**, um Versionsnummern für alle Projekte anzuzeigen. Klicken Sie auf die Schaltfläche **Anzeigeversionen**.

Die Projektversionsnummer wird in der Spalte Version angezeigt.

**5** Um Ihre Projekte zu verifizieren, wählen Sie die Projektnamen aus, oder klicken Sie auf **Alle auswählen**, um alle Projekte zu verifizieren. Klicken Sie auf die Schaltfläche **Projekte verifizieren**.

Wenn bei der Ausführung des Prozesses ein Fehler auftritt, wird ein Meldungsdialogfeld angezeigt. Klicken Sie entsprechend auf die Schaltfläche **Abbrechen** oder **Wiederholen**.

**6** Um den Verifizierungsprozess anzuhalten, klicken Sie auf die Schaltfläche **Pause**. Um ihn fortzusetzen, klicken Sie auf die Schaltfläche **Fortsetzen**.

- **7** Um den Verifizierungsprozess abzubrechen, klicken Sie auf die Schaltfläche **Abbrechen**. Klicken Sie zum Bestätigen auf **Ja**.
- 8 Um die im Ergebnisbereich der Verifizierung angezeigten Nachrichten in einer Textdatei zu speichern, klicken Sie auf **Exportprotokoll**. Wählen Sie im Dialogfeld **Protokoll in Datei exportieren** den Speicherort aus und geben Sie den Namen für die Datei ein. Klicken Sie auf **Speichern**.
- **9** Um die im Ergebnisbereich der Verifizierung angezeigten Nachrichten zu löschen, klicken Sie auf die Schaltfläche **Protokoll löschen**.
- Nach Abschluss des Verifizierungsprozesses wird im Ergebnisbereich der Verifizierung der Speicherort jedes Verifizierungsberichts angezeigt. Standardmäßig befinden sich die Dateien im folgenden Verzeichnis:
   <ALM Repository-Pfad>\repository\sa\ DomsInfo\MaintenanceData\out\<Domänenname>\<Projektname>.
- **11** Analysieren Sie den Verifizierungsbericht. In diesem Bericht werden Probleme angezeigt, die mit ALM behoben werden können, sowie die Probleme, die Sie manuell beheben sollten.
- **12** Klicken Sie auf **Schließen**, um das Dialogfeld **Domäne verifizieren** zu schließen.

# **Reparieren von Domänen und Projekten**

Im Reparaturprozess werden die meisten Daten- und Schemaprobleme behoben, die im Verifizierungsprozess gefunden wurden. Wenn beim Verifizierungsprozess Probleme gefunden werden, die zu Datenverlusten führen können, werden diese beim Reparaturprozess nicht automatisch behoben. Solche Probleme müssen manuell behoben werden. Informationen darüber, ob ein bestimmtes Problem automatisch oder manuell behoben wird, finden Sie im Verifizierungsbericht.

Standardmäßig wird der Reparaturprozess im beaufsichtigten Modus ausgeführt. Bei der Ausführung des Prozesses im beaufsichtigten Modus kann ALM bei einem Fehler anhalten und Sie zu einer Eingabe auffordern. Sie können den Prozess auch im unbeaufsichtigten Modus ausführen. Wenn ein Fehler auftritt, bricht ALM in diesem Fall den Prozess ab, ohne Sie zu einer Eingabe aufzufordern. Nach der Reparatur des Projekts können Sie es weiterhin mit einer älteren Version von Quality Center verwenden.

Ausführliche Informationen zu den Problemen, die durch den Reparaturprozess behoben werden, sowie Hilfe zum Beheben von Problemen, die nicht von ALM behoben werden können, finden Sie unter "Fehlerbehebung bei der Vorbereitung von Aktualisierungen" auf Seite 563.

# **Reparieren eines Projekts**

In diesem Abschnitt wird beschrieben, wie Sie ein einzelnes Projekt reparieren können.

#### So reparieren Sie ein Projekt:

- **1** Sichern Sie das Projekt. Weitere Informationen finden Sie unter "Sichern von Projekten" auf Seite 127.
- **2** Reparieren Sie Probleme, die nicht von ALM behoben werden können, wie im Verifizierungsbericht angegeben (siehe Schritt 9 auf Seite 111).
- **3** Klicken Sie in der Site-Administration auf die Registerkarte **Standortprojekte**.
- **4** Wählen Sie in der Projektliste ein Projekt aus.

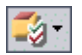

**5** Klicken Sie auf die Schaltfläche **Projekt warten**, und wählen Sie **Projekt reparieren** aus. Das Dialogfeld **Projekt reparieren** wird geöffnet.

| Projekt Reparieren                                                                                                    | '× |
|----------------------------------------------------------------------------------------------------|----|
| Reparieren-Einstellungen<br>Bevor Sie forftahren, sollten Sie sich mit allen Aspekten und Auswirkungen der Reparatur eines<br>Projekts vertraut machen.<br>Bevor Sie beginnen, sollten Sie insbesondere sicherstellen, dass Sie alle relevanten Projekte<br>gesichert haben. | 3  |
| Im unbeaufsichtigten Modus ausführen                                                                                                    |    |
| Reparieren-Ergebnisse                                                                                                    | _  |
| 17:15:54 OK (Die Textsuche ist in diesem Projekt nicht aktiviert)                                                                                                    |    |
| 17:15:54 Ermitteln des Bestzers der gemischten Tabele<br>17:15:54 Bestanden                                                                                                    |    |
| 17:15:54 Überprüfen, ob die DB-Version unterstützt wird<br>17:15:54 Bestanden                                                                                                    |    |
| 17:15:54 Überprüfen der DB-Berechtigungen des DB-Administratorbenutzers…<br>17:15:55 Der Datenbanksystembenutzer gcadmin verfügt über ausreichende Berechtigungen                                                                                                    |    |
| 17:15:55 Überprüfen der DB-Berechtigungen des 0C-Projektbenutzers<br>17:15:55 Der Datenbanksystembenutzer td verfügt über ausreichende Berechtigungen                                                                                                    |    |
| 17:15:56 Es wird überprüft, ob der Benutzer des Betriebssystems die erforderlichen Berechtigungen für die Ordner im Projekt-Repository hat<br>17:15:56 Benutzer [administrator] des Betriebssystems hat die erforderlichen Berechtigungen                                    |    |
| 17:15:56 Laden der Erweiterungsdaten<br>17:15:56 Passed                                                                                                    |    |
| 17:15:56 Überprüfen des Projektschemas                                                                                                    | -  |
|                                                                                                    | -  |
| Projekt Reparieren Pause Abbrechen Protokoll Öschen Exportprotokoll Schließen Hilfe                                                                                                    |    |
| Reparatur läuft "Projekte1"                                                                                                    |    |

- **6** Um den Reparaturprozess ohne Benutzerinteraktion auszuführen, wählen Sie Im unbeaufsichtigten Modus ausführen aus.
- 7 Um den Reparaturprozess zu starten, klicken Sie auf die Schaltfläche Projekt reparieren. Wenn das Projekt aktiv ist, werden Sie aufgefordert, es zu deaktivieren. Weitere Informationen finden Sie unter "Deaktivieren und Aktivieren von Projekten" auf Seite 91.

Wenn bei der Ausführung des Prozesses im beaufsichtigten Modus ein Fehler auftritt, wird ein Meldungsdialogfeld angezeigt. Klicken Sie entsprechend auf die Schaltfläche **Abbrechen** oder **Wiederholen**.

- **8** Um den Reparaturprozess anzuhalten, klicken Sie auf die Schaltfläche **Pause**. Um ihn fortzusetzen, klicken Sie auf die Schaltfläche **Fortsetzen**.
- **9** Um den Reparaturprozess abzubrechen, klicken Sie auf die Schaltfläche Abbrechen. Klicken Sie zum Bestätigen auf Ja.

- **10** Um die im Ergebnisbereich der Reparatur angezeigten Nachrichten in einer Textdatei zu speichern, klicken Sie auf **Exportprotokoll**. Wählen Sie im Dialogfeld **Protokoll in Datei exportieren** einen Speicherort aus und geben Sie einen Namen für die Datei ein. Klicken Sie auf **Speichern**.
- **11** Um die im Ergebnisbereich der Reparatur angezeigten Nachrichten zu löschen, klicken Sie auf die Schaltfläche **Protokoll löschen**.
- **12** Klicken Sie auf **Schließen**, um das Dialogfeld **Projekt reparieren** zu schließen.

# **Reparieren einer Domäne**

In diesem Abschnitt wird beschrieben, wie Sie alle Projekte in einer Domäne reparieren können.

#### So reparieren Sie eine Domäne:

- **1** Sichern Sie die Projekte. Weitere Informationen finden Sie unter "Sichern von Projekten" auf Seite 127.
- **2** Reparieren Sie Probleme, die nicht von ALM behoben werden können, wie im Verifizierungsbericht angegeben (siehe Schritt 10 auf Seite 113).
- **3** Klicken Sie in der Site-Administration auf die Registerkarte **Standortprojekte**.
- **4** Wählen Sie in der Projektliste eine Domäne aus.

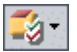

**5** Klicken Sie auf die Schaltfläche **Domäne warten**, und wählen Sie **Domäne reparieren** aus. Das Dialogfeld **Domäne reparieren** wird geöffnet.

| 🔜 Domäne Reparieren                                                                                                    |                                                                             | _ 🗆 X |
|----------------------------------------------------------------------------------------------------|-----------------------------------------------------------------------------|-------|
| Reparieren-Einstellungen                                                                                                    |                                                                             | 3     |
| Bevor Sie fortfahren, sollten Sie sich mit allen Aspekten und<br>Projekts vertraut machen.<br>Bevor Sie beginnen, sollten Sie insbesondere sicherstellen<br>gesichert haben. | id Auswirkungen der Reparatur eines<br>n, dass Sie alle relevanten Projekte |       |
| Reparieren-Modus                                                                                                    | Nach dem Reparieren                                                         |       |
| 🗌 Im unbeaufsichtigten Modus ausführen                                                                                                    | O Alle Projekte deaktiviert lassen                                          |       |
| Mit nächsten Projekt fortfahren, wenn Reparieren fehlschlägt                                                                                                    | Nur derzeit aktive Projekte aktivieren     Alle Projekte aktivieren         |       |
| Projekte für reparieren auswählen                                                                                                    | - ,                                                                         |       |
| # Projektoame                                                                                                    | Version                                                                     |       |
| 1 Projekte1                                                                                                    |                                                                             |       |
|                                                                                                    |                                                                             |       |
| Alle auswählen Alle löschen Anzeigeversionen                                                                                                    |                                                                             |       |
| Reparieren-Ergebnisse                                                                                                    |                                                                             |       |
|                                                                                                    |                                                                             |       |
|                                                                                                    |                                                                             | Þ     |
| Projekte reparieren Pause                                                                                                    | Abbrechen Protokoli löschen Exportprotokoli Schließen                       | Hilfe |

- **6** Im Bereich **Reparieren-Einstellungen** unter **Reparieren-Modus** können Sie die folgenden Optionen auswählen:
  - ► Im unbeaufsichtigten Modus ausführen. Führt den Prozess ohne jegliche Benutzerinteraktionen aus.
  - Mit dem nächsten Projekt fortfahren, wenn Reparatur fehlschlägt. Fährt bei einem Fehlschlagen des Reparaturprozesses mit dem nächsten Projekt fort. Dies ist die Standardoption.
- **7** Im Bereich **Reparieren-Einstellungen** unter **Nach dem Reparieren** können Sie eine der folgenden Optionen auswählen:
  - ► Lassen Sie alle Projekte deaktiviert. Belässt nach Abschluss des Reparaturprozesses alle Projekte deaktiviert.
  - Nur derzeit aktive Projekte aktivieren. Aktiviert nach Abschluss des Reparaturprozesses die Projekte wieder, die zuvor aktiv waren. Dies ist die Standardoption.

- ➤ Alle Projekte aktivieren. Aktiviert nach Abschluss des Reparaturprozesses alle Projekte.
- 8 Um die aktuellen Versionsnummern Ihrer Projekte anzuzeigen, wählen Sie die Projektnamen aus, oder klicken Sie auf **Alle auswählen**, um Versionsnummern für alle Projekte anzuzeigen. Klicken Sie auf die Schaltfläche **Anzeigeversionen**.

Die Projektversionsnummer wird in der Spalte Version angezeigt.

**9** Um Ihre Projekte zu reparieren, wählen Sie die Projektnamen aus, oder klicken Sie auf **Alle auswählen**, um alle Projekte zu verifizieren. Klicken Sie auf die Schaltfläche **Projekte verifizieren**.

Wenn bei der Ausführung des Prozesses im beaufsichtigten Modus ein Fehler auftritt, wird ein Meldungsdialogfeld angezeigt. Klicken Sie entsprechend auf die Schaltfläche **Abbrechen** oder **Wiederholen**.

- **10** Um den Reparaturprozess anzuhalten, klicken Sie auf die Schaltfläche **Pause**. Um ihn fortzusetzen, klicken Sie auf die Schaltfläche **Fortsetzen**.
- **11** Um den Reparaturprozess abzubrechen, klicken Sie auf die Schaltfläche **Abbrechen**. Klicken Sie zum Bestätigen auf **Ja**.
- **12** Um die im Ergebnisbereich der Reparatur angezeigten Nachrichten in einer Textdatei zu speichern, klicken Sie auf **Exportprotokoll**. Wählen Sie im Dialogfeld **Protokoll in Datei exportieren** einen Speicherort aus und geben Sie einen Namen für die Datei ein. Klicken Sie auf **Speichern**.
- **13** Um die im Ergebnisbereich der Reparatur angezeigten Nachrichten zu löschen, klicken Sie auf die Schaltfläche **Protokoll löschen**.
- **14** Klicken Sie auf **Schließen**, um das Dialogfeld **Domäne reparieren** zu schließen.

# Aktualisieren von Domänen und Projekten

Nach der Verifizierung und der Reparatur des Projekts können Sie das Projekt auf die aktuelle Version von ALM aktualisieren.

Standardmäßig wird der Aktualisierungsprozess im beaufsichtigten Modus ausgeführt. Bei der Ausführung des Prozesses im beaufsichtigten Modus kann ALM bei einem Fehler anhalten und Sie zu einer Eingabe auffordern. Sie können den Prozess auch im unbeaufsichtigten Modus ausführen. Wenn Sie den Prozess im unbeaufsichtigten Modus ausführen, bricht ALM den Prozess ab, ohne Sie zu einer Eingabe aufzufordern.

Nach der Aktualisierung des Projekts können Sie das Projekt nicht mehr mit einer früheren Version von Quality Center verwenden.

#### Hinweise:

- ➤ Während des Aktualisierungsprozesses muss das Projektverzeichnis zugreifbar sein. Wenn sich Ihr Projektverzeichnis beispielsweise auf einem Dateiserver befindet, stellen Sie sicher, dass der Server ausgeführt wird.
- Wenn das zu aktualisierende Projekt QuickTest Professional-Assets einschließt, wie z. B. QuickTest-Tests, Komponenten, Funktionsbibliotheken und Repositorys für freigegebene Objekte, müssen Sie das HP QuickTest Professional Asset Upgrade Tool für Quality Center verwenden, um diese Assets auf die aktuelle Version zu aktualisieren. Weitere Informationen finden Sie in der *Hilfe zum HP QuickTest Professional Asset Upgrade Tool für Quality Center* (verfügbar im Artikel KM910435 der HP Software-Wissensdatenbank (http://h20230.www2.hp.com/selfsolve/document/ KM910435)).

# **Aktualisieren eines Projekts**

In diesem Abschnitt wird beschrieben, wie Sie ein einzelnes Projekt aktualisieren können.

#### So aktualisieren Sie ein Projekt:

- 1 Wenn Sie Ihr Projekt während des Reparaturprozesses gesichert haben (siehe "Reparieren von Domänen und Projekten" auf Seite 113), fahren Sie mit Schritt 3 fort.
- **2** Sichern Sie die Projekte. Weitere Informationen finden Sie unter "Sichern von Projekten" auf Seite 127.
- **3** Klicken Sie in der Site-Administration auf die Registerkarte **Standortprojekte**.
- **4** Wählen Sie in der Projektliste ein Projekt aus.
- **5** Klicken Sie auf die Schaltfläche **Projekt warten**, und wählen Sie **Projekt aktualisieren** aus. Das Dialogfeld **Projekt aktualisieren** wird geöffnet.

| Projekt Aktualisierung                                                                                                    |                                                               |                                             |                                     |             |                 |
|----------------------------------------------------------------------------------------------------|---------------------------------------------------------------|---------------------------------------------|-------------------------------------|-------------|-----------------|
| ktualisierung-Einstellungen                                                                                                  |                                                               |                                             |                                     |             |                 |
| Jevor Sie fortfahren, sollten Sie si<br>Projekts vertraut machen.<br>Jevor Sie beginnen, sollten Sie ins<br>jesichert haben. | ch mit allen Aspekten und<br>besondere sicherstellen,<br>hren | Auswirkungen der A<br>dass Sie alle relevan | ktualisierung eines<br>ten Projekte |             |                 |
| tualisierung-Ergebnisse                                                                                                    |                                                               |                                             |                                     |             |                 |
|                                                                                                    |                                                               |                                             |                                     |             |                 |
|                                                                                                    |                                                               |                                             |                                     |             |                 |
|                                                                                                    |                                                               |                                             |                                     |             |                 |
|                                                                                                    |                                                               |                                             |                                     |             |                 |
|                                                                                                    |                                                               |                                             |                                     |             |                 |
|                                                                                                    |                                                               |                                             |                                     |             |                 |
|                                                                                                    |                                                               |                                             |                                     |             |                 |
|                                                                                                    |                                                               |                                             |                                     |             |                 |
| _                                                                                                    |                                                               |                                             |                                     |             |                 |
|                                                                                                    |                                                               |                                             |                                     |             |                 |
| Projekt Aktualisierung                                                                                                    | Pause                                                         | Abbrechen                                   | Protokoll löschen Expo              | rtprotokoll | Schließen Hilfe |
|                                                                                                    |                                                               |                                             |                                     |             |                 |

**6** Um den Aktualisierungsprozess ohne Benutzerinteraktion auszuführen, wählen Sie **Im unbeaufsichtigten Modus ausführen** aus.

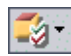

7 Um den Aktualisierungsprozess zu starten, klicken Sie auf die Schaltfläche Projekt aktualisieren. Wenn das Projekt aktiv ist, werden Sie aufgefordert, es zu deaktivieren. Weitere Informationen finden Sie unter "Deaktivieren und Aktivieren von Projekten" auf Seite 91.

Wenn bei der Ausführung des Prozesses im beaufsichtigten Modus ein Fehler auftritt, wird ein Meldungsdialogfeld angezeigt. Klicken Sie entsprechend auf die Schaltfläche **Abbrechen** oder **Wiederholen**.

Wenn die Aktualisierung fehlschlägt, wird in ALM eine Fehlermeldung mit Fehlerursachen angezeigt, die auf die Protokolldatei verweist. Sie müssen das gesicherte Projekt wiederherstellen, bevor Sie die Aktualisierung wiederholen. Weitere Informationen finden Sie unter "Wiederherstellen von Projekten" auf Seite 128.

- 8 Um den Aktualisierungsprozess anzuhalten, klicken Sie auf die Schaltfläche Pause. Um ihn fortzusetzen, klicken Sie auf die Schaltfläche Fortsetzen.
- **9** Um den Aktualisierungsprozess abzubrechen, klicken Sie auf die Schaltfläche **Abbrechen**. Klicken Sie zum Bestätigen auf **Ja**.
- **10** Um die im Ergebnisbereich der Aktualisierung angezeigten Nachrichten in einer Textdatei zu speichern, klicken Sie auf **Exportprotokoll**. Wählen Sie im Dialogfeld **Protokoll in Datei exportieren** einen Speicherort aus und geben Sie einen Namen für die Datei ein. Klicken Sie auf **Speichern**.
- **11** Um die im Ergebnisbereich der Aktualisierung angezeigten Nachrichten zu löschen, klicken Sie auf die Schaltfläche **Protokoll löschen**.
- **12** Klicken Sie auf **Schließen**, um das Dialogfeld **Projekt aktualisieren** zu schließen.

## Aktualisieren einer Domäne

In diesem Abschnitt wird beschrieben, wie Sie alle Projekte in einer Domäne aktualisieren können.

#### So aktualisieren Sie eine Domäne:

1 Wenn Sie Ihr Projekt während des Reparaturprozesses gesichert haben (siehe "Reparieren von Domänen und Projekten" auf Seite 113), fahren Sie mit Schritt 3 fort.

- **2** Sichern Sie die Projekte. Weitere Informationen finden Sie unter "Sichern von Projekten" auf Seite 127.
- **3** Klicken Sie in der Site-Administration auf die Registerkarte **Standortprojekte**.
- 4 Wählen Sie in der Projektliste eine Domäne aus.
- **5** Klicken Sie auf die Schaltfläche **Domäne warten**, und wählen Sie **Domäne aktualisieren** aus. Das Dialogfeld **Domäne aktualisieren** wird geöffnet.

| _ O ×                              |
|------------------------------------|
|                                    |
| 165                                |
|                                    |
|                                    |
| an                                 |
|                                    |
| :                                  |
|                                    |
|                                    |
|                                    |
|                                    |
| en Exportprotokoli Schließen Hilfe |
| en                                 |

- **6** Im Bereich **Einstellungen aktualisieren** unter **Aktualisierungsmodus** können Sie die folgenden Optionen auswählen:
  - ► Im unbeaufsichtigten Modus ausführen. Führt den Prozess ohne jegliche Benutzerinteraktionen aus.
  - Mit dem nächsten Projekt fortfahren, wenn Aktualisierung fehlschlägt. Fährt bei einem Fehlschlagen des Aktualisierungsprozesses mit dem nächsten Projekt fort. Dies ist die Standardoption.

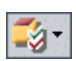

- **7** Im Bereich **Einstellungen aktualisieren** unter **Nach der Aktualisierung** können Sie eine der folgenden Optionen auswählen:
  - ► Lassen Sie alle Projekte deaktiviert. Belässt nach Abschluss des Aktualisierungsprozesses alle Projekte deaktiviert.
  - ➤ Nur derzeit aktive Projekte aktivieren. Aktiviert nach Abschluss des Aktualisierungsprozesses die Projekte wieder, die zuvor aktiv waren. Dies ist die Standardoption.
  - ► Alle Projekte aktivieren. Aktiviert nach Abschluss des Aktualisierungsprozesses alle Projekte.
- **8** Um die aktuellen Versionsnummern Ihrer Projekte anzuzeigen, wählen Sie die Projektnamen aus, oder klicken Sie auf **Alle auswählen**, um Versionsnummern für alle Projekte anzuzeigen. Klicken Sie auf die Schaltfläche **Anzeigeversionen**.

Die Projektversionsnummer wird in der Spalte Version angezeigt.

**9** Um Ihre Projekte zu aktualisieren, wählen Sie die Projektnamen aus, oder klicken Sie auf **Alle auswählen**, um alle Projekte zu verifizieren. Klicken Sie auf die Schaltfläche **Projekte aktualisieren**.

Wenn bei der Ausführung des Prozesses im beaufsichtigten Modus ein Fehler auftritt, wird ein Meldungsdialogfeld angezeigt. Klicken Sie entsprechend auf die Schaltfläche **Abbrechen** oder **Wiederholen**.

Wenn die Aktualisierung fehlschlägt, wird in ALM eine Fehlermeldung mit Fehlerursachen angezeigt, die auf die Protokolldatei verweist. Sie müssen die gesicherten Projekte wiederherstellen, bevor Sie die Aktualisierung wiederholen. Weitere Informationen finden Sie unter "Wiederherstellen von Projekten" auf Seite 128.

- **10** Um den Aktualisierungsprozess anzuhalten, klicken Sie auf die Schaltfläche **Pause**. Um ihn fortzusetzen, klicken Sie auf die Schaltfläche **Fortsetzen**.
- **11** Um den Aktualisierungsprozess abzubrechen, klicken Sie auf die Schaltfläche **Abbrechen**. Klicken Sie zum Bestätigen auf **Ja**.
- **12** Um die im Ergebnisbereich der Aktualisierung angezeigten Nachrichten in einer Textdatei zu speichern, klicken Sie auf **Exportprotokoll**. Wählen Sie im Dialogfeld **Protokoll in Datei exportieren** einen Speicherort aus und geben Sie einen Namen für die Datei ein. Klicken Sie auf **Speichern**.

- **13** Um die im Ergebnisbereich der Aktualisierung angezeigten Nachrichten zu löschen, klicken Sie auf die Schaltfläche **Protokoll löschen**.
- **14** Klicken Sie auf **Schließen**, um das Dialogfeld **Domäne aktualisieren** zu schließen.

# Definieren einer Ausnahmedatei

Sie können eine Ausnahmedatei definieren, damit ALM Warnungen für Objekte ignoriert, die dem Benutzerschema der Datenbank manuell hinzugefügt werden und die nicht in der Schemakonfigurationsdatei definiert sind.

Mithilfe der Ausnahmedatei können Sie Warnungen für zusätzliche Tabellen, Sichten, Spalten und Sequenzen ignorieren. Bei allen anderen Problemen, die eine manuelle Reparatur erforderlich machen, wenden Sie sich an den Datenbankadministrator.

Beim Verifizierungs-, Reparatur- und Aktualisierungsprozess wird dieselbe Ausnahmedatei verwendet.

Sie können eine Ausnahmedatei für ein einzelnes Projekt oder für alle Projekte in der Site-Administration festlegen.

**Vorsicht**: Wenn Sie die Ausnahmedatei verwenden, um Warnungen für Objekte zu ignorieren, die dem Schema manuell hinzugefügt wurden, können die Stabilität Ihrer Projektaktualisierung und die Gültigkeit des Datenbank-Benutzerschemas gefährdet werden.

#### So definieren Sie eine Ausnahmedatei:

- Kopieren Sie die Datei SchemaExceptions.xml aus dem ALM-Installationsverzeichnis. Standardmäßig befindet sich die Datei unter <ALM-Installations pfad>\sa\DomsInfo\MaintenanceData.
- 2 Erstellen Sie im ALM-Repository-Verzeichnis unter dem Ordner customerData die Unterordner DomsInfo\MaintenanceData, falls noch nicht vorhanden.

- **3** Speichern Sie eine Kopie von **SchemaExceptions.xml** unter <**ALM-Repositorypfad>\customerData\DomsInfo\MaintenanceData**.
- **4** Bearbeiten Sie die Datei im ALM-Repository-Verzeichnis, und definieren Sie die Ausnahmen. Beispiel:
  - ► Für eine zusätzliche Tabelle:

```
<TableMissing>
<object pattern="MY_Table" type="extra"/>
</TableMissing>
```

► Für eine zusätzliche Sicht:

```
<ViewMissing>
<object pattern="MY_VIEW" type="extra"/>
</ViewMissing>
```

► Für eine zusätzliche Spalte:

```
<ColumnMissing>
<object pattern="MY_COLUMN" type="extra"/>
</ColumnMissing>
```

► Für eine zusätzliche Sequenz:

```
<SequenceMissing>
<object pattern="MY_SEQUENCE" type="extra"/>
</SequenceMissing>
```

**5** Führen Sie den Server-Bereitstellungsassistenten wie folgt aus:

Wählen Sie auf **Windows**-Systemen eine der folgenden Möglichkeiten aus:

- > Start > HP ALM Platform > Server-Bereitstellungsassistent
- > <Installationspfad>\bin\run\_server\_deploy\_tool.bat

Auf Unix-Systemen: <Installationspfad>/bin/run\_server\_deploy\_tool.sh

- **6** So legen Sie eine Ausnahmedatei für ein einzelnes Projekt fest:
  - **a** Klicken Sie in der Site-Administration auf die Registerkarte **Standortprojekte**.
  - **b** Wählen Sie in der Projektliste ein Projekt aus. Wählen Sie im rechten Ausschnitt die Registerkarte **Projektdetails** aus. Die Details des Projekts werden angezeigt.
  - **c** Klicken Sie unter **Projektdatenbank** auf **Ausnahmedatei**. Das Dialogfeld **Ausnahmedatei bearbeiten** wird geöffnet.
  - **d** Geben Sie den Speicherort der Datei ein. Die Datei befindet sich unter <**ALM-Bereitstellungspfad>\sa\DomsInfo\MaintenanceData**.
- **7** So legen Sie eine Ausnahmedatei für alle Projekte fest:
  - **a** Klicken Sie in der Site-Administration auf die Registerkarte **Standortkonfiguration**.
  - Fügen Sie der Parameterliste den Parameter
     UPGRADE\_EXCEPTION\_FILE hinzu, und definieren Sie den Speicherort der Ausnahmedatei. Die Datei befindet sich unter
     <ALM-Bereitstellungspfad>\sa\DomsInfo\MaintenanceData. Weitere Informationen zum Festlegen von Parametern finden Sie unter
     "Festlegen von ALM-Konfigurationsparametern" auf Seite 187.

# Sichern von Projekten

Wenn Sie den Reparatur- oder Aktualisierungsprozess ausführen, führt ALM Änderungen an Ihren Projekten durch, um sie an den Spezifikationen für die aktuelle Version von ALM auszurichten. Sichern Sie Ihre Projekte, bevor Sie beginnen, sie zu reparieren oder zu aktualisieren.

#### Hinweis:

- Beim Reparaturprozess werden ausschließlich Änderungen am Schema der Projektdatenbank vorgenommen. Bevor Sie den Reparaturprozess ausführen, sollten Sie das Schema der Projektdatenbank auf dem Datenbankserver sichern. Sie müssen jedoch nicht die Projektdaten im Dateisystem sichern.
- Führen Sie vor der Ausführung des Aktualisierungsprozesses eine vollständige Sicherung Ihrer Projekte durch, die das Datenbankschema und die Daten jedes Projekts enthält.

#### So sichern Sie das Schema der Projektdatenbank auf dem Datenbankserver:

- Microsoft SQL-Datenbank. Informationen zum Sichern eines Schemas für eine Microsoft SQL-Datenbank finden Sie im Artikel KM169526 der HP Software-Wissensdatenbank (http://h20230.www2.hp.com/selfsolve/document/ KM169526).
- Oracle-Datenbank. Informationen zum Sichern eines Schemas für eine Oracle-Datenbank finden Sie im Artikel KM205839 der HP Software-Wissensdatenbank

(http://h20230.www2.hp.com/selfsolve/document/KM205839).

#### So sichern Sie die Projektdaten im Dateisystem:

- Stellen Sie sicher, dass alle Daten im Dateisystem, einschließlich der Skripts und Ergebnisse für automatisierte Tests sowie der Anlagen, im Projektverzeichnis unter dem Repository gespeichert sind, das während der Installation von ALM definiert wurde. Erstellen Sie eine Kopie dieses Projektverzeichnisses einschließlich aller Unterverzeichnisse und Dateien.
- Wenn Ihre automatisierten Tests außerhalb des Projektverzeichnisses gespeichert sind, erstellen Sie eine Kopie von ihnen.

**Tipp:** Um herauszufinden, ob Ihre Tests außerhalb des Projektverzeich-7nisses gespeichert sind, melden Sie sich bei der Site-Administration an. Erweitern Sie auf der Registerkarte **Standortprojekte** das zu sichernde Projekt, und klicken Sie auf die Tabelle **DATACONST**. Wählen Sie den Parameter **DC\_CONST\_NAME** mit dem Wert **tests\_directory** aus und überprüfen Sie den zugehörigen **DC\_VALUE**. Wenn dieser nicht auf **tests**, sondern auf einen anderen Pfad festgelegt ist, befinden sich Ihre Tests außerhalb des Projektordners.

# Wiederherstellen von Projekten

Wenn der Reparatur- oder Aktualisierungsprozess fehlschlägt, müssen Sie die gesicherten Projekte wiederherstellen, bevor Sie den Prozess erneut starten. Sie können Projekte wiederherstellen, die auf einem Datenbankserver von Oracle oder Microsoft SQL oder im Dateisystem gesichert wurden. Ein wiederhergestelltes Projekt kann ausschließlich in der Version von ALM/Quality Center verwendet werden, von der aus es gesichert wurde.

Dieser Abschnitt enthält folgende Themen:

- Wiederherstellen von Projekten von einem Datenbankserver mit Microsoft SQL
- ► Wiederherstellen von Projekten von einem Datenbankserver mit Oracle
- ➤ Wiederherstellen eines Repositorys vom Dateisystem aus

#### Wiederherstellen von Projekten von einem Datenbankserver mit Microsoft SQL

In diesem Abschnitt wird beschrieben, wie Sie ein Projekt wiederherstellen, das auf einem Datenbankserver mit Microsoft SQL gesichert wurde.

Weitere Informationen finden Sie im Artikel KM169526 der HP Software-Wissensdatenbank (http://h20230.www2.hp.com/selfsolve/document/KM169526).

# So stellen Sie ein Projekt von einem Datenbankserver mit Microsoft SQL aus wieder her:

- 1 Navigieren Sie in SQL Server Enterprise Manager zu der Datenbank, und klicken Sie auf **Extras > Datenbank wiederherstellen**.
- **2** Navigieren Sie zu der Sicherungsdatei, und führen Sie den Wiederherstellungsvorgang aus, um die Daten wiederherzustellen.
- **3** Stellen Sie das Projekt in der Site-Administration wieder her. Wenn Sie Ihr Projekt von einem anderen Verzeichnis aus wiederherstellen oder wenn Sie das Schema umbenannt haben, müssen Sie die Datei **dbid.xml** entsprechend aktualisieren. Weitere Informationen zum Wiederherstellen des Zugriffs auf Projekte finden Sie unter "Wiederherstellen des Zugriffs auf Projekte" auf Seite 98.

## Wiederherstellen von Projekten von einem Datenbankserver mit Oracle

In diesem Abschnitt wird beschrieben, wie Sie ein Projekt wiederherstellen, das auf einem Datenbankserver mit Oracle gesichert wurde.

Weitere Informationen finden Sie im Artikel KM205839 der HP Software-Wissensdatenbank (http://h20230.www2.hp.com/selfsolve/document/KM205839).

# So stellen Sie ein Projekt von einem Datenbankserver mit Oracle aus wieder her:

- 1 Kopieren Sie die Sicherungsdatei auf den Oracle-Servercomputer.
- **2** Melden Sie sich mit dem Dienstprogramm SQL\*Plus mit dem Konto system beim Oracle-Server an.

**3** Erstellen Sie einen Benutzer für das ALM-Projekt. Stellen Sie sicher, dass der Benutzer mit dem Projektnamen (oder dem Oracle-Benutzernamen) erstellt wird, mit dem das Projekt exportiert wurde.

Verwenden Sie die folgenden SQL-Anweisungen:

CREATE USER [<Projektname>] IDENTIFIED BY tdtdtd DEFAULT TABLESPACE TD\_data TEMPORARY TABLESPACE TD\_TEMP;

GRANT CONNECT, RESOURCE TO [<Projektname>];

- 4 Suchen Sie auf der ALM Installations-DVD nach dem Verzeichnis \Utilities\Databases\Scripts. Öffnen Sie die Datei qc\_project\_db\_\_\_oracle.sql, und befolgen Sie die Anweisungen.
- **5** Geben Sie an der Befehlszeile imp ein, um das Importdienstprogramm auszuführen.
- **6** Melden Sie sich gemäß der Aufforderung mit dem Konto **system** beim Oracle-Server an. Importieren Sie alle Dump-Dateien.

Nach dem erfolgreichen Import aller Tabellen wird eine Bestätigungsmeldung angezeigt.

 7 Stellen Sie das Projekt in der Site-Administration wieder her. Wenn Sie Ihr Projekt von einem anderen Verzeichnis aus wiederherstellen oder wenn Sie das Schema umbenannt haben, müssen Sie die Datei dbid.xml entsprechend aktualisieren. Weitere Informationen zum Wiederherstellen des Zugriffs auf Projekte finden Sie unter "Wiederherstellen des Zugriffs auf Projekte" auf Seite 98.

#### Wiederherstellen eines Repositorys vom Dateisystem aus

In diesem Abschnitt wird beschrieben, wie Sie ein im Dateisystem gesichertes Repository wiederherstellen.

#### So stellen Sie ein Repository vom Dateisystem aus wieder her:

- **1** Kopieren Sie das gesicherte Repository in das ALM-Repository.
- 2 Stellen Sie das Projekt in der Site-Administration wieder her. Wenn Sie Ihr Projekt von einem anderen Verzeichnis aus wiederherstellen oder wenn Sie das Schema umbenannt haben, müssen Sie die Datei dbid.xml entsprechend aktualisieren. Weitere Informationen zum Wiederherstellen des Zugriffs auf Projekte finden Sie unter "Wiederherstellen des Zugriffs auf Projekte" auf Seite 98.

# **Repository-Migration**

In ALM 11.00 wird eine neue Architektur für das Projekt-Repository verwendet, die so optimiert ist, um eine optimale Speicherplatznutzung zu ermöglichen. Weitere Informationen zum neuen Repository finden Sie unter "Das ALM-optimierte Projekt-Repository" auf Seite 35. Nach der Aktualisierung von Projekten auf ALM 11.00 werden die Projektdateien nach und nach zur neuen Projekt-Repository-Struktur migriert.

Die Migration wird im Hintergrund ausgeführt, und Sie können zugleich weiter an den Projekten arbeiten. Neue Dateien, die Sie einem Projekt nach der Aktualisierung hinzufügen, werden im neuen Projekt-Repository gespeichert.

#### Hinweise:

- Sie können ein Projekt erst exportieren oder kopieren, wenn sein Migrationsprozess abgeschlossen ist.
- ➤ Um ein Projekt zu sichern, bevor seine Migration abgeschlossen ist, müssen Sie den Migrationsprozess unterbrechen. Weitere Informationen finden Sie unter "Konfigurieren der Migrationspriorität" auf Seite 135.

Überwachen Sie den Migrationsprozess im Fenster **Status der Repository-Migration**, und beheben Sie ggf. alle auftretenden Probleme.

In der Site-Administration können Sie den Status der Dateimigration für jedes Projekt nachverfolgen und den Ressourcenumfang für die Durchführung der Migration konfigurieren.

# Fenster "Status der Repository-Migration"

In diesem Fenster werden alle Standortprojekte aufgelistet, und der Status ihrer Migration in das optimierte Projekt-Repository wird angezeigt.

| Repository Migration 9                                                    | Status             |                           |                          |                         |
|---------------------------------------------------------------------------|--------------------|---------------------------|--------------------------|-------------------------|
| 🕸 Resume 😽 Download                                                       | dLog ኇ             |                           |                          |                         |
| Domain Name                                                               | Project Name       | Project Status            | Migration Status         | Migration Progress      |
| DEFAULT                                                                   | ALM_MyDemo         | Active                    | Done                     | 100%                    |
| DEFAULT                                                                   | demo_judy          | Active                    | Done                     | 100%                    |
| DEFAULT                                                                   | DEMO_VC            | Active                    | Done                     | 100%                    |
| DEFAULT                                                                   | empty              | Active                    | Done                     | 100%                    |
| Summary -                                                                 |                    |                           |                          |                         |
| Repository migration run                                                  | oning on site: Yes |                           |                          |                         |
|                                                                           |                    |                           |                          |                         |
| Number of projects migrating: 0 Num                                       |                    | er of projects pending mi | gration: 0 Number of pro | ojects with warnings: 0 |
| Number of projects failed migration: 0 Number of projects not upgraded: 0 |                    | led: 0 Number of pro      | jects fully migrated: 11 |                         |
|                                                                           |                    | Close He                  | dh                       |                         |

| Zugriff     | Klicken Sie in der Site-Administration auf <b>Extras</b> > <b>Status der Repository-Migration</b> . |
|-------------|----------------------------------------------------------------------------------------------------|
| Siehe auch: | ► "Repository-Migration" auf Seite 131                                                              |
|             | <ul> <li>"Konfigurieren der Migrationspriorität" auf Seite 135</li> </ul>                           |
|             | ➤ "Das ALM-optimierte Projekt-Repository" auf Seite 35                                              |

| Element der<br>Benutzeroberfläche | Beschreibung                                                                                                    |
|-----------------------------------|----------------------------------------------------------------------------------------------------|
| ∎ Resume                          | Weist ALM an, die Migration des ausgewählten Projekts fortzusetzen.                                                                                                    |
|                                   | Wenn während der Migration des ausgewählten Projekts<br>ein Fehler oder eine Warnung erkannt wurde, beheben<br>Sie das Problem, wie im Feld <b>Weitere Informationen</b><br>beschrieben, und klicken Sie auf <b>Fortsetzen</b> . |
|                                   | <b>Hinweis:</b> Wenn der Migrationsprozess aufgrund fehlender<br>Dateien angehalten wird und Sie auf <b>Fortsetzen</b> klicken,<br>können Sie die fehlenden Dateien nicht mehr<br>wiederherstellen.                              |
| Nownload Log                      | Lädt ein Protokoll der Migrationsereignisse für das ausgewählte Projekt herunter.                                                                                                    |
| 5                                 | <b>Aktualisieren</b> . Aktualisiert die Anzeige mit den neuesten<br>Informationen.                                                                                                    |
|                                   | <b>Hinweis:</b> Das Raster wird nach der Migration von jeweils 1000 Dateien automatisch aktualisiert.                                                                                                    |
| Domänenname                       | Die Domäne, zu der das ausgewählte Projekt gehört.                                                                                                    |
| Projektname                       | Der Name des ausgewählten Projekts.                                                                                                    |
| Projektstatus                     | Zeigt den Status des ausgewählten Projekts in der<br>Site-Administration an. Dieser lautet beispielsweise Aktiv<br>oder Deaktiviert.                                                                                             |
|                                   | Hinweis: Das Deaktivieren eines Projekt hat keine<br>Auswirkungen auf die Migration seines Repositorys.                                                                                                    |

Nachfolgend werden die Elemente der Benutzeroberfläche beschrieben:

| Element der<br>Benutzeroberfläche | Beschreibung                                                                                                    |
|-----------------------------------|----------------------------------------------------------------------------------------------------|
| Migrationsstatus                  | Der Migrationsstatus eines Projekts kann<br>folgendermaßen lauten:                                                                                                    |
|                                   | <ul> <li>Keiner. Das Projekt wurde nicht auf ALM 11.00<br/>aktualisiert und wird nicht migriert.</li> </ul>                                                                                                    |
|                                   | ► Ausstehend. Die Dateimigration steht aus.                                                                                                    |
|                                   | <ul> <li>Wird migriert. Die Dateimigration wird gerade<br/>durchgeführt.</li> </ul>                                                                                                    |
|                                   | ► Fertig. Die Dateimigration ist abgeschlossen.                                                                                                    |
|                                   | <ul> <li>Fehler. Während der Dateimigration ist ein Fehler<br/>aufgetreten, sodass die Migration nicht abgeschlossen<br/>werden konnte. Die Fehlerursache finden Sie im<br/>Bereich Weitere Informationen. Beheben Sie den<br/>Fehler, und klicken Sie auf Fortsetzen.</li> </ul>                                                 |
|                                   | <ul> <li>Warnung. Bei der Dateimigration ist eine Warnung<br/>aufgetreten.</li> </ul>                                                                                                    |
|                                   | Um Details zu der Warnung und zu den erforderlichen<br>Problembehebungsaktionen zu erhalten, laden Sie die<br>Protokolldateien herunter, die im Bereich <b>Weitere<br/>Informationen</b> aufgeführt sind. Lösen Sie die<br>Probleme, wie erforderlich, und klicken Sie auf<br><b>Fortsetzen</b> , um die Migration abzuschließen. |
|                                   | <ul> <li>Es gibt mehrere mögliche Ursachen für Warnungen:</li> <li>Mindestens eine Projektdatei wurde im Repository<br/>nicht gefunden. Ursache können fehlende oder<br/>umbenannte Dateien sein.</li> </ul>                                                                                                    |
|                                   | <ul> <li>Redundante Dateien wurde im Repository gefunden.<br/>Die Migration kann erst abgeschlossen werden, wenn<br/>das bisherige Repository keine Dateien mehr enthält.<br/>Redundante Dateien können folgende sein:</li> </ul>                                                                                                 |
|                                   | <ul> <li>Doppelte Projektdateien, die nicht gelöscht werden<br/>konnten. Ursache können unzureichende<br/>Berechtigungen sein.</li> </ul>                                                                                                    |
|                                   | <ul> <li>Dateien, die nicht zu ALM gehören und die manuell<br/>im Projekt-Repository gespeichert wurden.</li> </ul>                                                                                                    |
|                                   | <ul> <li>Nicht identifizierte Projektdateien.</li> </ul>                                                                                                    |

| Element der<br>Benutzeroberfläche | Beschreibung                                                                                                    |
|-----------------------------------|----------------------------------------------------------------------------------------------------|
| Migrationsfortschritt             | Die Anzahl der Projektdateien, die in das neue Repository<br>migriert wurden, als Prozentsatz der Gesamtanzahl der<br>Projektdateien.                                                                                         |
| Weitere<br>Informationen          | Wenn ein Problem erkannt wurde, werden die<br>Problemursache und ein Link zu Protokolldateien<br>angezeigt. In den Protokolldateien werden die Aktionen<br>beschrieben, die Sie zum Lösen des Problems<br>durchführen müssen. |
| Zusammenfassung                   | Zusammenfassungsinformationen zum Migrationsstatus aller Standortprojekte.                                                                                                    |

# Konfigurieren der Migrationspriorität

Zwar stört der Migrationsprozess nicht Ihre Arbeit an Projekten, er kann jedoch die Systemleistung im Ganzen beeinträchtigen. Verwenden Sie die folgenden Parameter der Standortkonfiguration, um den Umfang der vom Migrationsprozess verwendeten Systemressourcen zu steuern.

- REPOSITORY\_MIGRATION\_JOB\_PRIORITY. Bestimmt die Geschwindigkeit, mit der Dateien aus dem alten in das neue Projekt-Repository kopiert werden. Weitere Informationen finden Sie unter "REPOSITORY\_MIGRATION \_JOB\_PRIORITY" auf Seite 209.
- ➤ SUSPEND\_REPOSITORY\_MIGRATION. Hält die Repository-Migration am gesamten Standort an. Verwenden Sie diesen Parameter vorübergehend und nur in bestimmten Situationen, beispielsweise, wenn Sie annehmen, dass der Migrationsprozess Ihr System stört. Weitere Informationen finden Sie unter "SUSPEND\_REPOSITORY\_ MIGRATION" auf Seite 213.

Weitere Parameter stehen zum Konfigurieren der Ressourcen zur Verfügung, die dem Migrationsprozess zugewiesen werden. Weitere Informationen finden Sie im Artikel KM862600 der HP Software-Wissensdatenbank (http://h20230.www2.hp.com/ selfsolve/document/KM862600).

#### Bedenken Sie beim Konfigurieren der Migrationspriorität Folgendes:

- Wenn Sie dem Migrationsprozess mehr Ressourcen zuordnen, können andere Prozesse verlangsamt werden.
- ► Wenn Sie weniger Ressourcen zuordnen, dauert der Prozess länger.
- Projekte, für die die Migration aussteht oder die gerade migriert werden, können nicht exportiert oder kopiert werden.

5

# Verwalten von ALM-Benutzern

Die Verwaltung von HP Application Lifecycle Management-Benutzern (ALM) erfolgt in der Site-Administration. Sie können neue Benutzer hinzufügen, Benutzerdetails definieren, Benutzerpasswörter ändern und Site-Administratoren definieren. Sie können darüber hinaus Benutzer aus LDAP importieren und die LDAP-Authentifizierung für Benutzer aktivieren. Nach dem Hinzufügen von Benutzern können Sie Projekte zu Benutzern zuweisen.

#### Dieses Kapitel umfasst die folgenden Themen:

- > Informationen über das Verwalten von Benutzern auf Seite 138
- ► Hinzufügen eines neuen Benutzers auf Seite 138
- ► Importieren von Benutzern aus LDAP auf Seite 140
- ► Aktualisieren von Benutzerdetails auf Seite 150
- > Deaktivieren und Aktivieren von Benutzern auf Seite 151
- ► Ändern von Passwörtern auf Seite 153
- ► Aktivieren der LDAP-Authentifizierung für Benutzer auf Seite 154
- > Zuweisen von Projekten zu Benutzern auf Seite 156
- ► Exportieren von Benutzerdaten auf Seite 159
- Löschen von Benutzern auf Seite 159

# Informationen über das Verwalten von Benutzern

Die Verwaltung der Benutzer, die mit Ihren ALM-Projekten verbunden sind, erfolgt mithilfe der Site-Administration. Sie beginnen, indem Sie neue Benutzer zur Benutzerliste in der Site-Administration hinzufügen oder neue Benutzer in diese Liste importieren. Anschließend können Sie Benutzerdetails definieren und das Passwort eines Benutzers ändern oder außer Kraft setzen. Sie können es den Benutzern außerdem ermöglichen, sich mit ihren LDAP-Passwörtern bei ALM anzumelden.

Sie können für jeden ALM-Benutzer Projekte auswählen, auf die der betreffende Benutzer zugreifen kann. Sie können ALM-Benutzer außerdem als Site-Administratoren definieren. Weitere Informationen finden Sie unter "Definieren von Site-Administratoren" auf Seite 28.

**Hinweis:** Sie können die Benutzer überwachen, die derzeit mit einem ALM-Plattform-Server verbunden sind. Weitere Informationen finden Sie in Kapitel 6, "Verwalten von Benutzerverbindungen und Lizenzen".

# Hinzufügen eines neuen Benutzers

Sie können neue Benutzer zur Benutzerliste in der Site-Administration hinzufügen. Nach dem Hinzufügen des Benutzers können Sie Benutzer anzeigen und Benutzerdetails definieren. Weitere Informationen zum Aktualisieren von Benutzerdetails finden Sie unter "Aktualisieren von Benutzerdetails" auf Seite 150.

Sie können neue Benutzer auch aus LDAP-Verzeichnissen importieren. Weitere Informationen finden Sie unter "Importieren von Benutzern aus LDAP" auf Seite 140. **Hinweis:** Das Erstellen eines neuen Benutzers für ein ALM-Projekt erfolgt in zwei Schritten:

- Hinzufügen des Benutzers zur Benutzerliste in der Site-Administration (wie in diesem Abschnitt beschrieben).
- ➤ Zuweisen des Benutzers zu einer Benutzergruppe mithilfe der Projektanpassung. Jede Benutzergruppe hat Zugriff auf bestimmte ALM-Aufgaben. Weitere Informationen finden Sie im Kapitel 12, "Verwalten von Benutzern in einem Projekt", und im Kapitel 13, "Verwalten von Benutzergruppen und Berechtigungen".

#### So fügen Sie einen neuen Benutzer hinzu:

**1** Klicken Sie in der Site-Administration auf die Registerkarte **Standortbenutzer**.

| Standortprojekte Standortbenutzer | Standortverbindungen | enzen Server DB-Server         | Standortkonfiguration | Standortanalyse | Projektplanung und -verfolgung |  |
|-----------------------------------|----------------------|--------------------------------|-----------------------|-----------------|--------------------------------|--|
| 🍟 🏡 🔲 🍰 Suchen                    | eh 🐉 -               | 🙏 Passwort                     |                       |                 |                                |  |
| Benutzername                      | Vollständiger Name   |                                |                       |                 |                                |  |
| admin                             |                      | useri                          |                       |                 |                                |  |
| usert                             | I                    | Benutzerdetails Benutzerprojek | te                    |                 |                                |  |
|                                   |                      | Benutzername: [                | user1                 |                 |                                |  |
|                                   |                      | Vollständiger Name:            | Alex Schmitz          |                 |                                |  |
|                                   |                      | Benutzerstatus:                | 🛔 Aktiv               |                 | Deaktivieren                   |  |
|                                   |                      | Datum autom. Deaktivierung:    |                       | •               |                                |  |
|                                   |                      | E-Mail                         |                       |                 |                                |  |
|                                   |                      | Telefonnummer:                 |                       |                 |                                |  |
|                                   |                      | Beschreibung:                  | PW = user1            |                 |                                |  |
| Reputers account 2                |                      | l                              |                       | Übernehme       |                                |  |
| Benutzer gesamt: 2                |                      |                                |                       | obernenner      | <u>'</u>                       |  |

| ŧ | 6  |
|---|----|
|   | Я. |

- 2 Klicken Sie auf die Schaltfläche Neuer Benutzer. Das Dialogfeld Neuer Benutzer wird geöffnet.
- Geben Sie einen Benutzernamen in das Feld Benutzernamen (maximal 60 Zeichen lang) und den vollständigen Namen in das Feld Vollständiger Name ein. Die folgenden Zeichen sind in Benutzernamen nicht zulässig:

   () @ \ / :\*?"' <> | +=;, %

**4** Geben Sie weitere Benutzerinformationen ein: **E-Mail**, **Telefonnummer**, und **Beschreibung**. Die E-Mail-Angaben sind wichtig, da es den Benutzern hierdurch ermöglicht wird, Projektinformationen direkt in ihren Postfächern zu empfangen.

**Hinweis:** Sie können Benutzerinformationen auf der Registerkarte **Benutzerdetails** aktualisieren. Weitere Informationen finden Sie unter "Aktualisieren von Benutzerdetails" auf Seite 150.

5 Klicken Sie auf OK. Der neue Benutzer wird zur Benutzerliste hinzugefügt.

# Importieren von Benutzern aus LDAP

Sie können Benutzer aus einem LDAP-Verzeichnis in die Benutzerliste in der Site-Administration importieren.

#### Hinweise:

- Stellen Sie sicher, dass die LDAP-Importeinstellungen definiert wurden. Weitere Informationen finden Sie unter "Definieren von LDAP-Einstellungen für das Importieren von Benutzern" auf Seite 144.
- Wenn Sie über SSL mit LDAP arbeiten möchten, sind zusätzliche Schritte erforderlich. Weitere Informationen finden Sie im Artikel KM188096 der HP Software-Wissensdatenbank (http://h20230.www2.hp.com/selfsolve/document/KM188096).
- Mit dem Parameter LDAP\_TIMEOUT können Sie einen Zeitüberschreitungswert für die Verbindung zwischen ALM und einem LDAP-Server definieren. Dieser Wert ist standardmäßig auf 10 Minuten gesetzt. Weitere Informationen finden Sie unter "LDAP\_TIMEOUT" auf Seite 204.

Die Auswahl von Benutzern erfolgt, indem Sie den LDAP-Verzeichnisstamm filtern und durchsuchen oder indem Sie Benutzer anhand von Schlüsselwörtern suchen.

#### So durchsuchen Sie den LDAP-Verzeichnisstamm:

- 1 Klicken Sie in der Site-Administration auf die Registerkarte Standortbenutzer.
- Klicken Sie auf die Schaltfläche LDAP-Benutzer importieren, und wählen Sie LDAP-Benutzer nach Filter importieren aus. Das Dialogfeld LDAP-Benutzer nach Filter importieren wird angezeigt.

| LDAP-Benutzer nach Filte | er importieren     |              |              | ×              |
|--------------------------|--------------------|--------------|--------------|----------------|
| 🝸 👻 🔠 Alle Objekte mar   | 0                  |              |              |                |
| Verzeichnisstamm:        |                    |              |              |                |
| Filter:(objectClass=*)   |                    |              |              |                |
| Benutzername             | Vollständiger Name | Beschreibung | E-Mail       | Telefon        |
| 🗄 🗄 sir                  |                    |              |              |                |
| 🖻 🔚 Groups               |                    |              |              |                |
| 🗄 🔚 People               |                    |              |              |                |
| 🗄 🗌 🔒 scarter            | Sam Carter         |              | scarter@sir  | +1 455 555 479 |
| 🛨- 🗌 👬 tmorris           | Ted Morris         |              | tmorris@sir  | +1 455 555 918 |
| 🛨- 🗌 💼 ddmiller          | David Miller       |              | ddmiller@sir | +1 455 555 94: |
| 🗄 🗌 💼 kwinters           | Kelly Winters      |              | kwinters@s   | +1 455 555 906 |
|                          |                    |              |              |                |
|                          |                    |              |              |                |
|                          |                    |              |              |                |
| •                        |                    |              |              |                |
|                          | Importierer        | Schließen    |              |                |

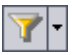

Klicken Sie zum Filtern des LDAP-Verzeichnisstamms auf die Schaltfläche Alle filtern. Wenn Benutzer vorab ausgewählt wurden, wird eine Warnmeldung geöffnet. Klicken Sie auf OK, um die Auswahl vollständig aufzuheben und fortzufahren. Das Dialogfeld Filter wird geöffnet. Geben Sie eine Filterbedingung ein, um bestimmte Datensätze aus dem LDAP-Verzeichnisstamm anzuzeigen, und klicken Sie auf OK.

**I** 

- 4 Wählen Sie zum Anzeigen der LDAP-Details für einen Benutzer einen Eintrag aus und klicken Sie dann auf die Schaltfläche LDAP-Details anzeigen. Das Dialogfeld LDAP-Benutzerdetails wird geöffnet, in dem die Benutzerattribute angezeigt werden.
- **5** Für das Importieren von Benutzern stehen Ihnen die folgenden Optionen zur Verfügung:
  - Zum Importieren eines Benutzers erweitern Sie ein Verzeichnis und markieren den Benutzernamen, indem Sie das Kontrollkästchen aktivieren.
  - Zum Importieren einer Gruppe von Benutzern verwenden Sie die STRGoder UMSCHALTTASTE, um die Benutzer, die in die Auswahl aufgenommen werden sollen, zu markieren. Klicken Sie auf den Pfeil Alle Objekte markieren, und wählen Sie Ausgewählte Objekte markieren aus, um die Kontrollkästchen der markierten Benutzer zu aktivieren.
  - > Zum Importieren aller Benutzer klicken Sie auf Alle Objekte markieren.
- 6 Zum Deaktivieren der Kontrollkästchen von markierten Benutzern klicken Sie auf den Pfeil Alle Objekte markieren und wählen dann Ausgewählte Objekte löschen aus. Zum Deaktivieren aller Kontrollkästchen klicken Sie auf den Pfeil Alle Objekte markieren und wählen dann Alle löschen aus.
- **7** Klicken Sie auf **Importieren**. Eine Bestätigungsmeldung wird geöffnet. Klicken Sie auf **Ja**, um fortzufahren.
  - Wenn die Benutzer erfolgreich importiert wurden, wird ein Meldungsfeld geöffnet. Klicken Sie auf OK. Fahren Sie mit Schritt 8 fort.
  - Wenn die gleichen Benutzernamen bereits in der Benutzerliste enthalten sind, wird das Dialogfeld Konflikt bearbeiten geöffnet.
     Weitere Informationen finden Sie unter "Bearbeiten von Konflikten mit Benutzernamen" auf Seite 147.
- **8** Klicken Sie auf **Schließen**, um das Dialogfeld **LDAP-Benutzer importieren** zu schließen.

So suchen Sie anhand von Schlüsselwörtern nach Benutzern:

- **1** Klicken Sie in der Site-Administration auf die Registerkarte **Standortbenutzer**.
- 2 Klicken Sie auf den Pfeil LDAP-Benutzer importieren, und wählen Sie LDAP-Benutzer nach Schlüsselwort importieren aus. Das Dialogfeld LDAP-Benutzer nach Schlüsselwort importieren wird angezeigt.

| K Import LDAP Users by keyword |           |        |             |       |       |  |
|--------------------------------|-----------|--------|-------------|-------|-------|--|
| Find                           | éh        |        |             |       | 0     |  |
| User Name                      | Full Name | Group  | Description | Email | Phone |  |
|                                |           |        |             |       |       |  |
|                                |           |        |             |       |       |  |
|                                |           |        |             |       |       |  |
|                                |           |        |             |       |       |  |
|                                |           |        |             |       |       |  |
|                                |           |        |             |       |       |  |
|                                |           |        |             |       |       |  |
|                                |           |        |             |       |       |  |
|                                |           |        |             |       |       |  |
|                                |           | Import | Close       |       |       |  |

**3** Geben Sie im Feld **Suchen** ein Schlüsselwort ein, und klicken Sie auf die Schaltfläche **Suchen**.

ALM sucht in den folgenden Feldern nach dem Schlüsselwort: Benutzername, Vollständiger Name, Gruppe, Beschreibung, E-Mail und Telefon.

**Tipp:** Sie können die Suche erweitern, indem Sie Teilwerte eingeben. Geben Sie beispielsweise An ein, um nach Andreas und Ansgar zu suchen.

**4** Klicken Sie auf **Importieren**. Eine Bestätigungsmeldung wird geöffnet. Klicken Sie auf **Ja**, um fortzufahren.

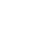

24

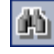

- ➤ Wenn die Benutzer erfolgreich importiert wurden, wird ein Meldungsfeld geöffnet. Klicken Sie auf OK. Fahren Sie mit Schritt 8 fort.
- Wenn die gleichen Benutzernamen bereits in der Benutzerliste enthalten sind, wird das Dialogfeld Konflikt bearbeiten geöffnet.
   Weitere Informationen finden Sie unter "Bearbeiten von Konflikten mit Benutzernamen" auf Seite 147.
- **5** Klicken Sie auf **Schließen**, um das Dialogfeld **LDAP-Benutzer suchen** zu schließen.

# Definieren von LDAP-Einstellungen für das Importieren von Benutzern

Damit Sie Benutzer aus einem LDAP-Verzeichnis in die Benutzerliste der Site-Administration importieren können, müssen Sie die LDAP-Importeinstellungen definieren.

Wenn Sie Benutzer aus einem LDAP-Verzeichnis importieren, kopiert ALM Attributwerte aus einem LDAP-Verzeichnis zu ALM. Für jeden importierten Benutzer werden die folgenden Attributwerte kopiert:

➤ Spezifischer Name (Distinguished Name, DN). Ein eindeutiger Name, der aus einer Folge relativer spezifischer Namen (RDN) besteht, die durch Kommata getrennt sind.

Beispiel: CN=John Smith, OU=QA, O=Mercury

Hierbei ist CN der allgemeine Name, OU die Organisationseinheit und O die Organisation.

- Benutzer-ID (UserID, UID). Der Name, der einen Benutzer als autorisierten Benutzer identifiziert. Der Wert des Attributs UID wird dem Feld Benutzername in ALM zugeordnet.
- Vollständiger Name, Beschreibung, E-Mail und Telefon. Optionale Attribute, die verwendet werden, um die Felder Vollständiger Name, Beschreibung, E-Mail und Telefonnummer für jeden Benutzer aufzufüllen, der aus einem LDAP-Verzeichnis importiert wird.
**Hinweis:** Der optionale Parameter **LDAP\_IMPORT\_ATTRIBUTE\_MASK** ermöglicht es Ihnen, einen regulären Ausdruck zu definieren, mit dem Sie zwischen verschiedenen Werten für ein LDAP-Attribut unterscheiden können. Weitere Informationen finden Sie unter "Festlegen von ALM-Konfigurationsparametern" auf Seite 187.

#### So definieren Sie LDAP-Einstellungen für das Importieren von Benutzern:

- 1 Klicken Sie in der Site-Administration auf die Registerkarte Standortbenutzer.
- 2 Klicken Sie auf die Schaltfläche Benutzereinstellungen, und wählen Sie LDAP-Importeinstellungen aus. Das Dialogfeld LDAP-Importeinstellungen wird geöffnet.

| LDAP-Importeinstellungen                                                                                                    | ×                                                                                                    |
|----------------------------------------------------------------------------------------------------|----------------------------------------------------------------------------------------------------|
| URL des Verzeichnisanbieters: Idap://servername:8080                                                                        | URL des Verzeichnisanbieters<br>URL des LDAP-Servers.                                                                                                    |
| LDAP-Authentifikationstyp:  Anonym  Einfach  Authentifizierungsprinzipal:  Authentifizierungsinformationen:  Testverbindung | Verzeichnisauthentifizierungstyp<br>Anonym - Benutzer mit anonymem Konto<br>importieren.<br>Einfach - Benutzer mit autorisiertem Benutzerkonto<br>und Passwort importieren. |
| < Zurück Weiter > Abbrechen Fertig                                                                                          | stellen Hilfe                                                                                                    |

- **3** Geben Sie im Feld **URL des Verzeichnisanbieters** den URL des LDAP-Servers (ldap://<Servername>:<Portnummer>) ein.
- **4** Gehen Sie unter LDAP-Authentifikationstyp folgendermaßen vor:
  - ➤ Wählen Sie **Anonym** aus, um das Importieren von Benutzern vom LDAP-Server über ein anonymes Konto zu ermöglichen.

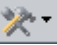

- Wählen Sie Einfach aus, um das Importieren von Benutzern vom LDAP-Server mithilfe eines autorisierten Benutzerkontos und des zugehörigen Passworts zu ermöglichen.
- **5** Wenn Sie **Einfach** auswählen, werden die folgenden Optionen aktiviert:
  - Geben Sie im Feld Authentifizierungsprinzipal: den autorisierten Benutzernamen ein.
  - > Geben Sie im Feld Authentifizierungsinformationen das Passwort ein.
- **6** Klicken Sie auf die Schaltfläche **Testverbindung**, um den URL des LDAP-Servers zu testen.
- **7** Wählen Sie eine der folgenden Optionen aus:
  - Zum Definieren weiterer LDAP-Einstellungen fahren Sie mit Schritt 8 fort.
  - Zum Schließen des Dialogfelds LDAP-Importeinstellungen klicken Sie auf Fertig stellen.
- **8** Zum Definieren weiterer LDAP-Einstellungen klicken Sie auf **Weiter**. Das folgende Dialogfeld wird geöffnet:

| LDAP-Importeinstellungen                                            | ×                                                                                                    |
|---------------------------------------------------------------------|----------------------------------------------------------------------------------------------------|
| Verzeichnisstamm:<br>Basisfilter: (objectClass=*)                   | Verzeichnisstamm<br>Spezifischer Name eines Knotens in der<br>LDAP-Hierarchie, der als Stamm für alle<br>Datenabrufvorgänge verwendet wird. |
| Standard für Aktive Directory festlegen Standard für LDAP festlegen | Basisfilter<br>Zeichenfolge zur Angabe gemeinsamer<br>Kriterien für vom LDAP-Server abgerufene<br>Datensätze.                               |
| Erweitert                                                           | Standard festlegen<br>Standardwerte für aktives<br>Verzeichnis/LDAP.                                                                        |
| < Zurück Weiter > Abbrechen Fertig                                  | stellen Hilfe                                                                                                    |

- 9 Geben Sie im Feld Verzeichnisstamm den LDAP-Verzeichnisnamen ein.
- **10** Definieren Sie im Feld **Basisfilter** die Filterkriterien.
- **11** Zum Festlegen der Standardwerte für Active Directory klicken Sie auf die Schaltfläche **Standard für Active Directory festlegen**.

- **12** Zum Festlegen der Standardwerte für LDAP klicken Sie auf die Schaltfläche **Standard für LDAP festlegen**.
- **13** Wählen Sie eine der folgenden Optionen aus:
  - Zum Auffüllen optionaler Attribute in ALM f
    ür jeden Benutzer, der aus einem LDAP-Verzeichnis importiert wird, fahren Sie mit Schritt 14 fort.
  - Zum Schließen des Dialogfelds LDAP-Importeinstellungen klicken Sie auf Fertig stellen.
- **14** Um in ALM optionale Attribute für jeden Benutzer aufzufüllen, der aus einem LDAP-Verzeichnis importiert wird, klicken Sie auf **Erweitert**. Das folgende Dialogfeld wird geöffnet.

| LDAP-Importeins                                                            | stellungen                              | ×                                                                                           |
|----------------------------------------------------------------------------|-----------------------------------------|---------------------------------------------------------------------------------------------|
| Feldzuordnunge<br>*Benutzername:<br>Voll. Name:<br>Beschreibung:<br>E-Mail | en:<br>uid<br>cn<br>description<br>mail | Feldzuordnungen<br>LDAP-Felder den Application<br>Lifecycle Management-Feldern<br>zuordnen. |
| Telefon:                                                                   | telephoneNumber                         |                                                                                             |
| < Zurī                                                                     | ick Weiter > Abbrechen Fertig           | stellen Hilfe                                                                               |

- **15** Definieren Sie die entsprechenden LDAP-Feldnamen. Beachten Sie, dass **Benutzername** ein erforderliches Feld ist.
- **16** Klicken Sie auf **Fertig stellen**, um das Dialogfeld **LDAP**-**Importeinstellungen** zu schließen.

#### Bearbeiten von Konflikten mit Benutzernamen

Wenn Sie Benutzer aus einem LDAP-Verzeichnis in die Benutzerliste der Site-Administration importieren, können Sie eventuell auf die folgenden Konflikte stoßen:

 Derselbe Benutzer. Es ist bereits ein Benutzer mit dem gleichen spezifischen LDAP-Namen vorhanden. ► Derselbe Benutzername. Es ist bereits ein Benutzer mit dem gleichen Namen vorhanden.

Um mit dem Importieren von Benutzern fortzufahren, können Sie den Benutzer überspringen, einen Benutzernamen umbenennen oder Benutzerinformationen aktualisieren.

#### So bearbeiten Sie Konflikte mit Benutzernamen:

1 Importieren Sie Benutzer (siehe "Importieren von Benutzern aus LDAP" auf Seite 140). Falls Konflikte auftreten, wird das Dialogfeld Konflikt bearbeiten geöffnet.

| Handle Conflict     |          |                                | ×                                                                        |
|---------------------|----------|--------------------------------|--------------------------------------------------------------------------|
| Conflict: Same User |          | Confli                         | ict: Same User                                                           |
| User Name           | Solution | User v                         | with the same distinguished                                              |
| scarter             | Skip     | name                           | already exists.                                                          |
|                     |          | Confil<br>User v<br>alread     | i <b>ct: Same User Name</b><br>with the same user name<br>ly exists.     |
| Conflict: Same User | Name     | Possi<br>Skip -<br>Update      | ible solutions:<br>Ignores the selected user.<br>- Updates existing user |
| User Name           | Solution | New User Name inform<br>Repart | ation.<br>ne - Assigns a new name to                                     |
| tmorris             | Skip     | the se                         | lected user.                                                             |
|                     |          | Auto F<br>name 1<br>adding     | Rename - Assigns a new<br>to the selected user by<br>g a suffix.         |

**2** Wenn der Konflikt unter **Konflikt: Derselbe Benutzer** aufgeführt wird, können Sie eine der folgenden Optionen auswählen, um mit dem Vorgang fortzufahren:

| Option        | Beschreibung                                                                                                    |
|---------------|----------------------------------------------------------------------------------------------------|
| Aktualisieren | Vorhandene Benutzerinformationen werden aktualisiert.<br>Klicken Sie auf das entsprechende Feld unter <b>Lösung</b> .<br>Klicken Sie auf die Schaltfläche zum Durchsuchen, und<br>wählen Sie <b>Aktualisieren</b> aus. |
| Überspringen  | Der ausgewählte Benutzer wird nicht importiert<br>(Standardeinstellung).                                                                                                    |

**3** Wenn der Konflikt unter **Konflikt: Derselbe Benutzername** aufgeführt wird, können Sie eine der folgenden Optionen auswählen, um mit dem Vorgang fortzufahren:

| Option                    | Beschreibung                                                                                                    |
|---------------------------|----------------------------------------------------------------------------------------------------|
| Umbenennen                | Dem ausgewählten Benutzer wird ein neuer Name<br>zugewiesen. Klicken Sie auf das entsprechende Feld unter<br>Lösung. Klicken Sie auf die Schaltfläche zum Durchsuchen,<br>und wählen Sie <b>Umbenennen</b> aus. Geben Sie im Feld<br>Neuer Benutzername den neuen Benutzernamen ein.                                                         |
| Automatisch<br>umbenennen | Dem ausgewählten Benutzer wird ein neuer Name<br>zugewiesen, indem ein Suffix hinzugefügt wird. Klicken Sie<br>auf das entsprechende Feld unter <b>Lösung</b> . Klicken Sie auf<br>die Schaltfläche zum Durchsuchen, und wählen Sie<br><b>Automatisch umbenennen</b> aus. Der neue Name wird im<br>Feld <b>Neuer Benutzername</b> angezeigt. |
| Aktualisieren             | Vorhandene Benutzerinformationen werden aktualisiert.<br>Klicken Sie auf das entsprechende Feld unter <b>Lösung</b> .<br>Klicken Sie auf die Schaltfläche zum Durchsuchen, und<br>wählen Sie <b>Aktualisieren</b> aus.                                                                                                    |
| Überspringen              | Der ausgewählte Benutzer wird nicht importiert<br>(Standardeinstellung).                                                                                                    |

**4** Klicken Sie auf **Weiter**.

# **Aktualisieren von Benutzerdetails**

Nach dem Hinzufügen eines Benutzers können Sie Benutzerdetails aktualisieren. Es kann beispielsweise notwendig sein, den vollständigen Namen oder die Kontaktdetails eines Benutzers zu aktualisieren. Sie können ALM-Benutzer außerdem als Site-Administratoren definieren. Weitere Informationen finden Sie unter "Definieren von Site-Administratoren" auf Seite 28.

#### So aktualisieren Sie Benutzerdetails:

 Klicken Sie in der Site-Administration auf die Registerkarte Standortbenutzer. Klicken Sie im rechten Ausschnitt auf die Registerkarte Benutzerdetails.

| Standortprojekte | Standortbenutzer | Standortverbir   | dungen I     | lizenzen | Server      | DB-Server        | Standortkonfiguration | Standortanalyse | Projektplanung und -verfolgung |  |
|------------------|------------------|------------------|--------------|----------|-------------|------------------|-----------------------|-----------------|--------------------------------|--|
| ** 🔥 🔲           | 🔒 Suchen         | <i>8</i> %       | <b>ra-</b> ; | ? 🍌 Pa   | sswort      |                  |                       |                 |                                |  |
| Benutzername     |                  | Vollständiger Na | me           | 1.       |             |                  |                       |                 |                                |  |
| 🔒 admin          |                  |                  |              | user1    |             |                  |                       |                 |                                |  |
| 📩 user1          |                  |                  |              |          |             | _                |                       |                 |                                |  |
|                  |                  |                  |              | Benut    | zerdetails  | Benutzerproj     | ekte                  |                 |                                |  |
|                  |                  |                  |              |          |             | Benutzername     | user1                 |                 |                                |  |
|                  |                  |                  |              |          | Vol         | lständiger Name  | Alex Schmitz          |                 |                                |  |
|                  |                  |                  |              |          |             | Benutzerstatus   | 🔒 Aktiv               |                 | Deaktivieren                   |  |
|                  |                  |                  |              |          | Datum autor | m. Deaktivierung |                       | •               |                                |  |
|                  |                  |                  |              |          |             | E-Mai            |                       |                 |                                |  |
|                  |                  |                  |              |          |             | Telefonnummer    |                       |                 |                                |  |
|                  |                  |                  |              |          |             | Beschreibung     | PW = user1            |                 |                                |  |
| •                |                  |                  |              |          |             |                  |                       |                 |                                |  |
| Benutzer gesam   | :: 2             |                  |              |          |             |                  |                       | Übernehmer      | n                              |  |

2 Wählen Sie einen Benutzer in der Benutzerliste aus.

Sie können in der Benutzerliste nach einem Benutzer suchen, indem Sie den Namen des Benutzers im Feld **Suchen** eingeben und auf die Schaltfläche **Suchen** klicken. Der erste Benutzer, der dem Suchtext entspricht, wird hervorgehoben. Klicken Sie erneut auf die Schaltfläche, um nach anderen Benutzern zu suchen, die den Suchtext enthalten.

æ

**3** Bearbeiten Sie die Felder mit den Benutzerdetails.

**Hinweis:** Wenn der Benutzer aus einem LDAP-Verzeichnis in die Site-Administration importiert wurde, werden im Feld **Domänenauthentifizierung** die LDAP-Authentifizierungseigenschaften des importierten Benutzers angezeigt. Wenn der Benutzer nicht importiert wurde, wird das Feld **Domänenauthentifizierung** nicht angezeigt. Weitere Informationen finden Sie unter "Importieren von Benutzern aus LDAP" auf Seite 140.

- **4** Zum Festlegen des Benutzerstatus klicken Sie auf die Schaltfläche **Deaktivieren** oder **Aktivieren**. Weitere Informationen zum Benutzerstatus finden Sie unter "Deaktivieren und Aktivieren von Benutzern" auf Seite 151.
- **5** Zum Zuweisen von Projekten zu einem Benutzer klicken Sie auf die Registerkarte **Benutzerprojekte**. Weitere Informationen finden Sie unter "Zuweisen von Projekten zu Benutzern" auf Seite 156.
- 6 Klicken Sie auf Übernehmen, um die Änderungen zu speichern.

## Deaktivieren und Aktivieren von Benutzern

Sie können einen ALM-Benutzer deaktivieren oder aktivieren. Ein deaktivierter Benutzer kann sich nicht an einem Projekt anmelden. Der Benutzer wird nicht aus der Benutzerliste gelöscht, und alle Benutzerberechtigungen und -einstellungen werden gespeichert. Dies kann beispielsweise im Falle von Zeitarbeitern hilfreich sein, die unregelmäßig für einen bestimmten Zeitraum für das Unternehmen arbeiten.

**Vorsicht:** Ein deaktivierter Site-Administrator-Benutzer kann sich nicht bei der Site-Administration anmelden.

#### So deaktivieren Sie einen Benutzer:

- 1 Klicken Sie in der Site-Administration auf die Registerkarte Standortbenutzer.
- 2 Wählen Sie eine der folgenden Optionen:
  - Um Benutzer ab dem nächsten Anmeldeversuch zu deaktivieren, wählen Sie einen oder mehrere aktive Benutzer in der Benutzerliste aus und klicken Sie dann auf der Symbolleiste auf die Schaltfläche Benutzer deaktivieren. Der Benutzerstatus wird auf Inaktiv festgelegt, und das Benutzersymbol in der Benutzerliste wird geändert. Darüber hinaus wird der Inhalt des Felds Datum automatische Deaktivierung gelöscht.

Wenn ein Benutzer momentan bei einem ALM-Projekt angemeldet ist, wird die Benutzersitzung durch die Deaktivierung nicht beendet. Wenn der Benutzer das nächste Mal versucht, sich bei einem Projekt anzumelden, wird der Benutzer in einem Meldungsfeld darüber informiert, dass er deaktiviert wurde und sich nicht anmelden kann.

 Um ALM anzuweisen, einen Benutzer automatisch an einem bestimmten Datum in der Zukunft zu deaktivieren, wählen Sie einen aktiven Benutzer in der Benutzerliste aus. Klicken Sie auf die Registerkarte Benutzerdetails. Klicken Sie auf den Dropdownpfeil im Feld Datum automatische Deaktivierung, und wählen Sie ein Datum aus.

#### So aktivieren Sie einen Benutzer:

- 1 Klicken Sie in der Site-Administration auf die Registerkarte Standortbenutzer.
- 2 Wählen Sie einen oder mehrere inaktive Benutzer in der Benutzerliste aus.
- **3** Klicken Sie auf der Symbolleiste auf die Schaltfläche **Benutzer aktivieren**. Der Benutzerstatus wird auf **Aktiv** festgelegt, und das Benutzersymbol in der Benutzerliste wird geändert.

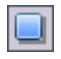

 $\triangleright$ 

# Ändern von Passwörtern

Der Site-Administrator kann das Passwort eines Benutzers ändern oder außer Kraft setzen.

#### Hinweise:

- Sie können nur Passwörter für Benutzer ändern, für die festgelegt ist, dass sie sich mit ihrem ALM-Passwort bei ALM anmelden. Wenn LDAP-Passwörter verwendet werden, ist diese Option nicht verfügbar. Weitere Informationen zur LDAP-Authentifizierung finden Sie unter "Definieren von LDAP-Einstellungen für das Importieren von Benutzern" auf Seite 144.
- Benutzer, die keine Administratoren sind, können ihr Passwort über den Link Benutzereigenschaften im Fenster für die Projektanpassung ändern. Weitere Informationen finden Sie im HP Application Lifecycle Management-Benutzerhandbuch.

#### So ändern Sie ein Passwort:

- 1 Klicken Sie in der Site-Administration auf die Registerkarte Standortbenutzer.
- 2 Wählen Sie einen Benutzer in der Benutzerliste aus.
- **3** Klicken Sie auf die Schaltfläche **Passwort**. Das Dialogfeld **Benutzerpasswort einrichten** wird geöffnet.
- **4** Geben Sie im Feld **Neues Passwort** ein neues Passwort (mit einer Länge von maximal 20 Zeichen) ein.
- **5** Wiederholen Sie die Eingabe des neuen Benutzerpassworts im Feld **Passwort erneut eingeben**.
- 6 Klicken Sie auf OK.

# Aktivieren der LDAP-Authentifizierung für Benutzer

Sie können es Benutzern ermöglichen, sich mit ihren LDAP-Passwörtern anstatt mit ihren ALM-Passwörtern bei ALM anzumelden.

Wenn Sie über SSL mit LDAP arbeiten möchten, sind zusätzliche Schritte erforderlich. Weitere Informationen finden Sie im Artikel KM188096 der HP Software-Wissensdatenbank (<u>http://h20230.www2.hp.com/selfsolve/document/KM188096</u>).

#### Erweitern der LDAP-Authentifizierung

Wenn Benutzer versuchen, sich bei ALM anzumelden, werden sie anhand ihrer spezifischen Namen (Distinguished Name, DN), die in der Eigenschaft **Domänenauthentifizierung** in der ALM-Datenbank gespeichert sind, bei LDAP authentifiziert. Falls ein Benutzer versucht, sich anzumelden, und die DN-Informationen in ALM sind ungültig, kann sich der Benutzer nicht bei ALM anmelden.

Sie können die Suche erweitern, sodass ALM bei ungültigen DN-Informationen auch auf dem LDAP-Server sucht und hierfür die in der Site-Administration definierten LDAP-Importeinstellungen verwendet. Falls der Benutzer gefunden wird, wird der DN in ALM aktualisiert, und es wird ein automatischer Anmeldeversuch vorgenommen.

Zum Festlegen dieser erweiterten Suche definieren Sie eine durch Kommata getrennte Liste für den Standortkonfigurationsparameter LDAP\_SEARCH\_USER\_CRITERIA. Mögliche Werte sind username, email, fullname, phone, description. Falls mehrere Ergebnisse gefunden werden, definiert die Reihenfolge der Eigenschaften ihre Priorität.

Wenn der Parameter beispielsweise auf **username** und **email** festgelegt ist und zwei Benutzer mit dem gleichen Benutzernamen auf dem LDAP-Server gefunden werden, werden auch ihre E-Mail-Adressen überprüft. Falls mehr als ein Benutzer gefunden wird, der die Kriterien erfüllt, wird eine Fehlermeldung zurückgegeben. Wenn die Suche für den Benutzer erfolgreich ist, wird der Benutzer bei ALM angemeldet.

Weitere Informationen finden Sie unter "Festlegen von ALM-Konfigurationsparametern" auf Seite 187.

### Überlegungen

\*\*\*

- ➤ Nachdem die LDAP-Authentifizierung aktiviert wurde, erfolgt die Authentifizierung beim LDAP-Server. Stellen Sie vor dem Wechsel zur LDAP-Authentifizierung sicher, dass der Site-Administrator als LDAP-Benutzer eingerichtet ist. Andernfalls kann sich der Site-Administrator nach dem Wechsel des Authentifizierungstyps nicht anmelden.
- Nach dem Aktivieren der LDAP-Authentifizierung müssen Sie die Option zum Zurücksetzen des Passworts deaktivieren, indem Sie den Standortkonfigurationsparameter PASSWORD\_RESET\_DISABLE definieren. Weitere Informationen finden Sie unter "Festlegen von ALM-Konfigurationsparametern" auf Seite 187.

#### So aktivieren Sie die LDAP-Authentifizierung für Benutzer:

- **1** Klicken Sie in der Site-Administration auf die Registerkarte **Standortbenutzer**.
- Klicken Sie auf die Schaltfläche Benutzereinstellungen, und wählen Sie Authentifizierungseinstellungen aus. Das Dialogfeld Authentifizierungseinstellungen wird geöffnet.

| Authentifizierungseinstellungen                            | ×                                                                                                    |
|------------------------------------------------------------|----------------------------------------------------------------------------------------------------|
| Authentifizierungstyp:<br>Application Lifecycle Management | Application Lifecycle Management<br>Benutzer/Passwort über<br>Application Lifecycle<br>Management überprüfen |
| O LDAP<br>URL des Verzeichnisanbieters: Idap://postman:389 | LDAP<br>Benutzer/Passwort über<br>LDAP überprüfen<br>URL des Verzeichnisanbieters                            |
| OK Abbrechen                                               | Hilfe                                                                                                    |

- **3** Wählen Sie unter **Authentifizierungstyp** die Option **LDAP** aus, um LDAP als Authentifizierungstyp für alle Benutzer festzulegen.
- **4** Geben Sie im Feld **URL des Verzeichnisanbieters** den URL des LDAP-Servers (ldap://<Servername>:<Portnummer>) ein.
- **5** Klicken Sie auf die Schaltfläche **Testverbindung**, um den URL des LDAP-Servers zu testen.

6 Klicken Sie auf OK.

# Zuweisen von Projekten zu Benutzern

Als ALM-Site-Administrator können Sie den Benutzerzugriff auf ALM-Projekte steuern, indem Sie die Projekte definieren, bei denen sich ein Benutzer anmelden kann. Wenn ein Benutzer nicht mehr an einem Projekt arbeitet, entfernen Sie den Benutzer aus der Liste **Benutzerprojekte**.

Wenn Sie einen Benutzer zu einem Projekt hinzufügen, wird der Benutzer automatisch mit dem Recht **Viewer** zum Projekt zugewiesen. Weitere Informationen zu Benutzergruppen und Gruppenrechten finden Sie in Kapitel 12, "Verwalten von Benutzern in einem Projekt", und Kapitel 13, "Verwalten von Benutzergruppen und Berechtigungen"

#### Hinweise:

- Auf der Registerkarte Standortprojekte können Sie Benutzer zu Projekten zuweisen. Weitere Informationen finden Sie unter "Zuweisen von Benutzern zu Projekten" auf Seite 79.
- Von ALM werden automatische E-Mail-Benachrichtigungen an Projektadministratoren gesendet, wenn in der Site-Administration Benutzer zu einem Projekt zugewiesen werden oder aus einem Projekt entfernt werden. Sie können die automatische Benachrichtigung deaktivieren, indem Sie auf der Registerkarte Standortkonfiguration den Parameter AUTO\_MAIL\_USER\_ NOTIFICATION hinzufügen. Weitere Informationen finden Sie unter "AUTO\_MAIL\_USER\_ NOTIFICATION" auf Seite 197.

#### So weisen Sie Projekte zu einem Benutzer zu:

 Klicken Sie in der Site-Administration auf die Registerkarte Standortbenutzer. Wählen Sie im rechten Ausschnitt die Registerkarte Benutzerprojekte aus. Die Projektliste für den ausgewählten Benutzer wird angezeigt.

| 🍰 Passwort                       |                     |        |
|----------------------------------|---------------------|--------|
| user1                            |                     |        |
| Benutzerdetails Benutzerprojekte |                     |        |
| 🃁 Projekte auswählen 📑 Entfernen | Suchen              | »<br>* |
| Domäne 🛆                         | Projekt             |        |
| TESTDOM1                         | Projekt_Aus_Vorlage |        |
| TESTDOM1                         | Vorlage             |        |
| TESTDOM1                         | TestProjekt         |        |
| TESTDOM1                         | TestProjekt1        |        |
|                                  |                     |        |
|                                  |                     |        |
|                                  |                     |        |
|                                  |                     |        |
|                                  |                     |        |
| Projekte gesamt: 4               |                     |        |

Sie können auf die Spalte **Domäne** klicken, um die Sortierreihenfolge der Domänennamen von aufsteigend in absteigend zu ändern. Sie können auf die Spalte **Projekt** klicken, um die Liste nach Projektnamen anstatt nach Domänennamen zu sortieren.

**2** Wählen Sie in der Benutzerliste im linken Ausschnitt einen Benutzer aus. Sie können nach einem Benutzer suchen, indem Sie den Namen eines Benutzers im Feld **Suchen** eingeben und auf die Schaltfläche **Suchen** klicken.

Die Projekte des ausgewählten Benutzers werden in der Liste **Benutzerprojekte** angezeigt.

Wählen Sie **Nach Domäne gruppieren** aus, um die Projekte nach Domäne zu gruppieren. Deaktivieren Sie das Kontrollkästchen, um die Gruppierungseinstellungen zu entfernen.

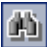

**3** Klicken Sie auf der Registerkarte **Benutzerprojekte** auf die Schaltfläche **Projekte auswählen**. Die Liste der ALM-Projekte wird in einem neuen Ausschnitt rechts neben der Registerkarte **Benutzerprojekte** angezeigt.

| 🙏 Passwort           |                        |                |
|----------------------|------------------------|----------------|
| user1                |                        |                |
| Benutzerdetails Benu | tzerprojekte           |                |
| 🎦 Projekte auswählen | 🛃 Entfernen ኇ Suchen 🍟 | Alle löschen 🗙 |
| Domäne 🛆             | Projekt                | 🕀 🚆 DEFAULT    |
| TESTDOM1             | Projekt_Aus_Vorlage    |                |
| TESTDOM1             | Vorlage                | E              |
| TESTDOM1             | TestProjekt            |                |
| TESTDOM1             | TestProjekt1           |                |
| •                    |                        | 1              |
| Projekte gesamt: 4   |                        |                |

**4** Zum Auswählen von Projekten in der Projektliste erweitern Sie das Verzeichnis und wählen die Projekte aus, die Sie dem Benutzer zuweisen möchten.

Zum Deaktivieren aller ausgewählten Projekte klicken Sie auf Alle löschen.

- 5 Klicken Sie auf die Schaltfläche Aktuellen Benutzer zu ausgewählten Projekten hinzufügen. Die ausgewählten Projekte werden zur Liste Benutzerprojekte hinzugefügt.
- **6** Um ein Projekt aus der Liste **Benutzerprojekte** zu entfernen, wählen Sie das Projekt aus und klicken auf die Schaltfläche **Entfernen**. Klicken Sie zum Bestätigen auf **OK**. Das Projekt wird aus der Liste **Benutzerprojekte** entfernt. Beachten Sie, dass das Projekt hierdurch nicht vom Server gelöscht wird.
- **7** Zum Aktualisieren der Liste **Benutzerprojekte** klicken Sie auf die Schaltfläche **Benutzerliste aktualisieren**.

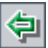

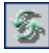

# **Exportieren von Benutzerdaten**

Sie können die Benutzernamen und die vollständigen Namen aller Standortbenutzer aus der Benutzerliste in eine Textdatei exportieren.

#### So exportieren Sie Benutzerdaten:

- **1** Klicken Sie in der Site-Administration auf die Registerkarte **Standortbenutzer**.
- Klicken Sie auf die Schaltfläche Benutzerdaten in Datei exportieren. Eine Bestätigungsmeldung wird geöffnet. Klicken Sie auf Ja, um fortzufahren. Das Dialogfeld Daten in Datei exportieren wird geöffnet.
- **3** Wählen Sie das Verzeichnis aus, in dem Sie die Parameter speichern möchten, und geben Sie den Namen für die Datei in das Feld **Dateiname** ein.
- **4** Klicken Sie auf **Speichern**, um die Daten in eine Textdatei zu exportieren.

# Löschen von Benutzern

Sie können Benutzer aus der Benutzerliste löschen.

#### So löschen Sie einen Benutzer:

- **1** Klicken Sie in der Site-Administration auf die Registerkarte **Standortbenutzer**.
- 2 Wählen Sie einen Benutzer in der Benutzerliste aus.
- **3** Klicken Sie auf die Schaltfläche **Benutzer löschen**.
- **4** Klicken Sie zum Bestätigen auf **Ja**.

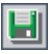

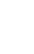

×

Kapitel 5 • Verwalten von ALM-Benutzern

6

# Verwalten von Benutzerverbindungen und Lizenzen

In der Site-Administration können Sie Benutzerverbindungen überwachen und Lizenzinformationen ändern.

#### Dieses Kapitel umfasst die folgenden Themen:

- Informationen über das Verwalten von Benutzerverbindungen und Lizenzen auf Seite 161
- ► Überwachen von Benutzerverbindungen auf Seite 162
- ► Verwalten von ALM-Lizenzen auf Seite 165

# Informationen über das Verwalten von Benutzerverbindungen und Lizenzen

Auf der Registerkarte **Standortverbindungen** in der Site-Administration können Sie die Benutzer, die mit Ihren HP Application Lifecycle Management (ALM)-Projekten verbunden sind, überwachen und verwalten. Weitere Informationen finden Sie unter "Überwachen von Benutzerverbindungen" auf Seite 162.

Auf der Registerkarte **Lizenzen** in der Site-Administration können Sie ALM-Lizenzinformationen anzeigen und den Lizenzschlüssel ändern. Weitere Informationen finden Sie unter "Verwalten von ALM-Lizenzen" auf Seite 165.

# Überwachen von Benutzerverbindungen

Auf der Registerkarte **Standortverbindungen** können Sie die folgenden Aufgaben ausführen:

- ➤ Überwachen der Benutzer, die derzeit mit einem ALM-Plattform-Server verbunden sind. Für jeden Benutzer können Sie die folgenden Informationen anzeigen: die verwendete Domäne bzw. das verwendete Projekt, den Computernamen des Benutzers, den Zeitpunkt der ersten Anmeldung bei dem Projekt sowie den Zeitpunkt der letzten Aktion. Darüber hinaus kann die Clienttypverbindung zum ALM-Plattform-Server angezeigt werden.
- > Anzeigen der Lizenzen, die von jedem Benutzer verwendet werden.
- Versenden von Nachrichten an Benutzer, die mit Ihren ALM-Projekten verbunden sind. Außerdem können Sie die Verbindung eines Benutzers mit einem Projekt trennen.
- ➤ Ändern des Zugriffs für ein ALM-Projekt mithilfe des Links Modulzugriff. Weitere Informationen finden Sie unter "Anpassen des Modulzugriffs für Benutzergruppen" auf Seite 321.

#### Hinweise:

- Klicken Sie auf die Registerkarte Lizenzen, um die Gesamtanzahl der verwendeten Lizenzen f
  ür jedes ALM-Modul anzuzeigen. Weitere Informationen finden Sie unter "Verwalten von ALM-Lizenzen" auf Seite 165.
- Klicken Sie auf die Registerkarte Standortanalyse, um die Anzahl der lizenzierten ALM-Benutzer, die mit Ihren Projekten verbunden sind, zu bestimmten Zeitpunkten innerhalb eines Zeitraums anzuzeigen und zu analysieren. Weitere Informationen finden Sie unter "Überwachen der Standortnutzung" auf Seite 220.

#### So überwachen Sie Benutzerverbindungen:

1 Klicken Sie in der Site-Administration auf die Registerkarte Standortverbindungen.

| Standortproje                                          | andortprojekte Standortbenutzer Standortverbindungen Lizenzen Server DB-Server Standortkonfiguration Standortanalyse Projektplanung und -verfolgung |              |           |              |      |                |                | olgung          |             |                        |                       |                         |                            |
|--------------------------------------------------------|----------------------------------------------------------------------------------------------------|--------------|-----------|--------------|------|----------------|----------------|-----------------|-------------|------------------------|-----------------------|-------------------------|----------------------------|
| 🗽 Trennen 🛭 🚱 🔻 🖃 Nachricht senden 🛛 Gruppieren nach • |                                                                                                    |              |           |              |      |                |                |                 |             |                        |                       |                         |                            |
|                                                        |                                                                                                    |              |           |              |      |                |                |                 |             | V                      | erwendete Liz         | enz                     |                            |
| Domäne 🛆                                               | Projektname                                                                                                    | Benutzername | Host      | Anmeldezeit  |      | Letzte Aktion  | Clienttyp      |                 | Vollständig | Business<br>Components | Zusätzliche<br>Fehler | Zusätzliches<br>TestLab | Zusätzliche<br>Anforderung |
| <br>TESTDOM1                                           | TestProjekt1                                                                                                    | _system_user | 127.0.0.1 | 24.09.2010 1 | 6:09 | 24.09.2010 16: | Quality Center | Server Internal |             |                        |                       |                         |                            |
|                                                        |                                                                                                    |              |           |              |      |                |                |                 |             |                        |                       |                         |                            |
|                                                        |                                                                                                    |              |           |              |      |                |                |                 |             |                        |                       |                         |                            |
|                                                        |                                                                                                    |              |           |              |      |                |                |                 |             |                        |                       |                         |                            |
|                                                        |                                                                                                    |              |           |              |      |                |                |                 |             |                        |                       |                         |                            |
| Verbindunge                                            | n gesamt: 1                                                                                                    |              |           |              |      |                |                |                 |             |                        |                       |                         |                            |
|                                                        |                                                                                                    |              |           |              |      |                |                |                 |             |                        |                       |                         |                            |

Sie können auf jede Spaltenüberschrift klicken, um die Sortierreihenfolge der Spalte von aufsteigend in absteigend zu ändern.

**2** Um die Verbindungsliste zu aktualisieren, klicken Sie auf die Schaltfläche Verbindungsliste aktualisieren.

Soll ALM die Verbindungsliste automatisch aktualisieren, klicken Sie auf den Pfeil Verbindungsliste aktualisieren und wählen Sie Automatische Aktualisierung aus. Standardmäßig wird die Verbindungsliste alle 60 Sekunden automatisch aktualisiert. Soll die automatische Aktualisierungsrate geändert werden, klicken Sie auf den Pfeil Verbindungsliste aktualisieren und wählen Sie Aktualisierungsrate festlegen aus. Im Dialogfeld Aktualisierungsrate festlegen können Sie eine neue Aktualisierungsrate in Sekunden eingeben.

- 3 Sie können die verbundenen Benutzer in Gruppen organisieren, indem Sie auf den Gruppieren nach-Pfeil klicken und eine der Optionen auswählen. Wählen Sie Nach Projekt gruppieren aus, um die Benutzer nach Projekt zu gruppieren. Wählen Sie Nach Benutzer gruppieren aus, um die Benutzer nach Benutzer zu gruppieren. Um die Gruppierungseinstellungen zu löschen, klicken Sie auf den Gruppieren nach-Pfeil und wählen Sie Gruppieren nach löschen aus.
- **4** Wenn Sie eine Nachricht an einen verbundenen Benutzer bzw. eine Gruppe von Benutzern senden möchten, klicken Sie auf die Schaltfläche **Nachricht senden**. Weitere Informationen über das Versenden von Nachrichten finden Sie unter "Versenden von Nachrichten an verbundene Benutzer" auf Seite 164.

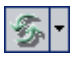

**5** Um die Verbindung eines Benutzers oder einer Benutzergruppe mit einem Projekt zu trennen, wählen Sie die Zeile des Benutzers bzw. der Gruppe aus und klicken Sie auf die Schaltfläche Verbindung der Benutzer trennen. Klicken Sie zum Bestätigen auf Ja.

#### Versenden von Nachrichten an verbundene Benutzer

Sie können Nachrichten an Benutzer senden, die mit Ihren ALM-Projekten verbunden sind. Auf diese Weise können Sie die Benutzer routinemäßig über wichtige Wartungsarbeiten informieren, z. B. wenn die Verbindung mit einem Projekt getrennt oder ein ALM-Plattform-Server neu gestartet wird.

Wenn Sie eine Nachricht senden, wird auf dem Computer des Benutzers automatisch ein Pop-up-Fenster mit dem Nachrichtentext geöffnet. Das Nachrichtenfeld wird angezeigt, bis der Benutzer es schließt oder sich bei ALM abmeldet. Weitere Informationen finden Sie im *HP Application Lifecycle Management-Benutzerhandbuch*.

#### So senden Sie Nachrichten an verbundene Benutzer:

- 1 Klicken Sie in der Site-Administration auf die Registerkarte Standortverbindungen.
- 2 Wählen Sie die Benutzer aus, denen Sie eine Nachricht senden möchten:
  - Soll die Nachricht an einen Benutzer oder eine Benutzergruppe gesendet werden, wählen Sie die Zeile des Benutzers bzw. der Gruppe aus.
  - Soll die Nachricht an mehrere Benutzer gesendet werden, drücken Sie die Strg- oder die Umschalt-Taste, um die betreffenden Benutzer zu markieren.
- **3** Klicken Sie auf die Schaltfläche **Nachricht senden**. Das Dialogfeld **Nachricht senden** wird geöffnet.

Im Feld **An** wird der vorgesehene Empfänger der Nachricht im Format [DOMÄNE:Projektname:Benutzername] angezeigt. Beispiel: [DEFAULT:ApplicationLifecycleManagement\_Demo:peter\_alm].

- **4** Geben Sie im Feld **Nachrichttext** eine Nachricht ein.
- **5** Klicken Sie auf **Senden**. ALM sendet die Nachricht innerhalb von fünf Minuten an den Computer des Benutzers.

🛓 Trennen

# Verwalten von ALM-Lizenzen

Sie können die Gesamtanzahl der verwendeten Lizenzen, die maximale Anzahl der Lizenzen für jedes ALM-Modul sowie das Ablaufdatum für diese Lizenzen anzeigen. Werden andere HP-Tools, z. B. QuickTest Professional, in ein ALM-Projekt eingebunden, können Sie die Gesamtanzahl der verwendeten Lizenzen für diese Tools ebenfalls anzeigen. Sie haben außerdem die Möglichkeit, die Lizenzdatei zu ändern und zu exportieren. Zusätzlich können Sie anzeigen, welche ALM-Edition auf dem Server installiert ist.

#### Hinweise:

- Klicken Sie auf die Registerkarte Standortverbindungen, um die aktuell von den Benutzern verwendeten ALM-Lizenzen anzuzeigen. Weitere Informationen finden Sie unter "Überwachen von Benutzerverbindungen" auf Seite 162.
- Klicken Sie auf die Registerkarte Standortanalyse, um die Anzahl der lizenzierten ALM-Benutzer, die mit Ihren Projekten verbunden sind, zu bestimmten Zeitpunkten innerhalb eines Zeitraums anzuzeigen und zu analysieren. Weitere Informationen finden Sie unter "Überwachen der Standortnutzung" auf Seite 220.
- ➤ Performance Center: Zusätzliche Performance Center-Lizenzinformationen finden Sie in Labor-Management. Weitere Informationen finden Sie im HP ALM Performance Center Guide.

#### So verwalten Sie ALM-Lizenzen:

**1** Klicken Sie in der Site-Administration auf die Registerkarte **Lizenzen**.

|                                                |           |            |             | VEI |  |  |
|------------------------------------------------|-----------|------------|-------------|-----|--|--|
| 🖅 🥒 Ändern 🔛 Exportieren                       |           |            |             |     |  |  |
| Lize                                           | enzstatus |            |             |     |  |  |
| Lizenz                                         | Verwendet | Max.       | Ablaufdatum |     |  |  |
| ✓ Fehler                                       | 0         | 2          | 12/25/2010  |     |  |  |
| ✓ Fehler (additional)                          | 0         | 2          | 12/25/2010  |     |  |  |
| ✓ TestPlan-TestLab                             | 0         | 2          | 12/25/2010  |     |  |  |
| ✓ Anforderungen                                | 0         | 2          | 12/25/2010  |     |  |  |
| <ul> <li>Anforderungen (additional)</li> </ul> | 0         | 2          | 12/25/2010  |     |  |  |
| V Business Components                          | 0         | 2          | 12/25/2010  |     |  |  |
| ✓ SOA                                          | 0         | 2          | 12/25/2010  |     |  |  |
| Change Impact Testing f ür SAP                 | 0         | Unbegrenzt | 12/25/2010  |     |  |  |
| ✓ Enterprise Integration 2.0 und höher für SAP | 0         | Unbegrenzt | 12/25/2010  |     |  |  |
| ✓ Anwendungsmodell                             | 0         | Unbegrenzt | Unbegrenzt  |     |  |  |
| Business Process Testing f ür SAP              | 0         | Unbegrenzt | 12/25/2010  |     |  |  |
| Enterprise Integration 1.6 f ür SAP            | 0         | Unbegrenzt | 12/25/2010  | -   |  |  |
| 4                                              |           |            | •           |     |  |  |
| Edition: Application Lifecycle Managemen       | t         | Toleranz   | : 0 %       |     |  |  |
| Ausgegeben translator                          |           | Modell     | CONCURRENT  |     |  |  |

Die Registerkarte Lizenzen enthält die folgenden Felder:

| Feld          | Beschreibung                                                                                                    |
|---------------|----------------------------------------------------------------------------------------------------|
| Lizenz        | Der Name des ALM-Moduls.                                                                                                    |
| Verwendet     | Die Gesamtanzahl der verwendeten Lizenzen.                                                                                                    |
| Max.          | Die maximale Anzahl der Lizenzen für jedes ALM-Modul.                                                                                                    |
| Ablaufdatum   | Das Ablaufdatum der Lizenz.                                                                                                    |
| Edition       | Gibt an, welche ALM-Edition installiert wurde. Weitere<br>Informationen finden Sie im <i>HP Application Lifecycle</i><br><i>Management-Benutzerhandbuch</i> . |
| Ausgegeben an | Gibt an, auf wen das Produkt lizenziert wurde.                                                                                                    |

5

**2** Um die auf der Registerkarte Lizenzen angezeigten Lizenzinformationen zu aktualisieren, klicken Sie auf Lizenzliste aktualisieren.

#### **3** Um die Lizenz zu ändern, klicken Sie auf Lizenz ändern.

Das Dialogfeld **Lizenz bearbeiten** wird geöffnet. Um die Lizenzdatei zu laden, klicken Sie auf **Lizenz laden** und wählen Sie die Datei aus. Sie können auch den Inhalt der Lizenzdatei kopieren und auf **Lizenz einfügen** klicken. Klicken Sie auf **OK**.

#### Exportieren

4 Um Ihren Lizenzschlüssel in eine Datei zu exportieren, klicken Sie auf die Schaltfläche Lizenz in Datei exportieren. Das Dialogfeld Speichern unter wird geöffnet. Geben Sie im Feld Dateiname den Dateinamen ein. Klicken Sie auf Speichern. Kapitel 6 • Verwalten von Benutzerverbindungen und Lizenzen

# 7

# Konfigurieren von Servern und Parametern

Mithilfe der Site-Administration können Sie HP Application Lifecycle Management (ALM) Platform-Server konfigurieren, Datenbankserver definieren und ändern, die Textsuche konfigurieren, Konfigurationsparameter festlegen und das ALM-Mailprotokoll definieren.

#### Dieses Kapitel umfasst die folgenden Themen:

- Informationen über das Konfigurieren von Servern und Parametern auf Seite 170
- ► Konfigurieren von Serverinformationen auf Seite 171
- ► Definieren neuer Datenbankserver auf Seite 174
- > Ändern der Eigenschaften von Datenbankservern auf Seite 178
- ► Konfigurieren der Textsuche auf Seite 180
- ► Festlegen von ALM-Konfigurationsparametern auf Seite 187
- ► Festlegen des ALM-Mailprotokolls auf Seite 217

# Informationen über das Konfigurieren von Servern und Parametern

Mithilfe der Registerkarte **Server** konfigurieren Sie ALM-Plattform-Serverinformationen. Sie können die Serverprotokolldateien und die maximale Anzahl der Datenbankhandles festlegen. Weitere Informationen finden Sie unter "Konfigurieren von Serverinformationen" auf Seite 171.

Mithilfe der Registerkarte **DB-Server** definieren Sie Datenbankserver, die während der Installation nicht definiert wurden. Für jeden Datenbankserver geben Sie den Datenbanktyp, den Datenbanknamen, die Standardverbindungszeichenfolge sowie den Administratorbenutzer und das zugehörige Passwort an. Weitere Informationen finden Sie unter "Definieren neuer Datenbankserver" auf Seite 174.

Die Registerkarte **DB-Server** dient außerdem dazu, vorhandene Datenbankserverdefinitionen zu ändern. Weitere Informationen finden Sie unter "Ändern der Eigenschaften von Datenbankservern" auf Seite 178. Darüber hinaus können Sie die Option für die Textsuche für einen angegebenen Datenbankserver konfigurieren, auf dem die Textsuchfunktion installiert und konfiguriert wurde. Weitere Informationen finden Sie unter "Konfigurieren der Textsuche" auf Seite 180.

**Quality Center Starter Edition:** Die Registerkarte **DB-Server** ist nicht verfügbar.

Mithilfe der Registerkarte **Standortkonfiguration** können Sie ALM-Konfigurationsparameter hinzufügen und ändern. Weitere Informationen finden Sie unter "Festlegen von ALM-Konfigurationsparametern" auf Seite 187. Darüber hinaus können Sie das Mailprotokoll festlegen, das von allen Serverknoten an Ihrem ALM-Standort verwendet werden soll. Weitere Informationen finden Sie unter "Festlegen des ALM-Mailprotokolls" auf Seite 217.

# Konfigurieren von Serverinformationen

Sie haben die Möglichkeit, ALM-Plattform-Serverinformationen zu konfigurieren. Dies umfasst Folgendes:

- ➤ Festlegen der ALM-Plattform-Serverprotokolldateien. In ALM-Plattform können alle ALM- und Site-Administration-Ereignisse in Protokolldateien geschrieben werden. In den Protokolldateien wird das Datum und die Uhrzeit der Ausführung einer Funktion angezeigt. Dies ist hilfreich, falls Sie sich mit dem ALM-Support in Verbindung setzen.
- ➤ Festlegen der maximalen Anzahl an Datenbankverbindungen. In ALM-Plattform können mehrere Verbindungen für jedes Projekt auf einem Datenbankserver geöffnet werden. Sie können die maximale Anzahl an gleichzeitigen Verbindungen festlegen, die von ALM-Plattform für jedes Projekt geöffnet werden können.

**ALM-Editionen:** Funktionen, die zum Bereich Projektplanung und -verfolgung gehören, sind in Quality Center Starter Edition, Quality Center Enterprise Edition oder Performance Center Edition nicht verfügbar.

#### So konfigurieren Sie ALM-Plattform-Serverinformationen:

**1** Klicken Sie in der Site-Administration auf die Registerkarte **Server**.

| Standortprojekte | Standortbenutzer | Standortverbindungen | Lizenzen       | Server      | DB-Server             | Standortkonfiguration       | Standortanalyse    | •    |
|------------------|------------------|----------------------|----------------|-------------|-----------------------|-----------------------------|--------------------|------|
| and Löschen      | -<br>7-          |                      |                |             |                       |                             |                    |      |
| I QC1909         |                  | QC1909               |                |             |                       |                             |                    |      |
|                  |                  | Allgen               | neine Einste   | llungen —   |                       |                             |                    | _    |
|                  |                  |                      |                | Adresse     | e: QC1909             |                             |                    |      |
|                  |                  | Protokolldateiein    | stellungen     |             |                       |                             |                    | -    |
|                  |                  |                      | Proto          | kollebene   | : Warnungen           |                             |                    |      |
|                  |                  | Ma                   | ix. Zahl Prote | okolizeiler | <u>1:</u> 10000       |                             |                    |      |
|                  |                  | Pro                  | tokolldateis   | peicheror   | t: C:\Dokumen         | te und Einstellungen\All U: | sers\Anwendungsdat | ei   |
|                  |                  | Verwa                | ltungsproto    | kolldateie  | instellungen          |                             |                    | _    |
|                  |                  |                      | Proto          | kollebene   | : Warnungen           |                             |                    |      |
|                  |                  | Ma                   | x. Zahl Prote  | okollzeiler | <u>1:</u> 10000       |                             |                    |      |
|                  |                  | <u>L</u>             | Aax. Zahl Pro  | tokolltage  | Unbegrenzt            |                             |                    |      |
|                  |                  | Pro                  | tokolldateis   | peicheror   | t: C:\Dokumen         | te und Einstellungen\All U  | sers\Anwendungsdat | ei 🖳 |
|                  |                  |                      |                |             |                       |                             |                    |      |
|                  |                  | Protokolldateiein    | stellungen f   | ür Projekt  | planung und           | -verfolgung                 |                    | _    |
|                  |                  |                      | Proto          | kollebene   | : Warnungen           |                             |                    |      |
|                  |                  | <u></u>              | x. Zahl Prote  | okollzeiler | <mark>1:</mark> 10000 |                             |                    | •    |

2 Wählen Sie in der Liste Server einen Server aus.

Im Bereich Allgemeine Einstellungen wird der Servername angezeigt.

**3** Sie können die Protokolldateieinstellungen für ALM und die Site-Administration in den Abschnitten Protokolldateieinstellungen, Verwaltungsprotokolldateieinstellungen bzw. Protokolldateieinstellungen für Projektplanung und -verfolgung konfigurieren.

Klicken Sie auf den Link **Protokollebene**, um den Typ der Protokolldatei zu konfigurieren, die vom Server erstellt werden soll. Wählen Sie eine der folgenden Optionen im Dialogfeld **Protokollebene** aus:

- ► Keine. Eine Protokolldatei wird nicht erstellt.
- ► Fehler. Jedes Fehlerereignis wird aufgezeichnet.
- Warnungen. Potenziell problematische Situationen werden aufgezeichnet.
- ► Flow. Informationsmeldungen, die den Anwendungs-Flow darstellen, werden aufgezeichnet.
- ► **Debug.** Ereignisse, die im Rahmen des Debuggens hilfreich sind, werden aufgezeichnet.
- **4** Klicken Sie auf den Link **Max. Zahl Protokollzeilen**, um das Dialogfeld **Maximalzahl Protokollzeilen** zu öffnen und die maximale Anzahl an Zeilen zu konfigurieren, die von ALM-Plattform in die Protokolldatei geschrieben werden kann. Sobald die Protokolldatei die maximale Anzahl an Zeilen erreicht hat, wird in ALM eine neue Protokolldatei erstellt. Der Standardwert ist **10.000**.
- 5 Klicken Sie auf den Link Max. Zahl Protokolltage, um das Dialogfeld Maximalzahl Protokolltage zu öffnen und die maximale Anzahl an Tagen zu konfigurieren, für die der ALM-Plattform-Server die Protokolldatei aufbewahrt. Sobald die maximale Anzahl an Tagen erreicht ist, werden die Protokolldateien automatisch von ALM gelöscht. Der Standardwert ist Unbegrenzt.
- 6 Klicken Sie auf den Link Protokolldateispeicherort, um den Verzeichnispfad der Protokolldatei zu ändern. Geben Sie im Dialogfeld Protokolldateispeicherort den neuen Speicherort für die Protokolldatei ein.

7 Sie können die maximale Anzahl an gleichzeitigen Verbindungen festlegen, die vom ALM-Plattform-Server für jedes Projekt geöffnet werden kann. Klicken Sie auf den Link Max. Zahl Datenbankverbindungen, um das Dialogfeld Maximale Datenbankverbindungen zu öffnen und die maximale Anzahl gleichzeitiger Verbindungen festzulegen.

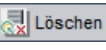

5

8 Zum Entfernen eines ALM-Plattform-Servers aus der Liste Server wählen Sie den Server aus und klicken Sie dann auf die Schaltfläche QC-Server löschen. Klicken Sie zum Bestätigen auf Ja.

**9** Klicken Sie auf die Schaltfläche **QC-Serverliste aktualisieren**, um die Serverliste zu aktualisieren.

# **Definieren neuer Datenbankserver**

Sie können zusätzliche Datenbankserver definieren, die während des Installationsvorgangs nicht definiert wurden.

#### Hinweise:

- Informationen zu den Oracle- bzw. Microsoft SQL-Berechtigungen, die von ALM benötigt werden, finden Sie im HP Application Lifecycle Management-Installationshandbuch.
- Damit die Textsuche auf einem neuen Datenbankserver nicht verfügbar ist, müssen Sie die Textsuche auf dem Datenbankserver deaktivieren, bevor Sie den neuen Datenbankserver in ALM definieren.
- Quality Center Starter Edition: Die Registerkarte DB-Server ist nicht verfügbar.

#### So definieren Sie einen neuen Datenbankserver:

1 Klicken Sie in der Site-Administration auf die Registerkarte DB-Server.

2 Klicken Sie auf die Schaltfläche Neuer Datenbankserver. Das Dialogfeld
 Datenbankserver erstellen wird geöffnet.

| Datenbankserver erstellen 🗙                                              |  |  |  |  |
|--------------------------------------------------------------------------|--|--|--|--|
| Datenbanktyp                                                             |  |  |  |  |
| MS-SQL (SQL-Auth.)                                                       |  |  |  |  |
| Datenbankwerte                                                           |  |  |  |  |
| Datenbankname:                                                           |  |  |  |  |
| DB-Admin-Benutzer: DB-Admin-Passwort:                                    |  |  |  |  |
| Standard-Verbindungszeichenfolge     Overbindungszeichenfolgen-Parameter |  |  |  |  |
| Serverhost: Anschluss: 1433                                              |  |  |  |  |
| SID:                                                                     |  |  |  |  |
| O Verbindungszeichenfol                                                  |  |  |  |  |
| jdbc:mercury:sqlserver://%HOST_NAME%:1433                                |  |  |  |  |
| OK Abbrechen Appingen Hilfe                                              |  |  |  |  |

- **3** Wählen Sie unter **Datenbanktyp** den Typ des Datenbankservers aus, den Sie definieren möchten:
  - ► MS-SQL (SQL-Auth.). Die SQL-Authentifizierung wird verwendet.
  - ➤ MS-SQL (Win-Auth.). Die Microsoft Windows-Authentifizierung wird verwendet.
  - ► Oracle
- **4** Geben Sie unter **Datenbankwerte** im Feld **Datenbankname** den Namen der Datenbank ein.

- **5** Geben Sie im Feld **DB-Admin-Benutzer** den Anmeldenamen des Datenbankadministrators ein.
  - ➤ Für den Datenbanktyp Oracle lautet das standardmäßige Administratorbenutzerkonto, das Ihnen das Erstellen von ALM-Projekten ermöglicht, system.
  - Für den Datenbanktyp MS-SQL (SQL-Auth.) lautet das standardmäßige Administratorbenutzerkonto, das Ihnen das Erstellen von ALM-Projekten ermöglicht, sa.
  - Für den Datenbanktyp MS-SQL (Win-Auth.) ist das Feld
     DB-Admin-Benutzer nicht verfügbar. Der Anmeldename des
     Datenbankadministrators entspricht dem Windows-Benutzer, unter dessen Namen ALM als Service ausgeführt wird.
- **6** Geben Sie im Feld **DB-Admin-Passwort** das Passwort des Datenbankadministrators ein. Dieses Feld ist nicht verfügbar, wenn Sie den Datenbanktyp **MS-SQL (Win-Auth.)** ausgewählt haben.
- **7** Unter **Standard-Verbindungszeichenfolge** können Sie die Parameter der Standard-Verbindungszeichenfolge oder die Verbindungszeichenfolge folgendermaßen bearbeiten:
  - Zum Bearbeiten der Parameter der Standard-Verbindungszeichenfolge wählen Sie Verbindungszeichenfolgen-Parameter aus und definieren Sie dann die folgenden Parameter:

| Parameter  | Beschreibung                                     |  |  |  |
|------------|--------------------------------------------------|--|--|--|
| Serverhost | Der Servername.                                  |  |  |  |
| Anschluss  | Die Portnummer des Datenbankservers.             |  |  |  |
| SID        | Die Service-ID für einen Oracle-Datenbankserver. |  |  |  |

➤ Zum Bearbeiten der Verbindungszeichenfolge wählen Sie Verbindungszeichenfolge aus und bearbeiten Sie dann die Verbindungszeichenfolge.  Zur Unterstützung von Oracle RAC müssen Sie eine Verbindungszeichenfolge eingeben, die sich an dem folgenden Beispiel orientiert:

jdbc:mercury:oracle:TNSNamesFile=<ALM-Plattform-Server>\tnsnames.ora; TNSServerName=OrgRAC

- tnsnames.ora ist eine Datei, die Oracle-Datenbankadressen enthält. Weitere Informationen finden Sie im HP Application Lifecycle Management-Installationshandbuch.
- OrgRAC ist die Adresse des TNS-Servers, auf den ALM Bezug nehmen soll.

**Hinweis:** Zum Aktivieren der Unterstützung für Oracle RAC müssen Sie den Parameter **ORACLE\_RAC\_SUPPORT** der Site-Administration auf **Y** setzen. Weitere Informationen finden Sie unter "Festlegen von ALM-Konfigurationsparametern" auf Seite 187.

- Wenn Sie prüfen möchten, ob Sie eine Verbindung zum Datenbankserver herstellen können, klicken Sie auf die Schaltfläche Datenbankserver anpingen. Die von Ihnen eingegebenen Werte für den DB-Admin-Benutzer und das Passwort werden im Dialogfeld Datenbankserver anpingen angezeigt. Klicken Sie auf OK.
- 8 Klicken Sie auf **OK**, um das Dialogfeld **Datenbankserver erstellen** zu schließen. Der von Ihnen definierte neue Datenbankserver wird in der Liste **Datenbankserver** angezeigt.
- **9** Klicken Sie auf die Schaltfläche **Datenbankserverliste aktualisieren**, um die Liste der Datenbankserver zu aktualisieren.

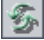

# Ändern der Eigenschaften von Datenbankservern

Sie können die Eigenschaften von Datenbankservern ändern.

#### Hinweise:

- Informationen zu den Oracle- bzw. Microsoft SQL-Berechtigungen, die von ALM benötigt werden, finden Sie im HP Application Lifecycle Management-Installationshandbuch.
- ➤ Sie können das Schema der Site-Administration-Datenbank für die Unterstützung von Oracle RAC konfigurieren. Weitere Informationen finden Sie im HP Application Lifecycle Management-Installationshandbuch.
- Quality Center Starter Edition: Die Registerkarte DB-Server ist nicht verfügbar.

#### So ändern Sie Eigenschaften von Datenbankservern:

1 Klicken Sie in der Site-Administration auf die Registerkarte DB-Server.

| Standortprojekte Standortbenutzer St                 | andortverbindungen Lizenzen Server DB-Server                                                               | Standortkonfiguration Standortanalyse    |  |  |  |
|------------------------------------------------------|----------------------------------------------------------------------------------------------------|------------------------------------------|--|--|--|
| 📩 Neu 🐘 Löschen 🤣 🥕 Bearbeiten 🚚 Passwort 🕵 Anpingen |                                                                                                    |                                          |  |  |  |
| SERVER                                               | SERVER                                                                                                    |                                          |  |  |  |
|                                                      | Datenbanktyp: MS-SQL (SQL Auth.)<br><u>Verbindungszeichenfolge</u> : jdbc.company.sqlserver://machine:1433 |                                          |  |  |  |
|                                                      | Administratorbenutzername für die Datenbank; sa<br>Administratorpasswort der Datenbank:                    |                                          |  |  |  |
|                                                      | Application Lifecycle Management-Benutzer                                                                  | rpasswort                                |  |  |  |
|                                                      | <u>I</u><br>Standardsuc                                                                                    | iextsuche: Deaktiviert hsprache: English |  |  |  |

2 Wählen Sie einen Datenbankserver in der Liste **Datenbankserver** aus.

#### 🥒 Bearbeiten

Passwort

3 Zum Ändern der Verbindungszeichenfolge klicken Sie auf die Schaltfläche Verbindungszeichenfolge bearbeiten oder auf den Link Verbindungszeichenfolge. Bearbeiten Sie die Verbindungszeichenfolge im Verbindungszeichenfolgen-Editor, und klicken Sie dann auf OK. Weitere Informationen zu Verbindungszeichenfolgen finden Sie unter "Definieren neuer Datenbankserver" auf Seite 174.

**4** Zum Ändern des Anmeldenamen des Datenbankadministrators klicken Sie auf den Link **Administratorbenutzername für die Datenbank**. Geben Sie im Dialogfeld **Administratorbenutzername für die Datenbank** den neuen Anmeldenamen ein, und klicken Sie auf **OK**.

Weitere Informationen zum Definieren eines neuen Anmeldenamens für einen Datenbankadministrator finden Sie unter "Definieren neuer Datenbankserver" (Schritt 5) auf Seite 176.

- 5 Zum Ändern des Passworts des Datenbankadministrators klicken Sie auf die Schaltfläche Administratorpasswort für Datenbank oder den Link Administratorpasswort für Datenbank. Geben Sie im Dialogfeld Administratorpasswort für Datenbank das neue Passwort ein, und wiederholen Sie die Eingabe. Klicken Sie auf OK.
- 6 Zum Ändern des standardmäßigen ALM-Benutzerpassworts für den Zugriff auf das Datenbankschema klicken Sie auf den Link Application Lifecycle Management-Benutzerpasswort. Geben Sie im Dialogfeld Benutzerpasswort das neue Passwort ein, und wiederholen Sie die Eingabe. Klicken Sie auf OK.

**Hinweis:** Wenn sich auf dem MS-SQL-Server bestehende ALM-Projekte befinden, müssen Sie nach dem Ändern des ALM-Benutzerpassworts auch das Passwort für jedes einzelne Projekt aktualisieren.

7 Zum Aktivieren der Textsuchfunktionen in ALM klicken Sie auf den Link Textsuche.

Wenn die Textsuche aktiviert ist, können Sie die Standardsprache der Textsuche für den Datenbankserver in der Liste **Standardsuchsprache** festlegen. Weitere Informationen zur Textsuche finden Sie unter "Konfigurieren der Textsuche" auf Seite 180.

8 Wenn Sie prüfen möchten, ob Sie eine Verbindung zum Datenbankserver herstellen können, klicken Sie auf die Schaltfläche Datenbankserver anpingen. Die von Ihnen eingegebenen Werte für den DB-Admin-Benutzer und das Passwort werden im Dialogfeld Datenbankserver anpingen angezeigt. Klicken Sie auf OK.

Löschen

 2 Zum Löschen eines Datenbankservers aus der Liste Datenbankserver wählen Sie den Server aus und klicken dann auf die Schaltfläche Datenbankserver löschen. Klicken Sie zum Bestätigen auf Ja.

5

**10** Klicken Sie auf die Schaltfläche **Datenbankserverliste aktualisieren**, um die Liste der Datenbankserver zu aktualisieren.

# Konfigurieren der Textsuche

Die Textsuche ermöglicht es den Benutzern, Stichwörter einzugeben und bestimmte Projektfelder in den Modulen **Anforderungen**, **Testplan** und **Fehler** zu durchsuchen. Informationen zum Arbeiten mit der Textsuchfunktion finden Sie im *HP Application Lifecycle Management-Benutzerhandbuch*.

Quality Center Starter Edition: Die Textsuche ist nicht verfügbar.

Führen Sie die folgenden Schritte aus, um die Textsuche zu konfigurieren:

- Konfigurieren Sie jedes Datenbank-Benutzerschema, für das Sie die Textsuche aktivieren möchten. Weitere Informationen finden Sie unter "Aktivieren der Textsuche für Datenbank-Benutzerschemas" auf Seite 182.
- Aktivieren Sie die Textsuche in der Site-Administration, und definieren Sie auf der Registerkarte DB-Server die Standardsuchsprache für einen angegebenen Datenbankserver. Weitere Informationen finden Sie unter "Aktivieren der Textsuche in ALM" auf Seite 182.
- ➤ Zum Angeben einer anderen Suchsprache für ein bestimmtes Projekt können Sie die Suchsprache auf der Registerkarte Standortprojekte ändern. Weitere Informationen finden Sie unter "Auswählen einer Textsuchsprache für ein Projekt" auf Seite 184.
- Definieren Sie in der Projektanpassung für ein bestimmtes Projekt die Projektfelder, die in die Suche einbezogen werden sollen. Weitere Informationen finden Sie unter "Definieren von durchsuchbaren Feldern" auf Seite 185.

## Aktivieren der Textsuche für Datenbank-Benutzerschemas

Bevor Sie die Textsuche in ALM aktivieren, müssen Sie für jedes Datenbank-Benutzerschema, für das Sie die Textsuche aktivieren möchten, einen Konfigurationsschritt ausführen.

#### So aktivieren Sie die Textsuche für ein Oracle-Datenbank-Benutzerschema:

Führen Sie als Admin-Benutzer den folgenden Befehl aus:

GRANT CTXAPP to <Datenbank-Benutzerschema>

So aktivieren Sie die Textsuche für ein SQL-Datenbank-Benutzerschema:

Aktivieren Sie die Volltextindizierung:

EXEC sp\_fulltext\_database 'enable'

# Aktivieren der Textsuche in ALM

In der Site-Administration können Sie die Textsuche für einen bestimmten Datenbankserver aktivieren, auf dem die Textsuchfunktion installiert und konfiguriert wurde. Sie können die Textsuche auf einem Datenbankserver aktivieren, bevor oder nachdem Sie Projekte zur Liste **Projekte** hinzufügen.

Wenn Sie die Textsuche auf einem Datenbankserver aktivieren, bevor Sie Projekte hinzufügen, ist die Textsuche für diejenigen Projekte aktiviert, die Sie anschließend hinzufügen. Wenn Sie die Textsuche auf einem Datenbankserver aktivieren, nachdem Sie bereits Projekte hinzugefügt haben, müssen Sie die Textsuche für jedes vorhandene Projekt manuell aktivieren.

Nachdem Sie die Textsuche für einen bestimmten Datenbankserver aktiviert haben, legen Sie die Standardsuchsprache für den Datenbankserver fest. Sie können die Standardsuchsprache für ein bestimmtes Projekt über die Registerkarte **Standortprojekte** ändern. Weitere Informationen finden Sie unter "Auswählen einer Textsuchsprache für ein Projekt" auf Seite 184. So aktivieren Sie die Textsuche auf einem Datenbankserver, bevor Sie Projekte hinzufügen:

- **1** Klicken Sie in der Site-Administration auf die Registerkarte **DB-Server**.
- 2 Wählen Sie in der Liste Datenbankserver einen Datenbankserver aus.
- **3** Klicken Sie auf den Link **Textsuche**, und klicken Sie zur Bestätigung auf **Ja**.

Der Wert für **Textsuche** ändert sich von **Deaktiviert** in **Aktiviert**. Sie können die Textsuche nicht deaktivieren, nachdem Sie sie aktiviert haben.

**4** Legen Sie in der Liste **Standardsuchsprache** die standardmäßige Textsuchsprache für den Datenbankserver fest.

#### So aktivieren Sie die Textsuche auf einem Datenbankserver, nachdem Sie Projekte hinzugefügt haben:

- **1** Klicken Sie in der Site-Administration auf die Registerkarte **DB-Server**.
- 2 Wählen Sie in der Liste **Datenbankserver** einen Datenbankserver aus.
- **3** Klicken Sie auf den Link **Textsuche**, und klicken Sie zur Bestätigung auf Ja.

Der Wert für **Textsuche** ändert sich von **Deaktiviert** in **Aktiviert**. Sie können die Textsuche nicht deaktivieren, nachdem Sie sie aktiviert haben.

- **4** Legen Sie in der Liste **Standardsuchsprache** die standardmäßige Textsuchsprache für den Datenbankserver fest.
- **5** Klicken Sie auf die Registerkarte **Standortprojekte**, und wählen Sie ein Projekt aus, für das Sie die Textsuche aktivieren möchten.
- **6** Klicken Sie auf der Registerkarte **Projektdetails** auf die Schaltfläche **Textsuche aktivieren/neu erstellen**, um die Indizes für die Textsuche zu aktivieren und neu zu erstellen. Klicken Sie zum Bestätigen auf **Ja**.

Wenn bei der Aktivierung und Neuerstellung der Textsuchindizes eine Zeitüberschreitung eintritt, bevor der Vorgang abgeschlossen ist, können Sie den Standardzeitüberschreitungswert ändern, indem Sie den Parameter **TEXT\_SEARCH\_TIMEOUT** definieren. Weitere Informationen finden Sie unter "Festlegen von ALM-Konfigurationsparametern" auf Seite 187. **7** Zum Aktivieren der Textsuche für weitere Projekte wiederholen Sie die Schritte 5 und 6.

### Auswählen einer Textsuchsprache für ein Projekt

Sie können für jedes Projekt eine Suchsprache angeben, die von der für den Datenbankserver festgelegten Standardsuchsprache abweicht. Weitere Informationen zum Aktivieren der Textsuche und zum Festlegen der Standardsuchsprache finden Sie unter "Aktivieren der Textsuche in ALM" auf Seite 182.

**Hinweis:** Suchsprachen sind nicht für Projekte verfügbar, die auf einem Datenbankserver erstellt werden, auf dem die Textsuchfunktion nicht aktiviert ist.

#### So wählen Sie eine Suchsprache für ein Projekt aus:

- 1 Klicken Sie in der Site-Administration auf die Registerkarte Standortprojekte.
- **2** Wählen Sie in der Liste **Projekte** ein Projekt aus. Klicken Sie im rechten Ausschnitt auf die Registerkarte **Projektdetails**.
- **3** Wählen Sie im Feld **Suchsprache:** eine Sprache für das Projekt aus. Weitere Informationen zum Aktualisieren von Projektdetails auf der Registerkarte **Projektdetails** finden Sie unter "Aktualisieren von Projektdetails" auf Seite 73.

## Definieren von durchsuchbaren Feldern

Sie müssen für jedes Projekt die Felder definieren, die in die Suche einbezogen werden. Die Option für durchsuchbare Felder ist nur in den Entitäten **Anforderung**, **Test**, **Testschritt** (nur für Entwurfsschritte) und **Fehler** verfügbar. Beachten Sie, dass nur benutzerdefinierte Felder des Feldtyps **Memo** oder **Zeichenkette** oder die folgenden Felder als durchsuchbare Felder verfügbar sind:

| Entität                            | Durchsuchbare Felder                                                                                                    |
|------------------------------------|----------------------------------------------------------------------------------------------------|
| Fehler                             | <ul> <li>Kommentare</li> <li>Beschreibung</li> <li>Erkannt in Zyklus</li> <li>Erkannt in Release</li> <li>Reproduzierbar</li> <li>Zusammenfassung</li> <li>Zielzyklus</li> <li>Zielrelease</li> </ul> |
| Anforderung                        | <ul> <li>Kommentare</li> <li>Erstellungszeit</li> <li>Beschreibung</li> <li>Name</li> <li>Rich Text</li> <li>Zielzyklus</li> <li>Zielrelease</li> </ul>                                               |
| Test                               | <ul> <li>Kommentare</li> <li>Beschreibung</li> <li>Pfad</li> <li>Vorlage</li> <li>Testname</li> </ul>                                                                                                 |
| Testschritt (nur Entwurfsschritte) | <ul> <li>Beschreibung</li> <li>Erwartet</li> <li>Schrittname</li> </ul>                                                                                                    |

#### So definieren Sie ein durchsuchbares Feld:

- Wählen Sie im ALM-Hauptfenster auf der allgemeinen Symbolleiste Extras
   > Anpassen aus. Das Fenster zur Projektanpassung wird geöffnet.
- **2** Klicken Sie auf den Link **Projektentitäten**. Die Seite **Projektentitäten** wird geöffnet. Weitere Informationen zum Anpassen von Projektentitäten finden Sie unter "Anpassen von Projektentitäten" auf Seite 324.
- **3** Erweitern Sie eine Entität, und wählen Sie ein Systemfeld oder ein benutzerdefiniertes Feld aus, das als durchsuchbares Feld festgelegt werden kann.

| Projektentitäten             |               |                |              |          |
|------------------------------|---------------|----------------|--------------|----------|
| 🖺 Speichern Bedeutend 💌 🖨    | Neues Feld 🔻  | 💥 Feld löschen |              |          |
| 🗄 🗄 Anforderung              | Einstellungen |                |              |          |
| 🗄 🚱 Baselines                | - L           |                |              |          |
| 🕀 🚇 Bibliothek               | Nomo:         |                |              |          |
| E 5 Business Component       | Name.         | TS_DESCRIPTION |              |          |
| E-A Business Process-Modelle | Beschriftung: | Beschreibung   |              |          |
| E Business Process-Modellele |               | -              |              |          |
| Business Process-Modellpfa   | Тур:          | Memo           |              | <b>v</b> |
| 🗄 📔 Fehler 📰                 | Länger        | 1              |              |          |
|                              | Lango.        |                |              |          |
|                              |               | Historie       | Erforderlich |          |
| Meileristein                 |               | -              |              |          |
| E Galesse                    |               | Mit Maske      | Durchsuchbar |          |
|                              |               |                |              |          |
| E de Ressource               |               |                |              |          |
| E Resssourcenordner          |               |                |              |          |
| Benutzerfelder               |               |                |              |          |
| 🗄 🧮 Systemfelder             |               |                |              |          |
| Ė- <u>∏</u> Test             |               |                |              |          |
| 🔚 Benutzerfelder             |               |                |              |          |
| 🖻 🧮 Systemfelder             |               |                |              |          |
|                              |               |                |              |          |
|                              |               |                |              |          |
| - G Ausführungsstatus        |               |                |              |          |
| -466 Beschreibung            |               |                |              |          |
| S Designer                   |               |                |              |          |
| Erstellungsdatum             |               |                |              |          |
| Erwartete Entwicklu          |               |                |              |          |
| · · ·                        |               |                |              |          |

- **4** Aktivieren Sie das Kontrollkästchen **Durchsuchbar**.
- **5** Klicken Sie auf **Speichern**, um die Änderungen an der Seite **Projektentitäten** zu speichern.

# Festlegen von ALM-Konfigurationsparametern

Sie können die standardmäßigen ALM-Konfigurationsparameter festlegen und optionale Parameter hinzufügen.

Dieser Abschnitt enthält folgende Themen:

- ► ALM-Standardparameter
- ► Optionale ALM-Parameter
- ► Festlegen von ALM-Parametern

### **ALM-Standardparameter**

Sie können die folgenden standardmäßigen Standortkonfigurationsparameter festlegen:

| Parameter                                                                  | Beschreibung                                                                                                    |
|----------------------------------------------------------------------------|----------------------------------------------------------------------------------------------------|
| ADD_NEW_USERS_FROM_<br>PROJECT<br>(früher<br>CUSTOM_ENABLE_USER_<br>ADMIN) | Wenn dieser Parameter auf <b>N</b> gesetzt ist, können Sie<br>neue ALM-Benutzer nur über die Site-Adminis-<br>tration (Registerkarte <b>Standortbenutzer</b> )<br>hinzufügen. Wenn dieser Parameter auf <b>Y</b><br>(Standardeinstellung) gesetzt ist, können neue<br>ALM-Benutzer auch über die Projektanpassung<br>hinzugefügt werden. Klicken Sie auf der Seite<br><b>Projektbenutzer</b> auf <b>Benutzer hinzufügen</b> . Das<br>Dialogfeld <b>Benutzer zu Projekt hinzufügen</b> wird<br>geöffnet. Ist dieser Parameter auf <b>Y</b> gesetzt, steht die<br>Schaltfläche <b>Neu</b> zum Hinzufügen neuer ALM-<br>Benutzer zur Verfügung. Weitere Informationen<br>finden Sie unter "Hinzufügen eines Benutzers zu<br>einem Projekt" auf Seite 274. |
| ATTACH_MAX_SIZE                                                            | Die maximale Größe (in KB) eines Anhangs, der mit<br>einer E-Mail von ALM aus gesendet werden kann.<br>Wenn die Größe des Anhangs den angegebenen<br>Wert überschreitet, wird die E-Mail ohne Anhang<br>gesendet. Standardmäßig ist die maximale Größe<br>für E-Mail-Anhänge auf 3.000 KB gesetzt.                                                                                                    |

| Parameter                                                              | Beschreibung                                                                                                    |
|------------------------------------------------------------------------|----------------------------------------------------------------------------------------------------|
| AUTO_MAIL_WITH_<br>ATTACHMENT<br>(früher SAQ_MAIL_<br>WITH_ATTACHMENT) | Ist dieser Parameter auf <b>Y</b> (Standardeinstellung)<br>gesetzt, werden Fehler-E-Mails mit Anhängen<br>gesendet. Dies gilt nur, wenn Sie auf der<br>Registerkarte <b>Standortprojekte</b> die Option <b>Mail</b><br><b>automatisch senden</b> auswählen. Weitere<br>Informationen finden Sie in Kapitel 15,<br>"Konfigurieren von Automail".<br><b>Hinweis:</b> Der frühere Parameter wird aus Gründen<br>der Abwärtskompatibilität unterstützt.                                                                                                 |
| AUTO_MAIL_WITH_<br>HISTORY<br>(früher SAQ_MAIL_<br>WITH_HISTORY)       | Ist dieser Parameter auf <b>Y</b> (Standardeinstellung)<br>gesetzt, werden Fehler-E-Mails mit Historie<br>gesendet. Dies gilt nur, wenn Sie auf der<br>Registerkarte <b>Standortprojekte</b> die Option <b>Mail</b><br><b>automatisch senden</b> auswählen. Weitere<br>Informationen finden Sie in Kapitel 15,<br>"Konfigurieren von Automail".<br><b>Hinweis:</b> Der frühere Parameter wird aus Gründen<br>der Abwärtskompatibilität unterstützt.                                                                                                 |
| BASE_REPOSITORY_PATH                                                   | Der Pfad des Basisrepositorys. Die ALM-Site-<br>Administration-Repositorys sind Unterordner dieses<br>Repositorys. Wenn Sie diesen Parameterwert<br>ändern, werden neu erstellte Projekte an diesem<br>Speicherort gespeichert. Nachdem Sie den Wert<br>dieses Parameters geändert haben, müssen alle<br>Server im Cluster neu gestartet werden.<br>Der anfängliche Repository-Pfad wird während der<br>ALM Platform-Konfiguration festgelegt.<br>Weitere Informationen finden Sie im HP Application<br>Lifecycle Management-Installationshandbuch. |

| Parameter                             | Beschreibung                                                                                                    |
|---------------------------------------|----------------------------------------------------------------------------------------------------|
| COMMUNICATION_<br>SECURITY_PASSPHRASE | Die Kommunikation zwischen HP ALM-Plattform<br>und anderen HP BTO-Anwendungen wird aktiviert,<br>nach die Authentifizierung mittels SSO-Token<br>(Single Sign-On, einmalige Anmeldung) erfolgt ist.<br>Dieser Parameter enthält die Passphrase, die ALM<br>zum Verschlüsseln des SSO-Tokens verwendet. Der<br>anfängliche Parameterwert entspricht der<br>Sicherheitspassphrase für die SSO-Kommunikation,<br>die während der ALM-Plattform-Konfiguration<br>eingegeben wurde.                                                                                                    |
|                                       | Um den Parameter<br>COMMUNICATION_SECURITY_PASSPHRASE in<br>ALM-Plattform zu ändern, ist es erforderlich, dass<br>der entsprechende Wert auf anderen Servern<br>ebenfalls aktualisiert wird, z. B. auf Performance<br>Center-Servern und Hostcomputern.                                                                                                    |
| CREATE_HTTP_SESSION                   | Sie können diesen Parameter verwenden, wenn Sie<br>den Lastenausgleich für einen Cluster aus<br>Anwendungsservern verwenden. Ist dieser<br>Parameter auf Y gesetzt, wird von ALM eine<br>HTTP-Sitzung erstellt. Dies bewirkt, dass das<br>Lastenausgleichsmodul im fixierten Modus<br>ausgeführt wird, was bedeutet, dass nach dem<br>Weiterleiten einer von einem Client gesendete<br>Anforderung an einen bestimmten Knoten im<br>Cluster alle nachfolgenden Anforderungen dieses<br>Clients an denselben Knoten gerichtet werden.<br>Standardmäßig ist dieser Parameter auf N gesetzt. |
| DISABLE_VERBOSE_<br>ERROR_MESSAGES    | Dieser Parameter ist eine Sicherheitsfunktion und<br>steuert den Grad der Genauigkeit für die Anzeige<br>von Fehlermeldungen. Ist der Parameter auf <b>N</b><br>(Standardeinstellung) gesetzt, werden den<br>Benutzern Systemdetails angezeigt, die mit dem<br>Fehler verbunden sind.<br>Zum Begrenzen der Details, die den Benutzern<br>angezeigt werden, müssen Sie diesen Parameter auf<br><b>Y</b> setzen.                                                                                                    |

| Parameter                       | Beschreibung                                                                                                    |
|---------------------------------|----------------------------------------------------------------------------------------------------|
| EVENT_LOG_PURGE_<br>PERIOD_DAYS | <b>Performance Center:</b> Das Zeitintervall in Tagen, für das löschbare Ereignisse in der Datenbanktabelle EVENT_LOG verbleiben.                                                                                                    |
|                                 | Dieser Wert ist standardmäßig auf <b>60</b> gesetzt. Wenn<br>Sie denn Wert auf - <b>1</b> setzen, ist der Zeitraum für die<br>Aufbewahrung von Ereignissen nicht begrenzt.<br>Weitere Informationen finden Sie im Handbuch<br><i>HP ALM Performance Center Guide</i> .                                                                                                    |
| LDAP_SEARCH_USER_<br>CRITERIA   | Eine durch Kommata getrennte Liste aus ALM-<br>Benutzereigenschaften, die als LDAP-Suchkriterien<br>verwendet werden sollen, falls die Eigenschaft<br><b>Domänenauthentifizierung</b> nicht den spezifischen<br>Namen eines Benutzers enthält. Falls mehrere<br>Ergebnisse gefunden werden, definiert die<br>Reihenfolge der Eigenschaften ihre Priorität.<br>Folgende Werte sind möglich: <b>username</b> , <b>email</b> ,<br><b>fullname</b> , <b>phone</b> , <b>description</b> . Weitere<br>Informationen zu LDAP finden Sie unter<br>"Aktivieren der LDAP-Authentifizierung für<br>Benutzer" auf Seite 154.                                                                                                    |
| LIBRARY_FUSE                    | <ul> <li>Der Parameterwert gibt den Basiswert für die<br/>Berechnung der maximalen Anzahl an Entitäten<br/>an, die für eine Bibliothek empfohlen werden, um<br/>die maximale Leistung aufrechtzuerhalten. Die<br/>Standardeinstellung für diesen Wert ist 2500.</li> <li>Die Berechnung erfolgt wie folgt:</li> <li>Maximale Anzahl an TESTS in einer Bibliothek =<br/>LIBRARY_FUSE * 1 (standardmäßig 2500)</li> <li>Maximale Anzahl an RESSOURCEN in einer<br/>Bibliothek = LIBRARY_FUSE * 0,25<br/>(standardmäßig 625)</li> <li>Maximale Anzahl an BUSINESS-COMPONENTS<br/>in einer Bibliothek = LIBRARY_FUSE * 0,25<br/>(standardmäßig 625)</li> <li>Dieser Wert wird verifiziert, wenn Sie Basislinien<br/>erstellen, Bibliotheken importieren oder<br/>Bibliotheken synchronisieren.</li> </ul> |

| Parameter                  | Beschreibung                                                                                                    |
|----------------------------|----------------------------------------------------------------------------------------------------|
| LICENSE_ARCHIVE_<br>PERIOD | Das Zeitintervall in Tagen, in dem Informationen<br>zur Lizenznutzung archiviert werden.<br>Lizenznutzungsinformationen für eine Zeit vor<br>diesem Zeitraum werden aus dem Archiv entfernt.                                                                                                    |
|                            | Dieser Wert ist standardmäßig auf <b>365</b> Tage gesetzt.<br>Wenn Sie denn Wert auf <b>-1</b> setzen, ist der Zeitraum<br>für das Lizenzarchiv nicht begrenzt.                                                                                                    |
| LOCK_TIMEOUT               | Die maximale Anzahl an Stunden, für die<br>ALM-Objekte gesperrt bleiben können. Nach<br>Verstreichen dieser Zeit wird die Sperre entfernt.<br>Dieser Wert ist standardmäßig auf <b>10</b> Stunden<br>gesetzt.                                                                                                    |
| MAIL_FORMAT                | Das Format, das von ALM zum Senden von E-Mails<br>verwendet wird. Standardmäßig ist das Format auf<br><b>HTML</b> gesetzt. Ändern Sie den Wert in <b>Text</b> , um<br>festzulegen, dass ALM E-Mails als einfachen Text<br>sendet.                                                                                                    |
| MAIL_INTERVAL              | Das Zeitintervall in Minuten für das Senden von<br>Fehler-E-Mails gemäß den Einstellungen in der<br>E-Mail-Konfiguration. Dieser Wert ist<br>standardmäßig auf <b>10</b> Minuten gesetzt. Beachten<br>Sie, dass dieser Parameter nur gilt, wenn Sie auf der<br>Registerkarte <b>Standortprojekte</b> die Option <b>Mail</b><br><b>automatisch senden</b> auswählen. Weitere<br>Informationen finden Sie in Kapitel 15,<br>"Konfigurieren von Automail". |
| MAIL_MESSAGE_<br>CHARSET   | Der Zeichensatz, der von ALM verwendet wird, um<br>E-Mails an Benutzer zu senden. Dieser Wert ist<br>standardmäßig auf <b>UTF-8</b> gesetzt.                                                                                                    |
| MAIL_PROTOCOL              | Zeigt den E-Mail-Service an, der verwendet wird,<br>um E-Mail-Nachrichten an Benutzer zu senden.<br>Verwenden Sie die Schaltfläche <b>Einstellungen</b> , um<br>das Mailprotokoll zu konfigurieren. Weitere<br>Informationen finden Sie unter "Festlegen des<br>ALM-Mailprotokolls" auf Seite 217.                                                                                                    |

| Parameter                      | Beschreibung                                                                                                    |
|--------------------------------|----------------------------------------------------------------------------------------------------|
| MAIL_SERVER_HOST               | Zeigt den Servernamen an, der vom SMTP-<br>E-Mail-Service verwendet wird. Verwenden Sie die<br>Schaltfläche <b>Einstellungen</b> , um den Servernamen zu<br>konfigurieren. Weitere Informationen finden Sie<br>unter "Festlegen des ALM-Mailprotokolls" auf<br>Seite 217. |
| REPORT_QUERY_<br>RECORDS_LIMIT | Die maximale Anzahl an Datensätzen, die für einen<br>Excel-Bericht aus der Datenbank abgerufen werden<br>können. Wenn Sie den Wert auf <b>-1</b> setzen, ist die<br>Anzahl nicht begrenzt.                                                                                |
| REPORT_QUERY_<br>TIMEOUT       | Die maximale Dauer in Sekunden, die<br>ALM-Plattform auf die Ausführung einer<br>SQL-Abfrage für einen Excel-Bericht wartet. Wenn<br>die Ausführung der Abfrage länger als hier<br>angegeben dauert, wird die Abfrage abgebrochen.                                        |

| Parameter                                     | Beschreibung                                                                                                    |
|-----------------------------------------------|----------------------------------------------------------------------------------------------------|
| RESTRICT_SERVER_ Di<br>FOLDERS OT<br>zu<br>zu | Dieser Parameter ermöglicht es Ihnen, mithilfe der<br>OTA-Eigenschaft <b>ExtendedStorage.ServerPath</b> auf<br>zugriffsbeschränkte Serververzeichnisse<br>zuzugreifen.                                                                                                    |
|                                               | Wenn dieser Parameter nicht vorhanden oder auf <b>Y</b><br>gesetzt ist, können Sie die Eigenschaft<br><b>ExtendedStorage.ServerPath</b> nur für den Zugriff<br>auf die folgenden Verzeichnisse verwenden:                                                                                                    |
|                                               | ► das Site-Administration-Verzeichnis (SA)                                                                                                    |
|                                               | ➤ das Stammverzeichnis f ür ein Projekt                                                                                                    |
|                                               | ➤ das Unterverzeichnis attach für ein Projekt                                                                                                    |
|                                               | ► das Unterverzeichnis <b>basline</b> für ein Projekt                                                                                                    |
|                                               | ► das Unterverzeichnis checkouts für ein Projekt                                                                                                    |
|                                               | ► das Unterverzeichnis components für ein Projekt                                                                                                    |
|                                               | ➤ das Unterverzeichnis hist f ür ein Projekt                                                                                                    |
|                                               | ➤ das Unterverzeichnis resources für ein Projekt                                                                                                    |
|                                               | <ul> <li>das Unterverzeichnis StyleSheets für ein Projekt</li> </ul>                                                                                                    |
|                                               | <ul> <li>das Unterverzeichnis tests f ür ein Projekt</li> </ul>                                                                                                    |
|                                               | Ist dieser Parameter auf N gesetzt, können Sie<br>mithilfe der Figenschaft                                                                                                    |
|                                               | <b>ExtendedStorage.ServerPath</b> auf alle<br>Serververzeichnisse zugreifen.                                                                                                    |
|                                               | Weitere Informationen zu dieser Eigenschaft finden<br>Sie im Handbuch <i>HP ALM Open Test Architecture API</i><br><i>Reference</i> . Weitere Informationen zur ALM-Projekt-<br>struktur finden Sie unter "Informationen über die<br>Projektstruktur" auf Seite 33.                                                                                                    |
| SITE_ANALYSIS                                 | Ist dieser Parameter auf <b>Y</b> (Standardeinstellung)<br>gesetzt, können Sie die ALM-Lizenznutzung im<br>zeitlichen Verlauf über die Registerkarte<br><b>Standortanalyse</b> verfolgen. Ist dieser Parameter auf<br><b>N</b> gesetzt, ist die Registerkarte <b>Standortanalyse</b><br>nicht verfügbar. Weitere Informationen finden Sie<br>in Kapitel 8, "Analysieren der Standortnutzung". |

| Parameter                  | Beschreibung                                                                                                    |
|----------------------------|----------------------------------------------------------------------------------------------------|
| SUPPORT_TESTSET_END        | Ist dieser Parameter auf <b>Y</b> (Standardeinstellung)<br>gesetzt, wird QuickTest Professional automatisch<br>geschlossen, wenn die Ausführung einer Testreihe<br>beendet ist.                                                                                                    |
| WAIT_BEFORE_<br>DISCONNECT | Das Zeitintervall in Minuten, das der ALM-Client<br>inaktiv bleiben kann, bevor seine Verbindung zu<br>ALM-Plattform getrennt wird. Durch das Trennen<br>der Clientverbindung kann die betreffende Lizenz<br>von einem anderen ALM-Benutzer verwendet<br>werden. Dieser Wert ist standardmäßig auf <b>600</b><br>Minuten gesetzt. Aus Leistungsgründen empfiehlt<br>es sich, einen Wert von mindestens 60 Minuten<br>festzulegen. Wenn Sie den Wert auf -1 setzen, wird<br>die Verbindung zu ALM nicht getrennt, unabhängig<br>davon, wie lange der Client inaktiv ist. |

## **Optionale ALM-Parameter**

Sie können die folgenden optionalen Standortkonfigurationsparameter festlegen:

| Parameter                                               | Beschreibung                                                                                                    |
|---------------------------------------------------------|----------------------------------------------------------------------------------------------------|
| ALLOW_MULTIPLE_<br>VALUES                               | Dieser Parameter bestimmt, ob das Kontrollkästchen<br><b>Mehrere Werte zulassen</b> auf der Seite<br><b>Projektentitäten</b> der Projektanpassung sichtbar ist.                                                                                                    |
|                                                         | Ist dieser Parameter auf <b>N</b> gesetzt, ist das<br>Kontrollkästchen <b>Mehrere Werte zulassen</b> nicht<br>verfügbar. Ist dieser Parameter nicht vorhanden oder<br>auf <b>Y</b> gesetzt, ist das Kontrollkästchen <b>Mehrere</b><br><b>Werte zulassen</b> verfügbar.                                                                                                    |
|                                                         | Weitere Informationen zum Kontrollkästchen<br><b>Mehrere Werte zulassen</b> finden Sie unter "Mehrere<br>Werte zulassen" auf Seite 329.                                                                                                    |
| ALLOW_UPDATE_USER_<br>PROPERTIES_FROM_<br>CUSTOMIZATION | Die Benutzerdetails werden in der<br>Site-Administration festgelegt. Ein<br>Projektadministrator kann die Details von<br>Projektbenutzern in der Projektanpassung nicht<br>ändern.                                                                                                    |
|                                                         | Ist dieser Parameter auf <b>Y</b> gesetzt, ist es dem<br>Projektadministrator möglich, die Details von<br>Projektbenutzern in der Projektanpassung zu<br>ändern. Diese Option kann zu Sicherheitsrisiken<br>führen, da es dem Projektadministrator hierdurch<br>möglich wird, die E-Mail-Adresse eines Benutzers<br>durch seine eigene Adresse zu ersetzen. Auf diese<br>Weise ist es dem Projektadministrator anschließend<br>möglich, den Link <b>Passwort vergessen</b> zu<br>verwenden, um das Passwort eines Benutzers<br>zurückzusetzen und zu ändern. |
|                                                         | Wenn dieser Parameter nicht vorhanden oder auf <b>N</b><br>gesetzt ist, kann nur der Benutzer selbst die ihn<br>betreffenden Details in der Projektanpassung<br>ändern.                                                                                                    |

| Parameter                                          | Beschreibung                                                                                                    |
|----------------------------------------------------|----------------------------------------------------------------------------------------------------|
| AUTO_LOGOUT_ON_<br>SERVER_DISCONNECT               | Der ALM-Plattform-Server kann eine<br>ALM-Clientsitzung trennen. Dies tritt in folgenden<br>Situationen auf:                                                                                                    |
|                                                    | <ul> <li>Der Site-Administrator trennt die Verbindung.</li> <li>Die Sitzung wird automatisch gemäß der<br/>Einstellung für das Inaktivitätsintervall getrennt.<br/>Weitere Informationen zum Festlegen eines<br/>Zeitüberschreitungswerts finden Sie unter<br/>"WAIT_BEFORE_ DISCONNECT" auf Seite 194.</li> </ul>                                                                                                    |
|                                                    | Auf dem ALM-Clientcomputer wird eine Meldung angezeigt, die den Benutzer darüber informiert, dass die Sitzung getrennt wurde.                                                                                                    |
|                                                    | Wenn dieser Parameter auf <b>Y</b> gesetzt ist, erfolgt auf<br>dem Clientcomputer außerdem automatisch eine<br>Abmeldung, und der Benutzer kehrt zum<br>ALM-Anmeldefenster zurück. Hierdurch ist<br>sichergestellt, dass der Benutzer nicht mit der Arbeit<br>in einer Sitzung fortfährt, die nicht mehr mit dem<br>Server verbunden ist. Wenn dieser Parameter auf <b>N</b><br>gesetzt ist, erfolgt beim Trennen der Sitzung keine<br>Abmeldung. |
| AUTO_MAIL_SUBJECT_<br>FORMAT<br>(früher SAOFORMAT) | Dieser Parameter ermöglicht es Ihnen, die<br>Betreffzeile von Fehler-E-Mails anzupassen, die<br>automatisch an Benutzer gesendet werden.                                                                                                    |
| · · · /                                            | Sie können beispielsweise eine Betreffzeile wie Fehler<br>Nr. 4321 wurde geändert definieren, indem Sie den<br>Wert Fehler Nr. ?BG_BUG_ID wurde geändert<br>angeben, wobei Fehler Nr. und wurde geändert<br>Zeichenketten sind und BG_BUG_ID ein<br>ALM-Feldname ist.                                                                                                    |
|                                                    | Informationen zum Anpassen der Betreffzeile für ein<br>bestimmtes Projekt finden Sie unter "Anpassen der<br>Betreffzeile von Fehler-E-Mails" auf Seite 353.                                                                                                    |
|                                                    | Hinweis: Der frühere Parameter wird aus Gründen der Abwärtskompatibilität unterstützt.                                                                                                    |

| Parameter                                 | Beschreibung                                                                                                    |
|-------------------------------------------|----------------------------------------------------------------------------------------------------|
| AUTO_MAIL_USER_<br>NOTIFICATION           | Mit diesem Parameter können Sie verhindern, dass<br>von ALM automatische E-Mail-Benachrichtigungen<br>an Projektadministratoren gesendet werden, wenn<br>Benutzer in der Site-Administration zu einem Projekt<br>zugewiesen oder daraus entfernt werden.                                                                                                    |
|                                           | Wenn dieser Parameter auf <b>N</b> gesetzt ist, wird keine<br>automatische Benachrichtigung an Projektadminis-<br>tratoren gesendet. Wenn dieser Parameter nicht<br>vorhanden oder auf <b>Y</b> gesetzt ist, wird eine<br>automatische Benachrichtigung gesendet.                                                                                                    |
|                                           | Weitere Informationen zum Zuweisen von<br>Benutzern zu Projekten finden Sie unter "Zuweisen<br>von Benutzern zu Projekten" auf Seite 79.                                                                                                    |
| BACKWARD_SUPPORT_<br>ALL_DOMAINS_PROJECTS | Dieser Parameter ermöglicht es Ihnen, die<br>Eigenschaften <b>DomainsList</b> und <b>ProjectsList</b> aus<br>Gründen der Abwärtskompatibilität zu verwenden.<br>Wenn dieser Parameter auf <b>Y</b> gesetzt ist, werden die<br>Eigenschaften <b>DomainList</b> und <b>ProjectsList</b><br>unterstützt. Ist dieser Parameter nicht vorhanden<br>oder leer, hat er standardmäßig den Wert <b>N</b> , und die<br>genannten Eigenschaften werden nicht unterstützt.                                                                                                    |
| BACKWARD_SUPPORT_<br>SA_DEFAULT_USER      | Dieser Parameter ermöglicht Ihnen die Verwendung<br>der alten Verbindungsmethode zur Site-<br>Administration, um die Abwärtskompatibilität<br>sicherzustellen. Für die Arbeit mit Skripts, die die alte<br>Verbindungsmethode verwenden (bei der der<br>Site-Administrator nur ein Passwort für die<br>Anmeldung benötigte), sollte ein Benutzer definiert<br>werden, dessen Passwort während der Anmeldung<br>verwendet wird. Der Wert dieses Parameters ist ein<br>Benutzername, dessen Passwort verwendet wird.<br>Wenn der Parameter nicht vorhanden oder leer ist,<br>wird eine leere Zeichenkette verwendet. |

| Parameter                  | Beschreibung                                                                                                    |
|----------------------------|----------------------------------------------------------------------------------------------------|
| BPT_WRAPPER_TEST_<br>AUDIT | <b>Business Process Testing:</b> Standardmäßig werden<br>die BPT-Wrappertests, die ALM zum Ausführen<br>automatisierter Business-Process-Tests (oder Flows)<br>mit automatisierten QuickTest Professional-<br>Komponenten erstellt, nicht gespeichert. |
|                            | Dieser Parameter ermöglicht es Ihnen, die<br>BPT-Wrappertests zu Überwachungszwecken als<br>Anhänge zum Test- oder Flowlauf zu speichern. Der<br>Anhang erhält den Namen <b>BPTWrapperTest.zip</b> .                                                   |
|                            | Wenn dieser Parameter auf <b>N</b> gesetzt, leer oder nicht<br>vorhanden ist, werden die BPT-Wrappertests nicht<br>gespeichert (Standardeinstellung). Wenn dieser<br>Parameter auf <b>Y</b> gesetzt ist, werden BPT-Wrappertests<br>gespeichert.       |
|                            | Hinweis: Unter den folgenden Bedingungen werden<br>auch dann keine BPT-Wrappertests erstellt, wenn<br>dieser Parameter auf Y gesetzt ist.                                                                                                    |
|                            | <ul> <li>Ein Test oder Flow wird über das Modul Testplan<br/>ausgeführt.</li> </ul>                                                                                                    |
|                            | <ul> <li>Der Test oder Flow hat keine Komponenten.</li> <li>Der Test oder Flow enthält mindestens eine<br/>Komponente, die nicht mittels QuickTest<br/>Professional automatisiert wurde<br/>(schlüsselwortgesteuert oder skriptgesteuert).</li> </ul>  |
|                            | Weitere Informationen finden Sie im <i>HP Business Process Testing-Benutzerhandbuch</i> .                                                                                                    |

| Parameter                                                             | Beschreibung                                                                                                    |
|-----------------------------------------------------------------------|----------------------------------------------------------------------------------------------------|
| COPY_CHANGES_<br>USER_FIELDS<br>(früher COPY_PASTE_<br>CHANGES_OWNER) | Mit diesem Parameter können Sie angeben, dass der<br>Benutzer, der einen Datensatz kopiert, in den<br>angegebenen <b>Benutzerliste</b> -Feldern der Kopie<br>aufgeführt wird. Weitere Informationen zu Feldern<br>mit dem Feldtyp <b>Benutzerliste</b> finden Sie unter<br>"Anpassen von Projektentitäten" auf Seite 324.            |
|                                                                       | Der Wert dieses Parameters ist eine durch Kommata getrennte Liste aus Feldern des Typs <b>Benutzerliste</b> .                                                                                                    |
|                                                                       | Beispiel: Sie setzen den Wert des Parameters auf<br>BG_DETECTED_BY. Angenommen, der Fehler 10<br>wird vom Benutzer Cecil_qc entdeckt, und der<br>Benutzer Shelly_qc kopiert den Fehler 10. ALM<br>erstellt eine Kopie des Fehlers, wobei Shelly_qc und<br>nicht Cecil_qc als Benutzer angegeben ist, der den<br>Fehler entdeckt hat. |
| DASHBOARD_PAGE_<br>ITEM_LIMIT                                         | Standardmäßig können Dashboard-Seiten bis zu vier<br>Diagramme enthalten.                                                                                                    |
|                                                                       | Mit diesem Parameter können Sie eine abweichende<br>maximale Anzahl an Diagrammen festlegen, die<br>Dashboard-Seiten aufnehmen können. Durch die<br>Erhöhung der Anzahl an Diagrammen kann die<br>Leistung des Systems abnehmen.                                                                                                    |
|                                                                       | Weitere Informationen zu Dashboard-<br>Seiten finden Sie im <i>HP Application Lifecycle</i><br><i>Management-Benutzerhandbuch</i> .                                                                                                    |
| DISABLE_COMMAND_<br>INTERFACE                                         | Wenn dieser Parameter auf <b>Y</b> (Standardeinstellung)<br>gesetzt ist, können nur Benutzer, die der Gruppe<br><b>TDAdmin</b> angehören, das OTA-Objekt <b>Command</b><br>verwenden.                                                                                                    |
|                                                                       | Wenn der Parameter auf <b>N</b> gesetzt ist, können alle<br>Benutzer das Objekt verwenden.                                                                                                    |
|                                                                       | Wenn der Parameter auf <b>ALL</b> gesetzt ist, kann kein<br>Benutzer das Objekt verwenden.                                                                                                    |
|                                                                       | Weitere Informationen finden Sie im Handbuch HP ALM Open Test Architecture API Reference.                                                                                                    |

| Parameter                      | Beschreibung                                                                                                    |
|--------------------------------|----------------------------------------------------------------------------------------------------|
| DISABLE_CONSOLE_<br>DEBUG_INFO | Mit diesem Parameter können Sie den Zugriff auf die<br>ALM-Konsolenseite mit Debuginformationen<br>zulassen (der Zugriff auf diese Seite ist<br>standardmäßig deaktiviert).                                                                                                    |
|                                | Ist dieser Parameter vorhanden und auf <b>N</b> gesetzt, ist<br>der Zugriff auf die Konsolenseite mit<br>Debuginformationen möglich.                                                                                                    |
| DISABLE_EXTENDED_<br>STORAGE   | Dieser Parameter steuert den Benutzerzugriff auf das<br>OTA-Objekt <b>ExtendedStorage</b> . Hierbei handelt es<br>sich um eine Sicherheitsfunktion, mit der der Zugriff<br>auf das Dateisystem des Projekts begrenzt werden<br>kann.                                                                                          |
|                                | Ist dieser Parameter auf <b>Y</b> (Standardeinstellung)<br>gesetzt, ist der Zugriff auf das Objekt<br><b>ExtendedStorage</b> über TDConnection nicht<br>möglich. Benutzer können von einer bestimmten<br>Entität aus im Schreibschutzmodus auf das Objekt<br>zugreifen; Änderungen können jedoch nicht<br>vorgenommen werden. |
|                                | Wenn der Parameter auf <b>N</b> gesetzt ist, können alle<br>Benutzer von einer bestimmten Entität oder über<br>TDConnection auf das Objekt <b>ExtendedStorage</b><br>zugreifen.                                                                                                    |
|                                | Weitere Informationen zum Objekt<br><b>ExtendedStorage</b> finden Sie im Handbuch <i>HP ALM</i><br><i>Open Test Architecture API Reference</i> .                                                                                                    |
| DISABLE_HTTP_<br>COMPRESSION   | Standardmäßig sind die Daten, die vom<br>ALM-Plattform-Server an Clients übertragen werden,<br>komprimiert, um die Leistung zu verbessern.                                                                                                    |
|                                | die Datenkomprimierung deaktiviert.                                                                                                    |

| Parameter                           | Beschreibung                                                                                                    |
|-------------------------------------|----------------------------------------------------------------------------------------------------|
| DISABLE_PASSWORD_<br>OTA_ENCRYPTION | Standardmäßig ist die OTA-Eigenschaft<br><b>TDConnection.Password</b> verschlüsselt. Ist dieser<br>Parameter vorhanden und auf <b>Y</b> gesetzt, ist die<br>Verschlüsselung für diese Eigenschaft deaktiviert.<br>Hinweie: Das Fostlogen dieses Parameters hat keine                                                                                                    |
|                                     | Auswirkungen auf die Passwortverschlüsselung<br>während der Übertragung zum Servercomputer.                                                                                                    |
| DISPLAY_LAST_USER_<br>INFO          | Dieser Parameter ermöglicht es Ihnen, die Sicherheit<br>des Clientanmeldefensters von ALM zu erhöhen.<br>Standardmäßig werden in ALM die Informationen<br>zur letzten Benutzeranmeldung (Benutzername,<br>Domäne und Projekt) angezeigt.                                                                                                    |
|                                     | Wenn dieser Parameter auf <b>N</b> gesetzt ist, werden die<br>Informationen zur letzten Benutzeranmeldung nicht<br>auf dem Clientcomputer gespeichert und nicht im<br>ALM-Anmeldefenster angezeigt. Zum Aktivieren<br>dieses Parameters müssen Sie sich an ALM<br>anmelden, abmelden und erneut anmelden. Wenn<br>dieser Parameter auf <b>Y</b> gesetzt oder nicht vorhanden<br>ist, werden die Informationen zum letzten Benutzer<br>angezeigt. |
| ENTITY_LINK_HOST                    | Mit diesem Parameter können Sie den Hostnamen<br>des Mailservers festlegen, der in dem Link zu einer<br>Entität verwendet wird, wenn eine Entität von ALM<br>per E-Mail gesendet wird. Standardmäßig wird in<br>ALM der während der Installation angegebene<br>Standardhostname verwendet.                                                                                                    |
| ENTITY_LINK_PORT                    | Mit diesem Parameter können Sie die Portnummer<br>des Mailservers festlegen, die in dem Link zu einer<br>Entität verwendet wird, wenn eine Entität von ALM<br>per E-Mail gesendet wird. Standardmäßig wird in<br>ALM die während der Installation angegebene<br>Standardportnummer verwendet.                                                                                                    |

| Parameter                | Beschreibung                                                                                                    |
|--------------------------|----------------------------------------------------------------------------------------------------|
| EXTENDED_MEMO_<br>FIELDS | Durch diesen Parameter wird die maximale Anzahl<br>an benutzerdefinierten Feldern des Typs <b>Memo</b> , die<br>pro Entität zulässig sind, von fünf auf 15<br>heraufgesetzt. Der Standardwert ist <b>N</b> . Zum Erhöhen<br>der Anzahl an Feldern des Typs <b>Memo</b> müssen Sie<br>den Parameter auf <b>Y</b> setzen.                                                                                                    |
| FAST_RECONNECT_<br>MODE  | Durch diesen Parameter werden die Optionen zum<br>erneuten Herstellen einer Verbindung nach<br>Ablaufen einer Benutzersitzung definiert. Folgende<br>Werte sind möglich:                                                                                                    |
|                          | <b>0</b> . Deaktiviert die Option zum erneuten Verbinden,<br>die das erneute Laden von Anpassungen umgeht,<br>falls keine größeren Änderungen vorgenommen<br>wurden. Wenn die Sitzung abläuft, müssen die<br>Benutzer sich manuell abmelden und erneut<br>anmelden.                                                                                                    |
|                          | <b>100</b> (Standardeinstellung). Die Passwortauthentifi-<br>zierung ist erforderlich. Der Benutzer muss ein<br>Passwort eingeben, um die Verbindung erneut<br>herzustellen und die Arbeit in ALM fortzusetzen.                                                                                                    |
|                          | <b>200.</b> Der Benutzer muss keine Passwortinforma-<br>tionen eingeben, um erneut eine Verbindung zu<br>ALM herzustellen. Für die Benutzerauthentifizierung<br>wird das aktuelle Passwort verwendet. Wenn das<br>Passwort des Benutzers seit der letzten Anmeldung<br>geändert wurde, kann der Benutzer keine erneute<br>Verbindung herstellen. Der Benutzer muss sich<br>abmelden und dann erneut mit dem neuen Passwort<br>anmelden. |
|                          | <b>Hinweis:</b> Wenn der Benutzer aus der ALM-<br>Benutzerliste entfernt wurde, kann er keine erneute<br>Verbindung herstellen.                                                                                                    |
|                          | Weitere Informationen finden Sie unter "Speichern von Anpassungsänderungen" auf Seite 270.                                                                                                    |

| Parameter          | Beschreibung                                                                                                    |
|--------------------|----------------------------------------------------------------------------------------------------|
| FAVORITES_DEPTH    | Definiert die Anzahl der zuletzt verwendeten<br>Favoritenansichten:, die im Menü <b>Favoriten</b><br>angezeigt werden. In ALM werden standardmäßig<br>die vier zuletzt verwendeten Ansichten angezeigt.<br>Setzen Sie den Parameter auf <b>0</b> , um die Liste der<br>zuletzt verwendeten Ansichten vollständig<br>auszublenden.                                                                                                    |
|                    | Weitere Informationen zu Favoritenansichten finden Sie im HP Application Lifecycle Management-Benutzerhandbuch.                                                                                                    |
| FROM_EMAIL_ADDRESS | Wenn ein Benutzer im ALM-Anmeldefenster auf den<br>Link <b>Passwort vergessen</b> klickt, wird eine<br>E-Mail-Benachrichtigung mit einem Link zum<br>Angeben eines neuen Passworts an den Benutzer<br>gesendet.                                                                                                    |
|                    | Mit diesem Parameter können Sie die E-Mail-Adresse<br>im E-Mail-Feld <b>Von</b> ändern.                                                                                                    |
|                    | Weitere Informationen zum Zurücksetzen von<br>Passwörtern finden Sie im <i>HP Application Lifecycle</i><br><i>Management-Benutzerhandbuch</i> .                                                                                                    |
| HEBREW             | Wenn dieser Parameter auf Y gesetzt ist, gibt er an,<br>dass ALM-Plattform für Hebräisch aktiviert ist. Sie<br>können Hebräisch anschließend auf Projektbasis<br>aktivieren, indem Sie die Option Hebräisch zulassen<br>auf der Registerkarte Standortprojekte auswählen.<br>Wenn ein Benutzer an einem Projekt arbeitet, für das<br>Hebräisch aktiviert ist, kann er zwischen Deutsch<br>und Hebräisch umschalten, indem er Extras ><br>Lesereihenfolge > Rechts links auswählt. |

| Parameter                            | Beschreibung                                                                                                    |
|--------------------------------------|----------------------------------------------------------------------------------------------------|
| LDAP_IMPORT_<br>ATTRIBUTE_MASK       | Mit diesem Parameter können Sie einen regulären<br>Ausdruck definieren, mit dessen Hilfe verschiedene<br>Werte für ein LDAP-Attribut unterschieden werden<br>können, wenn Benutzer aus einem<br>LDAP-Verzeichnis importiert werden. Beim<br>Importieren von Benutzern wählt ALM einen Wert<br>für das Attribut aus, der dem regulären Ausdruck<br>entspricht.                                                                                                  |
|                                      | Der Parameter sollte das folgende Format aufweisen:<br><b><ldap-atttributname> = <regulärer ausdruck=""></regulärer></ldap-atttributname></b> .<br>Hierbei ist <b><ldap-attributname></ldap-attributname></b> der Name des<br>LDAP-Attributs, dessen Wert Sie auswählen<br>möchten, und <b><regulärer ausdruck=""></regulärer></b> ein regulärer<br>Ausdruck. Dieser reguläre Ausdruck sollte die<br>Standard-Java-Syntax für reguläre Ausdrücke<br>einhalten. |
|                                      | Durch den Parameterwert uid=^\D\w+\$ würden<br>beispielsweise Werte für das LDAP-Attribut uid<br>ausgewählt, die aus einem Zeichen, das keine Zahl<br>ist, gefolgt von einer beliebigen Anzahl an<br>Wortzeichen (Buchstaben, Zahlzeichen oder<br>Unterstrichzeichen) bestehen.                                                                                                    |
|                                      | Weitere Informationen zum Importieren von<br>Benutzern aus einem LDAP-Verzeichnis finden Sie<br>unter "Importieren von Benutzern aus LDAP" auf<br>Seite 140.                                                                                                    |
| LDAP_TIMEOUT                         | Der Zeitraum in Millisekunden, den ALM wartet,<br>bevor eine LDAP-Operation abgebrochen wird.                                                                                                    |
| DIRECTORY_TIME_LIMIT_<br>CONSTRAINT) | Durch das Zeitlimit für LDAP-Operationen werden<br>Situationen verhindert, in denen ein Problem bei<br>einer LDAP-Operation auftritt, das bewirkt, dass<br>ALM unendlich lange wartet. Der Standardwert für<br>die Zeitüberschreitung ist <b>10</b> Minuten.                                                                                                    |
|                                      | Weitere Informationen zur Verwendung von LDAP<br>finden Sie in Kapitel 5, "Verwalten von<br>ALM-Benutzern".                                                                                                    |

| Parameter          | Beschreibung                                                                                                    |
|--------------------|----------------------------------------------------------------------------------------------------|
| NEWREQTYPE         | Dieser Parameter bestimmt, ob beim Hinzufügen<br>einer Anforderung das Dialogfeld <b>Neue Anforderung</b><br><b>erstellen</b> angezeigt wird.                                                                                                    |
|                    | Wenn dieser Parameter nicht vorhanden, leer oder<br>auf Y gesetzt ist, wird das Dialogfeld Neue<br>Anforderung erstellen beim Hinzufügen einer<br>Anforderung angezeigt. Ist der Parameter auf N<br>gesetzt, ist das Dialogfeld Neue Anforderung<br>erstellen nicht verfügbar; stattdessen wird sofort das<br>Dialogfeld Anforderung (neu) geöffnet.                                                                                                    |
| NLS_SEARCH_LOCALE  | Die Sprache, die vom Befehl <b>Ähnliche Fehler suchen</b><br>verwendet wird, um die Fehlerzusammenfassung zu<br>tokenisieren. Dieser Parameter wird nur benötigt,<br>wenn das Standardgebietsschema auf dem Server im<br>Hinblick darauf, ob Leerzeichen zum Trennen von<br>Wörtern verwendet werden, nicht mit der Sprache<br>übereinstimmt, in der die Fehlerzusammenfassung<br>geschrieben wird.<br>Der Wert sollte ein Zeichenkettenwert sein, der<br>einem in ISO 639<br>(http://www.w3.org/WAI/ER/IG/ert/iso639.htm) |
|                    | aufgeführten Sprachcode entspricht.<br>Wenn das Standardgebietsschema beispielsweise<br>Deutsch ist und der Text auf Japanisch vorliegt, das<br>keine Leerzeichen zum Trennen von Wörtern<br>verwendet, sollten Sie NLS_SEARCH_LOCALE=ja<br>festlegen.                                                                                                    |
|                    | Wenn dieser Parameter nicht definiert oder ungültig<br>ist, wird das Standardgebietsschema des Servers<br>verwendet.                                                                                                    |
| ORACLE_RAC_SUPPORT | Dieser Parameter muss auf <b>Y</b> gesetzt werden, um die<br>RAC-Unterstützung auf Oracle-Datenbankservern zu<br>aktivieren.                                                                                                    |

| Parameter                       | Beschreibung                                                                                                    |
|---------------------------------|----------------------------------------------------------------------------------------------------|
| PASSWORD_RESET_<br>DISABLE      | Dieser Parameter bestimmt, ob ALM-Benutzer ihre<br>Passwörter mithilfe des Links <b>Passwort vergessen</b><br>auf der ALM-Anmeldeseite zurücksetzen können.                                                                                     |
|                                 | Wenn dieser Parameter nicht definiert oder auf <b>N</b><br>gesetzt ist, können Benutzer ihre Passwörter mithilfe<br>des Links <b>Passwort vergessen</b> zurücksetzen.                                                                           |
|                                 | Wenn die LDAP-Authentifizierung aktiviert ist,<br>müssen Sie diesen Parameter auf <b>Y</b> setzen. Weitere<br>Informationen finden Sie unter "Aktivieren der<br>LDAP-Authentifizierung für Benutzer" auf Seite 154.                             |
|                                 | Weitere Informationen zum Zurücksetzen von<br>Passwörtern finden Sie im <i>HP Application Lifecycle</i><br><i>Management-Benutzerhandbuch</i> .                                                                                                 |
| PASSWORD_RESET_<br>ELAPSED_TIME | Wenn ein Benutzer im ALM-Anmeldefenster auf den<br>Link <b>Passwort vergessen</b> klickt, müssen<br>standardmäßig 24 Stunden verstreichen, bevor<br>derselbe Benutzer eine weitere Anforderung zum<br>Zurücksetzen des Passworts absenden kann. |
|                                 | Mit diesem Parameter können Sie den Zeitraum (in<br>Minuten) ändern, der verstreichen muss, bevor ein<br>Benutzer eine weitere Anforderung zum<br>Zurücksetzen des Passworts absenden kann.                                                     |
|                                 | Weitere Informationen zum Zurücksetzen von<br>Passwörtern finden Sie im <i>HP Application Lifecycle</i><br><i>Management-Benutzerhandbuch</i> .                                                                                                 |

| Parameter                       | Beschreibung                                                                                                    |
|---------------------------------|----------------------------------------------------------------------------------------------------|
| PASSWORD_RESET_<br>SERVER       | Wenn ein Benutzer im ALM-Anmeldefenster auf den<br>Link <b>Passwort vergessen</b> klickt, wird eine<br>E-Mail-Benachrichtigung mit einem Link zum<br>Angeben eines neuen Passworts an den Benutzer<br>gesendet.                                                  |
|                                 | Mit diesem Parameter können Sie den Standard-URL<br>oder Teile des URLs außer Kraft setzen, die in den<br>Zurücksetzungslink eingebettet ist.                                                                                                    |
|                                 | Verwenden Sie eine der folgenden Syntaxen:                                                                                                    |
|                                 | < <b>Server&gt;:<port>.</port></b> Setzt sowohl den Standardserver als auch den Standardport außer Kraft.                                                                                                    |
|                                 | <server>. Setzt den Standardserver außer Kraft.</server>                                                                                                    |
|                                 | < <b>Port</b> >. Setzt den Standardport außer Kraft.                                                                                                    |
|                                 | Weitere Informationen zum Zurücksetzen von<br>Passwörtern finden Sie im <i>HP Application Lifecycle</i><br><i>Management-Benutzerhandbuch</i> .                                                                                                    |
| PASSWORD_RESET_<br>VALID_PERIOD | Wenn ein Benutzer im ALM-Anmeldefenster auf den<br>Link <b>Passwort vergessen</b> klickt, wird eine<br>E-Mail-Benachrichtigung mit einem Link zum<br>Angeben eines neuen Passworts an den Benutzer<br>gesendet. Standardmäßig ist der Link 24 Stunden<br>gültig. |
|                                 | Mit diesem Parameter können Sie die Dauer in<br>Minuten ändern, für die der Link gültig ist.                                                                                                    |
|                                 | Weitere Informationen zum Zurücksetzen von<br>Passwörtern finden Sie im <i>HP Application Lifecycle</i><br><i>Management-Benutzerhandbuch</i> .                                                                                                    |

| Parameter                          | Beschreibung                                                                                                    |
|------------------------------------|----------------------------------------------------------------------------------------------------|
| PROJECT_SELECTION_<br>MAX_PROJECTS | Standardmäßig können projektübergreifende<br>Diagramme bis zu sechs Projekte umfassen.                                                                                                    |
|                                    | Mit diesem Parameter können Sie eine abweichende<br>maximale Anzahl an Projekten festlegen, die in<br>projektübergreifende Diagramme aufgenommen<br>werden können. Durch die Erhöhung der Anzahl an<br>Projekten kann die Leistung des Systems abnehmen.                                                                                                    |
|                                    | Weitere Informationen zu projektübergreifenden<br>Diagrammen finden Sie im <i>HP Application Lifecycle</i><br><i>Management-Benutzerhandbuch</i> .                                                                                                    |
| REPLACE_TITLE                      | Mit diesem Parameter können Sie die Namen der<br>ALM-Module projektübergreifend ändern.                                                                                                    |
|                                    | Geben Sie den folgenden Parameterwert ein, um ein<br>oder mehrere Module umzubenennen:<br><ursprünglicher [singular]="" titel1="">;<neuer titel1<br="">[Singular]&gt;;<br/><ursprünglicher [plural]="" titel1="">;<neuer [plural]="" titel1="">;<br/><ursprünglicher [singular]="" titel2="">;<neuer titel2<br="">[Singular]&gt;;</neuer></ursprünglicher></neuer></ursprünglicher></neuer></ursprünglicher> |
|                                    | Wenn Sie beispielsweise den Namen des Moduls<br>Fehler in Bugs und den Namen des Moduls<br>Anforderungen, in Ziele ändern möchten, geben Sie<br>Folgendes ein:<br>Fehler;Bug;Fehler;Bugs;Anforderung;Ziel;Anforderung<br>en;Ziele                                                                                                    |
|                                    | Durch das Umbenennen des Moduls <b>Releases</b> wird<br>der Modulname an den folgenden Positionen nicht<br>geändert:                                                                                                    |
|                                    | <ul> <li>Im Befehl Releases in der Menüleiste des Moduls<br/>Releases.</li> </ul>                                                                                                    |
|                                    | <ul> <li>Im Menübefehl und Dialogfeld Neuer</li> <li>Releaseordner.</li> </ul>                                                                                                    |
|                                    | Im Menübefehl und Dialogfeld Neues Release.                                                                                                    |

| Parameter                             | Beschreibung                                                                                                    |
|---------------------------------------|----------------------------------------------------------------------------------------------------|
|                                       | Hinweis: Informationen zum Umbenennen des<br>Moduls Fehler ausschließlich für ein bestimmtes<br>Projekt finden Sie unter "Umbenennen des<br>Fehlermoduls für ein Projekt" auf Seite 100. |
| REPOSITORY_GC_<br>INTERVAL            | Dieser Parameter bezieht sich auf den<br>Bereinigungsprozess für Projekt-Repositorys. Weitere<br>Informationen finden Sie unter "Bereinigung des<br>Projekt-Repositorys" auf Seite 35.   |
|                                       | Mit diesem Parameter definieren Sie das Zeitintervall<br>in Tagen zwischen den Bereinigungsprozessen für<br>die einzelnen Projekt-Repositorys.                                           |
|                                       | Legen Sie einen Wert zwischen 1 und 28 Tagen fest.                                                                                                    |
|                                       | Wenn der Parameter nicht vorhanden ist, werden<br>Projekt-Repositorys von ALM einmal alle sieben Tage<br>durchsucht.                                                                     |
| REPOSITORY_GC_JOB<br>_PRIORITY        | Dieser Parameter bezieht sich auf den<br>Bereinigungsprozess für Projekt-Repositorys. Weitere<br>Informationen finden Sie unter "Bereinigung des<br>Projekt-Repositorys" auf Seite 35.   |
|                                       | Dieser Parameter bestimmt die Geschwindigkeit, mit der der Bereinigungsprozess durchgeführt wird.                                                                                        |
|                                       | Legen Sie einen Wert zwischen <b>0</b> (am schnellsten)<br>und <b>10</b> (am langsamsten) fest.                                                                                          |
|                                       | Der Standardwert für diesen Parameter ist 3.                                                                                                    |
| REPOSITORY_MIGRATION<br>_JOB_PRIORITY | Dieser Parameter bezieht sich auf den<br>Migrationsprozess für Projekt-Repositorys. Weitere<br>Informationen finden Sie unter<br>"Repository-Migration" auf Seite 131.                   |
|                                       | Der Parameter bestimmt die Geschwindigkeit, mit<br>der Dateien aus dem alten in das neue<br>Projekt-Repository kopiert werden.                                                           |
|                                       | Legen Sie einen Wert zwischen <b>0</b> (am schnellsten)<br>und <b>10</b> (am langsamsten) fest.                                                                                          |
|                                       | Der Standardwert für diesen Parameter ist 3.                                                                                                    |

| Parameter                                           | Beschreibung                                                                                                    |
|-----------------------------------------------------|----------------------------------------------------------------------------------------------------|
| REQUIREMENT_<br>REVIEWED_FIELD_<br>AUTOMATIC_UPDATE | Wenn dieser Parameter auf Y (Standardeinstellung)<br>gesetzt ist, wird das Feld Überprüft<br>(RQ_REQ_REVIEWED) durch jede Änderung an<br>einem Anforderungsfeld automatisch auf Nicht<br>überprüft gesetzt.<br>Wenn dieser Parameter auf N gesetzt ist, wirkt sich<br>eine Änderung an einem Anforderungsfeld nicht auf<br>den Wert des Felds Überprüft aus.                                                                                                    |
| REQUIREMENTS_LIBRARY<br>_FUSE                       | Dieser Parameter gibt die maximale Anzahl an<br>Anforderungen an, die für eine Bibliothek<br>empfohlen werden, um die maximale Leistung<br>aufrechtzuerhalten.<br>Der Standardwert für diesen Parameter ist <b>3500</b> .                                                                                                    |
| REST_API_DEFAULT_PAGE<br>_SIZE                      | Die Anzahl an Entitäten, die standardmäßig mit<br>jeder GET-Operation für eine Sammlung<br>zurückgegeben werden, wenn die REST-API<br>verwendet wird (es sei denn, der API-Consumer gibt<br>eine abweichende Seitengröße an).<br>Der Standardwert ist <b>100</b> .                                                                                                    |
| REST_API_MAX_PAGE<br>_SIZE                          | Die maximale Anzahl an Entitäten, die mit einer<br>einzelnen GET-Operation für eine Sammlung<br>zurückgegeben werden können, wenn die REST-API<br>verwendet wird.<br>Der Standardwert ist <b>5000</b> .                                                                                                    |
| REST_SESSION_MAX_<br>IDLE_TIME                      | Durch diesen Parameter wird die maximale<br>Leerlaufzeit in Minuten für die REST-API-Sitzung<br>festgelegt. Die Leerlaufzeit ist der Zeitraum, für den<br>ein REST-API-Sitzungstoken gültig bleibt, falls für die<br>Sitzung keine Aktivität verzeichnet wird. Nach<br>diesem Zeitraum läuft die Sitzung (einschließlich der<br>Lizenzen und der Sperren, die die Sitzung<br>eingerichtet hat) ab. Beim nächsten Aufruf wird von<br>der REST-API eine neue Sitzung erstellt.<br>Der Standardwert ist <b>60</b> . |

| Parameter                           | Beschreibung                                                                                                    |
|-------------------------------------|----------------------------------------------------------------------------------------------------|
| SECURED_QC_URL                      | Wenn in ALM eine E-Mail generiert wird, wird ein<br>Link zu ALM in die E-Mail aufgenommen.                                                                                                    |
|                                     | Wenn dieser Parameter auf <b>Y</b> gesetzt ist, verwendet<br>der ALM-URL eine SSL-Verbindung (beginnend mit<br>https:).                                                                                                    |
|                                     | Wenn der Parameter auf <b>N</b> (Standardeinstellung)<br>gesetzt ist, wird SSL nicht verwendet.                                                                                                    |
| SQL_QUERY_<br>VALIDATION_BLACK_LIST | Standardmäßig wird in ALM überprüft, ob<br>SQL-Abfragen für einen Excel-Bericht keinen der<br>folgenden Befehle enthalten: INSERT, DELETE,<br>UPDATE, DROP, CREATE, COMMIT, ROLLBACK,<br>ALTER, EXEC, EXECUTE, MERGE, GRANT, REVOKE,<br>SET, INTO oder TRUNCATE. Hierdurch wird<br>sichergestellt, dass Datensätze in der<br>Projektdatenbank nicht versehentlich geändert oder<br>gelöscht werden. |
|                                     | Durch das Hinzufügen dieses Parameters können Sie<br>die Befehle ändern, die in dieser Liste aufgeführt<br>werden. Der Wert des Parameters muss eine durch<br>Kommata getrennte Liste aus SQL-Befehlen sein, für<br>die ALM sicherstellen soll, dass sie nicht in<br>SQL-Abfragen für einen Excel-Bericht enthalten<br>sind.                                                                        |
|                                     | Beachten Sie, dass diese Verifizierung nicht<br>vorgenommen wird, wenn der Parameter<br>SQL_QUERY_VALIDATION_ENABLED vorhanden und<br>auf N gesetzt ist.                                                                                                    |

| Parameter                        | Beschreibung                                                                                                    |
|----------------------------------|----------------------------------------------------------------------------------------------------|
| SQL_QUERY_<br>VALIDATION_ENABLED | In ALM werden SQL-Abfragen in Excel-Berichten<br>standardmäßig überprüft, um sicherzustellen, dass<br>die Abfragen gültig sind und keine Änderungen an<br>der Projektdatenbank vornehmen. Weitere<br>Informationen zu dieser Prüfung finden Sie im<br><i>HP Application Lifecycle</i><br><i>Management-Benutzerhandbuch</i> . |
|                                  | Prüfung nicht vorgenommen. Wenn dieser<br>Parameter nicht vorhanden oder auf Y gesetzt ist,<br>wird die Prüfung durchgeführt.                                                                                                    |
| SSO_EXPIRATION_TIME              | Die Ablaufzeit des LWSSO-Tokens (des<br>Authentifizierungstokens der REST-API) in Minuten.<br>Nach Verstreichen der hier angegebenen<br>Inaktivitätsdauer muss sich der REST-API-Consumer<br>erneut authentifizieren.<br>Der Standardwert ist <b>60</b> .                                                                     |
| SUSPEND_REPOSITORY_<br>GC        | Dieser Parameter bezieht sich auf den<br>Bereinigungsprozess für Projekt-Repositorys. Weitere<br>Informationen finden Sie unter "Bereinigung des<br>Projekt-Repositorys" auf Seite 35.                                                                                                    |
|                                  | Durch den Parameter wird der Bereinigungsprozess<br>für den gesamten Standort beendet. Verwenden Sie<br>diesen Parameter nur in bestimmten Situationen,<br>z. B., um zu prüfen, ob der Bereinigungsprozess die<br>Systemleistung beeinträchtigt.                                                                              |
|                                  | Definieren Sie diesen Parameter, und setzen Sie den<br>Wert auf <b>Y</b> , um den Bereinigungsprozess für<br>Projekt-Repositorys vorübergehend zu beenden.<br>Setzen Sie den Parameter auf <b>N</b> , um den<br>Bereinigungsprozess erneut zu starten.                                                                        |

| Parameter                        | Beschreibung                                                                                                    |
|----------------------------------|----------------------------------------------------------------------------------------------------|
| SUSPEND_REPOSITORY_<br>MIGRATION | Dieser Parameter bezieht sich auf den<br>Migrationsprozess für Projekt-Repositorys. Weitere<br>Informationen finden Sie unter<br>"Repository-Migration" auf Seite 131.                                                                                                    |
|                                  | Durch den Parameter wird der Migrationsprozess für<br>den gesamten Standort beendet. Verwenden Sie<br>diesen Parameter nur in bestimmten Situationen,<br>z. B., um Projekte zu sichern oder um zu prüfen, ob<br>sich die Migration auf die Systemleistung auswirkt.                                                                                                    |
|                                  | Definieren Sie diesen Parameter, und setzen Sie den<br>Wert auf <b>Y</b> , um den Migrationsprozess für<br>Projektdateien vorübergehend zu beenden. Setzen<br>Sie den Parameter auf <b>N</b> , um die Migration erneut zu<br>starten.                                                                                                    |
| TEXT_SEARCH_TIMEOUT              | Der Zeitraum in Sekunden, den ALM wartet, bevor<br>der Vorgang des Aktivierens und erneuten Erstellens<br>der Textsuchindizes abgebrochen wird. Dieser<br>Vorgang wird aktiviert, indem Sie auf der<br>Registerkarte <b>Standortprojekte</b> der<br>Site-Administration auf die Schaltfläche <b>Textsuche</b><br><b>aktivieren/neu erstellen</b> klicken. Der Standardwert<br>für die Zeitüberschreitung ist <b>20</b> Minuten. |
|                                  | Weitere Informationen zum Konfigurieren der<br>Textsuche finden Sie unter "Konfigurieren der<br>Textsuche" auf Seite 180.                                                                                                    |

| Parameter   | Beschreibung                                                                                                    |
|-------------|----------------------------------------------------------------------------------------------------|
| UNIX_SERVER | Wenn dieser Parameter auf <b>Y</b> gesetzt ist, wird der<br>direkte Dateizugriff von einem Testtool auf einem<br>Windows-basierten Computer auf ein<br>UNIX-basiertes Repository ermöglicht.                                              |
|             | Sie müssen anschließend einen neuen Parameter für<br>jedes Verzeichnis auf dem UNIX-Servercomputer<br>hinzufügen, für das Sie den externen Zugriff<br>ermöglichen möchten, und den entsprechenden<br>Windows-Pfad folgendermaßen angeben: |
|             | <ul> <li>Parametername ist FOLDER_MAPPING_n, wobei<br/>n einer Identifikationsnummer entspricht.</li> <li>Beispiel: FOLDER_MAPPING_1</li> </ul>                                                                                           |
|             | <ul> <li>Parameterwert wird im Format<br/>UNIX_Pfad-&gt;Windows_Pfad angegeben.</li> <li>Beispiel:<br/>/opt/Mercury/repository/qc/-&gt;\\netapp\qc\repository\</li> </ul>                                                                 |
|             | <b>Hinweis:</b> Dieser Parameter bezieht sich auf HP<br>LoadRunner.                                                                                                    |

| Parameter                  | Beschreibung                                                                                                    |
|----------------------------|----------------------------------------------------------------------------------------------------|
| UPGRADE_EXCEPTION_<br>FILE | Dieser Parameter definiert den Speicherort der<br>globalen Ausnahmedatei, die beim Aktualisieren von<br>Projekten verwendet werden soll. Diese Datei<br>definiert Ausnahmen für das Benutzerschema der<br>ALM-Datenbank. Standardmäßig wird die Datei<br>SchemaExceptions.xml im Verzeichnis<br><alm_repository_pfad>\sa\DomsInfo<br/>\MaintenanceData gespeichert.</alm_repository_pfad> |
|                            | Weitere Informationen zum Aktualisieren von<br>Projekten finden Sie unter "Aktualisieren von<br>Domänen und Projekten" auf Seite 119.                                                                                                    |
| VERIFY_REPORT_FOLDER       | Dieser Parameter bestimmt, wo der<br>Verifizierungsbericht gespeichert wird, wenn der<br>Projektverifizierungsprozess beendet ist.                                                                                                    |
|                            | Standardmäßig wird die Ausgabe im Verzeichnis<br>< <b>ALM_Repository_Pfad&gt;\sa\DomsInfo</b><br>\ <b>MaintenanceData\out</b> auf dem<br>ALM-Plattform-Servercomputer gespeichert.                                                                                                    |
|                            | Weitere Informationen zum Verifizieren von<br>Projekten finden Sie unter "Verifizieren von<br>Domänen und Projekten" auf Seite 109.                                                                                                    |

### Festlegen von ALM-Parametern

Sie können Parameter auf der Registerkarte **Standortkonfiguration** hinzufügen, ändern und löschen. Sie können Parameter auch in eine Textdatei exportieren.

#### Hinweise:

- Standardparameter können nicht hinzugefügt oder gelöscht, sondern nur geändert werden.
- Sie müssen eine erneute Verbindung zu allen offenen Projekten herstellen, damit die neuen Einstellungen wirksam werden.

#### So legen Sie ALM-Parameter fest:

**1** Klicken Sie in der Site-Administration auf die Registerkarte **Standortkonfiguration**.

| Standortprojekte Standortbenut                                                                                                    | ter Standortverbindungen Lizenzen Server DB-Server Standortkonfiguration   |   |
|----------------------------------------------------------------------------------------------------|----------------------------------------------------------------------------|---|
| ₹p> Neu  Löschen  Bear                                                                                                    | beiten 🕌 Exportieren 🛛 🌮 🛛 Einstellungen 👻                                 |   |
| Parameter                                                                                                    | Wert                                                                       |   |
| ADD_NEW_USERS_FROM_PROJE                                                                                                    | 1 Y                                                                        |   |
| ATTACH_MAX_SIZE                                                                                                    | 3000                                                                       |   |
| AUTO_MAIL_WITH_ATTACHMENT                                                                                                    | Y                                                                          |   |
| AUTO_MAIL_WITH_HISTORY                                                                                                    | Y                                                                          |   |
| BASE_REPOSITORY_PATH                                                                                                    | C:\Dokumente und Einstellungen\All Users\Anwendungsdaten\HP\ALM\repository |   |
| COMMUNICATION_SECURITY_PAS                                                                                                    | 1234567890abc                                                              |   |
| CREATE_HTTP_SESSION                                                                                                    | N                                                                          |   |
| DISABLE_VERBOSE_ERROR_MES                                                                                                    | 5 N                                                                        |   |
| EVENT_LOG_PURGE_PERIOD_DA                                                                                                    | : 60                                                                       |   |
| LDAP_SEARCH_USER_CRITERIA                                                                                                    | username,email,fullname,phone                                              |   |
| LIBRARY_FUSE                                                                                                    | 2500                                                                       | • |
| Parameterbeschreibung:                                                                                                    |                                                                            |   |
| Wenn dieser Parameter auf "N" gestellt ist, können Sie neue ALM-Benutzer nur von dem Site-Administrator ( Site-Benutzer-Registerkarte)<br>hinzufügen. Wenn dieser Parameter auf "Y" (Standard) gestellt ist, können neue ALM-Benutzer auch von Projektanpassung hinzugefügt werden. |                                                                            |   |

2 Zum Hinzufügen eines neuen Parameters klicken Sie auf die Schaltfläche Neuer Parameter. Das Dialogfeld Neuer Parameter wird geöffnet. Geben Sie einen Namen, einen Wert und eine Beschreibung für den Parameter ein, den Sie hinzufügen möchten, und klicken Sie dann auf OK.
- **3** Zum Löschen eines Parameters aus der Liste wählen Sie den Parameter aus und klicken dann auf die Schaltfläche **Parameter löschen**. Klicken Sie zum Bestätigen auf **Ja**.
- **4** Zum Bearbeiten eines Parameters wählen Sie den Parameter in der Liste aus und klicken dann auf die Schaltfläche **Parameter bearbeiten**. Das Dialogfeld **Parameter bearbeiten** wird geöffnet. Geben Sie einen neuen Wert und eine Wertbeschreibung ein, und klicken Sie dann auf **OK**.
- 5 Zum Exportieren von Parametern aus der Standortkonfigurationstabelle in eine Textdatei klicken Sie auf die Schaltfläche Exportieren. Das Dialogfeld Daten in Datei exportieren wird geöffnet. Wählen Sie das Verzeichnis aus, in dem Sie die Parameter speichern möchten, und geben Sie den Namen für die Datei in das Feld Dateiname ein. Klicken Sie auf Speichern.
- **6** Sie können auf die Schaltfläche **Parameterliste aktualisieren** klicken, um die Parameterliste zu aktualisieren.

#### Festlegen des ALM-Mailprotokolls

5

In ALM werden E-Mails verwendet, um Projektinformationen an Benutzer zu senden. Sie können den E-Mail-Service auswählen, der von allen Serverknoten an Ihrem ALM-Standort verwendet werden soll. ALM unterstützt die SMTP-Mailprotokolle.

Weitere Informationen zum Festlegen des ALM-Mailprotokolls finden Sie im *HP Application Lifecycle Management-Installationshandbuch*.

#### So legen Sie das ALM-Mailprotokoll fest:

- **1** Klicken Sie in der Site-Administration auf die Registerkarte **Standortkonfiguration**.
- Klicken Sie auf die Schaltfläche Einstellungen, und wählen Sie Mail-Protokoll einstellen aus. Das Dialogfeld Mail-Protokoll einstellen wird geöffnet.
- **3** Wählen Sie eine der folgenden Optionen aus:
  - ► Keine. ALM sendet keine E-Mails.

- ➤ SMTP-Server. ALM sendet E-Mails von einem SMTP-Server im Netzwerk. Geben Sie die Adresse eines im LAN verfügbaren SMTP-Servers ein.
- Microsoft IIS SMTP-Service. ALM sendet E-Mails von den ALM-Plattform-Servercomputern. Diese Option ist verfügbar, wenn Sie den Microsoft IIS-SMTP-Service während der IIS-Installation auf den ALM-Plattform-Servercomputern installiert haben.
- **4** Klicken Sie auf **Test**, um eine Test-E-Mail an Ihr Postfach zu senden. Das Dialogfeld **Testnachricht** wird geöffnet. Geben Sie Ihre E-Mail-Adresse ein, und klicken Sie auf **Senden**. Durch eine Popup-Meldung wird angezeigt, ob die E-Mail erfolgreich gesendet wurde.
- **5** Klicken Sie auf **OK**, um das Dialogfeld **Mail-Protokoll einstellen** zu schließen.

# Analysieren der Standortnutzung

In der Site-Administration können Sie die Anzahl der lizenzierten Benutzer verfolgen, die zu bestimmten Zeitpunkten innerhalb eines Zeitraums eine Verbindung mit Ihrem HP Application Lifecycle Management (ALM)-Standort hergestellt haben. Darüber hinaus können Sie die ALM-Nutzung analysieren, indem Sie die Anzahl der lizenzierten Benutzer nach Projekten, Benutzern oder Lizenztypen filtern.

#### Dieses Kapitel umfasst die folgenden Themen:

- > Informationen über das Analysieren der Standortnutzung auf Seite 220
- ► Überwachen der Standortnutzung auf Seite 220
- ► Filtern der Standortnutzung auf Seite 222
- > Exportieren von Standortanalysedaten in eine Datei auf Seite 223
- > Anpassen des Zeilendiagramms für die Standortanalyse auf Seite 224

# Informationen über das Analysieren der Standortnutzung

Mithilfe der Registerkarte **Standortanalyse** in der Site-Administration können Sie die Lizenznutzung für jedes angezeigte Zeitintervall überwachen. Entlang der X-Achse können Sie das angezeigte Zeitintervall festlegen. Außerdem können Sie bestimmen, welche Informationen im Diagramm angezeigt werden, indem Sie den Diagramminhalt nach Projekten, Benutzern oder Lizenztypen filtern.

Beispielsweise können Sie die Gebühren für jede Abteilung in Ihrem Unternehmen von der Lizenznutzung abhängig machen. Innerhalb einer bestimmten Abteilung können Sie nach Projekten filtern, um die Lizenznutzung für die Abteilung anzuzeigen. Darüber hinaus können Sie die Lizenznutzung für eine bestimmte Benutzergruppe anzeigen, indem Sie nach ausgewählten Benutzern filtern.

Wird die Registerkarte **Standortanalyse** nicht angezeigt, können Sie sie verfügbar machen, indem Sie den Parameter **SITE\_ANALYSIS** auf der Registerkarte **Standortkonfiguration** ändern. Weitere Informationen finden Sie unter "SITE\_ANALYSIS" auf Seite 193.

# Überwachen der Standortnutzung

Sie können die Anzahl der lizenzierten Benutzer überwachen, die innerhalb eines ausgewählten Zeitraums eine Verbindung mit einem ALM-Standort hergestellt haben. Sie können die Nutzung für jedes Modul und jede Erweiterung analysieren und die Spitzennutzung während des aktuellen Monats verfolgen. Die Daten können in Zeilendiagrammen oder Datentabellen angezeigt werden. Darüber hinaus können Sie Datensätze nach Projekten, Benutzern oder Lizenztypen filtern und die Daten in einer Datei speichern.

**Hinweis:** Sie können die Benutzer überwachen, die derzeit mit einem ALM-Plattform-Server verbunden sind. Weitere Informationen finden Sie in Kapitel 6, "Verwalten von Benutzerverbindungen und Lizenzen".

#### So überwachen Sie die Standortnutzung:

**1** Klicken Sie in der Site-Administration auf die Registerkarte **Standortanalyse**.

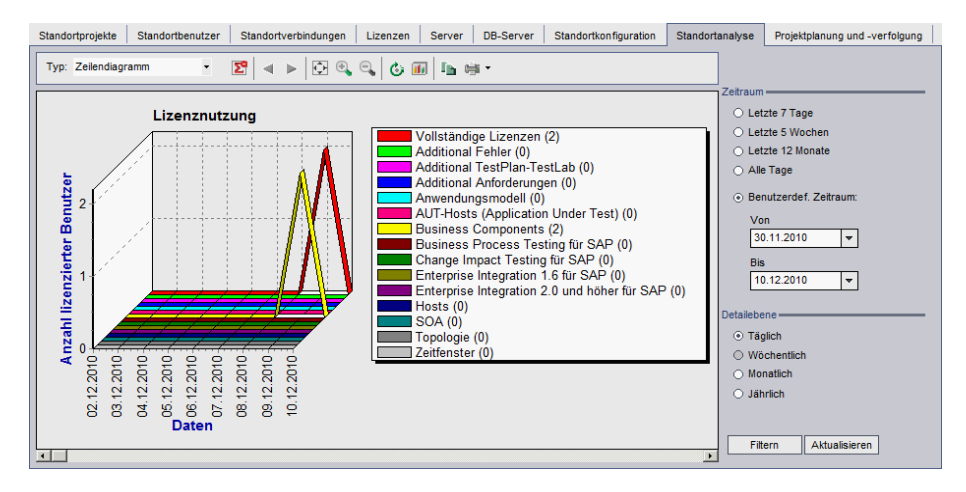

- **2** Wählen Sie im Feld **Typ** einen Anzeigetyp aus.
  - **>** Zeilendiagramm. Zeigt die Daten als Zeilendiagramm an.
  - ► Datentabelle. Zeigt die Daten als Tabelle an.
- **3** Wählen Sie im rechten Ausschnitt unter **Zeitraum** einen festgelegten oder benutzerdefinierten Zeitraum aus, der in dem Zeilendiagramm bzw. der Datentabelle dargestellt werden soll.
- **4** Wählen Sie unter **Detailebene** den Zeitraum zwischen den Messungen aus.
- **5** Klicken Sie auf die Schaltfläche **Filtern**, um das Dialogfeld **Filter einstellen** zu öffnen und den Diagramminhalt zu filtern. Weitere Informationen finden Sie unter "Filtern der Standortnutzung" auf Seite 222.
- **6** Weitere Informationen zum Anpassen von Zeilendiagrammen finden Sie unter "Anpassen des Zeilendiagramms für die Standortanalyse" auf Seite 224.

- Wenn Sie Datentabelle ausgewählt haben, können Sie den Inhalt einer Datentabelle als Textdatei, Microsoft Excel-Tabelle, Microsoft Word-Dokument oder HTML-Dokument speichern. Klicken Sie hierzu auf die Schaltfläche Speichern unter. Weitere Informationen finden Sie unter "Exportieren von Standortanalysedaten in eine Datei" auf Seite 223.
- **8** Klicken Sie auf die Schaltfläche **Aktualisieren**, um die Daten im Diagramm zu aktualisieren.

# Filtern der Standortnutzung

Sie können die Anzahl der Benutzer analysieren, die zu bestimmten Zeitpunkten eine Verbindung mit Ihrem ALM-Standort hergestellt haben, indem Sie nach Projekten, Benutzern oder Lizenztypen filtern.

#### So filtern Sie die Standortnutzung:

- **1** Klicken Sie in der Site-Administration auf die Registerkarte **Standortanalyse**.
- **2** Klicken Sie auf die Schaltfläche **Filtern** in der rechten unteren Ecke. Das Dialogfeld **Filter einstellen** wird geöffnet.

| Fil | ter           | einstellen    |           |       | × |
|-----|---------------|---------------|-----------|-------|---|
|     | ×             | Filtern nach: | Projekte  |       | • |
| E   | <b>+</b> ]- [ | DEFAULT       |           |       |   |
| E   | ±- 🗆          | TESTDOM1      |           |       |   |
|     |               |               |           |       |   |
|     |               |               |           |       |   |
|     |               |               |           |       |   |
|     |               |               |           |       |   |
|     |               |               |           |       |   |
|     |               |               |           |       |   |
|     |               |               |           |       |   |
|     |               |               |           |       |   |
|     |               |               |           |       |   |
|     |               |               |           |       |   |
|     |               |               |           |       |   |
|     |               |               |           |       |   |
|     |               |               |           |       |   |
|     |               |               |           |       |   |
|     |               | ОК            | Abbrechen | Hilfe |   |

- **3** Wählen Sie unter **Filtern nach** die Kategorie aus, die Sie filtern möchten:
  - ► **Projekte.** Zeigt alle ALM-Domänen und -Projekte an.
  - **Benutzer.** Zeigt alle Benutzer des ALM-Standorts an.
  - **Lizenztypen**. Zeigt alle verfügbaren Lizenztypen an.
- 4 Klicken Sie auf die Objekte, die der Filter enthalten soll.
  - ➤ Für Projekte doppelklicken Sie auf den Domänenordner, um die Projekte der Domäne anzuzeigen, und wählen Sie die zu filternden Projekte aus. Sollen alle Projekte in der Domäne gefiltert werden, wählen Sie den Domänenordner aus.
  - ► Für **Benutzer** wählen Sie die Benutzer aus, die gefiltert werden sollen.
  - ► Für Lizenztypen wählen Sie die Lizenzen aus, die gefiltert werden sollen.
- **5** Um die ausgewählten Filterbedingungen zu löschen, klicken Sie auf die Schaltfläche **Löschen**.
- **6** Klicken Sie auf **OK**, um den Filter anzuwenden und das Dialogfeld **Filter einstellen** zu schließen. Das neue Zeilendiagramm bzw. die neue Datentabelle wird angezeigt.

# Exportieren von Standortanalysedaten in eine Datei

Sie können die Standortanalysedaten in einer Datentabelle als Textdatei, Microsoft Excel-Tabelle, Microsoft Word-Dokument oder HTML-Dokument exportieren.

#### So exportieren Sie die Standortanalysedaten in eine Datei:

- **1** Klicken Sie in der Site-Administration auf die Registerkarte **Standortanalyse**.
- 2 Wählen Sie im Feld **Typ** den Anzeigetyp **Datentabelle** aus.
- **3** Wählen Sie den Analysezeitraum aus und definieren Sie einen Filter.
- **4** Klicken Sie auf **Speichern unter** und wählen Sie eines der folgenden Formate aus:
  - ► **Textformat.** Speichert die Daten als Textdatei.

- **Excel-Blatt.** Speichert die Daten als Excel-Blatt.
- ► Word-Dokument. Speichert die Daten als Word-Dokument.
- **HTML-Dokument.** Speichert die Daten als HTML-Dokument.
- **5** Geben Sie im Feld **Speichern in** den Speicherort der Datei ein.
- **6** Geben Sie im Feld **Dateiname** einen Namen ein.

Das Feld **Speichern als Typ** wird dem ausgewählten Format entsprechend automatisch ausgefüllt.

**7** Klicken Sie auf **Speichern**.

# Anpassen des Zeilendiagramms für die Standortanalyse

Mithilfe der Zeilendiagramm-Symbolleiste können Sie festlegen, wie die Informationen in dem Zeilendiagramm dargestellt werden sollen. Die Symbolleiste enthält die folgenden Schaltflächen:

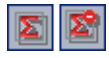

**Gesamtwerte anzeigen**. Blendet Gesamtwerte im Diagramm entweder ein oder aus.

Bildlauf nach links. Verschiebt das Diagramm nach links. (Diese Schaltfläche ist verfügbar, wenn Sie das Diagramm ein- oder ausgezoomt haben.)

| $\triangleright$ |
|------------------|
|------------------|

**Bildlauf nach rechts.** Verschiebt das Diagramm nach rechts. (Diese Schaltfläche ist verfügbar, wenn Sie das Diagramm ein- oder ausgezoomt haben.)

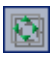

Alle anzeigen. Zeigt das Diagramm in Normalgröße an. (Diese Schaltfläche ist verfügbar, wenn Sie das Diagramm ein- oder ausgezoomt haben.)

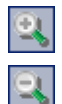

Ċi

11

**Einzoomen.** Vergrößert den ausgewählten Ausschnitt des Diagramms.

Auszoomen. Verkleinert den ausgewählten Ausschnitt des Diagramms.

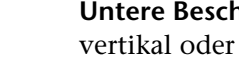

Untere Beschriftungen drehen Zeigt den Text auf der X-Achse entweder vertikal oder horizontal an.

**2D-/3D-Diagramm einstellen.** Zeigt das Diagramm entweder in zwei oder in drei Dimensionen an.

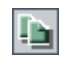

**Diagramm in Zwischenablage kopieren.** Kopiert das Diagramm in die Zwischenablage.

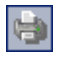

**Diagramm drucken.** Sie können das Diagramm im Hoch- oder Querformat drucken.

Kapitel 8 • Analysieren der Standortnutzung

9

# **PPT-Berechnungen**

In der Site-Administration können Sie Berechnungen im Zusammenhang mit der Projektplanung und -verfolgung (PPT) Ihrer HP Application Lifecycle Management (ALM)-Projekten planen.

**ALM-Editionen:** In der Quality Center Starter Edition, der Quality Center Enterprise Edition und der Performance Center Edition sind PPT-Funktionen nicht verfügbar.

#### Dieses Kapitel umfasst die folgenden Themen:

- ► Informationen über PPT-Berechnungen auf Seite 227
- > Planen von Berechtigungen für einen Standort auf Seite 228
- Aktivieren oder Deaktivieren automatischer Berechnungen für ein Projekt auf Seite 228
- > Manuelles Starten von Berechnungen für ein Projekt auf Seite 229
- > Die Registerkarte "Projektplanung und -verfolgung" auf Seite 229

#### Informationen über PPT-Berechnungen

Sie können PPT-Berechnungen für den gesamten ALM-Standort planen sowie Berechnungen für bestimmte Projekte aktivieren, damit diese bei Ihren täglichen Fortschrittsberechnungen berücksichtigt werden. Darüber hinaus können Sie Berechnungen für ein ausgewähltes Projekt manuell auslösen, um die Ergebnisse zu aktualisieren und nicht auf die nächste geplante Berechnung warten zu müssen. Weitere Informationen über PPT finden Sie im *HP Application Lifecycle Management-Benutzerhandbuch*.

# Planen von Berechtigungen für einen Standort

In dieser Aufgabe wird beschrieben, wie Sie PPT-Berechnungen für einen ALM-Standort planen.

#### So planen Sie Berechnungen für einen Standort:

- **1** Klicken Sie in der Site-Administration auf die Registerkarte **Projektplanung und -verfolgung**.
- 2 Planen Sie die Berechnungen auf der Registerkarte **Projektplanung und** -verfolgung. Weitere Informationen über die Benutzeroberfläche finden Sie unter "Die Registerkarte "Projektplanung und -verfolgung"" auf Seite 229.
- **3** Aktivieren Sie die Projekte, für die automatische Berechnungen durchgeführt werden sollen. Weitere Informationen finden Sie unter "Aktivieren oder Deaktivieren automatischer Berechnungen für ein Projekt" auf Seite 228.

# Aktivieren oder Deaktivieren automatischer Berechnungen für ein Projekt

In dieser Aufgabe wird beschrieben, wie Sie PPT-Berechnungen für ein Projekt aktivieren, damit es bei den automatischen täglichen Berechnungen Ihres Standorts berücksichtigt wird. Falls sich die Anforderungen Ihres Unternehmens ändern, können Sie die Berechnungen für ein Projekt deaktivieren.

So aktivieren oder deaktivieren Sie die automatischen Berechnungen für ein Projekt:

- **1** Klicken Sie in der Site-Administration auf die Registerkarte **Standortprojekte**.
- 2 Wählen Sie in der Liste **Projekte** ein Projekt aus.

**3** Klicken Sie auf der Registerkarte **Projektdetails** unter **Projektplanung und** -verfolgung auf Zustand automatische Berechnungen. Klicken Sie zum Bestätigen auf OK.

# Manuelles Starten von Berechnungen für ein Projekt

In dieser Aufgabe wird beschrieben, wie Sie PPT-Berechnungen für ein Projekt manuell auslösen können, um die Ergebnisse zu aktualisieren und nicht auf die nächste geplante Berechnung warten zu müssen.

#### So starten Sie Berechnungen für ein Projekt manuell:

- 1 Klicken Sie in der Site-Administration auf die Registerkarte Standortprojekte.
- 2 Wählen Sie in der Liste Projekte ein Projekt aus.
- **3** Klicken Sie auf der Registerkarte **Projektdetails** unter **Projektplanung und** -verfolgung auf die Schaltfläche Jetzt ausführen.

# Die Registerkarte "Projektplanung und -verfolgung"

Auf dieser Registerkarte können Sie die folgenden Aufgaben ausführen:

- Aktivieren der Projektplanung und -verfolgung (PPT) f
  ür den gesamten Standort.
- > Planen von PPT-Berechnungen für den gesamten Standort.
- ► Löschen von Berechnungen nach einem bestimmten Zeitraum.
- > Erhöhen der Anzahl paralleler Berechnungen für den gesamten Standort.
- ► Ändern der Geschwindigkeit geplanter Berechnungen.

| Standortverbindungen Lizenzen       | Server                                                       | DB-Server | Standortkonfiguration           | Standortanalyse | Projektplanung und -verfolgung | • |
|-------------------------------------|--------------------------------------------------------------|-----------|---------------------------------|-----------------|--------------------------------|---|
| G Status aktualisieren ▼            |                                                              |           |                                 |                 |                                |   |
| Berechnung deaktivieren             | Berechnung deaktivieren Aktueller Status: Aktiviert, Inaktiv |           |                                 |                 |                                |   |
| Zeitplan ———                        |                                                              |           |                                 |                 |                                |   |
| Berechnungen automatisch au         | usführen a                                                   | m         |                                 |                 |                                |   |
| Startzeit für tägliche Berec        | hnung:                                                       | 00:00 AM  | -                               | ]               |                                |   |
| Berechnungswiederholung             | g:                                                           | 24 hours  | -                               |                 |                                |   |
| Berechnung abbrecher                | n nach:                                                      | 8 hours   | •                               |                 |                                |   |
| Löschen-                            |                                                              |           |                                 |                 |                                |   |
| Daten löschen, die älter sind als X | Daten löschen, die älter sind als X Tage: 120                |           |                                 |                 |                                |   |
| Erweitert                           |                                                              |           |                                 |                 |                                |   |
| Einstellungen über                  |                                                              |           |                                 |                 |                                |   |
| Anzahl der Module:                  |                                                              |           | 2 🔻                             |                 |                                |   |
| Module drosseln:                    |                                                              |           |                                 |                 |                                |   |
|                                     |                                                              |           |                                 |                 |                                |   |
| Langsamer<br>(Weniger DB-Belastung) |                                                              |           | Schneller<br>(Mehr DB-Belastung | )               |                                |   |
| Einstellungen übernehmen            |                                                              |           |                                 |                 |                                |   |

| Zugriff                   | Klicken Sie in der Site-Administration auf die Registerkarte <b>Projektplanung und -verfolgung</b> .                                                                                                    |  |
|---------------------------|----------------------------------------------------------------------------------------------------|--|
| Wichtige<br>Informationen | <ul> <li>Beim Planen von Berechnungen wird die Uhrzeit des<br/>Datenbankservers verwendet, die in der rechten<br/>unteren Ecke der Registerkarte Projektplanung und<br/>-verfolgung angezeigt wird.</li> <li>ALM-Editionen: Die Registerkarte Projektplanung und<br/>-verfolgung ist in der Quality Center Starter Edition,<br/>der Quality Center Enterprise Edition und der<br/>Performance Center Edition nicht verfügbar.</li> </ul> |  |
| Siehe auch:               | <ul> <li>"Planen von Berechtigungen für einen Standort" auf<br/>Seite 228</li> <li>"Aktivieren oder Deaktivieren automatischer<br/>Berechnungen für ein Projekt" auf Seite 228</li> <li>"Manuelles Starten von Berechnungen für ein Projekt"<br/>auf Seite 229</li> </ul>                                                                                                    |  |

#### Gemeinsame Elemente

Nachfolgend werden die Elemente der Benutzeroberfläche beschrieben:

| Elemente der<br>Benutzeroberfläche                      | Beschreibung                                                                                                    |  |
|---------------------------------------------------------|----------------------------------------------------------------------------------------------------|--|
| Status aktualisieren                                    | Diese Schaltfläche umfasst die folgenden Optionen:                                                                                                    |  |
|                                                         | <b>Status aktualisieren</b> . Aktualisiert die Registerkarte<br><b>Projektplanung und -verfolgung</b> , sodass die neuesten<br>Informationen angezeigt werden.                                   |  |
|                                                         | Automatische Aktualisierung. Aktualisiert die<br>Registerkarte Projektplanung und -verfolgung<br>automatisch. Standardmäßig wird die Registerkarte alle<br>60 Sekunden automatisch aktualisiert. |  |
|                                                         | Aktualisierungsrate einstellen. Ermöglicht die Änderung der automatischen Aktualisierungsrate in Sekunden.                                                                                       |  |
| Berechnung<br>aktivieren/<br>Berechnung<br>deaktivieren | Aktiviert bzw. deaktiviert PPT für Ihren Standort.                                                                                                    |  |
| Aktueller Status                                        | Umfasst die folgenden Optionen:                                                                                                    |  |
|                                                         | <b>Aktiviert/Deaktiviert.</b> Gibt an, ob PPT für Ihren Standort aktiviert ist.                                                                                                    |  |
|                                                         | Aktiv/Inaktiv. Gibt an, ob die geplante Berechnung derzeit ausgeführt wird.                                                                                                    |  |
| Einstellungen<br>übernehmen                             | Wendet die Planungsänderungen an.                                                                                                    |  |

# Bereich "Zeitplan"

Nachfolgend werden die Elemente der Benutzeroberfläche beschrieben:

| Elemente der<br>Benutzeroberfläche          | Beschreibung                                                                 |  |
|---------------------------------------------|------------------------------------------------------------------------------|--|
| Berechnungen<br>automatisch<br>ausführen am | Gibt an, ob geplante Berechnungen für Ihren Standort<br>durchgeführt werden. |  |
| Startzeit für tägliche<br>Berechnung        | Die Startzeit der geplanten PPT-Berechnungen.                                |  |
| Berechnungs-<br>wiederholung                | Führt Berechnungen regelmäßig zu einem bestimmten Zeitpunkt aus.             |  |
| Berechnung<br>abbrechen nach                | Beendet geplante Berechnungen nach einem bestimmten<br>Zeitpunkt.            |  |

# Bereich "Löschen"

Nachfolgend werden die Elemente der Benutzeroberfläche beschrieben:

| Elemente der<br>Benutzeroberfläche | Beschreibung                                              |  |
|------------------------------------|-----------------------------------------------------------|--|
| Daten löschen, die                 | Löscht Daten, die älter sind als der angegebene Wert. Der |  |
| älter sind als X Tage              | Standardwert ist 120 Tage.                                |  |

#### **Bereich** "Erweitert"

Nachfolgend werden die Elemente der Benutzeroberfläche beschrieben:

| Elemente der<br>Benutzeroberfläche | Beschreibung                             |  |
|------------------------------------|------------------------------------------|--|
| Einstellungen<br>überschreiben     | Aktiviert die erweiterten Einstellungen. |  |

| Elemente der<br>Benutzeroberfläche | Beschreibung                                                                                                    |
|------------------------------------|----------------------------------------------------------------------------------------------------|
| Anzahl der Module                  | Gibt die Anzahl der Module an, die gleichzeitig auf dem<br>Server ausgeführt werden können.                                                                                                    |
| Module drosseln                    | Ändert die Geschwindigkeit, mit der ALM die KPI-Daten<br>berechnet. 1 verweist auf eine niedrige<br>Verarbeitungsgeschwindigkeit und minimale<br>Datenbankbelastung. 10 verweist auf eine hohe<br>Verarbeitungsgeschwindigkeit und maximale<br>Datenbankbelastung. |

Kapitel 9 • PPT-Berechnungen

# 10

# QC Sense

In diesem Kapitel wird QC Sense beschrieben, das interne Überwachungstool zum Sammeln und Analysieren von HP Application Lifecycle Management (ALM)-Nutzungs- und Leistungsdaten.

#### Dieses Kapitel umfasst die folgenden Themen:

- ► Informationen über QC Sense auf Seite 235
- ► QC Sense-Konfiguration auf Seite 237
- ► Erzeugen und Anzeigen von QC Sense-Berichten auf Seite 246
- ► QC Sense -Schema auf Seite 247

#### Informationen über QC Sense

Als ALM-Site-Administrator können Sie die von QC Sense gesammelten Nutzungs- und Leistungsdaten verwenden, um das ALM-Leistungsverhalten aus der Perspektive der Benutzer zu analysieren. Beispielsweise können Sie ermitteln, wie viel Zeit vergeht, bis auf den Mausklick eines Benutzers die entsprechende Reaktion folgt.

QC Sense sammelt Daten zu Benutzeraktionen, die über die ALM-Benutzeroberfläche ausgeführt wurden, und überwacht die gesamte Client- und Serveraktivität, die aus diesen Aktionen resultiert. Sie können eine einzelne Benutzeraktivität und die daraus resultierenden Server- und Datenbankaktivitäten überprüfen sowie die durchschnittliche Systemreaktionszeit – aufgeschlüsselt nach Benutzeraktion, Servertransaktion und verschiedenen anderen Parametern – vergleichen. Sie können QC Sense so konfigurieren, dass Daten auf der Grundlage verschiedener Aktionen und Messwerte gesammelt werden. Dies ermöglicht es Ihnen, die Leistung in Relation zu verschiedenen Aspekten von ALM, z. B. Projekten, Benutzern, Aktionstypen und Auswirkungen auf den Workflow, zu überprüfen. Sie können die Leistung unterschiedlicher Komponenten des Systems, z. B. Anwendungsserver, Datenbankserver, Netzwerk und Dateisystem, überprüfen und vergleichen.

Zusätzlich zu den Daten über einzelne Benutzeraktivitäten können Sie QC Sense so konfigurieren, dass Informationen über die ALM-Plattform-Server an Ihrem Standort gesammelt werden. QC Sense kann Daten zu Server- und Netzwerkaktivitäten sammeln, z. B. Serverthreads, Speichernutzung, aktive Sitzungen sowie die Zugriffszeiten für die Datenbank und das Dateisystem.

QC Sense umfasst Client- und Server-Monitore. Jeder **Monitor** sammelt Nutzungs- und Leistungsdaten zu einem bestimmten Bereich von ALM. Als ALM-Site-Administrator können Sie die Monitore konfigurieren, um festzulegen, in welchem Umfang die Daten gesammelt werden sollen. Alle von QC Sense gesammelten Daten werden in einer zentralen Standortdatenbank gespeichert, sodass Sie die Clientaktivität und die daraus resultierende Serveraktivität leicht einander zuordnen können. Weitere Informationen finden Sie unter "QC Sense-Konfiguration" auf Seite 237.

Mithilfe von QC Sense-Berichten können Sie Leistungswerte überprüfen und vergleichen, um die Ursache eines Problems zu identifizieren. Sie können die Daten zweier Benutzer mit unterschiedlichem Leistungsniveau vergleichen oder Aktionen und Verhaltensweisen klären, die eine Verlangsamung der Systemreaktion zur Folge haben. Beispielsweise können Sie besonders langwierige Vorgänge identifizieren oder überprüfen, welche langwierigen Vorgänge kurz vor der allgemeinen Verlangsamung an Ihrem Standort durchgeführt wurden. Weitere Informationen finden Sie unter "Erzeugen und Anzeigen von QC Sense-Berichten" auf Seite 246.

Die von den QC Sense-Monitoren gesammelten Daten werden im QC Sense-Schema gespeichert. Weitere Informationen finden Sie unter "QC Sense -Schema" auf Seite 247.

#### **QC Sense-Konfiguration**

Sie können QC Sense Ihren Anforderungen entsprechend konfigurieren. Über die Site-Administration können Sie auf das Fenster für die QC Sense-Serverkonfiguration zugreifen.

Die Konfigurationsoptionen ermöglichen Ihnen die Durchführung der folgenden Aufgaben:

- Einstellen von Filtern f
  ür die Client- und Server-Monitore, um den Umfang der von QC Sense gesammelten Daten festzulegen
- ► Aktivieren oder Deaktivieren eines QC Sense-Monitors
- > Definieren des Speicherorts für die QC Sense-Daten
- > Definieren der maximal gespeicherten Datensätze pro Monitor
- Festlegen der Häufigkeit, mit der die aktualisierten Daten in die Datenbank übertragen werden
- > Definieren der Häufigkeit, mit der die QC Sense-Tabellen geleert werden

Dieser Abschnitt enthält folgende Themen:

- ► "QC Sense Monitore" auf Seite 238
- ► "Konfigurieren von QC Sense" auf Seite 240
- ► "Das Fenster für die QC Sense-Serverkonfiguration" auf Seite 241

#### **QC Sense Monitore**

Die folgende Tabelle enthält eine Auflistung der QC Sense-Monitore sowie Beschreibungen der Daten, die jeder Monitor standardmäßig sammelt. Weitere Informationen über die QC Sense-Datenbanktabellen, in denen die gesammelten Daten gespeichert werden, finden Sie unter "QC Sense -Schema" auf Seite 247.

| Name des Monitors                                 | Beschreibung der<br>Datenbanktabelle                                                                                                    | Standardkonfiguration                                                                                                    |
|---------------------------------------------------|----------------------------------------------------------------------------------------------------|----------------------------------------------------------------------------------------------------|
| Client Operation<br>(Clientvorgang)               | Enthält Rohdaten zu<br>Benutzervorgängen, z. B.<br>das Melden eines Fehlers,<br>das Aktualisieren einer<br>Anforderung oder das<br>Klicken auf die Schaltfläche<br><b>Anmelden</b> .<br>Weitere Informationen<br>finden Sie unter<br>"PERF_CLIENT_OPERATIO<br>NS" auf Seite 248. | <ul> <li>Teilweise. Sammelt Daten<br/>zu folgenden Vorgängen:</li> <li>Anmeldevorgänge, die<br/>zwei Minuten<br/>überschreiten.</li> <li>Vorgänge zum Erstellen<br/>von Entitäten, die zwei<br/>Minuten überschreiten.</li> <li>Einfügevorgänge, die<br/>zwei Minuten<br/>überschreiten.</li> <li>Alle Vorgänge, die fünf<br/>Minuten überschreiten.</li> </ul> |
| Client Method Call<br>(Clientmethoden-<br>aufruf) | Enthält Rohdaten zu<br>ALM-Clientmethoden, die<br>von QC Sense überwacht<br>werden.<br>Weitere Informationen<br>finden Sie unter<br>"PERF_CLIENT_METHODS_<br>CALLS" auf Seite 249.                                                                                               | <ul> <li>Teilweise. Sammelt Daten<br/>zu folgenden Aufrufen:</li> <li>Aufrufe für die<br/>Erzeugung von<br/>Analyseobjekten, die<br/>zwei Minuten<br/>überschreiten.</li> <li>Aufrufe für<br/>Workflow-Ereignisse,<br/>die zwei Minuten<br/>überschreiten.</li> </ul>                                                                                           |

| Name des Monitors                                  | Beschreibung der<br>Datenbanktabelle                                                                                                    | Standardkonfiguration                                                                                                    |
|----------------------------------------------------|----------------------------------------------------------------------------------------------------|----------------------------------------------------------------------------------------------------|
| Client Request<br>(Clientanforderung)              | Rohdaten zu<br>Anforderungen, die von<br>einem Clientvorgang an<br>den ALM-Plattform-Server<br>gesendet werden.<br>Weitere Informationen<br>finden Sie unter<br>"PERF_CLIENT_REQUESTS"<br>auf Seite 251. | Teilweise. Sammelt Daten<br>zu allen Anforderungen,<br>die im Kontext eines<br>gefilterten Clientvorgangs<br>oder einer gefilterten<br>Clientmethode an den<br>Server gesendet wurden. |
| Server General<br>(Allgemeines<br>Serververhalten) | Aggregierte Daten auf der<br>Grundlage verschiedener<br>Servermesswerte.<br>Weitere Informationen<br>finden Sie unter<br>"PERF_SERVER_GENERAL_<br>MEASURES" auf Seite 257.                               | Ein.                                                                                                    |
| Server Thread Type<br>(Serverthreadtyp)            | Aggregierte Daten zu<br>Threads, die auf dem Server<br>ausgeführt werden.<br>Weitere Informationen<br>finden Sie unter<br>"PERF_SERVER_THREAD_T<br>YPES" auf Seite 258.                                  | Ein.                                                                                                    |

| Name des Monitors               | Beschreibung der<br>Datenbanktabelle                                                 | Standardkonfiguration |
|---------------------------------|--------------------------------------------------------------------------------------|-----------------------|
| Server Thread<br>(Serverthread) | Rohdaten zu jedem Thread,<br>der auf dem Server<br>ausgeführt wird.                  | Aus.                  |
|                                 | Weitere Informationen<br>finden Sie unter<br>"PERF_SERVER_THREADS"<br>auf Seite 254. |                       |
| Server SQL<br>(Server-SQL)      | Rohdaten zu jeder<br>SQL-Anweisung, die der<br>ALM-Plattform-Server<br>ausführt.     | Aus.                  |
|                                 | Weitere Informationen<br>finden Sie unter<br>"PERF_SERVER_SQLS" auf<br>Seite 255.    |                       |

#### Konfigurieren von QC Sense

Sie können die globalen Einstellungen für QC Sense konfigurieren, z. B. einen anderen Speicherort für das QC Sense-Schema festlegen. Darüber hinaus können Sie Einstellungen für die Monitore konfigurieren, um den Umfang der gesammelten Daten sowie die maximale Anzahl der gespeicherten Datensätze für den Monitor zu definieren.

#### So konfigurieren Sie QC Sense:

- 1 Wählen Sie in der Site-Administration Tools > QC Sense > Konfiguration aus. Das Dialogfeld Anmeldung bei <Server> wird geöffnet.
- **2** Geben Sie die Anmeldedaten für einen Site-Administrator ein und klicken Sie auf **OK**. Das Fenster für die QC Sense-Serverkonfiguration wird geöffnet. Weitere Informationen über die Benutzeroberfläche finden Sie unter "Das Fenster für die QC Sense-Serverkonfiguration" auf Seite 241.

#### Das Fenster für die QC Sense-Serverkonfiguration

In diesem Fenster können Sie die QC Sense-Einstellungen für einen ALM-Plattform-Server konfigurieren.

| ₯ QC Sense Server Configuration: 'http://qc1                                                                                                    | .909:8080/qcbin/'                                                                                                    |                                                                                                    |
|----------------------------------------------------------------------------------------------------|----------------------------------------------------------------------------------------------------|----------------------------------------------------------------------------------------------------|
| Global Settings                                                                                                    | Client Operation Data Filters                                                                                                    |                                                                                                    |
| Client Monitors     Gient Operation     Gent Method Call     Gent Request     Server Monitors     Gerver Monitors     Gerver General     Gerver Thread     Gerver Thread     Gerver Sql                      | Iter operation     Filter View       Filter Description     Filter Type       'Login' Operations W     Custom       'Create Entity' Opera     Custom       'Paste' Operations Whic     Custom       All Operations Whic     Custom | Filter Type Remarks           A custom filter can define any logic based on the data fields.           A custom filter can define any logic based on the data fields.           A custom filter can define any logic based on the data fields.           A custom filter can define any logic based on the data fields.           A custom filter can define any logic based on the data fields. |
|                                                                                                    |                                                                                                    | Field Value                                                                                                    |
|                                                                                                    | Data Matches                                                                                                    | (u Login)Authenticate                                                                                                    |
| Monitors users operations in the application UI.<br>The monitor records user operations such as button<br>clicks, tab selections and so on.<br>The data is persisted in the<br>PERF_CLIENT_OPERATIONS table. | Type Matches<br>Total Time GreaterO                                                                                                    | (u Button Clicked<br>vrE 120000                                                                                                    |
|                                                                                                    |                                                                                                    | Save                                                                                                    |

Die QC Sense-Konfiguration umfasst globale Einstellungen sowie Einstellungen, die für jeden einzelnen Monitor konfiguriert werden können.

| Zugriff                   | Wählen Sie in der Site-Administration <b>Tools</b> > <b>QC Sense</b> > <b>Konfiguration</b> aus. Geben Sie im Feld <b>Anmeldung bei</b> <server> Ihr Site-Administrator-Passwort ein.</server> |
|---------------------------|----------------------------------------------------------------------------------------------------|
| Wichtige<br>Informationen | Weitere Informationen zu<br>Standardkonfigurationseinstellungen finden Sie unter<br>"QC Sense Monitore" auf Seite 238.                                                                         |
| Siehe auch:               | <ul> <li>"Informationen über QC Sense" auf Seite 235</li> <li>"Erzeugen und Anzeigen von QC Sense-Berichten" auf<br/>Seite 246</li> </ul>                                                      |

#### **Globale Einstellungen**

Hier können Sie allgemeine Einstellungen für QC Sense definieren.

| ₯QC Sense Server Configuration: 'http://qc1                                                                                                    | 1909:8080/qcbin/'                                                                                                    |
|----------------------------------------------------------------------------------------------------|----------------------------------------------------------------------------------------------------|
| ♥ Global Settings         ● Clert Monitors         ● Clert Operation         ● Clert Request         ● Server General         ● Server Thread         ● Server Thread         ● Server Sql | Specify a storage location for QC Sense data  Specify a storage location for QC Sense data  Store data in Ste Administration schema  Database Type:  MS SQL  Oracle Get Schema Creation SQLs  Database URL:  Database URL:  Database VRL:  Detroman:  Password:  Server Persist Job  QC Sense Server Module will persist updated information to the database every 3 minutes.  Server Purge Job  QC Sense Client Module will send information to the server every 3 minutes. |
|                                                                                                    | Save Close                                                                                                    |

| Zugriff | Wählen Sie in der Monitorliste auf der linken Seite des |
|---------|---------------------------------------------------------|
|         | Fensters Global Settings (Globale Einstellungen) aus.   |

Nachfolgend werden die Elemente der Benutzeroberfläche beschrieben:

| Element der<br>Benutzeroberfläche                                                                 | Beschreibung                                                                                                    |
|---------------------------------------------------------------------------------------------------|----------------------------------------------------------------------------------------------------|
| Specify a storage<br>location for QC Sense<br>data (Speicherort für<br>QC Sense-Daten<br>angeben) | <ul> <li>Umfasst die folgenden Optionen:</li> <li>Store data in Site Administration schema (Daten im Site-Administration-Schema speichern).</li> <li>Store data in another schema (Daten in einem anderen Schema speichern) (empfohlen). Geben Sie einen anderen Speicherort und andere Verbindungsinformationen für die QC Sense-Schematabellen an. Klicken Sie auf die Schaltfläche Get Schema Creation SQLs (Schemaerstellungs-SQLs abrufen), um eine Liste der SQL-Anweisungen zu erzeugen, die bei der Erstellung des Schemas verwendet werden können.</li> <li>Native authentication (Native Authentifizierung). Verwendet für einen SQL-Server die Windows-Authentifizierung, nicht die SQL Server-Authentifizierung.</li> <li>Weitere Informationen über das QC Sense-Schema</li> </ul> |
| Server Persist Job<br>(Server-Schreibauftrag)                                                     | Inden Sie unter "QC Sense -Schema" auf Seite 247.<br>Definiert das Zeitintervall (in Minuten), in dem die<br>aktualisierten Information aus dem<br>QC Sense-Server-Monitor in die Datenbank<br>geschrieben werden.                                                                                                    |
| Server Purge Job<br>(Server-Löschauftrag)                                                         | Definiert das Zeitintervall (in Stunden), in dem die<br>QC Sense-Tabellen bereinigt werden.                                                                                                    |
| Client Persist Job<br>(Server-Schreibauftrag)                                                     | Definiert das Zeitintervall (in Minuten), in dem die<br>aktualisierten Information aus dem<br>QC Sense-Client-Monitor an den Server gesendet<br>werden.                                                                                                    |
| Load Default Configuration                                                                        | Stellt die Standard-QC Sense-Konfigurations-<br>einstellungen wieder her. Diese Schaltfläche befindet<br>sich im Konfigurationsfenster unten links.                                                                                                    |

#### Monitoreinstellungen

Hier können Sie Einstellungen für QC Sense-Monitore definieren. Weitere Informationen über die Monitore finden Sie unter "QC Sense Monitore" auf Seite 238.

| Zugriff | Wählen Sie in der Monitorliste auf der linken Seite des<br>Fensters den Monitor aus, den Sie konfigurieren |
|---------|----------------------------------------------------------------------------------------------------|
|         | möchten.                                                                                                   |

Nachfolgend werden die Elemente der Benutzeroberfläche beschrieben (Elemente ohne Beschriftung werden in spitzen Klammern dargestellt):

| Element der<br>Benutzeroberfläche | Beschreibung                                                                                                    |
|-----------------------------------|----------------------------------------------------------------------------------------------------|
| <monitorliste></monitorliste>     | <ul> <li>Befindet sich auf der linken Seite des Fensters und enthält die QC Sense-Client- und Server-Monitore.</li> <li>Wählen Sie einen Monitor aus, um dessen Optionen und Filter zu konfigurieren.</li> <li>veist auf einen aktiven Monitor hin.</li> <li>veist auf einen inaktiven Monitor hin. Für diesen Monitor werden keine Daten gesammelt.</li> </ul> |
|                                   | Um einen Monitor zu aktivieren oder deaktivieren,<br>klicken Sie mit der rechten Maustaste auf den Monitor<br>und wählen Sie <b>Turn Monitor OFF/ON (Monitor</b><br>einschalten/ausschalten) aus.                                                                                                    |
| ▼         Add Data Filter ▼       | Ermöglicht das Festlegen von Filterbedingungen, um<br>den Umfang der von dem Filter gesammelten Daten zu<br>definieren.<br>Wählen Sie aus dem Menü einen Filter aus, der<br>hinzugefügt und konfiguriert werden soll. Für jeden<br>QC Sense-Monitor stehen mehrere Filter zur<br>Verfügung.                                                                     |
| 77                                | Delete Data Filter (Datenfilter löschen). Löscht den<br>ausgewählten Datenfilter. Wurden keine Filter<br>definiert, sammelt QC Sense alle Daten für den<br>ausgewählten Monitor.                                                                                                    |

| Element der<br>Benutzeroberfläche            | Beschreibung                                                                                                    |
|----------------------------------------------|----------------------------------------------------------------------------------------------------|
| r.                                           | Monitor Settings (Monitoreinstellungen). Ermöglicht<br>das Festlegen von Einstellungen für den ausgewählten<br>Monitor. Folgende Einstellungen können<br>vorgenommen werden:                                                                                                    |
|                                              | Maximum number of records in monitor database<br>table (Maximale Anzahl der Datensätze in<br>Monitor-Datenbanktabelle). Definiert die maximale<br>Anzahl der Datensätze, die in der Datenbank des<br>Monitors verbleiben können, nachdem diese durch<br>den Löschauftrag des Servers bereinigt wurde.                                                                                                    |
|                                              | Time frame length (Länge des Zeitrahmens). Legt<br>den Zeitrahmen fest, für den bestimmte Messwerte<br>berechnet werden. Hierzu zählt beispielsweise die<br>durchschnittliche CPU-Zeit des Servers, die für die<br>Verarbeitung eines Threads erforderlich ist,<br>gemessen über einen Zeitraum von 15 Minuten.<br>Steht für die folgenden Monitore zur Verfügung:<br>Server General (Allgemeines Serververhalten), Server<br>Thread Type (Serverthreadtyp) |
|                                              | <ul> <li>Excluded Fields (Ausgeschlossene Felder). Für die<br/>ausgewählten Felder werden keine Monitordaten<br/>gespeichert.</li> <li>Steht für die folgenden Monitore zur Verfügung:<br/>Server SQL (Server-SQL), Server Thread<br/>(Serverthread)</li> </ul>                                                                                                    |
| Ausschnitt "Data Filters<br>(Datenfilter)"   | Listet die Filter für den ausgewählten Monitor auf.                                                                                                    |
| Data Filter Details<br>(Datenfilterdetails)  | Zeigt Details an und ermöglicht das Festlegen von<br>Bedingungen für den ausgewählten Datenfilter.<br>Weitere Information über die für jeden Monitor<br>verfügbaren Felder finden Sie unter "QC Sense<br>-Schema" auf Seite 247.                                                                                                    |
| Monitor Description<br>(Monitorbeschreibung) | Beschreibt den ausgewählten Monitor. Gibt die<br>QC Sense-Schematabelle an, in der die Daten für den<br>Monitor gespeichert werden.                                                                                                    |

# **Erzeugen und Anzeigen von QC Sense-Berichten**

Sie können Berichte erstellen, die auf den von QC Sense gesammelten Daten basieren. Um beispielsweise die Benutzererfahrung zu überprüfen, können Sie Berichte mit folgenden Informationen erstellen:

- > Alle Vorgänge, die von einem bestimmten Benutzer durchgeführt wurden
- ➤ Transaktionen eines bestimmten Typs für alle Benutzer, z. B. Erstellen einer Anforderung oder Klicken auf die Anmeldeschaltfläche
- ► Transaktionen, die einen bestimmten Zeitraum überschreiten
- ► Ein Vergleich von Benutzern mit unterschiedlichem Leistungsniveau

Nachdem Sie einen Bericht erstellt haben, können Sie diesen drucken, exportieren oder in unterschiedlichen Formaten speichern.

Folgende Berichtstypen sind verfügbar:

- Clientberichte. Basieren auf Daten, die von den QC Sense-Client-Monitoren gesammelt wurden. Die Berichte enthalten Informationen zu Benutzervorgängen auf der ALM-Benutzeroberfläche, die aus der Perspektive des Benutzers dargestellt werden.
- Serverberichte. Basieren auf Daten, die von den QC Sense-Server-Monitoren gesammelt wurden.
  - Stellen Serveraktivitäten dar, die durch Benutzervorgänge ausgelöst wurden.
  - ► Serverberichte zu allgemeinen Serveraktivitäten.
- ► Datenbanktabellenberichte. Ermöglichen den Zugriff auf Informationen in QC Sense-Schematabellen mithilfe von Standard-SQL-Syntax.

#### So erstellen Sie Berichte und zeigen diese an:

- Wählen Sie in der Site-Administration Tools > QC Sense >Berichte aus. Das Dialogfeld Anmeldung bei <Server> wird geöffnet.
- **2** Geben Sie die Anmeldedaten für einen Site-Administrator ein, und klicken Sie auf **OK**. Die Seite **QC Sense-Bericht** wird geöffnet.
- **3** Klicken Sie auf den Link zu einem Bericht. Geben Sie in dem daraufhin angezeigten Anmeldefenster die Anmeldedaten für einen Site-Administrator ein.

**4** Geben Sie im Bericht-Viewer die Parameter ein, um den Umfang des zu erstellenden Berichts zu definieren.

# **QC Sense -Schema**

QC Sense verfügt über ein Datenbankschema pro ALM-Standort. Das Schema wird während der ALM-Installation erstellt und standardmäßig im Site-Administration-Schema gespeichert. Das QC Sense-Schema ist jedoch unabhängig vom Site-Administration-Schema in ALM, sodass die Tabellen in jedem beliebigen Datenbankschema gespeichert werden können. Für Unternehmensstandorte empfiehlt es sich, das Schema auf einem anderen Datenbankserver zu speichern. Informationen über das Festlegen eines anderen Speicherorts für das QC Sense-Schema finden Sie unter "QC Sense-Konfiguration" auf Seite 237.

| Tabellenname                                    | Datenquelle | Datentyp   |
|-------------------------------------------------|-------------|------------|
| "PERF_CLIENT_OPERATIONS" auf<br>Seite 248       | Client      | Roh        |
| "PERF_CLIENT_METHODS_CALLS" auf<br>Seite 249    | Client      | Roh        |
| "PERF_CLIENT_REQUESTS" auf Seite 251            | Client      | Roh        |
| "PERF_SERVER_THREADS" auf Seite 254             | Server      | Roh        |
| "PERF_SERVER_SQLS" auf Seite 255                | Server      | Roh        |
| "PERF_SERVER_GENERAL_MEASURES"<br>auf Seite 257 | Server      | Aggregiert |
| "PERF_SERVER_THREAD_TYPES" auf<br>Seite 258     | Server      | Aggregiert |

Das QC Sense-Schema besteht aus den folgenden sieben Tabellen:

#### **PERF\_CLIENT\_OPERATIONS**

In dieser Tabelle werden die vom **Client Operation (Clientvorgang)-**Monitor gesammelten Daten gespeichert.

Die Tabelle enthält einen Datensatz für jeden Clientvorgang. Ein **Clientvorgang** ist eine Aktion, die von einem Benutzer auf der ALM-Benutzeroberfläche ausgeführt wird. Beispiele:

- > Klicken auf die Schaltfläche Authentifizieren im Anmeldefenster
- ► Auswählen der Registerkarte Anhänge im Fehlermodul
- ► Erweitern eines Ordners in der Testplanstruktur

Der Clientvorgangtyp wird durch den **Typ**, die **Daten** und den **Kontext** bestimmt. Das Spaltenpräfix für die Tabelle lautet PCO. Beispiel: PCO\_OPERATION\_ID.

| SPALTENNAME         | BESCHREIBUNG                                                                                                    |
|---------------------|----------------------------------------------------------------------------------------------------|
| OPERATION_ID        | Die dem Vorgang zugewiesene, eindeutige GUID.                                                                                                    |
| CLIENT_MACHINE_NAME | Der Hostname des Clients, unter dem der Vorgang<br>durchgeführt wurde.                                                                                        |
| LOGIN_SESSION_ID    | Die ID der Anmeldesitzung.                                                                                                    |
| PROJECT_SESSION_ID  | Die ID der Projektsitzung.                                                                                                    |
| PROJECT             | Der Domänen- und der Projektname im Format<br><domänenname>/<projektname>.</projektname></domänenname>                                                        |
| USER_NAME           | Der Benutzername.                                                                                                    |
| OPERATION_TYPE      | <ul> <li>Der Typ des Vorgangs. Beispiele:</li> <li>Angeklickte Schaltfläche</li> <li>Ausgewählte Registerkarte</li> <li>Erweiterter Strukturknoten</li> </ul> |

| SPALTENNAME          | BESCHREIBUNG                                                                                                    |
|----------------------|----------------------------------------------------------------------------------------------------|
| OPERATION_DATA       | <ul> <li>Die Daten des Vorgangs. Beispiele:</li> <li>Die Beschriftung der angeklickten Schaltfläche,<br/>z. B. Anmelden</li> <li>Die Beschriftung der ausgewählten Registerkarte,<br/>z. B. Anhänge</li> </ul>                                                             |
| OPERATION_CONTEXT    | <ul> <li>Der Pfad zu dem Fenster, in dem der Vorgang durchgeführt wurde. Beispiele:</li> <li>Module: Business Components .Net; View: EntityTypeViewControl; View: ComponentStepsViewControl; View: DesignStepsViewControl</li> <li>Form: Component Step Details</li> </ul> |
| CLIENT_START_TIME    | Die Startzeit des Vorgangs als datetime-Datentyp.                                                                                                    |
| CLIENT_END_TIME      | Die Endzeit des Vorgangs als datetime-Datentyp.                                                                                                    |
| CLIENT_START_TIME_MS | Die Startzeit des Vorgangs in Millisekunden seit dem <b>01/01/1970</b> .                                                                                                    |
| CLIENT_TOTAL_TIME    | Die Zeit in Millisekunden, die zwischen Start und<br>Ende des Vorgangs vergangen ist.                                                                                                    |

#### PERF\_CLIENT\_METHODS\_CALLS

In dieser Tabelle werden die vom **Client Method Call** (**Clientmethodenaufruf**)-Monitor gesammelten Daten gespeichert.

Die Tabelle enthält einen Datensatz für jeden Methodenaufruf, der von QC Sense überwacht wird. Die überwachten Methoden sind von QC Sense vordefiniert. Jeder Methodenaufruf ist mit den folgenden zugehörigen Datensätzen verknüpft:

- Besitzervorgang. Der Vorgang, der während der Ausführung dieses Methodenaufrufs aktiv war.
- Besitzermethodenaufruf. Die überwachte Methode, die während der Ausführung dieses Methodenaufrufs aktiv war. Nullwerte sind zulässig.

- Aufgerufene Methoden. Eine andere überwachte Methode, die, direkt oder indirekt, von diesem Methodenaufruf aufgerufen wurde.
- Anforderungen. Anforderungen, die, direkt oder indirekt, von diesem Methodenaufruf an den Server gesendet wurden.

Das Spaltenpräfix für die Tabelle lautet PCMC. Beispiel: PCMC\_METHOD\_CALL\_ID.

| SPALTENNAME             | BESCHREIBUNG                                                                                           |
|-------------------------|----------------------------------------------------------------------------------------------------|
| METHOD_CALL_ID          | Die dem Methodenaufruf zugewiesene,<br>eindeutige GUID.                                                |
| LOGIN_SESSION_ID        | Die ID der Anmeldesitzung.                                                                             |
| PROJECT_SESSION_ID      | Die ID der Projektsitzung.                                                                             |
| PROJECT                 | Der Domänen- und der Projektname im<br>Format <domänenname>/<projektname>.</projektname></domänenname> |
| USER_NAME               | Der Benutzername.                                                                                      |
| SEQUENCE                | Die Sequenz des Methodenaufrufs im Kontext des Besitzervorgangs.                                       |
| OWNER_OPERATION_ID      | Die aktive Clientvorgang-ID beim Start des<br>Methodenaufrufs.                                         |
| OWNER_OPERATION_TYPE    | Der Typ des Besitzervorgangs.                                                                          |
| OWNER_OPERATION_DATA    | Die Daten des Besitzervorgangs.                                                                        |
| OWNER_OPERATION_CONTEXT | Der Kontext des Besitzervorgangs.                                                                      |
| OWNER_METHOD_CALL_ID    | Die aktive Methodenaufruf-ID beim Start des<br>Methodenaufrufs (Nullwerte sind zulässig).              |
| METHOD_NAME             | Der Methodenname, z. B. Login.                                                                         |
| CLASS_NAME              | Der Klassenname, z. B.<br>ConnectionManagementService.                                                 |
| MODULE_NAME             | Der Modul/Assembly-Name, z. B.<br>QCClient.Library.dll.                                                |

| SPALTENNAME          | BESCHREIBUNG                                                                          |
|----------------------|---------------------------------------------------------------------------------------|
| ADDITIONAL_DATA      | Zusätzliche Daten, die vom Methodenaufruf hinzugefügt wurden.                         |
| CLIENT_START_TIME    | Die Startzeit des Methodenaufrufs als datetime-Datentyp.                              |
| CLIENT_END_TIME      | Die Endzeit des Methodenaufrufs als datetime-Datentyp.                                |
| CLIENT_START_TIME_MS | Die Startzeit des Vorgangs in Millisekunden seit dem <b>01/01/1970</b> .              |
| CLIENT_TOTAL_TIME    | Die Zeit in Millisekunden, die zwischen Start<br>und Ende des Vorgangs vergangen ist. |

#### PERF\_CLIENT\_REQUESTS

In dieser Tabelle werden die vom **Client Request (Clientanforderung)**-Monitor gesammelten Daten gespeichert.

Die Tabelle enthält einen Datensatz für jede Anforderung, die von dem Client an den Server gesendet wurde. Jede Anforderung ist mit den folgenden zugehörigen Datensätzen verknüpft:

- Besitzervorgang. Der Vorgang, der beim Senden der Anforderung an den Server aktiv war.
- Besitzermethodenaufruf. Die überwachte Methode, die beim Senden der Anforderung an den Server aktiv war. Nullwerte sind zulässig.

Der Anforderungsdatensatz enthält die folgenden Daten:

- Clientleistungsdaten, z. B. der Zeitpunkt, an dem der Client die Anforderung an den Server gesendet hat.
- Serverleistungsdaten, z. B. der Zeitpunkt, an dem der Server die Anforderung erhalten hat.

Das Spaltenpräfix für die Tabelle lautet PCR. Beispiel: PCR\_REQUEST\_ID.

| SPALTENNAME          | BESCHREIBUNG                                                                                                    |
|----------------------|----------------------------------------------------------------------------------------------------|
| REQUEST_ID           | Die eindeutige GUID der Anforderung.                                                                                                    |
|                      | <b>Hinweis:</b> Dies ist gleichzeitig die GUID des<br>Threads, der die Anforderung auf dem Server<br>verarbeitet hat.                     |
| SEQUENCE             | Die Sequenz der Anforderung im Kontext des<br>Besitzervorgangs.                                                                           |
| OWNER_OPERATION_ID   | Die Clientvorgang-ID, die beim Senden der<br>Anforderung an den Server aktiv war.                                                         |
| OWNER_METHOD_CALL_ID | Die überwachte Methode, die beim Senden der<br>Anforderung an den Server aktiv war.                                                       |
| LOGIN_SESSION_ID     | Die ID der Anmeldesitzung.                                                                                                    |
| PROJECT_SESSION_ID   | Die ID der Projektsitzung.                                                                                                    |
| PROJECT              | Der Domänen- und der Projektname im<br>Format <domänenname>/<projektname>.</projektname></domänenname>                                    |
| USER_NAME            | Der Benutzername.                                                                                                    |
| REQUEST_TYPE         | Der Anforderungstyp, z. B. PostBug.                                                                                                    |
| CLIENT_START_TIME    | Der Zeitpunkt, an dem die Anforderung an<br>den Server gesendet wurde, als<br>datetime-Datentyp.                                          |
| CLIENT_END_TIME      | Der Zeitpunkt, an dem die Anforderung vom<br>Server zurückgegeben wurde, als<br>datetime-Datentyp.                                        |
| CLIENT_START_TIME_MS | Der Zeitpunkt, an dem die Anforderung an den Server gesendet wurde, in Millisekunden seit dem <b>01/01/1970</b> .                         |
| CLIENT_TOTAL_TIME    | Die Zeit in Millisekunden, die zwischen dem<br>Senden der Anforderung an den Server und<br>der Reaktion des Servers darauf vergangen ist. |
| SERVER_MACHINE_NAME  | Der ALM-Plattform-Server, auf dem die<br>Anforderung verarbeitet wurde.                                                                   |
| SPALTENNAME          | BESCHREIBUNG                                                                                                    |
|----------------------|----------------------------------------------------------------------------------------------------|
| SERVER_START_TIME    | Der Zeitpunkt, an dem der Server mit der<br>Verarbeitung der Anforderung begonnen hat,<br>als datetime-Datentyp.                        |
| SERVER_START_TIME_MS | Der Zeitpunkt, an dem der Server mit der<br>Verarbeitung der Anforderung begonnen hat,<br>in Millisekunden seit dem <b>01/01/1970</b> . |
| SERVER_TOTAL_TIME    | Die Zeit in Millisekunden, die der Server für<br>die Verarbeitung der Anforderung benötigt<br>hat.                                      |
| SERVER_CPU_TIME      | Die Gesamt-CPU-Zeit in Millisekunden, die für<br>die Verarbeitung der Anforderung eingeplant<br>wurde.                                  |
| DB_TIME_AVG          | Die durchschnittliche Zeit, die die Datenbank<br>für die Verarbeitung einer SQL-Anweisung für<br>diesen Thread benötigt.                |
| DB_TIME_MAX          | Die minimale Zeit, die die Datenbank für die<br>Verarbeitung einer SQL-Anweisung für diesen<br>Thread benötigt.                         |
| DB_TIME_MIN          | Die maximale Zeit, die die Datenbank für die<br>Verarbeitung einer SQL-Anweisung für diesen<br>Thread benötigt.                         |
| DB_TIME_COUNT        | Die Anzahl der SQL-Anweisungen, die von der<br>Datenbank für diesen Thread verarbeitet<br>wurden.                                       |
| FS_TIME_AVG          | Die durchschnittliche Zugriffszeit auf das<br>Dateisystem für diese Anforderung.                                                        |
| FS_TIME_MIN          | Die minimale Zugriffszeit auf das Dateisystem für diese Anforderung.                                                                    |
| FS_TIME_MAX          | Die maximale Zugriffszeit auf das Dateisystem für diese Anforderung.                                                                    |
| FS_TIME_COUNT        | Die Anzahl der Zugriffe auf das Dateisystem<br>(Lese-/Schreib- oder Löschzugriff auf eine<br>Datei) für diese Anforderung.              |

#### PERF\_SERVER\_THREADS

In dieser Tabelle werden die vom **Server Thread (Serverthread)**-Monitor gesammelten Daten gespeichert.

Die Tabelle enthält einen Datensatz für jeden Thread, der auf dem Server ausgeführt wird. Es gibt vier Threadkategorien:

- ► REQUEST. Threads, die Webgate-Anforderungen verarbeiten.
- ► JOB. Threads, die ALM-Aufträge ausführen.
- ► ASYNC\_TASK. Threads, die asynchrone ALM-Aufgaben ausführen.
- ► NONE. Alle anderen Threads, z. B. Threads, die den Repository-Migrationsprozess ausführen.

Das Spaltenpräfix für die Tabelle lautet PCT. Beispiel: PCT\_THREAD\_ID.

| SPALTENNAME          | BESCHREIBUNG                                                                                           |
|----------------------|----------------------------------------------------------------------------------------------------|
| THREAD_ID            | Die eindeutige GUID des Threads.                                                                       |
| SERVER_MACHINE_NAME  | Der ALM-Plattform-Server, auf dem der Thread verarbeitet wurde.                                        |
| THREADY_CATEGORY     | Die Threadkategorie. Verfügbare Kategorien:<br>REQUEST, JOB, ASYNC_TASK, NONE.                         |
| THREAD_TYPE          | Der Threadtyp, z. B. Anforderungstyp – <b>PostBug</b> ,<br>Auftragsname – <b>CKeepAliveJob</b> usw.    |
| SERVER_START_TIME    | Der Startzeitpunkt der Ausführung des Threads als datetime-Datentyp.                                   |
| SERVER_START_TIME_MS | Der Startzeitpunkt der Ausführung des Threads in Millisekunden seit dem <b>01/01/1970</b> .            |
| LOGIN_SESSION_ID     | Die ID der Anmeldesitzung.                                                                             |
| PROJECT_SESSION_ID   | Die ID der Projektsitzung.                                                                             |
| PROJECT              | Der Domänen- und der Projektname im Format<br><domänenname>/<projektname>.</projektname></domänenname> |
| USER_NAME            | Der Benutzername.                                                                                      |

| SPALTENNAME       | BESCHREIBUNG                                                                                                    |
|-------------------|----------------------------------------------------------------------------------------------------|
| SERVER_TOTAL_TIME | Die Zeit in Millisekunden, die der Server für die<br>Verarbeitung des Threads benötigt hat.                              |
| SERVER_CPU_TIME   | Die Gesamt-CPU-Zeit in Millisekunden, die für die<br>Verarbeitung des Threads eingeplant wurde.                          |
| DB_TIME_AVG       | Die durchschnittliche Zeit, die die Datenbank für<br>die Verarbeitung einer SQL-Anweisung für diesen<br>Thread benötigt. |
| DB_TIME_MAX       | Die minimale Zeit, die die Datenbank für die<br>Verarbeitung einer SQL-Anweisung für diesen<br>Thread benötigt.          |
| DB_TIME_MIN       | Die maximale Zeit, die die Datenbank für die<br>Verarbeitung einer SQL-Anweisung für diesen<br>Thread benötigt.          |
| DB_TIME_COUNT     | Die Anzahl der SQL-Anweisungen, die von der<br>Datenbank für diesen Thread verarbeitet wurden.                           |
| FS_TIME_AVG       | Die durchschnittliche Zugriffszeit auf das<br>Dateisystem für diesen Thread.                                             |
| FS_TIME_MIN       | Die minimale Zugriffszeit auf das Dateisystem für diesen Thread.                                                         |
| FS_TIME_MAX       | Die maximale Zugriffszeit auf das Dateisystem für diesen Thread.                                                         |
| FS_TIME_COUNT     | Die Anzahl der Zugriffe auf das Dateisystem (Lese-/<br>Schreib- oder Löschzugriff auf eine Datei) für diesen<br>Thread.  |

#### PERF\_SERVER\_SQLS

In dieser Tabelle werden die vom **Server SQL (Server-SQL)**-Monitor gesammelten Daten gespeichert.

Sie können die Daten in dieser Tabelle in Bezug auf die durchgeführten Benutzeraktionen (gespeichert in der Tabelle PERF\_CLIENT\_OPERATIONS) und die daraus resultierenden Anforderungen (gespeichert in der Tabelle PERF\_CLIENT\_REQUESTS) überprüfen. Die Tabelle enthält einen Datensatz für jede SQL-Anweisung, die auf dem Server ausgeführt wird. Das Spaltenpräfix für die Tabelle lautet PSS. Beispiel: PSS\_SQL\_ID.

| SPALTENNAME         | BESCHREIBUNG                                                                                                |
|---------------------|----------------------------------------------------------------------------------------------------|
| SQL_ID              | Die eindeutige SQL-GUID.                                                                                    |
| SERVER_MACHINE_NAME | Der ALM-Plattform-Server, auf dem diese<br>SQL-Anweisung ausgeführt wurde.                                  |
| THREAD_ID           | Die ID des Threads, in dessen Kontext die<br>SQL-Anweisung ausgeführt wurde.                                |
| THREAD_CATEGORY     | Die Threadkategorie.                                                                                        |
| THREAD_TYPE         | Der Threadtyp.                                                                                              |
| PROJECT             | Der Domänen- und der Projektname im Format<br><domänenname>/<projektname>.</projektname></domänenname>      |
| USER_NAME           | Der Benutzername.                                                                                           |
| SQL_TYPE            | Der Typ der SQL-Anweisung, z. B. executeQuery, executeUpdate usw.                                           |
| RECORD_COUNT        | Die Anzahl der Datensätze, die durch diese<br>SQL-Anweisung hinzugefügt, gelöscht oder<br>abgerufen wurden. |
| START_TIME          | Die Startzeit der SQL-Anweisung als datetime-Datentyp.                                                      |
| START_TIME_MS       | Die Startzeit der SQL-Anweisung in Millisekunden seit dem <b>01/01/1970</b> .                               |
| TOTAL_TIME          | Die Zeit in Millisekunden, die für die Ausführung der SQL-Anweisung benötigt wurde.                         |
| SQL_STRING          | Die eigentliche SQL-Zeichenkette.                                                                           |

#### PERF\_SERVER\_GENERAL\_MEASURES

In dieser Tabelle werden die vom Monitor **Server General (Allgemeines Serververhalten)** gesammelten Daten gespeichert.

Die Tabelle enthält aggregierte Daten über das ALM-Plattform-Serververhalten. Jeder Datensatz beschreibt einen einzelnen Messwert auf einem einzelnen ALM-Plattform-Knoten innerhalb eines bestimmten Zeitrahmens. Das Spaltenpräfix für die Tabelle lautet PSGM. Beispiel: PSGM\_SERVER\_MACHINE\_NAME.

| SPALTENNAME         | BESCHREIBUNG                                                                                                    |
|---------------------|----------------------------------------------------------------------------------------------------|
| SERVER_MACHINE_NAME | Der ALM-Plattform-Server, auf dem die Daten gesammelt wurden.                                                                                                    |
| START_TIME          | Die Startzeit des Zeitrahmens für den Datensatz.                                                                                                    |
| END_TIME            | Die Endzeit des Zeitrahmens für den Datensatz.                                                                                                    |
| MEASURE_NAME        | <ul> <li>Der Name des Messwerts.</li> <li>Verfügbare Werte:</li> <li>MEMORY_USAGE</li> <li>ACTIVE_THREADS</li> <li>ACTIVE_PROJECT_SESSION</li> <li>THREAD_TOTAL_TIME</li> <li>THREAD_CPU_TIME</li> <li>FREC_REQUEST_CALL_TOTAL_TIME</li> <li>DB_TIME</li> <li>FS_TIME</li> </ul> |
| AVG                 | Der für den Zeitrahmen gemessene<br>Durchschnittswert.                                                                                                    |
| MIN                 | Der für den Zeitrahmen gemessene Minimalwert.                                                                                                    |
| МАХ                 | Der für den Zeitrahmen gemessene Maximalwert.                                                                                                    |
| COUNT               | Gibt an, wie oft der Messwert innerhalb des<br>Zeitrahmens berechnet wurde.                                                                                                    |

### PERF\_SERVER\_THREAD\_TYPES

In dieser Tabelle werden die vom **Server Thread Type** (Serverthreadtyp)-Monitor gesammelten Daten gespeichert.

Die Tabelle enthält aggregierte Daten zu Serverthreads. Jeder Datensatz beschreibt ein einzelnes Threadtypverhalten auf einem einzelnen ALM-Plattform-Knoten innerhalb eines bestimmten Zeitrahmens und ALM-Projekts. Das Spaltenpräfix für die Tabelle lautet PSTT. Beispiel: PSTT\_SERVER\_MACHINE\_NAME.

| SPALTENNAME             | BESCHREIBUNG                                                                                                    |
|-------------------------|----------------------------------------------------------------------------------------------------|
| SERVER_MACHINE_NAME     | Der ALM-Plattform-Server, auf dem die Daten gesammelt wurden.                                                      |
| START_TIME              | Die Startzeit des Zeitrahmens für den Datensatz.                                                                   |
| END_TIME                | Die Endzeit des Zeitrahmens für den Datensatz.                                                                     |
| THREAD_CATEGORY         | Die Threadkategorie. Verfügbare Kategorien:<br>REQUEST, JOB, ASYNC_TASK, NONE.                                     |
| THREAD_TYPE             | Der Threadtyp, z. B. Anforderungstyp –<br><b>PostBug</b> , Auftragsname – <b>CKeepAliveJob</b> usw.                |
| PROJECT                 | Der Domänen- und der Projektname im Format<br><domänenname>/<projektname>.</projektname></domänenname>             |
| SERVER_TOTAL_TIME_AVG   | Die durchschnittliche Zeit in Millisekunden, die<br>der Server für die Verarbeitung eines Threads<br>benötigt hat. |
| SERVER_TOTAL_TIME_MIN   | Die minimale Zeit in Millisekunden, die der<br>Server für die Verarbeitung eines Threads<br>benötigt hat.          |
| SERVER_TOTAL_TIME_MAX   | Die maximale Zeit in Millisekunden, die der<br>Server für die Verarbeitung eines Threads<br>benötigt hat.          |
| SERVER_TOTAL_TIME_COUNT | Die Anzahl der Threads, die auf dem Server<br>ausgeführt werden.                                                   |

| SPALTENNAME           | BESCHREIBUNG                                                                                                    |
|-----------------------|----------------------------------------------------------------------------------------------------|
| SERVER_CPU_TIME_AVG   | Die durchschnittliche CPU-Zeit in<br>Millisekunden, die für die Verarbeitung eines<br>Threads eingeplant wurde. |
| SERVER_CPU_TIME_MIN   | Die minimale CPU-Zeit in Millisekunden, die<br>für die Verarbeitung eines Threads eingeplant<br>wurde.          |
| SERVER_CPU_TIME_MAX   | Die maximale CPU-Zeit in Millisekunden, die<br>für die Verarbeitung eines Threads eingeplant<br>wurde.          |
| SERVER_CPU_TIME_COUNT | Die Anzahl der Threads, die auf dem Server<br>ausgeführt werden.                                                |
| DB_TIME_AVG           | Die durchschnittliche Zeit für die Verarbeitung einer SQL-Anweisung.                                            |
| DB_TIME_MIN           | Die minimale Zeit für die Verarbeitung einer<br>SQL-Anweisung.                                                  |
| DB_TIME_MAX           | Die maximale Zeit für die Verarbeitung einer<br>SQL-Anweisung.                                                  |
| DB_TIME_COUNT         | Die Anzahl der SQL-Anweisungen, die von der<br>Datenbank verarbeitet wurden.                                    |
| FS_TIME_AVG           | Die durchschnittliche Zugriffszeit auf das Dateisystem.                                                         |
| FS_TIME_MIN           | Die minimale Zugriffszeit auf das Dateisystem.                                                                  |
| FS_TIME_MAX           | Die maximale Zugriffszeit auf das Dateisystem.                                                                  |
| FS_TIME_COUNT         | Die Anzahl der Zugriffe auf das Dateisystem<br>(Lese-/Schreib- oder Löschzugriff auf eine Datei).               |

Kapitel 10 • QC Sense

# Teil II

Projektanpassung

# 11

# **Projektanpassung auf einen Blick**

Als HP Application Lifecycle Management (ALM)-Projektadministrator verwenden Sie die Projektanpassung, um den Zugriff auf ein Projekt zu steuern. Hierbei definieren Sie, welche Benutzer auf das Projekt zugreifen können, und legen fest, welche Arten von Aufgaben jeder Benutzer durchführen kann. Außerdem können Sie das Projekt so anpassen, dass es den speziellen Anforderungen Ihres Unternehmens entspricht.

**Projektübergreifende Anpassung:** Als ALM-Vorlagenadministrator können Sie ein Vorlagenprojekt anpassen und die Änderungen mithilfe der projektübergreifenden Anpassung auf ein oder mehrere ALM-Projekte anwenden. Auf diese Weise können Sie Richtlinien und Verfahren projektübergreifend in Ihrem Unternehmen standardisieren. Weitere Informationen finden Sie in Kapitel 18, "Projektübergreifende Anpassung" **ALM-Editionen:** Diese Funktion steht in der Quality Center Starter Edition und der Quality Center Enterprise Edition nicht zur Verfügung.

#### Dieses Kapitel umfasst die folgenden Themen:

- ► Starten der Projektanpassung auf Seite 264
- > Informationen über das Fenster für die Projektanpassung auf Seite 267
- > Speichern von Anpassungsänderungen auf Seite 270

# Starten der Projektanpassung

Sie können ALM-Projekte über das Fenster für die Projektanpassung anpassen.

**Hinweis:** Benutzer, die der Gruppe **Viewer** angehören, können im Fenster für die Projektanpassung keine Einstellungen anzeigen oder ändern.

#### So starten Sie die Projektanpassung:

 Öffnen Sie den Webbrowser und geben Sie den ALM-URL ein: http://<ALM-Plattform-Servername>[:<Anschlussnummer>]/qcbin. Das HP Application Lifecycle Management-Optionenfenster wird geöffnet.

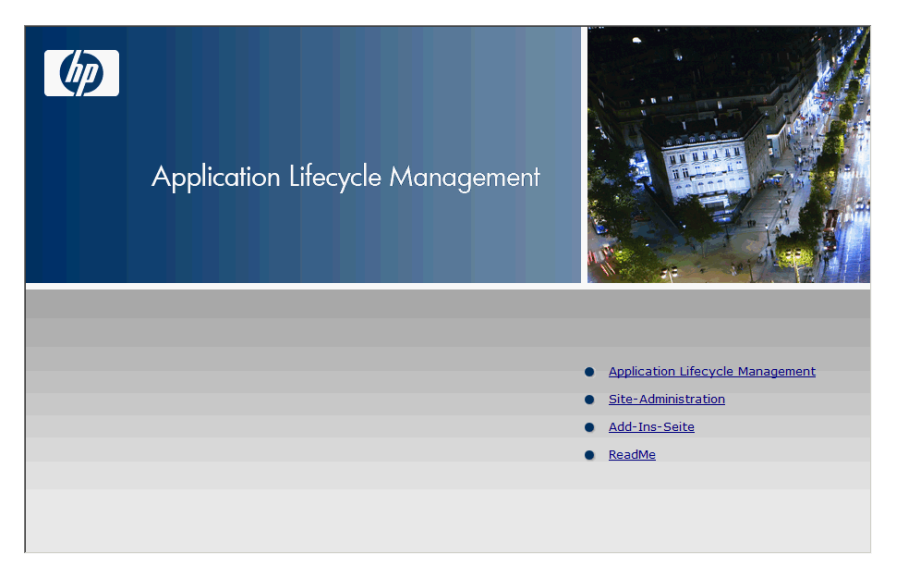

#### 2 Klicken Sie auf den Link Application Lifecycle Management.

Wenn Sie ALM zum ersten Mal ausführen, werden Dateien auf Ihre Arbeitsstation heruntergeladen. Anschließend führt ALM eine Versionsüberprüfung durch. Steht eine neuere Version auf dem Server zur Verfügung, werden die aktualisierten Dateien auf die Arbeitsstation heruntergeladen. Nachdem die ALM-Version überprüft und die Dateien gegebenenfalls aktualisiert wurden, wird das ALM-Anmeldefenster geöffnet.

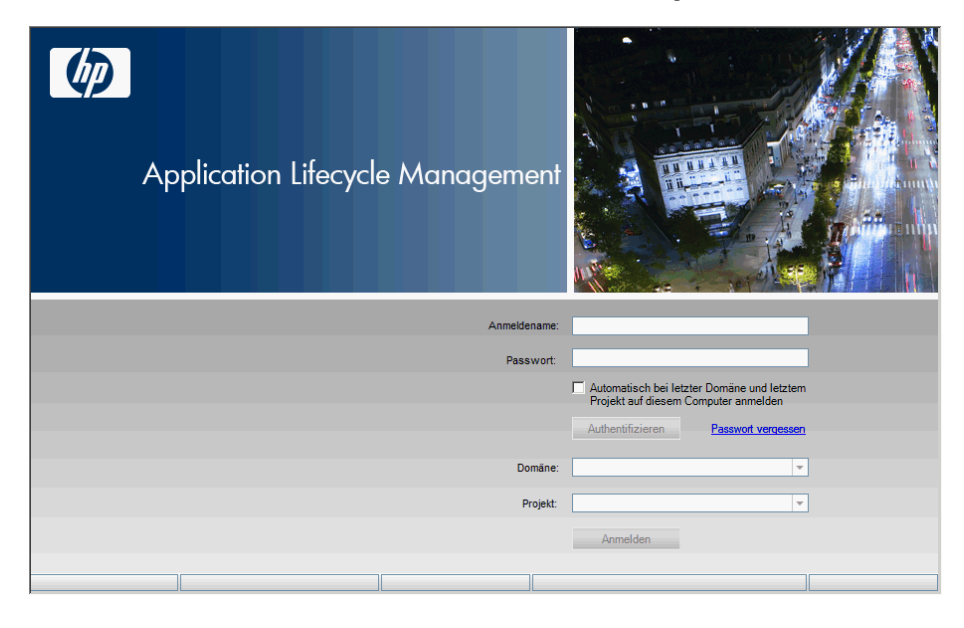

**3** Geben Sie im Feld **Anmeldename** Ihren Benutzernamen ein.

Wenn Sie den Namen eines Benutzers eingeben, der nicht über Administratorberechtigungen für ein bestimmtes Projekt verfügt, können Sie nur die Anpassungsfunktionen ausführen, die für diese Benutzergruppe zur Verfügung stehen. Weitere Informationen finden Sie unter "Informationen über das Verwalten von Benutzergruppen und Berechtigungen" auf Seite 280.

**4** Geben Sie im Feld **Passwort** Ihr Passwort ein. Sollten Sie das Passwort vergessen haben, klicken Sie auf den Link **Passwort vergessen**. Weitere Informationen finden Sie im *HP Application Lifecycle Management-Benutzerhandbuch*.

Nachdem Sie sich an ALM angemeldet haben, können Sie im Fenster **Projektanpassung** Ihr Passwort ändern. Weitere Informationen finden Sie im *HP Application Lifecycle Management-Benutzerhandbuch*. Darüber hinaus können Site-Administratoren das Passwort eines Benutzers in der Site-Administration ändern. Weitere Informationen finden Sie unter "Ändern von Passwörtern" auf Seite 153.

- **5** Aktivieren Sie das Kontrollkästchen **Automatisch bei letzter Domäne und letztem Projekt auf diesem Computer anmelden**, wenn Sie möchten, dass die Anmeldung automatisch bei dem Projekt erfolgt, in dem Sie zuletzt gearbeitet haben.
- **6** Klicken Sie auf **Authentifizieren**. ALM überprüft den Benutzernamen und das Passwort und stellt fest, auf welche Domänen und Projekte Sie Zugriff haben. Falls Sie die automatische Anmeldung aktiviert haben, wird ALM geöffnet.
- **7** Wählen Sie in der Liste **Domäne** eine Domäne aus. Standardmäßig wird die Domäne angezeigt, in der Sie zuletzt gearbeitet haben.
- **8** Wählen Sie in der Liste **Projekt** ein Projekt aus. Standardmäßig wird das Projekt angezeigt, in dem Sie zuletzt gearbeitet haben.
- **9** Klicken Sie auf **Anmelden**. ALM zeigt das Modul an, in dem Sie in der vorhergehenden Sitzung gearbeitet haben.
- **10** Wählen Sie **Tools** > **Anpassen** aus. Weitere Informationen finden Sie unter "Informationen über das Fenster für die Projektanpassung" auf Seite 267.
- **11** Um das Fenster für die Projektanpassung zu schließen und zu Ihrem ALM-Projekt zurückzukehren, klicken Sie auf die Schaltfläche **Zurückkehren** in der rechten oberen Ecke des Fensters.

## Informationen über das Fenster für die Projektanpassung

Als ALM-Projektadministrator können Sie das Fenster für die Projektanpassung verwenden, um ein Projekt an die speziellen Anforderungen Ihres Unternehmens anzupassen.

Überlegungen, die Sie bei der Projektanpassung berücksichtigen sollten, sind unter "Speichern von Anpassungsänderungen" auf Seite 270 aufgeführt.

| Ø     | Application Lifecycle Manageme       | ən         | - Project Customization    | Domäne: TEST  | DOM1, Projekt: TestProj | ekt, Benutzer: user1 | Zurück   |
|-------|--------------------------------------|------------|----------------------------|---------------|-------------------------|----------------------|----------|
| Hilfe | -                                    |            |                            |               |                         |                      |          |
| 4     | Benutzereigenschaften                |            | Benutzereigenschaften      |               |                         |                      |          |
|       | Projektbenutzer                      |            | 🖺 Speichem Bedeutend 💌 🖙 P | Passwortändem |                         |                      |          |
|       | Gruppen und Berechtigungen           |            |                            |               |                         |                      |          |
| E P   | Modulzugriff                         |            | Benutzername: user1        |               | Vollständiger Name:     | Alex Schmitz         |          |
|       | Projektentitäten                     |            |                            |               |                         |                      |          |
| ×.    | Anforderungstypen                    |            | E-Mail:                    |               | Telefonnummer:          |                      |          |
| 25    | Risikobasiertes Qualitäts-Management |            | Status: 🔒 Aktiv            |               | Deaktivierungsdatum:    |                      |          |
| 1     | Projektlisten                        |            |                            |               |                         |                      |          |
| Þ6    | Automail                             |            | Beschreibung:              |               |                         |                      |          |
| ۵     | Alarmregeln                          |            |                            |               |                         |                      | <b>A</b> |
|       | Workflow                             | <b>A</b> ⊳ |                            |               |                         |                      |          |
| 1     | Projektplanung und -verfolgung       |            |                            |               |                         |                      |          |
|       | Projektberichtvorlagen               |            |                            |               |                         |                      |          |
|       | Sprinter                             |            |                            |               |                         |                      |          |

Das Fenster für die Projektanpassung enthält die folgenden Links:

► **Benutzereigenschaften.** Alle Benutzer können diese Option verwenden, um ihre Benutzereigenschaften und ihr Passwort zu ändern. Weitere Informationen finden Sie im *HP Application Lifecycle Management-Benutzerhandbuch*.

Mithilfe der Registerkarte **Standortbenutzer** in der Site-Administration kann ein Site-Administrator die Eigenschaften und das Kennwort eines Benutzers überschreiben und ändern. Weitere Informationen finden Sie unter "Aktualisieren von Benutzerdetails" auf Seite 150 und unter "Ändern von Passwörtern" auf Seite 153.

Projektbenutzer. Sie können Benutzer zu einem ALM-Projekt hinzufügen oder sie daraus entfernen. Außerdem können Sie Benutzer zu Benutzergruppen zuweisen, um die Zugriffsberechtigungen für Benutzer einzuschränken. Weitere Informationen finden Sie in Kapitel 12, "Verwalten von Benutzern in einem Projekt". **Hinweis:** In der Site-Administration können Sie ALM-Benutzer erstellen und Benutzereigenschaften definieren. Weitere Informationen finden Sie in Kapitel 5, "Verwalten von ALM-Benutzern".

- Gruppen und Berechtigungen. Sie können Benutzergruppen Berechtigungen zuweisen, indem Sie Berechtigungseinstellungen festlegen. Hierzu gehören das Festlegen von Übergangsregeln und das Ausblenden von Daten. Weitere Informationen finden Sie in Kapitel 13, "Verwalten von Benutzergruppen und Berechtigungen".
- Modulzugriff. Sie können die Module steuern, auf die jede Benutzergruppe zugreifen kann. Indem Sie verhindern, dass die Benutzer auf nicht erforderliche Module zugreifen, können Sie die ALM-Lizenzen besser nutzen. Weitere Informationen finden Sie unter "Anpassen des Modulzugriffs für Benutzergruppen" auf Seite 321.
- Projektentitäten. Sie können das ALM-Projekt an Ihre Umgebung anpassen. Ein Projekt kann Systemfelder und benutzerdefinierte Felder enthalten. Systemfelder können geändert werden. Benutzerdefinierte Felder können hinzugefügt, geändert und gelöscht werden. Weitere Informationen finden Sie unter "Anpassen von Projektentitäten" auf Seite 324.
- Anforderungstypen. Sie können Ihrem ALM-Projekt Anforderungstypen hinzufügen. Außerdem können Sie festlegen, welche Felder verfügbar und welche Felder für jeden Anforderungstyp erforderlich sind. Weitere Informationen finden Sie unter "Anpassen von Projektanforderungstypen" auf Seite 336. ALM-Editionen: Der Link Anforderungstypen im Fenster für die Projektanpassung steht in der Quality Center Starter Edition nicht zur Verfügung.

- Risikobasiertes Qualitäts-Management. Sie können die Kriterien und Kriterienwerte für risikobasierte Tests ebenso anpassen wie den Standardtestaufwand und -testebenen. Weitere Informationen finden Sie in Kapitel 16, "Anpassen des risikobasierten Qualitäts-Managements"
   ALM-Editionen: Der Link Risikobasiertes Qualitäts-Management im Fenster für die Projektanpassung steht in der Quality Center Starter Edition nicht zur Verfügung.
- Projektlisten. Sie können einem Projekt angepasste Feldlisten hinzufügen. Eine Feldliste enthält die Werte, die der Benutzer in Systemfelder oder benutzerdefinierte Felder eingeben kann. Weitere Informationen finden Sie unter "Anpassen von Projektlisten" auf Seite 343.
- > Automail. Sie können Regeln für automatische E-Mail-Benachrichtigungen festlegen, um Benutzer über Fehlerkorrekturmaßnahmen zu informieren. Weitere Informationen finden Sie in Kapitel 15, "Konfigurieren von Automail".
- Alarmregeln. Sie können Alarmregeln für Ihr Projekt aktivieren. Dies bewirkt, dass ALM einen Alarm erstellt und eine E-Mail sendet, wenn Änderungen an dem Projekt vorgenommen werden.
   Weitere Informationen finden Sie in Kapitel 17, "Aktivieren von Alarmregeln".
- Workflow. Sie können Skripts erzeugen, um allgemein erforderliche Anpassungen in den Feldern der Dialogfelder des Moduls Fehler vorzunehmen. Weitere Informationen finden Sie in Kapitel 22, "Generieren von Workflow-Skripts".

Außerdem können Sie Skripts erstellen, um die Dialogfelder in einem beliebigen Modul anzupassen, und die Aktionen zu steuern, die ein Benutzer durchführen kann. Weitere Informationen finden Sie in Kapitel 23, "Workflow-Anpassung auf einen Blick".

 Projektplanung und -verfolgung. Sie können KPIs für die Projektplanung und -verfolgung erstellen und anpassen.
 Weitere Informationen finden Sie in Kapitel 19, "Anpassen von KPIs der Projektplanung und -verfolgung" ALM-Editionen:
 Der Link Projektplanung und -verfolgung im Fenster für die Projektanpassung steht in der Quality Center Starter Edition und der Quality Center Enterprise Edition nicht zur Verfügung.

- Projektberichtvorlagen. Sie können Berichtvorlagen erstellen und anpassen, die Projektbenutzer vorlagenbasierten Berichten zuweisen können. Weitere Informationen finden Sie in Kapitel 20, "Projektberichtvorlagen".
- Sprinter. Sie können Einstellungen für die Arbeit mit HP Sprinter konfigurieren, um manuelle Tests in ALM durchzuführen. Weitere Informationen finden Sie in Kapitel 21, "Konfigurieren von Sprinter"
   ALM-Editionen: Der Link Sprinter im Fenster für die Projektanpassung steht in der Quality Center Starter Edition und der Performance Center Edition nicht zur Verfügung.

#### Projektübergreifende Anpassung

Wenn Sie in einem Vorlagenprojekt arbeiten, wird bei einigen Links (Freigegeben) nach dem Namen angezeigt. Dies gibt an, dass die auf dieser Seite durchgeführte Anpassung auch auf verknüpfte Vorlagen angewendet wird. Weitere Informationen finden Sie in Kapitel 18, "Projektübergreifende Anpassung" **ALM-Editionen**: Die projektübergreifende Anpassung steht in der Quality Center Starter Edition und der Quality Center Enterprise Edition nicht zur Verfügung.

# Speichern von Anpassungsänderungen

Wenn eine ALM-Benutzersitzung für einen bestimmten Zeitraum inaktiv ist, läuft die Sitzung ab. Dadurch wird die verwendete Lizenz freigegeben, sodass sie für andere Benutzer zur Verfügung steht.

Wenn eine Sitzung abläuft, wird der Benutzer aufgefordert, die Verbindung wiederherzustellen. Bei der Anmeldung über das ALM-Anmeldefenster wird auch die Projektanpassung geladen. Hat der Projektadministrator jedoch keine nennenswerten Änderungen an der Projektanpassung vorgenommen, wird diese nicht erneut geladen, wenn die Verbindung wiederhergestellt wird. Auf diese Weise kann der Benutzer die Verbindung schnell wiederherstellen und seine Arbeit fortsetzen. **Hinweis:** Sie können die Optionen zur Wiederherstellung der Verbindung bearbeiten, indem Sie den Parameter **FAST\_RECONNECT\_MODE** auf der Registerkarte **Standortkonfiguration** ändern. Weitere Informationen finden Sie unter "FAST\_RECONNECT\_ MODE" auf Seite 202.

Als Projektadministrator können Sie eine Anpassungsänderung entweder als bedeutende Änderung oder als geringfügige Änderung speichern. Von der ausgewählten Option hängt ab, ob die Anpassung neu geladen wird, wenn ein Benutzer nach Ablauf einer Sitzung die Verbindung erneut herstellt.

Bedeutende Änderung (Standard). Wenn eine Benutzersitzung abläuft und der Benutzer versucht, die Verbindung wiederherzustellen, wird die Anpassung neu geladen.

Es empfiehlt sich, diese Option nur für kritische Änderungen zu verwenden, die Benutzern so schnell wie möglich zugänglich gemacht werden sollen. Indem Sie bedeutende Änderungen einschränken, ermöglichen Sie Benutzern die schnelle Wiederherstellung der Verbindung, ohne dass die Anpassung neu geladen wird. Sie können diese Option beispielsweise verwenden, wenn ein erforderliches benutzerdefiniertes Feld hinzugefügt wurde.

➤ Geringfügige Änderung. Wenn eine Benutzersitzung abläuft und der Benutzer versucht, die Verbindung wiederherzustellen, wird die Anpassung nicht neu geladen.

Mit dieser Option steht die Änderung den Benutzern bei der nächsten Anmeldung über das ALM-Anmeldefenster zur Verfügung. Verwenden Sie diese Option, wenn die Änderung nicht alle Benutzer betrifft oder nicht sofort zur Verfügung gestellt werden muss. Hierzu können z. B. das Ändern eines benutzerdefinierten Felds oder das Bearbeiten einer Berichtvorlage zählen.

Wenn seit der letzten Anmeldung mindestens eine bedeutende Anpassungsänderung durchgeführt wurde, wird die Anpassung neu geladen, wenn ein Benutzer die Verbindung wiederherstellt. Diese umfasst alle bedeutenden und geringfügigen Anpassungsänderungen, die zwischen der letzten Anmeldung des Benutzers und der aktuellen Anmeldung durchgeführt wurden. Einige Änderungen wurden von ALM als bedeutende oder geringfügige Änderungen vordefiniert. In folgenden Fällen kann die Einstellung nicht geändert werden:

- ► Seite "Workflow". Jede Änderung wird als bedeutende Änderung gespeichert.
- Seite "Alarmregeln". Jede Änderung wird als geringfügige Änderung gespeichert.
- ➤ Automatische Speicherung. Einige Anpassungsänderungen, z. B. das Hinzufügen eines neuen Benutzers, werden automatisch gespeichert, sodass Sie nicht auf die Schaltfläche Speichern klicken müssen. Diese Änderungen werden als geringfügige Änderungen gespeichert.

#### So wählen Sie eine Speicheroption für eine Anpassungsänderung aus:

Bedeutend 💌

Nachdem Sie im Fenster für die Projektanpassung eine Änderung vorgenommen haben, wählen Sie eine Option aus der Dropdownliste **Speichern** aus. Klicken Sie auf **Speichern**, um die Änderungen zu speichern.

# 12

# Verwalten von Benutzern in einem Projekt

Als HP Application Lifecycle Management (ALM)-Projektadministrator können Sie den Zugriff auf ein Projekt steuern, indem Sie definieren, welche Benutzer sich bei einem Projekt anmelden können, und festlegen, welche Arten von Aufgaben diese Benutzer durchführen können.

#### Dieses Kapitel umfasst die folgenden Themen:

- Informationen über das Verwalten von Benutzern in einem Projekt auf Seite 273
- > Hinzufügen eines Benutzers zu einem Projekt auf Seite 274
- > Zuweisen von Benutzern zu einer Benutzergruppe auf Seite 276
- ► Entfernen eines Benutzers aus einem Projekt auf Seite 278

## Informationen über das Verwalten von Benutzern in einem Projekt

Sie müssen für jedes ALM-Projekt aus der allgemeinen ALM-Benutzerliste eine Liste der gültigen Benutzer erstellen. (Die Benutzerliste wird in der Site-Administration erstellt. Weitere Informationen finden Sie in Kapitel 5, "Verwalten von ALM-Benutzern").

Anschließend müssen Sie die einzelnen Projektbenutzer einer Benutzergruppe zuweisen. Jede Benutzergruppe verfügt über Berechtigungen, um bestimmte ALM-Aufgaben auszuführen.

# Hinzufügen eines Benutzers zu einem Projekt

Sie können einem ALM-Projekt neue Benutzer hinzufügen.

#### So fügen Sie einem Projekt einen neuen Benutzer hinzu:

1 Klicken Sie im Fenster für die Projektanpassung auf den Link Projektbenutzer. Die Seite Projektbenutzer wird geöffnet.

| Proj | ektbenutze | r                  |       |                                         |
|------|------------|--------------------|-------|-----------------------------------------|
| R    | Speichem   | Bedeutend 💌 🖨 Be   | nu    | tzer hinzufügen 👻 Benutzer entfernen    |
| 2    | Name       | Vollständiger Name |       | Details Mitgliedschaft                  |
| 8    | admin      |                    |       | · · · · · · · · · · · · · · · · · · ·   |
| *    | user1      | Alex Schmitz       |       | Benutzername: admin Vollständiger Name: |
|      |            |                    |       | E-Mait Telefonnummer:                   |
|      |            |                    |       | Status: 🛔 Aktiv Deaktivierungsdatum:    |
|      |            |                    |       | Beschreibung:                           |
|      |            |                    | 00000 | <u>*</u>                                |
|      |            |                    |       |                                         |
|      |            |                    |       |                                         |
|      |            |                    |       |                                         |
|      |            |                    |       |                                         |

Sie können auf die Spalte **Name** klicken, um die Sortierreihenfolge der Benutzernamen von aufsteigend in absteigend zu ändern. Darüber hinaus können Sie auf die Spalte **Vollständiger Name** klicken, um statt des Benutzernamens den vollständigen Benutzernamen als Sortierkriterium zu verwenden.

- **2** Klicken Sie auf den Pfeil neben der Schaltfläche **Benutzer hinzufügen**. Verwenden Sie eine der folgenden Optionen, um dem Projekt Benutzer hinzuzufügen:
  - Wählen Sie Benutzer nach Namen hinzufügen aus, um einen vorhandenen Benutzer durch Eingabe des Benutzernamens hinzuzufügen. Das Dialogfeld Neuer Benutzer wird geöffnet. Geben Sie den Benutzernamen des Benutzers ein, der in der Site-Administration für dieses Projekt definiert wurde. Klicken Sie auf OK.
  - Wählen Sie Neuen Benutzer zu Standort hinzufügen aus, um in der Liste Standortbenutzer einen neuen Benutzer zu erstellen und diesen dem Projekt hinzuzufügen. Geben Sie im Dialogfeld Neuen Benutzer zu Standort hinzufügen die Details des neuen Benutzers ein und klicken Sie auf OK. Falls diese Option nicht zur Verfügung steht, können Sie sie aktivieren, indem Sie in der Site-Administration den Parameter ADD\_NEW\_USERS\_FROM\_PROJECT festlegen. Weitere Informationen finden Sie unter "ADD\_NEW\_USERS\_FROM\_ PROJECT" auf Seite 187.
  - Wählen Sie Benutzer vom Standort hinzufügen aus, um vorhandene Benutzer aus der Liste Standortbenutzer hinzuzufügen. Im Dialogfeld Benutzer vom Standort hinzufügen können Sie die Benutzer auswählen, die dem Projekt hinzugefügt werden sollen. Sie können die Benutzerliste aktualisieren, indem Sie auf die Schaltfläche Aktualisieren klicken, oder mit der Schaltfläche Suchen nach den Namen vorhandener Benutzer suchen. Klicken Sie auf OK.

Die Benutzer werden der Liste **Projektbenutzer** hinzugefügt und die Benutzerdetails auf der Registerkarte **Details** angezeigt. Die Benutzerdetails werden in der Site-Administration definiert. Weitere Informationen finden Sie unter "Aktualisieren von Benutzerdetails" auf Seite 150.

**3** Klicken Sie auf **Speichern**, um die Änderungen an der Seite **Projektbenutzer** zu speichern.

### Zuweisen von Benutzern zu einer Benutzergruppe

Nachdem Sie einen Benutzer zum Projekt hinzugefügt haben, können Sie den Benutzer einer oder mehreren Benutzergruppen zuweisen. Standardmäßig werden neue Benutzer dem Projekt als Mitglieder der Benutzergruppe **Viewer** zugewiesen.

Sie können einen Benutzer einer standardmäßigen oder einer angepassten Benutzergruppe zuweisen. Weitere Informationen über das Anpassen von Benutzergruppen finden Sie in Kapitel 13, "Verwalten von Benutzergruppen und Berechtigungen". Sie können die Zugriffsberech-tigungen für vorhandene Benutzer jederzeit ändern, indem Sie die Benutzer einer anderen Benutzergruppe zuweisen.

**Tipp:** Darüber hinaus können Sie auch die Seite **Gruppen und Berechtigungen** verwenden, um die Benutzer Benutzergruppen zuzuweisen. Weitere Informationen finden Sie unter "Zuweisen von Benutzern zu Gruppen" auf Seite 282.

#### So weisen Sie einen Benutzer einer Benutzergruppe zu:

- 1 Klicken Sie im Fenster für die Projektanpassung auf den Link Projektbenutzer. Die Seite Projektbenutzer wird geöffnet.
- Wählen Sie in der Liste Projektbenutzer den Benutzer aus, den Sie einer Benutzergruppe hinzufügen möchten. Die Benutzereigenschaften (Name, E-Mail, Telefonnummer und Beschreibung) werden auf der Registerkarte Details angezeigt. Die E-Mail-Adresse ist wichtig, damit der Benutzer Benachrichtigungen zu Fehlern, Tests, Anforderungen und Testreihen per E-Mail erhalten kann.

Die Benutzerdetails werden in der Site-Administration definiert. Weitere Informationen finden Sie unter "Aktualisieren von Benutzerdetails" auf Seite 150. **3** Klicken Sie auf die Registerkarte Mitgliedschaft.

| Details Mitgliedschaft                  |              |  |
|-----------------------------------------|--------------|--|
| Kein Mitglied von                       | Mitglied von |  |
| A-Tester<br>Projektleiter<br>Entwickler | >>> Viewer   |  |
|                                         | <            |  |

**4** Um den ausgewählten Benutzer einer Benutzergruppe zuzuweisen, klicken Sie in der Liste **Kein Mitglied von** auf den Namen der Benutzergruppe und dann auf die Schaltfläche mit dem nach rechts zeigenden Pfeil.

>

<

**5** Um den Benutzer aus der aktuell ausgewählten Benutzergruppe zu entfernen, klicken Sie in der Liste **Mitglied von** auf den Namen der Benutzergruppe und dann auf die Schaltfläche mit dem nach links zeigenden Pfeil.

Hinweis: Die Liste Mitglied von darf nicht leer sein. Ein Benutzer muss mindestens einer Benutzergruppe angehören.

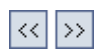

- **6** Um alle Benutzergruppen einer Liste in die andere zu verschieben, klicken Sie auf die Doppelpfeilschaltflächen.
- **7** Klicken Sie auf **Speichern**, um die auf der Seite **Projektbenutzer** vorgenommenen Änderungen zu speichern.

# **Entfernen eines Benutzers aus einem Projekt**

Benutzer, die nicht mehr an einem Projekt arbeiten, sollten entfernt werden, um die Projektsicherheit zu gewährleisten. Beim Entfernen eines Benutzers aus einem Projekt wird dieser nicht aus der Liste der ALM-Benutzer in der Site-Administration gelöscht.

So entfernen Sie einen Benutzer aus einem Projekt:

- 1 Klicken Sie im Fenster für die Projektanpassung auf den Link Projektbenutzer. Die Seite Projektbenutzer wird geöffnet.
- **2** Wählen Sie in der Liste **Projektbenutzer** den Benutzer aus, der entfernt werden soll, und klicken Sie auf die Schaltfläche **Benutzer entfernen**.
- **3** Klicken Sie zum Bestätigen auf **OK**. Der Benutzer wird aus der Liste **Projektbenutzer** entfernt.
- **4** Klicken Sie auf **Speichern**, um die auf der Seite **Projektbenutzer** vorgenommenen Änderungen zu speichern.

# 13

# Verwalten von Benutzergruppen und Berechtigungen

Sie können den Zugriff auf Projekte und Module von HP Application Lifecycle Management (ALM) steuern, indem Sie Benutzergruppen definieren, die sie eingeben können, und indem Sie mithilfe von Berechtigungsebenen die Arten von Aufgaben bestimmen, die jede Benutzergruppe ausführen darf.

#### Dieses Kapitel umfasst die folgenden Themen:

- Informationen über das Verwalten von Benutzergruppen und Berechtigungen auf Seite 280
- ► Hinzufügen von Benutzergruppen auf Seite 281
- ► Zuweisen von Benutzern zu Gruppen auf Seite 282
- ► Festlegen von Benutzergruppenberechtigungen auf Seite 284
- ► Festlegen von Übergangsregeln auf Seite 289
- > Ausblenden von Daten für eine Benutzergruppe auf Seite 292
- ► Umbenennen von Benutzergruppen auf Seite 294
- ► Umbenennen von Benutzergruppen auf Seite 294
- ► Löschen von Benutzergruppen auf Seite 294
- > Informationen über Berechtigungseinstellungen auf Seite 296
- > Anpassen des Modulzugriffs für Benutzergruppen auf Seite 321

# Informationen über das Verwalten von Benutzergruppen und Berechtigungen

Um ein Projekt vor unberechtigtem Zugriff zu schützen, können Sie in ALM jeden Benutzer einer oder mehreren Gruppen zuweisen. Zu ALM gehören vordefinierte Gruppen mit Standardrechten. Jede Benutzergruppe hat Zugriff auf bestimmte ALM-Aufgaben.

Wenn es für ein Projekt erforderlich ist, dass bestimmte Benutzergruppen mehr Rechte als ihre Standardberechtigungen bekommen, können Sie eigene angepasste Benutzergruppen hinzufügen und jeder Gruppe die gewünschten Rechte zuweisen.

Nachdem Sie Berechtigungen für Benutzergruppen festgelegt haben, können Sie auch die ALM-Module definieren, für die eine Benutzergruppe Zugriffsberechtigungen erhalten soll. Wenn sich ein Mitglied einer Benutzergruppe bei einem Projekt anmeldet, werden nur die autorisierten Module angezeigt.

#### Projektübergreifende Anpassung

**ALM-Editionen**: Die projektübergreifende Anpassung steht in der Quality Center Starter Edition und in der Quality Center Enterprise Edition nicht zur Verfügung.

Wenn Sie die projektübergreifende Anpassung nutzen, müssen Sie Folgendes beachten:

Arbeiten mit einem Vorlagenprojekt: Wenn Sie mit einem Vorlagenprojekt arbeiten, verwenden Sie in der Projektanpassung den Link Gruppen (Freigegeben), um Benutzergruppen und Berechtigungen zu verwalten. In einem Vorlagenprojekt erstellte Benutzergruppen werden in den verknüpften Projekte erstellt, wenn Sie die Vorlagenanpassung anwenden. Die der Benutzergruppe im Vorlagenprojekt zugewiesenen Benutzer werden nicht auf verknüpfte Projekte angewendet. Weitere Informationen über das Anwenden der Vorlagenanpassung finden Sie unter "Anwenden einer Vorlagenanpassung auf verknüpfte Projekte" auf Seite 384. Arbeiten mit einem verknüpften Projekt: Durch ein Vorlagenprojekt definierte Benutzergruppen werden im verknüpften Projekt mit einem Vorlagensymbol angezeigt. Sie können Benutzer den durch das Vorlagenprojekt definierten Benutzergruppen zuweisen. Sie können eine durch das Vorlagenprojekt definierte Benutzergruppe nicht ändern, umbenennen oder löschen. Sie können aber die Datensätze beschränken, die die Benutzergruppe anzeigen kann. Weitere Informationen finden Sie unter "Ausblenden von Daten für eine Benutzergruppe" auf Seite 292.

Weitere Informationen zur projektübergreifenden Anpassung finden Sie in Kapitel 18, "Projektübergreifende Anpassung".

## Hinzufügen von Benutzergruppen

Wenn Sie feststellen, dass die standardmäßigen Benutzergruppen die Anforderungen Ihres Projekts nicht erfüllen, können Sie weitere Benutzergruppen für das Projekt erstellen.

#### So fügen Sie eine Benutzergruppe hinzu

1 Klicken Sie im Fenster zur Projektanpassung auf den Link Gruppen und Berechtigungen. Die Seite Gruppen und Berechtigungen wird geöffnet.

| Gruppen und Berechtigungen                                        |                                                                                                    |                        |
|-------------------------------------------------------------------|----------------------------------------------------------------------------------------------------|------------------------|
| Part Bedeutende                                                   | 🖌 🖶 Neue Gruppe 📾 Gruppe umbenennen 💥                                                                     | Gruppelöschen          |
| Entwickler     Projektleiter     QA-Tester     TDAdmin     Viewer | Mitgliedschaft Berechtigungen Datenausblendung<br>Nicht in Gruppe<br>admin (admin)<br>user1 (Alex Schmtz) | < <p>In der Gruppe</p> |

2 Klicken Sie auf die Schaltfläche Neue Gruppe. Das Dialogfeld Neue Gruppe wird geöffnet.

- 3 Geben Sie im Feld Neuer Gruppenname einen Namen für die Gruppe ein. Die folgenden Zeichen sind in Gruppennamen nicht zulässig: () @ \ / : \* ? " ' <> | + = ; , %
- **4** Weisen Sie in der Liste **Einstellen als** der neuen Gruppe die Rechte einer vorhandenen Gruppe zu.

**Tipp:** Wählen Sie eine vorhandene Benutzergruppe aus, deren Zugriffsrechte denen der neuer Benutzergruppe, die Sie erstellen möchten, ähneln. Auf diese Weise müssen Sie möglichst wenige Anpassungen vornehmen.

- **5** Klicken Sie auf **OK**. Der neue Gruppenname wird der Gruppenliste auf der Seite **Gruppen und Berechtigungen** hinzugefügt.
- **6** Klicken Sie auf **Speichern**, um die Änderungen an der Seite **Gruppen und Berechtigungen** zu speichern.

## Zuweisen von Benutzern zu Gruppen

Nachdem Sie einen Benutzer zu dem Projekt hinzugefügt haben, können Sie den Benutzer einer oder mehreren Benutzergruppen zuweisen. Standardmäßig werden neue Benutzer dem Projekt als Mitglieder der Benutzergruppe **Viewer** zugewiesen.

Sie können einen Benutzer einer standardmäßigen oder einer angepassten Benutzergruppe zuweisen. Sie können die Zugriffsrechte vorhandener Benutzer jederzeit ändern, indem Sie die Benutzergruppe ändern, der die Benutzer zugewiesen sind. **Tipp:** Darüber hinaus können Sie auch das Anpassungsmodul **Projektbenutzer** verwenden, um Benutzer Benutzergruppen zuzuweisen. Weitere Informationen finden Sie in Kapitel 12, "Verwalten von Benutzern in einem Projekt".

#### So weisen Sie einen Benutzer einer Benutzergruppe zu:

- 1 Klicken Sie im Fenster zur Projektanpassung auf den Link Gruppen und Berechtigungen. Die Seite Gruppen und Berechtigungen wird geöffnet.
- **2** Wählen Sie in der Gruppenliste die Gruppe aus, der Sie einen Benutzer zuweisen möchten.
- **3** Wählen Sie die Registerkarte **Mitgliedschaft** aus, um festzustellen, welche Benutzer zur Gruppe gehören.

| Mitgliedschaft  | Berechtigungen | Datenausblendung |                      |
|-----------------|----------------|------------------|----------------------|
| Nicht in Gruppe |                |                  | In der Gruppe        |
| admin (admin)   |                |                  | user1 (Alex Schmitz) |
|                 |                |                  |                      |
|                 |                |                  |                      |
|                 |                | >                |                      |
|                 |                |                  |                      |
|                 |                |                  |                      |
|                 |                |                  | - I                  |
|                 |                | <                |                      |
|                 |                | <<               |                      |
|                 |                |                  |                      |
|                 |                |                  |                      |
|                 |                |                  |                      |
|                 |                |                  |                      |

Die der Gruppe zugewiesenen Benutzer werden im Ausschnitt **In der Gruppe** der Registerkarte **Mitgliedschaft** angezeigt. Die der Gruppe nicht zugewiesenen Benutzer werden im Ausschnitt **Nicht in Gruppe** der Registerkarte **Mitgliedschaft** angezeigt.

- **4** Um einen Benutzer der gegenwärtig ausgewählten Benutzergruppe zuzuweisen, wählen Sie einen Benutzer aus der Liste **Nicht in Gruppe** aus und klicken Sie auf die Schaltfläche mit dem Pfeil nach rechts.
- **5** Um einen Benutzer aus der gegenwärtig ausgewählten Benutzergruppe zu entfernen, wählen Sie einen Benutzer aus der Liste **In der Gruppe** aus und klicken Sie auf die Schaltfläche mit dem Pfeil nach links.
- << >>

<

>

- **6** Um alle Benutzergruppen einer Liste in die andere zu verschieben, klicken Sie auf die Doppelpfeilschaltflächen.
- 7 Klicken Sie auf Speichern, um die Änderungen an der Seite Gruppen und Berechtigungen zu speichern.

# Festlegen von Benutzergruppenberechtigungen

Jede Benutzergruppe verfügt über einen Satz von Rechten, oder Berechtigungen, die vom ALM-Projektadministrator definiert werden. Stellen Sie sich z. B. eine Gruppe namens DOC vor, die über Anzeigeberechtigungen verfügt. Um effektiver an einem Projekt zu arbeiten, müssen die Gruppenmitglieder Fehler hinzufügen, ändern und löschen können. Als ALM-Projektadministrator können Sie der DOC-Gruppe diese Rechte zuweisen, indem Sie Berechtigungseinstellungen angeben.

**Hinweis:** Sie können die Rechte einer standardmäßigen Benutzergruppe nicht ändern. Um Berechtigungen für diese Gruppen anzuzeigen, wählen Sie auf der Seite **Gruppen und Berechtigungen** in der Gruppenliste die Benutzergruppe aus und klicken Sie auf die Registerkarte **Berechtigungen**. Weitere Informationen finden Sie unter "Informationen über Berechtigungseinstellungen" auf Seite 296. Projektübergreifende Anpassung - Arbeiten mit einem verknüpften Projekt:

Durch ein Vorlagenprojekt definierte Benutzergruppen werden im verknüpften Projekt mit einem Vorlagensymbol angezeigt. Wenn Sie mit einem Projekt arbeiten, das mit einem Vorlagenprojekt verknüpft ist, können Sie die Berechtigungen einer durch das Vorlagenprojekt definierten Benutzergruppe nicht ändern. Sie können aber die Datensätze beschränken, die die Benutzergruppe anzeigen kann. Weitere Informationen finden Sie unter "Ausblenden von Daten für eine Benutzergruppe" auf Seite 292. ALM-Editionen: Die projektübergreifende Anpassung steht in der Quality Center Starter Edition und in der Quality Center Enterprise Edition nicht zur Verfügung.

#### So legen Sie Benutzergruppenberechtigungen fest

- 1 Klicken Sie im Fenster zur Projektanpassung auf den Link Gruppen und Berechtigungen. Die Seite Gruppen und Berechtigungen wird geöffnet.
- **2** Wählen Sie in der Gruppenliste die Benutzergruppe aus, für die Sie Berechtigungen festlegen möchten.
- **3** Klicken Sie auf die Registerkarte **Berechtigungen**.

Eine Reihe von Registerkarten wird in alphabetischer Reihenfolge angezeigt: Eine Registerkarte für jedes ALM-Modul sowie Registerkarten für bestimmte Aufgaben wie Verwaltung. Berechtigungsebenen (wie Erstellen, Aktualisieren und Löschen) für die in jedem Modul verfügbaren Entitäten werden in der Spalte **Berechtigungsebene** aufgeführt.

| Gruppen und Berechtigungen                                                 |                                                                                               |  |  |
|----------------------------------------------------------------------------|-----------------------------------------------------------------------------------------------|--|--|
| 🖺 Speichern Bedeutend 💌 🐥 Neue Gruppe 📼 Gruppe umbenennen 💥 Gruppe löschen |                                                                                               |  |  |
| Entwickler                                                                 | Mitgliedschaft Berechtigungen Datenausblendung                                                |  |  |
| QA-Tester                                                                  | Administration Anforderungen Bibliothehken Business Process Testing Dashboard Fehler Geschi « |  |  |
| TDAdmin                                                                    | Berechtigungsebene Nur durch                                                                  |  |  |
| Viewer                                                                     | Analyseordner                                                                                 |  |  |
|                                                                            | Aktualisieren                                                                                 |  |  |
|                                                                            |                                                                                               |  |  |
|                                                                            | Dashboardordner                                                                               |  |  |
|                                                                            | Aktualisieren                                                                                 |  |  |
|                                                                            |                                                                                               |  |  |
|                                                                            | Dashbard-Seiten                                                                               |  |  |
|                                                                            | Aktualisieren                                                                                 |  |  |
|                                                                            | Erstellen                                                                                     |  |  |
|                                                                            |                                                                                               |  |  |
|                                                                            | Privat verwaiten                                                                              |  |  |
|                                                                            | Auswirkungen                                                                                  |  |  |
|                                                                            |                                                                                               |  |  |
|                                                                            |                                                                                               |  |  |
|                                                                            |                                                                                               |  |  |
|                                                                            |                                                                                               |  |  |
|                                                                            |                                                                                               |  |  |
|                                                                            |                                                                                               |  |  |

- **4** Klicken Sie auf die Registerkarte für ein Modul. Erweitern Sie bei Bedarf eine Entität, um die Berechtigungsebenen für die einzelnen Entitäten anzuzeigen.
  - ➤ Wenn die Berechtigungen einer Entität von den Berechtigungen einer anderen Entität abhängen oder sie beeinflussen, wird ein Symbol rechts neben der Spalte Nur durch Besitzer angezeigt. Zudem werden im Ausschnitt Auswirkungen unten im Fenster Informationen zu den Auswirkungen angezeigt.
  - Wenn f
    ür eine Berechtigungsebene zus
    ätzliche Optionen verf
    ügbar sind, werden Sie im Ausschnitt Optionen rechts im Fenster angezeigt.
  - Wenn die Berechtigungsebenen einer Entität nur durch den jeweiligen Besitzer geändert werden können, enthält die Spalte Nur durch Besitzer ein Häkchen. Weitere Informationen finden Sie unter "Besitzen von ALM-Objekten" auf Seite 288.

6

- **5** Aktivieren Sie das Kontrollkästchen für die Berechtigungsebenen, über die die ausgewählte Benutzergruppe für jede Entität verfügen soll. Weitere Informationen zu verfügbaren Berechtigungen finden Sie unter "Informationen über Berechtigungseinstellungen" auf Seite 296.
- **6** Wenn eine Berechtigungsebene Unterebenen aufweist, erweitern Sie die Berechtigungsebene, um die Liste zugehöriger Felder anzuzeigen. Wählen Sie dann die Felder aus, die die ausgewählte Benutzergruppe verwenden kann.
- **7** So beschränken Sie die Möglichkeiten zum Ändern eines Felds:
  - Um die Entitäten zu beschränken, deren Berechtigungsebenen nur von den jeweiligen Besitzern geändert werden kann, aktivieren Sie die Kontrollkästchen für die Berechtigungsebene in der Spalte Nur durch Besitzer. Beispielsweise können Sie für das Löschen sicherstellen, dass nur die Person, die Besitzer des Datensatzes ist, den Wert löschen kann, indem Sie Nur durch Besitzer aktivieren. Weitere Informationen finden Sie unter "Besitzen von ALM-Objekten" auf Seite 288.
  - ➤ Um die Werte zu beschränken, die eine Benutzergruppe aus einem Feld mit dem Typ Auswahlliste auswählen kann, legen Sie die Übergangsregeln zulässiger Feldwerte im Ausschnitt **Optionen** fest. Weitere Informationen finden Sie unter "Festlegen von Übergangsregeln" auf Seite 289.

**Tipp:** Sie können auf die Registerkarte **Datenausblendung** klicken, um Daten für die aktuelle Benutzergruppe in den Modulen **Anforderungen**, **Testplan**, **Testressourcen**, **Testlabor** und **Fehler** sowie in den Bibliotheken auszublenden. Weitere Informationen finden Sie unter "Ausblenden von Daten für eine Benutzergruppe" auf Seite 292.

8 Klicken Sie auf Speichern, um die Änderungen an der Seite Gruppen und Berechtigungen zu speichern.

## Besitzen von ALM-Objekten

Beim Festlegen von Gruppenberechtigungen können Sie die Möglichkeiten zum Ändern oder Löschen eines Feldwerts beschränken, sodass nur der Benutzer, der der Besitzer des Datensatzes ist, den Wert ändern oder löschen kann. In der folgenden Tabelle werden die Objekte in ALM und die Benutzer, die als Standardbesitzer der Objekte definiert sind, beschrieben.

| ALM-Objekt                             | Besitzer                                                         |
|----------------------------------------|------------------------------------------------------------------|
| Anforderung                            | Das Feld Autor (RQ_REQ_AUTHOR).                                  |
| Business Components                    | Das Feld Zuständig (CO_RESPONSIBLE).                             |
| Test im Modul "Testplan"               | Das Feld Designer (TS_RESPONSIBLE).                              |
| Ressource im Modul<br>"Testressourcen" | Das Feld <b>Erstellt von</b> ( <b>RSC_CREATED_BY</b> ).          |
| Test im Modul "Testlabor"              | Das Feld <b>Zuständiger Tester</b><br>( <b>TC_TESTER_NAME</b> ). |
| Testlauf im Modul "Testlabor"          | Das Feld Tester (RN_TESTER_NAME).                                |
| Fehler                                 | Das Feld Zugewiesen zu (BG_RESPONSIBLE).                         |
| Analyseobjekt                          | Das Feld <b>Besitzer</b> (AI_OWNER).                             |
| Analyseordner                          | Das Feld Besitzer (AIF_OWNER).                                   |
| Dashboard-Seite                        | Das Feld Seitenbesitzer (DP_OWNER).                              |
| Dashboard-Ordner                       | Das Feld <b>Ordnerbesitzer</b> ( <b>DF_OWNER</b> ).              |

**Hinweis:** Sie können den Besitzer eines ALM-Objekts ändern, indem Sie den Wert von **TB\_OWNER\_FIELD\_NAME** in der Tabelle **Tabellen** ändern. Weitere Informationen zur Tabelle **Tabellen** finden Sie in *HP ALM Project Database Reference*.
## Festlegen von Übergangsregeln

Sie können die Änderungsrechte einer Gruppe beschränken, indem Sie Übergangsregeln zum Ändern von Werten in Feldern festlegen. Mit diesen Regeln werden die Werte bestimmt, die die Gruppe in den von Ihnen angegebenen Feldern ändern kann. Übergangsregeln können nur für Auswahl- und Benutzerlistenfelder festgelegt werden.

Wenn Sie beispielsweise Fehlerinformationen ändern, können Sie die Objekte beschränken, die eine Benutzergruppe im Feld **Status** eines Fehlerdatensatzes auswählen kann. Sie können eine Übergangsregel festlegen, nach der eine Benutzergruppe das Feld **Status** nur von **Behoben** in **Geschlossen** ändern kann.

**Hinweis:** Wenn der Workflow verwendet wurde, um eine Liste von Werten für ein Feld zu ändern, für das Übergangsregeln festgelegt sind, kann das Feld nur entsprechend dem Workflow-Skript und den Übergangsregeln geändert werden. Weitere Informationen finden Sie in Kapitel 25, "Workflow-Ereignisreferenz".

#### So legen Sie Übergangsregeln fest:

- 1 Klicken Sie im Fenster zur Projektanpassung auf den Link Gruppen und Berechtigungen. Die Seite Gruppen und Berechtigungen wird geöffnet.
- **2** Wählen Sie in der Gruppenliste die Benutzergruppe aus, für die Sie Berechtigungen festlegen möchten.
- **3** Klicken Sie auf die Registerkarte **Berechtigungen**.
- **4** Klicken Sie auf die Registerkarte für eine Berechtigung. Klicken Sie z. B. auf **Fehler**. Auf der Registerkarte werden die im Modul **Fehler** verfügbaren Entitäten und die entsprechenden Berechtigungsebenen angezeigt.
- **5** Erweitern Sie Fehler.
- **6** Erweitern Sie eine Entität und die Berechtigungsebene, und wählen Sie sie aus. Erweitern Sie z. B. **Fehler** und dann **Aktualisieren**. Die Berechtigungsebene wird erweitert, und die verfügbaren Felder werden angezeigt.

Weitere Informationen zu verfügbaren Entitäten und Berechtigungsebenen finden Sie unter "Informationen über Berechtigungseinstellungen" auf Seite 296.

**7** Wählen Sie ein Feld aus. Wählen Sie z. B. **Status** aus. Die Tabelle **Übergangsregeln** wird im Ausschnitt **Optionen** rechts im Fenster angezeigt.

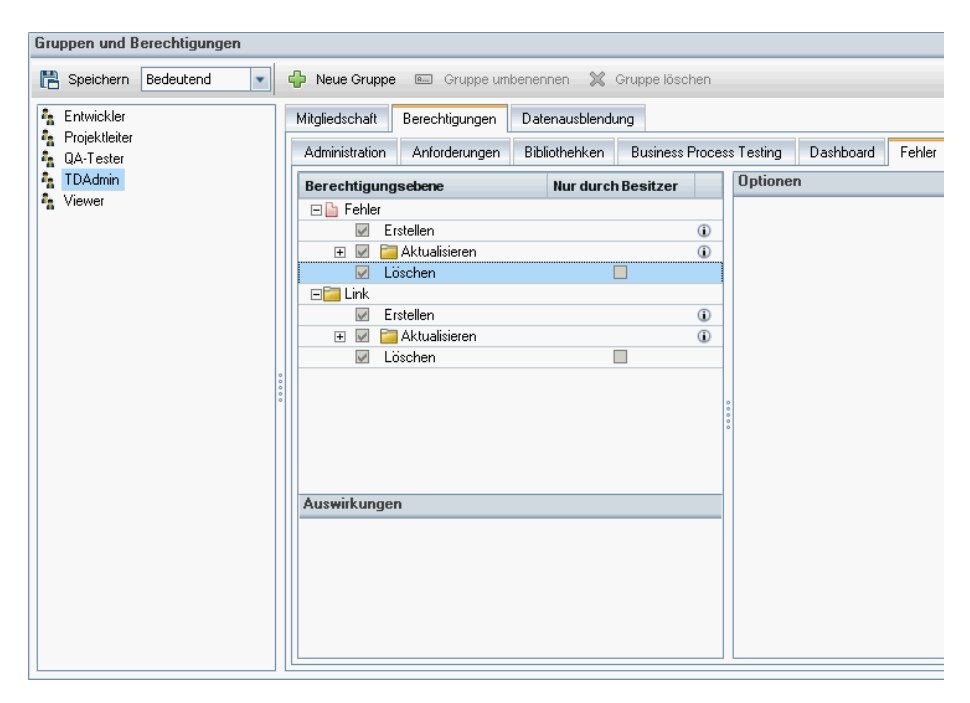

- 8 Klicken Sie auf **Regel hinzufügen**, um eine Übergangsregel hinzuzufügen. Das Dialogfeld **Übergangsregel hinzufügen** wird geöffnet.
- **9** Unter **Von** haben Sie folgende Möglichkeiten:
  - Sie können \$ANY auswählen, damit eine Benutzergruppe unabhängig vom gerade angezeigten Wert das Feld ändern kann.
  - ➤ Sie können einen Namen in der Liste auswählen. Eine Benutzergruppe kann das ausgewählte Feld nur ändern, wenn im Feld der ausgewählte Wert angezeigt wird. Damit eine Benutzergruppe z. B. das Feld Status eines Fehlers nur ändern kann, wenn der aktuelle Wert Behoben ist, wählen Sie Behoben aus.

- **10** Unter **In** haben Sie folgende Möglichkeiten:
  - ► Sie können **\$ANY** auswählen, damit eine Benutzergruppe das Feld in einen beliebigen Wert ändern kann.
  - Sie können einen Namen in der Liste auswählen. Eine Benutzergruppe kann den Wert des ausgewählten Felds nur in den von Ihnen angegebenen Wert ändern. Damit eine Benutzergruppe z. B. den Wert des Felds Status nur in Geschlossen ändern kann, wählen Sie Geschlossen aus.
- **11** Klicken Sie auf **OK**, um zu speichern und das Dialogfeld **Übergangsregel hinzufügen** zu schließen. Die neuen Regeln werden in der Tabelle **Übergangsregeln** angezeigt.
- **12** Um eine Übergangsregel zu ändern, wählen Sie eine Regel aus der Tabelle **Übergangsregeln** aus und klicken Sie auf die Schaltfläche **Regel bearbeiten**. Ändern Sie die Regel im Dialogfeld **Übergangsregel bearbeiten**. Klicken Sie auf **OK**.
- **13** Um eine Übergangsregel zu löschen, wählen Sie eine Regel aus der Tabelle **Übergangsregeln** aus und klicken Sie auf die Schaltfläche **Regel löschen**. Klicken Sie bei Bedarf zum Bestätigen auf **OK**.
- **14** Klicken Sie auf **Speichern**, um die Änderungen an der Seite **Gruppen und Berechtigungen** zu speichern.

### Ausblenden von Daten für eine Benutzergruppe

Sie können festlegen, dass in ALM bestimmte Datensätze ausgeblendet werden, die eine Benutzergruppe anzeigen kann. Sie können Datensätze ausblenden, die sich auf Fehler, Bibliotheken, Anforderungen, Ressourcen, Tests und Testreihen beziehen. Das Ausblenden von Datensätzen umfasst die folgenden Optionen:

 Filtern von Daten. Sie können Filter für bestimmte Felder festlegen und so die Datensätze beschränken, die von der Benutzergruppe angezeigt werden können. Beispielsweise können Sie den Filter für das Feld
 Zugewiesen zu auf [CurrentUser] festlegen. Dadurch werden in ALM nur die Datensätze angezeigt, die dem aktuellen Benutzer zugewiesen sind.

Weitere Informationen über das Filtern finden Sie im *HP Application Lifecycle Management-Benutzerhandbuch*.

 Definieren sichtbarer Felder. Sie können auswählen, welche Felder in einem Modul von der Benutzergruppe angezeigt werden können und welche ausgeblendet werden sollen. Benutzer, die zu einer bestimmten Benutzergruppe gehören, müssen nur Daten anzeigen, die mit ihrer Arbeit zusammenhängen. Sie könnten beispielsweise das Feld Pfad im Modul Testplan für Benutzergruppen ausblenden, die auf Testskripts im Dateisystem nicht zugreifen sollen. Erforderliche Felder können Sie nicht ausblenden.

**Projektübergreifende Anpassung:** Weitere Informationen zum Ausblenden von Daten in einem mit einem Vorlagenprojekt verknüpften Projekt finden Sie unter "Projektübergreifende Anpassung" auf Seite 293. **ALM-Editionen**: Die projektübergreifende Anpassung steht in der Quality Center Starter Edition und in der Quality Center Enterprise Edition nicht zur Verfügung.

#### So blenden Sie Daten aus:

- 1 Klicken Sie im Fenster zur Projektanpassung auf den Link Gruppen und Berechtigungen. Die Seite Gruppen und Berechtigungen wird geöffnet.
- **2** Wählen Sie in der Gruppenliste die Benutzergruppe aus, für die Sie Daten ausblenden möchten.
- **3** Klicken Sie auf die Registerkarte **Datenausblendung**.

- **4** Klicken Sie auf die Entität, für die Sie Daten ausblenden möchten. Klicken Sie z. B. auf **Fehler**. Im Ausschnitt rechts werden die gegenwärtig festgelegten Filter und die gegenwärtig für Benutzer der ausgewählten Benutzergruppe sichtbaren Felder im Modul **Fehler** angezeigt.
- **5** Klicken Sie auf die Schaltfläche **Filter/Sortierung einstellen**. Das Dialogfeld **<Entität> filtern** wird geöffnet.
- **6** Legen Sie einen oder mehrere Filter fest. Mit dem Filter werden die Datensätze bestimmt, die eine Benutzergruppe in ALM anzeigen kann. Weitere Informationen finden Sie im *HP Application Lifecycle Management-Benutzerhandbuch*.
- 7 Klicken Sie auf OK, um das Dialogfeld <Entität> filtern zu schließen. Die eingestellten Filter werden angezeigt.
- 8 Klicken Sie auf die Schaltfläche Sichtbare Felder festlegen. Das Dialogfeld Felder auswählen wird geöffnet.
  - **9** Klicken Sie auf die Pfeile, um die einzelnen Felder auszublenden oder anzuzeigen.
- **10** Klicken Sie auf **OK**, um das Dialogfeld **Felder auswählen** zu schließen. Die als sichtbar festgelegten Felder werden angezeigt.
- **11** Klicken Sie auf **Speichern**, um die Änderungen an der Seite **Gruppen und Berechtigungen** zu speichern.

#### Projektübergreifende Anpassung

Wenn Sie mit einem Projekt arbeiten, das mit einem Vorlagenprojekt verknüpft ist, können Sie Daten für durch das Vorlagenprojekt definierte Felder nicht ausblenden. **ALM-Editionen**: Die projektübergreifende Anpassung steht in der Quality Center Starter Edition und in der Quality Center Enterprise Edition nicht zur Verfügung.

Für durch das Vorlagenprojekt definierte Benutzergruppen können Sie die Daten von benutzerdefinierten Felder ausblenden, die vom Projekt definiert werden. Wählen Sie auf der Seite **Gruppen und Berechtigungen** die Benutzergruppe in der Gruppenliste aus und klicken Sie auf die Registerkarte **Datenausblendung**, um die sichtbaren Daten zu bestimmen.

T

T

### **Umbenennen von Benutzergruppen**

Sie können eine Benutzergruppe umbenennen. Die gesamte Anpassung der Gruppe bleibt erhalten.

**Projektübergreifende Anpassung - Arbeiten mit einem verknüpften Projekt:** Wenn Sie mit einem Projekt arbeiten, das mit einem Vorlagenprojekt verknüpft ist, können Sie keine Benutzergruppe umbenennen, die über das Vorlagenprojekt definiert ist. **ALM-Editionen**: Die projektübergreifende Anpassung steht in der Quality Center Starter Edition und in der Quality Center Enterprise Edition nicht zur Verfügung.

#### So benennen Sie eine Benutzergruppe um

- 1 Klicken Sie im Fenster zur Projektanpassung auf den Link Gruppen und Berechtigungen. Die Seite Gruppen und Berechtigungen wird geöffnet.
- 2 Wählen Sie in der Gruppenliste einen Gruppennamen aus.
- **3** Klicken Sie auf die Schaltfläche **Gruppe umbenennen**. Das Dialogfeld **Gruppe umbenennen** wird geöffnet.
- **4** Geben Sie einen neuen Namen für die Gruppe ein.
- **5** Klicken Sie auf **OK**, um die Änderungen zu speichern.

#### Löschen von Benutzergruppen

Sie können Benutzergruppen löschen, die einem ALM-Projekt hinzugefügt wurden.

**ALM-Editionen**: Die projektübergreifende Anpassung steht in der Quality Center Starter Edition und in der Quality Center Enterprise Edition nicht zur Verfügung.

**Projektübergreifende Anpassung.** Wenn Sie die projektübergreifende Anpassung nutzen, müssen Sie Folgendes beachten:

- Arbeiten mit einem Vorlagenprojekt: Wenn Sie eine Benutzergruppe aus eine Vorlagenprojekt löschen, wird die Gruppe von ALM nicht aus den verknüpften Projekten gelöscht. Nachdem Sie das nächste Mal die Vorlagenanpassung auf verknüpfte Projekte angewendet haben, ist die Benutzergruppe im Projekt nicht mehr schreibgeschützt und kann vom Projektadministrator geändert, umbenannt oder gelöscht werden.
- ➤ Arbeiten mit einem verknüpften Projekt: Wenn Sie mit einem Projekt arbeiten, das mit einem Vorlagenprojekt verknüpft ist, können Sie keine Benutzergruppe löschen, die über das Vorlagenprojekt definiert ist.

#### So löschen Sie eine Benutzergruppe

- 1 Klicken Sie im Fenster zur Projektanpassung auf den Link Gruppen und Berechtigungen. Die Seite Gruppen und Berechtigungen wird geöffnet.
- **2** Wählen Sie in der Gruppenliste einen Gruppennamen aus.
- **3** Klicken Sie auf die Schaltfläche **Gruppe löschen**.
- **4** Klicken Sie zum Bestätigen auf **Ja**.

# Informationen über Berechtigungseinstellungen

Sie können die Berechtigungen von Benutzergruppen auf der Registerkarte **Berechtigungen** anzeigen. Sie können die Berechtigungen benutzerdefinierter Benutzergruppen jederzeit ändern. Die Berechtigungen der standardmäßigen Benutzergruppen (TDAdmin, QA-Tester, Projektleiter, Entwickler und Viewer) können Sie nicht ändern.

#### Hinweis:

- ➤ ALM-Editionen: Einige Berechtigungseinstellungen sind möglicherweise nicht anwendbar, dies ist von der verfügbaren Funktionalität der einzelnen Editionen abhängig.
- Projektübergreifende Anpassung Arbeiten mit einem verknüpften Projekt: Wenn Sie mit einem Projekt arbeiten, das mit einem Vorlagenprojekt verknüpft ist, können Sie keine Berechtigungen von Benutzergruppen ändern, die über die Vorlage definiert sind. Sie können aber die Datensätze beschränken, die die Benutzergruppe anzeigen kann. Weitere Informationen finden Sie unter "Ausblenden von Daten für eine Benutzergruppe" auf Seite 292. ALM-Editionen: Die projektübergreifende Anpassung steht in der Quality Center Starter Edition und in der Quality Center Enterprise Edition nicht zur Verfügung.
- ➤ Performance Center: Die folgenden zusätzlichen standardmäßigen Benutzergruppen sind verfügbar: Performance Advisor, Performance Tester, Performance Test Specialist.

Wählen Sie zur Anzeige der Berechtigungen für eine Benutzergruppe auf der Seite **Gruppen und Berechtigungen** die Benutzergruppe in der Gruppenliste aus und klicken Sie auf die Registerkarte **Berechtigungen**.

| Gruppen und Berechtigungen |                                                                                               |
|----------------------------|-----------------------------------------------------------------------------------------------|
| 💾 Speichern Bedeutend 💌    | 🛟 Neue Gruppe 📧 Gruppe umbenennen 💥 Gruppe löschen                                            |
| Entwickler                 | Mitgliedschaft Berechtigungen Datenausblendung                                                |
| QA-Tester                  | Administration Anforderungen Bibliothehken Business Process Testing Dashboard Fehler Geschi 🌘 |
| TDAdmin                    | Berechtigungsebene Nur durch Besitzer A Optionen                                              |
| " viewer                   | Alamregeln einrichten                                                                         |
|                            | Antorderungstypen anpassen                                                                    |
|                            | Automail konfigurieren                                                                        |
|                            | Bedeutende Änderungen zulassen                                                                |
|                            | Berichtsvorlagen annassen                                                                     |
|                            | Gruppen einrichten                                                                            |
|                            | Historie löschen                                                                              |
|                            | Modulzugriff anpassen                                                                         |
|                            | Urfentliche Favoritenansicht ninzutugen                                                       |
|                            | Öffentliche Favoritenansichten löschen                                                        |
|                            |                                                                                               |
|                            | Auswirkungen                                                                                  |
|                            |                                                                                               |
|                            |                                                                                               |
|                            |                                                                                               |
|                            |                                                                                               |
|                            |                                                                                               |
| L                          |                                                                                               |

Die Registerkarte Berechtigungen enthält die folgenden Registerkarten:

- ► Berechtigungsebenen für "Administration" auf Seite 298
- ➤ Berechtigungsebenen für "Business Process Testing" auf Seite 303
- ► Berechtigungsebenen für "Geschäftsmodelle" auf Seite 301
- ► Berechtigungsebenen für "Dashboard" auf Seite 305
- ► Berechtigungsebenen für "Fehler" auf Seite 308
- ► Berechtigungsebenen für "Bibliotheken" auf Seite 309
- ► Berechtigungsebenen für "Releases" auf Seite 311
- ► Berechtigungsebenen für "Anforderungen" auf Seite 312
- ► Berechtigungsebenen für "Ressourcen" auf Seite 314
- ► Berechtigungsebenen für "Testlabor" auf Seite 316

- ► Berechtigungsebenen für "Testplan" auf Seite 319
- ► Berechtigungsebenen für "Ressourcen" auf Seite 314

### Berechtigungsebenen für "Administration"

Auf der Registerkarte **Administration** werden die folgenden Verwaltungsaufgaben angezeigt (verfügbar in ALM).

| Entität ><br>Berechtigungsebene                            | Beschreibung                                                                                                    |
|------------------------------------------------------------|----------------------------------------------------------------------------------------------------|
| Ordner für öffentliche<br>Favoritenansichten<br>hinzufügen | Die Benutzergruppe kann Ordner für öffentliche<br>Favoritenansichten hinzufügen. Um sicherzustellen,<br>dass nur der Besitzer Ordner für öffentliche<br>Favoritenansichten hinzufügen kann, wählen Sie<br><b>Nur durch Besitzer</b> aus. |
| Öffentliche Favoritenansicht<br>hinzufügen                 | Die Benutzergruppe kann öffentliche<br>Favoritenansichten hinzufügen. Um sicherzustellen,<br>dass nur der Besitzer öffentliche Favoritenansichten<br>hinzufügen kann, wählen Sie <b>Nur durch Besitzer</b><br>aus.                       |
| Bedeutende Änderungen<br>zulassen                          | Die Benutzergruppe kann eine Anpassungsänderung<br>als bedeutende Änderung speichern. Weitere<br>Informationen finden Sie unter "Speichern von<br>Anpassungsänderungen" auf Seite 270.                                                   |
| Benutzereigenschaften und<br>-passwort ändern              | Die Benutzergruppe kann für die Mitglieder<br>Eigenschaften und Passwörter über den Link<br><b>Benutzereigenschaften</b> im Fenster zur<br>Projektanpassung ändern.                                                                      |
| Historie löschen                                           | Die Benutzergruppe kann die Informationen<br>löschen, die in der Historientabelle angezeigt<br>werden. Anweisungen zum Löschen der Historie<br>finden Sie im <i>HP Application Lifecycle Management-</i><br><i>Benutzerhandbuch</i> .    |

| Entität ><br>Berechtigungsebene                    | Beschreibung                                                                                                    |
|----------------------------------------------------|----------------------------------------------------------------------------------------------------|
| Automail konfigurieren                             | Die Benutzergruppe kann über den Link <b>Automail</b><br>im Fenster zur Projektanpassung eine E-Mail-<br>Konfiguration einrichten, um die Benutzer<br>routinemäßig über Korrekturmaßnahmen zu<br>informieren.                                 |
| Modulzugriff anpassen                              | Die Benutzergruppe kann den Zugriffstyp einer<br>Benutzergruppe für ALM über den Link<br><b>Modulzugriff</b> im Fenster zur Projektanpassung<br>festlegen.                                                                                    |
| Projektentitäten anpassen                          | Die Benutzergruppe kann Felder in einem ALM-<br>Projekt über den Link <b>Projektentitäten</b> im Fenster<br>zur Projektanpassung anpassen.                                                                                                    |
| Projektlisten anpassen                             | Die Benutzergruppe kann einem Projekt über den<br>Link <b>Projektlisten</b> im Fenster zur Projektanpassung<br>eigene angepasste Listen hinzufügen.                                                                                           |
| Berichtsvorlagen anpassen                          | Die Benutzergruppe kann Berichtsvorlagen anpassen.                                                                                                    |
| Anforderungstypen<br>anpassen                      | Die Benutzergruppe kann Anforderungstypen in<br>einem ALM-Projekt über den Link<br><b>Anforderungstypen</b> im Fenster zur<br>Projektanpassung anpassen.                                                                                      |
| Risikobasiertes Qualitäts-<br>Management anpassen  | Die Benutzergruppe kann Kriterien und<br>Standardeinstellungen für risikobasierte Tests über<br>den Link <b>Risikobasiertes Qualitäts-Management</b> im<br>Fenster zur Projektanpassung anpassen.                                             |
| Ordner für öffentliche<br>Favoritenansicht löschen | Die Benutzergruppe kann Ordner für die öffentliche<br>Favoritenansicht löschen. Um sicherzustellen, dass<br>nur der Besitzer Ordner für die öffentliche<br>Favoritenansicht löschen kann, wählen Sie <b>Nur</b><br><b>durch Besitzer</b> aus. |
| Öffentliche<br>Favoritenansichten löschen          | Die Benutzergruppe kann öffentliche<br>Favoritenansichten löschen. Um sicherzustellen,<br>dass nur der Besitzer öffentliche Favoritenansichten<br>löschen kann, wählen Sie <b>Nur durch Besitzer</b> aus.                                     |

| Entität ><br>Berechtigungsebene                     | Beschreibung                                                                                                    |
|-----------------------------------------------------|----------------------------------------------------------------------------------------------------|
| Private Favoritenansichten<br>verwalten             | Die Benutzergruppe kann private Favoriten-<br>ansichten verwalten. Um sicherzustellen, dass nur<br>der Besitzer private Favoritenansichten verwalten<br>kann, wählen Sie <b>Nur durch Besitzer</b> aus.                                 |
| Projektplanung und<br>-verfolgung verwalten (PPT)   | Die Benutzergruppe kann PPT-Releases im Modul <b>Releases</b> verwalten.                                                                                                    |
| Ordner für öffentliche<br>Favoritenansichten ändern | Die Benutzergruppe kann Ordner für öffentliche<br>Favoritenansichten ändern. Um sicherzustellen,<br>dass nur der Besitzer Ordner für öffentliche<br>Favoritenansichten ändern kann, wählen Sie <b>Nur</b><br><b>durch Besitzer</b> aus. |
| Öffentliche<br>Favoritenansichten ändern            | Die Benutzergruppe kann öffentliche Favoriten-<br>ansichten ändern. Um sicherzustellen, dass nur der<br>Besitzer öffentliche Favoritenansichten ändern<br>kann, wählen Sie <b>Nur durch Besitzer</b> aus.                               |
| Alarmregeln einrichten                              | Die Benutzergruppe kann Alarmregeln über den<br>Link <b>Alarmregeln</b> im Fenster zur Projektanpassung<br>einrichten.                                                                                                    |
| Projektübergreifende<br>Anpassung einrichten        | Die Benutzergruppe kann über den Link<br><b>Projektübergreifende Anpassung</b> im Fenster zur<br>Projektanpassung die projektübergreifende<br>Anpassung in Vorlagenprojekten und verknüpften<br>Projekten verwalten.                    |
| Gruppen einrichten                                  | Die Benutzergruppe kann über den Link <b>Gruppen</b><br><b>und Berechtigungen</b> im Fenster zur Projektan-<br>passung Benutzergruppen Rechte zuweisen und<br>Berechtigungseinstellungen angeben.                                       |
| Projektbenutzer einrichten                          | Die Benutzergruppe kann einem ALM-Projekt über<br>den Link <b>Projektbenutzer</b> im Fenster zur Projekt-<br>anpassung Benutzer hinzufügen oder sie entfernen.                                                                          |

| Entität ><br>Berechtigungsebene | Beschreibung                                                                                                    |
|---------------------------------|----------------------------------------------------------------------------------------------------|
| Workflow einrichten             | Die Benutzergruppe kann über den Link <b>Workflow</b><br>im Fenster zur Projektanpassung Skripts schreiben<br>und/oder generieren, mit denen die Benutzerober-<br>fläche in den ALM-Modulen dynamisch geändert<br>wird.                                                  |
| Auschecken rückgängig<br>machen | Die Benutzergruppe kann das Auschecken einer<br>Entität mit Versionskontrolle, die von einem<br>anderen Benutzer ausgecheckt wurde, abbrechen.<br>Weitere Informationen zur Versionskontrolle finden<br>Sie im HP Application Lifecycle Management-<br>Benutzerhandbuch. |

### Berechtigungsebenen für "Geschäftsmodelle"

Auf der Registerkarte **Geschäftsmodelle** werden die im Modul **Geschäftsmodelle** verfügbaren Entitäten und die entsprechenden Berechtigungsebenen angezeigt. Die Entitäten sind im Folgenden aufgeführt.

| Entität ><br>Berechtigungsebene | Beschreibung                                                                                                    |
|---------------------------------|----------------------------------------------------------------------------------------------------|
| Modell > Erstellen              | Die Benutzergruppe kann Business Process-Modelle hinzufügen.                                                                                                    |
| Modell > Löschen                | Die Benutzergruppe kann Business Process-Modelle<br>löschen.                                                                                                    |
| Modell > Importieren            | Die Benutzergruppe kann Business Process-Modelle importieren.                                                                                                    |
| Modell > Aktualisieren          | Die Benutzergruppe kann Business Process-Modelle<br>aktualisieren. Mit dieser Berechtigungsebene<br>können Sie die Felder angegeben, die die<br>ausgewählte Benutzergruppe ändern kann. |
| Modellaktivität > Erstellen     | Die Benutzergruppe kann Modellaktivitäten<br>hinzufügen.                                                                                                    |

| Entität ><br>Berechtigungsebene      | Beschreibung                                                                                                    |
|--------------------------------------|----------------------------------------------------------------------------------------------------|
| Modellaktivität > Löschen            | Die Benutzergruppe kann Modellaktivitäten<br>löschen.                                                                                                    |
| Modellaktivität ><br>Aktualisieren   | Die Benutzergruppe kann Modellaktivitäten<br>aktualisieren. Mit dieser Berechtigungsebene<br>können Sie die Felder angegeben, die die<br>ausgewählte Benutzergruppe ändern kann. |
| Modellordner > Erstellen             | Die Benutzergruppe kann Modellordner<br>hinzufügen.                                                                                                    |
| Modellordner > Löschen               | Die Benutzergruppe kann Modellordner löschen.                                                                                                    |
| Modellordner ><br>Aktualisieren      | Die Benutzergruppe kann Modellordner<br>aktualisieren. Mit dieser Berechtigungsebene<br>können Sie die Felder angegeben, die die<br>ausgewählte Benutzergruppe ändern kann.      |
| Modellverknüpfung ><br>Erstellen     | Die Benutzergruppe kann eine Modellverknüpfung<br>hinzufügen.                                                                                                    |
| Modellverknüpfung ><br>Löschen       | Die Benutzergruppe kann eine Modellverknüpfung<br>löschen.                                                                                                    |
| Modellverknüpfung ><br>Aktualisieren | Die Benutzergruppe kann eine Modellverknüpfung aktualisieren.                                                                                                    |
| Modellpfad > Erstellen               | Die Benutzergruppe kann Modellpfade hinzufügen.                                                                                                    |
| Modellpfad > Löschen                 | Die Benutzergruppe kann Modellpfade löschen.                                                                                                    |
| Modellpfad > Aktualisieren           | Die Benutzergruppe kann Modellpfade<br>aktualisieren. Mit dieser Berechtigungsebene<br>können Sie die Felder angegeben, die die<br>ausgewählte Benutzergruppe ändern kann.       |

### Berechtigungsebenen für "Business Process Testing"

Auf der Registerkarte **Business Components** werden die im Modul **Business Components** verfügbaren Entitäten und die entsprechenden Berechtigungsebenen angezeigt. Die Entitäten sind im Folgenden aufgeführt.

| Entität ><br>Berechtigungsebene                 | Beschreibung                                                                                                    |
|-------------------------------------------------|----------------------------------------------------------------------------------------------------|
| Business Process-<br>Komponente > Erstellen     | Ermöglicht das Erstellen von Instanzen einer<br>Komponente in einem Business Process Test.                                                                                          |
| Business Process-<br>Komponente > Löschen       | Ermöglicht das Löschen von Komponenten-<br>instanzen aus einem Business Process Test.                                                                                               |
| Business Process-<br>Komponente > Aktualisieren | Ermöglicht das Aktualisieren von Komponenten-<br>instanzfeldern, indem die Felder angegeben werden,<br>die die ausgewählte Benutzergruppe ändern kann.                              |
| Business Process-Iteration ><br>Erstellen       | Ermöglicht das Erstellen von Iterationen für eine<br>Komponente in einem Test oder Flow.                                                                                            |
| Business Process-Iteration ><br>Löschen         | Ermöglicht das Löschen von Iterationen einer<br>Komponente in einem Test oder Flow.                                                                                                 |
| Business Process-Iteration ><br>Aktualisieren   | Ermöglicht das Aktualisieren von Iterationen einer<br>Komponente in einem Test oder Flow, indem die<br>Felder angegeben werden, die die ausgewählte<br>Benutzergruppe ändern kann.  |
| Komponente > Erstellen                          | Ermöglicht das Erstellen von Komponenten in der<br>Komponentenstruktur.                                                                                                    |
| Komponenten > Löschen                           | Ermöglicht das Löschen von Komponenten aus der<br>Komponentenstruktur. Um sicherzustellen, dass nur<br>der Besitzer Komponenten löschen kann, wählen Sie<br>Nur durch Besitzer aus. |
| Komponente > Aktualisieren                      | Ermöglicht das Aktualisieren von Komponenten-<br>feldern, indem die Felder angegeben werden, die die<br>ausgewählte Benutzergruppe ändern kann.                                     |
| Komponentenordner ><br>Erstellen                | Ermöglicht das Hinzufügen von Ordnern zur<br>Komponentenstruktur.                                                                                                    |

| Entität ><br>Berechtigungsebene         | Beschreibung                                                                                                    |
|-----------------------------------------|----------------------------------------------------------------------------------------------------|
| Komponentenordner >                     | Ermöglicht das Löschen von Ordnern aus der                                                                                                    |
| Löschen                                 | Komponentenstruktur.                                                                                                    |
| Komponentenordner ><br>Aktualisieren    | Ermöglicht das Ändern von Ordnern in der<br>Komponentenstruktur. Mit dieser Berechtigungs-<br>ebene können Sie die Felder angegeben, die die<br>ausgewählte Benutzergruppe ändern kann. |
| Komponentenparameter >                  | Ermöglicht das Erstellen von Komponenten-                                                                                                    |
| Erstellen                               | parametern.                                                                                                    |
| Komponentenparameter >                  | Ermöglicht das Löschen von Komponenten-                                                                                                    |
| Löschen                                 | parametern.                                                                                                    |
| Komponentenparameter ><br>Aktualisieren | Ermöglicht das Aktualisieren von Komponenten-<br>parametern, indem die Felder angegeben werden,<br>die die ausgewählte Benutzergruppe ändern kann.                                      |
| Komponentenschritt >                    | Ermöglicht das Hinzufügen von Schritten zur                                                                                                    |
| Erstellen                               | Komponente.                                                                                                    |
| Komponentenschritt >                    | Ermöglicht das Löschen von Schritten in der                                                                                                    |
| Löschen                                 | Komponente.                                                                                                    |
| Komponentenschritt ><br>Aktualisieren   | Ermöglicht das Ändern von Schritten in der<br>Komponente. Mit dieser Berechtigungsebene<br>können Sie die Felder angegeben, die die<br>ausgewählte Benutzergruppe ändern kann.          |

### Berechtigungsebenen für "Dashboard"

Auf der Registerkarte **Dashboard** werden die im Modul **Dashboard** verfügbaren Entitäten und die entsprechenden Berechtigungsebenen angezeigt.

| Entität ><br>Berechtigungsebene       | Beschreibung                                                                                                    |
|---------------------------------------|----------------------------------------------------------------------------------------------------|
| Analyseordner > Erstellen             | Die Benutzergruppe kann öffentliche Analyseordner hinzufügen.                                                                                                    |
| Analyseordner > Löschen               | Die Benutzergruppe kann öffentliche Analyseordner<br>löschen.                                                                                                    |
| Analyseordner ><br>Aktualisieren      | Die Benutzergruppe kann öffentliche Analyseordner<br>ändern.                                                                                                    |
| Dashboard-Ordner ><br>Erstellen       | Die Benutzergruppe kann öffentliche Dashboard-<br>Ordner hinzufügen.                                                                                                    |
| Dashboard-Ordner ><br>Löschen         | Die Benutzergruppe kann öffentliche Dashboard-<br>Ordner löschen.                                                                                                    |
| Dashboard-Ordner ><br>Aktualisieren   | Die Benutzergruppe kann öffentliche Dashboard-<br>Ordner ändern.                                                                                                    |
| Dashboard-Seiten ><br>Erstellen       | Die Benutzergruppe kann öffentliche Dashboard-<br>Seiten hinzufügen.                                                                                                    |
| Dashboard-Seiten > Löschen            | Die Benutzergruppe kann öffentliche Dashboard-<br>Seiten löschen. Um sicherzustellen, dass nur der<br>Besitzer öffentliche Dashboard-Seiten löschen kann,<br>wählen Sie <b>Nur durch Besitzer</b> aus.      |
| Dashboard-Seiten ><br>Aktualisieren   | Die Benutzergruppe kann öffentliche Dashboard-<br>Seiten ändern. Um sicherzustellen, dass nur der<br>Besitzer öffentliche Dashboard-Seiten aktualisieren<br>kann, wählen Sie <b>Nur durch Besitzer</b> aus. |
| Dashboard-Seiten: Privat<br>verwalten | Die Benutzergruppe kann private Dashboard-Seiten verwalten.                                                                                                    |
| Excel-Berichte > Erstellen            | Die Benutzergruppe kann öffentliche Excel-Berichte hinzufügen.                                                                                                    |

| Entität ><br>Berechtigungsebene                           | Beschreibung                                                                                                    |
|-----------------------------------------------------------|----------------------------------------------------------------------------------------------------|
| Excel-Berichte > Löschen                                  | Die Benutzergruppe kann öffentliche Excel-Berichte<br>löschen. Um sicherzustellen, dass nur der Besitzer<br>öffentliche Excel-Berichte löschen kann, wählen Sie<br><b>Nur durch Besitzer</b> aus.                               |
| Excel-Berichte > Generieren                               | Die Benutzergruppe kann öffentliche Excel-Berichte generieren.                                                                                                    |
| Excel-Berichte > Privat<br>verwalten                      | Die Benutzergruppe kann private Excel-Berichte in der Analysestruktur verwalten.                                                                                                    |
| Excel-Berichte ><br>Aktualisieren                         | Die Benutzergruppe kann öffentliche Excel-Berichte<br>ändern. Um sicherzustellen, dass nur der Besitzer<br>öffentliche Excel-Berichte aktualisieren kann,<br>wählen Sie <b>Nur durch Besitzer</b> aus.                          |
| Diagramme ><br>Projektübergreifende<br>Diagramme zulassen | Die Benutzergruppe kann mehrere Projekte in Dia-<br>gramme aufnehmen. Wenn diese Berechtigungs-<br>ebene nicht ausgewählt ist, kann die Benutzer-<br>gruppe Diagramme nur für das aktuelle Projekt<br>erstellen.                |
|                                                           | <b>Vorsicht:</b> Für projektübergreifende Analyseobjekte<br>werden in großem Umfang Systemressourcen<br>genutzt. Um eine Verringerung der Systemleistung<br>zu vermeiden, sollten Sie diese Berechtigung selektiv<br>einsetzen. |
| Diagramme > Erstellen                                     | Die Benutzergruppe kann öffentliche Diagramme hinzufügen.                                                                                                    |
| Diagramme > Löschen                                       | Die Benutzergruppe kann öffentliche Diagramme<br>löschen. Um sicherzustellen, dass nur der Besitzer<br>öffentliche Diagramme löschen kann, wählen Sie<br><b>Nur durch Besitzer</b> aus.                                         |
| Diagramme > Privat<br>verwalten                           | Die Benutzergruppe kann private Diagramme in der<br>Analysestruktur verwalten.                                                                                                    |
| Diagramme ><br>Veröffentlichen                            | Die Benutzergruppe kann Diagramme freigeben.                                                                                                    |

| Entität ><br>Berechtigungsebene                              | Beschreibung                                                                                                    |
|--------------------------------------------------------------|----------------------------------------------------------------------------------------------------|
| Diagramme > Aktualisieren                                    | Die Benutzergruppe kann öffentliche Diagramme<br>aktualisieren. Um sicherzustellen, dass nur der<br>Besitzer öffentliche Diagramme aktualisieren kann,<br>wählen Sie <b>Nur durch Besitzer</b> aus.          |
| Projektberichte ><br>Benutzerdefinierte Vorlagen<br>zulassen | Die Benutzergruppe kann Projektberichten<br>benutzerdefinierte Vorlagen zuweisen.                                                                                                    |
| Projektberichte > Erstellen                                  | Die Benutzergruppe kann öffentliche<br>Projektberichte hinzufügen.                                                                                                    |
| Projektberichte > Löschen                                    | Die Benutzergruppe kann öffentliche Projekt-<br>berichte löschen. Um sicherzustellen, dass nur der<br>Besitzer öffentliche Projektberichte löschen kann,<br>wählen Sie <b>Nur durch Besitzer</b> aus.        |
| Projektberichte > Privat<br>verwalten                        | Die Benutzergruppe kann private Projektberichte in der Struktur verwalten.                                                                                                    |
| Projektberichte ><br>Aktualisieren                           | Die Benutzergruppe kann öffentliche Projekt-<br>berichte ändern. Um sicherzustellen, dass nur der<br>Besitzer öffentliche Projektberichte aktualisieren<br>kann, wählen Sie <b>Nur durch Besitzer</b> aus.   |
| Standardberichte > Erstellen                                 | Die Benutzergruppe kann öffentliche<br>Standardberichte hinzufügen.                                                                                                    |
| Standardberichte > Löschen                                   | Die Benutzergruppe kann öffentliche Standard-<br>berichte löschen. Um sicherzustellen, dass nur der<br>Besitzer öffentliche Standardberichte löschen kann,<br>wählen Sie <b>Nur durch Besitzer</b> aus.      |
| Standardberichte > Privat<br>verwalten                       | Die Benutzergruppe kann private Standardberichte<br>in der Analysestruktur verwalten.                                                                                                    |
| Standardberichte ><br>Aktualisieren                          | Die Benutzergruppe kann öffentliche Standard-<br>berichte ändern. Um sicherzustellen, dass nur der<br>Besitzer öffentliche Standardberichte aktualisieren<br>kann, wählen Sie <b>Nur durch Besitzer</b> aus. |

### Berechtigungsebenen für "Fehler"

Auf der Registerkarte **Fehler** werden die im Modul **Fehler** verfügbaren Entitäten und die entsprechenden Berechtigungsebenen angezeigt. Die Entitäten sind im Folgenden aufgeführt.

| Entität ><br>Berechtigungsebene          | Beschreibung                                                                                                    |
|------------------------------------------|----------------------------------------------------------------------------------------------------|
| Fehler > Erstellen                       | Die Benutzergruppe kann Fehler zur Fehlertabelle<br>hinzufügen.                                                                                                    |
| Fehler > Aktualisieren                   | Die Benutzergruppe kann Fehler in der Fehlertabelle<br>ändern. Mit dieser Berechtigungsebene können Sie<br>die Felder angegeben, die die ausgewählte Benutzer-<br>gruppe ändern kann. Um sicherzustellen, dass nur<br>der Besitzer des Fehlers die Felder ändern kann,<br>wählen Sie <b>Nur durch Besitzer</b> aus. |
| Fehler > Löschen                         | Die Benutzergruppe kann Fehler aus der Fehler-<br>tabelle löschen. Um sicherzustellen, dass nur der<br>Besitzer des Fehlers ihn löschen kann, wählen Sie<br><b>Nur durch Besitzer</b> aus.                                                                                                    |
| Fehlerlink > Erstellen                   | Die Benutzergruppe kann Fehlerlinks zu ALM-<br>Entitäten hinzufügen.                                                                                                    |
| Fehlerlink > Fehlerlink<br>aktualisieren | Die Benutzergruppe kann Fehlerlinks ändern. Mit<br>dieser Berechtigungsebene können Sie die Felder<br>angegeben, die die ausgewählte Benutzergruppe<br>ändern kann. Um sicherzustellen, dass nur der<br>Besitzer des Fehlerlinks die Felder ändern kann,<br>wählen Sie <b>Nur durch Besitzer</b> aus.               |
| Fehlerlink > Löschen                     | Die Benutzergruppe kann Fehlerlinks von ALM-<br>Entitäten entfernen. Um sicherzustellen, dass nur<br>der Besitzer des Fehlerlinks ihn entfernen kann,<br>wählen Sie <b>Nur durch Besitzer</b> aus.                                                                                                    |

#### Berechtigungsebenen für "Bibliotheken"

Auf der Registerkarte **Bibliotheken** werden die im Modul **Bibliotheken** verfügbaren Entitäten und die entsprechenden Berechtigungsebenen angezeigt. Die Entitäten sind im Folgenden aufgeführt.

| Entität ><br>Berechtigungsebene                        | Beschreibung                                                                                                    |
|--------------------------------------------------------|----------------------------------------------------------------------------------------------------|
| Baseline > Baseline erfassen                           | Die Benutzergruppe kann Baselines für Bibliotheken erfassen.                                                                                                    |
| Baseline > Löschen                                     | Die Benutzergruppe kann Baselines löschen. Um<br>sicherzustellen, dass nur der Besitzer der Baseline sie<br>löschen kann, wählen Sie <b>Nur durch Besitzer</b> aus.                                                                                                    |
| Baseline > Aktualisieren                               | Die Benutzergruppe kann Baselines ändern. Mit<br>dieser Berechtigungsebene können Sie die Felder<br>angegeben, die die ausgewählte Benutzergruppe<br>ändern kann. Um sicherzustellen, dass nur der<br>Besitzer der Baseline die Felder ändern kann, wählen<br>Sie <b>Nur durch Besitzer</b> aus. |
| Bibliothek > Bibliotheken<br>und Baselines vergleichen | Die Benutzergruppe kann Bibliotheken und<br>Baselines in der Bibliotheksstruktur vergleichen. Um<br>sicherzustellen, dass nur der Besitzer der Bibliothek<br>Bibliotheken und Baselines vergleichen kann,<br>wählen Sie <b>Nur durch Besitzer</b> aus.                                           |
| Bibliothek > Erstellen                                 | Die Benutzergruppe kann Bibliotheken zu<br>Bibliotheksordnern in der Bibliotheksstruktur<br>hinzufügen.                                                                                                    |
| Bibliothek > Löschen                                   | Die Benutzergruppe kann Bibliotheken aus der<br>Bibliotheksstruktur löschen. Um sicherzustellen,<br>dass nur der Besitzer der Bibliothek sie löschen<br>kann, wählen Sie <b>Nur durch Besitzer</b> aus.                                                                                          |
| Bibliothek > Bibliothek<br>importieren                 | Die Benutzergruppe kann eine Bibliothek in die<br>Bibliotheksstruktur importieren.<br>Um sicherzustellen, dass nur der Besitzer der<br>Bibliothek sie importieren kann, wählen Sie <b>Nur</b><br><b>durch Besitzer</b> aus.                                                                      |

| Entität ><br>Berechtigungsebene                         | Beschreibung                                                                                                    |
|---------------------------------------------------------|----------------------------------------------------------------------------------------------------|
| Bibliothek > Bibliothek<br>verschieben                  | Die Benutzergruppe kann Bibliotheken in unter-<br>schiedliche Bibliotheksordner in der Bibliotheks-<br>struktur verschieben. Um sicherzustellen, dass nur<br>der Besitzer der Bibliothek sie verschieben kann,<br>wählen Sie <b>Nur durch Besitzer</b> aus.       |
| Bibliothek > Bibliothek mit<br>Baseline synchronisieren | Die Benutzergruppe kann Bibliotheken in der<br>Bibliotheksstruktur synchronisieren.<br>Um sicherzustellen, dass nur der Besitzer der<br>Bibliothek die Bibliothek mit einer Baseline<br>synchronisieren kann, wählen Sie <b>Nur durch</b><br><b>Besitzer</b> aus. |
| Bibliothek > Aktualisieren                              | Die Benutzergruppe kann Bibliotheken in<br>Bibliotheksordnern ändern. Um sicherzustellen,<br>dass nur der Besitzer der Bibliothek die Felder<br>aktualisieren kann, wählen Sie <b>Nur durch Besitzer</b><br>aus.                                                  |
| Bibliotheksordner ><br>Erstellen                        | Die Benutzergruppe kann Bibliotheksordner zur<br>Bibliotheksstruktur hinzufügen.                                                                                                    |
| Bibliotheksordner > Löschen                             | Die Benutzergruppe kann Bibliotheksordner<br>löschen.                                                                                                    |
| Bibliotheksordner ><br>Bibliotheksordner<br>verschieben | Die Benutzergruppe kann Bibliotheksordner in<br>unterschiedliche Bibliotheksordner in der<br>Bibliotheksstruktur verschieben.                                                                                                    |
| Bibliotheksordner ><br>Aktualisieren                    | Die Benutzergruppe kann Bibliotheksordner in der<br>Bibliotheksstruktur ändern.                                                                                                    |

### Berechtigungsebenen für "Releases"

Auf der Registerkarte **Releases** werden die im Modul **Releases** verfügbaren Entitäten und die entsprechenden Berechtigungsebenen angezeigt. Die Entitäten sind im Folgenden aufgeführt.

| Entität ><br>Berechtigungsebene       | Beschreibung                                                                                                    |
|---------------------------------------|----------------------------------------------------------------------------------------------------|
| Release > Erstellen                   | Die Benutzergruppe kann Releases zu Release-<br>ordnern in der Releasestruktur hinzufügen.                                                                                                    |
| Release > Aktualisieren               | Die Benutzergruppe kann Releases in Release-<br>ordnern ändern. Mit dieser Berechtigungsebene<br>können Sie die Felder angegeben, die die<br>ausgewählte Benutzergruppe ändern kann.           |
| Release > Löschen                     | Die Benutzergruppe kann Releases und Zyklen aus<br>der Releasestruktur löschen.                                                                                                    |
| Release > Umfangsobjekte<br>verwalten | Die Benutzergruppe kann Umfangsobjekte für das<br>Release verwalten.                                                                                                    |
| Release > Verschieben                 | Die Benutzergruppe kann Releases in der Releases-<br>truktur verschieben.                                                                                                    |
| Releaseordner ><br>Verschieben        | Die Benutzergruppe kann Releaseordner in der<br>Releasestruktur verschieben.                                                                                                    |
| Releaseordner > Erstellen             | Die Benutzergruppe kann Releaseordner zur<br>Releasestruktur hinzufügen.                                                                                                    |
| Releaseordner ><br>Aktualisieren      | Die Benutzergruppe kann Releaseordner in der<br>Releasestruktur ändern. Mit dieser Berechtigungs-<br>ebene können Sie die Felder angegeben, die die<br>ausgewählte Benutzergruppe ändern kann. |
| Releaseordner > Löschen               | Die Benutzergruppe kann Releaseordner, Releases<br>und Zyklen aus der Releasestruktur löschen.                                                                                                 |
| Zyklus > Erstellen                    | Die Benutzergruppe kann Zyklen zur Releasestruktur hinzufügen.                                                                                                    |

| Entität ><br>Berechtigungsebene | Beschreibung                                                                                                    |
|---------------------------------|----------------------------------------------------------------------------------------------------|
| Zyklus > Aktualisieren          | Die Benutzergruppe kann Zyklen in der Release-<br>struktur ändern. Mit dieser Berechtigungsebene<br>können Sie die Felder angegeben, die die<br>ausgewählte Benutzergruppe ändern kann. |
| Zyklus > Löschen                | Die Benutzergruppe kann Zyklen aus der Release-<br>struktur löschen.                                                                                                    |

### Berechtigungsebenen für "Anforderungen"

Auf der Registerkarte **Anforderungen** werden die im Modul **Anforderungen** verfügbaren Entitäten und die entsprechenden Berechtigungsebenen angezeigt. Die Entitäten sind im Folgenden aufgeführt.

| Entität ><br>Berechtigungsebene | Beschreibung                                                                                                    |
|---------------------------------|----------------------------------------------------------------------------------------------------|
| Abdeckung > Erstellen           | Die Benutzergruppe kann die Abdeckung zu einer<br>Anforderung hinzufügen.                                                                                                    |
| Abdeckung > Löschen             | Die Benutzergruppe kann die Abdeckung von einer<br>Anforderung entfernen.                                                                                                    |
| Abdeckung > Aktualisieren       | Die Benutzergruppe kann die Abdeckung für eine<br>Anforderung ändern.                                                                                                    |
| Anforderung > Erstellen         | Die Benutzergruppe kann Anforderungen zur<br>Anforderungsstruktur hinzufügen.                                                                                                    |
| Anforderung > Löschen           | Die Benutzergruppe kann Anforderungen aus der<br>Anforderungsstruktur löschen. Um sicherzustellen,<br>dass nur der Besitzer der Anforderung sie löschen<br>kann, wählen Sie <b>Nur durch Besitzer</b> aus.                                                                                                    |
| Anforderung > Aktualisieren     | Die Benutzergruppe kann Anforderungen in der<br>Anforderungsstruktur ändern. Mit dieser<br>Berechtigungsebene können Sie die Felder<br>angegeben, die die ausgewählte Benutzergruppe<br>ändern kann. Um sicherzustellen, dass nur der<br>Besitzer der Anforderung sie ändern kann, wählen<br>Sie <b>Nur durch Besitzer</b> aus. |

| Entität ><br>Berechtigungsebene                                                | Beschreibung                                                                                                    |
|--------------------------------------------------------------------------------|----------------------------------------------------------------------------------------------------|
| Risikobasiertes Qualitäts-<br>Management > Analysieren                         | Die Benutzergruppe kann Analysen des risiko-<br>basierten Qualitäts-Managements für eine<br>Anforderung und deren untergeordnete Elemente<br>ausführen.  |
|                                                                                | Weitere Informationen über risikobasiertes<br>Qualitäts-Management finden Sie im <i>HP Application</i><br><i>Lifecycle Management-Benutzerhandbuch</i> . |
| Risikobasiertes Qualitäts-<br>Management ><br>Geschäftsrelevanz bewerten       | Die Benutzergruppe kann die Geschäftsrelevanz<br>bewerten und berechnete Analyseergebnisse einer<br>Anforderung überschreiben.                           |
|                                                                                | Weitere Informationen über risikobasiertes<br>Qualitäts-Management finden Sie im <i>HP Application</i><br><i>Lifecycle Management-Benutzerhandbuch</i> . |
| Risikobasiertes Qualitäts-<br>Management ><br>Fehlerwahrscheinlichkeit         | Die Benutzergruppe kann die Fehlerwahrschein-<br>lichkeit bewerten und berechnete Analyseergebnisse<br>einer Anforderung überschreiben.                  |
| bewerten                                                                       | Weitere Informationen über risikobasiertes<br>Qualitäts-Management finden Sie im <i>HP Application</i><br><i>Lifecycle Management-Benutzerhandbuch</i> . |
| Risikobasiertes Qualitäts-<br>Management > Funktionale<br>Komplexität bewerten | Die Benutzergruppe kann die funktionale<br>Komplexität bewerten und berechnete Analyse-<br>ergebnisse einer Anforderung überschreiben.                   |
|                                                                                | Weitere Informationen über risikobasiertes<br>Qualitäts-Management finden Sie im <i>HP Application</i><br><i>Lifecycle Management-Benutzerhandbuch</i> . |
| Verfolgung > Erstellen                                                         | Die Benutzergruppe kann Verfolgbarkeitslinks zu einer Anforderung hinzufügen.                                                                            |

| Entität ><br>Berechtigungsebene | Beschreibung                                                                                                    |
|---------------------------------|----------------------------------------------------------------------------------------------------|
| Verfolgung > Löschen            | Die Benutzergruppe kann Verfolgbarkeitslinks von<br>einer Anforderung entfernen. Um sicherzustellen,<br>dass nur der Besitzer der Anforderung den Verfolg-<br>barkeitslink entfernen kann, wählen Sie<br><b>Nur durch Besitzer</b> aus.                                                                                                    |
| Verfolgung > Aktualisieren      | Die Benutzergruppe kann Verfolgbarkeitslinks für<br>eine Anforderung ändern. Mit dieser Berechtigungs-<br>ebene können Sie angeben, ob die Benutzergruppe<br>den Kommentar für einen Verfolgbarkeitslink<br>ändern kann. Um sicherzustellen, dass nur der<br>Besitzer der Anforderung den Verfolgbarkeitslink<br>ändern kann, wählen Sie <b>Nur durch Besitzer</b> aus. |

### Berechtigungsebenen für "Ressourcen"

Auf der Registerkarte **Testressourcen** werden die im Modul **Testressourcen** verfügbaren Entitäten und die entsprechenden Berechtigungsebenen angezeigt. Die Entitäten sind im Folgenden aufgeführt.

| Entität ><br>Berechtigungsebene | Beschreibung                                                                                                    |
|---------------------------------|----------------------------------------------------------------------------------------------------|
| Ressource > Kopieren            | Die Benutzergruppe kann Ressourcen in Ordner in<br>der Ressourcenstruktur kopieren.<br>Um sicherzustellen, dass nur der Besitzer einer<br>Ressource sie kopieren kann, wählen Sie<br><b>Nur durch Besitzer</b> aus. |
| Ressource > Erstellen           | Die Benutzergruppe kann Ressourcen zur<br>Ressourcenstruktur hinzufügen.                                                                                                    |
| Ressource > Löschen             | Die Benutzergruppe kann Ressourcen aus der<br>Ressourcenstruktur löschen. Um sicherzustellen,<br>dass nur der Besitzer einer Ressource sie löschen<br>kann, wählen Sie <b>Nur durch Besitzer</b> aus.               |

| Entität ><br>Berechtigungsebene     | Beschreibung                                                                                                    |
|-------------------------------------|----------------------------------------------------------------------------------------------------|
| Ressource > Verschieben             | Die Benutzergruppe kann Ressourcen in<br>verschiedene Ordner in der Ressourcenstruktur<br>verschieben. Um sicherzustellen, dass nur der<br>Besitzer einer Ressource sie verschieben kann,<br>wählen Sie <b>Nur durch Besitzer</b> aus.                                                                                                    |
| Ressource > Aktualisieren           | Die Benutzergruppe kann Ressourcen in der<br>Ressourcenstruktur ändern und Ressourcen in das<br>ALM-Repository hochladen.<br>Mit dieser Berechtigungsebene können Sie die Felder<br>angegeben, die die ausgewählte Benutzergruppe<br>ändern kann. Um sicherzustellen, dass nur der<br>Besitzer ein Ressourcenfeld ändern kann, wählen Sie<br><b>Nur durch Besitzer</b> aus. |
| Ressourcenordner >                  | Die Benutzergruppe kann Ordner in der Ressourcen-                                                                                                    |
| Kopieren                            | struktur kopieren.                                                                                                    |
| Ressourcenordner >                  | Die Benutzergruppe kann Ordner zur Ressourcen-                                                                                                    |
| Erstellen                           | struktur hinzufügen.                                                                                                    |
| Ressourcenordner >                  | Die Benutzergruppe kann Ordner aus der                                                                                                    |
| Löschen                             | Ressourcenstruktur löschen.                                                                                                    |
| Ressourcenordner >                  | Die Benutzergruppe kann Ordner in der Ressourcen-                                                                                                    |
| Verschieben                         | struktur verschieben.                                                                                                    |
| Ressourcenordner ><br>Aktualisieren | Die Benutzergruppe kann Ordner in der Ressourcen-<br>struktur ändern. Mit dieser Berechtigungsebene<br>können Sie die Felder angegeben, die die<br>ausgewählte Benutzergruppe ändern kann.                                                                                                    |

### Berechtigungsebenen für "Testlabor"

Auf der Registerkarte **Testlabor** werden die im Modul **Testlabor** verfügbaren Entitäten und die entsprechenden Berechtigungsebenen angezeigt. Die Entitäten sind im Folgenden aufgeführt.

| Entität ><br>Berechtigungsebene   | Beschreibung                                                                                              |
|-----------------------------------|----------------------------------------------------------------------------------------------------|
| Flow-Parameter > Erstellen        | <b>Business Process Testing:</b> Die Benutzergruppe kann<br>Flow-Parameter hinzufügen.                    |
| Flow-Parameter > Löschen          | <b>Business Process Testing:</b> Die Benutzergruppe kann<br>Flow-Parameter löschen.                       |
| Flow-Parameter ><br>Aktualisieren | Business Process Testing: Die Benutzergruppe kann<br>Flow-Parameter ändern.                               |
| Host > Erstellen                  | Die Benutzergruppe kann Hosts für die Ausführung<br>von Tests hinzufügen.                                 |
| Host > Löschen                    | Die Benutzergruppe kann Hosts löschen.                                                                    |
| Host > Aktualisieren              | Die Benutzergruppe kann Hosts aktualisieren.                                                              |
| Hostgruppe > Erstellen            | Die Benutzergruppe kann Hostgruppen für die<br>Ausführung von Tests hinzufügen.                           |
| Hostgruppe > Löschen              | Die Benutzergruppe kann Hostgruppen löschen.                                                              |
| Hostgruppe > Aktualisieren        | Die Benutzergruppe kann Hostgruppeninforma-<br>tionen ändern.                                             |
| Ergebnis > Erstellen              | Die Benutzergruppe kann Laufergebnisse von einem externen Testtool hinzufügen.                            |
| Ergebnis > Löschen                | Die Benutzergruppe kann Laufergebnisse löschen,<br>die von einem externen Testtool hinzugefügt<br>wurden. |
| Ergebnis > Aktualisieren          | Die Benutzergruppe kann Laufergebnisse ändern,<br>die von einem externen Testtool hinzugefügt<br>wurden.  |
| Lauf > Erstellen                  | Die Benutzergruppe kann Tests ausführen (sie kann also neue Testläufe erstellen).                         |

| Entität ><br>Berechtigungsebene      | Beschreibung                                                                                                    |
|--------------------------------------|----------------------------------------------------------------------------------------------------|
| Lauf > Löschen                       | Die Benutzergruppe kann Informationen zu<br>Testläufen löschen. Um sicherzustellen, dass nur der<br>Besitzer des Testlaufs ihn löschen kann, wählen Sie<br><b>Nur durch Besitzer</b> aus.                                                                                                    |
| Lauf > Aktualisieren                 | Die Benutzergruppe kann Informationen zu<br>Testläufen ändern. Mit dieser Berechtigungsebene<br>können Sie die Felder angegeben, die die<br>ausgewählte Benutzergruppe ändern kann. Um<br>sicherzustellen, dass nur der Besitzer des Testlaufs<br>ihn ändern kann, wählen Sie <b>Nur durch Besitzer</b><br>aus. |
| Testlaufiteration > Erstellen        | Die Benutzergruppe kann Testlaufiterationen erstellen.                                                                                                    |
| Testlaufiteration > Löschen          | Die Benutzergruppe kann Informationen zu<br>Testlaufiterationen löschen.                                                                                                    |
| Testlaufiteration ><br>Aktualisieren | Die Benutzergruppe kann Informationen zu<br>Testlaufiterationen ändern. Mit dieser Berech-<br>tigungsebene können Sie die Felder angegeben, die<br>die ausgewählte Benutzergruppe ändern kann.                                                                                                    |
| Laufschritt > Erstellen              | Die Benutzergruppe kann Testschritte erstellen.                                                                                                    |
| Ausführungsschritt ><br>Löschen      | Die Benutzergruppe kann Schrittinformationen löschen.                                                                                                    |
| Laufschritt > Aktualisieren          | Die Benutzergruppe kann Schrittinformationen<br>ändern. Mit dieser Berechtigungsebene können Sie<br>die Felder angegeben, die die ausgewählte Benutzer-<br>gruppe ändern kann.                                                                                                    |
| Testinstanz > Erstellen              | Die Benutzergruppe kann einer Testreihe<br>Testinstanzen hinzufügen.                                                                                                    |
| Testinstanz > Löschen                | Die Benutzergruppe kann aus einer Testreihe<br>Testinstanzen entfernen. Um sicherzustellen, dass<br>nur der Besitzer der Testreihe sie entfernen kann,<br>wählen Sie <b>Nur durch Besitzer</b> aus.                                                                                                    |

| Entität ><br>Berechtigungsebene     | Beschreibung                                                                                                    |
|-------------------------------------|----------------------------------------------------------------------------------------------------|
| Testinstanz > Aktualisieren         | Die Benutzergruppe kann Testinstanzen in einer<br>Testreihe ändern. Mit dieser Berechtigungsebene<br>können Sie die Felder angegeben, die die<br>ausgewählte Benutzergruppe ändern kann. Um<br>sicherzustellen, dass nur der Besitzer der Testreihe<br>sie ändern kann, wählen Sie <b>Nur durch Besitzer</b> aus. |
| Testreihe > Kopieren                | Die Benutzergruppe kann Testreihen in Ordner in der Testreihenstruktur kopieren.                                                                                                    |
| Testreihe > Erstellen               | Die Benutzergruppe kann Testreihen hinzufügen.                                                                                                    |
| Testreihe > Löschen                 | Die Benutzergruppe kann Testreihen löschen.                                                                                                    |
| Testreihe > Verschieben             | Die Benutzergruppe kann Testreihen in<br>verschiedene Ordner in der Testreihenstruktur<br>verschieben.                                                                                                    |
| Testreihe > Zurücksetzen            | Die Benutzergruppe kann alle Testläufe in einer<br>Testreihe löschen.                                                                                                    |
| Testreihe > Aktualisieren           | Die Benutzergruppe kann Testreihen ändern. Mit<br>dieser Berechtigungsebene können Sie die Felder<br>angegeben, die die ausgewählte Benutzergruppe<br>ändern kann.                                                                                                    |
| Testreihenordner ><br>Kopieren      | Die Benutzergruppe kann Ordner in der Testreihen-<br>struktur kopieren.                                                                                                    |
| Testreihenordner > Erstellen        | Die Benutzergruppe kann Ordner zur Testreihen-<br>struktur hinzufügen.                                                                                                    |
| Testreihenordner > Löschen          | Die Benutzergruppe kann Ordner in der Testreihen-<br>struktur löschen.                                                                                                    |
| Testreihenordner ><br>Verschieben   | Die Benutzergruppe kann Ordner in der Testreihen-<br>struktur verschieben.                                                                                                    |
| Testreihenordner ><br>Aktualisieren | Die Benutzergruppe kann Ordner in der Testreihen-<br>struktur ändern. Mit dieser Berechtigungsebene<br>können Sie die Felder angegeben, die die<br>ausgewählte Benutzergruppe ändern kann.                                                                                                    |

### Berechtigungsebenen für "Testplan"

Auf der Registerkarte **Testplan** werden die im Modul **Testplan** verfügbaren Entitäten und die entsprechenden Berechtigungsebenen angezeigt. Die Entitäten sind im Folgenden aufgeführt.

| Entität ><br>Berechtigungsebene    | Beschreibung                                                                                                    |
|------------------------------------|----------------------------------------------------------------------------------------------------|
| Entwurfsschritt > Erstellen        | Die Benutzergruppe kann auf der Registerkarte<br>Entwurfsschritte Entwurfsschritte hinzufügen.                                                                                                    |
| Entwurfsschritt > Löschen          | Die Benutzergruppe kann Entwurfsschritte von der<br>Registerkarte <b>Entwurfsschritte</b> löschen.                                                                                                    |
| Entwurfsschritt ><br>Aktualisieren | Die Benutzergruppe kann auf der Registerkarte<br>Entwurfsschritte Entwurfsschritte ändern. Mit dieser<br>Berechtigungsebene können Sie die Felder<br>angegeben, die die ausgewählte Benutzergruppe<br>ändern kann.                                                                                                    |
| Test > Erstellen                   | Die Benutzergruppe kann Tests zur Testplanstruktur hinzufügen.                                                                                                    |
| Test > Löschen                     | Die Benutzergruppe kann Tests aus der Testplan-<br>struktur entfernen. Um sicherzustellen, dass nur der<br>Besitzer des Tests ihn löschen kann, wählen Sie<br>Nur durch Besitzer aus.                                                                                                    |
| Test > Skript generieren           | Die Benutzergruppe kann die Testschritte eines<br>manuellen Tests, der auf der Registerkarte<br><b>Entwurfsschritte</b> angezeigt wird, in einen<br>automatisierten Test konvertieren.<br>Um sicherzustellen, dass nur der Besitzer des Tests<br>den manuellen Test konvertieren kann, wählen Sie<br><b>Nur durch Besitzer</b> aus. |
| Test > Aktualisieren               | Die Benutzergruppe kann Tests in der Testplan-<br>struktur ändern. Mit dieser Berechtigungsebene<br>können Sie die Felder angegeben, die die ausge-<br>wählte Benutzergruppe ändern kann. Um sicherzu-<br>stellen, dass nur der Besitzer des Tests ihn ändern<br>kann, wählen Sie <b>Nur durch Besitzer</b> aus.                    |

| Entität ><br>Berechtigungsebene      | Beschreibung                                                                                                    |
|--------------------------------------|----------------------------------------------------------------------------------------------------|
| Testkonfiguration ><br>Erstellen     | Die Benutzergruppe kann einem Test Testkonfigura-<br>tionen hinzufügen.                                                                                                    |
| Testkonfiguration > Löschen          | Die Benutzergruppe kann Testkonfigurationen aus<br>einem Test löschen. Um sicherzustellen, dass nur<br>der Besitzer der Testkonfiguration sie löschen kann,<br>wählen Sie <b>Nur durch Besitzer</b> aus.                                                                                                    |
| Testkonfiguration ><br>Aktualisieren | Die Benutzergruppe kann Testkonfigurationen<br>ändern. Mit dieser Berechtigungsebene können Sie<br>die Felder angegeben, die die ausgewählte Benutzer-<br>gruppe ändern kann. Um sicherzustellen, dass nur<br>der Besitzer der Testkonfiguration sie ändern kann,<br>wählen Sie <b>Nur durch Besitzer</b> aus. |
| Testkriterium > Erstellen            | Die Benutzergruppe kann einem Test Testkriterien hinzufügen.                                                                                                    |
| Testkriterium > Löschen              | Die Benutzergruppe kann Testkriterien löschen.<br>Um sicherzustellen, dass nur der Besitzer des<br>Testkriteriums es löschen kann, wählen Sie<br><b>Nur durch Besitzer</b> aus.                                                                                                    |
| Testkriterium ><br>Aktualisieren     | Die Benutzergruppe kann Testkriterien ändern.                                                                                                    |
| Testordner > Kopieren                | Die Benutzergruppe kann Ordner in der Testplan-<br>struktur kopieren.                                                                                                    |
| Testordner > Erstellen               | Die Benutzergruppe kann Ordner zur Testplan-<br>struktur hinzufügen.                                                                                                    |
| Testordner > Löschen                 | Die Benutzergruppe kann Ordner aus der Testplan-<br>struktur entfernen.                                                                                                    |
| Testordner > Verschieben             | Die Benutzergruppe kann Ordner in der Testplan-<br>struktur verschieben.                                                                                                    |

| Entität ><br>Berechtigungsebene                         | Beschreibung                                                                                                    |
|---------------------------------------------------------|----------------------------------------------------------------------------------------------------|
| Testordner > Aktualisieren                              | Die Benutzergruppe kann Ordner in der Testplan-<br>struktur ändern. Mit dieser Berechtigungsebene<br>können Sie die Felder angegeben, die die ausge-<br>wählte Benutzergruppe ändern kann. |
| Testparameter > Erstellen,<br>aktualisieren und löschen | Die Benutzergruppe kann Testparameter<br>hinzufügen, ändern und löschen.                                                                                                    |

# Anpassen des Modulzugriffs für Benutzergruppen

Für jedes ALM-Projekt können Sie die Module steuern, auf die jede Benutzergruppe zugreifen kann. Indem Sie verhindern, dass die Benutzer auf nicht erforderliche Module zugreifen, können Sie die ALM-Lizenzen besser nutzen. Wenn eine Benutzergruppe ALM beispielsweise nur zum Hinzufügen von Fehlern zu einem Projekt nutzt, können Sie den Zugriff der Gruppe auf das Modul **Fehler** beschränken.

Sie können Modulzugriff für die folgenden Module angeben: Fehler, Testplan, Testlabor, Anforderungen, Dashboard, Business Components, Releases, Business Process-Modelle und Bibliotheken.

Wenn der Zugriff auf das Modul **Business Components** für eine Benutzergruppe nicht aktiviert ist, können diese Benutzer trotzdem im schreibgeschützten Modus vorhandene Business Process Tests anzeigen.

**Quality Center Starter Edition:** Einige Module sind möglicherweise nicht vorhanden.

#### So passen Sie den Modulzugriff für Benutzergruppen an:

1 Klicken Sie im Fenster zur Projektanpassung auf den Link **Modulzugriff**. Die Seite **Modulzugriff** wird geöffnet.

| Modulzugriff         |   |        |          |           |               |           |            |
|----------------------|---|--------|----------|-----------|---------------|-----------|------------|
| P Speichem Bedeutend |   |        |          |           |               |           |            |
| Benutzergruppen      | V | Fehler | Testplan | Testlabor | Anforderungen | Dashboard | ✓ Komponen |
| TDAdmin              |   | ✓      | ✓        | <b>v</b>  | <b>y</b>      | V         | ✓          |
| QA-Tester            | V | ¥      | V        | V         | V             | ¥         | ✓          |
| Projektleiter        | V | ✓      | V        | V         | V             | ¥         | ✓          |
| Entwickler           | V | ✓      | V        | <b>v</b>  | V             | ¥         | ~          |
| Viewer               |   | ✓      | V        | <b>v</b>  | <b>v</b>      | ✓         |            |
|                      |   |        |          |           |               |           |            |

Die Module, auf die eine Benutzergruppe zugreifen kann, sind mit Häkchen markiert.

- **2** Um eine Zelle in der Tabelle zu aktivieren oder zu deaktivieren, klicken Sie in das Kontrollkästchen der Zelle.
- **3** Um alle Module für eine Benutzergruppe zu aktivieren oder zu deaktivieren, klicken Sie in das Kontrollkästchen in der Spalte rechts neben dem Namen der Benutzergruppe.
- **4** Um alle Benutzergruppen für ein Modul zu aktivieren oder zu deaktivieren, klicken Sie in das Kontrollkästchen links neben dem Namen des Moduls (in der gleichen Zelle).
- **5** Um alle Benutzergruppen für alle Module zu aktivieren oder zu deaktivieren, klicken Sie in das Kontrollkästchen in der Spalte rechts neben der Überschrift **Benutzergruppen**.
- 6 Klicken Sie auf Speichern, um die Änderungen zu speichern.

14

# **Anpassen von ALM-Projekten**

Als Projektadministrator in HP Application Lifecycle Management (ALM) können Sie ein Projekt an die speziellen Bedürfnisse Ihres Unternehmens anpassen. Sie können beispielsweise Felder hinzufügen oder anpassen, Anforderungstypen anpassen und Kategorien und Listen erstellen, die den Projektbedürfnissen entsprechen.

#### Dieses Kapitel umfasst die folgenden Themen:

- ► Informationen zum Anpassen von ALM-Projekten auf Seite 323
- ► Anpassen von Projektentitäten auf Seite 324
- Anpassen von Projektanforderungstypen auf Seite 337
- Anpassen von Projektlisten auf Seite 344

### Informationen über das Anpassen von ALM-Projekten

Bevor Sie mit einem Projekt beginnen, können Sie es an Ihre speziellen Bedürfnisse anpassen. Im Laufe des Projekts können Sie es erneut anpassen, falls sich die Bedürfnisse ändern.

ALM enthält Systemfelder, in die Sie Informationen zu ALM-Entitäten eingeben. Sie können das Verhalten dieser Felder ändern, indem Sie die Werteauswahl der Benutzer auf zugeordnete Listen beschränken, indem eine Eingabe in bestimmten Feldern obligatorisch ist und indem Sie eine Historie der im Feld eingegebenen Werte aufzeichnen. Darüber hinaus können Sie projektspezifische Daten einbeziehen, indem Sie benutzerdefinierte Felder erstellen. Diese Felder können Sie ALM-Systemlisten und benutzerdefinierten Listen zuordnen. Wenn Sie beispielsweise Tests für mehrere Builds einer Anwendung ausführen, können Sie im Dialogfeld **Fehler hinzufügen** ein Feld **Erkannt in Build** hinzufügen. Anschließend können Sie eine Auswahlliste mit den Werten **Build1**, **Build2** und **Build3** erstellen und die Liste dem Feld **Erkannt in Build** zuordnen.

Im Modul **Anforderungen** können Sie auch jeder Anforderung einen Anforderungstyp zuordnen. Über einen Anforderungstyp wird definiert, welche Felder zur Verfügung stehen und welche Felder für eine Anforderung dieses Typs erforderlich sind. So können Sie für eine Anforderung nur die Felder zur Verfügung stellen, die für den zugeordneten Typ relevant sind.

# Anpassen von Projektentitäten

Auf der Seite **Projektentitäten** können Sie das ALM-Projekt an Ihre Umgebung anpassen.

| Projektentitäten                                                   |                   |                |                       |              |       |  |
|--------------------------------------------------------------------|-------------------|----------------|-----------------------|--------------|-------|--|
| 🖹 Speichern 🛛 Bedeutend 🔹 🖨 Neues Feld 👻 💥 Feld löschen            |                   |                |                       |              |       |  |
| Anforderung     Aselines                                           |                   | Einstellungen  |                       |              |       |  |
| ⊕  Bibliothek<br>⊕ ∰ Business Component                            |                   | Name:          | TS_WORKING_MODE       |              |       |  |
| Business Process-Modelle     Business Process-Modellee             |                   | Beschriftung:  | Arbeitsmodus          |              |       |  |
| ⊕                                                                  |                   | Тур:           | Auswahlliste          | -            |       |  |
| ⊡@i KPI<br>⊡> Lauí                                                 |                   | Lange:         | D Ulateria            |              | 1     |  |
| <ul> <li>Meilenstein</li> <li>Ordner des Business Proce</li> </ul> |                   |                | Histone     Mit Maske | Durchsuchbar |       |  |
| ⊕ · _ Release<br>⊕ 🔚 Releaseordner                                 |                   |                |                       |              |       |  |
| Ressource     Ressourcenordner                                     | 0000              |                |                       |              |       |  |
|                                                                    |                   | Auswahlliste — |                       | Coke w       | liste |  |
| B ▲ Test<br>Benutzerfelder                                         |                   | Albeitsmoodus  |                       | • Gene 201   | Liste |  |
| E-E Systemfelder                                                   | Wert verifizieren |                |                       |              |       |  |
|                                                                    |                   |                |                       |              |       |  |
|                                                                    |                   |                |                       |              |       |  |
| Erstellungsdatum                                                   |                   |                |                       |              |       |  |
|                                                                    |                   |                |                       |              |       |  |

Quality Center Starter Edition: Einige Entitäten sind nicht verfügbar.
Jedes ALM-Projekt ist in Projektentitäten unterteilt. **Entitäten** enthalten Daten, die von Benutzern für einen bestimmten Anwendungsmanagementprozess eingegeben wurden. Diese Daten werden in Tabellen gespeichert.

#### Verfügbare Entitäten

Folgende Entitäten sind verfügbar:

| Entität                                 | Beschreibung                                                                       |  |  |
|-----------------------------------------|------------------------------------------------------------------------------------|--|--|
| Baselines                               | Baselinedaten im Modul Bibliotheken                                                |  |  |
| Business Component                      | Komponentendaten im Modul Business Components                                      |  |  |
| Business Process-<br>Modellelemente     | Daten zu Business Process-Modellaktivitäten im Modul<br>Geschäftsmodelle           |  |  |
| Ordner von Business<br>Process-Modellen | Daten zu Ordnern von Business Process-Modellen im<br>Modul <b>Geschäftsmodelle</b> |  |  |
| Business Process-<br>Modellpfade        | Daten zu Business Process-Modellpfaden im Modul<br><b>Geschäftsmodelle</b>         |  |  |
| Business Process-<br>Modelle            | Daten zu Business Process-Modellen im Modul<br>Geschäftsmodelle                    |  |  |
| Zyklus                                  | Zyklusdaten im Modul <b>Releases</b>                                               |  |  |
| Fehler                                  | Fehlerdaten im Modul <b>Fehler</b>                                                 |  |  |
| КРІ                                     | KPI-Daten im Modul <b>Releases</b>                                                 |  |  |
| Bibliothek                              | Bibliotheksdaten im Modul Bibliotheken                                             |  |  |
| Meilenstein                             | Meilensteindaten im Modul Releases                                                 |  |  |
| Release                                 | Releasedaten im Modul <b>Releases</b>                                              |  |  |
| Releaseordner                           | Daten zu Releaseordnern im Modul <b>Releases</b>                                   |  |  |
| Anforderung                             | Anforderungsdaten im Modul Anforderungen                                           |  |  |
| Ressource                               | Ressourcendaten im Modul Testressourcen                                            |  |  |
| Ressourcenordner                        | Daten zu Ressourcenordnern im Modul Testressourcen                                 |  |  |
| Lauf                                    | Testlaufdaten im Modul <b>Testlabor</b>                                            |  |  |
| Umfangsobjekt                           | Daten zu Umfangsobjekten im Modul Releases                                         |  |  |

| Entität             | Beschreibung                                                                                          |  |
|---------------------|----------------------------------------------------------------------------------------------------|--|
| Test                | Testdaten im Modul <b>Testplan</b>                                                                    |  |
| Testkonfigurationen | Testkonfigurationsdaten in den Modulen <b>Testplan</b> ,<br><b>Anforderungen</b> und <b>Testlabor</b> |  |
| Testinstanz         | Testinstanzdaten im Modul <b>Testlabor</b>                                                            |  |
| Testparameter       | Testparameterdaten im Modul <b>Testplan</b>                                                           |  |
| Testreihe           | Testreihendaten im Modul <b>Testlabor</b>                                                             |  |
| Testschritt         | Entwurfsschrittdaten im Modul <b>Testplan</b> und<br>Testschrittdaten im Modul <b>Testlabor</b>       |  |

Jede Entität enthält Systemfelder und benutzerdefinierte Felder:

- ► Systemfelder. Hierbei handelt es sich um ALM-Standardfelder. Sie können Systemfelder nicht hinzufügen oder löschen, sondern diese nur ändern.
- Benutzerfelder. Diese Felder können Sie selbst definieren und in ein ALM-Projekt aufnehmen, um es an Ihre speziellen Projektbedürfnisse anzupassen. Sie können benutzerdefinierte Felder hinzufügen, ändern und löschen.

Ausführliche Informationen über ALM-Entitäten und -Felder finden Sie im Handbuch *HP ALM Project Database Reference*.

#### Registerkarte "Einstellungen"

Auf der Registerkarte **Einstellungen** werden die Feldeigenschaften angezeigt. Folgende Eigenschaften sind verfügbar:

| Eigenschaften | Beschreibung                                                                                                    |  |
|---------------|----------------------------------------------------------------------------------------------------|--|
| Name          | Gibt den Feldnamen an, der in der ALM-<br>Datenbanktabelle verwendet wird. Schreibgeschützt.                                                                                                    |  |
| Beschriftung  | Gibt den Feldnamen an, der in ALM angezeigt wird. Sie<br>können einen neuen Namen eingeben oder den<br>Standardnamen verwenden. Die folgenden Zeichen sind<br>in der Beschriftung nicht zulässig:<br>() @ \ / : * ? " ' <>   + = ; , % |  |

| Eigenschaften | Beschreibung                                                                                                    |  |  |  |
|---------------|----------------------------------------------------------------------------------------------------|--|--|--|
| Тур           | Gibt den Typ der Daten an, die der Benutzer im Feld<br>eingeben kann. Folgende Typen sind verfügbar:                                                                                                    |  |  |  |
|               | <ul> <li>Nummer. Es können nur ganze Zahlen eingegeben<br/>werden.</li> </ul>                                                                                                    |  |  |  |
|               | <ul> <li>Zeichenkette. Es können beliebige Zeichenketten<br/>eingegeben werden.</li> </ul>                                                                                                    |  |  |  |
|               | ► Datum. Ermöglicht die Auswahl eines Datums.                                                                                                    |  |  |  |
|               | ► Auswahlliste. Zeigt den Bereich Auswahlliste an und ermöglicht die Auswahl aus einer Dropdownliste.                                                                                                    |  |  |  |
|               | <ul> <li>Benutzerliste. Ermöglicht die Auswahl eines<br/>Benutzernamens aus der ALM-Benutzerliste.</li> </ul>                                                                                                    |  |  |  |
|               | <ul> <li>Memo. Ermöglicht die Eingabe von Datenblöcken.<br/>Standardmäßig können Sie bis zu fünf Memofelder zu<br/>jeder ALM-Entität hinzufügen.</li> </ul>                                                                                 |  |  |  |
|               | <b>Hinweis</b> : In der Site-Administration können Sie auf der<br>Registerkarte <b>Standortkonfiguration</b> den Parameter<br>EXTENDED_MEMO_                                                                                                |  |  |  |
|               | FIELDS bearbeiten, um die Anzahl der hinzufügbaren<br>Memofelder zu erhöhen. Weitere Informationen<br>finden Sie unter "Festlegen von ALM-Konfigurations-<br>parametern" auf Seite 170.                                                     |  |  |  |
| Länge         | Gibt die Feldgröße an. (Nur verfügbar, wenn der Typ <b>Zeichenkette</b> ausgewählt ist.)                                                                                                    |  |  |  |
|               | Hinweis: Die maximale Feldlänge beträgt 255 Zeichen.                                                                                                    |  |  |  |
| Historie      | Zeichnet ein Protokoll zu den Werten auf, die im ausgewählten Feld eingegeben wurden.                                                                                                    |  |  |  |
| Erforderlich  | Gibt an, dass ein Benutzer in diesem Feld einen Wert<br>eingeben muss.                                                                                                    |  |  |  |
|               | Hinweis: Wenn Sie ein Feld in einem Projekt, das bereits<br>Daten enthält, als "erforderlich" festlegen, müssen<br>Benutzer beim Ändern eines vorhandenen Datensatzes,<br>in dem das Feld leer ist, keinen Wert in diesem Feld<br>eingeben. |  |  |  |

| Eigenschaften     | Beschreibung                                                                                                    |
|-------------------|----------------------------------------------------------------------------------------------------|
| Mit Maske         | Gibt die Eingabedatenmaske für das Feld an.<br>(Nur verfügbar, wenn der Typ <b>Zeichenfolge</b> ausgewählt<br>ist.) Weitere Informationen finden Sie unter "Definieren<br>von Eingabemasken" auf Seite 334.                                                                                                    |
| Durchsuchbar      | Gibt ein durchsuchbares Feld an. (Nur verfügbar, wenn<br>auf der Registerkarte <b>DB-Server</b> die Option <b>Textsuche</b><br>aktiviert ist. Weitere Informationen finden Sie unter<br>"Definieren von durchsuchbaren Feldern" auf Seite 185.)                                                                                                    |
| Auswahlliste      | Enthält eine Liste mit vordefinierten Listen.<br>(Nur verfügbar, wenn der Typ <b>Auswahlliste</b> ausgewählt<br>ist.) Um ein Feld einer vordefinierten Liste zuzuordnen,<br>wählen Sie im Feld <b>Auswahlliste</b> eine Liste aus. Zum<br>Anzeigen oder Ändern der ausgewählten Liste klicken Sie<br>auf die Schaltfläche <b>Zu Liste wechseln</b> .                                                                                                    |
| Neue Liste        | Erstellt eine neue Liste. (Nur verfügbar, wenn der Typ<br>Auswahlliste ausgewählt ist.) Um ein Feld einer neuen<br>Liste zuzuordnen, klicken Sie auf die Schaltfläche Neue<br>Liste. Das Dialogfeld Projektliste wird geöffnet. Weitere<br>Informationen über das Anpassen einer Liste finden Sie<br>unter "Anpassen von Projektlisten" auf Seite 344.                                                                                                    |
| Zu Liste wechseln | Zeigt eine vordefinierte Liste an. (Nur verfügbar, wenn<br>der Typ <b>Auswahlliste</b> ausgewählt ist.) Zum Öffnen einer<br>vordefinierten Liste wählen Sie im Feld <b>Auswahlliste</b> eine<br>Liste aus. Klicken Sie auf die Schaltfläche <b>Zu Liste</b><br><b>wechseln</b> . Das Dialogfeld <b>Projektliste</b> wird geöffnet.<br>Weitere Informationen über das Anpassen einer Liste<br>finden Sie unter "Anpassen von Projektlisten" auf<br>Seite 344. |

| Eigenschaften             | Beschreibung                                                                                                    |  |  |  |
|---------------------------|----------------------------------------------------------------------------------------------------|--|--|--|
| Wert verifizieren         | Beschränkt die Benutzerauswahl auf die im Listenfeld<br>aufgeführten Werte. (Verfügbar, wenn <b>Auswahlliste</b> oder<br><b>Benutzerliste</b> ausgewählt ist.)                                                                                                    |  |  |  |
| Mehrere Werte<br>zulassen | Bei benutzerdefinierten Feldern ermöglicht diese Option<br>dem Benutzer die Auswahl mehrerer Werte, wenn das<br>Feld einer vordefinierten Auswahlliste zugeordnet ist.<br>(Nur verfügbar, wenn der Typ <b>Auswahlliste</b> ausgewählt<br>ist.)                                                                                                    |  |  |  |
|                           | Beispiel: Wenn Sie für die Entität <b>Fehler</b> ein Benutzerfeld<br>Sprache erstellen und die Option <b>Mehrere Werte</b><br><b>zulassen</b> aktivieren, kann ein Benutzer beim Eingeben<br>des Feldwertes gleichzeitig die Werte Englisch,<br>Französisch und Deutsch auswählen.                                                                                                    |  |  |  |
|                           | Hinweis:                                                                                                    |  |  |  |
|                           | <ul> <li>Diese Option ist f ür die Entit ät Testschritt nicht verf ügbar.</li> </ul>                                                                                                    |  |  |  |
|                           | Wenn Sie eine Datentabelle oder ein Zusammen-<br>fassungsdiagramm nach einem Feld gruppieren, das<br>mehrere Werte enthält, werden diese zu einem<br>Gesamtwert zusammengefasst. Dieser Wert stellt dann<br>die Gruppierungskategorie dar. Beispiel: Ein Wert, der<br>sich aus Englisch und Französisch zusammensetzt,<br>wird nach der Kategorie Englisch;Französisch gruppiert<br>und nicht nach zwei separaten Kategorien Englisch<br>und Französisch. |  |  |  |
|                           | Weitere Informationen über das Anpassen einer Liste<br>finden Sie unter "Anpassen von Projektlisten" auf<br>Seite 344.                                                                                                    |  |  |  |

#### Projektübergreifende Anpassung

**ALM-Editionen**: Die projektübergreifende Anpassung steht in der Quality Center Starter Edition und in der Quality Center Enterprise Edition nicht zur Verfügung.

Wenn Sie die projektübergreifende Anpassung nutzen, müssen Sie Folgendes beachten:

- Arbeiten mit einem Vorlagenprojekt: Wenn Sie mit einem Vorlagenprojekt arbeiten, verwenden Sie den Link Projektentitäten (Freigegeben), um Systemfelder anzupassen und benutzerdefinierte Felder zu erstellen. Systemfelder und benutzerdefinierte Felder in einem Vorlagenprojekt werden auf die verknüpften Projekte angewendet, wenn Sie die Vorlagenanpassung anwenden. Weitere Informationen über das Anwenden der Vorlagenanpassung finden Sie unter "Anwenden einer Vorlagenanpassung auf verknüpfte Projekte" auf Seite 384.
- Arbeiten mit einem verknüpften Projekt: Wenn Sie mit einem Projekt arbeiten, das mit einem Vorlagenprojekt verknüpft ist, können Sie keine Systemfelder oder benutzerdefinierten Felder ändern, die über das Vorlagenprojekt definiert sind.

# Hinzufügen von benutzerdefinierten Feldern

Sie können ein ALM-Projekt anpassen, indem Sie bis zu 99 benutzerdefinierte Felder zu jeder ALM-Entität hinzufügen.

**Projektübergreifende Anpassung:** Das Vorlagenprojekt und die verknüpften Projekte können jeweils bis zu 99 benutzerdefinierte Felder für jede ALM-Entität enthalten. **ALM-Editionen:** Die projektübergreifende Anpassung steht in der Quality Center Starter Edition und in der Quality Center Enterprise Edition nicht zur Verfügung.

#### So fügen Sie ein benutzerdefiniertes Feld hinzu:

- 1 Klicken Sie im Fenster zur Projektanpassung auf den Link Projektentitäten. Die Seite Projektentitäten wird geöffnet.
- 2 Erweitern Sie unter Projektentitäten eine Entität.
- **3** Klicken Sie auf den Ordner mit den Benutzerfeldern.

- **4** So fügen Sie ein benutzerdefiniertes Feld hinzu:
  - Klicken Sie auf die Schaltfläche Neues Feld, um ein Feld vom Typ Nummer, Zeichenkette, Datum oder Liste hinzuzufügen.
  - Klicken Sie auf den Pfeil neben Neues Feld und wählen Sie
     Neues Memofeld aus, um ein Memofeld hinzuzufügen. Sie können bis zu fünf Memofelder zu jeder ALM-Entität hinzufügen.

**Hinweis:** In der Site-Administration können Sie auf der Registerkarte **Standortkonfiguration** den Parameter EXTENDED\_MEMO\_FIELDS bearbeiten, um die Anzahl der hinzufügbaren Memofelder zu erhöhen. Weitere Informationen finden Sie unter "Festlegen von ALM-Konfigurationsparametern" auf Seite 170.

- **5** Legen Sie auf der Registerkarte **Einstellungen** die Feldeigenschaften fest. Weitere Informationen finden Sie unter "Registerkarte "Einstellungen"" auf Seite 326.
- **6** Klicken Sie auf **Speichern**, um die Änderungen an der Seite **Projektentitäten** zu speichern.

#### Ändern von Systemfeldern und benutzerdefinierten Feldern

Sie können die Eigenschaften von Systemfeldern und benutzerdefinierten Feldern in einem ALM-Projekt ändern.

**Hinweis:** Bei Systemfeldern können Sie die Eigenschaften **Typ** und **Länge** nicht ändern. Außerdem können Sie bei Systemfeldern vom Typ **Auswahlliste** nicht ändern, welche Liste dem Feld zugeordnet ist, und Sie können nicht die Auswahl mehrerer Werte zulassen. Weitere Informationen finden Sie unter "Registerkarte "Einstellungen"" auf Seite 326. Projektübergreifende Anpassung: Wenn Sie mit einem Projekt arbeiten, das mit einem Vorlagenprojekt verknüpft ist, können Sie keine Systemfelder oder benutzerdefinierten Felder ändern, die über das Vorlagenprojekt definiert sind. Felder, die über ein Vorlagenprojekt definiert sind, werden mit einem Vorlagensymbol gekennzeichnet 💾 . ALM-Editionen: Die projektübergreifende Anpassung steht in der Quality Center Starter Edition und in der Quality Center Enterprise Edition nicht zur Verfügung.

#### So ändern Sie ein Systemfeld oder ein benutzerdefiniertes Feld:

- 1 Klicken Sie im Fenster zur Projektanpassung auf den Link Projektentitäten. Die Seite Projektentitäten wird geöffnet.
- 2 Erweitern Sie unter Projektentitäten eine Entität.
- **3** Erweitern Sie den Ordner mit den Systemfeldern oder den Ordner mit den Benutzerfeldern.
- **4** Klicken Sie auf das Feld, das Sie anpassen möchten. Die Einstellungen für dieses Feld werden auf der Registerkarte **Einstellungen** angezeigt.
- **5** Ändern Sie die Eigenschaften des ausgewählten Feldes. Weitere Informationen finden Sie unter "Registerkarte "Einstellungen"" auf Seite 326.
- 6 Klicken Sie auf Speichern, um die Änderungen an der Seite Projektentitäten zu speichern.

# Löschen von benutzerdefinierten Feldern

Sie können benutzerdefinierte Felder aus einem ALM-Projekt löschen.

**Projektübergreifende Anpassung – Arbeiten mit einem verknüpften Projekt:** Wenn Sie mit einem Projekt arbeiten, das mit einem Vorlagenprojekt verknüpft ist, können Sie keine benutzerdefinierten Felder löschen, die über das Vorlagenprojekt definiert sind. **ALM-Editionen**: Die projektübergreifende Anpassung steht in der Quality Center Starter Edition und in der Quality Center Enterprise Edition nicht zur Verfügung.

#### So löschen Sie ein benutzerdefiniertes Feld:

1 Klicken Sie im Fenster zur Projektanpassung auf den Link Projektentitäten. Die Seite Projektentitäten wird geöffnet.

- 2 Erweitern Sie unter Projektentitäten eine Entität.
- **3** Erweitern Sie den Ordner mit den Benutzerfeldern.
- **4** Klicken Sie auf das zu löschende Feld und dann auf die Schaltfläche **Feld löschen**.
- **5** Klicken Sie zum Bestätigen auf **OK**. Das Feld wird aus dem Ordner mit den Benutzerfeldern entfernt.
- **6** Klicken Sie auf **Speichern**, um die Änderungen an der Seite **Projektentitäten** zu speichern.

# Definieren von Eingabemasken

Durch die Eingabemaskenoption werden die Benutzer aufgefordert, für die Dateneingabe ein bestimmtes Muster zu verwenden. Gibt der Benutzer ein Zeichen ein, das nicht der Eingabemaske entspricht, tritt ein Fehler auf. Für die Benutzereingabe einer Telefonnummer können Sie beispielsweise die folgende Eingabemaske definieren:

!\(000\)000-0000

Diese Eingabemaske beschränkt die Benutzereingabe auf numerische Zeichen. Sie wird in einem Bearbeitungsfeld wie folgt angezeigt:

(\_\_\_\_) \_\_\_ - \_\_\_\_

**Hinweis:** Sie können Eingabemasken nur für Felder vom Typ **Zeichenkette** definieren.

#### So definieren Sie eine Eingabemaske:

- 1 Wählen Sie auf der Registerkarte **Einstellungen** die Option **Mit Maske** aus. Weitere Informationen finden Sie unter "Registerkarte "Einstellungen"" auf Seite 326.
- 2 Klicken Sie unter Attribute der Eingabemaske auf die Schaltfläche Definieren. Das Dialogfeld Eingabemaskeneditor wird geöffnet.

| Ei      | ngabemaskeneditor  |               | ×                |
|---------|--------------------|---------------|------------------|
| M<br>Te | aske:              |               |                  |
|         | Name               | Beispiel      | Maske            |
|         | Telefon            | (415)555-1212 | !\(999\)000-0000 |
|         | Erweiterung        | 15450         | 199999           |
|         | Sozialversicherung | 555-55-5555   | 000\-00\-0000    |
|         | Kurze PLZ          | 90504         | 00000            |
|         | Lange Postleitzahl | 90504-0000    | 00000\-9999      |
|         | Datum              | 06/27/04      | !99/99/00        |
|         | Lange Zeit         | 09:05:15PM    | !90:00:00>LL     |
|         | Kurze Zeit         | 13:45         | !90:00           |
|         |                    |               |                  |
|         |                    |               |                  |
|         |                    |               |                  |
|         | ОК                 | Abbrechen     | Hilfe            |

**3** Geben Sie im Feld **Maske** eine Eingabemaske ein oder wählen Sie eine vordefinierte Maske aus.

Beim Definieren von Eingabemasken können Sie die folgenden Zeichen verwenden:

| Maskenzeichen | Beschreibung                                           |  |  |
|---------------|--------------------------------------------------------|--|--|
| !             | Ein Platz für ein vor- oder nachgestelltes Leerzeichen |  |  |
| #             | Eine Zahl                                              |  |  |
|               | Eine Dezimale                                          |  |  |
| :             | Ein Zeittrennzeichen                                   |  |  |

| Maskenzeichen | Beschreibung                                                                                                    |  |  |
|---------------|----------------------------------------------------------------------------------------------------|--|--|
| /             | Ein Datumstrennzeichen                                                                                                    |  |  |
| λ             | Behandelt das nächste Zeichen in der Maskenzeichenkette<br>als Literal. Sie können beispielsweise die Zeichen (, ), #, &, A<br>und ? in die Maske aufnehmen. |  |  |
| >             | Konvertiert alle nachfolgenden Zeichen in Großschreibung.                                                                                                    |  |  |
| <             | Konvertiert alle nachfolgenden Zeichen in Kleinschreibung.                                                                                                   |  |  |
| A             | Ein alphanumerisches Zeichen (Eingabe erforderlich).<br>Beispiel: a - z, A - Z oder 0 - 9.                                                                   |  |  |
| a             | Ein alphanumerisches Zeichen (Eingabe optional). Beispiel:<br>a - z, A - Z oder 0 - 9.                                                                       |  |  |
| с             | Ein Zeichen (Eingabe erforderlich). Gültige Werte sind<br>ANSI-Zeichen der folgenden Bereiche:<br>32 - 126 und 128 - 255.                                    |  |  |
| c             | Ein Zeichen (Eingabe optional). Gültige Werte sind ANSI-<br>Zeichen der folgenden Bereiche: 32 - 126 und 128 - 255.                                          |  |  |
| L             | Ein alphanumerisches Zeichen oder Leerzeichen (Eingabe erforderlich). Beispiel: a - z oder A - Z.                                                            |  |  |
| I             | Ein alphanumerisches Zeichen oder Leerzeichen (Eingabe optional). Beispiel: a - z oder A - Z.                                                                |  |  |
| 0             | Eine Zahl (Eingabe erforderlich). Beispiel: 0 - 9.                                                                                                    |  |  |
| 9             | Eine Zahl (Eingabe optional). Beispiel: 0 - 9.                                                                                                    |  |  |
| _             | Fügt Leerzeichen ein. Bei der Zeicheneingabe durch den Benutzer im Feld überspringt der Cursor das Zeichen "_".                                              |  |  |

- **4** Im Feld **Testeingabe** können Sie die Eingabemaske testen.
- **5** Klicken Sie auf **OK**, um das Dialogfeld **Eingabemaskeneditor** zu schließen.
- **6** Klicken Sie auf **Speichern**, um die Änderungen an der Seite **Projektentitäten** zu speichern.

# Anpassen von Projektanforderungstypen

Auf der Seite **Anforderungstypen** können Sie Anforderungstypen für ein Projekt erstellen und ihre Eigenschaften anpassen.

| Anforderungstypen                                                                                        |                                                                                                    |                                                         |  |  |  |
|----------------------------------------------------------------------------------------------------|----------------------------------------------------------------------------------------------------|---------------------------------------------------------|--|--|--|
| 🖺 Speichem 🛛 Bedeutende Än 💽 🏝 Neuer Typ 🔣 Typ löschen 🔛 Typ umbenennen                                  |                                                                                                    |                                                         |  |  |  |
| Undefiniert     Ordner     Gruppe     Funktionell     Geschäft     Test     Leistung     Geschäftsmodell | Details System Fields User Defined Fi<br>Type icon:<br>Risk Based Quality Management:<br>Test coverage: | elds Rich Text Template Aktuelles Bild beibehalten Kein |  |  |  |
|                                                                                                    |                                                                                                    |                                                         |  |  |  |

Quality Center Starter Edition: Anforderungstypen sind nicht verfügbar.

Sie können jeder Anforderung im Modul **Anforderungen** einen Anforderungstyp zuweisen. Der **Anforderungstyp** bestimmt, welche Felder optional sind und welche benutzerdefinierten Felder zur Verfügung stehen. Auf diese Weise können Sie benutzerdefinierte Felder erstellen, die nur für Anforderungen eines bestimmten Typs verfügbar sind.

So können Sie beispielsweise einen Anforderungstyp Sicherheitsanforderung für sicherheitsbezogene Anforderungen erstellen. Anschließend können Sie ein benutzerdefiniertes Feld Sicherheitsrisiken mit einer Liste möglicher Sicherheitsrisiken erstellen, die eine Anforderung abdecken kann. Dieses Feld ist nur für den Typ Sicherheitsanforderung relevant, sodass Sie es für andere Anforderungstypen nicht zur Verfügung stellen.

Jedem Anforderungstyp ist ein Symbol zugeordnet, das in den Strukturansichten des Moduls **Anforderungen** neben der Anforderung angezeigt wird, damit Sie ihren Typ leicht erkennen können. Für jeden Anforderungstyp können Sie festlegen, ob Testabdeckung und risikobasiertes Qualitäts-Management verfügbar sind. Außerdem können Sie für jeden Anforderungstyp eine Rich Text-Vorlage definieren, die im Modul **Anforderungen** zum Hinzufügen oder Bearbeiten von Rich Text verwendet wird.

#### Projektübergreifende Anpassung

Wenn Sie die projektübergreifende Anpassung nutzen, müssen Sie Folgendes beachten: (**ALM-Editionen**: Die projektübergreifende Anpassung steht in der Quality Center Starter Edition und in der Quality Center Enterprise Edition nicht zur Verfügung.)

- Arbeiten mit einem Vorlagenprojekt: Wenn Sie mit einem Vorlagenprojekt arbeiten, verwenden Sie den Link Anforderungstypen (Freigegeben), um Anforderungstypen zu erstellen und anzupassen. In einem Vorlagenprojekt definierte Anforderungstypen werden auf die verknüpften Projekte angewendet, wenn Sie die Vorlagenanpassung anwenden.
- ➤ Arbeiten mit einem verknüpften Projekt: Wenn Sie mit einem Projekt arbeiten, das mit einem Vorlagenprojekt verknüpft ist, können Sie keine Standardanforderungstypen oder über das Vorlagenprojekt definierten Anforderungstypen ändern.

# Erstellen von Anforderungstypen

Sie können einen Anforderungstyp erstellen. ALM stellt die Standardanforderungstypen **Undefiniert**, **Ordner**, **Gruppe**, **Funktion**, **Geschäft**, **Test** und **Geschäftsmodell** bereit. Weitere Informationen über diese Typen finden Sie im *HP Application Lifecycle Management-Benutzerhandbuch*.

#### So erstellen Sie einen Anforderungstyp:

- Klicken Sie im Fenster zur Projektanpassung auf den Link
   Anforderungstypen. Die Seite Anforderungstypen wird geöffnet.
- **2** Klicken Sie auf die Schaltfläche **Neuer Typ**. Das Dialogfeld **Neuer Typ** wird geöffnet.
- **3** Geben Sie im Feld **Name** einen Namen für den Typ ein.

**4** Weisen Sie in der Liste **Erstellen als** die Eigenschaften eines vorhandenen Anforderungstyps zu.

**Tipp:** Wählen Sie einen vorhandenen Anforderungstyp aus, der ähnliche Eigenschaften wie der neue Typ aufweist, den Sie erstellen möchten. Auf diese Weise müssen Sie möglichst wenige Anpassungen vornehmen.

- **5** Klicken Sie auf **OK**. Das Dialogfeld **Neuer Typ** wird geschlossen und der neue Typ wird zur Liste **Typen** hinzugefügt.
- **6** Klicken Sie auf **Speichern**, um die Änderungen an der Seite **Anforderungstypen** zu speichern.

# Anpassen von Anforderungstypen

Sie können einen Anforderungstyp anpassen, indem Sie sein Symbol ändern, indem Sie Optionen für Testabdeckung und Risikoanalyse festlegen und indem Sie definieren, welche Felder für den Anforderungstyp zur Verfügung stehen und welche Felder erforderlich sind. Außerdem können Sie eine Rich Text-Vorlage für jeden Anforderungstyp definieren.

**Projektübergreifende Anpassung – Arbeiten mit einem verknüpften Projekt:** Wenn Sie mit einem Projekt arbeiten, das mit einem Vorlagenprojekt verknüpft ist, können Sie keine Standardanforderungstypen oder über das Vorlagenprojekt definierten Anforderungstypen ändern. Bei über das Vorlagenprojekt definierten Anforderungstypen können Sie auswählen, welche im Projekt festgelegten benutzerdefinierten Felder für Anforderungen dieses Typs verfügbar sind. **ALM-Editionen**: Die projektübergreifende Anpassung steht in der Quality Center Starter Edition und in der Quality Center Enterprise Edition nicht zur Verfügung.

#### So passen Sie einen Anforderungstyp an:

- 1 Klicken Sie im Fenster zur Projektanpassung auf den Link Anforderungstypen. Die Seite Anforderungstypen wird geöffnet.
- **2** Wählen Sie einen Anforderungstyp aus.

- 3 Auf der Registerkarte Details können Sie Folgendes einstellen:
  - Zum Ändern des Symbols, das in den Strukturansichten des Moduls Anforderungen neben den Anforderungen dieses Typs angezeigt wird, wählen Sie in der Liste Typsymbol ein Symbol aus. Das Symbol wird geändert.

Hinweis: Das Symbol der Standardanforderungstypen **Ordner** und **Gruppe** können Sie nicht ändern.

- Zum Einstellen des risikobasierten Qualitäts-Managements für Anforderungen dieses Typs können Sie im Feld Risikobasiertes Qualitäts-Management auswählen, ob die Option Analyse durchführen oder Bewertung durchführen für diesen Anforderungstyp gilt. Soll für Anforderungen dieses Typs kein risikobasiertes Qualitäts-Management verfügbar sein, wählen Sie die Option Kein aus. Weitere Informationen über risikobasiertes Qualitäts-Management finden Sie im HP Application Lifecycle Management-Benutzerhandbuch.
- Zum Festlegen, ob Testabdeckung für Anforderungen dieses Typs hinzugefügt werden kann, aktivieren oder deaktivieren Sie das Kontrollkästchen Testabdeckung.

**Hinweis:** Sie können das Kontrollkästchen **Testabdeckung** für einen Anforderungstyp nicht deaktivieren, wenn bereits Anforderungen dieses Typs vorhanden sind, die Testabdeckung aufweisen. Zum Deaktivieren müssen Sie entweder die Anforderungen dieses Typs mit Testabdeckung löschen, die Testabdeckung dieser Anforderungen entfernen oder den Typ dieser Anforderungen ändern. **4** Auf der Registerkarte **Systemfelder** können Sie ein Systemfeld in ein erforderliches Feld für diesen Typ umwandeln. Aktivieren Sie in der Spalte **Erforderlich** das Kontrollkästchen für das Feld. Alle Systemfelder werden automatisch in jeden Typ einbezogen und bestimmte Systemfelder können nicht als optional festgelegt werden.

**Tipp:** Wenn Sie alle Systemfelder gleichzeitig als erforderlich festlegen möchten, aktivieren Sie das Kontrollkästchen neben der Spaltenüberschrift **Erforderlich**.

- **5** Auf der Registerkarte **Benutzerdefinierte Felder** können Sie auswählen, welche Benutzerfelder für Anforderungen dieses Typs zur Verfügung stehen und welche dieser Felder erforderlich sind:
  - ➤ Um ein benutzerdefiniertes Feld für den Typ zur Verfügung zu stellen, aktivieren Sie in der Spalte In Typ das Kontrollkästchen für das Feld. Weitere Informationen über benutzerdefinierte Felder finden Sie unter "Anpassen von Projektentitäten" auf Seite 324.
  - ➤ Um ein benutzerdefiniertes Feld, das für den Typ zur Verfügung steht, in ein erforderliches Feld umzuwandeln, aktivieren Sie in der Spalte Erforderlich das Kontrollkästchen für das Feld.
- **6** Definieren Sie auf der Registerkarte **Rich Text-Vorlage** mithilfe des HTML-Editors ein Seitenlayout, das im Modul **Anforderungen** auf der Registerkarte **Rich Text** als erste Ansicht angezeigt wird. Weitere Informationen über die Registerkarte **Rich Text** finden Sie im *HP Application Lifecycle Management-Benutzerhandbuch*.

#### Hinweise:

- > Sie können nur eine Vorlage pro Anforderungstyp definieren.
- Sie können keine Grafiken in die Vorlage aufnehmen. Grafiken können nur über die Registerkarte Rich Text im Modul Anforderungen hinzugefügt werden.
- Die Vorlage wird automatisch auf alle neu erstellen Anforderungen des Typs angewendet.
- Die Vorlage kann über die Registerkarte Rich Text auch manuell auf vorhandene Anforderungen angewendet werden. Durch das Anwenden der Vorlage wird vorhandener Inhalt überschrieben und ersetzt.
- **7** Klicken Sie auf **Speichern**, um die Änderungen an der Seite **Anforderungstypen** zu speichern.

#### Umbenennen von Anforderungstypen

Sie können einen Anforderungstyp umbenennen. Den Standardanforderungstyp **Ordner** können Sie nicht umbenennen.

**Projektübergreifende Anpassung – Arbeiten mit einem verknüpften Projekt:** Wenn Sie mit einem Projekt arbeiten, das mit einem Vorlagenprojekt verknüpft ist, können Sie keine Standardanforderungstypen oder über das Vorlagenprojekt definierten Anforderungstypen umbenennen. **ALM-Editionen**: Die projektübergreifende Anpassung steht in der Quality Center Starter Edition und in der Quality Center Enterprise Edition nicht zur Verfügung.

#### So benennen Sie einen Anforderungstyp um:

- 1 Klicken Sie im Fenster zur Projektanpassung auf den Link Anforderungstypen. Die Seite Anforderungstypen wird geöffnet.
- **2** Wählen Sie einen Anforderungstyp aus.

- **3** Klicken Sie auf die Schaltfläche **Typ umbenennen**. Das Dialogfeld **Typ umbenennen** wird geöffnet.
- **4** Geben Sie einen neuen Namen für den Anforderungstyp ein.
- **5** Klicken Sie auf **OK**, um das Dialogfeld **Typ umbenennen** zu schließen. Der Name des Anforderungstyps wird aktualisiert.
- **6** Klicken Sie auf **Speichern**, um die Änderungen an der Seite **Anforderungstypen** zu speichern.

# Löschen von Anforderungstypen

Sie können einen Anforderungstyp löschen. Einen Typ, für den bereits Anforderungen im Projekt vorhanden sind, können Sie nicht löschen. Zum Löschen eines Typs müssen Sie erst alle Anforderungen dieses Typs löschen oder den Typ dieser Anforderungen ändern. Die Standardanforderungstypen **Ordner, Gruppe** und **Undefiniert** können Sie nicht löschen.

**Projektübergreifende Anpassung – Arbeiten mit einem verknüpften Projekt:** Wenn Sie mit einem Projekt arbeiten, das mit einem Vorlagenprojekt verknüpft ist, können Sie keine Standardanforderungstypen oder über das Vorlagenprojekt definierten Anforderungstypen löschen. **ALM-Editionen**: Die projektübergreifende Anpassung steht in der Quality Center Starter Edition und in der Quality Center Enterprise Edition nicht zur Verfügung.

#### So löschen Sie einen Anforderungstyp:

- Klicken Sie im Fenster zur Projektanpassung auf den Link
   Anforderungstypen. Die Seite Anforderungstypen wird geöffnet.
- **2** Wählen Sie einen Anforderungstyp aus.
- **3** Klicken Sie auf die Schaltfläche **Typ löschen**.
- 4 Klicken Sie zum Bestätigen auf **OK**. Der Anforderungstyp wird gelöscht.
- **5** Klicken Sie auf **Speichern**, um die Änderungen an der Seite **Anforderungstypen** zu speichern.

# Anpassen von Projektlisten

Auf der Seite **Projektlisten** können Sie benutzerdefinierte Listen erstellen, umbenennen und löschen.

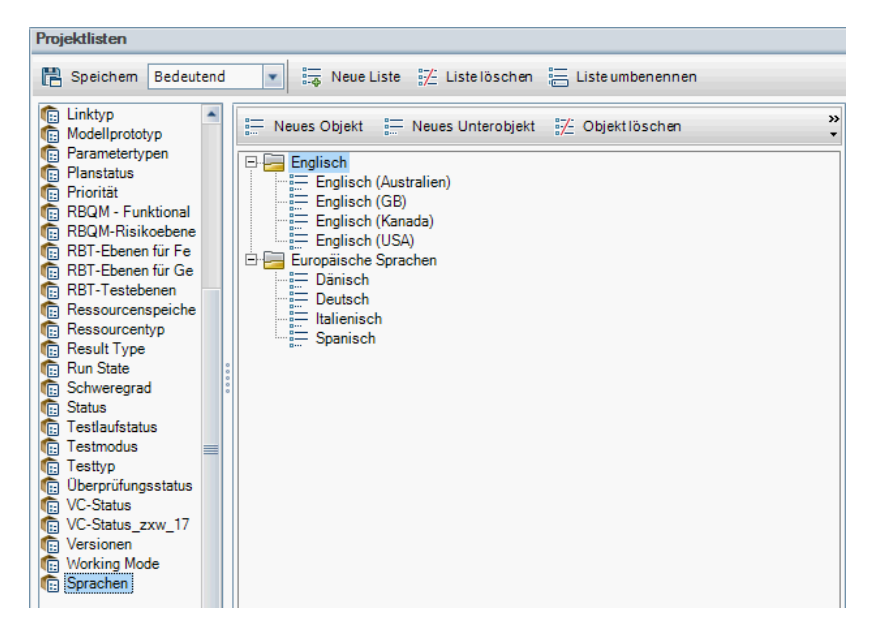

Eine Liste enthält Objekte, die als Werte in einem Feld eingegeben werden können. So kann die Auswahlliste für das benutzerdefinierte Feld Sprachen beispielsweise die Objekte Englisch und Europäische Sprachen enthalten.

Die Liste kann auch mehrere Ebenen mit Unterobjekten enthalten. Beispiel: Das Objekt Englisch kann eine Unterliste mit den Unterobjekten Englisch (Australien), Englisch (Kanada), Englisch (GB) und Englisch (USA) enthalten.

Sie können die Auswahl mehrerer Werte in einer Liste durch den Benutzer zulassen, indem Sie auf der Seite **Projektentitäten** das Kontrollkästchen **Mehrere Werte zulassen** für das entsprechende Feld aktivieren. Weitere Informationen finden Sie unter "Mehrere Werte zulassen" auf Seite 329.

**Hinweis:** Informationen über das Zuordnen einer Liste zu einem Feld finden Sie unter "Anpassen von Projektentitäten" auf Seite 324.

#### Projektübergreifende Anpassung

Wenn Sie die projektübergreifende Anpassung nutzen, müssen Sie Folgendes beachten: (**ALM-Editionen**: Die projektübergreifende Anpassung steht in der Quality Center Starter Edition und in der Quality Center Enterprise Edition nicht zur Verfügung.)

- Arbeiten mit einem Vorlagenprojekt: Wenn Sie mit einem Vorlagenprojekt arbeiten, verwenden Sie den Link Projektlisten (Freigegeben), um benutzerdefinierte Listen zu erstellen und anzupassen. In einem Vorlagenprojekt definierte Projektlisten werden auf die verknüpften Projekte angewendet, wenn Sie die Vorlagenanpassung anwenden.
- Arbeiten mit einem verknüpften Projekt: Wenn Sie mit einem Projekt arbeiten, das mit einem Vorlagenprojekt verknüpft ist, können Sie keine benutzerdefinierten Listen ändern, umbenennen oder löschen, die über das Vorlagenprojekt definiert sind.

# **Erstellen von Listen**

Sie können eine Liste erstellen, die einem oder mehreren Feldern zugewiesen wird.

#### So erstellen Sie eine Liste:

- 1 Klicken Sie im Fenster zur Projektanpassung auf den Link **Projektlisten**. Die Seite **Projektlisten** wird geöffnet.
- 2 Klicken Sie auf die Schaltfläche Neue Liste. Das Dialogfeld Neue Liste wird geöffnet.
- **3** Geben Sie einen Namen für die neue Liste ein (maximale Länge 255 Zeichen) und klicken Sie auf **OK**.

4 Zum Hinzufügen eines Objekts zur neuen Liste oder zu einer vorhandenen Liste wählen Sie den Listennamen aus und klicken auf die Schaltfläche Neues Objekt. Das Dialogfeld Neues Objekt wird geöffnet. Geben Sie einen Namen für das Objekt ein und klicken Sie auf OK.

**Hinweis:** Listeneinträge dürfen kein Semikolon (;) enthalten, wenn die Liste für ein Feld mit mehreren Werten verwendet werden soll. Weitere Informationen über Felder mit mehreren Werten finden Sie unter "Mehrere Werte zulassen" auf Seite 329.

- 5 Zum Erstellen eines Unterobjekts wählen Sie ein Objekt aus und klicken auf die Schaltfläche Neues Unterobjekt. Das Dialogfeld Neues Unterobjekt wird geöffnet. Geben Sie einen Namen für das Unterobjekt ein und klicken Sie auf OK.
- **6** Klicken Sie auf **Speichern**, um die Änderungen an der Seite **Projektlisten** zu speichern.

#### Umbenennen von Listen, Objekten oder Unterobjekten

Sie können benutzerdefinierte Listen sowie system- und benutzerdefinierte Objekte oder Unterobjekte umbenennen.

**Hinweis:** Bestimmte Systemlisteneinträge können Sie nicht ändern. Beispiele dafür sind die Objekte J und N in der Liste JaNein. Weitere Informationen über Systemobjekte, die nicht geändert werden können, finden Sie im Artikel KM206085 der HP Software-Wissensdatenbank (http://h20230.www2.hp.com/selfsolve/document/KM206085).

**Projektübergreifende Anpassung – Arbeiten mit einem verknüpften Projekt:** Wenn Sie mit einem Projekt arbeiten, das mit einem Vorlagenprojekt verknüpft ist, können Sie keine über das Vorlagenprojekt definierten Listen, Objekte oder Unterobjekte umbenennen. **ALM-Editionen**: Die projektübergreifende Anpassung steht in der Quality Center Starter Edition und in der Quality Center Enterprise Edition nicht zur Verfügung.

#### So benennen Sie eine Liste um:

- 1 Klicken Sie im Fenster zur Projektanpassung auf den Link **Projektlisten**. Die Seite **Projektlisten** wird geöffnet.
- **2** Wählen Sie eine Liste aus.
- **3** Klicken Sie auf die Schaltfläche Liste umbenennen. Das Dialogfeld Liste umbenennen wird geöffnet.
- **4** Geben Sie einen neuen Namen für die Liste ein.
- **5** Klicken Sie auf **OK**, um das Dialogfeld **Liste umbenennen** zu schließen.
- **6** Klicken Sie auf **Speichern**, um die Änderungen an der Seite **Projektlisten** zu speichern.

#### So benennen Sie ein Objekt oder Unterobjekt um:

- 1 Klicken Sie im Fenster zur Projektanpassung auf den Link **Projektlisten**. Die Seite **Projektlisten** wird geöffnet.
- **2** Wählen Sie eine Liste aus.
- **3** Wählen Sie ein Objekt aus.
- **4** Klicken Sie auf die Schaltfläche **Objekt umbenennen**. Das Dialogfeld **Listeneintrag umbenennen** wird geöffnet.
- **5** Geben Sie einen neuen Namen für das Objekt ein. Klicken Sie auf **OK**.
- **6** Klicken Sie auf **Speichern**, um die Änderungen an der Seite **Projektlisten** zu speichern.

# Löschen von Listen, Objekten oder Unterobjekten

Sie können benutzerdefinierte Listen sowie system- und benutzerdefinierte Objekte oder Unterobjekte löschen.

#### Hinweis:

- Sie können keine benutzerdefinierte Liste löschen, die bereits als Auswahlliste für ein Feld verwendet wird.
- ➤ Bestimmte Systemlisteneinträge können Sie nicht löschen. Beispiele dafür sind die Objekte J und N in der Liste JaNein. Weitere Informationen über Systemobjekte, die nicht gelöscht werden können, finden Sie im Artikel KM206085 der HP Software-Wissensdatenbank (http://h20230.www2.hp.com/selfsolve/document/KM206085).

#### Projektübergreifende Anpassung – Arbeiten mit einem verknüpften Projekt:

Wenn Sie mit einem Projekt arbeiten, das mit einem Vorlagenprojekt verknüpft ist, können Sie keine über das Vorlagenprojekt definierten Listen, Objekte oder Unterobjekte löschen. **ALM-Editionen**:

Die projektübergreifende Anpassung steht in der Quality Center Starter Edition und in der Quality Center Enterprise Edition nicht zur Verfügung.

#### So löschen Sie eine Liste:

- 1 Klicken Sie im Fenster zur Projektanpassung auf den Link **Projektlisten**. Die Seite **Projektlisten** wird geöffnet.
- **2** Wählen Sie den Namen einer benutzerdefinierten Liste aus.
- **3** Klicken Sie auf die Schaltfläche Liste löschen.
- 4 Klicken Sie zum Bestätigen auf Ja.
- **5** Klicken Sie auf **Speichern**, um die Änderungen an der Seite **Projektlisten** zu speichern.

#### So löschen Sie ein Objekt oder Unterobjekt:

- 1 Klicken Sie im Fenster zur Projektanpassung auf den Link **Projektlisten**. Die Seite **Projektlisten** wird geöffnet.
- **2** Wählen Sie im linken Ausschnitt einen Listennamen aus.
- **3** Wählen Sie im rechten Ausschnitt einen Listeneintrag aus.
- 4 Klicken Sie auf die Schaltfläche Objekt löschen.
- **5** Klicken Sie zum Bestätigen auf **Ja**.
- **6** Klicken Sie auf **Speichern**, um die Änderungen an der Seite **Projektlisten** zu speichern.

15

# **Konfigurieren von Automail**

Als Projektadministrator in HP Application Lifecycle Management (ALM) können Sie Ihre Mitarbeiter routinemäßig über Fehlerkorrekturaktivitäten informieren. Sie legen die Bedingungen für das Senden von Fehlernachrichten an die einzelnen Empfänger fest, indem Sie eine E-Mail-Konfiguration definieren.

#### Dieses Kapitel umfasst die folgenden Themen:

- ► Informationen zum Einrichten von Automail auf Seite 349
- ► Festlegen von Automail-Feldern und -Bedingungen auf Seite 350
- ► Anpassen der Betreffzeile von Fehler-E-Mails auf Seite 353

# Informationen über das Einrichten von Automail

Mit ALM können Sie Benutzer automatisch per E-Mail über jede Änderung informieren, die an bestimmten Fehlerfeldern vorgenommen wird. Das Konfigurieren von E-Mail für ein ALM-Projekt umfasst die folgenden Schritte:

 Klicken Sie im Fenster f
ür die Projektanpassung auf den Link Automail, um die Fehlerfelder zu definieren und die Benutzer und Bedingungen festzulegen. Siehe "Festlegen von Automail-Feldern und -Bedingungen" auf Seite 350.

- ➤ Aktivieren Sie in der Site-Administration auf der Registerkarte Standortprojekte die E-Mail-Konfiguration für ein Projekt, indem Sie das Kontrollkästchen Mail automatisch senden aktivieren. Dieses Kontrollkästchen muss aktiviert sein, damit die E-Mail-Konfiguration funktioniert. Weitere Informationen finden Sie unter "Aktualisieren von Projektdetails" auf Seite 73.
- In der Site-Administration können Sie auf der Registerkarte
   Standortkonfiguration den Parameter MAIL\_INTERVAL bearbeiten, über den das Zeitintervall für das Senden von Fehler-E-Mails in allen Projekten festgelegt wird. Sie können auch Parameter einstellen, um das Format und den Zeichensatz von E-Mails zu definieren und um festzulegen, ob die E-Mails auch Anhänge oder die Historie enthalten sollen.
   Weitere Informationen finden Sie unter "Festlegen von ALM-Konfigurationsparametern" auf Seite 187.
- ➤ Sie können die Betreffzeile von Fehler-E-Mails für alle Projekte oder für ein bestimmtes Projekt anpassen. Weitere Informationen finden Sie unter "Anpassen der Betreffzeile von Fehler-E-Mails" auf Seite 353.
- Stellen Sie in der Site-Administration auf der Registerkarte
   Standortbenutzer sicher, dass Sie die E-Mail-Adressen der Benutzer angegeben haben, die Fehlernachrichten erhalten sollen. Weitere Informationen finden Sie unter "Aktualisieren von Benutzerdetails" auf Seite 150.

# Festlegen von Automail-Feldern und -Bedingungen

Wenn Sie ein Feld als E-Mail-Feld festlegen, sendet ALM bei allen Änderungen an diesem Feld im nächsten Zeitintervall eine E-Mail-Nachricht. Beispiel: Sie legen das Feld **Status** als E-Mail-Feld fest und aktualisieren anschließend das Feld **Status** für einen bestimmten Fehler. In diesem Fall werden im nächsten Zeitintervall die Details zu diesem Fehler, einschließlich der aktualisierten Statusinformationen, an die angegebenen Benutzer gesendet.

Über die E-Mail-Bedingungen bestimmen Sie, wann mehrere Benutzer die Fehlernachrichten erhalten. Sie können für jeden Benutzer separate E-Mail-Bedingungen definieren. So können Sie beispielsweise festlegen, dass ein Benutzer nur Nachrichten über Fehler mit dringender Priorität erhält.

#### So legen Sie Automail-Felder und -Bedingungen fest:

1 Klicken Sie im Fenster zur Projektanpassung auf den Link Automail. Die Seite Automail wird geöffnet.

| Automail                                                                                                    | Automail              |                                      |                          |  |  |
|----------------------------------------------------------------------------------------------------|-----------------------|--------------------------------------|--------------------------|--|--|
| E Speichem Bedeutend                                                                                                    |                       |                                      |                          |  |  |
| E-Mail senden z                                                                                                    | u Änderungen in -     |                                      |                          |  |  |
| Verfügbare Fehlerfe                                                                                                    | lder                  |                                      | Ausgewählte Fehlerfelder |  |  |
| Tatsächliche Korrekturzeit     >       Fehler-ID     >       Abschlussdatum     >>       Abgeschlossen in Version     >>       Beschreibung        Erkannt in Zyklus        Erkannt in Release |                       |                                      |                          |  |  |
| Nur ausgew                                                                                                    | vählte Benutzer anzei | gen                                  |                          |  |  |
| Selected                                                                                                    | User                  | Condition                            |                          |  |  |
|                                                                                                    | 🛔 admin               | <kein definiert="" filter=""></kein> |                          |  |  |
|                                                                                                    | 🛔 user1               | <kein definiert="" filter=""></kein> |                          |  |  |
|                                                                                                    | Erkannt von           | <kein definiert="" filter=""></kein> |                          |  |  |
|                                                                                                    | I Zugewiesen zu       | <kein definiert="" filter=""></kein> |                          |  |  |
|                                                                                                    |                       |                                      |                          |  |  |
|                                                                                                    |                       |                                      |                          |  |  |
|                                                                                                    |                       |                                      |                          |  |  |

Unter **Verfügbare Fehlerfelder** sind die Namen der Felder aufgeführt, die in der Fehlertabelle erscheinen. Unter **Ausgewählte Fehlerfelder** sind die Namen der Felder aufgelistet, die derzeit als E-Mail-Felder ausgewählt sind.

**2** Wählen Sie ein oder mehrere Felder aus und klicken Sie auf die Pfeilschaltflächen (> und <), um die Felder von einer Liste in die andere zu verschieben. Klicken Sie auf die Doppelpfeilschaltflächen (>> und <<), um alle Felder einer Liste in die andere Liste zu verschieben. **3** Wählen Sie die Benutzer aus, die die E-Mail erhalten sollen, indem Sie in der unteren Fensterhälfte im Bereich **An** die Kontrollkästchen neben den einzelnen Benutzernamen aktivieren.

| An Nur ausgewählte Benutzer anzeigen |                 |                                      |   |   |  |
|--------------------------------------|-----------------|--------------------------------------|---|---|--|
| Selected User Condition              |                 |                                      |   |   |  |
| <b>V</b>                             | 🔒 admin         | <kein definiert="" filter=""></kein> | 7 | 7 |  |
| ✓                                    | 📩 user1         | <kein definiert="" filter=""></kein> | 1 | 7 |  |
|                                      | Erkannt von     | <kein definiert="" filter=""></kein> |   |   |  |
|                                      | 🔲 Zugewiesen zu | <kein definiert="" filter=""></kein> |   |   |  |
|                                      |                 |                                      |   |   |  |
|                                      |                 |                                      |   |   |  |

**Tipp:** Damit nur die relevanten ausgewählten Benutzer angezeigt werden, aktivieren Sie das Kontrollkästchen **Nur ausgewählte Benutzer anzeigen**.

- **4** Klicken Sie auf die Schaltfläche **Filter**, um einen Filter für den E-Mail-Empfang des ausgewählten Benutzers zu definieren. Falls Sie mehrere Filter definieren, erhält der ausgewählte Benutzer nur dann E-Mails, wenn alle Bedingungen erfüllt sind. Weitere Informationen über Filter finden Sie im *HP Application Lifecycle Management-Benutzerhandbuch*.
- **5** Klicken Sie auf **Speichern**, um die Änderungen zu speichern.

# Anpassen der Betreffzeile von Fehler-E-Mails

Sie können die Betreffzeile von Fehler-E-Mails, die automatisch an Benutzer gesendet werden, für alle Projekte oder für ein bestimmtes Projekt anpassen. Sie können beispielsweise die folgende Betreffzeile festlegen:

Defect # 4321 has been created or updated - Buttons on print dialog are not aligned

Die Zeile kann die Werte von ALM-Feldern enthalten. Zum Einfügen eines Feldwerts für den gesendeten Fehler setzen Sie vor den Feldnamen ein Fragezeichen (?). Feldnamen müssen in Großbuchstaben angegeben werden. Beispiel:

Defect # ?BG\_BUG\_ID has been created or updated - ?BG\_SUMMARY

#### So passen Sie den Betreff von Fehler-E-Mails für alle Projekte an:

Sie können die Betreffzeile für alle Projekte anpassen, indem Sie auf der Registerkarte **Standortkonfiguration** den Parameter **AUTO\_MAIL\_SUBJECT\_FORMAT** hinzufügen. Weitere Informationen finden Sie unter "AUTO\_MAIL\_SUBJECT\_ FORMAT" auf Seite 196.

#### So passen Sie den Betreff von Fehler-E-Mails für ein bestimmtes Projekt an:

- 1 Klicken Sie in der Site-Administration auf die Registerkarte Standortprojekte.
- **2** Doppelklicken Sie in der Projektliste auf das Projekt, dessen E-Mail-Betreffzeile Sie anpassen möchten.
- **3** Wählen Sie die Tabelle **DATACONST** aus.
- **4** Geben Sie im SQL-Ausschnitt eine SQL-INSERT-Anweisung ein, um in der Tabelle eine Zeile mit den folgenden Werten einzufügen:
  - Fügen Sie in der Spalte DC\_CONST\_NAME den Parameternamen AUTO\_MAIL\_SUBJECT\_FORMAT ein.
  - ➤ Fügen Sie in der Spalte DC\_VALUE die Zeichenketten und die Namen der Felder ein, die in der Betreffzeile enthalten sein sollen.

Geben Sie im SQL-Ausschnitt beispielsweise die folgende SQL-Anweisung ein:

```
insert into dataconst values ('AUTO_MAIL_SUBJECT_FORMAT',
'DEFAULT.TESTPROJ - Defect # ?BG_BUG_ID has been created or updated -
?BG_SUMMARY')
```

Die definierte Betreffzeile gilt speziell für dieses Projekt, sodass Sie den Projektnamen in die Zeile aufnehmen können.

Weitere Informationen über das Ändern von Projekttabellen finden Sie unter "Abfragen von Projekttabellen" auf Seite 88.

**5** Klicken Sie auf die Schaltfläche **SQL ausführen**. Die Zeile wird zur Tabelle **DATACONST** hinzugefügt, um den E-Mail-Betreff festzulegen.

# 16

# Anpassen des risikobasierten Qualitäts-Managements

In diesem Kapitel erfahren Sie, wie Sie die Kriterien und die konstanten Werte anpassen, die beim risikobasierten Qualitäts-Management verwendet werden.

**Quality Center Starter Edition:** Der Link für risikobasiertes Qualitäts-Management ist in der Projektanpassung nicht verfügbar.

#### Dieses Kapitel umfasst die folgenden Themen:

- Informationen über das Anpassen des risikobasierten Qualitäts-Managements auf Seite 356
- Anpassen von Kriterien des risikobasierten Qualit\u00e4ts-Managements auf Seite 357
- > Anpassen von Risikoberechnungen auf Seite 366
- Anpassen von Konstanten des risikobasierten Qualit\u00e4ts-Managements auf Seite 367

# Informationen über das Anpassen des risikobasierten Qualitäts-Managements

Mithilfe des risikobasierten Qualitäts-Managements bestimmen Sie, auf welcher Testebene die einzelnen Anforderungen im Modul **Anforderungen** getestet werden. Anschließend berechnet ALM die geschätzte Gesamttestzeit für eine Analyseanforderung anhand der Testebenen ihrer untergeordneten Bewertungsanforderungen. Dieses Ergebnis vergleichen Sie mit den Ressourcen, die für das Testen der Analyseanforderung verfügbar sind, um bei Bedarf die Testebenen für die Anforderung und ihre untergeordneten Anforderungen entsprechend anzupassen. Auf diese Weise können Sie die Teststrategie für die Anforderungen planen. Weitere Informationen über risikobasiertes Qualitäts-Management finden Sie im *HP Application Lifecycle Management-Benutzerhandbuch*.

Die Testebene wird anhand des Risikos und der funktionellen Komplexität der Anforderung festgelegt. Das Risiko setzt sich aus der Geschäftsrelevanz und der Fehlerwahrscheinlichkeit zusammen. Sie bestimmen Werte für diese Faktoren, indem Sie Werte für eine Reihe von Kriterien zuweisen, die dem jeweiligen Faktor zugeordnet sind. Für jedes Kriterium sind mehrere Werte möglich. Sie können diese Kriterien und Werte anpassen und festlegen, wie sie in ALM verwendet werden, um die Geschäftsrelevanz, Fehlerwahrscheinlichkeit und funktionelle Komplexität zu ermitteln. Weitere Informationen finden Sie unter "Anpassen von Kriterien des risikobasierten Qualitäts-Managements" auf Seite 357.

Sie können anpassen, wie das Risiko auf der Grundlage von Geschäftsrelevanz und Fehlerwahrscheinlichkeit berechnet wird. Weitere Informationen finden Sie unter "Anpassen von Risikoberechnungen" auf Seite 366.

Außerdem können Sie anpassen, welche Testzeit standardmäßig für welche Testebene und funktionelle Komplexität gilt. Darüber hinaus können Sie anpassen, wie ALM die Testebene für das Testen einer Anforderung abhängig von Risiko und funktioneller Komplexität der Anforderung bestimmt. Weitere Informationen finden Sie unter "Anpassen von Konstanten des risikobasierten Qualitäts-Managements" auf Seite 367. Des Weiteren können Sie für jeden Anforderungstyp festlegen, ob für diesen Typ eine Risikobewertung, eine Risikoanalyse oder kein risikobasiertes Qualitäts-Management möglich ist. Weitere Informationen finden Sie unter "Anpassen von Anforderungstypen" auf Seite 338.

# Anpassen von Kriterien des risikobasierten Qualitäts-Managements

Sie können die verwendeten Kriterien anpassen, um das Risiko und die funktionelle Komplexität einer Anforderung, die möglichen Werte für jedes Kriterium und die Gewichtung der einzelnen Werte festzulegen. Anschließend können Sie definieren, wie anhand der Summe der Gewichtungen die Kategorien für Risiko und funktionelle Komplexität bestimmt werden.

**Hinweis:** Wurde das Risiko oder die funktionelle Komplexität für eine Anforderung bereits berechnet, führt das Ändern dieser Kriterien nicht automatisch zu einer Neuberechnung der Kategorie für Risiko oder funktionelle Komplexität. Für eine Neuberechnung müssen Sie die Anforderung erneut bewerten und dabei mindestens einen Kriterienwert ändern.

Dieser Abschnitt enthält die folgenden Themen:

- ► Anpassen von Kriterien und Werten
- ► Anpassen von Gewichtungsgrenzen

# **Anpassen von Kriterien und Werten**

Sie können die Kriterien, Kriterienwerte und Gewichtungen anpassen, die ALM verwendet, um die Kategorien für Risiko und funktionelle Komplexität der einzelnen Anforderungen zu berechnen. Das Risiko setzt sich aus der Geschäftsrelevanz und der Fehlerwahrscheinlichkeit zusammen.

ALM stellt eine Reihe von Standardkriterien zur Verfügung, wenn Sie ein neues Projekt erstellen. Sie können diese Kriterien löschen, wenn Sie sie nicht verwenden möchten.

#### So passen Sie Kriterien und Werte an:

- 1 Klicken Sie im Fenster zur Projektanpassung auf den Link **Risikobasiertes Qualitäts-Management**. Die Seite **Risikobasiertes Qualitäts-Management** wird geöffnet.
- 2 Klicken Sie auf eine der folgenden Registerkarten:
  - Zum Anpassen der Kriterien, mit denen die Geschäftsrelevanz bestimmt wird, klicken Sie auf die Registerkarte Geschäftsrelevanz.
  - Zum Anpassen der Kriterien, mit denen die Fehlerwahrscheinlichkeit bestimmt wird, klicken Sie auf die Registerkarte Fehlerwahrscheinlichkeit.
  - Zum Anpassen der Kriterien, mit denen die funktionelle Komplexität bestimmt wird, klicken Sie auf die Registerkarte Funktionelle Komplexität.

Auf der ausgewählten Registerkarte werden die relevanten Kriterien angezeigt.

| Geschäftsrele                                                                                                    | vanz Fehlerwahrscheinl. Ris                                                                                                    | sikoberechnung Funkt. I                                                                                     | Komplexität Risik | okonstanten |
|----------------------------------------------------------------------------------------------------|----------------------------------------------------------------------------------------------------|----------------------------------------------------------------------------------------------------|-------------------|-------------|
| 🕂 Neu 🗙                                                                                                    | Löschen 🖡 Nach unten 🛧 Na                                                                                                    | ach oben                                                                                                    |                   |             |
| Kriterium                                                                                                    |                                                                                                    | Wert                                                                                                    | Gewichtu 🛛        |             |
| Prozesstyp                                                                                                    |                                                                                                    | Berechnung/Prüfung                                                                                          | 30                |             |
| Auswirkung be                                                                                                    | ei Nichterfüllung                                                                                                    | Datenänderung                                                                                               | 18                |             |
| Verwendungs                                                                                                    | häufigkeit                                                                                                    | Anzeige                                                                                                    | 8                 |             |
| Anzahl/Bedeut                                                                                                    | ung der betroffenen Benutzer                                                                                                    |                                                                                                    |                   |             |
|                                                                                                    |                                                                                                    |                                                                                                    |                   |             |
| Beschreibung v                                                                                                    | von: "Prozesstyp"                                                                                                    |                                                                                                    |                   |             |
| Beschreibung v<br>Der von der Ar                                                                                           | von: "Prozesstyp"<br>iforderung dargestellte Prozesstyp                                                                                                    |                                                                                                    |                   |             |
| Beschreibung v<br>Der von der Ar<br>Dieses Kriteriur<br>Berechnung/                                                        | von: "Prozesstyp"<br>iforderung dargestellte Prozesstyp<br>n kann die folgenden Werte annehn<br>Pr <b>iffung</b> - Die durch die Anforderu                                                                                                    | nen:<br>ng dargestellte Funktion ist                                                                        | eine wichtige     |             |
| Beschreibung v<br>Der von der Ar<br>Dieses Kriteriu<br>Berechnung Ø<br>Berechnung och                                      | von: "Prozesstyp"<br>iforderung dargestellte Prozesstyp<br>m kann die folgenden Werte annehm<br>Prüffung - Die durch die Anforderu<br>en Prüfung - Die durch die Anforderung der                                                                                                | ng dargestellte Funktion ist<br>ræstellte Funktion ändert                                                   | eine wichtige     |             |
| Beschreibung v<br>Der von der Ar<br>Dieses Kriteriu<br>Berechnung o<br>Datenänderu                                         | von: "Prozesstyp"<br>nforderung dargestellte Prozesstyp<br>m kann die folgenden Werte annehn<br>Priffung - Die durch die Anforderu<br>ter Prüfung.<br>ng - Die durch die Anforderung dar                                                                                        | nen:<br>ng dargestellte Funktion ist<br>rgestellte Funktion ändert                                          | eine wichtige     |             |
| Beschreibung u<br>Der von der Ar<br>Dieses Kriteriu<br>Berechnung o<br>Datenänderu                                         | von: "Prozesstyp"<br>nforderung dargestellte Prozesstyp<br>m kann die folgenden Werte annehn<br><b>Priffung</b> - Die durch die Anforderu<br>ter Prüfung.<br><b>ng</b> - Die durch die Anforderung dar                                                                          | nen:<br>ng dargestellte Funktion ist<br>rgestellte Funktion ändert                                          | eine wichtige     |             |
| Beschreibung<br>)er von der An<br>Dieses Kriteriu<br>Berechnung o<br>Datenänderu<br>Berechnung o                           | von: "Prozesstyp"<br>nforderung dargestellte Prozesstyp<br>m kann die folgenden Werte annehn<br>Prüffung - Die durch die Anforderu<br>der Prüfung.<br>ng - Die durch die Anforderung dar<br>ges Geschäftsrelevanzwerts be                                                       | nen:<br>ng dargestellte Funktion ist<br>rgestellte Funktion ändert<br>asierend auf den Gesan                | eine wichtige     |             |
| Beschreibung v<br>Der von der Ar<br>Dieses Kriteriu<br>Berechnung o<br>Datenänderu<br>Datenänderu<br>Berechnung o<br>Grad: | von: "Prozesstyp"<br>nforderung dargestellte Prozesstyp<br>m kann die folgenden Werte annehn<br>Prüffung - Die durch die Anforderu<br>der Prüfung.<br>ng - Die durch die Anforderung dar<br>Die durch die Anforderung dar<br>ses Geschäftsrelevanzwerts ba<br>C - Wünschenswert | nen:<br>ng dargestellte Funktion ist<br>rgestellte Funktion ändert<br>asierend auf den Gesam<br>B - Wichtig | eine wichtige     |             |

- **3** Zum Hinzufügen eines neuen Kriteriums wählen Sie die Liste **Kriterium** aus und klicken auf die Schaltfläche **Neu**. Am Ende der Liste **Kriterium** wird eine neue Zeile hinzugefügt. Geben Sie in der neuen Zeile einen Namen für das Kriterium ein.
- **4** Zum Hinzufügen einer Beschreibung für ein Kriterium wählen Sie das Kriterium in der Liste **Kriterium** aus und geben die Beschreibung im Feld **Beschreibung** ein. Diese Beschreibung wird im Modul **Anforderungen** auf der Registerkarte **Risiko** angezeigt, wenn ein Benutzer die Geschäftsrelevanz, Fehlerwahrscheinlichkeit und funktionelle Komplexität bewertet. Wenn Sie eine vollständige Beschreibung für jedes Kriterium angeben, einschließlich einer Erklärung zu den verfügbaren Werten, helfen Sie dem Benutzer bei der Entscheidung, welchen Wert er den einzelnen Kriterien einer Anforderung zuweisen soll.

**5** Zum Hinzufügen eines Wertes für ein Kriterium wählen Sie das Kriterium in der Liste **Kriterium** aus und wählen die Liste **Wert** aus. Klicken Sie auf die Schaltfläche **Neu**. In der Liste **Wert** wird eine neue Zeile hinzugefügt. Geben Sie in der neuen Zeile einen Namen für den Wert ein.

Hinweis: Jeder Wert eines Kriteriums muss eindeutig sein.

**6** Zum Hinzufügen einer Gewichtung zu einem Kriterienwert wählen Sie das Kriterium in der Liste **Kriterium** aus und wählen anschließend den Wert in der Liste **Wert** aus. In der Spalte **Gewichtung** für den Wert geben Sie die Gewichtung ein, die der Wert erhalten soll.

Wenn ALM die Geschäftsrelevanz, Fehlerwahrscheinlichkeit oder funktionelle Komplexität einer Anforderung berechnet, werden die Werte jedes Kriteriums geprüft, um die Summe der zugehörigen Gewichtungen für jeden Wert zu berechnen. Aus dieser Summe ergibt sich die Geschäftsrelevanz, Fehlerwahrscheinlichkeit oder funktionelle Komplexität. Weitere Informationen finden Sie unter "Anpassen von Gewichtungsgrenzen" auf Seite 361.

- 7 Sie können ein Kriterium oder einen Wert eines Kriteriums löschen:
  - ➤ Zum Löschen eines Kriteriums wählen Sie das Kriterium in der Liste Kriterium aus und klicken auf die Schaltfläche Löschen. Das Kriterium wird gelöscht.
  - ➤ Zum Löschen eines Kriterienwertes wählen Sie das Kriterium in der Liste Kriterium aus und wählen den Wert in der Liste Wert aus. Klicken Sie auf die Schaltfläche Löschen. Der Wert wird gelöscht.

**Hinweis:** Sie müssen jeweils mindestens ein Kriterium für Geschäftsrelevanz, Fehlerwahrscheinlichkeit und funktionelle Komplexität definieren. Außerdem müssen Sie jedem Kriterium mindestens einen möglichen Wert zuweisen.
- **8** Zum Ändern der Reihenfolge, in der die Kriterien in der Liste **Kriterium** angezeigt werden, wählen Sie ein Kriterium aus und klicken auf die Schaltfläche **Nach oben** oder **Nach unten**. Die Werte eines Kriteriums werden automatisch nach ihrer Gewichtung geordnet.
- **9** Klicken Sie auf **Speichern**, um die Änderungen auf der Seite **Risikobasiertes Qualitäts-Management** zu speichern.

# Anpassen von Gewichtungsgrenzen

Sie können anpassen, wie ALM die Werte verwendet, die den Kriterien des risikobasierten Qualitäts-Managements zugewiesen wurden, um die Geschäftsrelevanz, Fehlerwahrscheinlichkeit oder funktionelle Komplexität einer Anforderung zu bestimmen.

## Anpassen der Gewichtungsgrenzen für die Geschäftsrelevanz

Für jede Anforderung berechnet ALM die Gesamtgewichtung (**GG**) der Werte, die jedem Kriterium der Geschäftsrelevanz zugewiesen wurden. Anschließend verwendet ALM diese Gesamtsumme, um die Geschäftsrelevanz der Anforderung in die Kategorie **C** - **Wünschenswert**, **B** - **Wichtig** oder **A** - **Kritisch** einzuordnen. ALM berechnet automatisch die höchste und niedrigste mögliche Gesamtgewichtung und definiert damit die obere Grenze der Kategorie **Kritisch** und die untere Grenze der Kategorie **Wünschenswert**. Sie definieren die Grenzen zwischen den Kategorien Wünschenswert und Wichtig und zwischen den Kategorien Wichtig und Kritisch. Beispiel: Es gibt zwei Kriterien für die Geschäftsrelevanz, denen jeweils drei mögliche Werte mit den Gewichtungen 20, 60 und 100 zugeordnet sind. Dann beträgt die minimale Gesamtgewichtung 40 (wenn beiden Kriterien der Wert mit der Gewichtung 20 zugewiesen wird) und die maximale Gesamtgewichtung beträgt 200 (wenn beiden Kriterien der Wert mit der Gewichtung 100 zugewiesen wird). ALM berechnet diese Gesamtsummen automatisch und bestimmt damit die oberen und unteren Grenzen für die Kategorien. Sie bestimmen die Grenzen zwischen den Kategorien, indem Sie im Feld **Wünschenswert** den Wert 100 und im Feld **Kritisch** den Wert 160 eingeben.

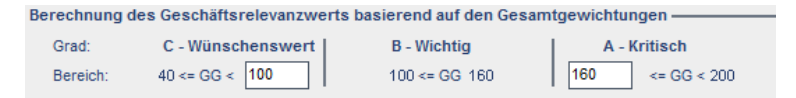

In diesem Beispiel bestimmt ALM die Geschäftsrelevanz für eine Anforderung wie folgt:

- ➤ Wenn die Summe der Gewichtungen für jedes Kriterium einer Anforderung kleiner oder gleich 100 ist, erhält die Anforderung die Geschäftsrelevanz Wünschenswert. Dies ist beispielsweise der Fall, wenn den Kriterien die Werte mit den Gewichtungen 20 und 60 zugewiesen wurden, sodass die Gesamtgewichtung 80 beträgt.
- ➤ Ist die Summe größer als 100, aber kleiner als 160, erhält die Anforderung die Geschäftsrelevanz Wichtig. Dies ist beispielsweise der Fall, wenn den Kriterien die Werte mit den Gewichtungen 60 und 60 zugewiesen wurden, sodass die Gesamtgewichtung 120 beträgt.
- ➤ Ist die Summe größer als oder gleich 160, erhält die Anforderung die Geschäftsrelevanz Kritisch. Dies ist beispielsweise der Fall, wenn den Kriterien die Werte mit den Gewichtungen 100 und 60 zugewiesen wurden, sodass die Gesamtgewichtung 160 beträgt.

#### So passen Sie die Gewichtungsgrenzen für die Geschäftsrelevanz an:

1 Klicken Sie im Fenster zur Projektanpassung auf den Link **Risikobasiertes Qualitäts-Management**. Die Seite **Risikobasiertes Qualitäts-Management** wird geöffnet.

- 2 Klicken Sie auf die Registerkarte **Geschäftsrelevanz**. Auf der Registerkarte **Geschäftsrelevanz** werden die Kriterien angezeigt, die zur Bestimmung der Geschäftsrelevanz herangezogen werden.
- **3** Definieren Sie unter **Berechnung des Geschäftsrelevanzwerts basierend auf den Gesamtgewichtungen** die Grenzen zwischen den verschiedenen Geschäftsrelevanzwerten. Geben Sie zum Definieren dieser Grenzen in den Feldern **Wünschenswert** und **Kritisch** die entsprechenden Werte ein.
- **4** Klicken Sie auf **Speichern**, um die Änderungen auf der Seite **Risikobasiertes Qualitäts-Management** zu speichern.

## Anpassen der Gewichtungsgrenzen für die Fehlerwahrscheinlichkeit

Für jede Anforderung berechnet ALM die Gesamtgewichtung (**GG**) der Werte, die jedem Kriterium der Fehlerwahrscheinlichkeit zugewiesen wurden. Anschließend verwendet ALM diese Gesamtsumme, um die Fehlerwahrscheinlichkeit der Anforderung in die Kategorie **3 - Niedrig, 2 -Mittel** oder **1 - Hoch** einzuordnen. ALM berechnet automatisch die höchste und niedrigste mögliche Gesamtgewichtung und definiert damit die obere Grenze der Kategorie **Hoch** und die untere Grenze der Kategorie **Niedrig**. Sie definieren die Grenzen zwischen den Kategorien **Niedrig** und **Mittel** und zwischen den Kategorien **Mittel** und **Hoch**.

Beispiel: Es gibt zwei Kriterien für die Fehlerwahrscheinlichkeit, denen jeweils drei mögliche Werte mit den Gewichtungen 20, 60 und 100 zugeordnet sind. Dann beträgt die minimale Gesamtgewichtung 40 (wenn beiden Kriterien der Wert mit der Gewichtung 20 zugewiesen wird) und die maximale Gesamtgewichtung beträgt 200 (wenn beiden Kriterien der Wert mit der Gewichtung 100 zugewiesen wird). ALM berechnet diese Gesamtsummen automatisch und bestimmt damit die oberen und unteren Grenzen für die Kategorien. Sie bestimmen die Grenzen zwischen den Kategorien, indem Sie im Feld **Niedrig** den Wert 100 und im Feld **Hoch** den Wert 160 eingeben.

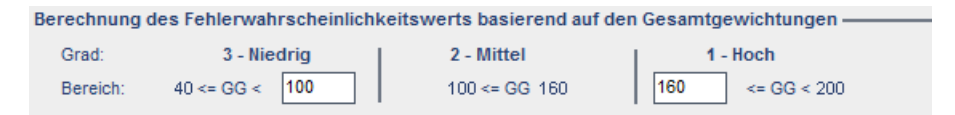

In diesem Beispiel bestimmt ALM die Fehlerwahrscheinlichkeit für eine Anforderung wie folgt:

- ➤ Wenn die Summe der Gewichtungen für jedes Kriterium einer Anforderung kleiner oder gleich 100 ist, erhält die Anforderung die Fehlerwahrscheinlichkeit Niedrig. Dies ist beispielsweise der Fall, wenn den Kriterien die Werte mit den Gewichtungen 20 und 60 zugewiesen wurden, sodass die Gesamtgewichtung 80 beträgt.
- ➤ Ist die Summe größer als 100, aber kleiner als 160, erhält die Anforderung die Fehlerwahrscheinlichkeit Mittel. Dies ist beispielsweise der Fall, wenn den Kriterien die Werte mit den Gewichtungen 60 und 60 zugewiesen wurden, sodass die Gesamtgewichtung 120 beträgt.
- ➤ Ist die Summe größer als oder gleich 160, erhält die Anforderung die Fehlerwahrscheinlichkeit Hoch. Dies ist beispielsweise der Fall, wenn den Kriterien die Werte mit den Gewichtungen 100 und 60 zugewiesen wurden, sodass die Gesamtgewichtung 160 beträgt.

#### So passen Sie die Gewichtungsgrenzen für die Fehlerwahrscheinlichkeit an:

- 1 Klicken Sie im Fenster zur Projektanpassung auf den Link **Risikobasiertes Qualitäts-Management**. Die Seite **Risikobasiertes Qualitäts-Management** wird geöffnet.
- 2 Klicken Sie auf die Registerkarte **Fehlerwahrscheinlichkeit**. Auf der Registerkarte **Fehlerwahrscheinlichkeit** werden die Kriterien angezeigt, die zur Bestimmung der Fehlerwahrscheinlichkeit herangezogen werden.
- 3 Definieren Sie unter Berechnung des Fehlerwahrscheinlichkeitswerts basierend auf den Gesamtgewichtungen die Grenzen zwischen den verschiedenen Fehlerwahrscheinlichkeitswerten. Geben Sie zum Definieren dieser Grenzen in den Feldern Niedrig und Hoch die entsprechenden Werte ein.
- **4** Klicken Sie auf **Speichern**, um die Änderungen auf der Seite **Risikobasiertes Qualitäts-Management** zu speichern.

## Anpassen der Gewichtungsgrenzen für die funktionelle Komplexität

Für jede Anforderung berechnet ALM die Gesamtgewichtung (**GG**) der Werte, die jedem Kriterium der funktionellen Komplexität zugewiesen wurden. Anschließend verwendet ALM diese Gesamtsumme, um die funktionelle Komplexität der Anforderung in die Kategorie **3 - Niedrig**, **2 -Mittel** oder **1 - Hoch** einzuordnen. ALM berechnet automatisch die höchste und niedrigste mögliche Gesamtgewichtung und definiert damit die obere Grenze der Kategorie **Hoch** und die untere Grenze der Kategorie **Niedrig**. Sie definieren die Grenzen zwischen den Kategorien **Niedrig** und **Mittel** und zwischen den Kategorien **Mittel** und **Hoch**.

Beispiel: Es gibt zwei Kriterien für die funktionelle Komplexität, denen jeweils drei mögliche Werte mit den Gewichtungen 20, 60 und 100 zugeordnet sind. Dann beträgt die minimale Gesamtgewichtung 40 (wenn beiden Kriterien der Wert mit der Gewichtung 20 zugewiesen wird) und die maximale Gesamtgewichtung beträgt 200 (wenn beiden Kriterien der Wert mit der Gewichtung 100 zugewiesen wird). ALM berechnet diese Gesamtsummen automatisch und bestimmt damit die oberen und unteren Grenzen für die Kategorien. Sie bestimmen die Grenzen zwischen den Kategorien, indem Sie im Feld **Niedrig** den Wert 100 und im Feld **Hoch** den Wert 160 eingeben.

| Berechnung der funktionellen Komplexität basierend auf den Gesamtgewichtungen |                |               |                 |  |  |  |  |
|-------------------------------------------------------------------------------|----------------|---------------|-----------------|--|--|--|--|
|                                                                               |                |               |                 |  |  |  |  |
| Grad:                                                                         | 3 - Niedrig    | 2 - Mittel    | 1 - Hoch        |  |  |  |  |
| Bereich:                                                                      | 40 <= GG < 100 | 100 <= GG 160 | 160 <= GG < 200 |  |  |  |  |

In diesem Beispiel bestimmt ALM die funktionelle Komplexität für eine Anforderung wie folgt:

➤ Wenn die Summe der Gewichtungen für jedes Kriterium einer Anforderung kleiner oder gleich 100 ist, erhält die Anforderung die funktionelle Komplexität Niedrig. Dies ist beispielsweise der Fall, wenn den Kriterien die Werte mit den Gewichtungen 20 und 60 zugewiesen wurden, sodass die Gesamtgewichtung 80 beträgt.

- ➤ Ist die Summe größer als 100, aber kleiner als 160, erhält die Anforderung die funktionelle Komplexität Mittel. Dies ist beispielsweise der Fall, wenn den Kriterien die Werte mit den Gewichtungen 60 und 60 zugewiesen wurden, sodass die Gesamtgewichtung 120 beträgt.
- ➤ Ist die Summe größer als oder gleich 160, erhält die Anforderung die funktionelle Komplexität Hoch. Dies ist beispielsweise der Fall, wenn den Kriterien die Werte mit den Gewichtungen 100 und 60 zugewiesen wurden, sodass die Gesamtgewichtung 160 beträgt.

#### So passen Sie die Gewichtungsgrenzen für die funktionelle Komplexität an:

- 1 Klicken Sie im Fenster zur Projektanpassung auf den Link **Risikobasiertes Qualitäts-Management**. Die Seite **Risikobasiertes Qualitäts-Management** wird geöffnet.
- **2** Klicken Sie auf die Registerkarte **Funktionelle Komplexität**. Auf der Registerkarte **Funktionelle Komplexität** werden die Kriterien angezeigt, die zur Bestimmung der funktionellen Komplexität herangezogen werden.
- 3 Definieren Sie unter Berechnung der funktionellen Komplexität basierend auf den Gesamtgewichtungen die Grenzen zwischen den verschiedenen Werten der funktionellen Komplexität. Geben Sie zum Definieren dieser Grenzen in den Feldern Niedrig und Hoch die entsprechenden Werte ein.
- **4** Klicken Sie auf **Speichern**, um die Änderungen auf der Seite **Risikobasiertes Qualitäts-Management** zu speichern.

# Anpassen von Risikoberechnungen

Sie können definieren, wie ALM den Risikowert für eine Bewertungsanforderung anhand von Geschäftsrelevanz und Fehlerwahrscheinlichkeit berechnet.

#### So passen Sie Risikoberechnungen an:

- 1 Klicken Sie im Fenster zur Projektanpassung auf den Link **Risikobasiertes Qualitäts-Management**. Die Seite **Risikobasiertes Qualitäts-Management** wird geöffnet.
- 2 Klicken Sie auf die Registerkarte Risikoberechnung.

**3** In der Tabelle **Richtlinie für Risikoberechnung** können Sie die Risikorichtlinie für das Testen einer Anforderung definieren.

Zum Definieren von Risikoberechnungen anhand von Geschäftsrelevanz und Fehlerwahrscheinlichkeit klicken Sie auf den Pfeil neben der Tabellenzelle, die den entsprechenden Wert für die Geschäftsrelevanz und Fehlerwahrscheinlichkeit enthält. Wählen Sie einen Wert aus. Die verfügbaren Werte lauten **A - Hoch, B - Mittel** und **C - Niedrig**.

# Anpassen von Konstanten des risikobasierten Qualitäts-Managements

Sie können die geschätzten Standardtestzeiten definieren, die erforderlich sind, um eine Anforderung mit jedem Wert für die funktionelle Komplexität auf allen Testebenen zu testen. Sie können auch die Standardtestebene definieren, die für jede Kategorie von Risiko und funktioneller Komplexität verwendet wird. Wenn der Benutzer im Modul **Anforderungen** keine abweichenden Werte für eine Anforderung eingibt, verwendet ALM diese Standardwerte zum Berechnen der geschätzten Testzeit für die Anforderung während der Risikoanalyse.

**Hinweis:** Das Ändern dieser Kriterien wirkt sich nicht automatisch auf die Ergebnisse vorhandener Risikoanalysen aus. Zum Aktualisieren der Ergebnisse einer Risikoanalyse müssen Sie die Analyse erneut durchführen.

So passen Sie die Konstanten des risikobasierten Qualitäts-Managements an:

- 1 Klicken Sie im Fenster zur Projektanpassung auf den Link **Risikobasiertes Qualitäts-Management**. Die Seite **Risikobasiertes Qualitäts-Management** wird geöffnet.
- 2 Klicken Sie auf die Registerkarte **Risikokonstanten**. Auf der Registerkarte **Risikokonstanten** werden die Konstanten angezeigt, die standardmäßig zum Berechnen der Testzeit und der Testebene für eine Anforderung verwendet werden.

| eschäftsrelevanz                                               | Fehler    | wahrscheinl.    | Ri          | sikoberechnung   |            | Funkt. Komplexi | tät      | Risikok   | onstanten   |             |
|----------------------------------------------------------------|-----------|-----------------|-------------|------------------|------------|-----------------|----------|-----------|-------------|-------------|
| inheiten zum Messen v                                          | /on Tes   | taufwand: St    | inde        | en 🔻             |            |                 |          |           |             |             |
| tandardtestzeit und                                            | I -teste  | benen —         |             |                  |            |                 |          |           |             |             |
| Testzeit (vollständig)<br>Komplexität:                         | pro fun   | ktioneller      |             |                  |            |                 |          |           |             |             |
| 1 - Hoch                                                       | 18        | Stunden         |             |                  |            |                 |          |           |             |             |
| 2 - Mittel                                                     | 15        | Stunden         |             | E                | 3ere       | chnete Testzeit | : (in \$ | Stunden): |             |             |
| 3 Niedria                                                      | 12        | Stunden         |             |                  |            |                 |          |           | Komplexität |             |
| 5 - Nieurig                                                    | 12        | Stunden         |             |                  |            | Testebene       | 1        | - Hoch    | 2 - Mittel  | 3 - Niedrig |
| Testehene (Vollständ                                           | line – 11 | 10 % Keine – 0  | 963         | . [              | Vol        | ständig (100%)  | 18       |           | 15          | 12          |
| restorene (volistane                                           | age – n   |                 | ,0)         |                  | Teil       | w. (66%)        | 12       |           | 10          | 8           |
| Teilweise                                                      | 66        | %               |             |                  | Gru        | ndlleg. (33%)   | 6        |           | 5           | 4           |
| Grundlegend                                                    | 33        | %               |             |                  | Kei        | ne (0%)         | 0        |           | 0           | 0           |
| Standardtestrichtlini                                          | e (in St  | <br>unden)      |             |                  |            |                 |          |           |             |             |
|                                                                | - ,       | ,               |             | 12               |            |                 |          |           |             |             |
| Pioiko                                                         |           |                 |             | Komplexitat      |            |                 | _        |           |             |             |
| NISIKO                                                         |           | 1 - Hoch        | _           | 2 - Mittel       | _          | 3 - Niedrig     | _        |           |             |             |
| A - Hoch                                                       |           | Voliständig (18 | •           | Vollständig (15) | •          | Vollständig (12 |          |           |             |             |
| B - Mittel Teilw. (12) Teilw. (10)                             |           |                 | Teilw. (10) | •                | Teilw. (8) | •               |          |           |             |             |
| C - Niedrig Grundlleg. (6) 🔻 Grundlleg. (5) 💌 Grundlleg. (4) 💌 |           |                 |             |                  |            |                 |          |           |             |             |

 3 Wählen Sie im Feld Einheiten zum Messen von Testaufwand die Maßeinheit aus, die ALM für Messungen der Testzeit anzeigen soll. Die verfügbaren Einheiten lauten Stunden, Tage, Wochen und Monate. Hinweis: Wenn Sie die Maßeinheiten für ein Projekt ändern, werden die Testzeitwerte nicht automatisch aktualisiert. Beispiel: Wenn eine Anforderung die Testzeit 48 Stunden aufweist und Sie die Maßeinheit von Stunden in Tage ändern, lautet die Testzeit der Anforderung anschließend 48 Tage und nicht 2 Tage.

- **4** Geben Sie unter **Testzeit (vollständig) pro funktioneller Komplexität** für jeden Wert der funktionellen Komplexität die geschätzte erforderliche Zeit für den vollständigen Test einer Anforderung mit dem Wert der funktionellen Komplexität ein. Die Tabelle **Berechnete Testzeit** wird aktualisiert, um diese Änderungen zu berücksichtigen.
- **5** Geben Sie unter **Testebene** in den Feldern **Teilweise** und **Grundlegend** die Standardtestzeit für den partiellen und den grundlegenden Test einer Anforderung ein. Diese Angaben werden als Prozentsatz des Zeitaufwands für den vollständigen Test ausgedrückt. Die Tabelle **Berechnete Testzeit** wird aktualisiert, um diese Änderungen zu berücksichtigen.
- **6** In der Tabelle **Standardtestrichtlinie** können Sie die Standardtestebene für das Testen einer Anforderung definieren.

Zum Definieren der Standardtestebenen klicken Sie auf den Pfeil neben der Tabellenzelle, die den entsprechenden Wert für Risiko und funktionelle Komplexität enthält. Wählen Sie aus den verfügbaren Testebenen eine Ebene aus. Mögliche Werte sind:

**Vollständig**, **Teilweise**, **Grundlegend** und **Keine**. Neben jeder Testebene ist der geschätzte Zeitaufwand für das Testen einer Anforderung auf dieser Ebene angegeben, die auf den definierten Standardtestzeiten und Standardtestebenen basiert.

7 Klicken Sie auf Speichern, um die Änderungen auf der Seite Risikobasiertes Qualitäts-Management zu speichern.

Kapitel 16 • Anpassen des risikobasierten Qualitäts-Managements

17

# **Aktivieren von Alarmregeln**

Als Projektadministrator in HP Application Lifecycle Management (ALM) können Sie Alarmregeln für ein Projekt aktivieren. Sie können einstellen, dass ALM bei Projektänderungen, die sich möglicherweise auf den Anwendungsmanagementprozess auswirken, automatisch einen Alarm erstellt und eine E-Mail sendet, um die verantwortlichen Personen zu benachrichtigen.

#### Dieses Kapitel umfasst die folgenden Themen:

- ► Informationen über das Aktivieren von Alarmregeln auf Seite 371
- ► Einstellen von Alarmregeln auf Seite 374

# Informationen über das Aktivieren von Alarmregeln

Sie können Anforderungen, Tests und Fehler während des Anwendungsmanagementprozesses verfolgen. Bei Änderungen an einer Entität können Sie einstellen, dass ALM die Personen benachrichtigt, die für die zugeordneten Entitäten verantwortlich sind.

Die aktivierbaren Alarmregeln basieren auf den folgenden Zuordnungen, die Sie in ALM erstellen können:

- Sie können einen Test in der Testplanstruktur einer Anforderung zuordnen. Dazu erstellen Sie eine Anforderungenabdeckung im Modul Testplan oder eine Testabdeckung im Modul Anforderungen.
- ➤ Sie können einen Test mit einem Fehler verbinden. Dazu fügen Sie während eines manuellen Testlaufs einen Fehler hinzu.
- Sie können Verfolgbarkeitslinks zwischen Anforderungen im Modul Anforderungen erstellen.

Nachdem Sie die Zuordnungen im Projekt vorgenommen haben, können Sie Änderungen mithilfe dieser Zuordnungen verfolgen. Wenn eine Entität im Projekt geändert wird, übermittelt ALM einen Alarm an alle zugeordneten Entitäten, auf die sich die Änderung möglicherweise auswirkt.

**Versionskontrolle:** ALM gibt nur Alarme an zugeordnete Entitäten aus, wenn eine neue Version eingecheckt wird. Der Alarm zeigt an, dass der Versionsstatus in **Eingecheckt** geändert wurde. Sie können dann die neue mit der vorhergehenden Version vergleichen. Weitere Informationen zum Versionsvergleich finden Sie im *HP Application Lifecycle Management-Benutzerhandbuch*.

Die Benachrichtigung umfasst zwei Schritte. ALM markiert die zugeordnete Entität auf für alle Benutzer sichtbare Weise und sendet anschließend eine E-Mail an den Benutzer, der für die Entität verantwortlich ist.

| Regel | Vorgenommene<br>Änderung                                                                                                    | Markierte<br>Entitäten                        | Benachrichtigter<br>Benutzer                                     |
|-------|----------------------------------------------------------------------------------------------------|-----------------------------------------------|------------------------------------------------------------------|
| 1     | Eine Anforderung<br>wurde geändert,<br>außer Änderungen im<br>Feld <b>Direkter</b><br><b>Abdeckungsstatus</b><br>und in den Feldern<br>des risikobasierten<br>Qualitäts-<br>Managements. | Tests, die diese<br>Anforderung<br>abdecken.  | Testdesigner. Nur der<br>Testdesigner kann den<br>Alarm löschen. |
| 2     | Der Fehlerstatus wird<br>in <b>Behoben</b> geändert.                                                                                                    | Mit dem Fehler<br>verbundene<br>Testinstanzen | Für die Testinstanz<br>verantwortlicher Tester                   |

Sie können vier verschiedene Alarmregeln aktivieren:

| Regel | Vorgenommene<br>Änderung                                                                                                    | Markierte<br>Entitäten                                     | Benachrichtigter<br>Benutzer        |
|-------|----------------------------------------------------------------------------------------------------|------------------------------------------------------------|-------------------------------------|
| 3     | Der Testlaufstatus<br>wird in <b>Bestanden</b><br>geändert.                                                                                                    | Der Testinstanz<br>zugeordnete Fehler                      | Dem Fehler zugeordneter<br>Benutzer |
| 4     | Eine Anforderung<br>wurde geändert oder<br>gelöscht, außer<br>Änderungen im Feld<br><b>Direkter</b><br>Abdeckungsstatus<br>und in den Feldern<br>des risikobasierten<br>Qualitäts-<br>Managements. | Die untergeord-<br>neten und verfolg-<br>ten Anforderungen | Verfasser der<br>Anforderung.       |

Weitere Informationen über Alarme finden Sie im *HP Application Lifecycle Management-Benutzerhandbuch*.

# **Einstellen von Alarmregeln**

Sie können vier verschiedene Alarmregeln aktivieren. Bei jeder Regel können Sie festlegen, dass ein Alarm an die zugeordnete Entität übermittelt wird. Der Alarm wird allen Benutzern angezeigt. Sie können auch eine E-Mail-Benachrichtigung an den Benutzer senden lassen, der für die Entität verantwortlich ist.

#### So stellen Sie Alarmregeln ein:

1 Klicken Sie im Fenster zur Projektanpassung auf den Link Alarmregeln. Die Seite Alarmregeln wird geöffnet.

| Namregeln                                                                                                    |                             |                    |  |  |  |  |
|----------------------------------------------------------------------------------------------------|-----------------------------|--------------------|--|--|--|--|
| 🖹 Speichem Geringfügig 💌                                                                                                    |                             |                    |  |  |  |  |
| Wählen Sie die zu aktivierenden Alarmregeln aus. Für jede Regel können Sie festlegen, dass ein Alarm an die verbundene Entität gesendet werden soll. Der Alarm kann<br>von allen Benutzern angezeigt werden. Sie können ebenfalls festlegen, dass eine E-Mail-Benachrichtigung an den zuständigen Benutzer für die Entität gesendet wird. |                             |                    |  |  |  |  |
| Regelbeschreibung                                                                                                    | Alarm an verknüpfte Entität | E-Mail senden an   |  |  |  |  |
| Wird eine Anforderung geändert, alarmieren Sie die zugehörigen Tests.                                                                                                    |                             | Testdesigner       |  |  |  |  |
| Wird der Status eines Fehlers in "Behoben" geändert, alarmieren Sie die zugehörigen Testinstan                                                                                                    |                             | Zuständiger Tester |  |  |  |  |
| Wird ein Test erfolgreich ausgeführt (Status wird in "Bestanden" geändert), alarmieren Sie die ve_                                                                                                    |                             | Zugewiesen zu      |  |  |  |  |
| Wird eine Anforderung geändert oder gelöscht, alarmieren Sie verfolgte Anforderungen und unte.                                                                                                    |                             | Autor              |  |  |  |  |
|                                                                                                    |                             |                    |  |  |  |  |

- **2** Wählen Sie **Alarm an verknüpfte Entität** aus, um eine Regel zu aktivieren. Dadurch markiert ALM die Entität nach Änderungen an der zugeordneten Entität.
- **3** Wählen Sie **E-Mail senden an** aus, damit ALM nach Änderungen an der zugeordneten Entität eine E-Mail-Benachrichtigung an den angegebenen Benutzer sendet.
- **4** Klicken Sie auf **Speichern**, um die Änderungen zu speichern.

# Projektübergreifende Anpassung

Als Vorlagenadministrator in HP Application Lifecycle Management (ALM) nutzen Sie die **projektübergreifende Anpassung**, um die Anpassung eines Vorlagenprojekts auf ein oder mehrere ALM-Projekte anzuwenden. Mithilfe der projektübergreifenden Anpassung können Sie Richtlinien und Verfahren projektübergreifend im Unternehmen standardisieren.

**ALM-Editionen:** Die projektübergreifende Anpassung steht in der Quality Center Starter Edition und in der Quality Center Enterprise Edition nicht zur Verfügung.

#### Dieses Kapitel enthält folgende Abschnitte:

- ► Informationen über projektübergreifende Anpassung auf Seite 376
- > Projektübergreifende Anpassung Überblick auf Seite 377
- ► Aktualisieren von verknüpften Projekten auf Seite 379
- > Projektübergreifender Anpassungsbericht auf Seite 387
- > Aktualisieren der Details verknüpfter Vorlagen auf Seite 390

# Informationen über projektübergreifende Anpassung

Mithilfe der projektübergreifenden Anpassung können Sie ein Vorlagenprojekt verwenden, um gemeinsame Projektanpassungen für mehrere Projekte zu definieren und zu pflegen.

Als **Vorlagenadministrator** wird jeder Benutzer bezeichnet, dem die Berechtigungen eines Projektadministrators für ein Vorlagenprojekt zugewiesen wurden. Als Vorlagenadministrator können Sie ein Vorlagenprojekt an die speziellen Bedürfnisse Ihres Unternehmens anpassen.

Sie verknüpfen ein Vorlagenprojekt mit einem oder mehreren ALM-Projekten. Dadurch können Sie die Vorlagenanpassung auf die **verknüpften Projekte** anwenden. Wenn sich die Anforderungen Ihres Unternehmens im Laufe der Zeit ändern, können Sie die Anpassung im Vorlagenprojekt aktualisieren und anschließend die Vorlagenanpassung erneut auf die verknüpften Projekte anwenden.

Mit einem Vorlagenprojekt können Sie zusätzliche Projekte oder Vorlagen erstellen. Wenn der Site-Administrator ein Projekt oder eine Vorlage auf der Grundlage eines Vorlagenprojekts erstellt, wird die Vorlagenanpassung in das neue Projekt oder die neue Vorlage kopiert.

# Projektübergreifende Anpassung Überblick

Die Projektübergreifende Anpassung umfasst die folgenden Schritte:

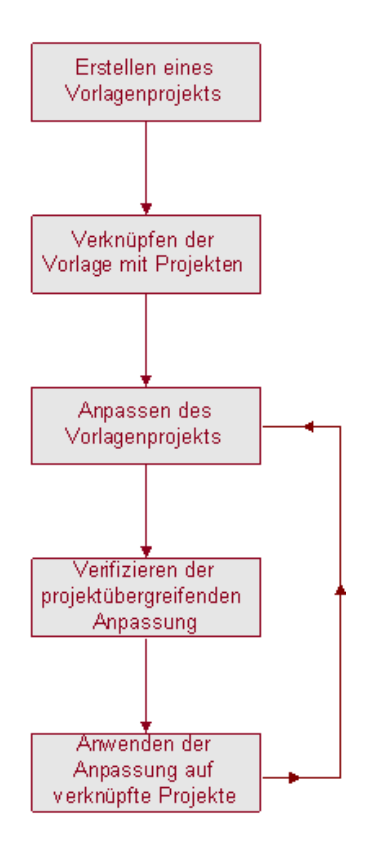

- ➤ Erstellen eines Vorlagenprojekts. Der Site-Administrator erstellt Vorlagenprojekte in der Site-Administration und weist ihnen Vorlagenadministratoren zu. Weitere Informationen finden Sie unter "Erstellen von Vorlagenprojekten" auf Seite 55.
- ➤ Verknüpfen der Vorlage mit Projekten. Der Site-Administrator wählt Projekte aus, um sie in der Site-Administration mit einer Vorlage zu verknüpfen. Weitere Informationen finden Sie unter "Verknüpfen einer Vorlage mit Projekten" auf Seite 71.

- Anpassen des Vorlagenprojekts. Als Vorlagenadministrator können Sie ein Vorlagenprojekt an die Richtlinienbedürfnisse Ihres Unternehmens anpassen. Die Vorlagenanpassungen, die auf verknüpfte Projekte angewendet werden, können Benutzergruppen und Berechtigungen, Projektentitäten, Projektanforderungstypen, Projektlisten und Workflows betreffen.
- ➤ Verifizieren der projektübergreifenden Anpassung. Bevor Sie eine Vorlagenanpassung auf verknüpfte Projekte anwenden, müssen Sie prüfen, ob ALM die Anpassung erfolgreich von der Vorlage auf die Projekte anwenden kann. Weitere Informationen finden Sie unter "Verifizieren der projektübergreifenden Anpassung" auf Seite 382.
- Anwenden der Anpassung auf verknüpfte Projekte. Nach dem Definieren oder Aktualisieren der Anpassung in der Vorlage wenden Sie die Anpassung auf die verknüpften Projekte an. Weitere Informationen finden Sie unter "Anwenden einer Vorlagenanpassung auf verknüpfte Projekte" auf Seite 384.

## Beispiele für projektübergreifende Anpassung

Die folgenden Beispiele zeigen, wie Sie die projektübergreifende Anpassung einsetzen können:

> Definieren eines Standards für das Arbeiten mit Fehlern.

Der QA-Manager möchte die Änderungen an Fehlern durch Tester einschränken. So sollen Tester beispielsweise den Status von Fehlern in Behoben ändern können, aber nicht in Geschlossen, damit der QA-Manager den Fehler vor dem Abschließen prüfen kann. Sie können eine angepasste Benutzergruppe für Tester in der Vorlage erstellen und Übergangsregeln für diese Gruppe festlegen. Nach dem Anwenden der Vorlagenanpassung auf die verknüpften Projekte können alle Tester dieser Gruppe zugewiesen werden.

#### **>** Einrichten von einheitlichen Managerberichten.

Manager in allen Abteilungen Ihres Unternehmens müssen Berichte zu bestimmten Standardgrößen erstellen, darunter Fehlerstatus oder -priorität oder der Abdeckungsstatus von Anforderungen. Als Vorlagenadministrator können Sie in einer Vorlage die Projektlisten und -felder anpassen und erforderliche Felder festlegen. Durch das Anwenden der Vorlagenanpassung auf die verknüpften Projekte erhalten die Benutzer gemeinsame Felder und Werte für einheitliche Berichte.

#### Aufstellen einheitlicher Richtlinien f ür separate Bereiche eines Unternehmens.

Ihr Unternehmen hat ein neues Unternehmen aufgekauft. Das neue Unternehmen verfügt über eine Standardrichtlinie für das Arbeiten mit Fehlern, die von den derzeitigen Abläufen Ihres Unternehmens abweicht. Beide Bereiche möchten ihre jeweiligen Richtlinien beibehalten. Sie können eine Vorlage für jeden Bereich des Unternehmens anpassen und diese Vorlagen mit den Projekten des jeweiligen Bereichs verknüpfen.

# Aktualisieren von verknüpften Projekten

Das Aktualisieren verknüpfter Projekte aufgrund der Vorlagenanpassung verwalten Sie in der Projektanpassung.

Dieser Abschnitt enthält folgende Themen:

- > Aktualisieren der Details verknüpfter Projekte
- > Verifizieren der projektübergreifenden Anpassung
- > Anwenden einer Vorlagenanpassung auf verknüpfte Projekte

# Aktualisieren der Details verknüpfter Projekte

Die Details verknüpfter Projekte aktualisieren Sie in der Projektanpassung.

#### So aktualisieren Sie die Details verknüpfter Projekte:

**1** Melden Sie sich mit dem Vorlagenprojekt an ALM an.

Klicken Sie im Fenster zur Projektanpassung auf den Link
 Projektübergreifende Anpassung. Die Seite Projektübergreifende
 Anpassung - Verknüpfte Projekte wird geöffnet.

| Proje | Projektübergreifende Anpassung |                  |           |                |                         |                               |                       |
|-------|--------------------------------|------------------|-----------|----------------|-------------------------|-------------------------------|-----------------------|
| 1     | Speichem                       | Bedeutend 💌      | _o∜ Überp | orüfen 📩 Anpas | sung wird angewendet    | 🖂 E-Mail senden 🔻             | 😂 Aktualisieren 👋     |
| 20    | Domäne                         | Projekt          | Aktualisi | Verifiziert    | TESTDOM1\Projekt        | Aus Vorlage                   |                       |
|       | TESTD                          | Projekt_Aus_Vorl | ₽         | ~              | - Projektstatus         | _rus_ronage                   |                       |
|       |                                |                  |           |                | Aktualisiert            |                               |                       |
|       |                                |                  |           |                |                         |                               |                       |
|       |                                |                  |           |                | Kommentare:             |                               | Kommentar             |
|       |                                |                  |           |                |                         |                               |                       |
|       |                                |                  |           |                |                         |                               |                       |
|       |                                |                  |           |                |                         |                               |                       |
|       |                                |                  |           |                |                         |                               |                       |
|       |                                |                  |           |                |                         |                               |                       |
|       |                                |                  |           |                | Preialstateile          |                               |                       |
|       |                                |                  |           |                | - Projektdetalis        |                               |                       |
|       |                                |                  |           |                | Projektadministratore   | n:                            |                       |
|       |                                |                  |           |                | admin, Alex Schmitz     |                               |                       |
|       |                                |                  |           |                | - Letzte angewendete An | passung                       |                       |
|       |                                |                  |           |                | Datum: 23.09.2010       | 17:10:53 Bericht ang          | ewendeter Anpassungen |
|       |                                |                  |           |                | _ Letzte \/erifizierung |                               |                       |
|       |                                |                  |           |                |                         |                               |                       |
|       |                                |                  |           |                | Datum: 23.09.20101      | 17:02:57 <u>Verifizierund</u> | <u>isbericht</u>      |
|       |                                |                  |           |                |                         |                               |                       |

**3** In der Tabelle **Verknüpfte Projekte** werden die Projekte angezeigt, die mit dem Vorlagenprojekt verknüpft sind. Die Tabelle **Verknüpfte Projekte** enthält für jedes Projekt die folgenden Informationen:

| Spalte  | Beschreibung                                                                                                    |
|---------|----------------------------------------------------------------------------------------------------|
| 20      | Weist auf eine Anforderung des Projektadministrators hin, dass<br>Änderungen an der Vorlagenanpassung nicht auf das Projekt<br>angewendet werden sollen. |
| Domäne  | Die Domäne des verknüpften Projekts.                                                                                                    |
| Projekt | Der Name des verknüpften Projekts.                                                                                                    |

| Spalte       | Beschreibung                                                                                                    |  |  |  |  |
|--------------|----------------------------------------------------------------------------------------------------|--|--|--|--|
| Aktualisiert | Zeigt an, ob das verknüpfte Projekt mit der derzeitigen<br>Vorlagenanpassung aktualisiert wurde. Als aktueller Status<br>kann einer der folgenden Werte angegeben sein:                           |  |  |  |  |
|              | ► Micht aktualisiert (Standardeinstellung)                                                                                                    |  |  |  |  |
|              | ► 🐺 Aktualisiert                                                                                                    |  |  |  |  |
| Verifiziert  | Zeigt an, ob die Vorlagenanpassung verifiziert wurde und<br>erfolgreich auf das verknüpfte Projekt angewendet werden<br>kann. Die Standardeinstellung für den Status lautet<br>Nicht verifiziert. |  |  |  |  |
|              | Als aktueller Status kann einer der folgenden Werte angegeben sein:                                                                                                    |  |  |  |  |
|              | <ul> <li>XNicht verifiziert (Standardeinstellung)</li> </ul>                                                                                                    |  |  |  |  |
|              | ► 🛂 Mit Warnungen bestanden                                                                                                    |  |  |  |  |
|              | ► ✓ Verifiziert                                                                                                    |  |  |  |  |

Klicken Sie auf eine Spaltenüberschrift, um die Sortierreihenfolge der Projekte in der Tabelle zu ändern.

- **4** Zum Aktualisieren der Daten in der Tabelle **Verknüpfte Projekte** klicken Sie auf die Schaltfläche Aktualisieren.
- **5** Weitere Details zu einem ausgewählten Projekt werden auf der Seite mit den verknüpften Projekten im rechten Bereich angezeigt. Unter Projektstatus wird beispielsweise der Status des Projekts angegeben. Hat der Projektadministrator im verknüpften Projekt die Option **Unterbrechung der Anpassungsanwendung anfordern** ausgewählt, wird Unterbrechung der Anpassungsanwendung angefordert angezeigt. Der Vorlagenadministrator kann entscheiden, dass das Projekt bei Aktualisierungen der Vorlagenanpassung nicht einbezogen wird.
- **6** Das Feld **Kommentare** enthält Hinweise des Projektadministrators. Klicken Sie auf Kommentar hinzufügen, um einen Kommentar zum Projekt hinzuzufügen. Der Projektadministrator kann Kommentare anzeigen und hinzufügen, wenn er die Projektdetails angezeigt.

E-Mail senden.... **7** Unter **Projektdetails** werden die Namen der Projektadministratoren angezeigt. Klicken Sie auf die Schaltfläche E-Mail senden, um eine E-Mail an die Projekt- oder Vorlagenadministratoren zu senden.

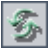

- 8 Unter Letzte angewendete Anpassung wird das Datum angezeigt, an dem die letzte Vorlagenanpassung auf das verknüpfte Projekt angewendet wurde. Klicken Sie auf den Link Bericht angewendeter Anpassungen, um Details anzuzeigen. Weitere Informationen finden Sie unter "Projektübergreifender Anpassungsbericht" auf Seite 387.
- **9** Unter Letzte Verifizierung wird das Datum der letzten Verifizierung angegeben. Klicken Sie auf den Link Verifizierungsbericht, um Details zur letzten Verifizierung anzuzeigen. Weitere Informationen finden Sie unter "Projektübergreifender Anpassungsbericht" auf Seite 387.

# Verifizieren der projektübergreifenden Anpassung

Bevor Sie eine Vorlagenanpassung auf verknüpfte Projekte anwenden können, müssen Sie die Anpassung verifizieren. Mit dem Verifizierungsprozess wird geprüft, ob ALM die Vorlagenanpassung erfolgreich auf die verknüpften Projekte anwenden kann. Die gesamte Verifizierung muss erfolgreich sein, bevor ALM die Vorlagenanpassung auf ein verknüpftes Projekt anwenden kann.

**Hinweis:** Für eine erfolgreiche Verifizierung müssen die richtigen Erweiterungen in den verknüpften Projekten aktiviert sein. Wenn eine Erweiterung für ein Vorlagenprojekt aktiviert wird, muss sie auch für die verknüpften Projekte der Vorlage aktiviert werden. Für verknüpfte Projekte können zusätzliche Erweiterungen aktiviert werden. Weitere Informationen über das Aktivieren von Erweiterungen finden Sie unter "Aktivieren von Erweiterungen für ein Projekt" auf Seite 83. So verifizieren Sie eine projektübergreifende Anpassung:

 Klicken Sie im Fenster zur Projektanpassung auf den Link Projektübergreifende Anpassung. Die Seite Projektübergreifende Anpassung - Verknüpfte Projekte wird geöffnet.

| Projektübergreifende Anpassung |                                                                                                    |                                      |                             |                                                                    |                                                         |             |
|--------------------------------|----------------------------------------------------------------------------------------------------|--------------------------------------|-----------------------------|--------------------------------------------------------------------|---------------------------------------------------------|-------------|
| B                              | 💾 Speichem 🛛 Bedeutend 🔹 🔿 Überprüfen 📩 Anpassung wird angewendet 🔯 E-Mail senden 🔹 🧭 Aktualisieren 🐾 |                                      |                             |                                                                    |                                                         |             |
|                                | Speichem<br>Domäne<br>TESTD_                                                                          | Bedeutend  Projekt Projekt_Aus_Vorl_ | ्रे Überp<br>Aktualisi<br>ए | orŭfen<br>↓<br>↓<br>↓<br>↓<br>↓<br>↓<br>↓<br>↓<br>↓<br>↓<br>↓<br>↓ | sung wird angewendet<br>EX E-Mail senden                | Arpassungen |
|                                |                                                                                                    |                                      |                             |                                                                    | Datum: 23.09.2010 17:02:57 <u>Verifizierungsbericht</u> |             |

- **2** Wählen Sie in der Tabelle ein Projekt aus oder halten Sie die Taste STRG gedrückt, um mehrere Projekte auszuwählen. Klicken Sie auf **Verifizieren**. Das Dialogfeld **Verifizierung** wird geöffnet und zeigt den Fortschritt an.
- **3** Um die Verifizierung anzuhalten, bevor sie abgeschlossen ist, klicken Sie auf **Beenden**. ALM schließt das derzeit verifizierte Projekt ab und beendet dann den Vorgang. Die verbleibenden Projekte werden nicht verifiziert.
- **4** Klicken Sie auf **Details**, um während oder nach der Verifizierung weitere Informationen anzuzeigen. Klicken Sie nach beendeter Verifizierung auf den Link **Bericht**, um die detaillierten Ergebnisse für ein Projekt anzuzeigen.
- 5 Klicken Sie nach Abschluss der Verifizierung auf Schließen, um das Dialogfeld für die Vorlagenverifizierung zu verlassen. Der Verifizierungsstatus der Projekte wird in der Tabelle Verknüpfte Projekte aktualisiert.

**6** Klicken Sie unter **Letzte Verifizierung** auf den Link **Verifizierungsbericht**, um Details zur Verifizierung anzuzeigen. Weitere Informationen finden Sie unter "Projektübergreifender Anpassungsbericht" auf Seite 387.

# Anwenden einer Vorlagenanpassung auf verknüpfte Projekte

Sie können eine Vorlagenanpassung auf Projekte anwenden, die mit der Vorlage verknüpft sind. Dadurch werden folgende Anpassungen angewendet: Gruppen und Berechtigungen, Modulzugriff, Projektentitäten, Projektanforderungstypen, Projektlisten, Projektplanung und -verfolgung (PPT), Berichtvorlagen und Workflow. Wenn Sie eine Vorlagenanpassung anwenden, wird diese in den verknüpften Projekten schreibgeschützt und kann nicht bearbeitet werden.

**Hinweis:** Die Option zum Festlegen einer Berichtvorlage als Standardeinstellung wird nicht auf verknüpfte Projekte angewendet und kann von einem Projektadministrator im verknüpften Projekt eingestellt werden.

Bevor Sie eine Vorlagenanpassung anwenden können, müssen Sie die Anpassung verifizieren. Weitere Informationen finden Sie unter "Verifizieren der projektübergreifenden Anpassung" auf Seite 382. Die gesamte Verifizierung muss erfolgreich sein, bevor ALM die Vorlagenanpassung auf ein verknüpftes Projekt anwenden kann. So wenden Sie eine Vorlagenanpassung auf verknüpfte Projekte an:

 Klicken Sie im Fenster zur Projektanpassung auf den Link Projektübergreifende Anpassung. Die Seite Projektübergreifende Anpassung - Verknüpfte Projekte wird geöffnet.

| Projektübergreifende Anpassung                                                                        |                                                                                                    |                                                                                                    |             |           |                   |        | Proje |
|----------------------------------------------------------------------------------------------------|----------------------------------------------------------------------------------------------------|----------------------------------------------------------------------------------------------------|-------------|-----------|-------------------|--------|-------|
| 🖺 Speichem 🛛 Bedeutend 💽 🖓 Überprüfen 📩 Anpassung wird angewendet 🖂 E-Mail senden 🚽 🧊 Aktualisieren 💦 |                                                                                                    |                                                                                                    |             |           |                   | R      |       |
|                                                                                                    | Aus Vorlage                                                                                                    | TESTDOM1\Projekt                                                                                                    | Verifiziert | Aktualisi | Projekt           | Domäne | 20    |
| Kommentar                                                                                             | Komme     Komme     Komme     Trili     S     Bericht angewendeter Anpassunger     Tri0:53     Bericht angewendeter Anpassunger | TESTDOM1\Projekt<br>Projektstatus                                                                                                    |             |           | Projekt_Aus_Vorl_ | TESTD  |       |
| Ko                                                                                                    | sn:<br>17:10:53 Bericht angewendeter Anpassu<br>17:02:57 Verfizierungsbericht                                                   | Aktualisiert     Kommentare:     Projektdetails     Projektdetails     Projektdetails     Projektadministratore     admin, Alex Schmitz     Letzte angewendete Ar     Datum: 23.09.2010     Letzte Verifizierung —     Datum: 23.09.2010 |             |           |                   |        |       |

2 Wählen Sie in der Tabelle ein Projekt aus oder halten Sie die Taste STRG gedrückt, um mehrere Projekte auszuwählen. Klicken Sie auf Anpassung anwenden. Wenn ein Projektadministrator für eines der ausgewählten Projekte angefordert hat, dass Änderungen der Vorlagenanpassung nicht angewendet werden sollen, wird eine Warnung angezeigt. Klicken Sie auf OK, um die Vorlagenanpassung auf alle ausgewählten Projekte anzuwenden.

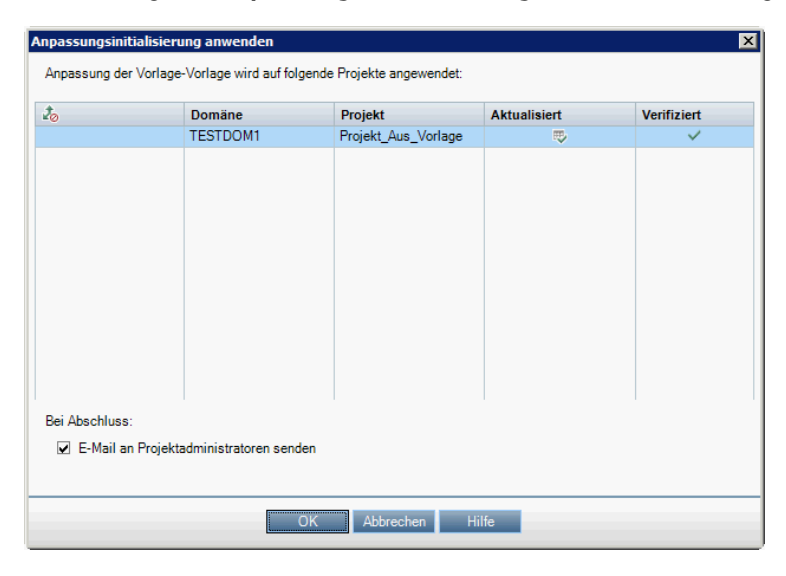

Das Dialogfeld Anpassungsinitialisierung anwenden - wird geöffnet.

- **3** Aktivieren Sie das Kontrollkästchen **E-Mail an Projektadministratoren senden**, damit ALM die Projektadministratoren nach Abschluss des Prozesses benachrichtigt.
- **4** Klicken Sie auf **OK**. Das Dialogfeld **Anpassung anwenden** wird geöffnet und zeigt den Fortschritt an.
- **5** Um den Prozess für die noch nicht von ALM aktualisierten Projekte abzubrechen, klicken Sie auf **Beenden**. ALM schließt das Aktualisieren des derzeitigen Projekts ab, doch die übrigen Projekte werden nicht mehr aktualisiert.
- **6** Klicken Sie nach Abschluss des Prozesses auf **Schließen**, um das Dialogfeld **Anpassung anwenden** zu verlassen.
- 7 Klicken Sie unter Letzte angewendete Anpassung auf den Link Bericht angewendeter Anpassungen, um Details zur angewendeten Vorlagenanpassung anzuzeigen. Weitere Informationen finden Sie unter "Projektübergreifender Anpassungsbericht" auf Seite 387.

# Projektübergreifender Anpassungsbericht

Der projektübergreifende Anpassungsbericht enthält detaillierte Ergebnisse zum Verifizierungsprozess oder zur Anwendung der Vorlagenanpassung auf verknüpfte Projekte. Weitere Informationen über das Verifizieren finden Sie unter "Verifizieren der projektübergreifenden Anpassung" auf Seite 382. Weitere Informationen über das Anwenden der Vorlagenanpassung finden Sie unter "Anwenden einer Vorlagenanpassung auf verknüpfte Projekte" auf Seite 384.

Es gibt zwei Arten von projektübergreifenden Anpassungsberichten:

- ➤ Verifizierungsbericht. Liefert Ergebnisse zur Verifizierung für das verknüpfte Projekt.
- ► Bericht angewendeter Anpassungen. Liefert Ergebnisse zur Anwendung der Vorlagenanpassung auf das verknüpfte Projekt.

Der Bericht angewendeter Anpassungen enthält die folgenden Abschnitte:

- ➤ Berichtsdetails. Umfasst Details zum Berichtstyp, zur Vorlage, zum verknüpften Projekt und zur Anzahl der verifizierten oder auf das verknüpfte Projekt angewendeten Änderungen sowie Ergebnisse.
- Bericht nach Anpassungskategorie. Eine Auflistung aller verifizierten oder auf das verknüpfte Projekt angewendeten Änderungen. In diesem Abschnitt werden die Änderungen nach Anpassungskategorie aufgelistet, darunter Benutzergruppen, Projektentitäten, Anforderungstypen und Workflow-Skripts.

Die Berichtsergebnisse werden wie folgt in verschiedene Kategorien eingeteilt:

| Ergebniskategorie | Überprüfungsbericht                                                                                                    | Bericht angewendeter<br>Anpassungen                                                                                          |
|-------------------|----------------------------------------------------------------------------------------------------|----------------------------------------------------------------------------------------------------|
| Erfolgreich       | Die Änderung kann erfolgreich<br>auf das verknüpfte Projekt<br>angewendet werden.                                                                                                    | Die Änderung wurde<br>erfolgreich auf das<br>verknüpfte Projekt<br>angewendet.                                               |
| Warnung           | <ul> <li>Die Änderung kann auf das verknüpfte Projekt angewendet werden, führt aber möglicherweise zu Datenverlust.</li> <li>Beispiel:</li> <li>Reduzieren der Länge eines Felds vom Typ Zeichenkette</li> <li>Löschen eines benutzerdefinierten Felds</li> <li>Definieren eines durchsuchbaren Felds, doch die Option Textsuche ist im verknüpften Projekt nicht verfügbar</li> <li>Deaktivieren der Testabdeckung für einen Anforderungstyp, obwohl Tests mit Abdeckung für Anforderungen dieses Typs vorhanden sind</li> </ul> | Die Änderung wurde auf<br>das verknüpfte Projekt<br>angewendet, hat aber<br>möglicherweise einen<br>Datenverlust verursacht. |

| Ergebniskategorie | Überprüfungsbericht                                                                                                    | Bericht angewendeter<br>Anpassungen                                                                                                    |
|-------------------|----------------------------------------------------------------------------------------------------|----------------------------------------------------------------------------------------------------|
| Fehler            | <ul> <li>Die Änderung kann nicht auf das verknüpfte Projekt angewendet werden.</li> <li>Beispiel:</li> <li>Ändern eines Felds vom Typ Memo in den Typ Nummer, Zeichenkette oder Datum oder umgekehrt</li> <li>Benennen eines Felds oder Umbenennen eines vorhandenen Felds mit einem Feldnamen, der bereits im verknüpften Projekt besteht</li> </ul> | Beim Anwenden der<br>Anpassung ist ein Fehler<br>aufgetreten.<br>Die Änderung wurde<br>nicht erfolgreich auf das<br>verknüpfte Projekt<br>angewendet. |

#### Tipps:

- Zum einfachen Suchen nach Warnungen oder Fehlern im projektübergreifenden Anpassungsbericht klicken Sie auf die Schaltfläche Suchen, um das Suchtool des Browsers zu öffnen und nach dem Wort Warnung oder Fehler zu suchen.
- ➤ Um die Formatierung zu erhalten, wenn der Bericht per E-Mail an einen anderen Benutzer gesendet wird, speichern Sie die Datei als archivierte HTML-Webseite mit der Dateierweiterung .mht.
- Wenn Übergangsregeln für Benutzergruppen in den verknüpften Projekten oder im Vorlagenprojekt erstellt wurden, wird jede Regel in der Spalte Übergangsregel im Format <von Status>,<in Status> aufgeführt. Beispiel: Neu,Offen Neu,Abgelehnt Offen,Behoben Offen,Abgelehnt zeigt an, dass die Benutzergruppe den Feldwert von Neu in Offen oder Abgelehnt und von Offen in Behoben oder Abgelehnt ändern kann.

# Aktualisieren der Details verknüpfter Vorlagen

Wenn Sie mit einem Projekt arbeiten, das mit einem Vorlagenprojekt verknüpft ist, können Sie auf der Seite **Verknüpfte Vorlage** die Details zum Projekt und zum Vorlagenprojekt anzeigen. Sie können Details zu den auf das Projekt angewendeten Vorlagenanpassungen anzeigen, E-Mails an den Vorlagenadministrator senden, nach Konflikten zwischen der Anpassung im Projekt und der Anpassung im Vorlagenprojekt suchen oder eine Anforderung erstellen, um das Aktualisieren aufgrund von Vorlagenanpassungen zu verhindern.

#### So aktualisieren Sie die Details verknüpfter Vorlagen:

- **1** Melden Sie sich an ALM mit einem Projekt an, das mit einer Vorlage verknüpft ist.
- 2 Klicken Sie im Fenster zur Projektanpassung auf den Link Projektübergreifende Anpassung. Die Seite Projektübergreifende Anpassung - Verknüpfte Vorlage wird geöffnet.

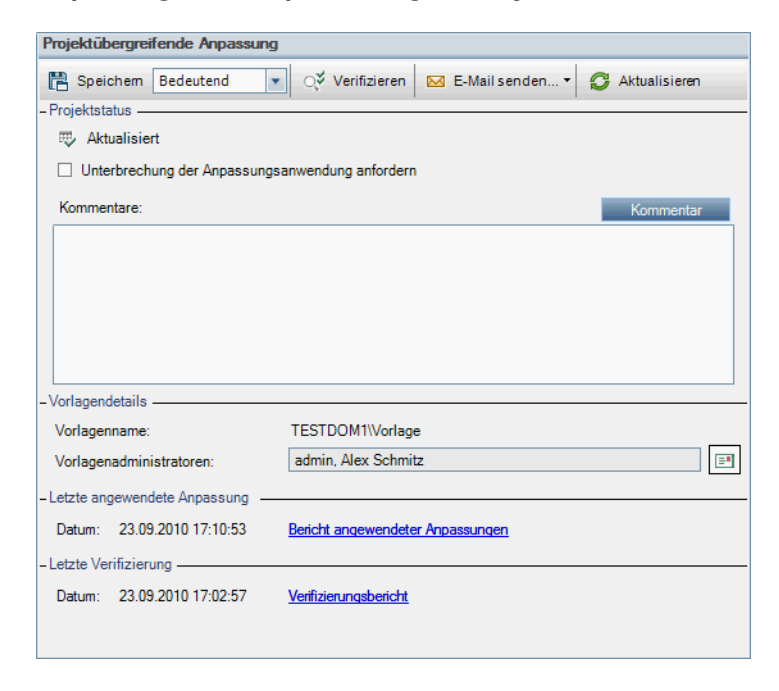

- **3** Unter **Projektstatus** werden folgende Statusinformationen angezeigt:
  - ► Aktualisiert. Die Anpassung im Vorlagenprojekt wird auf das Projekt angewendet.
  - ► Nicht aktualisiert. Änderungen an der Anpassung im Vorlagenprojekt werden nicht auf das Projekt angewendet.
- 4 Aktivieren Sie das Kontrollkästchen Unterbrechung der Anpassungsanwendung anfordern, um zu beantragen, dass keine Aktualisierungen aufgrund von Vorlagenanpassungen durchgeführt werden. Die Anforderung wird im Vorlagenprojekt angezeigt und der Vorlagenadministrator entscheidet, ob das Projekt bei Aktualisierungen der Vorlagenanpassung nicht einbezogen wird.
- **5** Klicken Sie auf **Kommentar hinzufügen**, um einen Kommentar zum Projekt hinzuzufügen. Der Kommentar wird im Feld **Kommentare** angezeigt. Im Feld **Kommentare** werden auch Hinweise des Vorlagenadministrators angezeigt. Der Vorlagenadministrator kann Kommentare hinzufügen und anzeigen, wenn er die Details der verknüpften Projekte im Vorlagenprojekt anzeigt.

# 🖂 E-Mail senden... 🔻

**6** Unter **Vorlagendetails** werden der Name des mit dem Projekt verknüpften Vorlagenprojekts und die Namen der Vorlagenadministratoren angezeigt. Klicken Sie auf die Schaltfläche **E-Mail senden**, um eine E-Mail an die Projekt- oder Vorlagenadministratoren zu senden.

- 7 Unter Letzte angewendete Anpassung wird das Datum angegeben, an dem die letzte Vorlagenanpassung auf das Projekt angewendet wurde. Klicken Sie auf den Link Bericht angewendeter Anpassungen, um Details anzuzeigen. Weitere Informationen finden Sie unter
   "Projektübergreifender Anpassungsbericht" auf Seite 387.
- 8 Unter Letzte Verifizierung wird das Datum angegeben, an dem die letzte Anpassungsverifizierung für das Projekt durchgeführt wurde. Klicken Sie auf den Link Verifizierungsbericht, um Details anzuzeigen. Weitere Informationen finden Sie unter "Projektübergreifender Anpassungsbericht" auf Seite 387.

- **9** Klicken Sie auf die Schaltfläche **Verifizieren**, um die projektübergreifende Anpassung für das Projekt zu überprüfen. Wenn Sie beispielsweise die Projektanpassung ändern, können Sie mit der Vorlagenverifizierung überprüfen, ob Konflikte zwischen der Anpassung im Projekt und der Anpassung im Vorlagenprojekt auftreten.
- **10** Klicken Sie auf **Details**, um während oder nach der Verifizierung weitere Informationen anzuzeigen. Klicken Sie nach beendeter Verifizierung auf den Link **Bericht**, um die detaillierten Ergebnisse für das Projekt anzuzeigen.
- **11** Klicken Sie nach Abschluss der Verifizierung auf **Schließen**, um das Dialogfeld für die Verifizierung zu verlassen.

# 19

# Anpassen von KPIs der Projektplanung und -verfolgung

In diesem Kapitel wird die Anpassung von KPIs der Projektplanung und -verfolgung (PPT) beschrieben.

**ALM-Editionen:** Der Link **Projektplanung und -verfolgung** in der Projektanpassung ist in Quality Center Starter Edition, Quality Center Enterprise Edition und Performance Center Edition nicht verfügbar.

#### Dieses Kapitel umfasst die folgenden Themen:

- ► Informationen über das Anpassen von PPT-KPIs auf Seite 394
- ➤ Seite "Projektplanung und -verfolgung" auf Seite 395
- > Projektplanung und -verfolgung Registerkarte "Allgemein" auf Seite 397
- ► Dialogfeld "Übergänge konfigurieren" auf Seite 400
- Projektplanung und -verfolgung Registerkarte "KPI-Analyse" auf Seite 402

# Informationen über das Anpassen von PPT-KPIs

Unter Verwendung von KPIs (Key Performance Indicators) sammelt PPT Daten aus den Meilensteinen Ihres Releases. Bei einem **KPI** handelt es sich um eine quantifizierbare Messgröße, mit der eine kritische Leistungsvariable über einen Zeitraum hinweg verfolgt wird und das zentrale Ergebnis von Maßnahmen zur Qualitätssicherung gemessen wird. Alle KPIs können an Ihre Anforderungen angepasst werden. Sie können systemdefinierte KPIs anpassen oder benutzerdefinierte KPIs erstellen.

Bei der Analyse des Gesamtzustands und der Bereitstellungsvorbereitung Ihres Releases in der PPT-Bewertungsliste können Sie Ihre Ergebnisse erweitern, indem Sie die in Ihrer Bewertungsliste angezeigten KPI-Diagramme anpassen.

Weitere Details zu PPT finden Sie im *HP Application Lifecycle Management-Benutzerhandbuch*.

# Seite "Projektplanung und -verfolgung"

| Projektplanung und -verfolgung                                       |                                                   |                                                      |  |
|----------------------------------------------------------------------|---------------------------------------------------|------------------------------------------------------|--|
| P Speichem Bedeutend                                                 | \star Neu 🎲 Ers                                   | tellen als 💥 Löschen                                 |  |
| Filtern Kein Allge                                                   | emein KPI-Analys                                  | se                                                   |  |
| Abgedeckte Anforderunge Na Abgelehnte Fehler                         | ime:                                              | Verfasste Tests                                      |  |
| Ausgeführte Testinstanze En                                          | titätstyp:                                        | Test                                                 |  |
| Ausgeführte Tests<br>Automatisierte Tests<br>Behobene Fehler pro Tag | eschreibung:                                      | Anzahl der verfassten Tests mit dem Status 'Bereit'. |  |
| 🚰 Bestandene Anforderunge                                            |                                                   |                                                      |  |
| Bestandene Tests                                                     |                                                   |                                                      |  |
| Geprüfte Anforderungen - Schv                                        | - Schwellenwerteinstellungen                      |                                                      |  |
| Verfasste Tests KP                                                   | KPI ist besser, wenn die Werte wie folgt lauten:  |                                                      |  |
| Sto                                                                  | StdSchwellenwert über zulässig: Warnbereich: 10 % |                                                      |  |
| - Mes                                                                | - Messung                                         |                                                      |  |
| Me                                                                   | essungstyp:                                       | Anzahl                                               |  |
|                                                                      |                                                   |                                                      |  |
| Fu                                                                   | nktion: (                                         | Anzahl                                               |  |
|                                                                      | (                                                 | Werte des folgenden Felds addieren 🔹                 |  |
| Ge                                                                   | emess. Entitäten:                                 | T Filter: Status[Ready]                              |  |
|                                                                      | [                                                 | 8                                                    |  |
|                                                                      | Übergänge<br>berücksichtigen                      | Konfigurieren                                        |  |
|                                                                      |                                                   |                                                      |  |

Auf dieser Seite können Sie die PPT-KPIs anpassen.

| Zugriff                   | Klicken Sie in der Projektanpassung auf den Link<br><b>Projektplanung und -verfolgung</b> .                                                                                                    |
|---------------------------|----------------------------------------------------------------------------------------------------|
| Wichtige<br>Informationen | <b>ALM-Editionen:</b> Die Registerkarte <b>Projektplanung und</b><br>-verfolgung ist in Quality Center Starter Edition,<br>Quality Center Enterprise Edition und<br>Performance Center Edition nicht verfügbar. |
| Siehe auch:               | "Informationen über das Anpassen von PPT-KPIs" auf<br>Seite 394                                                                                                    |

| Elemente der<br>Benutzeroberfläche | Beschreibung                                                                                                    |
|------------------------------------|----------------------------------------------------------------------------------------------------|
| P Speichem                         | Wählen Sie eine Option in der Dropdownliste <b>Speichern</b><br>aus und klicken Sie zum Speichern Ihrer Änderungen auf<br><b>Speichern</b> . Weitere Informationen über das Speichern<br>von Anpassungsänderungen finden Sie unter "Speichern<br>von Anpassungsänderungen" auf Seite 270. |
| * Neu                              | Öffnet das Dialogfeld <b>Neuer KPI-Typ</b> , in dem Sie durch<br>Angabe eines KPI-Namens, eines Entitätstyps und eines<br>Messungstyps einen neuen KPI definieren können.                                                                                                    |
| Erstellen als                      | Öffnet das Dialogfeld <b>Erstellen als</b> , in dem Sie einen KPI<br>aus einem ausgewählten KPI erstellen können.                                                                                                    |
| 🔀 Löschen                          | Entfernt den ausgewählten KPI aus der Liste <b>KPI-Typen</b> .<br><b>Hinweis:</b> Ein KPI-Typ, der in Gebrauch ist, kann nicht<br>gelöscht werden.                                                                                                    |
| <kpi-typenliste></kpi-typenliste>  | Listet verfügbare KPI-Typen auf.                                                                                                    |
| Filtern nach                       | KPI-Typen, die dem ausgewählten Entitätstyp zugeordnet<br>sind, werden in der Liste der KPI-Typen angezeigt. Um<br>alle KPI-Typen anzuzeigen, wählen Sie <b>Kein</b> aus.                                                                                                    |
| Registerkarte<br>"Allgemein"       | Zeigt die Eigenschaften eines ausgewählten KPI-Typs an.<br>Weitere Informationen finden Sie unter "Projektplanung<br>und -verfolgung - Registerkarte "Allgemein"" auf<br>Seite 397.                                                                                                    |
| Registerkarte<br>"KPI-Analyse"     | Zeigt die Eigenschaften eines des KPI-Drilldowns eines<br>ausgewählten KPI-Typs an. Weitere Informationen finden<br>Sie unter "Projektplanung und -verfolgung – Registerkarte<br>"KPI-Analyse"" auf Seite 402.                                                                            |

Nachfolgend werden die Elemente der Benutzeroberfläche beschrieben:
## Projektplanung und -verfolgung - Registerkarte "Allgemein"

Auf dieser Registerkarte können Sie die Eigenschaften eines ausgewählten KPI-Typs anpassen.

| Allgemein KPI-Analys           | se                                                   |  |
|--------------------------------|------------------------------------------------------|--|
| Name:                          | Verfasste Tests                                      |  |
| Entitätstyp:                   | Test                                                 |  |
| Beschreibung:                  | Anzahl der verfassten Tests mit dem Status 'Bereit'. |  |
| - Schwellenwerteinstellu       | ngen                                                 |  |
| KPI ist besser, wenn d         | tie Werte wie folgt lauten: Höher                    |  |
| StdSchwellenwert üb            | ver zulässig: Warnbereich: 10 %                      |  |
| -Messung                       |                                                      |  |
| Messungstyp:                   | Anzahl                                               |  |
| Funktion:                      | Anzahl                                               |  |
| (                              | Werte des folgenden Felds addieren                   |  |
| Gemess. Entitäten:             | Filter: Status[Ready]                                |  |
| □ Übergänge<br>berücksichtigen | Konfigurieren                                        |  |

| Zugriff                   | Klicken Sie in der Projektanpassung auf den Link<br><b>Projektplanung und -verfolgung</b> . Wählen Sie einen KPI-<br>Typ aus. Die KPI-Eigenschaften werden auf der Register-<br>karte <b>Allgemein</b> angezeigt. |
|---------------------------|----------------------------------------------------------------------------------------------------|
| Wichtige<br>Informationen | <b>ALM-Editionen:</b> Die Registerkarte <b>Projektplanung und</b><br>-verfolgung ist in Quality Center Starter Edition,<br>Quality Center Enterprise Edition und<br>Performance Center Edition nicht verfügbar.   |

#### **Bereich** "Allgemein"

Nachfolgend werden die Elemente der Benutzeroberfläche beschrieben:

| Elemente der<br>Benutzeroberfläche | Beschreibung                                                                                                    |
|------------------------------------|----------------------------------------------------------------------------------------------------|
| Name                               | Der Name des ausgewählten KPI.                                                                                      |
| Entitätstyp                        | Der Entitätstyp des ausgewählten KPI. Mögliche Werte sind <b>Anforderung, Test, Testinstanz</b> und <b>Fehler</b> . |
| Beschreibung                       | Die Beschreibung des ausgewählten KPI.                                                                              |

## Bereich "Schwellenwerteinstellungen"

Nachfolgend werden die Elemente der Benutzeroberfläche beschrieben:

| Elemente der<br>Benutzeroberfläche                    | Beschreibung                                                                                                    |
|-------------------------------------------------------|----------------------------------------------------------------------------------------------------|
| KPI ist besser, wenn<br>die Werte wie folgt<br>lauten | Die erwartete Wachstumsrichtung der Werte des<br>ausgewählten KPI. Je <b>höher</b> oder <b>niedriger</b> der Wert,<br>desto besser.                                                                                                    |
|                                                       | Standardwert: Höher                                                                                                    |
| Standardschwellenw<br>ert über/unter<br>zulässig      | Ein Wert, der größer als der angegebene Wert ist, weist<br>auf einen guten KPI-Zustand hin.                                                                                                    |
| Warnbereich                                           | Ein Prozentwert, der für den Schwellenwert <b>Darüber</b><br><b>liegender Wert zulässig</b> relevant ist. Ist ein KPI besser,<br>wenn ein Wert höher ist, und wird der Schwellenwert<br><b>Darüber liegender Wert zulässig</b> auf <b>100</b> und der<br>Warnbereich auf <b>10 %</b> gesetzt, lösen alle Werte zwischen<br><b>90</b> und <b>100</b> eine Warnung aus. Alle Werte unter <b>90</b><br>weisen auf einen schlechten KPI-Zustand hin. |

#### Bereich "Messung"

In diesem Bereich können Sie festlegen, wie Änderungen an Werten aggregiert werden.

| Wichtige      | Bei der Definition der Eigenschaften für den Messungstyp |  |
|---------------|----------------------------------------------------------|--|
| Informationen | Prozentsatz enthält der Abschnitt Messen des             |  |
|               | Prozentwerts von den Zähler, der für Prozentberech-      |  |
|               | nungen verwendet werden soll. Der Abschnitt Von          |  |
|               | enthält den Nenner, der für Prozentberechnungen          |  |
|               | verwendet werden soll.                                   |  |

Nachfolgend werden die Elemente der Benutzeroberfläche beschrieben:

| Elemente der<br>Benutzeroberfläche | Beschreibung                                                                                                    |
|------------------------------------|----------------------------------------------------------------------------------------------------|
| Messungstyp                        | Die Messungsmethode.                                                                                                    |
| Funktion                           | Folgende Optionen stehen zur Auswahl:                                                                                                    |
|                                    | <ul> <li>Anzahl. Zählt die Entitäten.</li> <li>Werte des folgenden Felds addieren. Addiert die<br/>Werte des angegebenen Felds für alle Entitäten.</li> </ul>                                                                                                    |
| Gemessene Entitäten                | Ermöglicht Ihnen, die Entitäten des Typs zu filtern, der<br>für den ausgewählten KPI angegeben ist:                                                                                                    |
|                                    | <ul> <li>Filter/Sortierung einstellen. Öffnet das Dialogfeld</li> <li>Filter, in dem Sie einen Filter definieren können.</li> <li>Weitere Informationen finden Sie im <i>HP Application</i></li> <li><i>Lifecycle Management-Benutzerhandbuch.</i></li> <li>Filter löschen. Löscht den definierten Filter.</li> </ul> |
| Übergänge<br>berücksichtigen       | Aktiviert die Schaltfläche Konfigurieren.                                                                                                    |
| Konfigurieren                      | Öffnet das Dialogfeld <b>Übergänge konfigurieren</b> , in dem<br>Sie festlegen können, wie Feldänderungen beim Messen<br>von KPI-Werten gezählt werden. Weitere Informationen<br>finden Sie unter "Dialogfeld "Übergänge konfigurieren""<br>auf Seite 400.                                                            |

## Dialogfeld "Übergänge konfigurieren"

In diesem Dialogfeld können Sie festlegen, wie Feldänderungen beim Messen von KPI-Werten aggregiert werden.

| Übergänge konfigurieren                 | ×                                                                                                    |
|-----------------------------------------|----------------------------------------------------------------------------------------------------|
| Änderungen in folgendem<br>Feld messen: | Direkter Abdeckungsstatus                                                                               |
| Wenn sich der Wert ändert               |                                                                                                    |
| von:                                    | \$ANY Liste aktualisieren.                                                                              |
| in:                                     | \$ANY Liste aktualisieren.                                                                              |
| Änderungen sammeln:                     | <ul> <li>Täglich</li> <li>Für die Dauer des Meilensteins</li> <li>Für die Dauer des Releases</li> </ul> |
|                                         | OK Abbrechen                                                                                            |

| Zugriff                   | Klicken Sie in der Projektanpassung auf den Link<br><b>Projektplanung und -verfolgung</b> . Wählen Sie einen KPI-<br>Typ aus. Wählen Sie <b>Übergänge berücksichtigen</b> auf der<br>Registerkarte <b>Allgemein</b> aus und klicken Sie auf<br><b>Konfigurieren</b> . |
|---------------------------|----------------------------------------------------------------------------------------------------|
| Wichtige<br>Informationen | <b>ALM-Editionen:</b> Die Registerkarte <b>Projektplanung und</b><br><b>-verfolgung</b> ist in Quality Center Starter Edition,<br>Quality Center Enterprise Edition und<br>Performance Center Edition nicht verfügbar.                                                |

| Elemente der<br>Benutzeroberfläche        | Beschreibung                                                                                                    |
|-------------------------------------------|----------------------------------------------------------------------------------------------------|
| Änderungen in<br>folgendem Feld<br>messen | Gibt das Feld an, das zum Aggregieren der Änderungen<br>von Feldwerten verwendet wird.                                                           |
| Wenn sich der Wert<br>ändert von          | Aggregiert ab dem angegebenen Feldwert, wenn sich der<br>Wert ändert.                                                                            |
|                                           | Der Wert <b>\$ANY</b> aggregiert unabhängig von dem aktuell angezeigten Wert.                                                                    |
| Wenn sich der Wert<br>ändert bis          | Aggregiert bis zum angegebenen Feldwert, wenn sich der<br>Wert ändert.                                                                           |
|                                           | <b>\$ANY</b> aggregiert unabhängig von dem aktuell angezeigten Wert.                                                                             |
| Liste aktualisieren.                      | Öffnet das Dialogfeld <b>Werte messen</b> , in dem Sie die<br>Werte auswählen können, die beim Messen von<br>Änderungen verwendet werden sollen. |
| Änderungen<br>sammeln                     | Ermöglicht das tägliche Aggregieren von Änderungen für die Dauer eines Meilensteins oder eines Releases.                                         |

Nachfolgend werden die Elemente der Benutzeroberfläche beschrieben:

## Projektplanung und -verfolgung – Registerkarte "KPI-Analyse"

Auf dieser Registerkarte können Sie zwei zusätzliche Diagramme definieren, die in die PPT-Bewertungsliste aufgenommen werden.

Weitere Informationen zu Bewertungslisten finden Sie im *HP Application Lifecycle Management-Benutzerhandbuch*.

| Allgemein KPI-A                                                                                                    | nalyse                                |                                               |
|----------------------------------------------------------------------------------------------------|---------------------------------------|-----------------------------------------------|
| Die Bewertungsliste enthält ein Diagramm zur Entwicklung des KPI im Zeitablauf. Sie kann zudem bis zu zwei weitere Diagramme aufweisen.<br>Doppelklicken Sie auf eine Zelle auf der Registerkarte 'Status' des Releases, um die Bewertungsliste zu öffnen. |                                       |                                               |
| Diagramm 1                                                                                                    |                                       |                                               |
| Name:                                                                                                    | Tests nach Status                     |                                               |
| Funktion:                                                                                                    | Anzahl     Summe für Feld:            |                                               |
| Gemessene Entité                                                                                                    | iten:                                 |                                               |
|                                                                                                    | <b>v</b><br>7/                        | <ul> <li>⊖ Balken</li> <li>⊙ Kreis</li> </ul> |
| Gruppieren nach:                                                                                                    | Status                                | O Tabelle                                     |
| Diagramm 2                                                                                                    |                                       |                                               |
| Name:                                                                                                    |                                       |                                               |
| Funktion:                                                                                                    | O Anzahl                              |                                               |
| Gemessene Entit                                                                                                    | Summe für Feld:                       |                                               |
|                                                                                                    | T                                     |                                               |
|                                                                                                    | 72                                    | O Balken                                      |
| Gruppieren nach:                                                                                                    | · · · · · · · · · · · · · · · · · · · | <ul> <li>Kreis</li> <li>Tabelle</li> </ul>    |

| Zugriff                   | Klicken Sie in der Projektanpassung auf den Link<br><b>Projektplanung und -verfolgung</b> . Wählen Sie einen KPI<br>aus und klicken Sie auf die Registerkarte <b>KPI-Analyse</b> .                              |
|---------------------------|----------------------------------------------------------------------------------------------------|
| Wichtige<br>Informationen | <b>ALM-Editionen:</b> Die Registerkarte <b>Projektplanung und</b><br>-verfolgung ist in Quality Center Starter Edition,<br>Quality Center Enterprise Edition und<br>Performance Center Edition nicht verfügbar. |

| Elemente der<br>Benutzeroberfläche | Beschreibung                                                                                                    |
|------------------------------------|----------------------------------------------------------------------------------------------------|
| Diagramm 1/<br>Diagramm 2          | Aktiviert bzw. deaktiviert das Diagramm.                                                                                                    |
| Name                               | Der Name des Diagramms.                                                                                                    |
| Funktion                           | Wählen Sie eine der folgenden Optionen:                                                                                                    |
|                                    | <ul> <li>Anzahl. Zählt die Entitäten.</li> <li>Werte des folgenden Felds addieren. Addiert die<br/>Werte des angegebenen Felds für alle Entitäten.</li> </ul>                                                                                                    |
| Gemessene Entitäten                | <ul> <li>Ermöglicht Ihnen, die Entitäten des Typs zu filtern, der für den ausgewählten KPI angegeben ist:</li> <li>Filter/Sortierung einstellen. Öffnet das Dialogfeld Filter, in dem Sie einen Filter definieren können. Weitere Informationen finden Sie im HP Application Lifecycle Management-Benutzerhandbuch.</li> <li>Filter löschen. Löscht den definierten Filter.</li> </ul> |
| Gruppieren nach                    | Legt die Felder fest, nach denen ALM Daten im<br>Diagramm gruppiert.                                                                                                    |
| Balken/Kreissegment<br>/Tabelle    | Gibt den Typ des Diagramms an.                                                                                                    |

Nachfolgend werden die Elemente der Benutzeroberfläche beschrieben:

Kapitel 19 • Anpassen von KPIs der Projektplanung und -verfolgung

# 20

# Projektberichtvorlagen

Projektberichtvorlagen bestimmen das Layout und den Stil für die Anzeige von Daten in Projektberichten.

Weitere Informationen zu Projektberichten finden Sie im *HP Application Lifecycle Management-Benutzerhandbuch*.

#### Dieses Kapitel umfasst die folgenden Themen:

- ► Informationen zu Projektberichtvorlagen auf Seite 405
- ► Verwalten von Projektberichtvorlagen auf Seite 406
- ► Arbeiten mit Berichtvorlagendateien auf Seite 413

## Informationen über Projektberichtvorlagen

Projektberichtvorlagen sind Microsoft Word-Dateien, die die Gestaltung von Projektberichten bestimmen. Zum Zuweisen von Vorlagen zu Projektberichten verwenden Benutzer das Modul **Analyseansicht**.

Über den Link **Projektberichtvorlagen** verwalten Sie als Projektadministrator Berichtvorlagen, die allen Projektbenutzern zur Verfügung stehen.

**Hinweis:** Je nach Berechtigungen können Benutzer zusätzlich zu den Projektberichtvorlagen benutzerdefinierte Berichtvorlagen erstellen und verwenden.

Es gibt verschiedene Vorlagenarten, die sich auf unterschiedliche Aspekte von vorlagenbasierten Berichten auswirken:

- ➤ Dokumentvorlagen. Definieren die Gliederung des Berichtlayouts. Eine Dokumentvorlage legt beispielsweise fest, wie die Titelseite gestaltet ist, ob der Bericht ein Inhaltsverzeichnis enthält, welche Seitenausrichtung verwendet wird, wie die Seiten nummeriert werden und vieles mehr
- ➤ Stilvorlagen. Definieren die Formatierung (beispielsweise Tabellen, Abschnittsüberschriften, Absätze), die auf Microsoft Word-Stile angewendet wird.
- ► **Historienvorlagen.** Definieren das Format, mit dem Historieninformationen in Berichtabschnitten angezeigt werden.
- ➤ Abschnittsvorlagen. Definieren die Felder, die in Berichtabschnitte einbezogen werden, und das Format für ihre Anzeige. Abschnittsvorlagen werden separat für jede ALM-Entität definiert.

Für jeden der zuvor aufgeführten Vorlagentypen sind vordefinierte Vorlagen verfügbar.

Zum Entwerfen von Berichtvorlagen verwenden Sie die Registerkarte **Template Creator** in Microsoft Word. Weitere Informationen finden Sie unter "Arbeiten mit Berichtvorlagendateien" auf Seite 413.

## Verwalten von Projektberichtvorlagen

Als ALM-Projektadministrator verwalten Sie die Vorlagen, die den Projektbenutzern beim Erstellen von Projektberichten zur Verfügung stehen.

Dieser Abschnitt enthält folgende Themen:

- ► Erstellen einer neuen Berichtvorlage
- ► Bearbeiten einer Berichtvorlage
- ► Duplizieren einer Berichtvorlage
- ► Löschen einer Berichtvorlage
- ► Seite "Projektberichtvorlagen"

## Erstellen einer neuen Berichtvorlage

Sie können neue Berichtvorlagen erstellen und sie als Projektberichtvorlagen verfügbar machen.

#### So erstellen Sie eine neue Berichtvorlage:

- 1 Klicken Sie in der Projektanpassung auf den Link Projektberichtvorlagen.
- **2** Wählen Sie optional eine Vorlagenkategorie aus, für die Sie eine neue Vorlage erstellen möchten.
- **3** Klicken Sie auf den Pfeil **Template Creator** Template Creator, und wählen Sie eine der folgenden Optionen aus:
  - Aus Standardformatvorlage erstellen Erstellt eine Vorlagendatei mithilfe von Microsoft Word-Stilen, die in der Standardstilvorlage definiert sind. Dies ist die Standardoption, wenn Sie auf die Schaltfläche klicken.
  - ➤ Aus Formatvorlage erstellen Erstellt eine Vorlagendatei mithilfe von Microsoft Word-Stilen, die in der ausgewählten Stilvorlage definiert sind.
- **4** Entwerfen Sie mithilfe der Registerkarte **Template Creator** in Microsoft Word eine neue Vorlagendatei. Informationen zum Entwerfen von Vorlagendateien finden Sie unter "Arbeiten mit Berichtvorlagendateien" auf Seite 413.
- **5** Speichern und schließen Sie die Datei.
- **6** Klicken Sie in der Projektanpassung auf den Link **Projektberichtvorlagen**, und wählen Sie eine Vorlagenkategorie aus.
- **7** Klicken Sie auf **Vorlage hinzufügen**, und wählen Sie die von Ihnen erstellte Vorlagendatei aus.
- **8** Zum Festlegen der neuen Vorlage als Standardvorlage der Kategorie wählen Sie **Standardmäßige <Kategorie>-Berichtvorlage** aus.

## Bearbeiten einer Berichtvorlage

Sie können Änderungen an einer vorhandenen Berichtvorlage vornehmen.

#### So bearbeiten Sie eine Berichtvorlage:

- 1 Klicken Sie in der Projektanpassung auf den Link Projektberichtvorlagen.
- 2 Wählen Sie die Vorlage aus, die Sie bearbeiten möchten, und klicken Sie auf **Vorlage herunterladen**. Eine Kopie der Vorlagendatei wird im Dateisystem Ihres Computers gespeichert, und die Datei wird in Microsoft Word geöffnet.
- **3** Bearbeiten Sie die Vorlage mithilfe der Registerkarte **Template Creator**. Informationen zum Entwerfen von Vorlagendateien finden Sie unter "Arbeiten mit Berichtvorlagendateien" auf Seite 413.
- 4 Speichern und schließen Sie die Vorlagendatei.
- **5** Wählen Sie in der Projektanpassung die Vorlage aus und klicken Sie auf **Vorlage hochladen**.
- 6 Wählen Sie die Vorlagendatei im Dateisystem Ihres Computers aus.

## **Duplizieren einer Berichtvorlage**

Sie können ein Duplikat einer Berichtvorlage erstellen und die duplizierte Vorlage ändern.

#### So duplizieren Sie eine Vorlage:

- 1 Klicken Sie in der Projektanpassung auf den Link Projektberichtvorlagen.
- **2** Wählen Sie die Vorlage aus, die Sie duplizieren möchten, und klicken Sie auf **Duplizieren**.
- **3** Informationen zum Bearbeiten der duplizierten Vorlage finden Sie unter "Bearbeiten einer Berichtvorlage" auf Seite 408.
- **4** Zum Festlegen der neuen Vorlage als Standardvorlage der Kategorie wählen Sie **Standardmäßige <Kategorie>-Berichtvorlage** aus.

#### Löschen einer Berichtvorlage

Sie können eine Berichtvorlage löschen.

**Hinweis:** Es ist nicht möglich, eine Vorlage zu löschen, die als Standardvorlage der jeweiligen Kategorie festgelegt ist oder die von einem oder mehreren Projektberichten verwendet wird.

#### So löschen Sie eine Vorlage:

- **1** Klicken Sie in der Projektanpassung auf den Link **Projektberichtvorlagen**.
- **2** Wählen Sie die Vorlage aus, die Sie löschen möchten, und klicken Sie auf Löschen.

## Seite "Projektberichtvorlagen"

Diese Seite ermöglicht es Ihnen, Projektberichtvorlagen anzupassen.

| Projektberichtvorlagen                                                                                                    |                                                                                            |                                      |
|----------------------------------------------------------------------------------------------------|--------------------------------------------------------------------------------------------|--------------------------------------|
| 🖹 Speichem Bedeutend 💽 🖉 V                                                                                                    | orlagehinzufügen 🔀 Löschen 📺 Dup                                                           | vilizieren 💾 Vorlage herunterladen 👻 |
| Dokumentvorlagen     Dokumentvorlage     Stilvorlagen     Historienvorlagen     Abdeckungen     Anforderungen                                             | Details Name : Dokumentvorlage Zuletzt geändert von: user1                                 | ,                                    |
| Anhange     Anhange     Entwurfsschritte     Fehler     Komponenten     Komponenteninstanzen     Komponenteninstanz-Iteratione                            | Datei geändert am: 10.01.2010 10:24<br>Typ: FullPage<br>✓ Standardmäßige 'Dokumentvorlagen | -Berichtvorlage                      |
| Komponenteninstanz-Iterations     Komponenteninstanz-Paramete     Komponenteninstanz-Paramete     Komponentenparameter     Komponentenpschritte     Läufe | - Vorlagengliederung                                                                       | Auge Schler, dange an Ste augerung.  |
| Lauschnie     Lauschnie     Modellaktivitäten     Modelle     Modellordner     Modellordner     Test Parameters     Test Parameters                       | «Project»<br>«Report Name»<br>«Title»                                                      |                                      |
| Testinisation     Testinisation     Testkonfigurationen     Testkonfigurationen     Testkonfigurationen     Testraihen     Testreihen                     | Marculater.                                                                                |                                      |
| Tests                                                                                                    |                                                                                            | - 14                                 |

| Zugriff     | Klicken Sie in der Projektanpassung auf den Link<br><b>Projektberichtvorlagen</b> .                             |
|-------------|----------------------------------------------------------------------------------------------------|
| Siehe auch: | "Informationen zu Projektberichtvorlagen" auf Seite 405<br>"Verwalten von Projektberichtvorlagen" auf Seite 406 |

Nachfolgend werden die Elemente der Benutzeroberfläche beschrieben (Elemente ohne Beschriftung werden in spitzen Klammern dargestellt):

| Elemente der<br>Benutzeroberfläche | Beschreibung                                                                                                    |
|------------------------------------|----------------------------------------------------------------------------------------------------|
| Vorlage hinzufügen                 | Fügt eine vorhandene Vorlagendatei zur Berichtvorlagen-<br>struktur hinzu.                                                                                                    |
| 💥 Löschen                          | Löscht die ausgewählte Berichtvorlage aus der Berichtvor-<br>lagenstruktur.                                                                                                    |
|                                    | <b>Hinweis:</b> Es ist nicht möglich, eine Vorlage zu löschen,<br>die als Standardvorlage der jeweiligen Kategorie markiert<br>ist oder die von einem oder mehreren Projektberichten<br>verwendet wird.                                                                                                    |
| Duplizieren                        | Erstellt ein Duplikat der ausgewählten Berichtvorlage in derselben Berichtkategorie.                                                                                                    |
| ڬ Vorlage herunterladen            | Speichert und öffnet eine Kopie der ausgewählten<br>Berichtvorlagendatei.                                                                                                    |
| 👲 Vorlage hochladen                | Ermöglicht es Ihnen, die Vorlagendatei der ausgewählten<br>Berichtvorlage zu ersetzen.                                                                                                    |
| Template Creator 🔻                 | Öffnet eine neue Vorlagendatei in Microsoft Word,<br>wodurch es Ihnen möglich wird, eine neue Bericht-<br>vorlage zu erstellen.                                                                                                    |
|                                    | Wählen Sie eine der folgenden Optionen aus:                                                                                                    |
|                                    | <ul> <li>Aus Standardformatvorlage erstellen Erstellt eine<br/>Vorlagendatei mithilfe von Microsoft Word-Stilen, die<br/>in der Standardstilvorlage definiert sind. Dies ist die<br/>Standardeinstellung der Schaltfläche.</li> <li>Aus Formatvorlage erstellen Erstellt eine Vorlagen-<br/>datei mithilfe von Microsoft Word-Stilen, die in der<br/>ausgewählten Stilvorlage definiert sind.</li> </ul> |

| Elemente der<br>Benutzeroberfläche                      | Beschreibung                                                                                                    |
|---------------------------------------------------------|----------------------------------------------------------------------------------------------------|
| <berichtvorlagen-<br>struktur&gt;</berichtvorlagen-<br> | Listet alle verfügbaren Projektberichtvorlagen nach<br>Kategorie gruppiert auf. Für jede Kategorie werden<br>vordefinierte Vorlagen zur Verfügung gestellt.                                                                                                    |
|                                                         | <b>Dokumentvorlagen.</b> Vorlagen, die die Gliederung des<br>Berichtlayouts definieren. Eine Dokumentvorlage legt<br>beispielsweise fest, wie die Titelseite gestaltet ist, ob der<br>Bericht ein Inhaltsverzeichnis enthält, welche Seitenaus-<br>richtung verwendet wird, wie die Seiten nummeriert<br>werden und vieles mehr |
|                                                         | <b>Stilvorlagen.</b> Vorlagen, die die Formatierung<br>(beispielsweise Tabellen, Abschnittsüberschriften,<br>Absätze) definieren, die auf Microsoft Word-Stile<br>angewendet wird.                                                                                                    |
|                                                         | Historienvorlagen. Vorlagen, die den Stil steuern, mit dem Historieninformationen in Berichtabschnitten angezeigt werden.                                                                                                    |
|                                                         | Abschnittsvorlagen. Vorlagen für ALM-Entitäten, die in einen Berichtabschnitt oder einen Unterabschnitt aufgenommen werden können.                                                                                                    |
| Name                                                    | Der Name der ausgewählten Berichtvorlage.                                                                                                    |
| Zuletzt geändert von                                    | Der Name des ALM-Benutzers, der die letzte Änderung an der ausgewählten Berichtvorlage vorgenommen hat.                                                                                                    |
| Datei geändert am                                       | Das Datum und die Uhrzeit der letzten Änderung, die an der ausgewählten Berichtvorlage vorgenommen wurde.                                                                                                    |
| Тур                                                     | Gibt an, ob sich die ausgewählte Berichtvorlage auf eine ganze Seite oder auf eine Tabelle bezieht.                                                                                                    |
|                                                         | <b>Vollständige Seite.</b> Definiert das Layout der ALM-Entitätsdatensätze auf der Seite.                                                                                                    |
|                                                         | <b>Tabellarisch.</b> Definiert das Layout von<br>ALM-Entitätsdatensätzen in einer Tabelle.                                                                                                    |

| Elemente der<br>Benutzeroberfläche                             | Beschreibung                                                                                                    |
|----------------------------------------------------------------|----------------------------------------------------------------------------------------------------|
| Standardmäßige<br><kategorie>-Bericht-<br/>vorlage</kategorie> | Falls ausgewählt, gibt diese Option an, dass die<br>ausgewählte Berichtvorlage die Standardvorlage für die<br>entsprechende Entität ist. |
|                                                                | Wenn ein Benutzer einen Abschnitt zu einem Bericht<br>hinzufügt, ist anfangs die Standardprojektvorlage für die<br>Entität ausgewählt.   |
| Vorlagengliederung                                             | Zeigt eine Seitenansicht der ausgewählten Berichtvorlage<br>an.                                                                          |
|                                                                | Die ersten beiden Seiten der Vorlagendatei werden angezeigt.                                                                             |

## Arbeiten mit Berichtvorlagendateien

Berichtvorlagen sind Microsoft Word-Dateien, die die Gliederung von Berichtabschnitten enthalten.

**Hinweis:** In der Projektanpassung finden Sie vollständige Beispiele für Berichtvorlagen. Weitere Informationen finden Sie unter "Verwalten von Projektberichtvorlagen" auf Seite 406.

Dieser Abschnitt enthält folgende Themen:

- ► Informationen zum Arbeiten mit Berichtvorlagendateien
- ► Entwerfen von Dokumentvorlagen
- ► Entwerfen von Stilvorlagen
- ► Entwerfen von Historienvorlagen
- ► Entwerfen von Abschnittsvorlagen
- ► Richtlinien zum Erstellen ganzseitiger und tabellarischer Vorlagen
- ► Registerkarte "Template Creator"

## Informationen zum Arbeiten mit Berichtvorlagendateien

Das Entwerfen von Berichtvorlagendateien erfolgt in Microsoft Word. Dokument-, Historien- und Abschnittsvorlagen werden mithilfe der Registerkarte **Template Creator** in Microsoft Word erstellt.

#### Hinweise:

- Microsoft Office 2007 muss auf dem Computer installiert sein, damit Template Creator aktiviert wird.
- Zum Aktivieren von Template Creator müssen Sie zuerst Makros in Microsoft Word zulassen. Klicken Sie in Word auf die Office-Schaltfläche, und klicken Sie dann auf Word-Optionen. Wählen Sie Sicherheitscenter > Einstellungen für das Sicherheitscenter > Einstellungen für Makros aus. Wählen Sie Alle Makros aktivieren aus.
- Informationen zur Template Creator-Benutzeroberfläche finden Sie unter "Registerkarte "Template Creator"" auf Seite 425.

Mit Template Creator können Sie Zusammenführungsfelder in einem Microsoft Word-Dokument auswählen und anordnen.

**Zusammenführungsfelder** stellen ALM-Feldbeschriftungen und -werte dar oder enthalten Anweisungen zum Erstellen des Berichts. Wenn Sie einen Bericht generieren, werden die Zusammenführungsfelder in den Berichtvorlagen durch die tatsächlichen Daten ersetzt.

## Entwerfen von Dokumentvorlagen

In Dokumentvorlagen definieren Sie die Gliederung des Berichtlayouts. Eine Dokumentvorlage legt beispielsweise fest, wie die Titelseite gestaltet ist, ob der Bericht ein Inhaltsverzeichnis enthält, welche Seitenausrichtung verwendet wird, wie die Seiten nummeriert werden und vieles mehr Zum Entwerfen von Dokumentvorlagen verwenden Sie die Registerkarte **Template Creator** in Microsoft Word.

#### So entwerfen Sie eine neue Dokumentvorlage:

- 1 Erstellen Sie mithilfe der Registerkarte **Template Creator** in Microsoft Word eine neue Vorlagendatei. Weitere Informationen zum Zugriff auf Template Creator finden Sie unter "Registerkarte "Template Creator"" auf Seite 425.
- 2 Klicken Sie auf Vorlagentyp, und wählen Sie Dokument aus.
- **3** Zum Einbeziehen des Berichtnamens klicken Sie auf **Feldwert einfügen**, und wählen Sie **ReportName** aus. Die Markierung «**ReportName**» ruft den Berichtnamen aus dem Feld **Name** des vorlagenbasierten Berichts ab.
- **4** Zum Einbeziehen angepasster Informationen in Bereiche wie die Titelseite oder Kopf- und Fußzeilen klicken Sie auf **Benutzerdefiniertes Feld einfügen**. Geben Sie im Dialogfeld **Benutzerdefiniertes Feld** einen benutzerdefinierten Feldnamen ein (beispielsweise Autor). Wenn Sie einen Bericht erstellen, geben Sie die tatsächlichen Werte ein, die auf der Titelseite des Berichts angezeigt werden.

Wiederholen Sie den Schritt, um weitere benutzerdefinierte Felder einzuschließen.

**5** Gestalten Sie das Dokument mithilfe von Elementen wie Kopfzeilen, Fußzeilen und Seitenzahlen.

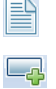

4

- L.
- 6 Platzieren Sie den Cursor an dem Punkt, an dem die Berichtdaten beginnen sollen, klicken Sie auf Feldwert einfügen, und wählen Sie DocumentData aus.

#### Richtlinien für das Entwerfen von Dokumentvorlagen

Die folgenden Elemente werden in Dokumentvorlagen verwendet:

- «ReportName». Ein Zusammenführungsfeld, das in Berichten durch den Wert des Berichtfelds Name ersetzt wird.
- Benutzerdefinierte Felder. Zusammenführungsfelder, die Informationen darstellen, die Sie in Berichte aufnehmen möchten, z. B. «Autor», «Projekt». Sie können eine beliebige Zeichenkette als benutzerdefiniertes Feld verwenden. Benutzer geben die tatsächlichen Werte für benutzerdefinierte Felder beim Konfigurieren von Projektberichten ein.
- ► «DocumentData». Ein Zusammenführungsfeld, das den Punkt markiert, an dem die Berichtabschnitte beginnen.
- Dokumentgestaltung. Dokumentformatierungen, die Sie in einer Dokumentvorlage definieren, werden in Projektberichten verwendet, die die Dokumentvorlage verwenden. Dies umfasst Kopf- und Fußzeilen, Seitenzahlen und das Seitenlayout.
- ➤ Fester Text. Fester Text, den Sie in eine Dokumentvorlage eingeben, wird in Berichten angezeigt. Geben Sie beispielsweise den Namen Ihrer Organisation auf dem Deckblatt an, oder geben Sie Erstellt von: vor dem benutzerdefinierten Feld «Autor» ein.

#### Entwerfen von Stilvorlagen

In Stilvorlagendateien definieren Sie die Formatierung, die in allen Abschnitten des Berichts auf Microsoft Word-Stile angewendet wird.

In einer Stilvorlage definieren Sie beispielsweise die Formatierung des Stils Standard. Dies bewirkt, dass Text in Abschnittsvorlagen, denen der Stil Standard zugewiesen wird, mit der Formatierung angezeigt wird, die Sie in der Stilvorlage definiert haben.

Die in der Stilvorlage definierte Formatierung setzt die Formatierung außer Kraft, die in anderen in einem Projektbericht verwendeten Vorlagen definiert ist.

#### Richtlinien für das Entwerfen von Stilvorlagen

Beim Entwerfen von Stilvorlagen sollten Sie Folgendes bedenken:

- ➤ Überschriftenstile. Die Stile Überschrift 1, Überschrift 2 usw., die Sie in einer Stilvorlage definieren, werden automatisch auf Berichtabschnitte angewendet, und zwar gemäß der Ebene des jeweiligen Abschnitts innerhalb des Berichts. Weitere Informationen zum Anwenden von Überschriftenformaten in Abschnittsvorlagen finden Sie unter "Entwerfen von Abschnittsvorlagen" auf Seite 420.
- Tabellenstile. Um einen einheitlichen Stil für alle in einem Bericht angezeigten Datentabellen sicherzustellen, definieren Sie den Stil Projektberichttabelle. Für Tabellen, die Sie in tabellarischen Vorlagen erstellen, wird standardmäßig dieser Stil verwendet.
- ➤ Text. Jeder Text, den Sie in eine Stilvorlage eingeben, wird von Projektberichten ignoriert.

## Entwerfen von Historienvorlagen

In Historienvorlagen definieren Sie, wie Historieninformationen in allen Berichtabschnitten angezeigt werden. Zum Entwerfen von Historienvorlagen verwenden Sie die Registerkarte **Template Creator** in Microsoft Word.

**Hinweis:** Um Historieninformationen in Projektberichten anzuzeigen, müssen Abschnittsvorlagen Zusammenführungsfelder des Typs **«Historie»** enthalten.

#### So entwerfen Sie eine neue Historienvorlage:

- 1 Erstellen Sie mithilfe der Registerkarte **Template Creator** in Microsoft Word eine neue Vorlagendatei. Weitere Informationen zum Zugriff auf Template Creator finden Sie unter "Registerkarte "Template Creator"" auf Seite 425.
- 2 Klicken Sie auf Vorlagentyp, und wählen Sie Historie aus.
- **3** Klicken Sie auf **Formatieren**, und wählen Sie **Tabellarisch** aus, um eine tabellarische Vorlage zu erstellen.

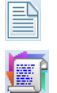

**Vorsicht:** Sie können in Berichten nur tabellarische Historienvorlagen verwenden.

Das Dialogfeld Felder auswählen wird geöffnet.

| Select Fields                                                           |   |                  |         | × |
|-------------------------------------------------------------------------|---|------------------|---------|---|
| Available Fields:                                                       |   | Selected Fields: | Reorder |   |
| Changing User<br>Field Name<br>New Value<br>Old Value<br>Time of Change | > |                  |         |   |
|                                                                         | < |                  |         |   |
| Insert                                                                  |   | Cancel           |         |   |

**4** Um ein Feld in die Vorlage aufzunehmen, wählen Sie das Feld im Ausschnitt **Verfügbare Felder** aus und klicken auf den Pfeil nach rechts.

>

**Tipp:** Verwenden Sie die STRG- oder UMSCHALTTASTE, um mehrere Felder auszuwählen.

- **5** Um ein Feld aus der Vorlage zu entfernen, wählen Sie das Feld im Ausschnitt **Ausgewählte Felder** aus und klicken auf den Pfeil nach links.
- **6** Um alle Felder von einem Ausschnitt in den anderen zu verschieben, klicken Sie auf die Doppelpfeile.
- **7** Klicken Sie auf die Schaltfläche **Neu sortieren**, um die Reihenfolge der Felder in der Vorlage zu ändern.
- **8** Klicken Sie auf **Einfügen**. Die ausgewählten Felder werden in Form eines tabellarischen Layouts eingefügt.

#### Richtlinien für das Entwerfen von Historienvorlagen

Die folgenden Elemente werden in Historienvorlagen verwendet:

- ► Historienfelder. Zusammenführungsfelder, die Historienfeldbeschriftungen und -werte darstellen.
- ➤ Fester Text. Fester Text, den Sie in eine Historienvorlage eingeben, wird in Berichten angezeigt. Geben Sie beispielsweise Historie in eine Überschriftenzeile über den Historienzusammenführungsfeldern ein.

Für Historienvorlagen kann nur ein **tabellarisches** Format verwendet werden. Weitere Informationen finden Sie unter "Richtlinien zum Erstellen ganzseitiger und tabellarischer Vorlagen" auf Seite 423.

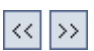

<

## Entwerfen von Abschnittsvorlagen

In Abschnittsvorlagen definieren Sie, wie Informationen in Berichtabschnitten angezeigt werden. Für jede ALM-Entität, die in Berichtabschnitte aufgenommen werden kann, definieren Sie eine eigene Abschnittsvorlage. Zum Entwerfen von Abschnittsvorlagen verwenden Sie die Registerkarte **Template Creator** in Microsoft Word.

#### So entwerfen Sie eine neue Abschnittsvorlage:

- 1 Erstellen Sie mithilfe der Registerkarte **Template Creator** in Microsoft Word eine neue Vorlagendatei. Weitere Informationen zum Zugriff auf Template Creator finden Sie unter "Registerkarte "Template Creator"" auf Seite 425.
- **2** Klicken Sie auf **Vorlagentyp**, und wählen Sie einen Abschnitt aus.
- **3** Klicken Sie auf **Formatieren**, und wählen Sie **Vollständige Seite** oder **Tabellarisch** aus, um eine ganzseitige oder eine tabellarische Vorlage zu erstellen.

| Available Fields                                                                                                    |        | Selected Fields: | Reorder 🕥 😺 |
|----------------------------------------------------------------------------------------------------|--------|------------------|-------------|
| Abgeschlossen in Version<br>Abgschlossen in Version<br>Abschlussdatum<br>Beschreibung<br>Erkannt am<br>Erkannt in Release<br>Erkannt in Zyklus<br>Erkannt in Zyklus<br>Erkannt von<br>Fehler-ID<br>Geplante Abschlussversion<br>Geschätzte Korrekturzeit<br>Geändert<br>Kommentare<br>Priorität<br>Projekt<br>Reproduzierbar<br>Schweregrad<br>Status<br>Subjekt<br>Tatsächliche Korrekturzeit<br>Zielrelease<br>Zielzyklus<br>Zugewiesen zu<br>Zusammenfassung | >>>    |                  |             |
| [                                                                                                    | Insert | Cancel           |             |

Das Dialogfeld Felder auswählen wird geöffnet.

| > |
|---|
| > |

**4** Um ein Feld in die Vorlage aufzunehmen, wählen Sie das Feld im Ausschnitt **Verfügbare Felder** aus und klicken auf den Pfeil nach rechts.

**Tipp:** Verwenden Sie die STRG- oder UMSCHALTTASTE, um mehrere Felder auszuwählen.

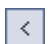

<< >>

- **5** Um ein Feld aus der Vorlage zu entfernen, wählen Sie das Feld im Ausschnitt **Ausgewählte Felder** aus und klicken auf den Pfeil nach links.
- **6** Um alle Felder von einem Ausschnitt in den anderen zu verschieben, klicken Sie auf die Doppelpfeile.

- **7** Klicken Sie auf die Schaltfläche **Neu sortieren**, um die Reihenfolge der Felder in der Vorlage zu ändern.
- **8** Klicken Sie auf **Einfügen**. Die ausgewählten Felder werden in Form eines ganzseitigen oder tabellarischen Layouts eingefügt.
- **9** Um Historieninformationen zu Datensätzen in eine ganzseitige Vorlage einzuschließen, platzieren Sie den Cursor vor der Markierung «Datenende», klicken auf **Feldwert einfügen** und wählen dann **Historie** aus.

**Hinweis:** Die Historieninformationen werden gemäß der Historienvorlage angezeigt, die dem Bericht zugewiesen ist.

- **10** Um den Abschnittsnamen oder Details des Abschnittsfilters einzuschließen, klicken Sie auf **Feldwert einfügen** und wählen **Abschnittsname** oder **Abschnittsfilter** aus. Stellen Sie sicher, dass sich diese Felder außerhalb des Datenbereichs befinden.
- 11 Eine Abschnittsvorlage kann auf jeder Ebene eines Berichts verwendet werden. Um sicherzustellen, dass eine Abschnittsüberschrift in einem Stil angezeigt wird, der ihrer Ebene im Bericht entspricht, müssen Sie den Cursor im Zusammenführungsfeld «Abschnittsname» platzieren. Stellen Sie sicher, dass die Schaltfläche Format für die automatische Überschriftenzuweisung festlegen gedrückt ist.

12 Um sicherzustellen, dass Tabellen den in der Stilvorlage definierten einheitlichen Tabellenstil verwenden, müssen Sie den Cursor im Tabellenbereich platzieren. Stellen Sie sicher, dass die Schaltfläche Tabellenformat festlegen gedrückt ist.

#### Richtlinien für das Entwerfen von Abschnittsvorlagen

Die folgenden Elemente werden in Abschnittsvorlagen verwendet:

 «Abschnittsname». Ein Zusammenführungsfeld, das in Berichten durch den Wert des Felds Name eines Abschnitts ersetzt wird.

**\_**\_

AaBb

لىك

-----

- «Abschnittsfilter». Ein Zusammenführungsfeld, das den Datenfilter anzeigt, der auf den Berichtabschnitt angewendet wird.
- ► Entitätsfelder. Zusammenführungsfelder, die Entitätsfeldbeschriftungen und -werte darstellen.
- ➤ «Historie». Ein Zusammenführungsfeld, mit dem Historieninformationen des Entitätsdatensatzes eingefügt werden. Verwenden Sie das Zusammenführungsfeld in ganzseitigen Vorlagen innerhalb des Datenbereichs.
- ➤ Fester Text. Fester Text, den Sie in eine Abschnittsvorlage eingeben, wird in Berichten angezeigt.

Abschnittsvorlagen können entweder ein **ganzseitiges** oder ein **tabellarisches** Format aufweisen. Weitere Informationen finden Sie unter "Richtlinien zum Erstellen ganzseitiger und tabellarischer Vorlagen" auf Seite 423.

# Richtlinien zum Erstellen ganzseitiger und tabellarischer Vorlagen

Abschnittsvorlagen können entweder als ganzseitige oder als tabellarische Vorlagen konzipiert werden.

#### Ganzseitige Vorlagen

In einer **ganzseitigen** Vorlage ordnen Sie Felder einer Entität über mehrere Zeilen einer Seite an. Normalerweise werden Zusammenführungsfelder für die Beschriftung und den Wert eines Felds in derselben Zeile und durch Doppelpunkt oder Tabulator getrennt angezeigt. Beispiel: «Erkannt von-Beschriftung»: «Erkannt von»

In ganzseitigen Vorlagen muss der Abschnitt der Vorlage, der für jeden Datensatz wiederholt wird, in die Zusammenführungsfelder **«Datenanfang»** und **«Datenende»** eingeschlossen werden.

#### Beispiel:

#### «Abschnittsname:»

«Datenanfang» «Fehler-ID-Beschriftung»: «Zugewiesen zu-Beschriftung»: «Erkannt von-Beschriftung»: «Priorität-Beschriftung»: «Status-Beschriftung»: «Datenende»

«Fehler-ID» «Zugewiesen zu» «Erkannt von» «Priorität» «Status»

#### **Tabellarische Vorlagen**

In einer **tabellarischen** Vorlage ordnen Sie Felder einer Entität in einer zweizeiligen Tabelle an. Die obere Zeile der Tabelle enthält Zusammenführungsfelder von Feldbeschriftungen. Die untere Zeile der Tabelle enthält Zusammenführungsfelder der entsprechenden Feldwerte.

In tabellarischen Vorlagen muss die erste Zelle in der Wertzeile mit dem Zusammenführungsfeld **«Tabellenanfang»** beginnen, und die letzte Zelle in der Wertzeile muss mit dem Zusammenführungsfeld **«Tabellenende** enden.

**Beispiel**:

«Abschnittsname»

| « Fehler-ID-                | «Zugewiesen zu- | «Erkannt von- | «Priorität-   | «Status-                |
|-----------------------------|-----------------|---------------|---------------|-------------------------|
| Beschriftung»               | Beschriftung»   | Beschriftung» | Beschriftung» | Beschriftung»           |
| «Tabellenanfang»«Fehler-ID» | «Zugewiesen zu» | «Erkanntvon»  | «Priorität»   | «Status» «Tabellenende» |

## **Registerkarte** "Template Creator"

Die Registerkarte **Template Creator** ermöglicht Ihnen das Entwerfen von Dokument-, Historien- und Abschnittsvorlagen in Microsoft Word.

| Zugriff                   | Der Zugriff auf Template Creator erfolgt entweder über<br>die Projektanpassung und dort über<br><b>Projektberichtvorlagen</b> oder über die Registerkarte<br><b>Konfiguration</b> des Projektberichts.                                                                                                    |
|---------------------------|----------------------------------------------------------------------------------------------------|
|                           | So erstellen Sie eine neue Vorlagendatei:<br>Wählen Sie eine Vorlage oder einen Berichtabschnitt aus<br>und klicken Sie auf Template Creator. Microsoft Word<br>wird geöffnet, und der entsprechende Vorlagentyp ist auf<br>der Registerkarte Template Creator ausgewählt.                                                                     |
|                           | So bearbeiten Sie eine vorhandene Vorlagendatei:<br>Wählen Sie eine Vorlage aus und klicken Sie auf Vorlage<br>herunterladen 🔛 . Die Vorlage wird in Microsoft Word<br>geöffnet.                                                                                                    |
| Wichtige<br>Informationen | Zum Aktivieren von Template Creator müssen Sie zuerst<br>Makros in Microsoft Word zulassen. Klicken Sie in Word<br>auf die Office-Schaltfläche, und klicken Sie dann auf<br>Word-Optionen. Wählen Sie Sicherheitscenter ><br>Einstellungen für das Sicherheitscenter > Einstellungen<br>für Makros aus. Wählen Sie Alle Makros aktivieren aus. |
| Siehe auch:               | "Arbeiten mit Berichtvorlagendateien" auf Seite 413                                                                                                    |

| Elemente der<br>Benutzeroberfläche | Beschreibung                                                                                                    |
|------------------------------------|----------------------------------------------------------------------------------------------------|
|                                    | <b>Vorlagentyp.</b> Listet die Vorlagentypen auf, die Sie in<br>Template Creator erstellen können. Der ausgewählte<br>Vorlagentyp wird in der Schaltflächenbeschriftung<br>angezeigt und bestimmt die Felder, die Sie in die Vorlage<br>einschließen können.                                                                                                    |
|                                    | <b>Formatieren.</b> Fügt ausgewählte Felder in einem der folgenden Formate ein:                                                                                                    |
|                                    | ➤ Vollständige Seite. Listet ausgewählte Felder vertikal<br>über mehrere Zeilen auf. Feldwerte werden, getrennt<br>durch einen Doppelpunkt und einen Tabulator, neben<br>ihren Beschriftungen angezeigt.                                                                                                    |
|                                    | ➤ Tabellarisch. Listet ausgewählte Felder horizontal in<br>einer Tabelle auf. Feldbeschriftungen werden in der<br>oberen Zeile der Tabelle und Feldwerte unter den<br>Beschriftungen aufgelistet.                                                                                                    |
| r.                                 | <b>Feldbeschriftung einfügen.</b> Fügt eine ausgewählte<br>Feldbeschriftung an der Cursorposition ein.                                                                                                    |
|                                    | <b>Feldwert einfügen.</b> Fügt einen ausgewählten Feldwert an der Cursorposition ein.                                                                                                    |
|                                    | Mehrere Felder einfügen. Öffnet das Dialogfeld Felder<br>auswählen, das es Ihnen ermöglicht, Feldbeschriftungen<br>und -werte an der Cursorposition einzufügen.                                                                                                    |
|                                    | <b>Hinweis:</b> Die ausgewählten Felder werden in getrennten Zeilen eingefügt.                                                                                                    |
|                                    | Benutzerdefiniertes Feld einfügen. In einer Dokument-<br>vorlage können Sie hiermit benutzerdefinierte Felder an<br>einer beliebigen Position der Dokumentvorlage einfügen.<br>Fügen Sie beispielsweise benutzerdefinierte Felder zur<br>Dokumenttitelseite und zu Dokumentkopf- und<br>-fußzeilen hinzu.<br>Beim Erstellen eines Berichts geben die Benutzer Werte<br>ein, die die benutzerdefinierten Felder im Bericht<br>ersetzen |

Nachfolgend werden die Elemente der Benutzeroberfläche beschrieben:

| Elemente der<br>Benutzeroberfläche | Beschreibung                                                                                                    |
|------------------------------------|----------------------------------------------------------------------------------------------------|
| AaBb                               | Format für die automatische Überschriftenzuweisung<br>festlegen. Wendet den Stil für die automatische Über-<br>schriftenzuweisung für vorlagenbasierte Berichte auf den<br>ausgewählten Absatz an. In Berichtabschnitten, die auf<br>der Vorlage basieren, wird der Stil automatisch durch den<br>der Abschnittsebene entsprechenden Überschriftenstil<br>ersetzt.                                                                       |
|                                    | In ganzseitigen Vorlagen können Sie den Stil für die<br>automatische Überschriftenzuweisung für vorlagen-<br>basierte Berichte sowohl auf die Abschnittsüberschrift<br>(vor dem Zusammenführungsfeld <b>«Datenanfang»</b> ) als<br>auch auf die Datensatzüberschrift anwenden. Das führt<br>dazu, dass die Abschnittsüberschrift in einem Bericht auf<br>einer höheren Hierarchieebene als die Abschnittsdaten-<br>sätze angezeigt wird. |
|                                    | In tabellarischen Vorlagen können Sie den Stil für die<br>automatische Überschriftenzuweisung für vorlagen-<br>basierte Berichte nur auf die Abschnittsüberschrift<br>anwenden.                                                                                                    |
|                                    | <b>Tabellenformat festlegen.</b> Wendet den Stil für vorlagen-<br>basierte Berichttabellen auf die ausgewählte Tabelle an.                                                                                                    |
|                                    | Verbunden mit ALM. Ermöglicht es Ihnen, eine Verbin-<br>dung zu einem anderen ALM-Projekt herzustellen.<br>Template Creator ruft automatisch die Entitätsfelder aus<br>dem ausgewählten Projekt ab.                                                                                                    |
| abc<br>対ナ                          | <b>Zeichenfolgen lokalisieren</b> . Ruft aktualisierte<br>Feldbeschriftungen aus der Projektanpassung ab.                                                                                                    |

Kapitel 20 • Projektberichtvorlagen

21

## **Konfigurieren von Sprinter**

In diesem Kapitel wird beschrieben, wie Sie HP Sprinter für die manuelle Ausführung von Tests in HP Application Lifecycle Management (ALM) konfigurieren.

**ALM-Editionen:** Sprinter-Funktionen stehen in Quality Center Starter Edition und in Performance Center Edition nicht zur Verfügung.

#### Dieses Kapitel umfasst die folgenden Themen:

- ► Informationen zum Konfigurieren von Sprinter auf Seite 429
- ► Seite "Sprinter" auf Seite 430

## Informationen über das Konfigurieren von Sprinter

Als Projektadministrator können Sie die manuelle Ausführung von Tests in Ihrem Projekt mit Sprinter, mit dem manuellen Ausführungsprogramm oder mit beiden ermöglichen. Standardmäßig ist die manuelle Ausführung von Tests für Sprinter und für das manuelle Ausführungsprogramm möglich. Sie können außerdem zusätzliche Optionen für die Arbeit mit Sprinter festlegen, wie z. B. die Standardfunktionalität für Bildschirmaufzeichnungen.

Weitere Informationen zum manuellen Ausführen von Tests in ALM finden Sie im *HP Application Lifecycle Management-Benutzerhandbuch*. Vollständige Details zu Sprinter finden Sie im *HP Sprinter-Benutzerhandbuch*, der über die Add-In-Seite für HP Application Lifecycle Management zur Verfügung steht.

## Seite "Sprinter"

Auf dieser Seite können Sie Sprinter-Funktionen aktivieren oder deaktivieren. Deaktivierte Funktionen sind an der Benutzeroberfläche von Sprinter sichtbar, sind jedoch inaktiv.

| Sprinter                                                                             |
|--------------------------------------------------------------------------------------|
| 🖺 Speichern Bedeutend 💽                                                              |
| Manuelle Tests aktivieren zur Ausführung mit:                                        |
| O Manuelles Ausführungsprogramm                                                      |
| O Sprinter                                                                           |
| <ul> <li>Manuelles Ausführungsprogramm und Sprinter</li> </ul>                       |
|                                                                                      |
| Bildschirmaufzeichnungen                                                             |
| 🔘 Speichern aller Bilder während eines Tests zulassen                                |
| ⊙ Speichern aller Bilder für fehlgeschlagene Tests zulassen                          |
| 🔿 Alle Bilder für einen fehlgeschlagenen Schritt speichern (nur Tests mit Schritten) |
| ○ Keine Bilder speichern                                                             |
| Makros zulassen                                                                      |
| Dateneinspeisung zulassen                                                            |
| 🗹 Bearbeiten von Schritten in Sprinter zulassen                                      |
| 🗹 Anhängen von Filmen an Fehler zulassen                                             |
| Maximale Filmlänge (Minuten):                                                        |
|                                                                                      |
|                                                                                      |
|                                                                                      |

| Zugriff                   | Klicken Sie in der Projektanpassung auf den Link Sprinter.                                                                                                    |
|---------------------------|----------------------------------------------------------------------------------------------------|
| Wichtige<br>Informationen | Mit den Einstellungen, die auf der <b>Sprinter</b> -Seite zur<br>Verfügung stehen, wird gesteuert, welche Funktionen in<br>Sprinter aktiviert sind. Benutzer benötigen außerdem die<br>richtigen Berechtigungen in ALM, mit denen sie unter-<br>schiedliche Funktionen ausführen können.                                                                                                 |
|                           | Nehmen Sie beispielsweise an, dass Sie <b>Bearbeiten von</b><br><b>Schritten in Sprinter zulassen</b> aktivieren. Die Funktionen,<br>die das Bearbeiten von Schritten in Sprinter ermöglichen,<br>werden verfügbar gemacht. Benutzer, die nicht über<br>Berechtigungen zum Bearbeiten von Tests in ALM ver-<br>fügen, können jedoch trotzdem keine Schritte in einem<br>Test bearbeiten. |
| Siehe auch:               | "Informationen zum Konfigurieren von Sprinter" auf<br>Seite 429                                                                                                    |

Nachfolgend werden die Elemente der Benutzeroberfläche beschrieben:

| Elemente der<br>Benutzeroberfläche                 | Beschreibung                                                                                                    |
|----------------------------------------------------|----------------------------------------------------------------------------------------------------|
| 🖺 Speichem                                         | Speichert Anpassungsänderungen für Sprinter.                                                                                                    |
| Manuelle Tests<br>aktivieren zur<br>Ausführung mit | Verfügbare Optionen:                                                                                                    |
|                                                    | <ul> <li>Manuelles Ausführungsprogramm. Ermöglicht die<br/>Ausführung manueller Tests ausschließlich mit dem<br/>manuellem Ausführungsprogramm.</li> <li>Sprinter. Ermöglicht die Ausführung manueller Tests<br/>ausschließlich mit Sprinter.</li> </ul> |
|                                                    | Manuelles Ausführungsprogramm und Sprinter<br>(Standard). Ermöglicht die Ausführung manueller<br>Tests mit dem manuellen Ausführungsprogramm oder<br>mit Sprinter.                                                                                       |

| Elemente der<br>Benutzeroberfläche | Beschreibung                                                                                                    |
|------------------------------------|----------------------------------------------------------------------------------------------------|
| Bildschirmauf-<br>zeichnungen      | <ul> <li>Diese Einstellungen sind ausschließlich für Tests<br/>relevant, die im Power-Modus von Sprinter ausgeführt<br/>werden. Sie steuern, welche Bildschirmaufzeichnun-<br/>gen zum Anzeigen im Storyboard von Sprinter zur<br/>Verfügung stehen.</li> <li>Diese Einstellungen ermöglichen das Speichern von<br/>Bildern in Sprinter. Welche Bilder tatsächlich gespei-<br/>chert werden, hängt davon ab, welche Optionen in<br/>Sprinter im Dialogfeld <b>Einstellungen</b> im Bereich<br/>Speichern ausgewählt wurden.</li> </ul> |
|                                    | <ul> <li>Sprinter speichert die Bildschirmaufzeichnungen aller<br/>Aktionen in Ihrem Test temporär. Mit den folgenden<br/>Einstellungen wird gesteuert, ob die Bildschirmaufzei-<br/>chnungen zusammen mit dem Lauf gespeichert<br/>werden oder verworfen werden:</li> <li>Speichern aller Bilder während eines Tests zulassen.</li> </ul>                                                                                                    |
|                                    | <ul> <li>Ermöglicht das Speichern aller Bilder während eines Laufs.</li> <li>Speichern aller Bilder für fehlgeschlagene Tests zulassen (Standard). Ermöglicht das Speichern aller Bilder für einen fehlgeschlagenen Test während eines Laufs.</li> </ul>                                                                                                    |
|                                    | <ul> <li>Speichern aller Bilder für fehlgeschlagene Schritte<br/>zulassen (nur für Tests mit Schritten).</li> <li>Ermöglicht das Speichern aller Bilder für einen<br/>fehlgeschlagenen Schritt während eines Laufs.</li> <li>Keine Bilder speichern. Deaktiviert das Speichern</li> </ul>                                                                                                    |
|                                    | <ul> <li>von Bildern während eines Laufs.</li> <li>Unabhängig von der ausgewählten Option können Sie<br/>immer Bildschirmaufzeichnungen an Fehler anhän-<br/>gen, und zwar sowohl während des Tests als auch am<br/>Ende des Tests anhand der Testergebnisse.</li> </ul>                                                                                                    |
| Makros zulassen                    | Ermöglicht die Aufzeichnung und Ausführung von<br>Makros in Sprinter. Makros stehen ausschließlich für<br>Tests zur Verfügung, die in Sprinter im Powermodus<br>ausgeführt werden.                                                                                                    |
| Elemente der<br>Benutzeroberfläche                  | Beschreibung                                                                                                    |
|-----------------------------------------------------|----------------------------------------------------------------------------------------------------|
| Dateneinspeisung<br>zulassen                        | Aktiviert die Dateneinspeisungsfunktion von Sprinter,<br>sodass Sie automatisch Daten in Felder in Ihrer Testan-<br>wendung eingeben können. Die Dateneinspeisung steht<br>ausschließlich für Tests zur Verfügung, die in Sprinter im<br>Powermodus ausgeführt werden.                                                                                                    |
| Bearbeiten von<br>Schritten in Sprinter<br>zulassen | Ermöglicht das Hinzufügen, Löschen und Ändern des<br>Namens oder der Beschreibung von Schritten in einem<br>Test.<br>Auch wenn diese Option deaktiviert ist, können Sie die<br>tatsächlichen Ergebnisse eines Schritts ändern und<br>Schritten Bildschirmaufzeichnungen hinzufügen.                                                                                                    |
| Anhängen von<br>Filmen an Fehler<br>zulassen        | Ermöglicht das Anhängen von Filmen an Fehler, wenn<br>ein Fehler in Sprinter von der Seitenleiste für Extras, der<br>Arbeitsbereich-Seitenleiste für Extras oder den Testergeb-<br>nissen aus geöffnet wird.                                                                                                    |
|                                                     | Maximale Filmlänge (Minuten). Die maximale Länge<br>des Films, den Sie an einen Fehler anhängen können.<br>Die Filmlänge für jeden Fehler wird in Sprinter im<br>Dialogfeld Smart Defect-Einstellungen festgelegt. Sie<br>können einen Film an einen Fehler anhängen; die<br>Länge des Films darf maximal der in dieser Einstellung<br>definierten Länge entsprechen. Die maximal zulässige<br>Länge eines Films beträgt 10 Minuten.                                                  |
|                                                     | Hinweis:                                                                                                    |
|                                                     | <ul> <li>Wenn Sie die Dauer der Filme verlängern, die an<br/>Fehler angefügt werden können, nimmt die Über-<br/>mittlung eines Fehlers an ALM möglicherweise<br/>mehr Zeit in Anspurch und die<br/>Speicheranforderungen des Servers mit<br/>ALM-Plattform werden höher.</li> <li>Die Länge des Films, den Sie an einen Fehler<br/>anhängen können, ist möglicherweise durch die<br/>Höchstlänge für Anhänge begrenzt, die Sie in ALM<br/>an einen Fehler anhängen können.</li> </ul> |

Kapitel 21 • Konfigurieren von Sprinter

# **Generieren von Workflow-Skripts**

ALM stellt Skriptgeneratoren bereit, mit denen Sie allgemein erforderliche Anpassungen in den Dialogfeldern des Fehlermoduls durchführen können.

Informationen zum Erstellen von Workflow-Skripts zur Anpassung der Benutzeroberfläche und zur Steuerung von Benutzeraktionen in einem beliebigen ALM-Modul finden Sie in Teil III, "Workflow-Anpassung".

**Hinweis:** Workflow-Skripts werden mit den Berechtigungen des angemeldeten Benutzers und nicht mit den Berechtigungen des Benutzers ausgeführt, der das Skript erstellt hat. Daher tritt ein Fehler auf, wenn ein Skript versucht, eine Aktion oder Datenänderung durchzuführen, für die der angemeldete Benutzer nicht berechtigt ist, oder wenn es auf ein beschränktes Objekt zugreift, für dessen Verwendung der Benutzer nicht berechtigt ist. Ein Skript, das von einem berechtigten Benutzer entwickelt wurde, sollte deshalb mit Benutzern getestet werden, die Gruppen angehören, die das Skript voraussichtlich auslösen.

#### Dieses Kapitel umfasst die folgenden Themen:

- ► Informationen über das Generieren von Workflow-Skripts auf Seite 436
- > Anpassen von Feldlisten im Fehlermodul auf Seite 438
- > Anpassen von Dialogfeldern im Fehlermodul auf Seite 441

# Informationen über das Generieren von Workflow-Skripts

Die Seite **Workflow** enthält Links zu Skriptgeneratoren und einem Skript-Editor. Sie können die Skriptgeneratoren verwenden, um Anpassungen in den Eingabefeldern der Dialogfelder des Fehlermoduls durchzuführen. Mit dem Skript-Editor können Sie Skripts zur Steuerung des Workflows in einem ALM-Modul erstellen.

Wenn Sie die Seite **Workflow** öffnen möchten, klicken Sie auf den Link **Workflow** im Fenster für die Projektanpassung.

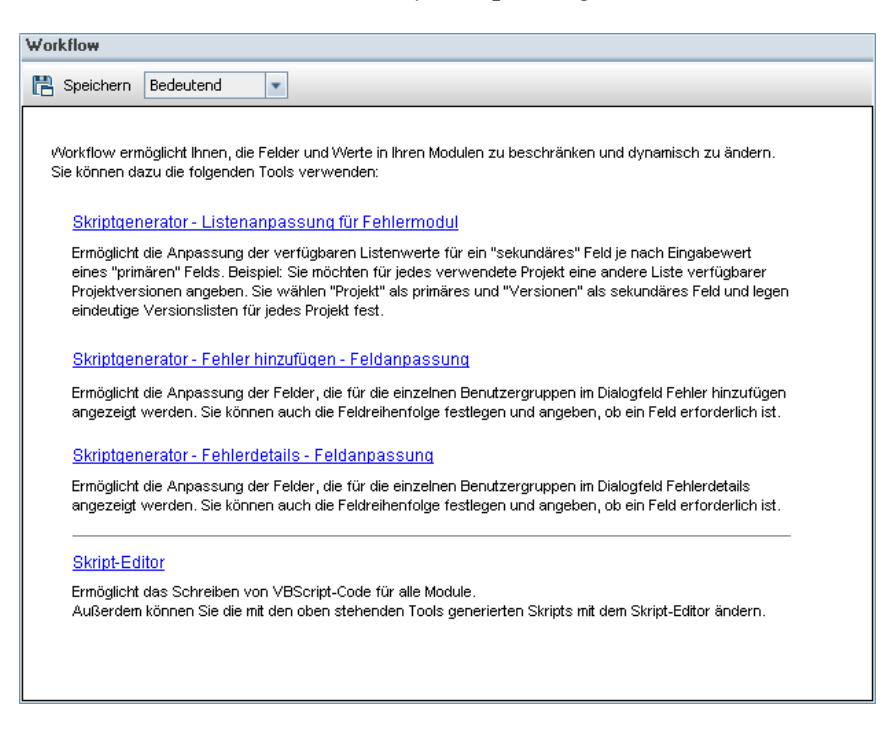

Die Seite Workflow enthält die folgenden Links:

Skriptgenerator - Listenanpassung für Fehlermodul. Ermöglicht die Anpassung der Feldlisten, die für Felder in den Dialogfeldern und in der Fehlertabelle des Fehlermoduls angezeigt werden. Weitere Informationen finden Sie unter "Anpassen von Feldlisten im Fehlermodul" auf Seite 438.

- Skriptgenerator Fehler hinzufügen-Feldanpassung. Ermöglicht es Ihnen, die Darstellung des Dialogfelds Neuer Fehler anzupassen.
   Weitere Informationen finden Sie unter "Anpassen von Dialogfeldern im Fehlermodul" auf Seite 441.
- Skriptgenerator Fehlerdetailsfeldanpassung. Ermöglicht es Ihnen, die Darstellung des Dialogfelds Fehlerdetails anzupassen. Weitere Informationen finden Sie unter "Anpassen von Dialogfeldern im Fehlermodul" auf Seite 441.
- Skript-Editor. Ermöglicht das Schreiben von VBScript-Code zur Anpassung des ALM-Workflows in allen Modulen. Sie platzieren den Code im entsprechenden ALM-Ereignis, sodass das Skript ausgelöst wird, wenn die relevante Benutzeraktion erfolgt. Von den Skriptgeneratoren erstellte Skripts können auch mit dem Skript-Editor geändert werden. Weitere Informationen finden Sie in Kapitel 23, "Workflow-Anpassung auf einen Blick".

#### Projektübergreifende Anpassung

Wenn Sie mit einem Vorlagenprojekt arbeiten, verwenden Sie den Link **Workflow (Freigegeben)** in der Projektanpassung, um den Workflow anzupassen. Die in einem Vorlagenprojekt erstellte Workflow-Anpassung wird auf die verknüpften Projekte angewendet, wenn Sie die Vorlagenanpassung anwenden. Weitere Informationen zum Anpassen von Workflow-Skripts für die Projektübergreifende Anpassung finden Sie unter "Der Skript-Editor" auf Seite 452. **ALM-Editionen**: Die projektübergreifende Anpassung steht in der Quality Center Starter Edition und in der Quality Center Enterprise Edition nicht zur Verfügung.

### Anpassen von Feldlisten im Fehlermodul

Bei einer Feldliste handelt es sich um Werte, die in einer Dropdownliste angezeigt werden. Dort kann der Benutzer einen Wert für ein Feld auswählen.

In Abhängigkeit von dem Wert eines anderen Felds können Sie festlegen, dass für ein Feld im Fehlermodul eine andere Feldliste verwendet wird. Beispiel: Sie können festlegen, dass sich die Liste **Erkannt in Version** je nach Wert im Feld **Projekt** ändert.

**Hinweis:** Ausschließlich Feldlisten im Fehlermodul können mit dem Skriptgenerator angepasst werden.

Zur Anpassung einer Feldliste müssen Sie die folgenden Regeln definieren:

- ➤ Primäre/Sekundäre Regel. Wählen Sie die primären und sekundären Felder aus. Wenn der primäre Feldwert geändert wird, ändert sich die Werteliste im sekundären Feld automatisch. Beispiel: Sie können Projekt als primäres Feld festlegen und Erkannt in Version als sekundäres Feld.
- ► Listenzuordnungsregel. Wählen Sie die Liste aus, die im sekundären Feld für die einzelnen Werte des primären Felds angezeigt werden soll.

**Hinweis:** Wenn die Workflow-Anpassung verwendet wurde, um eine Liste von Werten für ein Feld zu ändern, für das Übergangsregeln definiert sind, kann das Feld nur entsprechend dem Workflow-Skript und den Übergangsregeln geändert werden. Weitere Informationen finden Sie unter "Festlegen von Übergangsregeln" auf Seite 289.

#### So passen Sie eine Feldliste an:

- 1 Klicken Sie im Fenster zur Projektanpassung auf den Link Workflow. Die Seite Workflow wird geöffnet.
- 2 Klicken Sie auf den Link Skriptgenerator Listenanpassung für Fehlermodul. Das Dialogfeld Skriptgenerator - Listenanpassung wird geöffnet.

| Skriptgenerator - Listenanpassung                                                                                                    | _    |   |
|----------------------------------------------------------------------------------------------------|------|---|
| 1. Primäre/Sekundäre Reget Wählen Sie die Felder "primär" und "sekundär" aus:                                                                 | ×    | 8 |
| Ändert sich <primär>., ändert sich die <sekundär>Auswahlliste.</sekundär></primär>                                                            |      |   |
|                                                                                                    |      |   |
| 2. Listenzuordnungsregel: Wenn das Feld "primär" einen bestimmten Wert hat, verwenden Sie für das Feld "sekundär" die angegebene Auswahliste. | ×    |   |
|                                                                                                    |      |   |
|                                                                                                    |      |   |
|                                                                                                    |      |   |
|                                                                                                    |      |   |
|                                                                                                    |      |   |
| Übernehmen Übernehmen & Anzeigen Schließen                                                                                                    | Hilf | e |

- **3** Wählen Sie unter **Primäre/Sekundäre Regel** das primäre und das sekundäre Feld aus:
  - ➤ Um eine Regel festzulegen, klicken Sie auf <**Primär**> und wählen Sie einen Feldnamen aus. Klicken Sie auf <**Sekundär**> und wählen Sie einen Feldnamen aus.
  - ➤ Um eine neue Regel hinzuzufügen, klicken Sie auf die Schaltfläche Primäre/Sekundäre Regel hinzufügen. Wählen Sie Feldnamen für <Primär> und <Sekundär> aus.
  - ➤ Um eine Regel zu löschen, wählen Sie die Regel aus und klicken auf die Schaltfläche Primäre/sekundäre Regel löschen. Klicken Sie zum Bestätigen auf Ja.

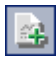

**4** Wählen Sie unter **Primäre/Sekundäre Regel** die primäre/sekundäre Regel aus, für die Sie die Listenzuordnungsregeln festlegen möchten.

| Skriptgenerator - Listenanpassung                                                                                                    | _    |          |
|----------------------------------------------------------------------------------------------------|------|----------|
| 1. Primäre/Sekundäre Regel: Wählen Sie die Felder "primär" und "sekundär" aus:                                                                    | ×    | <u>8</u> |
| Ändert sich Tatsächliche Korrekturzeit, ändert sich die Geschlossen in Version-Auswahlliste.                                                      |      |          |
| Ändert sich < <u>Primär&gt;</u> , ändert sich die < <u>Sekundär&gt;</u> -Auswahlliste.                                                            |      |          |
|                                                                                                    |      |          |
| 2. Listenzuordnungsreget: Wenn das Feld "primär" einen bestimmten Wert hat, verwenden Sie für das Feld "sekundär" die<br>angegebene Auswahlliste. | ×    | <u> </u> |
| Für den primären Feldwert <u>⊴Wert≥</u> die Liste <u>Anforderungsstatus</u> für sekundäres Feld verwenden.                                        |      |          |
| Übernehmen Übernehmen & Anzeigen Schließen                                                                                                    | Hilf | e        |

- **5** Wählen Sie unter **Listenzuordnungsregel** die Feldliste aus, die im sekundären Feld für bestimmte Werte verwendet werden soll, die in das primäre Feld eingegeben werden:
  - ➤ Um eine Regel f
    ür einen definierten prim
    ären Feldwert festzulegen, klicken Sie auf <Liste> und w
    ählen Sie einen Listennamen aus.
  - ➤ Um eine Regel für einen nicht definierten primären Feldwert festzulegen, klicken Sie auf **<Wert>** und geben Sie einen primären Feldwert ein. Drücken Sie die **Eingabetaste**. Klicken Sie auf **<Liste>** und wählen Sie einen Listennamen aus.
  - Um eine neue Listenzuordnungsregel hinzuzufügen, klicken Sie auf die Schaltfläche Listenzuordnungsregel hinzufügen. Klicken Sie auf
     <Wert> und geben Sie einen primären Feldwert ein. Klicken Sie auf
     <Liste> und wählen Sie einen Listennamen aus.
  - ➤ Um eine Listenzuordnungsregel zu löschen, wählen Sie die Regel aus und klicken auf die Schaltfläche Listenzuordnungsregel löschen. Klicken Sie zum Bestätigen auf Ja.

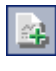

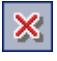

- **6** Ergreifen Sie eine der folgenden Maßnahmen, um Ihre Änderungen zu speichern:
  - Klicken Sie auf die Schaltfläche Skriptänderungen anwenden, um die Änderungen zu speichern und den Skriptgenerator zu schließen.
  - Klicken Sie auf die Schaltfläche Übernehmen & Anzeigen, um die Änderungen zu speichern und das generierte Skript im Skript-Editor anzuzeigen.

Wenn Sie ein Skript, das von einem Skriptgenerator erstellt wurde, mit dem Skript-Editor ändern, werden die Änderungen überschrieben, wenn Sie diesen Skriptgenerator das nächste Mal ausführen. Sie sollten das generierte Skript umbenennen, bevor Sie es ändern. Weitere Informationen über den Skript-Editor finden Sie in Kapitel 24, "Arbeiten mit dem Workflow-Skript-Editor".

### **Anpassen von Dialogfeldern im Fehlermodul**

Sie können die Darstellung der Dialogfelder **Neuer Fehler** und **Fehlerdetails** ändern, indem Sie festlegen, dass für die einzelnen Benutzergruppen unterschiedliche Felder angezeigt werden. Des Weiteren können Sie die Reihenfolge ändern, in der die Felder für die einzelnen Benutzergruppen im Dialogfeld angezeigt werden.

Beispiel: Die Felder **Zugewiesen zu** und **Priorität** werden nur für Benutzer mit Entwicklerrechten angezeigt. Sie können ferner auch festlegen, dass das Feld **Zugewiesen zu** für diese Benutzergruppe vor dem Feld **Priorität** angezeigt wird.

Wenn Sie eine Anpassung für alle Benutzergruppen durchführen möchten, können Sie mit dem Skript-Editor ein Skript erstellen. Weitere Informationen finden Sie unter "Beispiel: Anpassen eines Fehlermodul-Dialogfelds" auf Seite 535.

**Hinweis:** Ausschließlich Dialogfelder im Fehlermodul können mit diesen Skriptgeneratoren angepasst werden.

#### So passen Sie Dialogfelder im Fehlermodul nach Benutzergruppe an:

- 1 Klicken Sie im Fenster zur Projektanpassung auf den Link Workflow. Die Seite Workflow wird geöffnet.
- 2 Um die Darstellung des Dialogfelds Neuer Fehler zu ändern, klicken Sie auf den Link Skriptgenerator Fehler hinzufügen-Feldanpassung.
   Das Dialogfeld Skriptgenerator Fehler hinzufügen-Feldanpassung wird geöffnet.

| Skriptgenerator - F | ehler hinzufügen I | Feldanpassung                                                                                                    | ×  |
|---------------------|--------------------|----------------------------------------------------------------------------------------------------|----|
| Benutzergruppe      | Entwickler         |                                                                                                    | •  |
| Verfügbare Felder   |                    | Sichtbare Felder (es sind überprüfte<br>Felder erforderlich)                                                        | ÷. |
|                     | ><br>>><br><       | Seite 1  Tatsächliche Korrekturzeit  Fehler-ID  Abschlussdatum  Abgeschlossen in Version  Beschreibung  Frkannt von |    |
|                     |                    | Erkannt in Zyklus  Erkannt in Release  Frkannt am  Erkannt in Version  Kommentare  Geschätzte Korrekturzeit         | -  |
| Skriptänderunger    | n anwenden Ü       | bernehmen & Anzeigen Schließen Hilfe                                                                                |    |

Um die Darstellung des Dialogfelds **Fehlerdetails** zu ändern, klicken Sie auf den Link **Skriptgenerator - Fehlerdetailsfeldanpassung**. Das Dialogfeld **Skriptgenerator - Fehlerdetailsfeldanpassung** wird geöffnet.

| Skriptgenerator - Fehlerdetails | Feldanpassung                                                                                          | ×        |
|---------------------------------|----------------------------------------------------------------------------------------------------|----------|
| Benutzergruppe Projektleiter    |                                                                                                    | -        |
| Verfügbare Felder               | Sichtbare Felder (es sind überprüfte<br>Felder erforderlich)                                           | <b>*</b> |
|                                 | Tatsächliche Korrekturzeit       Fehler-ID       Abschlussdatum                                        |          |
|                                 | Abgeschlossen in Version     Abgeschlossen in Version     Beschreibung     Erkannt von     Erkannt von |          |
|                                 | Erkannt in Zyklus     Erkannt in Release     Erkannt am     Erkannt am                                 |          |
|                                 | Cristianit in Version     Kommentare     Geschätzte Korrekturzeit                                      |          |
| Skriptänderungen anwenden       | Übernehmen & Anzeigen Schließen                                                                        | Hilfe    |

**Verfügbare Felder** enthält die Namen aller Felder, die Sie anzeigen können. **Sichtbare Felder** enthält die Namen der Felder, die der ausgewählten Benutzergruppe aktuell angezeigt werden, sowie ihre Sortierpriorität.

- **3** Wählen Sie in der Liste **Benutzergruppe** die Benutzergruppe aus, auf die die Anpassungen angewendet werden sollen.
- **4** Wählen Sie Feldnamen aus und klicken Sie auf die Pfeilschaltflächen (> und <), um Felder zwischen den Listen **Verfügbare Felder** und **Sichtbare Felder** zu verschieben. Klicken Sie auf die Doppelpfeilschaltflächen (>> und <<), um alle Namen einer Liste in die andere Liste zu verschieben. Sie können die Feldnamen auch von einer Liste in die andere ziehen.

- **5** Um ein Feld als erforderliches Feld festzulegen, aktivieren Sie unter **Sichtbare Felder** das Kontrollkästchen neben dem jeweiligen Feld. Für ein erforderliches Feld ist ein Wert obligatorisch. Sein Titel wird im Dialogfeld **Fehler hinzufügen** oder **Fehlerdetails** rot angezeigt.
- **6** Sie können die Reihenfolge, in der Felder für die ausgewählte Benutzergruppe angezeigt wird, mit den Pfeilschaltflächen nach oben und unten festlegen. Sie können Feldnamen auch nach oben oder unten ziehen.
- 7 Sie können festlegen, dass die Dialogfeld **Fehler hinzufügen** und **Fehlerdetails** mindestens eine Eingabeseite enthalten. Standardmäßig werden alle Felder auf einer Seite angezeigt. Mit den Pfeilschaltflächen nach oben und unten können Sie die Felder auf die entsprechende Seite verschieben.
- **8** Ergreifen Sie eine der folgenden Maßnahmen, um Ihre Änderungen zu speichern:
- ► Klicken Sie auf die Schaltfläche Skriptänderungen anwenden, um die Änderungen zu speichern und den Skriptgenerator zu schließen.
- Klicken Sie auf die Schaltfläche Übernehmen & Anzeigen, um die Änderungen zu speichern und das generierte Skript im Skript-Editor anzuzeigen.

Wenn Sie ein Skript, das von einem Skriptgenerator erstellt wurde, mit dem Skript-Editor ändern, werden die Änderungen überschrieben, wenn Sie diesen Skriptgenerator das nächste Mal ausführen. Sie sollten das generierte Skript umbenennen, bevor Sie es ändern. Weitere Informationen über den Skript-Editor finden Sie in Kapitel 24, "Arbeiten mit dem Workflow-Skript-Editor".

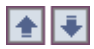

# Teil III

**Workflow-Anpassung** 

# **Workflow-Anpassung auf einen Blick**

Sie können Workflow-Skripts zur Anpassung der Benutzeroberfläche von HP Application Lifecycle Management (ALM) und zur Steuerung der Aktionen erstellen, die Benutzer durchführen können.

#### So passen Sie einen Workflow an:

1 Klicken Sie im Fenster zur Projektanpassung auf den Link Workflow. Die Seite Workflow wird geöffnet.

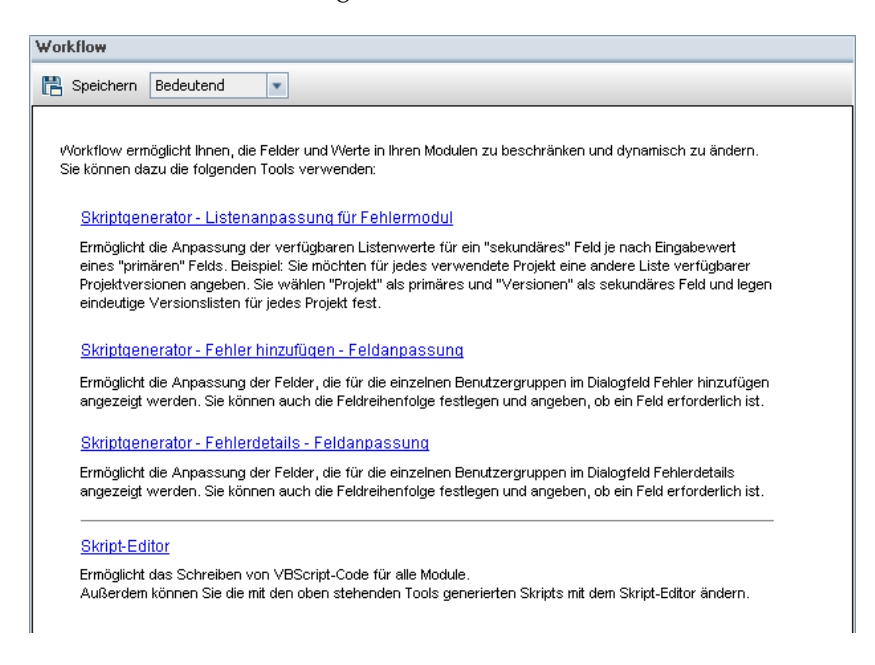

- 2 Um ein Dialogfeld des Fehlermoduls anzupassen, klicken Sie auf den entsprechenden Skriptgenerator-Link auf der Seite **Workflow**. Um diese Funktion verwenden zu können, müssen Sie nicht mit VBScript oder ALM-Ereignissen und -Objekten vertraut sein. Weitere Informationen finden Sie in Kapitel 22, "Generieren von Workflow-Skripts".
- **3** Wenn Sie Skripts durch Eingabe von Code in die entsprechenden Ereignisprozeduren erstellen oder ändern möchten, öffnen Sie den Skript-Editor. Für die Erstellung von Workflow-Skripts müssen Sie mit VBScript vertraut sein. Sie können den Skript-Editor entweder über einen Skriptgenerator oder direkt öffnen:
  - ➤ Um ein Skript zu erstellen, das einem von einem Skriptgenerator erstellten Skript ähnelt, klicken Sie auf den betreffenden Skriptgenerator-Link und legen die gewünschte Anpassung fest. Klicken Sie auf die Schaltfläche Übernehmen & Anzeigen im Dialogfeld des Skriptgenerators. Der Skript-Editor wird geöffnet, um die generierten Skripts anzuzeigen.
  - ➤ Um Ihre eigenen Skripts zu erstellen, klicken Sie auf den Link Skript-Editor. Der Skript-Editor wird geöffnet, um eine Skriptstruktur anzuzeigen, in der die vorhandenen Ereignisprozeduren aufgeführt werden.

Weitere Informationen über den Skript-Editor finden Sie in Kapitel 24, "Arbeiten mit dem Workflow-Skript-Editor".

- **4** Entscheiden Sie, welches ALM-Ereignis Ihr Skript auslösen soll. Sie müssen den Code in der Prozedur des entsprechenden Moduls und Ereignisses platzieren, sodass er für die betreffende Benutzeraktion aufgerufen wird. Weitere Informationen finden Sie in Kapitel 25, "Workflow-Ereignisreferenz".
- 5 Entscheiden Sie, auf welche ALM-Objekte das Skript zugreifen muss. Das Skript führt Anpassungen auf Grundlage der Informationen durch, die aus den relevanten Objekten abgerufen werden. Sie passen den Workflow unter Verwendung der Methoden und Eigenschaften der Objekte an. Weitere Informationen finden Sie in Kapitel 26, "Workflow-Verweise auf Objekte und Eigenschaften".

- **6** Suchen Sie aus den Beispielskripts eines heraus, das für Ihre Zwecke angepasst werden kann. Beispielskripts werden in diesem Handbuch und in der Wissensdatenbank von HP bereitgestellt. Von Workflow-Skriptgeneratoren generierte Skripts können ebenfalls als Grundlage für Ihre Skripts verwendet werden.
  - Beispiele für allgemeine Anpassungen, die unter Verwendung von Workflow-Skripts durchgeführt werden können, finden Sie in Kapitel 27, "Beispiele und Best Practices für Workflows"
  - ➤ Einen Index der Wissensdatenbankartikel, die Beispiele für Workflow-Skripts enthalten, finden Sie im Artikel KM183671 der HP Software-Wissensdatenbank (http://h20230.www2.hp.com/selfsolve/document/ KM183671).

Kapitel 23 • Workflow-Anpassung auf einen Blick

# **Arbeiten mit dem Workflow-Skript-Editor**

Mit dem Skript-Editor können Sie Workflow-Skripts zur Anpassung der Benutzeroberfläche und zur Steuerung von Benutzeraktionen erstellen.

#### Dieses Kapitel umfasst die folgenden Themen:

- Informationen über das Arbeiten mit dem Workflow-Skript-Editor auf Seite 451
- ► Der Skript-Editor auf Seite 452
- ► Erstellen eines Workflow-Skripts auf Seite 458
- > Hinzufügen einer Schaltfläche zu einer Symbolleiste auf Seite 461
- ► Festlegen der Eigenschaften des Skript-Editors auf Seite 464

# Informationen über das Arbeiten mit dem Workflow-Skript-Editor

Mit dem Skript-Editor können Sie Workflow-Skripts erstellen und im Fenster eines Moduls von HP Application Lifecycle Management (ALM) eine Symbolleisten-Schaltfläche hinzufügen.

Das Dialogfeld Skript-Editor enthält zwei Registerkarten:

➤ Registerkarte "Skript-Editor". Über diese Registerkarte erstellen und bearbeiten Sie Workflow-Skripts. Der Skript-Editor unterstützt Sie dabei, den Code in der richtigen ALM-Ereignisprozedur einzufügen. Weitere Informationen über die Verwendung des Skript-Editors finden Sie unter "Erstellen eines Workflow-Skripts" auf Seite 458. ➤ Registerkarte "Editor der Symbolleisten-Schaltflächen". Über die Registerkarte Editor der Symbolleisten-Schaltflächen fügen Sie im Fenster eines ALM-Moduls eine Symbolleisten-Schaltfläche hinzu. Weitere Informationen finden Sie unter "Hinzufügen einer Schaltfläche zu einer Symbolleiste" auf Seite 461.

# **Der Skript-Editor**

Mit dem Skript-Editor können Sie von einem Skriptgenerator generierte Skripts ändern sowie benutzerdefinierte Workflow-Skripts erstellen. Informationen über das Öffnen des Skript-Editors finden Sie in Kapitel 23, "Workflow-Anpassung auf einen Blick".

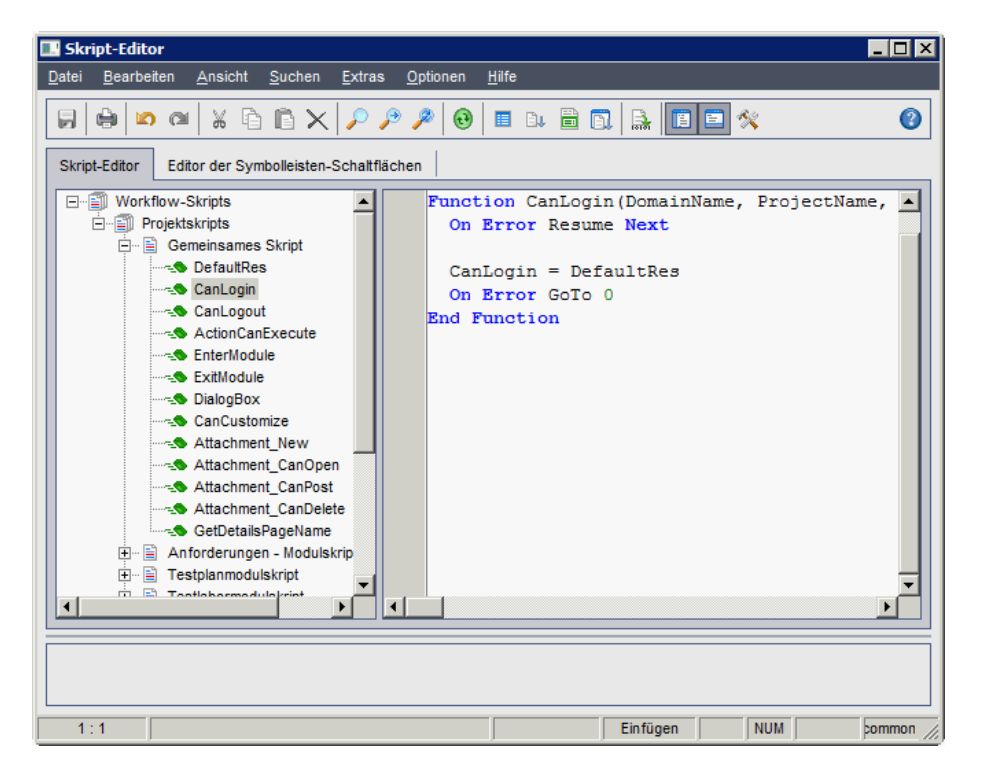

Die Registerkarte Skript-Editor enthält die folgenden Elemente:

- ➤ Registerkarte "Skript-Editor". Enthält Schaltflächen, die beim Erstellen von Skripts verwendet werden. Weitere Informationen finden Sie unter "Informationen über die Befehle des Skript-Editors" auf Seite 455.
- Skriptstruktur. Führt die Ereignisprozeduren auf, denen Sie Code hinzufügen können. Die Ereignisprozeduren werden nach dem Modul gruppiert, in dem sie ausgelöst werden. Weitere Informationen finden Sie in Kapitel 25, "Workflow-Ereignisreferenz".
- Skriptausschnitt. Zeigt den Code der ausgewählten Ereignisprozedur an. Um ein Skript zu erstellen oder zu ändern, fügen Sie der Ereignisprozedur VBScript-Code hinzu. Weitere Informationen finden Sie unter "Erstellen eines Workflow-Skripts" auf Seite 458.
- ► Nachrichtenbereich. Zeigt Syntaxfehler an, die möglicherweise beim Speichern oder Prüfen eines Skripts aufgetreten sind.

#### Projektübergreifende Anpassung

Wenn Sie in einer Vorlage oder einem verknüpften Projekt arbeiten, enthält die Skriptstruktur unter **Workflow-Skripts** zwei Abschnitte: (**ALM-Editionen**: Die projektübergreifende Anpassung ist in Quality Center Starter Edition und Quality Center Enterprise Edition nicht verfügbar.)

➤ Vorlagenskripts (freigegeben) In diesem Abschnitt aufgeführte Workflow-Skripts sind Skripts, die aus der Vorlage auf das verknüpfte Projekt angewendet werden. Weitere Informationen zum Anwenden der Vorlagenanpassung finden Sie unter "Anwenden einer Vorlagenanpassung auf verknüpfte Projekte" auf Seite 384.

Wenn Sie mit einem verknüpften Projekt arbeiten, wird dieser Abschnitt nur angezeigt, wenn in der Vorlage Vorlagenskripts definiert sind. Die Vorlagenskripts können im verknüpften Projekt nicht bearbeitet werden. Wenn Sie ein Projekt aus einer Vorlage entfernen, verbleiben die Vorlagenskripts im Projekt und können bearbeitet werden.

Projektskripts. In diesem Abschnitt aufgeführte Workflow-Skripts gelten nur für die Vorlage oder das verknüpfte Projekt, in der bzw. dem Sie arbeiten. Skripts in dieser Sitzung einer Vorlage werden nicht auf verknüpfte Projekte angewendet. Wenn Workflow-Skripts für ein verknüpftes Projekt ausgeführt werden, kombiniert ALM Vorlagen- und Projektskripts in einem Skript. Doppelte Variablen oder Funktionen in Vorlagen- und Projektskripts können Konflikte verursachen.

Im Folgenden werden weitere Überlegungen zum Arbeiten in einem Vorlagenprojekt aufgeführt:

- Von einem Skriptgenerator generierte Skripts werden unter Vorlagenskripts (freigegeben) erstellt.
- ➤ ALM fügt den Ereignissen in Vorlagenskripts das Präfix Template\_ hinzu. Standardmäßig löst ALM Vorlagenereignisprozeduren aus. Die Projektereignisprozedur wird ausgelöst, wenn die Vorlagenereignisprozedur nicht vorhanden ist oder wenn Sie die Vorlagenereignisprozedur anweisen, die Projektereignisprozedur aufzurufen.

Jedes Vorlagenereignis beinhaltet einen kommentierten Aufruf eines parallelen Projektereignisses. Das Ereignis **Template\_Bug\_New** im Vorlagenskript wird wie folgt angezeigt:

```
Sub Template_Bug_New
On Error Resume Next
'call Bug_New
On Error Go To 0
End Sub
```

Wenn Sie das Vorlagenskript anweisen möchten, das Projektereignis aufzurufen, entfernen Sie den Kommentarmarker, um den Aufruf des Projektereignisses zu aktivieren:

Sub Template\_Bug\_New On Error Resume Next

call Bug\_New On Error Go To 0 End Sub

### Informationen über die Befehle des Skript-Editors

Die Symbolleiste, die Menüleiste und das Kontextmenü des Skript-Editors enthalten die folgenden Schaltflächen und Menübefehle:

- **Speichern.** Speichert die Änderungen an Skripts im ausgewählten Modul.
  - Drucken. Druckt das angezeigte Skript.
  - **Rückgängig.** Macht den letzten Befehl rückgängig oder löscht die letzte Benutzereingabe.
- Wiederholen. Macht die Aktion des letzten Befehls **Rückgängig** rückgängig.
- **Ausschneiden.** Entfernt den ausgewählten Test und legt ihn in der Zwischenablage ab.
  - Kopieren. Kopiert den ausgewählten Text in die Zwischenablage.
- **Einfügen.** Fügt den Inhalt der Zwischenablage an der Einfügemarke ein.
- **Löschen.** Löscht den ausgewählten Text.
- **Suchen**. Durchsucht die Skripts des ausgewählten Moduls nach dem angegebenen Text.
- Weitersuchen. Sucht das nächste Vorkommen des Texts, der im Dialogfeld Text suchen angegeben ist.
- 2

0

۲

Ð,

- Ersetzen. Ersetzt den angegebenen Text durch den Ersatztext.
- Struktur mit Skript synchronisieren. Aktualisiert die hinzugefügten, gelöschten oder umbenannten Prozeduren in der Skriptstruktur.
- **Feldnamen.** Zeigt eine Liste der Feldnamen im Projekt an, die Sie in ein Skript einfügen können.
- **Vollständiger Code.** Zeigt eine Liste der Objekte, Eigenschaften, Methoden oder Feldnamen an, die Sie in ein Skript einfügen können.
- **Codevorlage.** Zeigt eine Liste der Vorlagen für häufig verwendete VBScript-Anweisungen an, die Sie in ein Skript einfügen können.

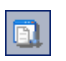

**Listenwert.** Öffnet das Dialogfeld **Wert aus Liste wählen**, in dem Sie ein Objekt aus einer Projektliste auswählen können.

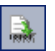

**Syntaxprüfung.** Prüft die Syntax Ihres Skripts und zeigt Nachrichten im Nachrichtenbereich an.

| 16 |   | - |  |
|----|---|---|--|
|    |   |   |  |
|    |   |   |  |
|    | - |   |  |
| -  |   |   |  |

Skriptstruktur ein-/ausblenden. Blendet die Skriptstruktur ein oder aus. Wenn Sie den Skript-Editor über einen Skriptgenerator geöffnet haben, ist diese Schaltfläche nicht verfügbar.

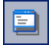

\*\*

Nachrichtenbereich ein-/ausblenden. Blendet den Nachrichtenbereich ein oder aus.

**Eigenschaften.** Öffnet das Dialogfeld **Eigenschaften**, in dem Sie die Eigenschaften des Skript-Editors ändern können. Weitere Informationen finden Sie unter "Festlegen der Eigenschaften des Skript-Editors" auf Seite 464.

**Alle speichern.** Um die Skriptänderungen in allen Modulen zu speichern, wählen Sie **Datei > Alle speichern** aus.

Auf gespeicherte Werte zurücksetzen. Um zu einer gespeicherten Version eines Moduls zurückzukehren, wählen Sie ein geändertes Modul aus und dann Datei > Auf gespeicherte Werte zurücksetzen.

**Alle auswählen.** Um den gesamten Text im Skriptausschnitt auszuwählen, wählen Sie **Bearbeiten > Alle auswählen**.

**Alle erweitern.** Um alle Knoten in der Skriptstruktur zu erweitern, wählen Sie **Ansicht > Alle erweitern** aus.

Alle ausblenden. Um alle Knoten in der Skriptstruktur auszublenden, wählen Sie Ansicht > Alle ausblenden aus.

Wechseln zu Zeilennummer. Um zu einer bestimmten Zeile im Skript-Editor zu wechseln, wählen Sie Suchen > Wechseln zu Zeilennummer aus.

Nachrichten löschen. Um im Nachrichtenbereich angezeigte Syntaxnachrichten zu löschen, wählen Sie Extras > Nachrichten löschen aus. Feldnamen nach Feldbeschriftungen sortieren. Wenn Sie die Option Feldnamen auswählen, sortiert der Skript-Editor die Liste nach dem in der ALM-Datenbanktabelle verwendetem Feldnamen (z. B. **BG\_BUG\_ID**). Um die Felder nach der Feldbeschriftung (z. B. Fehler-ID) zu sortieren, klicken Sie mit der rechten Maustaste auf den Bereich und wählen Sie Feldnamen nach Feldbeschriftungen sortieren aus.

**VBScript-Homepage.** Um die Hilfe für die VBScript-Sprache aufzurufen, wählen Sie **Hilfe > VBScript-Homepage** aus.

# **Erstellen eines Workflow-Skripts**

Mit dem Skript-Editor fügen Sie VBScript-Code zu einer ALM-Ereignisprozedur hinzu oder erstellen benutzerdefinierte Prozeduren, die über eine ALM-Ereignisprozedur aufgerufen werden können.

#### So erstellen Sie ein Workflow-Skript:

**1** Klicken Sie auf den Link **Skript-Editor** im Fenster **Workflow**. Der Skript-Editor wird geöffnet.

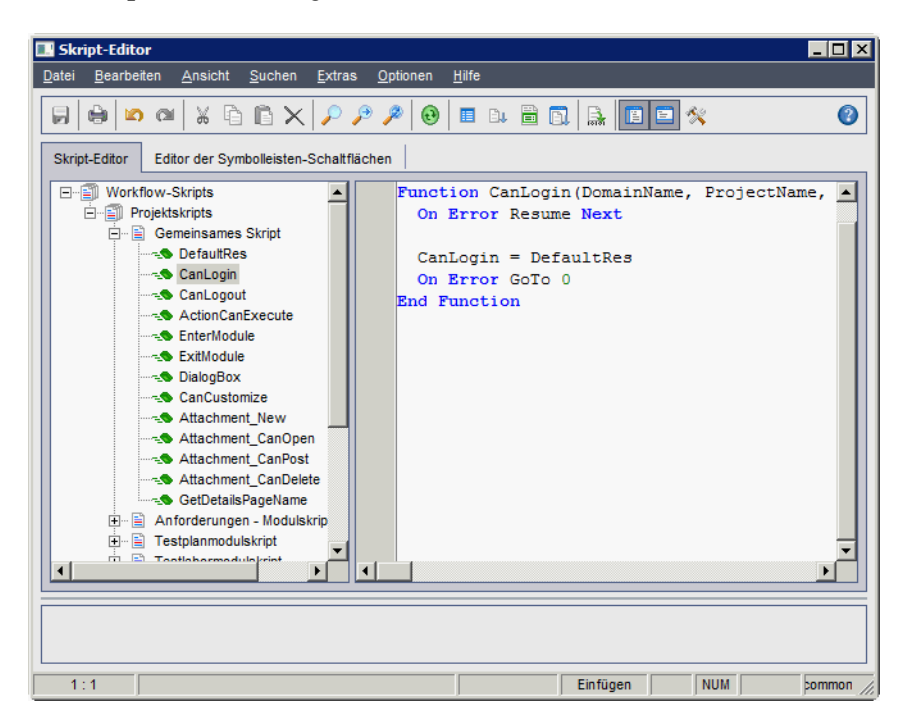

Weitere Informationen über das Fenster **Skript-Editor** finden Sie unter "Der Skript-Editor" auf Seite 452.

**2** Wählen Sie in der Skriptstruktur den Knoten des Moduls aus, für das der Workflow angepasst werden soll.

Die Skriptstruktur enthält neben den Knoten für spezifische Module den Knoten **Gemeinsames Skript**. Wenn Sie benutzerdefinierte Prozeduren erstellen, die aus mehreren Modulen zugänglich sein müssen, platzieren Sie sie unter dem Knoten **Gemeinsames Skript**. Wenn Sie eine globale Variable deklarieren möchten, die in sämtlichen Modulen verwendet werden kann, deklarieren Sie sie im Knoten **Gemeinsames Skript** außerhalb von Funktionen.

**3** Erweitern Sie den Knoten und wählen Sie je nachdem, wann der Code ausgelöst werden soll, die Ereignisprozedur aus, der Sie Code hinzufügen möchten. Das vorhandene Skript für diese Ereignisprozedur wird im Skriptausschnitt angezeigt.

Eine Beschreibung der ALM-Ereignisprozeduren finden Sie in Kapitel 25, "Workflow-Ereignisreferenz"

4 Fügen Sie dem Skript den VBScript-Code hinzu.

**Hinweis:** Ein roter Indikator **•** neben einem Modulnamen in der Skriptstruktur gibt an, dass das Modul nicht gespeicherte Skriptänderungen enthält.

5 Wenn Sie die Funktion Code vollständig verwenden möchten, statt die Namen der ALM-Objekte, -Eigenschaften, -Methoden und -Felder einzugeben, platzieren Sie die Einfügemarke an der Stelle, an der Sie einen Objektnamen einfügen möchten, und klicken Sie auf die Schaltfläche Code vollständig. Informationen zu ALM-Objekten finden Sie in Kapitel 26, "Workflow-Verweise auf Objekte und Eigenschaften".

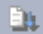

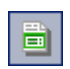

**6** Wenn Sie die Funktion **Codevorlage** verwenden möchten, statt häufig verwendete VBScript-Anweisungen einzugeben, platzieren Sie die Einfügemarke an der Stelle, an der Sie den Code einfügen möchten, und klicken auf die Schaltfläche **Codevorlage**. Wählen Sie eines der folgenden Objekte aus der Liste der Codevorlagen aus:

| Vorlage                              | Dem Skript hinzugefügter Code |
|--------------------------------------|-------------------------------|
| FVal: Feldwertzugriff                | Fields.Field("").Value        |
| List:<br>QualityCenter-Listenzugriff | Lists.List()                  |
| <b>IfAct:</b> Aktion "switch" wenn   | If ActionName = "" Then       |
| BIOCK                                | End IF                        |
| Act: Zugriff auf Aktionen            | Actions.Action("")            |
| Func: Funktionsvorlage               | Function                      |
|                                      | On Error Resume Next          |
|                                      | On Error GoTo 0               |
|                                      | End Function                  |
| Sub: Untervorlage                    | Sub                           |
|                                      | On Error Resume Next          |
|                                      | On Error GoTo 0               |
|                                      | End Sub                       |
| Err: Fehlerhandler                   | On Error Resume Next          |

- Wenn ein Objekt aus einer im Projekt definierten Feldliste eingefügt werden soll, platzieren Sie die Einfügemarke an der Stelle, an der das Objekt hinzugefügt werden soll. Klicken Sie auf die Schaltfläche Listenwert. Wählen Sie im Feld Listen des Dialogfelds Wert aus Liste wählen den Namen der Liste aus. Wählen Sie im Feld Listeneinträge den Listenwert aus.
- 8 Wenn ein ALM-Feldname eingefügt werden soll, platzieren Sie die Einfügemarke an der Stelle, an der der Feldname hinzugefügt werden soll. Klicken Sie auf die Schaltfläche **Feldnamen**. Wählen Sie einen Namen in der Liste der system- und benutzerdefinierten Felder im ALM-Projekt aus.

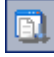

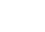

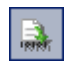

- **9** Um die Syntax des Skripts zu prüfen, klicken Sie auf **Syntaxprüfung**. Nachrichten werden im Nachrichtenbereich angezeigt.
- **10** Klicken Sie zum Speichern des Skripts auf die Schaltfläche **Speichern**.
- **11** Schließen Sie den Skript-Editor.

# Hinzufügen einer Schaltfläche zu einer Symbolleiste

Unter Verwendung des Editors der Symbolleisten-Schaltflächen können Sie eine Symbolleisten-Schaltfläche definieren, die im Fenster eines ALM-Moduls oder im Dialogfeld **Manuelles Ausführungsprogramm** angezeigt wird.

#### So fügen Sie eine Schaltfläche zu einer Symbolleiste hinzu:

1 Klicken Sie im Skript-Editor auf die Registerkarte Editor der Symbolleisten-Schaltflächen.

| 🖪 Skript-Editor                                                                                               |                                                                                                    |           |
|----------------------------------------------------------------------------------------------------|----------------------------------------------------------------------------------------------------|-----------|
| <u>D</u> atei <u>B</u> earbeiten <u>A</u> nsicht <u>S</u> uchen <u>E</u> xtras <u>O</u> ptionen <u>H</u> ilfe |                                                                                                    |           |
|                                                                                                    | ) D. 🔒 🔳 🛠                                                                                                | 0         |
| Skript-Editor Editor der Symbolleisten-Schaltflächen                                                          |                                                                                                    |           |
| Befehlsleiste: Requirements v                                                                                 |                                                                                                    |           |
| Befehle Bilder                                                                                                |                                                                                                    |           |
|                                                                                                    | ↓     10     ●     20       ↓     11     ●     21       ↓     12     ↓     22       ↓     13     ↓     23 |           |
| Beschriftung                                                                                                  | < P 14 👸 24                                                                                               |           |
| Hinweis Ø5                                                                                                    | 🕵 15 👷 25                                                                                                 |           |
| Aktionsname                                                                                                   | ✓ 16 <b>2</b> 6<br>✓ 17 <b>2</b> 27                                                                       |           |
| Bild 3, € 8<br>.4_9                                                                                           | 18 ■ 28 19 5 29                                                                                           |           |
| Hinzufügen Entfernen Übernehmen                                                                               |                                                                                                    | Þ         |
|                                                                                                    |                                                                                                    |           |
| 1:1                                                                                                    | Einfügen NUM                                                                                              | common // |

**2** Wählen Sie in der Liste **Befehlsleiste** die Symbolleiste aus, der eine Schaltfläche hinzugefügt werden soll:

| Option       | Position der Symbolleiste                                                                       |
|--------------|-------------------------------------------------------------------------------------------------|
| Requirements | Fenster des Moduls Anforderungen                                                                |
| TestPlan     | Fenster des Moduls <b>Testplan</b>                                                              |
| TestLab      | Fenster des Moduls <b>Testlabor</b>                                                             |
| ManualRun    | Dialogfeld Manuelles Ausführungsprogramm                                                        |
| Component    | Fenster des Moduls <b>Business Components</b> . Diese Option ist von Ihrer ALM-Lizenz abhängig. |
| Defects      | Fenster des Fehlermoduls                                                                        |
| Management   | Fenster des Moduls <b>Management</b> . Dieses Modul<br>enthält Releases und Bibliotheken.       |
| Resources    | Fenster des Moduls Testressourcen                                                               |
| Dashboard    | Fenster des Dashboard                                                                           |

- **3** Klicken Sie auf **Hinzufügen**. Ein standardmäßiger Befehlsname für die Schaltfläche wird der Liste **Befehle** hinzugefügt.
- **4** Geben Sie im Feld **Beschriftung** einen neuen Befehlsnamen für die Schaltfläche ein oder verwenden Sie den Standardnamen.
- **5** Geben Sie im Feld **Hinweis** eine QuickInfo für die Schaltfläche ein.
- **6** Geben Sie im Feld **Aktionsname** einen neuen Aktionsnamen für die Schaltfläche ein oder verwenden Sie den Standardnamen.
- 7 Wählen Sie unter **Bilder** ein Symbol für die Schaltfläche aus.
- **8** Klicken Sie auf Übernehmen, um die Änderungen zu übernehmen.
- **9** Um eine von Ihnen erstellte Schaltfläche zu löschen, wählen Sie den entsprechenden Befehlsnamen in der Liste **Befehle** aus und klicken Sie auf **Entfernen**.
- **10** Klicken Sie auf die Schaltfläche **Speichern**, um die neue Schaltflächendefinition zu speichern.
- **11** Klicken Sie auf die Registerkarte **Skript-Editor**.

- **12** Wählen Sie in der Skriptstruktur des Skript-Editors die Ereignisprozedur **ActionCanExecute** aus, die sich im Abschnitt **Gemeinsames Skript** befindet.
- **13** Fügen Sie in der im Skriptausschnitt des Skript-Editors angezeigten Prozedur Anweisungen hinzu, die durchgeführt werden sollen, wenn der Benutzer eine Aktion mit dem Aktionsnamen initiiert, den Sie für die Schaltfläche definiert haben. Setzen Sie den Rückgabewert auf True oder False.

Beispiel: Der folgende Code öffnet ein Meldungsfeld, wenn der Benutzer auf die Schaltfläche **Requirements\_Action1** in der Symbolleiste des Moduls **Anforderungen** klickt:

```
Function ActionCanExecute(ActionName)
On Error Resume Next
ActionCanExecute = True
If ActionName = "UserDefinedActions.Requirements_Action1" Then
MsgBox "You clicked the Action1 button."
End If
On Error GoTo 0
End Function
```

Weitere Informationen finden Sie unter "Beispiel: Hinzufügen von Schaltflächenfunktionalität" auf Seite 550.

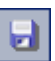

**14** Klicken Sie zum Speichern des Skripts auf die Schaltfläche **Speichern**.

# Festlegen der Eigenschaften des Skript-Editors

Sie können das Verhalten des Skript-Editors anpassen.

#### So legen Sie die Eigenschaften des Skript-Editors fest:

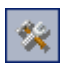

 Klicken Sie im Skript-Editor auf die Schaltfläche Eigenschaften oder wählen Sie Optionen > Editor-Eigenschaften aus. Das Dialogfeld Eigenschaften wird geöffnet.

| Eigenschaften                                                                                                    | ×                                                                                                    |
|----------------------------------------------------------------------------------------------------|----------------------------------------------------------------------------------------------------|
| Editor Anzeige Farben                                                                                                    |                                                                                                    |
| Editor-Optionen:<br>Editor-Optionen:<br>Editor-Optionen:<br>Editor-Optionen:<br>Einzugmodus<br>Intelligenter Tabulator<br>Intelligenter Tabulator<br>Einzugaufhebung durch Rücktaste<br>Einzugaufhebung durch Rücktaste<br>Zeilennummern anzeigen<br>Zeilennummern auf Bundsteg anzeigen<br>Eückgängig - Gruppe<br>Cursor hinter Dateignde | <ul> <li>Nachstehende Leerzeichen beibehalten</li> <li>Blöcke beibehalten</li> <li>Blöcke überschreiben</li> <li>Auf Zeile doppelklicken</li> <li>Te<u>x</u>t an Cursor-Position suchen</li> <li>Ausschneiden/Kopieren erzwingen</li> <li>Syntaxmarkierung verwenden</li> <li>Cursor als Block überschreiben</li> </ul> |
| Cursor hinter Zeilenende                                                                                                    | Ziehen de <u>a</u> ktivieren                                                                                                    |
| Auswahl nach Zeilenende                                                                                                    |                                                                                                    |
| Blockeinzug: <u>I</u> abulatoren:<br>1 9,17                                                                                                    | <u>I</u> astenbelegung:<br>▼                                                                                                    |
|                                                                                                    | OK Abbrechen                                                                                                    |

| Option                                 | Beschreibung                                                                                                    |
|----------------------------------------|----------------------------------------------------------------------------------------------------|
| Autoeinzugmodus                        | Platziert den Cursor unter dem ersten nicht leeren<br>Zeichen der vorhergehenden nicht leeren Zeile,<br>wenn Sie die <b>Eingabetaste</b> drücken.                                                         |
| Intelligenter Tabulator                | Wechselt zum ersten nicht leeren Zeichen der<br>vorangehenden nicht leeren Zeile. Bei aktivierter<br>Option <b>Tabstoppzeichen verwenden</b> ist diese<br>Option deaktiviert.                             |
| Tabstoppzeichen<br>verwenden           | Fügt ein Tabulatorzeichen ein. Bei deaktivierter<br>Option werden Leerzeichen eingefügt.<br>Bei aktivierter Option <b>Intelligenter Tabulator</b> ist<br>diese Option deaktiviert.                        |
| Einzugaufhebung durch<br>Rücktaste     | Richtet die Einfügemarke an der vorherigen<br>Einzugsebene aus, wenn Sie die <b>Rücktaste</b> drücken,<br>sofern der Cursor sich am ersten nicht leeren<br>Zeichen einer Zeile befindet.                  |
| Zeilennummern<br>anzeigen              | Zeigt Zeilennummern an. Bei aktivierter Option ist die Option Zeilennummern auf Bundsteg anzeigen aktiviert.                                                                                              |
| Zeilennummern auf<br>Bundsteg anzeigen | Zeigt die Zeilennummern nicht am linken Rand,<br>sondern auf dem Bundsteg an. Bei aktivierter Option<br><b>Zeilennummern anzeigen</b> ist diese Option aktiviert.                                         |
| Rückgäng - Gruppe                      | Macht Ihren letzten Bearbeitungsbefehl sowie<br>nachfolgende Bearbeitungsbefehle desselben Typs<br>rückgängig, wenn Sie <b>Alt+Rücktaste</b> drücken oder<br><b>Bearbeiten &gt; Rückgängig</b> auswählen. |
| Cursor hinter<br>Dateiende             | Ermöglicht es Ihnen, die Einfügemarke hinter der letzten Codezeile zu platzieren.                                                                                                    |
| Cursor hinter<br>Zeilenende            | Ermöglicht es Ihnen, den Cursor hinter dem<br>Zeilenende zu platzieren.                                                                                                    |
| Auswahl nach<br>Zeilenende             | Ermöglicht es Ihnen, Zeichen hinter dem<br>Zeilenende auszuwählen.                                                                                                    |

**2** Auf der Registerkarte **Editor** können Sie folgende Optionen festlegen:

| Option                                     | Beschreibung                                                                                                    |
|--------------------------------------------|----------------------------------------------------------------------------------------------------|
| Nachstehende<br>Leerzeichen<br>beibehalten | Behält mögliche Leerzeichen am Ende einer Zeile<br>bei.                                                                                                    |
| Beständige Blöcke                          | Behält die Markierung von Blöcken bei, auch wenn<br>der Cursor mit den Pfeiltasten verschoben wird, bis<br>ein neuer Block markiert wird.                                                       |
| Blöcke überschreiben                       | Ersetzt einen markierten Textblock durch neuen<br>Text. Wenn die Option <b>Beständige Blöcke</b> auch<br>aktiviert ist, wird der eingegebene Text an den<br>aktuell markierten Block angehängt. |
| Auf Zeile doppelklicken                    | Markiert die Zeile, wenn Sie auf ein Zeichen in der<br>Zeile doppelklicken. Ist die Option deaktiviert, wird<br>nur das ausgewählte Wort markiert.                                              |
| Text an Cursor-Position suchen             | Platziert den Text am Cursor im Listenfeld <b>Suche</b><br>nach Text im Dialogfeld Text suchen, wenn Sie<br>Suchen > Suchen auswählen.                                                          |
| Ausschneiden/Kopieren<br>erzwingen         | Aktiviert die Befehle <b>Ausschneiden</b> und <b>Kopieren</b> , auch wenn kein Text ausgewählt ist.                                                                                             |
| Syntaxmarkierung<br>verwenden              | Zeigt Skriptelemente gemäß den Farben und<br>Attributen an, die auf den Registerkarten <b>Anzeige</b><br>und <b>Farben</b> definiert sind.                                                      |
| Cursor als Block<br>überschreiben          | Steuert die Darstellung der spitzen Klammer, wenn<br>der Modus <b>Überschreiben</b> verwendet wird.                                                                                             |
| Ziehen deaktivieren                        | Deaktiviert das Ziehen und Ablegen von Text.                                                                                                    |
| Blockeinzug                                | Gibt die Anzahl der Leerzeichen an, um die ein<br>markierter Block eingezogen wird.                                                                                                    |
| Tabulatoren                                | Gibt die Positionen an, an die der Cursor wechselt, wenn Sie die <b>Tabulatortaste</b> drücken.                                                                                                 |
| Tastenbelegung                             | Legt die Tastenbelegung im Skript-Editor fest.<br>Unterstützt die folgenden Tastenbelegungen:<br>Standard, Klassisch, Brief, Epsilon und Visual Studio.                                         |

**3** Auf der Registerkarte **Anzeige** können Sie folgende Optionen festlegen:

| Option                                  | Beschreibung                                                                                                    |
|-----------------------------------------|----------------------------------------------------------------------------------------------------|
| Editor-Bundsteg                         | Ermöglicht das Festlegen von Sichtbarkeit, Breite,<br>Farbe und Stil des Bundstegs.                                                  |
| Editor-Rand                             | Ermöglicht das Festlegen von Sichtbarkeit, Breite,<br>Farbe und Stil des rechten Rands.                                              |
| Mono-Schriftart<br>verwenden            | Zeigt im Feld <b>Editor-Schriftart</b> nur<br>Festbreitenschriftaren (Monospace) an, z. B. Courier.                                  |
| Editor-Schriftart                       | Listet die verfügbaren Schriftarten für Text auf.                                                                                    |
| Editor-Farbe                            | Listet die verfügbaren Hintergrundfarben auf.                                                                                        |
| Größe                                   | Listet die Schriftgrade auf.                                                                                                    |
| Farbe für<br>Schreibschutz<br>verwenden | Ermöglicht die Auswahl einer Farbe für die Anzeige<br>von schreibgeschütztem Text im Feld <b>Farbe für</b><br><b>Schreibschutz</b> . |
| Sonderzeichen<br>zeichnen               | Legt die Sonderzeichen für die Anzeige von Zeichen<br>für Dateienden, Zeilenenden, Leerzeichen und<br>Tabulatoren fest.              |

**4** Auf der Registerkarte **Farben** können Sie folgende Optionen festlegen:

| Option              | Beschreibung                                                                                                    |
|---------------------|----------------------------------------------------------------------------------------------------|
| SpeedSetting färben | Ermöglicht die Konfiguration der Skript-Editor-<br>Anzeige unter Verwendung vordefinierter<br>Farbkombinationen. |
| Element             | Gibt die Syntax-Markierung für ein bestimmtes<br>Codeelement an.                                                 |
| Vordergrundfarbe    | Legt die Vordergrundfarbe für das ausgewählte<br>Codeelement fest.                                               |
| Hintergrundfarbe    | Legt die Hintergrundfarbe für das ausgewählte<br>Codeelement fest.                                               |

| Option                         | Beschreibung                                                                                                    |
|--------------------------------|----------------------------------------------------------------------------------------------------|
| Standardwerte<br>verwenden für | Zeigt das Codeelement unter Verwendung der<br>Systemfarben für den Hinter- oder Vordergrund<br>bzw. Hinter- und Vordergrund an. |
| Texteigenschaften              | Gibt die Formateigenschaften für das Codeelement<br>an.                                                                         |
| Öffnen                         | Lädt ein Farbschema von Ihrem Computer.                                                                                         |
| Speichern                      | Speichert ein Farbschema auf Ihrem Computer.                                                                                    |
25

# **Workflow-Ereignisreferenz**

Sie können Workflow-Skripts schreiben, um die Aktionen, die Benutzer von HP Application Lifecycle Management (ALM) durchführen können, sowie die Felder anzupassen, die Benutzern in Dialogfeldern zur Verfügung stehen. Um ein Workflow-Skript zu schreiben, fügen Sie VBScript-Code zu Ereignisprozeduren hinzu, die von Benutzeraktionen ausgelöst werden.

#### Dieses Kapitel umfasst die folgenden Themen:

- ► Informationen über ALM-Ereignisse auf Seite 469
- > Namenskonventionen für ALM-Ereignisprozeduren auf Seite 471
- ► Referenz für ALM-Ereignisse auf Seite 473

#### Informationen über ALM-Ereignisse

Während einer Benutzersitzung von ALM, bei der der Benutzer unterschiedliche Aktionen initiiert, löst ALM Ereignisprozeduren aus. Sie können Code in diese Prozeduren einfügen, um die Ausführung der zugehörigen Benutzeraktionen anzupassen.

Im Skript-Editor werden die Ereignisprozeduren für jedes ALM-Modul aufgelistet, und Sie können Ihren Code dort der entsprechenden Prozedur hinzufügen. Weitere Informationen finden Sie in Kapitel 24, "Arbeiten mit dem Workflow-Skript-Editor".

Über den Code, den Sie den Ereignisprozeduren hinzufügen, können Sie auf ALM-Objekte zugreifen. Weitere Informationen finden Sie in Kapitel 26, "Workflow-Verweise auf Objekte und Eigenschaften".

Bei Ereignisprozeduren kann es sich um Funktionen oder um Subroutinen handeln:

➤ Ereignisfunktionen. Diese Prozeduren werden von ALM ausgelöst, um zu überprüfen, ob die Benutzeraktion durchgeführt werden soll. Sie können Code in diese Prozeduren einfügen, um zu bestimmen, ob die Anforderung des Benutzers von ALM ausgeführt werden soll. Wenn Ihr Code den Wert False zurückgibt, wird die Aktion von ALM nicht fortgesetzt.

Wenn ein Benutzer beispielsweise im Dialogfeld **Fehler hinzufügen** auf die Schaltfläche **Senden** klickt, wird von ALM die Funktion ALM Bug\_CanPost aufgerufen, bevor der Fehler an die Datenbank auf dem Server gesendet wird. Sie können der Funktion Bug\_CanPost Code hinzufügen, um zu steuern, ob ALM den Fehler sendet. Beispielsweise können Sie sicherstellen, dass ein Benutzer einen Fehler nicht ablehnen kann, ohne einen Kommentar hinzuzufügen. Beispiele finden Sie unter "Beispiel: Objektvalidierung" auf Seite 544.

► Ereignis-Subroutinen. Diese Prozeduren werden ausgelöst, um bei Auftreten eines Ereignisses Aktionen durchzuführen.

Wenn ein Benutzer beispielsweise das Dialogfeld **Fehler hinzufügen** öffnet, wird von ALM die Subroutine Bug\_New aufgerufen. Sie können der Subroutine Bug\_New Code hinzufügen, um Aktionen durchzuführen, die durchgeführt werden sollen, wenn ein Benutzer das Dialogfeld öffnet. Beispielsweise können Sie den Wert des Felds **Detection Mode** auf BTW ändern, wenn der Benutzer kein Mitglied der Benutzergruppe QA Tester ist. Beispiele finden Sie unter "Beispiel: Ändern eines Felds anhand der Benutzergruppe" auf Seite 543. **Versionskontrolle**: Wenn Sie die Versionskontrolle für ein Projekt aktiviert haben, sollten Sie alle seine Workflow-Skripts überprüfen und Anpassungen für jede eingecheckte Entität vornehmen. Hierzu gehören die folgenden Entitäten: **Req, Test, Resource** und **Component**. Für jede eingecheckte Entität, in deren Skript eine **Post**-Funktion enthalten ist, müssen Sie das Skript ändern. Fügen Sie hierzu eine **Checkout**-Funktion vor jeder **Post**-Funktion hinzu. Wenn Sie diese Änderung vornehmen, wird verhindert, dass das Dialogfeld zum Auschecken bei jedem Aufruf einer **Post**-Funktion geöffnet wird. Weitere Informationen zur Versionskontrolle finden Sie im *HP Application Lifecycle Management-Benutzerhandbuch*.

# Namenskonventionen für ALM-Ereignisprozeduren

Die Namenskonvention für eine Ereignisprozedur lautet wie folgt:

<Entität>\_<Ereignis>

Beachten Sie, dass einige Ereignisprozedurnamen keinen Entitätsnamen enthalten. Beispielsweise enthält der Ereignisname GetDetailsPageName keinen Entitätsnamen.

#### Hinweise:

- Aus Gründen der Rückwärtskompatibilität wird die frühere Namenskonvention, bei der der Modulname eingeschlossen wird, für aktualisierte Projekte weiterhin unterstützt.
- ➤ Von Ereignisprozeduren des manuellen Ausführungsprogramms aus können Sie nicht auf globale Variablen zugreifen. Eine Umgehungslösung für das Übergeben eines Werts vom manuellen Ausführungsprogramm oder an dieses besteht in der Verwendung des Settings-Objekts. Beispiele finden Sie unter "Beispiel: Speichern der letzten eingegebenen Werte" auf Seite 556.

#### Entität

Bei Entität kann es sich um Folgendes handeln:

| Entität            | Beschreibung                     |
|--------------------|----------------------------------|
| Release            | Releasedaten                     |
| Release Folder     | Releaseordnerdaten               |
| Cycle              | Releasezyklusdaten               |
| Library            | Bibliotheksdaten                 |
| Library Folder     | Bibliotheksordnerdaten           |
| Baseline           | Baselinedaten                    |
| Req                | Anforderungsdaten                |
| Test               | Testdaten                        |
| DesignStep         | Entwurfsschrittdaten             |
| Resource           | Testressourcendaten              |
| Resource Folder    | Testressourcen-Ordnerdaten       |
| TestSet            | Testreihendaten                  |
| TestSetTests       | Testinstanzdaten                 |
| Run                | Testlaufdaten                    |
| Bug                | Fehlerdaten                      |
| Step               | Testlauf-Schrittdaten            |
| AnalysisItem       | Bericht- und Diagrammdaten       |
| AnalysisItemFolder | Bericht- und Diagrammordnerdaten |
| DashboardFolder    | Dashboard-Ordnerdaten            |
| DashboardPage      | Dashboard-Seitendaten            |
| Component          | Business Component-Daten         |
| ComponentStep      | Business Component-Schrittdaten  |
| ComponentFolder    | Business Component-Ordnerdaten   |

| Entität               | Beschreibung                    |
|-----------------------|---------------------------------|
| BusinessModel         | Geschäftsmodelldaten            |
| BusinessModelActivity | Geschäftsmodell-Aktivitätsdaten |
| BusinessModelPath     | Geschäftsmodell-Pfaddaten       |
| BusinessModelFolder   | Geschäftsmodell-Ordnerdaten     |

#### Ereignis

Für **Ereignis** kann der Name einer Funktion oder einer Subroutine verwendet werden. Die Ereignisnamen sind unter "Referenz für ALM-Ereignisse" auf Seite 473 aufgeführt.

# **Referenz für ALM-Ereignisse**

Dieser Abschnitt enthält eine alphabetische Referenz der Ereignisfunktionen und -subroutinen in ALM. Angegeben werden dabei der Ereignisname, die Beschreibung, die Syntax, der Typ (Funktion oder Sub), der von einer Funktion zurückgegebene Wert und die Entitäten, für die die Ereignisprozedur zur Verfügung steht.

Informationen zu den Namenskonventionen für Ereignisprozeduren finden Sie unter "Namenskonventionen für ALM-Ereignisprozeduren" auf Seite 471.

| Die folgenden | Ereignisfunktionen | stehen zur Verfügung | <b>g:</b> |
|---------------|--------------------|----------------------|-----------|
|               |                    |                      |           |

| Funktionsname                           | Auslösen der Funktion                        |
|-----------------------------------------|----------------------------------------------|
| "ActionCanExecute" auf Seite 477        | Vor der Durchführung einer<br>Benutzeraktion |
| "Attachment_CanDelete" auf<br>Seite 480 | Vor dem Löschen eines Anhangs                |
| "Attachment_CanOpen" auf Seite 480      | Vor dem Öffnen eines Anhangs                 |
| "Attachment_CanPost" auf Seite 481      | Vor dem Aktualisieren eines Anhangs          |

| Funktionsname                                  | Auslösen der Funktion                                                                                           |
|------------------------------------------------|----------------------------------------------------------------------------------------------------|
| "CanAddTests" auf Seite 483                    | Vor dem Hinzufügen von Tests zu einer<br>Testreihe                                                              |
| "CanCustomize" auf Seite 483                   | Vor dem Öffnen des Anpassungsfensters                                                                           |
| "CanDelete" auf Seite 483                      | Vor dem Löschen eines Objekts vom<br>Server                                                                     |
| "CanLogin" auf Seite 487                       | Bevor sich ein Benutzer am Projekt<br>anmeldet                                                                  |
| "CanLogout" auf Seite 487                      | Bevor sich ein Benutzer vom Projekt<br>abmeldet                                                                 |
| "CanPost" auf Seite 487                        | Vor dem Senden eines Objekts an den<br>Server                                                                   |
| "CanRemoveTests" auf Seite 490                 | Vor dem Entfernen von Tests aus einer<br>Testreihe                                                              |
| "CanAddComponentsToTest" auf<br>Seite 482      | Vor dem Hinzufügen von Business<br>Components zu einem Test vom Typ<br><b>Flow</b> oder <b>Business-Process</b> |
| "CanAddFlowsToTest" auf Seite 482              | Vor dem Hinzufügen von Flows zu einem<br>Test vom Typ <b>Business-Process</b>                                   |
| "CanRemoveComponentsFromTest"<br>auf Seite 489 | Vor dem Entfernen von Business<br>Components aus einem Test vom Typ<br>Flow oder Business-Process               |
| "CanRemoveFlowsFromTest" auf<br>Seite 490      | Vor dem Entfernen von Flows aus einem<br>Test vom Typ <b>Business-Process</b>                                   |
| "CanDeleteGroupsFromTest" auf<br>Seite 486     | Vor dem Löschen von Gruppen aus<br>einem Test vom Typ <b>Flow</b> oder<br><b>Business-Process</b>               |
| "CanReImportModels" auf Seite 489              | Vor dem Importieren von Geschäfts-<br>modellen                                                                  |
| "DefaultRes" auf Seite 490                     | Vor dem Zurücksetzen auf Projekt-<br>standards                                                                  |
| "FieldCanChange" auf Seite 492                 | Vor dem Ändern eines Feldwerts                                                                                  |

| Funktionsname                            | Auslösen der Funktion                                                                                       |
|------------------------------------------|----------------------------------------------------------------------------------------------------|
| "GetDetailsPageName" auf Seite 496       | Vor dem Anzeigen des Dialogfelds<br>Fehlerdetails                                                           |
| "GetNewBugPageName" auf Seite 497        | Vor dem Anzeigen des Dialogfelds <b>Fehler</b><br>hinzufügen (aus Gründen der Rückwärts-<br>kompatibilität) |
| "GetNewReqPageName" auf Seite 498        | Vor dem Anzeigen des Dialogfelds<br><b>Anforderung (neu)</b> (aus Gründen der<br>Rückwärtskompatibilität)   |
| "GetReqDetailsPageName" auf<br>Seite 499 | Vor dem Anzeigen des Dialogfelds<br>Anforderungsdetails (aus Gründen der<br>Rückwärtskompatibilität)        |

Die folgenden Ereignis-Subroutinen stehen zur Verfügung:

| Name der Subroutine                | Auslösen der Subroutine                                                                                     |
|------------------------------------|----------------------------------------------------------------------------------------------------|
| "AddComponentToTest" auf Seite 478 | Nach dem Hinzufügen einer Kompo-<br>nente zu einem Test vom Typ <b>Flow</b> oder<br><b>Business-Process</b> |
| "AfterPost" auf Seite 479          | Nach dem Senden eines Objekts an den<br>Server                                                              |
| "Attachment_New" auf Seite 481     | Beim Hinzufügen eines Anhangs                                                                               |
| "DialogBox" auf Seite 491          | Beim Öffnen oder Schließen eines<br>Dialogfelds                                                             |
| "EnterModule" auf Seite 492        | Beim Wechseln des Moduls durch den<br>Benutzer                                                              |
| "ExitModule" auf Seite 492         | Beim Verlassen eines Moduls durch den<br>Benutzer                                                           |
| "FieldChange" auf Seite 494        | Beim Ändern eines Feldwerts                                                                                 |
| "MoveTo" auf Seite 500             | Beim Ändern des Fokus durch den<br>Benutzer                                                                 |

| Name der Subroutine                        | Auslösen der Subroutine                                                                                                    |
|--------------------------------------------|----------------------------------------------------------------------------------------------------|
| "MoveToComponentFolder" auf<br>Seite 502   | Beim Wechsel des Benutzers in den<br>angegebenen Komponentenordner in<br>der Business Component-Struktur (aus<br>Gründen der Rückwärtskompatibilität)                  |
| "MoveToFolder" auf Seite 502               | Bei einem Klick des Benutzers auf einen<br>Ordner in der Testreihenstruktur (aus<br>Gründen der Rückwärtskompatibilität)                                               |
| "MoveToSubject" auf Seite 503              | Bei einem Klick des Benutzers auf ein<br>Subjekt in der Testplanstruktur (aus<br>Gründen der Rückwärtskompatibilität)                                                  |
| "New" auf Seite 504                        | Beim Hinzufügen eines Objekts                                                                                                    |
| "RemoveComponentFromTest" auf<br>Seite 505 | Beim Entfernen einer Komponente aus<br>einem Test vom Typ <b>Flow</b> oder<br><b>Business-Process</b> durch den Benutzer                                               |
| "RunTests" auf Seite 505                   | Bei einem Klick des Benutzers auf<br><b>Ausführen</b> im Modul <b>Testlabor</b> (wenn<br>Sprinter nicht installiert ist und keiner<br>der Tests automatisiert ist)     |
| "RunTests_Sprinter" auf Seite 506          | Bei einem Klick des Benutzers auf<br><b>Ausführen</b> im Modul <b>Testlabor</b> (wenn<br>Sprinter installiert ist und mindestens<br>einer der Tests automatisiert ist) |
| "RunTestSet" auf Seite 506                 | Bei einem Klick des Benutzers auf<br><b>Testreihe ausführen</b> im Modul <b>Testlabor</b>                                                                              |
| "RunTestsManually" auf Seite 507           | Bei einem Klick des Benutzers auf<br>Ausführen > Manuell ausführen im<br>Modul Testlabor                                                                               |

# ActionCanExecute

Dieses Ereignis wird ausgelöst, bevor ALM eine vom Benutzer initiierte Aktion durchführt, um zu überprüfen, ob die Aktion durchgeführt werden kann.

Sie können dieser Ereignisprozedur Code hinzufügen, mit dem Aktionen durchgeführt werden, wenn der Benutzer eine bestimmte Aktion initiiert hat, oder mit dem die Ausführung der Aktion in bestimmten Fällen verhindert wird. Beispiele finden Sie unter "Beispiel: Steuern von Benutzerberechtigungen" auf Seite 549.

| Syntax             | ActionCanExecute(ActionName)                                                                                                    |
|--------------------|----------------------------------------------------------------------------------------------------|
|                    | Dabei steht ActionName für die vom Benutzer initiierte Aktion.                                                                                               |
|                    | Aktionen werden im Format Kontext.Aktion angegeben.                                                                                                    |
|                    | <b>Hinweis</b> : Aus Gründen der Abwärtskompatibilität steht das frühere Format für dieses Ereignis ausschließlich für aktualisierte Projekte zur Verfügung. |
|                    | Benutzerdefinierte Aktionen beginnen mit dem Präfix<br>UserDefinedActions.                                                                                   |
| Тур                | Funktion                                                                                                    |
| Rückgabe-<br>werte | True oder False                                                                                                    |
| Verfügbarkeit      | ActionCanExecute                                                                                                    |

Tipp: Den Namen einer Aktion finden Sie im Beispielcode auf Seite 512.

### **AddComponentToTest**

Dieses Ereignis wird ausgelöst, wenn der Benutzer auf der Registerkarte Testskript eine Komponente zu einem Test vom Typ Flow oder Business-Process hinzufügt.

**Versionskontrolle:** Das Ändern von Komponenten, die ein andere Benutzer ein- oder ausgecheckt hat, mit dem **AddComponentToTest**-Ereignis wird nicht unterstützt.

| Syntax        | AddComponentToTest |
|---------------|--------------------|
| Тур           | Sub                |
| Verfügbarkeit | AddComponentToTest |

# AfterPost

Dieses Ereignis wird ausgelöst, nachdem ein Objekt an den Server gesendet wurde.

Projektfelder sollten nicht geändert werden, nachdem sie gesendet wurden, da der neue Wert in diesem Fall nicht in der Datenbank gespeichert wird.

| Syntax        | <entität>_AfterPost</entität>                     |
|---------------|---------------------------------------------------|
| Тур           | Sub                                               |
| Verfügbarkeit | ► AnalysisItem_AfterPost                          |
|               | <ul> <li>AnalysisItemFolder_AfterPost</li> </ul>  |
|               | ➤ Baseline_AfterPost                              |
|               | ► Bug_AfterPost                                   |
|               | <ul> <li>BusinessModel_AfterPost</li> </ul>       |
|               | <ul> <li>BusinessModelFolder_AfterPost</li> </ul> |
|               | <ul> <li>BusinessModelPath_AfterPost</li> </ul>   |
|               | <ul> <li>Component_AfterPost</li> </ul>           |
|               | <ul> <li>ComponentFolder_AfterPost</li> </ul>     |
|               | ➤ Cycle_AfterPost                                 |
|               | <ul> <li>DashboardFolder_AfterPost</li> </ul>     |
|               | <ul> <li>DashboardPage_AfterPost</li> </ul>       |
|               | ➤ Library_AfterPost                               |
|               | <ul> <li>LibraryFolder_AfterPost</li> </ul>       |
|               | ➤ Release_AfterPost                               |
|               | ➤ ReleaseFolder_AfterPost                         |
|               | ► Req_AfterPost                                   |
|               | ➤ Resource_AfterPost                              |
|               | <ul> <li>ResourceFolder_AfterPost</li> </ul>      |
|               | ► Run_AfterPost                                   |
|               | ► Step_AfterPost                                  |
|               | ► Test_AfterPost                                  |
|               | <ul> <li>TestConfiguration_AfterPost</li> </ul>   |
|               | ➤ TestFolder_AfterPost                            |
|               | ► TestSet_AfterPost                               |
|               | <ul> <li>TestSetFolder_AfterPost</li> </ul>       |

### Attachment\_CanDelete

Dieses Ereignis wird ausgelöst, bevor ALM einen Anhang vom Server löscht, um zu überprüfen, ob der Anhang gelöscht werden kann.

| Syntax        | Attachment_CanDelete(Attachment)                                                                                                    |
|---------------|----------------------------------------------------------------------------------------------------|
|               | Dabei steht <b>Attachment</b> für die <b>lAttachment</b> -Schnittstelle.<br>Weitere Informationen finden Sie in der <i>HP ALM Open Test</i><br><i>Architecture API Reference</i> . |
| Тур           | Funktion                                                                                                    |
| Rückgabewerte | True oder False                                                                                                    |
| Verfügbarkeit | Attachment_CanDelete                                                                                                    |

#### Attachment\_CanOpen

Dieses Ereignis wird ausgelöst, bevor ALM einen Anhang vom Server öffnet, um zu überprüfen, ob der Anhang geöffnet werden kann.

| Syntax        | Attachment_CanOpen(Attachment)                                                                                                    |
|---------------|----------------------------------------------------------------------------------------------------|
|               | Dabei steht <b>Attachment</b> für die <b>IAttachment</b> -Schnittstelle.<br>Weitere Informationen finden Sie in der <i>HP ALM Open Test</i><br><i>Architecture API Reference</i> . |
| Тур           | Funktion                                                                                                    |
| Rückgabewerte | True oder False                                                                                                    |
| Verfügbarkeit | Attachment_CanOpen                                                                                                    |

# Attachment\_CanPost

Dieses Ereignis wird ausgelöst, bevor ALM einen vorhandenen Anhang auf dem Server aktualisiert, um zu überprüfen, ob der Anhang aktualisiert werden kann.

| Syntax        | Attachment_CanPost(Attachment)                                                                                                    |
|---------------|----------------------------------------------------------------------------------------------------|
|               | Dabei steht <b>Attachment</b> für die <b>IAttachment</b> -Schnittstelle.<br>Weitere Informationen finden Sie in der <i>HP ALM Open Test</i><br><i>Architecture API Reference</i> . |
| Тур           | Funktion                                                                                                    |
| Rückgabewerte | True oder False                                                                                                    |
| Verfügbarkeit | Attachment_CanPost                                                                                                    |

#### Attachment\_New

Dieses Ereignis wird ausgelöst, wenn ein Anhang zu ALM hinzugefügt wird.

| Syntax        | Attachment_New(Attachment)                                                                                                    |
|---------------|----------------------------------------------------------------------------------------------------|
|               | Dabei steht <b>Attachment</b> für die <b>IAttachment</b> -Schnittstelle.<br>Weitere Informationen finden Sie in der <i>HP ALM Open Test</i><br><i>Architecture API Reference</i> . |
| Тур           | Sub                                                                                                    |
| Verfügbarkeit | Attachment_New                                                                                                    |

### **CanAddComponentsToTest**

Dieses Ereignis wird ausgelöst, bevor ALM einem Test vom Typ **Flow** oder **Business-Process** Business Components hinzufügt, um zu überprüfen, ob die angegebenen Komponenten hinzugefügt werden können.

| Syntax        | CanAddComponentsToTest(Components)                               |
|---------------|------------------------------------------------------------------|
|               | Dabei steht <b>Components</b> für ein Array von Komponenten-IDs. |
| Тур           | Funktion                                                         |
| Rückgabewerte | True oder False                                                  |
| Verfügbarkeit | CanAddComponentsToTest                                           |

#### CanAddFlowsToTest

Dieses Ereignis wird ausgelöst, bevor ALM einem Test vom Typ **Business-Process** Flows hinzufügt, um zu überprüfen, ob die angegebenen Flows hinzugefügt werden können.

| Syntax        | CanAddFlowsToTest(Flows)                       |
|---------------|------------------------------------------------|
|               | Dabei steht Flows für ein Array von Flows-IDs. |
| Тур           | Funktion                                       |
| Rückgabewerte | True oder False                                |
| Verfügbarkeit | CanAddFlowstoTest                              |

# CanAddTests

Dieses Ereignis wird ausgelöst, bevor ALM einer Testreihe Tests hinzufügt, um zu überprüfen, ob die angegebenen Tests hinzugefügt werden können.

| Syntax        | <entität>_CanAddTests(Tests)</entität>               |
|---------------|------------------------------------------------------|
|               | Dabei steht <b>Tests</b> für ein Array von Test-IDs. |
| Тур           | Funktion                                             |
| Rückgabewerte | True oder False                                      |
| Verfügbarkeit | TestSet_CanAddTests                                  |

#### CanCustomize

Dieses Ereignis wird ausgelöst, wenn ein Benutzer versucht, das Anpassungsfenster zu öffnen, um zu überprüfen, ob der angegebene Benutzer das angegebene Projekt öffnen kann.

| Syntax        | CanCustomize(DomainName, ProjectName, UserName)                                                                                              |
|---------------|----------------------------------------------------------------------------------------------------|
|               | Dabei steht <b>DomainName</b> für den Domänennamen,<br><b>ProjectName</b> für den Projektnamen und <b>UserName</b> für den<br>Benutzernamen. |
| Тур           | Funktion                                                                                                    |
| Rückgabewerte | True oder False                                                                                                    |
| Verfügbarkeit | CanCustomize                                                                                                    |

#### CanDelete

Dieses Ereignis wird ausgelöst, bevor ALM ein Objekt vom Server löscht, um zu überprüfen, ob das Objekt gelöscht werden kann.

| Syntax | <entität>_CanDelete</entität> |
|--------|-------------------------------|
| Тур    | Funktion                      |

| Rückgabewerte | True oder False                                   |
|---------------|---------------------------------------------------|
| Verfügbarkeit | ➤ AnalysisItem_CanDelete                          |
|               | <ul> <li>AnalysisItemFolder_CanDelete</li> </ul>  |
|               | ► Baseline_CanDelete                              |
|               | ► Bug_CanDelete                                   |
|               | <ul> <li>BusinessModel_CanDelete</li> </ul>       |
|               | <ul> <li>BusinessModelFolder_CanDelete</li> </ul> |
|               | <ul> <li>BusinessModelPath_CanDelete</li> </ul>   |
|               | ➤ Component_CanDelete                             |
|               | <ul> <li>ComponentFolder_CanDelete</li> </ul>     |
|               | ► Cycle_CanDelete                                 |
|               | <ul> <li>DashboardFolder_CanDelete</li> </ul>     |
|               | <ul> <li>DashboardPage_CanDelete</li> </ul>       |
|               | ► Library_CanDelete                               |
|               | <ul> <li>LibraryFolder_CanDelete</li> </ul>       |
|               | ► Release_CanDelete                               |
|               | ➤ ReleaseFolder_CanDelete                         |
|               | ► Req_CanDelete                                   |
|               | ► Resource_CanDelete                              |
|               | <ul> <li>ResourceFolder_CanDelete</li> </ul>      |
|               | ► Test_CanDelete                                  |
|               | <ul> <li>TestConfiguration_CanDelete</li> </ul>   |
|               | ➤ TestFolder_CanDelete                            |
|               | ► TestSet_CanDelete                               |
|               | ➤ TestSetFolder_CanDelete                         |

#### Zusätzliche Syntax aus Gründen der Rückwärtskompatibilität

Aus Gründen der Rückwärtskompatibilität stehen auch die folgenden Syntaxen für bestimmte Objekte zur Verfügung, und zwar ausschließlich in aktualisierten Projekten.

► Syntax für Tests oder Testsubjektordner:

| Syntax        | Test_CanDelete(Entity, IsTest)                                                                                                    |
|---------------|----------------------------------------------------------------------------------------------------|
|               | <ul> <li>Entity steht für den Test oder den Subjektordner.</li> <li>Wenn IsTest den Wert True aufweist, verweist Entity auf</li> </ul>                                                                                                    |
|               | ein <b>ITest</b> -Objekt.<br>Wenn <b>IsTest</b> den Wert False aufweist, verweist <b>Entity</b> auf<br>ein <b>ISubjectNode</b> -Objekt. Weitere Informationen über<br><b>ITest</b> und <b>ISubjectNode</b> finden Sie im <i>HP ALM Open Test</i><br><i>Architecture API Reference</i> . |
| Тур           | Funktion                                                                                                    |
| Rückgabewerte | True oder False                                                                                                    |
| Verfügbarkeit | Test_CanDelete                                                                                                    |

► Syntax für Testreihen oder Testreihenordner:

| Syntax        | <ul> <li>TestSet_CanDelete(Entity, IsTestSet)</li> <li>Dabei gilt:</li> <li>Entity steht für die Testreihe oder den Testreihenordner.</li> <li>Wenn IsTestSet den Wert True aufweist, verweist Entity auf ein ITestSet-Objekt.</li> <li>Wenn IsTestSet den Wert False aufweist, verweist Entity auf ein ITestSet den Wert False aufweist, verweist Entity auf ein ITestSetFolder-Objekt. Weitere Informationen über ITestSet und ITestSetFolder finden Sie in der HP ALM Open Test Architecture API Reference.</li> </ul> |
|---------------|----------------------------------------------------------------------------------------------------|
| Тур           | Funktion                                                                                                    |
| Rückgabewerte | True oder False                                                                                                    |
| Verfügbarkeit | TestSet_CanDelete                                                                                                    |

| Syntax        | Component_CanDelete(Entity, IsComponent)                                                                                                    |
|---------------|----------------------------------------------------------------------------------------------------|
|               | Dabei gilt:                                                                                                    |
|               | <ul> <li>Entity steht f ür die Komponente- oder den<br/>Komponentenordner.</li> </ul>                                                                                                    |
|               | <ul> <li>Wenn IsComponent den Wert True aufweist, verweist<br/>Entity auf ein IsComponent-Objekt.</li> <li>Wenn IsComponent den Wert False aufweist, verweist<br/>Entity auf ein IComponentFolder-Objekt.</li> <li>Weitere Informationen über IComponent und<br/>IComponentFolder finden Sie in der HP ALM Open Test<br/>Architecture API Reference.</li> </ul> |
| Тур           | Funktion                                                                                                    |
| Rückgabewerte | True oder False                                                                                                    |
| Verfügbarkeit | Component_CanDelete                                                                                                    |

➤ Syntax für Business Components oder Business Component-Ordner:

# CanDeleteGroupsFromTest

Dieses Ereignis wird ausgelöst, wenn ein Benutzer aus einem Test vom Typ Flow oder Business-Process Gruppen entfernt, um zu überprüfen, ob die angegebenen Gruppen entfernt werden können.

| Syntax        | CanDeleteGroupsFromTest (Groups)                  |
|---------------|---------------------------------------------------|
|               | Dabei steht Groups für ein Array von Gruppen-IDs. |
| Тур           | Funktion                                          |
| Rückgabewerte | True oder False                                   |
| Verfügbarkeit | CanDeleteGroupsFromTest                           |

# CanLogin

Dieses Ereignis wird ausgelöst, um zu überprüfen, ob der angegebene Benutzer sich am angegebenen Projekt anmelden kann.

| Syntax        | CanLogin(DomainName, ProjectName, UserName)                                                                                                  |
|---------------|----------------------------------------------------------------------------------------------------|
|               | Dabei steht <b>DomainName</b> für den Domänennamen,<br><b>ProjectName</b> für den Projektnamen und <b>UserName</b> für den<br>Benutzernamen. |
| Тур           | Funktion                                                                                                    |
| Rückgabewerte | True oder False                                                                                                    |
| Verfügbarkeit | CanLogin                                                                                                    |

#### CanLogout

Dieses Ereignis wird ausgelöst, um zu überprüfen, ob der aktuelle Benutzer sich vom angegebenen Projekt abmelden kann.

| Syntax        | CanLogout       |
|---------------|-----------------|
| Тур           | Funktion        |
| Rückgabewerte | True oder False |
| Verfügbarkeit | CanLogout       |

#### CanPost

Dieses Ereignis wird ausgelöst, bevor ALM ein Objekt an den Server sendet, um zu überprüfen, ob das Objekt gesendet werden kann. Sie können dieser Ereignisprozedur Code hinzufügen, um in bestimmten Fällen zu verhindern, dass ein Objekt gesendet wird. Beispiele finden Sie unter "Beispiel: Objektvalidierung" auf Seite 544.

| Syntax        | <entität>_CanPost</entität>                                                                                                    |
|---------------|----------------------------------------------------------------------------------------------------|
| Тур           | Funktion                                                                                                    |
| Rückgabewerte | True oder False                                                                                                    |
| Verfügbarkeit | <ul> <li>AnalysisItem_CanPost</li> <li>AnalysisItemFolder_CanPost</li> <li>Baseline_CanPost</li> <li>Bug_CanPost</li> <li>BusinessModel_CanPost</li> <li>BusinessModelFolder_CanPost</li> <li>BusinessModelPath_CanPost</li> <li>Component_CanPost</li> <li>ComponentFolder_CanPost</li> <li>ComponentFolder_CanPost</li> <li>Cycle_CanPost</li> <li>DashboardFolder_CanPost</li> <li>DashboardPage_CanPost</li> <li>Library_CanPost</li> <li>LibraryFolder_CanPost</li> <li>Release_CanPost</li> <li>ReleaseFolder_CanPost</li> <li>Resource_CanPost</li> <li>Resource_CanPost</li> <li>Resource_CanPost</li> <li>Step_CanPost</li> <li>Step_CanPost</li> <li>Test_CanPost</li> <li>TestSetTolder_CanPost</li> <li>TestSetFolder_CanPost</li> <li>TestSetTests_CanPost (wird nicht in der Skriptstruktur angezeigt)</li> </ul> |

# CanReImportModels

Dieses Ereignis wird ausgelöst, wenn versucht wird, die angegebenen Business Process-Modelle zu importieren, die bereits in ALM vorhanden sind, um zu überprüfen, ob die Business Process-Modelle erneut importiert werden können.

| Syntax        | <entität>_CanReImportModels (Models)</entität>          |
|---------------|---------------------------------------------------------|
|               | Dabei steht <b>Models</b> für ein Array von Modell-IDs. |
| Тур           | Funktion                                                |
| Rückgabewerte | True oder False                                         |
| Verfügbarkeit | CanReImportModels                                       |

#### **CanRemoveComponentsFromTest**

Dieses Ereignis wird ausgelöst, wenn ein Benutzer aus einem Test vom Typ Flow oder Business-Process Komponenten entfernt, um zu überprüfen, ob die angegebenen Komponenten entfernt werden können.

| Syntax        | CanRemoveComponentsFromTest (Components)                         |
|---------------|------------------------------------------------------------------|
|               | Dabei steht <b>Components</b> für ein Array von Komponenten-IDs. |
| Тур           | Funktion                                                         |
| Rückgabewerte | True oder False                                                  |
| Verfügbarkeit | CanRemoveComponentsFromTest                                      |

#### **CanRemoveFlowsFromTest**

Dieses Ereignis wird ausgelöst, wenn ein Benutzer aus einem Test vom **Business-Process** Flows entfernt, um zu überprüfen, ob die angegebenen Flows entfernt werden können.

| Syntax        | CanRemoveFlowsFromTest (Flows)                 |
|---------------|------------------------------------------------|
|               | Dabei steht Flows für ein Array von Flows-IDs. |
| Тур           | Funktion                                       |
| Rückgabewerte | True oder False                                |
| Verfügbarkeit | CanRemoveFlowsFromTest                         |

#### CanRemoveTests

Dieses Ereignis wird ausgelöst, um zu überprüfen, ob die angegebenen Tests aus einer Testreihe entfernt werden können.

| Syntax        | <entität>_CanRemoveTests (Tests)</entität>           |
|---------------|------------------------------------------------------|
|               | Dabei steht <b>Tests</b> für ein Array von Test-IDs. |
| Тур           | Funktion                                             |
| Rückgabewerte | True oder False                                      |
| Verfügbarkeit | TestSet_CanRemoveTests                               |

#### DefaultRes

Dieses Ereignis wird ausgelöst, wenn ein Benutzer eine Zurücksetzung auf die Standardwerte für ALM versucht. Wenn die Funktion False zurückgibt, wird nicht auf die Standardwerte zurückgesetzt.

| Syntax        | DefaultRes      |
|---------------|-----------------|
| Тур           | Funktion        |
| Rückgabewerte | True oder False |
| Verfügbarkeit | DefaultRes      |

# DialogBox

Dieses Ereignis wird ausgelöst, wenn ein Dialogfeld geöffnet oder geschlossen wird.

| Syntax        | DialogBox(DialogBoxName, IsOpen)                                                                                            |
|---------------|----------------------------------------------------------------------------------------------------|
|               | Dabei steht <b>DialogBoxName</b> für den Namen des Dialogfelds, und <b>IsOpen</b> zeigt an, ob das Dialogfeld geöffnet ist. |
| Тур           | Sub                                                                                                    |
| Verfügbarkeit | DialogBox                                                                                                    |

**Hinweis:** Aus Gründen der Abwärtskompatibilität wird dieses Ereignis für Fehlerdetails (**DialogBoxName="Details**") und Testinstanzdetails (**DialogBoxName="Test Instance Details**") ausschließlich in aktualisierten Projekten unterstützt.

### EnterModule

Dieses Ereignis wird ausgelöst, wenn der Benutzer zu diesem ALM-Modul wechselt.

Sie können dieser Ereignisprozedur Code hinzufügen, um jedes Mal eine Aktion durchzuführen, wenn der Benutzer zum angegebenen Modul wechselt.

| Syntax        | EnterModule |
|---------------|-------------|
| Тур           | Sub         |
| Verfügbarkeit | EnterModule |

#### ExitModule

Dieses Ereignis wird ausgelöst, wenn der Benutzer das angegebene Modul verlässt.

| Syntax        | ExitModule |
|---------------|------------|
| Тур           | Sub        |
| Verfügbarkeit | ExitModule |

# FieldCanChange

Dieses Ereignis wird ausgelöst, bevor ALM einen Feldwert ändert, um zu bestimmen, ob das Feld geändert werden kann.

Sie können dieser Ereignisprozedur Code hinzufügen, um in bestimmten Fällen zu verhindern, dass ein Feld geändert wird. Beispiele finden Sie unter "Beispiel: Feldvalidierung" auf Seite 545.

| Syntax | <entität>_FieldCanChange(FieldName, NewValue)</entität>                                                           |
|--------|----------------------------------------------------------------------------------------------------|
|        | Dabei steht <b>FieldName</b> für den Namen des Felds und <b>NewValue</b> für den Feldwert (vom Typ Zeichenfolge). |

| тур           | Funktion                                                                                                    |
|---------------|----------------------------------------------------------------------------------------------------|
| Rückgabewerte | True oder False                                                                                                    |
| Verfügbarkeit | Fride oder Faise         > AnalysisItem_FieldCanChange         > Baseline_FieldCanChange         > Bug_FieldCanChange         > BusinessModel_FieldCanChange         > BusinessModel_FieldCanChange         > BusinessModelFolder_FieldCanChange         > BusinessModelFolder_FieldCanChange         > BusinessModelFolder_FieldCanChange         > Component_FieldCanChange         > Component_FieldCanChange         > ComponentFolder_FieldCanChange         > ComponentStep_FieldCanChange         > DashboardFolder_FieldCanChange         > DashboardFolder_FieldCanChange         > DashboardPage_FieldCanChange         > DashboardFolder_FieldCanChange         > DesignStep_FieldCanChange         > Library_FieldCanChange         > LibraryFolder_FieldCanChange         > Release_FieldCanChange         > Resource_FieldCanChange         > Resource_FieldCanChange         > Resource_FieldCanChange         > ResourceFolder_FieldCanChange         > ResourceFolder_FieldCanChange         > ResourceFolder_FieldCanChange         > ResourceFolder_FieldCanChange         > ResourceFolder_FieldCanChange         > Test_FieldCanChange         > Test_FieldCanChange         > Test_FieldCanChange <td< th=""></td<> |

Der Code zum Ausblenden eines Felds, das von einem anderen Feld abhängt, sollte in die **FieldChange**-Ereignisprozedur platziert werden (nicht in die **FieldCanChange**-Ereignisprozedur).

#### FieldChange

Dieses Ereignis wird ausgelöst, wenn der Wert des angegebenen Felds geändert wird.

Jede Änderung des Werts löst das Feldänderungsereignis aus, auch wenn das Feld den Fokus verliert.

Sie können dieser Ereignisprozedur Code hinzufügen, um eine Aktion durchzuführen, wenn der Wert eines bestimmten Felds geändert wird. Beispielsweise können Sie ein Feld abhängig davon ausblenden oder einblenden, welchen Wert der Benutzer in ein anderes Feld eingibt. Beispiele finden Sie unter "Beispiel: Ändern eines Felds anhand eines anderen Felds" auf Seite 542.

| Syntax        | <entität>_FieldChange(FieldName)</entität>            |
|---------------|-------------------------------------------------------|
|               | Dabei steht FieldName für den Namen des Felds.        |
| Тур           | Sub                                                   |
| Verfügbarkeit | ➤ AnalysisItem_FieldChange                            |
|               | <ul> <li>AnalysisItemFolder_FieldChange</li> </ul>    |
|               | <ul> <li>Baseline_FieldChange</li> </ul>              |
|               | ➤ Bug_FieldChange                                     |
|               | <ul> <li>BusinessModel_FieldChange</li> </ul>         |
|               | <ul> <li>BusinessModelActivity_FieldChange</li> </ul> |
|               | <ul> <li>BusinessModelFolder_FieldChange</li> </ul>   |
|               | <ul> <li>BusinessModelPath_FieldChange</li> </ul>     |
|               | <ul> <li>Component_FieldChange</li> </ul>             |
|               | <ul> <li>ComponentFolder_FieldChange</li> </ul>       |
|               | <ul> <li>ComponentStep_FieldChange</li> </ul>         |
|               | ➤ Cycle_FieldChange                                   |
|               | <ul> <li>DashboardFolder_FieldChange</li> </ul>       |
|               | <ul> <li>DashboardPage_FieldChange</li> </ul>         |
|               | <ul> <li>DesignStep_FieldChange</li> </ul>            |
|               | ➤ Library_FieldChange                                 |

| Verfügbarkeit | <ul> <li>LibraryFolder_FieldChange</li> </ul>     |
|---------------|---------------------------------------------------|
|               | ➤ Release_FieldChange                             |
|               | <ul> <li>ReleaseFolder_FieldChange</li> </ul>     |
|               | ➤ Req_FieldChange                                 |
|               | <ul> <li>Resource_FieldChange</li> </ul>          |
|               | <ul> <li>ResourceFolder_FieldChange</li> </ul>    |
|               | ► Run_FieldChange                                 |
|               | <ul> <li>Step_FieldChange</li> </ul>              |
|               | ➤ Test_FieldChange                                |
|               | <ul> <li>TestConfiguration_FieldChange</li> </ul> |
|               | ➤ TestFolder_FieldChange                          |
|               | ➤ TestSet_FieldChange                             |
|               | <ul> <li>TestSetFolder_FieldChange</li> </ul>     |
|               | ➤ TestSetTests_FieldChange                        |

Wenn ein Benutzer einen Feldwert mithilfe des Befehls **Suchen/Ersetzen** ändert, werden Workflow-Ereignisse nicht ausgelöst. Wenn in Workflow-Skripts implementierte Änderungen kritisch sind, sollten Sie möglicherweise den Befehl **Ersetzen** für bestimmte Benutzergruppen deaktivieren, um sicherzustellen, dass Ihre Einschränkungen nicht umgangen werden können.

#### GetDetailsPageName

Dieses Ereignis wird von ALM ausgelöst, um in den folgenden Dialogfeldern den Namen der Seite (Registerkarte) abzurufen, deren Indexnummer in **PageNum** festgelegt ist:

- ► Detaildialogfeld einer Entität
- ► Dialogfeld Neue/r/s <Entität> einer Entität

Sie können dieser Ereignisprozedur Code hinzufügen, um die Registerkartennamen für das Detaildialogfeld anzupassen. Beispiele finden Sie unter "Beispiel: Ändern von Registerkartennamen" auf Seite 540.

| Syntax        | GetDetailsPageName(PageName, PageNum)                                                                                                    |
|---------------|----------------------------------------------------------------------------------------------------|
|               | Dabei steht <b>PageName</b> für den Standardnamen der Seite<br>(Registerkarte) (Beispiel: <b>Seite 1</b> ) und <b>PageNum</b> für die<br>Nummer der Seite (Registerkarte).                              |
|               | <b>Hinweis</b> : Bei der Seitennummer handelt es sich um die<br>absolute Seitennummer, unabhängig von der relativen<br>Position der Seite in Bezug auf die anderen angezeigten Seiten<br>im Dialogfeld. |
| Тур           | Funktion                                                                                                    |
| Rückgabewerte | Zeichenfolge, die den Seitennamen enthält                                                                                                    |
| Verfügbarkeit | GetDetailsPageName                                                                                                    |

#### GetNewBugPageName

Dieses Ereignis wird von ALM ausgelöst, um den Namen der Seite (Registerkarte) im Dialogfeld **Neuer Fehler** abzurufen, deren Indexnummer in **PageNum** festgelegt ist.

Sie können dieser Ereignisprozedur Code hinzufügen, um die Registerkartennamen im Dialogfeld **Neuer Fehler** anzupassen. Beispiele finden Sie unter "Beispiel: Ändern von Registerkartennamen" auf Seite 540.

| Syntax        | GetNewBugPageName(PageName, PageNum)                                                                                                    |
|---------------|----------------------------------------------------------------------------------------------------|
|               | Dabei steht <b>PageName</b> für den Standardnamen der Seite<br>(Registerkarte) (Beispiel: Seite 1) und <b>PageNum</b> für die<br>Nummer der Seite (Registerkarte).                                      |
|               | <b>Hinweis</b> : Bei der Seitennummer handelt es sich um die<br>absolute Seitennummer, unabhängig von der relativen<br>Position der Seite in Bezug auf die anderen angezeigten Seiten<br>im Dialogfeld. |
| Тур           | Funktion                                                                                                    |
| Rückgabewerte | Zeichenfolge, die den Namen der Seite (Registerkarte) enthält                                                                                                    |
| Verfügbarkeit | GetNewBugPageName                                                                                                    |

**Hinweis:** Das **GetNewBugPageName**-Ereignis ist nicht in der Skriptstruktur des Skript-Editors aufgeführt. Dieses Ereignis wird aus Gründen der Abwärtskompatibilität und ausschließlich in aktualisierten Projekten unterstützt.

#### GetNewReqPageName

Dieses Ereignis wird von ALM ausgelöst, um den Namen der Seite (Registerkarte) im Dialogfeld **Anforderung (neu)** abzurufen, deren Indexnummer in **PageNum** festgelegt ist.

Sie können dieser Ereignisprozedur Code hinzufügen, um die Registerkartennamen im Dialogfeld **Anforderung (neu)** anzupassen. Beispiele finden Sie unter "Beispiel: Ändern von Registerkartennamen" auf Seite 540.

| Syntax        | GetNewReqPageName(PageName, PageNum)                                                                                                    |
|---------------|----------------------------------------------------------------------------------------------------|
|               | Dabei steht <b>PageName</b> für den Standardnamen der Seite<br>(Registerkarte) (Beispiel: Seite 1) und <b>PageNum</b> für die<br>Nummer der Seite (Registerkarte).                                      |
|               | <b>Hinweis</b> : Bei der Seitennummer handelt es sich um die<br>absolute Seitennummer, unabhängig von der relativen<br>Position der Seite in Bezug auf die anderen angezeigten Seiten<br>im Dialogfeld. |
| Тур           | Funktion                                                                                                    |
| Rückgabewerte | Zeichenfolge, die den Seitennamen enthält                                                                                                    |
| Verfügbarkeit | GetNewReqPageName                                                                                                    |

**Hinweis:** Das **GetNewReqPageName**-Ereignis ist nicht in der Skriptstruktur des Skript-Editors aufgeführt. Dieses Ereignis wird aus Gründen der Abwärtskompatibilität und ausschließlich in aktualisierten Projekten unterstützt.

### GetReqDetailsPageName

Dieses Ereignis wird von ALM ausgelöst, um den Namen der Seite (Registerkarte) im Dialogfeld **Anforderungsdetails** abzurufen, deren Indexnummer in **PageNum** festgelegt ist.

Sie können dieser Ereignisprozedur Code hinzufügen, um die Registerkartennamen im Dialogfeld **Anforderungsdetails** anzupassen. Beispiele finden Sie unter "Beispiel: Ändern von Registerkartennamen" auf Seite 540.

| Syntax        | GetReqDetailsPageName(PageName, PageNum)                                                                                                    |
|---------------|----------------------------------------------------------------------------------------------------|
|               | Dabei steht <b>PageName</b> für den Standardnamen der Seite<br>(Registerkarte) (Beispiel: Seite 1) und <b>PageNum</b> für die<br>Nummer der Seite (Registerkarte).                                      |
|               | <b>Hinweis</b> : Bei der Seitennummer handelt es sich um die<br>absolute Seitennummer, unabhängig von der relativen<br>Position der Seite in Bezug auf die anderen angezeigten Seiten<br>im Dialogfeld. |
| Тур           | Funktion                                                                                                    |
| Rückgabewerte | Zeichenfolge, die den Seitennamen enthält                                                                                                    |
| Verfügbarkeit | GetReqDetailsPageName                                                                                                    |

**Hinweis**: Das **GetReqDetailsPageName**-Ereignis ist nicht in der Skriptstruktur des Skript-Editors aufgeführt. Dieses Ereignis wird aus Gründen der Abwärtskompatibilität und ausschließlich in aktualisierten Projekten unterstützt.

#### MoveTo

Dieses Ereignis wird ausgelöst, wenn den Fokus von einem Objekt zu einem anderen wechselt.

Sie können dieser Ereignisprozedur Code hinzufügen, um Aktionen durchzuführen, wenn der Benutzer den Fokus ändert. Beispiele finden Sie unter "Beispiel: Darstellen einer dynamischen Feldliste" auf Seite 546.

| Syntax        | <entität>_MoveTo</entität>                              |
|---------------|---------------------------------------------------------|
| Тур           | Sub                                                     |
| Verfügbarkeit | ➤ AnalysisItem_MoveTo                                   |
|               | <ul> <li>AnalysisItemFolder_MoveTo</li> </ul>           |
|               | ► Baseline_MoveTo                                       |
|               | ► Bug_MoveTo                                            |
|               | BusinessModel_MoveTo                                    |
|               | <ul> <li>BusinessModelActivity_MoveTo</li> </ul>        |
|               | <ul> <li>BusinessModelFolder_MoveTo</li> </ul>          |
|               | <ul> <li>BusinessModelPath_MoveTo</li> </ul>            |
|               | ➤ Component_MoveTo                                      |
|               | ► ComponentFolder_MoveTo (früher MoveToComponentFolder) |
|               | ➤ ComponentStep_MoveTo                                  |
|               | ► Cycle_MoveTo                                          |
|               | <ul> <li>DashboardFolder_MoveTo</li> </ul>              |
|               | <ul> <li>DashboardPage_MoveTo</li> </ul>                |
|               | ➤ DesignStep_MoveTo                                     |

| ► Library_MoveTo           |
|----------------------------|
| ► LibraryFolder_MoveTo     |
| ► Release_MoveTo           |
| ► ReleaseFolder_MoveTo     |
| ► Req_MoveTo               |
| ► Resource_MoveTo          |
| ► ResourceFolder_MoveTo    |
| ► Run_MoveTo               |
| ► Step_MoveTo              |
| ► Test_MoveTo              |
| ➤ TestConfiguration_MoveTo |
| ➤ TestFolder_MoveTo        |
| ➤ TestSet_MoveTo           |
| ➤ TestSetFolder_MoveTo     |
| ➤ TestSetTests_MoveTo      |
|                            |

### MoveToComponentFolder

Dieses Ereignis wird ausgelöst, wenn der Benutzer zum angegebenen Komponentenordner in der Business Components-Struktur wechselt.

| Syntax        | MoveToComponentFolder(Folder)                                                                                                    |
|---------------|----------------------------------------------------------------------------------------------------|
|               | Dabei steht <b>Folder</b> für die <b>IComponentFolder</b> -Schnittstelle.<br>Weitere Informationen finden Sie in der <i>HP ALM Open Test</i><br><i>Architecture API Reference</i> . |
| Тур           | Sub                                                                                                    |
| Verfügbarkeit | MoveToComponentFolder                                                                                                    |

**Hinweis:** Das **MoveToComponentFolder**-Ereignis ist nicht in der Skriptstruktur des Skript-Editors aufgeführt. Dieses Ereignis wird aus Gründen der Abwärtskompatibilität unterstützt. Sie sollten stattdessen das **ComponentFolder\_MoveTo**-Ereignis verwenden.

#### MoveToFolder

Dieses Ereignis wird ausgelöst, wenn der Benutzer zum angegebenen Testreihenordner in der Testreihenstruktur wechselt.

| Syntax        | MoveToFolder(Folder)                                                                                                    |
|---------------|----------------------------------------------------------------------------------------------------|
|               | Dabei steht <b>Folder</b> für die <b>ISysTreeNode</b> -Schnittstelle. Weitere<br>Informationen finden Sie in der <i>HP ALM Open Test Architecture</i><br><i>API Reference</i> . |
| Тур           | Sub                                                                                                    |
| Verfügbarkeit | MoveToFolder                                                                                                    |

**Hinweis:** Das **MoveToFolder**-Ereignis ist nicht in der Skriptstruktur des Skript-Editors aufgeführt. Dieses Ereignis wir aus Gründen der Abwärtskompatibilität und ausschließlich in aktualisierten Projekten unterstützt.

#### **MoveToSubject**

Dieses Ereignis wird ausgelöst, wenn der Benutzer zum angegebenen Subjekt in der Testplanstruktur wechselt.

| Syntax        | MoveToSubject(Subject)                                                                                                    |
|---------------|----------------------------------------------------------------------------------------------------|
|               | Dabei steht <b>Subject</b> für die <b>ISysTreeNode</b> -Schnittstelle. Weitere<br>Informationen finden Sie in der <i>HP ALM Open Test Architecture</i><br><i>API Reference</i> . |
| Тур           | Sub                                                                                                    |
| Verfügbarkeit | MoveToSubject                                                                                                    |

**Hinweis:** Das **MoveToSubject**-Ereignis ist nicht in der Skriptstruktur des Skript-Editors aufgeführt. Dieses Ereignis wird aus Gründen der Abwärtskompatibilität und ausschließlich in aktualisierten Projekten unterstützt.

#### New

Dieses Ereignis wird ausgelöst, wenn ein Objekt zu ALM hinzugefügt wird.

Sie können dieser Ereignisprozedur Code hinzufügen, um eine Aktion durchzuführen, wenn ein neues Objekt hinzugefügt wird. Beispiele finden Sie unter "Beispiel: Anpassen eines Fehlermodul-Dialogfelds" auf Seite 535.

| Syntax        | <entität>_New</entität>                     |
|---------------|---------------------------------------------|
| Тур           | Sub                                         |
| Verfügbarkeit | ► AnalysisItem_New                          |
|               | <ul> <li>AnalysisItemFolder_New</li> </ul>  |
|               | ► Baseline_New                              |
|               | ► Bug_New                                   |
|               | <ul> <li>BusinessModelFolder_New</li> </ul> |
|               | <ul> <li>BusinessModelPath_New</li> </ul>   |
|               | ➤ Component_New                             |
|               | <ul> <li>ComponentFolder_New</li> </ul>     |
|               | <ul> <li>ComponentStep_New</li> </ul>       |
|               | ► Cycle_New                                 |
|               | <ul> <li>DashboardFolder_New</li> </ul>     |
|               | <ul> <li>DashboardPage_New</li> </ul>       |
|               | ► DesignStep_New                            |
|               | ► Library_New                               |
|               | ► LibraryFolder_New                         |
|               | ► Release_New                               |
|               | ► ReleaseFolder_New                         |
|               | ► Req_New                                   |
|               | ► Resource_New                              |
|               | ► ResourceFolder_New                        |
|               | ► Step_New                                  |
|               | ► Test_New                                  |
|               | ► TestConfiguration_New                     |
|               | ► TestFolder_New                            |
|               | ► TestSet_New                               |
|               | ► TestSetFolder_New                         |
# RemoveComponentFromTest

Dieses Ereignis wird ausgelöst, wenn der Benutzer auf der Registerkarte Testskript eine Komponente von einem Test vom Typ **Flow** oder **Business-Process** entfernt.

Versionskontrolle: Das Ändern von Komponenten, die ein andere Benutzer ein- oder ausgecheckt hat, mit dem **RemoveComponentFromTest**-Ereignis wird nicht unterstützt.

| Syntax        | RemoveComponentFromTest |  |
|---------------|-------------------------|--|
| Тур           | Sub                     |  |
| Verfügbarkeit | RemoveComponentFromTest |  |

# RunTests

Dieses Ereignis wird ausgelöst, wenn der Benutzer auf die Schaltfläche Ausführen klickt, um Tests im Modul **Testlabor** auszuführen, sofern Sprinter nicht installiert ist und keiner der Tests automatisiert ist.

| Syntax        | RunTests(Tests)                                      |  |
|---------------|------------------------------------------------------|--|
|               | Dabei steht <b>Tests</b> für ein Array von Test-IDs. |  |
| Тур           | Sub                                                  |  |
| Verfügbarkeit | RunTests                                             |  |

## **RunTests\_Sprinter**

Dieses Ereignis wird in folgenden Situationen ausgelöst:

- Der Benutzer klickt auf den Pfeil Ausführen und wählt Ausführen ...(Sprinter) aus, um Tests im Modul Testlabor auszuführen.
- ➤ Der Benutzer klickt auf die Schaltfläche Ausführen, um Tests im Modul Testlabor auszuführen, sofern Sprinter installiert ist und alle Tests manuell durchgeführt werden.

| Syntax        | RunTests_Sprinter(Tests)                             |  |
|---------------|------------------------------------------------------|--|
|               | Dabei steht <b>Tests</b> für ein Array von Test-IDs. |  |
| Тур           | Sub                                                  |  |
| Verfügbarkeit | RunTests_Sprinter                                    |  |

## RunTestSet

Dieses Ereignis wird ausgelöst, wenn der Benutzer auf die Schaltfläche **Testreihe ausführen** klickt, um im Modul **Testlabor** eine Testreihe auszuführen.

| Syntax        | RunTestSet(Tests)                                    |  |
|---------------|------------------------------------------------------|--|
|               | Dabei steht <b>Tests</b> für ein Array von Test-IDs. |  |
| Тур           | Sub                                                  |  |
| Verfügbarkeit | RunTestSet                                           |  |

# **RunTestsManually**

Dieses Ereignis wird ausgelöst, wenn der Benutzer auf den Pfeil **Ausführen** und dann auf **Manuell ausführen** klickt, um im Modul **Testlabor** Tests auszuführen.

| Syntax        | RunTestsManually(Tests)                              |  |
|---------------|------------------------------------------------------|--|
|               | Dabei steht <b>Tests</b> für ein Array von Test-IDs. |  |
| Тур           | Sub                                                  |  |
| Verfügbarkeit | RunTestsManually                                     |  |

Kapitel 25 • Workflow-Ereignisreferenz

# 26

# Workflow-Verweise auf Objekte und Eigenschaften

Workflow-Skripts können auf Objekte von HP Application Lifecycle Management (ALM) verweisen, um Informationen zu erhalten und Projektwerte zu ändern. Sie können auch Eigenschaften verwenden, die Informationen zum aktuellen Modul und Dialogfeld zurückgeben. In diesem Kapitel werden die ALM-Objekte und -Eigenschaften aufgeführt, die Workflow-Skripts zur Verfügung stehen.

#### Dieses Kapitel umfasst die folgenden Themen:

- ► Informationen über ALM-Objekte und -Eigenschaften auf Seite 510
- ► Objekt "Actions" auf Seite 512
- ► Objekt "Action" auf Seite 512
- ► Feldobjekte auf Seite 514
- ► Objekt "Field" auf Seite 517
- ► Objekt "Lists" auf Seite 519
- ► Objekt "TDConnection" auf Seite 520
- ► Objekt "User" auf Seite 520
- ► ALM-Eigenschaften auf Seite 521

# Informationen über ALM-Objekte und -Eigenschaften

Workflow-Skripts können Informationen abrufen, auf Grundlage dieser Informationen Entscheidungen treffen und basierend auf diesen Entscheidungen Werte im Projekt ändern.

Sie erhalten Informationen wie die Benutzergruppe, zu der der aktuelle Benutzer gehört, und den Wert eines Felds, indem sie auf Objekte zugreifen, z. B. auf das Objekt **User** oder **Field**.

Informationen über das aktive Modul und das aktive Dialogfeld können ebenfalls unter Verwendung von Workflow-Eigenschaften abgerufen werden. Weitere Informationen über diese Eigenschaften finden Sie unter "ALM-Eigenschaften" auf Seite 521.

Ihr Skript kann den Wert eines Felds oder einer Feldliste ändern. Hierzu ändert das Skript die Eigenschaft **Value** oder **List** des entsprechenden Objekts **Field**.

Informationen zu den Ereignisprozeduren, in die zur Erstellung von Workflow-Skripts VBScript-Code eingefügt wird, finden Sie in Kapitel 25, "Workflow-Ereignisreferenz".

In der folgenden Tabelle werden die ALM-Objekte aufgeführt, die beim Erstellen eines Skripts zur Verfügung stehen.

| Objekt  | Beschreibung                                                                                                   |
|---------|----------------------------------------------------------------------------------------------------|
| Actions | Die Liste der verfügbaren Aktionen. Siehe "Objekt<br>"Actions"" auf Seite 512.                                 |
| Action  | Das Objekt <b>Action</b> wird vom Objekt <b>Actions</b> verarbeitet.<br>Siehe "Objekt "Action"" auf Seite 512. |
| Felder  | Schließt die Objekte ein, die Zugriff auf bestimmte Felder bereitstellen. Siehe "Feldobjekte" auf Seite 514.   |
| Feld    | Das Objekt <b>Field</b> wird vom Objekt <b>Fields</b> verarbeitet.<br>Siehe "Objekt "Field"" auf Seite 517.    |
| Lists   | Schließt die Listen ein, die in einem ALM-Projekt verfügbar sind. Siehe "Objekt "Lists"" auf Seite 519.        |

| Objekt       | Beschreibung                                                                                                    |
|--------------|----------------------------------------------------------------------------------------------------|
| TDConnection | Stellt Zugriff auf OTA-Objekte (offene Testarchitektur)<br>bereit. Siehe "Objekt "TDConnection"" auf Seite 520.                                          |
| User         | Schließt die Eigenschaften des aktuellen Benutzers ein.<br>Dieses Objekt ist in allen Modulen verfügbar. Siehe<br>"Objekt "TDConnection"" auf Seite 520. |

**Hinweis:** In einige Fällen gibt eine Funktion statt der ID-Eigenschaft des Objekts das Objekt selbst zurück. Beispiel: Nachdem die folgende Anweisung ausgeführt wurde, stellt testsetf einen Verweis auf das Objekt **TestSetFolder** dar:

Set testsetf = TestSet\_Fields("CY\_FOLDER\_ID").Value.

Informationen zum Skript-Editor, mit dem Workflow-Skripts erstellt werden, finden Sie in Kapitel 24, "Arbeiten mit dem Workflow-Skript-Editor"

Für alle ALM-Objekte werden in diesem Kapitel die zugehörigen Eigenschaften aufgeführt. Die Liste beinhaltet den Eigenschaftsnamen, eine Beschreibung sowie den Datentyp der Eigenschaft. Es wird angegeben, ob eine Eigenschaft schreibgeschützt ist (R) oder ob Ihr Skript sie ändern kann (R/W).

**Versionskontrolle:** Wenn Sie die Versionskontrolle für ein Projekt aktiviert haben, sollten Sie alle seine Workflow-Skripts überprüfen und Anpassungen für jede eingecheckte Entität vornehmen. Hierzu gehören die folgenden Entitäten: **Anf., Test, Ressource** und **Komponente**. Für jede eingecheckte Entität, in deren Skript eine **Post**-Funktion enthalten ist, müssen Sie das Skript ändern. Fügen Sie hierzu eine **Checkout**-Funktion vor jeder **Post**-Funktion hinzu. Wenn Sie diese Änderung vornehmen, wird verhindert, dass das Dialogfeld zum Ausschecken bei jedem Aufruf einer **Post**-Funktion geöffnet wird. Weitere Informationen zur Versionskontrolle finden Sie im *HP Application Lifecycle Management-Benutzerhandbuch*.

# **Objekt** "Actions"

Sie können das Objekt **Actions** verwenden, um Schaltflächen in der Symbolleiste, Menübefehle und Dialogfelder zu bearbeiten.

Das Objekt Actions weist die folgende Eigenschaft auf:

| Eigenschaft | R/W | Тур    | Beschreibung                                                                                                    |
|-------------|-----|--------|----------------------------------------------------------------------------------------------------|
| Action      | R   | Objekt | Ermöglicht Zugriff auf alle Aktionen in einer<br>Liste. Der Index für diese Eigenschaft ist der<br>Aktionsname. |

# **Objekt** "Action"

Sie können mit dem Objekt **Action** überprüfen, ob eine Schaltfläche oder ein Befehl aktiviert ist oder angezeigt wird. Sie können es auch zum Ausführen von Aktionen verwenden.

Beispiel: Wenn Sie festlegen möchten, dass das Dialogfeld **Fehlerdetails** automatisch geöffnet wird, wenn der Benutzer in der Fehlertabelle von einem Fehler zum nächsten wechselt, fügen Sie den folgenden Code in der Ereignisprozedur Bug\_MoveTo ein:

```
NewDefectAction=Actions.Action("DefectDetailsAction1")
NewDefectAction.Execute
```

Wenn der Name einer Aktion abgerufen werden soll, fügen Sie die folgenden Zeilen in der Ereignisprozedur ActionCanExecute hinzu, führen die Aktion durch und beachten den Aktionsnamen, der in der Meldung enthalten ist:

```
Sub ActionCanExecute(ActionName)
On Error Resume Next
MsgBox "You have performed an action named: " & ActionName
On Error GoTo 0
End Sub
```

| Eigenschaft | R/W | Тур                | Beschreibung                                                                                                    |
|-------------|-----|--------------------|----------------------------------------------------------------------------------------------------|
| Checked     | R/W | Boolescher<br>Wert | Gibt an, ob eine Aktion in ALM aktiviert ist.                                                                                                    |
| Enabled     | R/W | Boolescher<br>Wert | Gibt an, ob eine Aktion aktiviert ist. Eine<br>deaktivierte Aktion kann nicht vom<br>Benutzer, sondern nur vom Workflow-<br>Skript aufgerufen werden. |
| Visible     | R/W | Boolescher<br>Wert | Gibt an, ob eine Aktion in ALM sichtbar ist.                                                                                                    |

Dieses Objekt weist die folgenden Eigenschaften auf:

Das Objekt Actions beinhaltet die folgende Methode:

| Methode | Beschreibung          |  |
|---------|-----------------------|--|
| Execute | Führt die Aktion aus. |  |

Wenn ein Workflow-Skript eine Aktion unter Verwendung der Methode **Execute** des Objekts **Action** aufruft, werden die Workflow-Ereignisse, die ausgelöst werden, wenn ein Benutzer die Aktion in einem Dialogfeld durchführt, nicht standardmäßig ausgelöst. Daher müssen Sie bei der Verwendung von **Action.Execute** sicherstellen, dass Sie die geltenden Standortrichtlinien mit Workflow-Ereignissen nicht umgehen.

Damit Workflow-Ereignisse über ein Dialogfeld ausgelöst werden können, setzen Sie das Flag **AllowReentrancy** auf **true**. Wenn Sie die Standardwerte wiederherstellen möchten, damit diese Ereignisse nicht ausgelöst werden, setzen Sie den Wert des Flags **AllowReentrancy** auf **false**. Beispiel: Damit das Dialogfeld **Fehler hinzufügen** automatisch geöffnet wird, wenn ein Benutzer das Fehlermodul aufruft, fügen Sie den folgenden Code in der Ereignisprozedur **EnterModule** ein:

AllowReentrancy=true NewDefectAction=Actions.Action("DefectDetailsAction1") NewDefectAction.Execute AllowReentrancy=false Wenn der Wert des Flags **AllowReentrancy** auf **false** gesetzt wird, wird das Dialogfeld wie üblich geöffnet, aber Sie können den Fehler nicht senden, da das hierfür zuständige Workflow-Ereignis nicht ausgelöst wird.

**Vorsicht**: Sie sollten genau bedenken, welche Auswirkungen die Einstellung des Flag-Wertes auf **true** hat. Wenn Sie den Wert des Flags auf **true** setzen, ermöglichen Sie einer Funktion das Aufrufen einer anderen Funktion, die wiederum die ursprüngliche Funktion aufrufen kann. Hierdurch kann eine Endlosschleife verursacht werden. Dies kann auch passieren, wenn Funktionen interne Funktionen aufrufen, die die ursprüngliche Funktion aufrufen.

# Feldobjekte

Sie können die folgenden Objekte in Workflow-Skripts verwenden, um auf die Felder von ALM-Modulen zuzugreifen:

| Objekt                    | Beschreibung                                                                                                    |
|---------------------------|----------------------------------------------------------------------------------------------------|
| AnalysisItem_Fields       | Bietet Zugriff auf die Felder der Berichte und<br>Diagramme im Modul <b>Dashboard</b> .                                         |
| AnalysisItemFolder_Fields | Bietet Zugriff auf die Felder der Ordner für Berichte und Diagramme im Modul <b>Dashboard</b> .                                 |
| Baseline_Fields           | Bietet Zugriff auf die Felder der Baselines im Modul<br><b>Bibliotheken</b> .                                                   |
| Bug_Fields                | Bietet Zugriff auf die Felder der Fehler im Fehler-<br>modul und im Dialogfeld <b>Manuelles</b><br><b>Ausführungsprogramm</b> . |
| Component_Fields          | Bietet Zugriff auf die Felder der Komponenten im<br>Modul <b>Business Components</b> .                                          |
| ComponentStep_Fields      | Bietet Zugriff auf die Felder der Komponenten-<br>schritte im Modul <b>Business Components</b> .                                |

| Objekt                 | Beschreibung                                                                                        |
|------------------------|----------------------------------------------------------------------------------------------------|
| Cycle_Field            | Bietet Zugriff auf die Felder der Zyklen im Modul <b>Business Components</b> .                      |
| DashboardFolder_Fields | Bietet Zugriff auf die Felder der Ordner für<br>Dashboard-Seiten im Modul <b>Dashboard</b> .        |
| DashboardPage_Fields   | Bietet Zugriff auf die Felder der Dashboard-Seiten<br>im Modul <b>Dashboard</b> .                   |
| DesignStep_Fields      | Bietet Zugriff auf die Felder der Entwurfsschritte im<br>Modul <b>Testplan</b> .                    |
| Library_Fields         | Bietet Zugriff auf die Felder der Bibliotheken im<br>Modul <b>Bibliotheken</b> .                    |
| LibraryFolder_Fields   | Bietet Zugriff auf die Felder der Bibliotheksordner im Modul <b>Bibliotheken</b> .                  |
| Release_Fields         | Bietet Zugriff auf die Felder der Releases im Modul <b>Releases</b> .                               |
| ReleaseFolder_Fields   | Bietet Zugriff auf die Felder der Releaseordner im<br>Modul <b>Releases</b> .                       |
| Req_Fields             | Bietet Zugriff auf die Felder des Moduls Anforderungen.                                             |
| Resource_Fields        | Bietet Zugriff auf die Felder der Ressourcen im<br>Modul <b>Testressourcen</b> .                    |
| ResourceFolder_Fields  | Bietet Zugriff auf die Felder der Ressourcenordner im Modul <b>Testressourcen</b> .                 |
| Run_Fields             | Bietet Zugriff auf die Felder der Testläufe im<br>Dialogfeld <b>Manuelles Ausführungsprogramm</b> . |
| Step_Fields            | Bietet Zugriff auf die Felder der Schritte im<br>Dialogfeld <b>Manuelles Ausführungsprogramm</b> .  |
| Test_Fields            | Bietet Zugriff auf die Felder der Tests im Modul <b>Testplan</b> .                                  |

| Objekt             | Beschreibung                                                                |
|--------------------|-----------------------------------------------------------------------------|
| TestSet_Fields     | Bietet Zugriff auf die Felder der Testreihen im<br>Modul <b>Testlabor</b> . |
| TestSetTest_Fields | Bietet Zugriff auf die Felder der Tests im Modul <b>Testlabor</b> .         |

Beispiel: Wenn Sie eine bestimmte Eigenschaft für alle Felder in dem Objekt **Req\_Fields** festlegen möchten, können Sie anhand der zugehörigen ID-Nummern auf die einzelnen Felder verweisen (**Req\_Fields.FieldByld**). Um alle Felder in einem Dialogfeld anzuzeigen (**IsVisible**), können Sie den folgenden Code verwenden:

```
For i = 1 to Req_Fields.Count

Req_Fields.FieldById(i).IsVisible = True

Next
```

Diese Objekte weisen die folgenden Eigenschaften auf:

| Eigenschaft            | R/W | Тур    | Beschreibung                                                                 |
|------------------------|-----|--------|------------------------------------------------------------------------------|
| Count                  | R   | Long   | Gibt die Anzahl der Felder im aktuellen<br>Objekt zurück.                    |
| Field<br>(FieldName)   | R   | Object | Greift anhand des Feldnamens oder der<br>Feldbeschriftung auf die Felder zu. |
| FieldByld<br>(FieldID) | R   | Object | Greift anhand der Feld-ID-Nummer auf die<br>Felder zu.                       |

**Tipp:** Um Fehler zu vermeiden, wenn das Skript versucht, auf ein inaktives oder nicht vorhandenes Feld zuzugreifen, nehmen Sie die Anweisung **On Error Resume Next** in das Skript auf.

# **Objekt** "Field"

Sie können das Objekt **Field** verwenden, um auf die Eigenschaften eines Entitätsfelds zuzugreifen.

Beispiel: Soll ein Meldungsfeld angezeigt werden, wenn ein Benutzer keine Berechtigung zum Ändern des Wertes im Feld **Status** hat, können Sie den folgenden Code verwenden:

Msgbox "You do not have permission to change <" & \_Bug\_Fields.Field("BG\_STATUS").FieldLabel & "> field."

Das Objekt Field weist die folgenden Eigenschaften auf:

| Eigenschaft  | R/W | Тур                | Beschreibung                                                                 |
|--------------|-----|--------------------|------------------------------------------------------------------------------|
| FieldLabel   | R   | Zeichen-<br>kette  | Die angezeigte Beschriftung des Felds.                                       |
| FieldName    | R   | Zeichen-<br>kette  | Der logische Name des Felds.                                                 |
| IsModified   | R   | Boolescher<br>Wert | Gibt an, ob der Wert geändert wurde.                                         |
| IsMultiValue | R   | Boolescher<br>Wert | Gibt an, ob das Feld mehrere Werte aus<br>einer Auswahlliste enthalten kann. |
| IsNull       | R   | Boolescher<br>Wert | Gibt an, ob der Feldwert nicht<br>vorhanden ist.                             |
| IsReadOnly   | R/W | Boolescher<br>Wert | Gibt an, ob das Feld schreibgeschützt ist.                                   |

| Eigenschaft | R/W | Тур                | Beschreibung                                                                                                    |
|-------------|-----|--------------------|----------------------------------------------------------------------------------------------------|
| IsRequired  | R/W | Boolescher<br>Wert | Gibt an, ob ein Feldwert erforderlich ist.<br>So können Sie Feldanpassungsinforma-<br>tionen überschreiben. Wenn die Eigen-<br>schaft <b>IsRequired</b> eines Felds geändert<br>werden soll, muss die Eigenschaft<br><b>IsVisible</b> auf True gesetzt werden.<br>Änderungen an <b>IsRequired</b> werden<br>ignoriert, wenn das Feld nicht sichtbar<br>ist.<br>Benutzer müssen immer einen Wert für<br>ein Feld eingeben, das vom Workflow als<br>erforderlich festgelegt wird. Das gilt in<br>Fällen, in denen vorhandene Datensätze<br>bearbeitet oder neue Datensätze hinzu-<br>gefügt werden, und auch dann, wenn das<br>Feld bereits leer ist. |
| lsVisible   | R/W | Boolescher<br>Wert | Gibt an, ob das Feld angezeigt wird.                                                                                                    |
| List        | R/W | Liste              | Legt die Feldliste fest, die an ein Feld des<br>Typs <b>Auswahlliste</b> angefügt ist, oder ruft<br>sie ab.                                                                                                    |
| PageNo      | R/W | Ganze Zahl         | Legt die Seite (Registerkarte) fest, auf der<br>das Feld in den Dialogfeldern <b>Neuer</b><br><b>Fehler</b> und <b>Fehlerdetails</b> angezeigt wird,<br>oder ruft sie ab.                                                                                                    |
| Wert        | R/W | Variante           | Legt den Wert des Felds fest oder ruft ihn ab.                                                                                                    |
| ViewOrder   | R/W | Ganze Zahl         | Legt die Reihenfolge fest, in der die<br>Felder in den Dialogfeldern <b>Neuer Fehler</b><br>und <b>Fehlerdetails</b> angezeigt werden, oder<br>ruft sie ab. Sie müssen den Wert für jedes<br>Feld im Dialogfeld festlegen.                                                                                                    |

# **Objekt** "Lists"

Mit dem Objekt **Lists** können Sie die Feldeingaben auf eine bestimmte Werteliste begrenzen.

Beispiel: Wenn die Liste im Feld **Geplante Abschlussversion** festgelegt werden soll, können Sie je nach Wert im Feld **Projekt** folgenden Code verwenden:

```
If Bug_Fields.Field("BG_PROJECT").Value = "Project 1" Then
Bug_Fields.Field("BG_PLANNED_CLOSING_VER").List _
= Lists("All Projects")
...
End If
```

Weitere Informationen finden Sie unter "Beispiel: Darstellen einer dynamischen Feldliste" auf Seite 546.

Das Objekt **Lists** kann nur mit den Feldern verwendet werden, die in der Projektanpassung von Projektentitäten als **Auswahlliste** definiert sind.

Das Objekt Lists weist die folgenden Eigenschaften auf:

| Eigenschaft | R/W | Тур          | Beschreibung                  |
|-------------|-----|--------------|-------------------------------|
| List        | R   | ISysTreeNode | Greift auf die ALM-Listen zu. |

**Hinweis:** Wenn die Workflow-Anpassung verwendet wurde, um eine Liste von Werten für ein Feld zu ändern, für das Übergangsregeln definiert sind, kann das Feld nur entsprechend dem Workflow-Skript und den Übergangsregeln geändert werden. Weitere Informationen finden Sie unter "Festlegen von Übergangsregeln" auf Seite 289.

# **Objekt** "TDConnection"

In Workflow-Skripts sind lediglich die Objekte des Moduls, in dem der Code geschrieben wird, sowie eine begrenzte Anzahl an globalen Objekten verfügbar. Eines der globalen Objekte ist das Objekt **TDConnection**. **TDConnection** stellt Zugriff auf die OTA-Objekte (offene Testarchitektur) bereit.

Mit dem Objekt **TDConnection** können Sie auf Objekte aus anderen Modulen und auf allgemeine Sitzungsparameter zugreifen. Der Zugriff auf die Eigenschaften von **TDConnection** ist aus allen Prozeduren und Modulen möglich.

Weitere Informationen über das Objekt **TDConnection** und eine Liste der Eigenschaften von **TDConnection** finden Sie im Handbuch *HP ALM Open Test Architecture API Reference*.

Beispiele für die Verwendung des Objekts **TDConnection** in Workflow-Skripts finden Sie in Kapitel 27, "Beispiele und Best Practices für Workflows"

# **Objekt** "User"

Sie können auf das Objekt **User** zugreifen, um den Benutzernamen des aktuellen Benutzers abzurufen und zu überprüfen, ob der Benutzer einer bestimmten Benutzergruppe angehört. Vor- und Nachname des Benutzers können abgerufen oder geändert werden.

Beispiel: Wenn ein Meldungsfeld angezeigt werden soll, sofern der Benutzer über Projektadministratorberechtigungen verfügt, verwenden Sie den folgenden Code:

```
If User.IsInGroup("TDAdmin") Then
MsgBox "The user " & User.FullName & _
" has administrative permissions for this project."
End If
```

Weitere Informationen finden Sie unter "Beispiel: Ändern eines Felds anhand der Benutzergruppe" auf Seite 543 und unter "Beispiel: Steuern von Benutzerberechtigungen" auf Seite 549. Für den Zugriff auf die Benutzereigenschaften, auf die nicht über das Objekt **User** zugegriffen werden kann, können Sie das Objekt **TDConnection** der offenen Testarchitektur (OTA) von ALM verwenden.

| Eigenschaft              | R/W | Тур                | Beschreibung                                                                                                    |
|--------------------------|-----|--------------------|----------------------------------------------------------------------------------------------------|
| FullName                 | R/W | Zeichen-<br>kette  | Legt den Vor- und Nachnamen des<br>aktuellen Benutzers fest oder ruft ihn<br>ab.                                 |
| lsInGroup<br>(GroupName) | R   | Boolescher<br>Wert | Überprüft, ob der aktuelle Benutzer ein<br>Mitglied einer vordefinierten oder<br>benutzerdefinierten Gruppe ist. |
| UserName                 | R   | Zeichen-<br>kette  | Gibt den Benutzernamen zurück, der<br>für die Anmeldung bei ALM verwendet<br>wird.                               |

Das Objekt User weist die folgenden Eigenschaften auf:

# ALM-Eigenschaften

Mit den Eigenschaften **ActiveModule** und **ActiveDialogName** können Sie Informationen über das aktive Modul und Dialogfeld abrufen.

# Eigenschaft "ActiveModule"

Die Eigenschaft **ActiveModule** gibt den Namen des aktiven ALM-Moduls zurück. Beispiel: Wenn beim Wechseln in ein neues Modul ein Meldungsfeld mit dem Modulnamen angezeigt werden soll, verwenden Sie den folgenden Code:

```
Sub EnterModule
On Error Resume Next
msgbox "You have just entered the " & ActiveModule & " module."
On Error GoTo 0
End Sub
```

## Eigenschaft "ActiveDialogName"

Die Eigenschaft **ActiveDialogName** gibt den Namen des aktiven Dialogfelds zurück. Beispiel: Wenn beim Öffnen eines neuen Dialogfelds ein Meldungsfeld mit dem Namen des Dialogfelds angezeigt werden soll, verwenden Sie den folgenden Code:

```
Sub DialogBox(DialogBoxName, IsOpen)
On Error Resume Next
msgbox "You have just opened the " & ActiveDialogName " dialog box."
On Error GoTo 0
End Sub
```

# 27

# Beispiele und Best Practices für Workflows

In diesem Kapitel finden Sie Überlegungen und Beispiele zu Workflow-Skripts.

#### Dieses Kapitel umfasst die folgenden Themen:

- > Informationen über die Workflowbeispiele auf Seite 524
- > Best Practices für das Schreiben von Workflow-Skripts auf Seite 525
- ➤ Beispiel: Anpassen eines Fehlermodul-Dialogfelds auf Seite 535
- ► Beispiel: Ändern von Registerkartennamen auf Seite 540
- ► Beispiel: Hinzufügen einer Vorlage zu einem Memofeld auf Seite 541
- > Beispiel: Ändern eines Felds anhand eines anderen Felds auf Seite 542
- ► Beispiel: Ändern eines Felds anhand der Benutzergruppe auf Seite 543
- ► Beispiel: Objektvalidierung auf Seite 544
- ► Beispiel: Feldvalidierung auf Seite 545
- ► Beispiel: Darstellen einer dynamischen Feldliste auf Seite 546
- Beispiel: Ändern von Feldeigenschaften bei Änderung eines Felds auf Seite 548
- ► Beispiel: Steuern von Benutzerberechtigungen auf Seite 549
- > Beispiel: Hinzufügen von Schaltflächenfunktionalität auf Seite 550
- ► Beispiel: Fehlerbehandlung auf Seite 551
- ► Beispiel: Abrufen von Sitzungseigenschaften auf Seite 552
- ► Beispiel: Abrufen von Sitzungseigenschaften auf Seite 552

- ► Beispiel: Senden von E-Mail auf Seite 553
- ► Beispiel: Speichern der letzten eingegebenen Werte auf Seite 556
- ► Beispiel: Kopieren von Feldwerten in ein anderes Objekt auf Seite 559

# Informationen über die Workflowbeispiele

In den Workflowbeispielen, die in diesem Kapitel vorgestellt werden, werden verschiedene Arten von Aufgaben durchgeführt. In der folgenden Tabelle sind Beispiele zur Veranschaulichung der einzelnen Aufgabenarten aufgeführt.

| Workflowaufgabe                         | In den Beispielen                                                  |  |
|-----------------------------------------|--------------------------------------------------------------------|--|
| Anpassung von                           | Beispiel: Anpassen eines Fehlermodul-Dialogfelds                   |  |
| Dialogfeldern                           | Beispiel: Ändern von Registerkartennamen                           |  |
| Automatisierung von<br>Feldwerten       | Beispiel: Hinzufügen einer Vorlage zu einem<br>Memofeld            |  |
|                                         | Beispiel: Ändern eines Felds anhand eines anderen<br>Felds         |  |
|                                         | Beispiel: Ändern eines Felds anhand der<br>Benutzergruppe          |  |
| Datenvalidierung                        | Beispiel: Objektvalidierung                                        |  |
|                                         | Beispiel: Feldvalidierung                                          |  |
| Anpassung dynamischer<br>Felder         | Beispiel: Darstellen einer dynamischen Feldliste                   |  |
|                                         | Beispiel: Ändern von Feldeigenschaften bei<br>Änderung eines Felds |  |
| Steuerung von<br>Benutzerberechtigungen | Beispiel: Steuern von Benutzerberechtigungen                       |  |
| Funktionalität                          | Beispiel: Hinzufügen von                                           |  |
|                                         | Schaltflächenfunktionalität                                        |  |
| Fehlerbehandlung                        | Beispiel: Fehlerbehandlung                                         |  |

| Workflowaufgabe                                                               | In den Beispielen                                          |
|-------------------------------------------------------------------------------|------------------------------------------------------------|
| Abrufen von<br>Sitzungsparametern mit<br>der offenen<br>Testarchitektur (OTA) | Beispiel: Abrufen von Sitzungseigenschaften                |
| Senden von E-Mail                                                             | Beispiel: Senden von E-Mail                                |
| Settings-Objekt                                                               | Beispiel: Speichern der letzten eingegebenen Werte         |
| Kopieren von Werten<br>zwischen Modulen                                       | Beispiel: Kopieren von Feldwerten in ein anderes<br>Objekt |

# Best Practices für das Schreiben von Workflow-Skripts

In diesem Abschnitt werden Best Practices für das Schreiben von Workflow-Skripts beschrieben, und es wird erläutert, wie Sie die erwartungsgemäße Funktionsweise der Skripts sicherstellen. Zusätzlich zu den in diesem Abschnitt bereitgestellten Best Practices können Sie die im Microsoft Developer Network (MSDN) bereitgestellte VBScript-Sprachreferenz unter <u>http://msdn2.microsoft.com/</u> verwenden.

Die folgenden Best Practices werden in diesem Abschnitt beschrieben:

#### Allgemeine Tipps und Best Practices zu VBScript

- > Überprüfen des Typs von Werten vor der Verwendung
- > Vorbereiten der vollständigen Auswertung logischer Ausdrücke
- Definieren des Standardverhaltens f
  ür die Anweisungen "Select Case" und "If-Then-Else"
- ► Festlegen von Rückgabewerten in Funktionen

#### ALM Tipps und Best Practices für Workflows

- Sicherstellen, das Entitätseigenschaften festgelegt werden, bevor die Entität den Fokus erhält
- ► Überprüfen, ob ein Dialogfeld geöffnet ist

## Überprüfen des Typs von Werten vor der Verwendung

VBScript ist eine "schwach typisierte" Programmiersprache. Dies bedeutet, dass Sie Datenwerte erstellen, verwenden und auf sie zugreifen können, ohne anfangs ihren jeweiligen Typ zu deklarieren. Bestimmte Operationen können jedoch nur für Werte eines bestimmten Typs durchgeführt werden. Daher ist es wichtig, den Typ der Daten zu überprüfen, bevor Operationen für sie durchgeführt werden.

Das Verhalten für Werte unterschiedlicher Typen ist je nach Anweisung unterschiedlich. Das Verhalten für Objektwerte ist noch unvorhersagbarer, da es von der Implementierung des Objekts abhängt. Beispielsweise kann das Objekt im Aufruf **<Entität>\_CanDelete** entweder Text oder ein Subjektknoten sein.

#### Empfehlungen

So vermeiden Sie unvorhersagbare Ergebnisse:

➤ Überprüfen Sie vor der Verwendung von Werten ihren Typ, besonders Objekttypen. Wenn sie einen Objekttyp überprüfen, prüfen Sie auch, ob das Objekt über die Eigenschaften verfügt, auf die Sie zugreifen möchten.

**Hinweis:** In den Beispielen, die in diesem Kapitel bereitgestellt werden, werden nur Objekttypen vor der Verwendung überprüft.

- Setzen Sie so wenig wie möglich voraus gehen Sie nicht davon aus, dass ein Wert einen bestimmten Typ aufweist. Schreiben Sie Skripts, die alle Möglichkeiten verarbeiten können, indem Sie Else- und Select Case-Anweisungen verwenden.
- Prüfen Sie immer den Typ von Parametern, die Sie mit verschiedenen VBScript-Funktionen verwenden möchten, wie z. B. IsArray, IsDate, IsNull, IsEmpty, IsNumeric und IsObject.
- ➤ Nehmen Sie nicht an, dass die Standardeigenschaft eines Objekts einen bestimmten Typ aufweist. Der Typ kann für jedes Objekt anders sein.
- Verwenden Sie integrierte Konvertierungsfunktionen von VBScript, um eine gewisse Typsicherheit zu erreichen.

➤ Vergewissern Sie sich beim Arbeiten mit Objekten, dass der Wert, den Sie erhalten, weder NULL noch leer ist, indem Sie die Funktionen IsNull und IsEmpty aufrufen.

#### Beispiele

Nehmen Sie im Fall der folgenden Beispielen an, dass die Feldwerte wie in der nachstehenden Tabelle deklariert sind.

| Feldwerte                      | Тур                                                          |
|--------------------------------|--------------------------------------------------------------|
| Bug_Fields["BG_BUG_ID"].Value  | Ganze Zahl                                                   |
| Bug_Fields["BG_SUMMARY"].Value | Zeichenkette                                                 |
| Bug_Fields["BG_SUBJECT"].Value | Objekt, das die ISysTreeNode-<br>Schnittstelle implementiert |

Im folgenden Beispiel ist die Anweisungsverwendung richtig. Der Integer-Wert wird in eine Zeichenfolge konvertiert.

```
If Bug_Fields["BG_BUG_ID"].Value = "10" Then...
```

Im folgenden Beispiel ist die Anweisungsverwendung richtig. Die Zeichenfolgen sind vergleichbar.

```
If Bug_Fields["BG_SUMMARY"].Value = "some text" Then...
```

Im folgenden Beispiel ist die Anweisungsverwendung falsch. Dieser Code funktioniert nur, wenn der Wert des Felds BG\_SUBJECT weder leer noch NULL ist. Außerdem wird in VBScript angenommen, dass der Standardwert dieses Objekts (d. h. die Standardeigenschaft) vom Zeichenfolgentyp oder mit dem Zeichenfolgentyp vergleichbar ist, was jedoch nicht immer der Fall ist.

If Bug\_Fields["BG\_SUBJECT"].Value = "My Tests" Then...

# Vorbereiten der vollständigen Auswertung logischer Ausdrücke

In der Programmiersprache VBScript wird die Auswertung boolescher Bedingungen nicht abgekürzt. VBScript wertet alle Terme in einem booleschen logischen Ausdruck aus, auch wenn der Ausdruck zu **True** oder **False** ausgewertet werden kann, ohne alle Terme auszuwerten. Im folgenden Beispiel werden <**statement1**> und <**statement2**> ausgewertet, auch wenn <**statement1**> zu **False** ausgewertet wird:

```
<statement1> AND <statement2>
```

#### Empfehlungen

So vermeiden Sie Fehler:

 Vergewissern Sie sich, dass alle Werte und Objekte ungleich NULL sind, bevor Sie sie verwenden.

# Beispiele

Die folgenden Beispiele:

- > zeigen die falsche und die richtige Verwendung logischer Ausdrücke.
- ► berücksichtigen das Vorgehen bei der Auswertung logischer Ausdrücke.

#### **Falsche Verwendung**

value.Name wird auch dann ausgewertet, wenn der Wert NULL ist. Dies verursacht einen Fehler.

```
Sub namecheck(value)

If Not IsNull(value) And value.Name = "aName" Then

'...

End If

End Sub
```

#### **Richtige Verwendung**

Der Code ist unter der Voraussetzung korrekt, dass value ein Objekt ist, das die Eigenschaft Name enthält. Der Code wird fehlerfrei ausgeführt.

```
Sub namecheck(value)

If Not IsNull(value) And Not IsEmpty(value) Then

If value.Name = "aName" Then

'...

End If

End If

End Sub
```

#### Definieren des Standardverhaltens für die Anweisungen "Select Case" und "If-Then-Else"

Unvorhersagbare Ergebnisse können auftreten, wenn für Select Case-Anweisungen oder If-Then-Else-Anweisungen keine Standardaktion definiert ist.

#### Empfehlungen

So vermeiden Sie unvorhersagbare Ergebnisse:

 Definieren Sie bei der Verwendung von Select Case- oder If-Then-Else-Anweisungen immer ein Standardverhalten.

## Beispiel

Es folgen Beispiele für richtige und falsche Möglichkeiten, das Standardverhalten für Situationen zu definieren, die nicht durch die vorhandenen Select Case- und If-Then-Else-Anweisungen abgedeckt werden.

#### **Falsche Verwendung**

Der Autor dieser Subroutine beabsichtigt, dass das Feld BG\_USER\_01 nur dann sichtbar ist, wenn der Status des Fehlers **Open**, **New** oder **Reopen** lautet. Wenn jedoch die Eigenschaft **IsVisible** eines Fehlers mit Status **Closed** oder **Fixed** vor der Instanziierung dieser Subroutine auf **True** festgelegt wurde, ist auch dieser Fehler mit Status **Closed** oder **Fixed** sichtbar. Der Grund hierfür ist, dass keine **Case**-Anweisung speziell für Fehler mit Status **Closed** oder **Fixed** definiert ist.

```
Sub Bug_FieldChange(FieldName)

If FieldName="BG_STATUS" Then

Select Case Bug_Fields(FieldName).Value

Case "Open", "New", "Reopen" Bug_Fields("BG_USER_01").IsVisible =

True

End Select

End If

End Sub
```

#### **Richtige Verwendung**

Diese Subroutine verarbeitet alle möglichen Fälle effektiv.

```
Sub Bug_FieldChange(FieldName)

If FieldName="BG_STATUS" Then

Select Case Bug_Fields(FieldName).Value

Case "Open", "New", "Reopen"

Bug_Fields("BG_USER_01").IsVisible = True

Case Else

Bug_Fields("BG_USER_01").IsVisible = False

End Select

End If

End Sub
```

#### Festlegen von Rückgabewerten in Funktionen

Wenn eine Funktion ohne Rückgabewert beendet wird, können unvorhersagbare und uneinheitliche Ergebnisse auftreten. Außerdem ist das Debuggen des Verhaltens schwierig, wenn kein Rückgabewert festgelegt ist.

#### Empfehlungen

So vermeiden Sie unvorhersagbare Ergebnisse:

► Legen Sie am Anfang jeder Funktion einen Standardrückgabewert fest.

# Sicherstellen, das Entitätseigenschaften festgelegt werden, bevor die Entität den Fokus erhält

Es ist eine verbreitete Vorgehensweise, Entitätseigenschaften (wie **IsVisible**, **IsRequired** und **List**) beim Erstellen oder Ändern einer neuen Entität (**New** oder **FieldChanged**) festzulegen. Beim Schreiben von Workflow-Skripts für ALM ist es außerdem wichtig, Entitätseigenschaften festzulegen, wenn die Entität den Fokus erhält (d. h. wenn der Benutzer an der grafischen Benutzeroberfläche von ALM zu dieser Entität navigiert). Wenn eine Entität den Fokus erhält, wird das **MoveTo-**Ereignis aufgerufen.

Wenn im **MoveTo**-Ereignis Entitätswerte nicht festgelegt sind, ist das Verhalten für den Endbenutzer unvorhersagbar. Beispielsweise werden möglicherweise in Dropdownlisten falsche Werte angezeigt.

#### Empfehlungen

So vermeiden Sie unvorhersagbare Ergebnisse, wie Dropdownlisten, die nicht die aktuellen Werte enthalten:

- ► Stellen Sie sicher, dass im MoveTo-Ereignis alle Entitätseigenschaften festgelegt sind, nicht nur in den Ereignissen New und FieldChanged.
- ➤ Isolieren Sie den Anpassungscode f
  ür Entit
  ätseigenschaften in einer separaten Routine und rufen Sie diese Routine von allen relevanten Ereignissen aus auf.

#### Beispiel

In der folgenden Tabelle finden Sie ein Beispiel dafür, wie Sie sicherstellen können, dass die Eigenschaften eines Fehlers geeignet festgelegt sind, wenn der Fokus auf dem Fehler liegt – und nicht nur dann, wenn der Fehler geändert oder hinzugefügt wird.

```
Sub SetupBugFields(Context1, Context2)
   ' Code for customizing the defect's properties is entered here,
   ' such as set IsVisible, IsRequired, IsReadonly, Label, List ...
   If Context1="Focus" Then
      ' Code for handling the focus event is entered here
   Elself Context1="FieldChange" Then
          If Context2="RQ USER 01" Then
             ' Code for handling the FieldChange event is entered here
          Elself Context2="RQ REQ STATUS" Then
             ' ... Enter your code here
          Else
             ' ... Enter your code here
        End If
 End If
End Sub
Sub Reg FieldChange(FieldName)
   If FieldName = "RQ REQ STATUS" Then
      SetupBugFields("FieldChange", FieldName)
   Else
      ' ... Enter your code here
    End If
End Sub
Sub Req_MoveTo
      SetupBugFields("Focus")
End Sub
```

# Überprüfen, ob ein Dialogfeld geöffnet ist

Es ist hilfreich, nachzuverfolgen, ob ein Dialogfeld geöffnet ist, bevor Sie bestimmte Aktionen durchführen. Beispiel:

- Dialogfelder müssen nicht aktualisiert werden, Tabellenanzeigen hingegen schon.
- Bestimmte Workflow-Ereignisse sind nicht zulässig, wenn ein Dialogfeld geöffnet ist.

Mit dem **DialogBox**-Ereignis kann die Sichtbarkeit von Dialogfeldern nachverfolgt werden.

#### Empfehlungen

So vermeiden Sie unvorhersagbare Ergebnisse:

► Ermitteln Sie, ob ein Dialogfeld geöffnet ist, bevor Ereignisse auftreten.

#### Beispiel

Im folgenden Beispiel wird überprüft, ob das Dialogfeld zum Erstellen eines neuen Fehlers geöffnet ist. Die ist relevant, da das Feld BG\_USER\_01 nur für einen neuen Fehler geändert werden kann. Wenn ein anderes Dialogfeld geöffnet ist, beispielsweise das Bearbeitungsdialogfeld für einen Fehler, kann das Feld BG\_USER\_01 nicht geändert werden.

```
' Declare a global variable for each dialog box of interest 
Dim NewDefectDialogIsOpen
```

```
' Initialize the global variable
NewDefectDialogIsOpen = False
```

```
Sub DialogBox(DialogBoxName, IsOpen)
If DialogBoxName="New Bug" Then
NewDefectDialogIsOpen = True
Else
NewDefectDialogIsOpen = False
End If
```

End Sub

```
Function Bug_FieldCanChange(FieldName, NewValue)

' Initialize the function's return value to avoid unpredictable behavior.

Bug_FieldCanChange = True

' The BG_USER_01 field can only be modified for a new defect.

If FieldName="BG_USER_01" Then

If NewDefectDialogIsOpen Then

Bug_FieldCanChange = True

Else

Bug_FieldCanChange = False

End If

End If

End Function
```

# **Beispiel: Anpassen eines Fehlermodul-Dialogfelds**

In diesem Beispiel wird gezeigt, wie Sie das Feldlayout und andere Feldeigenschaften im Dialogfeld Fehler hinzufügen anpassen können. Sie können ähnlichen Code erstellen, um das Layout des Dialogfelds Fehlerdetails anzupassen.

In diesem Beispiel wird eine Lösung veranschaulicht, mit der Feldeigenschaften für alle Benutzergruppen angepasst werden. Sie können auch die Skriptgeneratoren verwenden, um das Layout der Dialogfelder im Modul Fehler anzupassen. Wenn Sie die Skriptgeneratoren verwenden, müssen Sie die Anpassung für jede Benutzergruppe einzeln durchführen. Informationen über diese Skriptgeneratoren finden Sie unter "Anpassen von Dialogfeldern im Fehlermodul" auf Seite 441.

In diesem Beispiel werden die folgenden Prozeduren verwendet:

- ➤ SetFieldApp ist eine allgemein verwendbare Prozedur, die den Namen und die Eigenschaften eines Felds als Parameter akzeptiert und dem Feld die Eigenschaften zuweist. Siehe "SetFieldApp" auf Seite 536.
- FieldCust\_AddDefect ruft SetFieldApp für jedes Feld im Dialogfeld Fehler hinzufügen auf, um die Eigenschaften des Felds festzulegen. Für einige der Felder überprüft FieldCust\_AddDefect, welcher Benutzergruppe der aktuelle Benutzer angehört, und passt die Feldeigenschaften entsprechend an. Ein Aufruf von FieldCust\_AddDefect wird in die Ereignisprozedur Bug\_New platziert. Siehe "FieldCust\_AddDefect" auf Seite 537.

**Hinweis:** Um dieses Beispiel zu implementieren, können Sie den Skriptgenerator zur Anpassung des Felds **Fehler hinzufügen** ausführen und dann die erzeugten Skripts ändern.

- Benennen Sie die generierte Funktion WizardFieldCust\_Add in FieldCust\_AddDefect um, und ändern Sie sie wie nötig. (Bevor Sie ein generiertes Skript ändern, müssen Sie es umbenennen, damit es bei der nächsten Ausführung des Skriptgenerators nicht überschrieben wird.)
- Der Skriptgenerator erzeugt einen Aufruf von WizardFieldCust\_Add in der Ereignisprozedur Bug\_New. Ändern Sie diesen in FieldCust\_AddDefect.
- ➤ Die Funktion SetFieldApp wird bei der Ausführung des Skriptgenerators generiert. Sie müssen diese Funktion nicht umbenennen oder ändern.

# SetFieldApp

Die Subroutine SetFieldApp akzeptiert den Namen und die Eigenschaften eines Felds als Parameter und weist dem Feld die Eigenschaften zu.

Die Subroutine weist die folgenden Feldeigenschaften zu: die Sichtbarkeit des Felds, die Information, ob es sich um ein erforderliches Feld handelt, die Nummer der Seite (Registerkarte), auf der das Feld angezeigt werden soll, und die Anzeigereihenfolge (von links nach rechts und von oben nach unten). Fügen Sie einen Aufruf der Subroutine SetFieldApp in der benutzerdefinierten Funktion FieldCust\_AddDefect hinzu. Weitere Informationen über diese Funktion finden Sie unter "FieldCust\_AddDefect" auf Seite 537.

```
Sub SetFieldApp(FieldName, Vis, Req, PNo, VOrder)
On Error Resume Next
With Bug_Fields(FieldName)
.IsVisible = Vis
.IsRequired = Req
.PageNo = PNo
.ViewOrder = VOrder
End With
PrintError "SetFieldApp"
On Error GoTo 0
End Sub
```

#### FieldCust\_AddDefect

Die benutzerdefinierte Funktion FieldCust\_AddDefect ruft die Funktion SetFieldApp auf.

Die Funktion legt zuerst fest, dass alle Felder nicht sichtbar und nicht erforderlich sind und auf Seite 100 am Ort 0 angezeigt werden. Damit wird sichergestellt, dass beim Hinzufügen eines neuen Felds mit dem Link **Projektentitäten** im Projektanpassungsfenster das Layout nicht geändert wird.

Fügen Sie in der Ereignisprozedur Bug\_New einen Aufruf von FieldCust\_AddDefect hinzu, damit diese Funktion ausgelöst wird, wenn ein Benutzer einen neuen Fehler hinzufügt:

Sub Bug\_New FieldCust\_AddDefect End Sub Zuerst verarbeitet der Code die Felder, die für alle Benutzergruppen gelten. Dabei werden bedingte Anweisungen für die Felder verwendet, die nur für bestimmte Benutzergruppen im Dialogfeld angezeigt werden sollen oder die für unterschiedliche Benutzer unterschiedliche Eigenschaften aufweisen sollen.

```
Sub FieldCust AddDefect
      On Error Resume Next
' Initialize the fields of the defect
      For i= 0 To Bug Fields.Count -1
         SetFieldApp Bug Fields.FieldByID(i).FieldName, False, False, 100, 0
      Next
      ViewNum = 0
      PageNum = 0
   ' Set fields that are in common for all user groups
      SetFieldApp "BG BUG ID", True, True, PageNum, ViewNum
      ViewNum = ViewNum + 1
      SetFieldApp "BG DESCRIPTION", True, False, PageNum, ViewNum
      ViewNum = ViewNum + 1
      SetFieldApp "BG SUMMARY", True, True, PageNum, ViewNum
      ViewNum = ViewNum + 1
      SetFieldApp "BG DETECTED BY", True, True, PageNum, ViewNum
      ViewNum = ViewNum + 1
      SetFieldApp "BG DETECTION_DATE", True, True, PageNum, ViewNum
      ViewNum = ViewNum + 1
      SetFieldApp "BG DETECTION VERSION", True, True, PageNum,
      ViewNum
      ViewNum = ViewNum + 1
      SetFieldApp "BG SEVERITY", True, True, PageNum, ViewNum
      ViewNum = ViewNum + 1
      SetFieldApp "BG PRIORITY", True, True, PageNum, ViewNum
      ViewNum = ViewNum + 1
      SetFieldApp "BG PROJECT", True, False, PageNum, ViewNum
      ViewNum = ViewNum + 1
      SetFieldApp "BG REPRODUCIBLE", True, False, PageNum, ViewNum
      ViewNum = ViewNum + 1
      SetFieldApp "BG STATUS", True, False, PageNum, ViewNum
      ViewNum = ViewNum + 1
```

```
' Set fields that are different for different user groups. Since one user can
' belong to multiple user groups, or none of these groups, there is no need for an
' Else statement.
      If User.IsInGroup("Developer") Then
         SetFieldApp "BG_PLANNED_CLOSING_VERSION", True, False, _
         PageNum, ViewNum
         ViewNum = ViewNum + 1
         SetFieldApp "BG PLANNED FIX TIME", True, False, PageNum,
         ViewNum
         ViewNum = ViewNum + 1
       End If
      If User.IsInGroup("QATester") Then
         PageNum = PageNum + 1
         SetFieldApp "BG USER 01", True, False, PageNum, ViewNum
         ViewNum = ViewNum + 1
         SetFieldApp "BG_USER_02", True, False, PageNum, ViewNum
         ViewNum = ViewNum + 1
       End If
      SetFieldApp "BG ACTUAL FIX TIME", True, False, PageNum,
      ViewNum
      ViewNum = ViewNum + 1
   :
      PrintError "FieldCust AddDefect"
      On Error GoTo 0
End Sub
```

# Beispiel: Ändern von Registerkartennamen

Sie können die Namen der Registerkarten im Dialogfeld **Fehler hinzufügen** ändern. In diesem Beispiel werden die Registerkartennamen auf General, Environments und Business Case festgelegt.

Fügen Sie den folgenden Code zur Ereignisprozedur GetNewBugPageName hinzu, die ausgelöst wird, bevor ALM das Dialogfeld Fehler hinzufügen öffnet. Um die Registerkartennamen im Dialogfeld Fehlerdetails zu ändern, fügen Sie der Ereignisprozedur GetDetailsPageName ähnlichen Code hinzu.

```
Function GetNewBugPageName(PageName, PageNum)

' Initialize the return value to a default value to avoid unpredictable behavior.

GetNewBugPageName="Business Case"
On Error Resume Next
Select case PageNum
case "1"
GetNewBugPageName="General"
case "2"
GetNewBugPageName="Environments"
case else
GetNewBugPageName="Business Case"
End Select
PrintError "GetNewBugPageName"
On Error GoTo 0
End Function
```
#### Beispiel: Hinzufügen einer Vorlage zu einem Memofeld

Mit Workflow-Skripts können Sie einem Memofeld eine Standardvorlage hinzufügen. In diesem Beispiel wird Text zu einem Memofeld mit dem Namen **Business Case** hinzugefügt, um die folgende Vorlage anzuzeigen:

| 📮 Details zu Fehler 📃 🗆 🗙          |
|------------------------------------|
| 😂 🛇 😂 🖈 🖡 🖹 • 🚾 • 😵 🔩 🏪            |
| Fehler-ID: 3 *Zusammenfassung:     |
| Details Details Business Case      |
| Anhänge     Step by step scenario: |
| How it affects the user:           |
| 4                                  |
|                                    |
|                                    |
|                                    |
|                                    |
| Senden Schließen Hilfe             |

Führen Sie diese Anpassung durch, indem Sie den HTML-Code für den Text in das Feld **BG\_USER\_25** platzieren, wenn ein Fehler hinzugefügt wird. In diesem Beispiel wird angenommen, dass im benutzerdefinierten Feld **BG\_USER\_25** eine Business Case-Zeichenfolge gespeichert wird.

Fügen Sie den Code der Ereignisprozedur Bug\_New hinzu, die ausgelöst wird, wenn der Benutzer einen neuen Fehler hinzufügt.

```
Sub Bug_New

On Error Resume Next

Bug_Fields("BG_USER_25").value = _

"<html><body><b>Step by step scenario:</b>" & _

"<br><br><br><br><br><br><br>><br><br>>bHow it affects the user:</b></body></html>"

PrintError "Bug_New"

On Error GoTo 0

End Sub
```

#### Beispiel: Ändern eines Felds anhand eines anderen Felds

In diesem Beispiel wird gezeigt, wie Sie einen Feldwert anhand des in ein anderes Feld eingegebenen Werts ändern können.

Beispielsweise können Sie veranlassen, dass Fehler dem Benutzer **alex\_qc** zugewiesen werden, wenn UI Suggestion in das Feld **Category** eingegeben wird, und dem Benutzer **alice\_qc**, wenn Security Issues eingegeben wird.

Im Beispiel wird angenommen, dass das benutzerdefinierte Feld BG\_USER\_05 zum Speichern der Kategorie verwendet wird. Wenn das Feld Category im Modul Fehler geändert wird, wird dem Feld BG\_RESPONSIBLE der entsprechende Wert zugewiesen.

Fügen Sie den Code der Ereignisprozedur Bug\_FieldChange hinzu, damit er ausgelöst wird, wenn ein Benutzer einen Feldwert für einen Fehler ändert.

Sub Bug\_FieldChange(FieldName) On Error Resume Next If FieldName = "BG\_USER\_05" then Select case Bug\_Fields("BG\_USER\_05").Value case "UI Suggestion" Bug\_Fields("BG\_RESPONSIBLE").value="alex\_qc" case "Security Issue" Bug\_Fields("BG\_RESPONSIBLE").value="alice\_qc" Case Else Bug\_Fields("BG\_RESPONSIBLE").value="alice\_qc" case Else Bug\_Fields("BG\_RESPONSIBLE").value="non-assigned" End Select End If PrintError "Bug\_FieldChange" On Error GoTo 0 End Sub

#### Beispiel: Ändern eines Felds anhand der Benutzergruppe

In diesem Beispiel wird gezeigt, wie Sie einen Feldwert anhand der Benutzergruppe des Benutzers ändern können, der den Fehler eingibt.

In diesem Beispiel ist das benutzerdefinierte Feld **BG\_USER\_01** ein Erkennungsmodusfeld, in das der Benutzer, der den Fehler erkannt hat, das Vorgehen bei der Erkennung eingeben kann. Mögliche Werte sind Formal testing, Informal testing und BTW.

Im Beispiel wird der Wert des Erkennungsmodusfelds auf BTW festgelegt, wenn ein Fehler von einem Benutzer geöffnet wird, der nicht Mitglied der Gruppe QA Tester ist. Wenn der Fehler von einem Benutzer geöffnet wird, der Mitglied der Gruppe QA Tester ist, wird der Standardwert Formal testing festgelegt.

Fügen Sie den Code der Ereignisprozedur Bug\_New hinzu, damit er beim Hinzufügen eines Fehler ausgelöst wird.

```
Sub Bug_New
On Error Resume Next
If not User.IsInGroup("QATester") then
Bug_Fields("BG_USER_01").Value = "BTW"
Else
Bug_Fields("BG_USER_01").Value = "Formal testing"
End If
PrintError "Bug_New"
On Error GoTo 0
End Sub
```

#### **Beispiel: Objektvalidierung**

In diesem Beispiel wird gezeigt, wie Sie Validierungen aller Felder mit der Ereignisprozedur CanPost durchführen können. Beispielsweise wird mit diesem Codesegment sichergestellt, dass ein Benutzer einen Fehler nicht ablehnen kann, ohne einen Kommentar hinzuzufügen.

In diesem Beispiel darf ein Benutzer einen Fehler, dessen Fehlerstatus (**BG\_STATUS**) auf **Rejected** geändert wurde, nur dann senden, wenn ein Erläuterungstext in das Feld **R&D Comment** (**BG\_DEV\_COMMENTS**) eingegeben wurde.

Fügen Sie den Code der Ereignisprozedur Bug\_CanPost hinzu, damit die Überprüfung durchgeführt wird, wenn der Benutzer versucht, den Fehler zu senden.

```
Function Bug_CanPost

' Initialize the function's return value to avoid unpredictable behavior.

Bug_CanPost = False

On Error Resume Next

If Bug_Fields("BG_STATUS").IsModified and _

Bug_Fields("BG_STATUS").Value = "Rejected" and _

not Bug_Fields("BG_DEV_COMMENTS").IsModified then

Bug_CanPost = False

msgbox "You must enter a comment when rejecting a defect."

Else

Bug_CanPost = True

End If

PrintError "Bug_CanPost"

On Error GoTo 0

End Function
```

#### **Beispiel: Feldvalidierung**

In diesem Beispiel wird gezeigt, wie Sie einen einzelnen Feldwert validieren können. Beispielsweise zeigt das folgende Codesegment, wie Sie sicherstellen können, das ein Benutzer in einer bestimmten Gruppe die Priorität eines Fehlers nicht verringern kann.

Wenn in diesem Beispiel der Benutzer Mitglied der Gruppe QATester ist und das Feld **BG\_PRIORITY** geändert wird, kann der neue Wert im Feld **BG\_PRIORITY** nicht niedriger sein als der aktuelle Wert.

In diesem Beispiel wird angenommen, dass in der Feldliste **Priority** für das Projekt bei Sortierung der Werte in aufsteigender Reihenfolge niedrigere Prioritäten zuerst angezeigt werden. Beispielsweise erfüllt die Liste diese Anforderung, wenn ihre Elemente wie folgt lauten: 1-Low, 2-Medium, 3-High.

Fügen Sie den Code der Ereignisprozedur Bug\_FieldCanChange hinzu, damit er ausgelöst wird, wenn ein Benutzer versucht, einen Feldwert für einen Fehler zu ändern.

```
Function Bug FieldCanChange(FieldName, NewValue)
      ' Initialize the function's return value to avoid unpredictable behavior.
      Bug FieldCanChange = True
      On Error Resume Next
      If User.IsInGroup("QATester") and FieldName ="BG PRIORITY" Then
          If NewValue < Bug Fields("BG PRIORITY"). Value then
             Bug FieldCanChange = False
             msgbox "You do not have permission to lower defect priority."
          Else
             Bug FieldCanChange = True
           End If
      Else
         'Enter your code here.
       End If
      PrintError "Bug FieldCanChange"
      On Error GoTo 0
End Function
```

#### Beispiel: Darstellen einer dynamischen Feldliste

In diesem Beispiel wird gezeigt, wie Sie in einem Feld eine jeweils andere Feldliste in Abhängigkeit vom Wert eines anderen Felds anzeigen können.

Mit der benutzerdefinierten Funktion SW\_SetLists\_Environment wird der Wert des Felds Environment Specification überprüft und die entsprechende Feldliste wird dem Feld Environment Type zugewiesen.

In diesem Beispiel wird angenommen, dass die Feldlisten im Projekt definiert wurden. Weitere Informationen finden Sie unter "Anpassen von Projektlisten" auf Seite 344.

**Hinweis:** Um mit Workflow-Skripts Listen zu ändern oder zu erstellen, die Feldern zugewiesen werden können, müssen Sie die Schnittstelle für die offene Testarchitektur (OTA) verwenden.

Fügen Sie der Ereignisprozedur Bug\_MoveTo Code hinzu, mit dem die benutzerdefinierte Funktion SW\_SetLists\_Environment aufgerufen wird, wenn der Benutzer den Fokus im Modul Fehler ändert.

Sub Bug\_MoveTo() On Error Resume Next SW\_SetLists\_Environment PrintError "Bug\_MoveTo" On Error GoTo 0 End Sub Fügen Sie der Ereignisprozedur Bug\_FieldChange Code hinzu, mit dem die benutzerdefinierte Funktion SW\_SetLists\_Environment aufgerufen wird, wenn ein Benutzer den Wert des Felds **Environment Type** im Modul Fehler ändert.

```
Sub Bug_FieldChange(FieldName)
On Error Resume Next
If FieldName = "BG_USER_01" then
SW_SetLists_Environment
Else
' Enter your code here.
End If
PrintError "Bug_FieldChange"
On Error GoTo 0
End Sub
```

Mit der benutzerdefinierten Funktion SW\_SetLists\_Environment wird der Wert des Felds Environment Specification (BG\_USER\_02) überprüft, und die entsprechende Feldliste wird dem Feld Environment Type (BG\_USER\_01) zugewiesen.

```
Sub SW SetLists Environment()
      Dim listName
      On Error Resume Next
      Select Case Bug Fields("BG USER 01").Value
      Case "Browser"
         listName = "Browsers"
      Case "Database Type"
         listName = "Database Type"
      Case "Operating System"
         listName = "Platform"
      Case "Web Server"
         listName = "Web Server"
      Case Else
         listName = "Environment Specification"
      End Select
      Bug Fields("BG USER 02").List = Lists(listName)
      PrintError ("Set Environment List")
      On Error GoTo 0
End Sub
```

#### Beispiel: Ändern von Feldeigenschaften bei Änderung eines Felds

In diesem Beispiel wird gezeigt, wie Sie die Eigenschaften eines Felds ändern können, wenn ein anderes Feld geändert wird.

Wenn in diesem Beispiel der Status des Fehlers (**BG\_STATUS**) auf Closed geändert wird, muss der Benutzer einen Wert im Feld **Closed in Build** (**BG\_CLOSING\_VERSION**) bereitstellen.

Fügen Sie den Code der Ereignisprozedur Bug\_FieldChange hinzu, um das Feld Closed in Build als erforderliches Feld festzulegen, wenn der Status auf Closed geändert wird.

Sub Bug\_FieldChange(FieldName) On Error Resume Next If FieldName= "BG\_STATUS" then If Bug\_Fields("BG\_STATUS").value="Closed" then Bug\_Fields("BG\_CLOSING\_VERSION").IsRequired=True Else Bug\_Fields("BG\_CLOSING\_VERSION").IsRequired=False End If Else 'Enter your code here. End If PrintError "Bug\_FieldChange" On Error GoTo 0 End Sub

#### **Beispiel: Steuern von Benutzerberechtigungen**

In diesem Beispiel wird gezeigt, wie Sie verhindern können, dass Mitglieder bestimmter Benutzergruppen eine Aktion durchführen.

Mit dem Code kann ein Benutzer einen Fehlerfeldwert nur dann ersetzen, wenn der Benutzer der Benutzergruppe Admin angehört.

Fügen Sie den Code der Ereignisprozedur ActionCanExecute hinzu, damit die Überprüfung durchgeführt wird, wenn ein Benutzer versucht, eine Aktion auszuführen.

```
Function ActionCanExecute(ActionName)

' Initialize the function's return value to avoid unpredictable behavior.

ActionCanExecute = False

On Error Resume Next

If ActionName = "UserDefinedActions.BugReplaceAction1" _

And Not User.IsInGroup("Admin") then

ActionCanExecute = False

msgbox "You do not have permission to perform this action"

Else

ActionCanExecute = True

End If

PrintError "ActionCanExecute"

On Error GoTo 0

End Function
```

#### Beispiel: Hinzufügen von Schaltflächenfunktionalität

In diesem Beispiel wird ein Taschenrechner geöffnet, wenn ein Benutzer auf eine Schaltfläche klickt, die mit dem Aktionsnamen Calculator definiert ist. Weitere Informationen über das Hinzufügen benutzerdefinierter Schaltflächen finden Sie unter "Hinzufügen einer Schaltfläche zu einer Symbolleiste" auf Seite 461.

Fügen Sie den Code der Ereignisprozedur ActionCanExecute hinzu, damit er ausgelöst wird, wenn ein Benutzer eine Aktion initiiert.

Informationen über das **Wscript.Shell**-Objekt finden Sie in der Microsoft-Dokumentation. Um auf die Hilfe für die VBScript-Sprache zuzugreifen, wählen Sie im Skript-Editor **Hilfe** > **VBScript-Homepage** aus.

| Function ActionCanExecute(ActionName)                                     |
|---------------------------------------------------------------------------|
| ' Initialize the function's return value to avoid unpredictable behavior. |
| ActionCanExecute = DefaultRes                                             |
| On Error Resume Next                                                      |
| If ActionName = "UserDefinedActions.Calculator" Then                      |
| Set shell = CreateObject("Wscript.Shell")                                 |
| shell.Run "Calc"                                                          |
| Set shell = Nothing                                                       |
| End If                                                                    |
| ActionCanExecute = DefaultRes                                             |
| PrintError "ActionCanExecute"                                             |
| On Error GoTo 0                                                           |
| End Function                                                              |
|                                                                           |

#### **Beispiel: Fehlerbehandlung**

In diesem Beispiel wird gezeigt, wie Sie eine Standardfehlermeldung anzeigen können. Sie sollten jedem Workflow-Skript, das Sie schreiben, eine Fehlerbehandlung hinzufügen, weil Fehler, die nicht vom Workflow-Code erkannt werden, dazu führen können, dass der Browser des Benutzers abstürzt.

Die benutzerdefinierte Funktion PrintError akzeptiert den Namen der aufrufenden Funktion als Parameter. Wenn ein Fehler aufgetreten ist, gibt PrintError die Fehlernummer, die Beschreibung und den Schweregrad des Fehlers sowie den Namen der Prozedur aus, in der der Fehler aufgetreten ist.

Sie müssen ein **Err**-Objekt nicht erstellen, da es in VBScript bereits vorhanden ist. Informationen über das **Err**-Objekt finden Sie in der Microsoft-Dokumentation.

```
Sub PrintError(strFunctionName)

If Err.Number <> 0 Then

MsgBox "Error #" & Err.Number & ": " & Err.Description, _

vbOKOnly+vbCritical, _

"Workflow Error in Function " & strFunctionName

End If

End Sub
```

Im folgenden Codesegment wird veranschaulicht, wie Sie Ihren Subroutinen eine Fehlerbehandlung hinzufügen können.

```
Sub <sub_name>()
On Error Resume Next
:
[Your code here]
:
PrintError "<sub_name>"
End Sub
```

Im folgenden Codesegment wird veranschaulicht, wie Sie Ihren Funktionen eine Fehlerbehandlung hinzufügen können.

```
Function <function_name>()
On Error Resume Next
:
[Your code here]
:
PrintError "<function_name>"
End Function
```

#### Beispiel: Abrufen von Sitzungseigenschaften

In diesem Beispiel wird gezeigt, wie Sie mit dem **TDConnection**-Objekt die Eigenschaften der aktuellen Sitzung abrufen können. Fügen Sie den Code der Prozedur hinzu, in der diese Eigenschaften benötigt werden. Die Eigenschaften hängen nicht voneinander ab und können daher einzeln abgerufen werden.

Es folgen Beispiele für Sitzungseigenschaften:

TDConnection.ServerName TDConnection.ServerTime TDConnection.DomainName TDConnection.ProjectName User.UserName

Beachten Sie, dass es nicht erforderlich ist, **TDConnection** zum Abrufen des Benutzernamens zu verwenden, weil für den Workflow ein vordefiniertes **User**-Objekt vorhanden ist. Weitere Informationen finden Sie unter "Objekt "TDConnection" auf Seite 520. Im folgenden Beispiel werden die ersten fünf Zeichen der Server-URL überprüft, um zu bestimmen, ob der Benutzer über HTTP oder über HTTPS mit dem Server verbunden ist:

```
If Left(UCase(TDConnection.ServerName), 5) = "HTTPS" Then
MsgBox "You are currently connected to the server using SSL."
Else
MsgBox "You are not using SSL."
End If
```

#### **Beispiel: Senden von E-Mail**

In diesen Beispielen wird gezeigt, wie Sie mit dem **TDConnection**-Objekt E-Mail senden können, wenn ein Fehler gesendet wird, und wie Sie E-Mail senden, wenn ein Feldwert im Modul **Testplan** geändert wird.

#### Senden von E-Mail, wenn ein Fehler gesendet wird

In diesem Beispiel wird eine E-Mail gesendet, wenn ein Fehler gesendet wird.

Fügen Sie der Prozedur SendDefect in der Ereignisprozedur Bug\_AfterPost einen Aufruf hinzu.

**Hinweis:** Wenn die Prozedur **SendDefect** aufgerufen wird, bevor der Fehler gesendet wird, werden die in der aktuellen Änderung geänderten Werte nicht berücksichtigt. Die Datenbank wird erst nach dem Senden des Fehlers anhand der neuen Werte aktualisiert.

```
Sub SendDefect (iObjectld, strTo, strCc, strSubject, strComment)
On Error Resume Next
Dim objBugFactory, objBug
Set objBugFactory = TDConnection.BugFactory
Set objBug = objBugFactory.Item(iObjectld)
objBug.Mail strTo, strCc, 2, strSubject, strComment
Set objBug = Nothing
Set objBugFactory = Nothing
PrintError "SendDefect"
On Error GoTo 0
End Sub
```

Die Konstante 2 im Aufruf von objBug.Mail zeigt an, dass die Historie in die E-Mail aufgenommen werden soll. Eine Liste der Konstanten, mit denen E-Mails angepasst werden können, finden Sie in der Aufzählung tagTDMAIL\_FLAGS in der *HP ALM Open Test Architecture API Reference*. Verwenden Sie in Workflow-Skripts numerische Konstanten statt der Aufzählungswerte.

#### Senden von E-Mail, wenn ein Feldwert im Modul "Testplan" geändert wird

Im folgenden Beispiel wird gezeigt, wie eine E-Mail-Benachrichtigung gesendet werden kann, wenn der Wert des Statusfelds im Modul **Testplan** geändert wird.

Der Code wird der Ereignisprozedur Test\_FieldChange hinzugefügt. Er erstellt einen Betreff und einen Kommentar für die E-Mail und ruft die benutzerdefinierte Funktion SendTest auf. Mit SendTest werden E-Mails vom Modul Testplan aus gesendet. Sie können SendTest ähnlich codieren wie die Subroutine SendDefect, die unter "Senden von E-Mail bei Senden eines Fehlers" auf Seite 553 gezeigt wird.

```
Sub Test FieldChange(FieldName)
      On Error Resume Next
      Dim strSubject, strComment
      If FieldName = "TS STATUS" Then
         strSubject = "Test Change Notification" &
             " for project " & TDConnection.ProjectName &
            " in domain " & TDConnection.DomainName
         strComment = "The user " & User.FullName & _
             " changed the status of the test " &
             Test Fields("TS NAME").Value &
             " to " & Test_Fields("TS_ STATUS"). Value
         SendTest Test Fields("TS_TEST_ID").Value, _
             Test Fields("TS RESPONSIBLE").Value, "[QA Testers]",
             strSubject, StrComment
       End If
End Sub
```

#### Beispiel: Speichern der letzten eingegebenen Werte

In diesem Beispiel wird gezeigt, wie Sie mit dem **TDConnection**-Objekt die beständige Speicherung von Daten zwischen Aktionen implementieren können. Die Lebensdauer einer Variablen in einer Routine ist auf die Ausführung der Routine begrenzt. Daher müssen Daten beständig gespeichert werden, wenn sie später wieder zur Verfügung stehen sollen. Es empfiehlt sich, soweit möglich die ALM-API und nicht externe Objekte, Dateien oder die Registrierung zum beständigen Speichern von Daten zu verwenden.

In diesem Beispiel wird in der benutzerdefinierten Funktion SW\_KeepLastValue das Settings-Objekt verwendet, um die in die Felder BG\_DETECTION\_VERSION, BG\_USER\_01 und BG\_USER\_03 eingegebenen Werte zu speichern, wenn ein Benutzer einen Fehler sendet. Wenn ein Benutzer einen neuen Fehler hinzufügt, werden diese Werte abgerufen und als Standardwerte zugewiesen.

Die benutzerdefinierte Funktion wird mit der SET-Aktion von Bug\_CanPost aus aufgerufen, bevor der Benutzer einen neuen Fehler sendet. Die Werte in den Feldern werden gespeichert.

```
Function Bug_CanPost()

'Initialize the function's return value to avoid unpredictable behavior.

Bug_CanPost = True

If Bug_Fields("BG_BUG_ID").Value = "" Then

SW_KeepLastValue ("SET")

End If

End Function
```

Die Funktion wird mit der GET-Aktion von der Ereignisprozedur Bug\_New aus aufgerufen. Wenn ein Benutzer einen neuen Fehler hinzufügt, werden die in den Feldern für diesen Benutzer gespeicherten Werte in diese Felder eingegeben.

Sub Bug\_New() SW\_KeepLastValue ("GET") End Sub Abhängig von der als Parameter übergebenen Aktion werden in der benutzerdefinierten Funktion SW\_KeepLastValue die Werte der Felder in der Tabelle mit allgemeinen Einstellungen für den aktuellen Benutzer gespeichert, oder die Werte werden aus dem **Settings**-Objekt gelesen und den entsprechenden Feldern zugewiesen.

```
Sub SW KeepLastValue(action)
Dim tdc, vals, flds
Dim uset, pairs, pair
Dim bld
On Error Resume Next
      bld = ""
      Set tdc = TDConnection
      Set uset = tdc.UserSettings
      If action = "SET" Then
          flds = Array("BG_DETECTION_VERSION", _
          "BG USER 01", "BG USER 03")
          vals = ""
          For i = 0 To UBound(flds)
             If vals <> "" Then vals = vals & ";"
             vals = vals & flds(i) & "=" & Bug_Fields(flds(i)).Value
          Next
          'Open category KeepLValueSetting
          uset.Open ("KeepLValueSetting")
          'Setting KeepValueFields in category KeepLValueSetting
          uset.Value("KeepValueFields") = vals
          uset.Close
        End If
```

```
If action = "SET" Then
          uset.Open ("KeepLValueSetting")
          uset.Value("KeepValueFields") = vals
          If vals <> "" Then
             pairs = Split(vals, ";")
             For i = 0 To UBound(pairs)
                 pair = Split(pairs(i), "=")
                 If UBound(pair) = 1 Then
                    Select Case pair(0)
                        Case "BG_USER_03"
                           bld = pair(1)
                        Case Else
                           If Bug Fields(pair(0)).Value = "" Then
                               Bug Fields(pair(0)).Value = pair(1)
                            End If
                    End Select
                    If Bug_Fields("BG_DETECTION_VERSION").Value <> "" _
                    And bld <> "" Then
                        SW SetLists VersionsBuilds
                       "BG DETECTION_VERSION", _
                        "BG_USER_03"
                        Bug Fields("BG USER 03").Value = bld
                        If Err.Number <> 0 Then Err.Clear
                    End If 'Bug Fields
                 End If 'UBound(pair)
             Next
          End If 'vals <> ""
      End If 'GET
      uset.Close
      PrintError ("Keep Last Value (" & action & ")")
      On Error GoTo 0
End Sub
```

#### Beispiel: Kopieren von Feldwerten in ein anderes Objekt

In diesem Beispiel wird gezeigt, wie Sie mit dem **TDConnection**-Objekt den Wert aus dem Feld **Build Number** einer Ausführung (**RN\_USER\_02**) in das Feld **Last Ran On Build** eines Tests in einer Testreihe (**TC\_USER\_03**) kopieren.

Fügen Sie den Code der Ereignisprozedur Run\_AfterPost hinzu.

Sub Run AfterPost On Error Resume Next Dim tdc set tdc = TDConnection Dim TSFact 'As TestSetFactory Set TSFact = tdc.TestSetFactory Dim TstSet 'As TestSet Set TstSet = TSFact.Item(Run Fields("RN CYCLE ID").Value) MsgBox TstSet.Name Dim TSTestFact 'As TSTestFactory Set TSTestFact = TstSet.TSTestFactory Dim TSTst 'As TSTest Set TSTst = TSTestFact.Item(Run Fields("RN TESTCYCL ID").Value) MsgBox TSTst.Name TSTst.Field("tc user 03").value = Run Fields("RN USER 02").Value TSTst.Post PrintError ("Run AfterPost") On Error GoTo 0 End Sub

Kapitel 27 • Beispiele und Best Practices für Workflows

## **Teil IV**

### Anhang

## A

# Fehlerbehebung bei der Vorbereitung von Aktualisierungen

In diesem Anhang werden Schema- und Dateninkonsistenzen beschrieben, die vom Verifizierungsprozess erkannt werden können. Dabei wird angegeben, welche Probleme der Verifizierungsprozess automatisch beheben kann und welche Sie manuell reparieren sollten. Lösungsvorschläge für die Behebung der einzelnen Probleme werden bereitgestellt.

Informationen zum Durchführen des Verifizierungs-, Reparatur- und Aktualisierungsprozesses finden Sie unter "Aktualisieren von Projekten" auf Seite 103.

#### Dieser Anhang umfasst die folgenden Themen:

- ► Kurzreferenz für Warnungen auf Seite 564
- ► Allgemeine Validierung auf Seite 570
- ► Schemavalidierung auf Seite 577
- ► Datenvalidierung auf Seite 594
- ➤ Ändern des Datenbank-Benutzerschemas auf Seite 598
- ► Definitionen auf Seite 602

#### Kurzreferenz für Warnungen

In diesem Abschnitt werden Schema- und Datenprobleme aufgeführt, die in vom Verifizierungsprozess erzeugten Warnungen auftreten.

Dieser Abschnitt enthält folgende Themen:

- ► Schemaprobleme
- ► Datenprobleme

#### Schemaprobleme

In der folgenden Tabelle werden Schemaprobleme aufgeführt, die in Warnungen des Verifizierungsprozesses vorkommen. Einige Schemaprobleme werden vom Reparaturprozess automatisch behoben. Andere Schemaprobleme müssen manuell behoben werden.

| Тур       | Problem                | Element | Lösung                | Details                                     |
|-----------|------------------------|---------|-----------------------|---------------------------------------------|
| Tabelle   | Zusätzliche<br>Tabelle |         | Manuell<br>beheben    | "Zusätzliche<br>Tabelle" auf<br>Seite 578   |
| Tabelle   | Fehlende<br>Tabelle    |         | Reparatur-<br>prozess | "Fehlende<br>Tabelle" auf<br>Seite 579      |
| Ansichten | Zusätzliche<br>Ansicht |         | Manuell<br>beheben    | "Zusätzliche<br>Ansichten" auf<br>Seite 580 |
| Ansichten | Fehlende<br>Ansicht    |         | Reparatur-<br>prozess | "Ansichten"<br>auf Seite 580                |
| Spalte    | Zusätzliche<br>Spalte  |         | Manuell<br>beheben    | "Zusätzliche<br>Spalte" auf<br>Seite 581    |
| Spalte    | Fehlende<br>Spalte     |         | Reparatur-<br>prozess | "Fehlende<br>Spalte" auf<br>Seite 585       |

| Тур    | Problem                                                                                    | Element                                                                                                    | Lösung                | Details                                                                |
|--------|--------------------------------------------------------------------------------------------|----------------------------------------------------------------------------------------------------|-----------------------|------------------------------------------------------------------------|
| Spalte | Fehlende<br>Größen-<br>überein-<br>stimmung<br>– Spalte<br>größer als<br>erwartet          |                                                                                                    | Manuell<br>beheben    | "Fehlende<br>Übereinstimm<br>ung der<br>Spaltengröße"<br>auf Seite 582 |
| Spalte | Fehlende<br>Größen-<br>überein-<br>stimmung<br>– Spalte<br>kleiner als<br>erwartet         |                                                                                                    | Reparatur-<br>prozess | "Fehlende<br>Übereinstimm<br>ung der<br>Spaltengröße"<br>auf Seite 582 |
| Spalte | Fehlende<br>Größen-<br>überein-<br>stimmung<br>– interne<br>Quality<br>Center-<br>Änderung | COMMON_SETTING<br>S.CSET_NAME<br>REQ.RQ_REQ_TYP<br>E<br>REQ.RQ_REQ_AUT<br>HOR<br>REQ.RQ_REQ_PRO<br>DUCT<br>REQ.RQ_REQ_REVI<br>EWED<br>REQ.RQ_REQ_STA<br>TUS | Reparatur-<br>prozess | "Fehlende<br>Übereinstimm<br>ung der<br>Spaltengröße"<br>auf Seite 582 |
| Spalte | Fehlende<br>Typüber-<br>einstim-<br>mung                                                   |                                                                                                    | Manuell<br>beheben    | "Fehlende<br>Übereinstimm<br>ung des<br>Spaltentyps"<br>auf Seite 583  |

| Тур    | Problem                                                                        | Element                                                                                                    | Lösung                | Details                                                                                                    |
|--------|--------------------------------------------------------------------------------|----------------------------------------------------------------------------------------------------|-----------------------|----------------------------------------------------------------------------------------------------|
| Spalte | Genauig-<br>keit                                                               |                                                                                                    | Reparatur-<br>prozess | "Fehlende<br>Übereinstimm<br>ung bei der<br>Spaltengenaui<br>gkeit" auf<br>Seite 583                       |
| Spalte | NULL-Wert<br>möglich<br>(Spalte<br>kann<br>NULL-<br>Werte<br>akzeptie-<br>ren) |                                                                                                    | Reparatur-<br>prozess | "Fehlende<br>Übereinstimm<br>ung beim<br>Akzeptieren<br>von<br>NULL-Werten<br>der Spalte" auf<br>Seite 584 |
| Index  | Eindeutig-<br>keit                                                             |                                                                                                    | Reparatur-<br>prozess | "Fehlende<br>Übereinstimm<br>ung bei der<br>Eindeutigkeit<br>eines Index"<br>auf Seite 587                 |
| Index  | Cluster                                                                        |                                                                                                    | Reparatur-<br>prozess | "Cluster-Index<br>" auf Seite 588                                                                          |
| Index  | Zusätzlich                                                                     |                                                                                                    | Manuell<br>beheben    | "Interne<br>Quality<br>Center-Änderu<br>ngen" auf<br>Seite 592                                             |
| Index  | Zusätz-<br>lich –<br>interne<br>Quality<br>Center-<br>Änderun-<br>gen          | BUG.BG_DETECTE<br>D_BY_LWR_IDX<br>BUG.BG_STATUS_<br>LWR_IDX<br>BUG.BG_RESPONSI<br>BLE_LWR_IDX<br>BUG.BG_DETECTE<br>D BY_LWR_IDX | Reparatur-<br>prozess | "Interne<br>Quality<br>Center-Änderu<br>ngen" auf<br>Seite 592                                             |

| Тур                              | Problem                                                               | Element                                                                                                    | Lösung                | Details                                                        |
|----------------------------------|-----------------------------------------------------------------------|----------------------------------------------------------------------------------------------------|-----------------------|----------------------------------------------------------------|
| Funktions-<br>basierter<br>Index | Zusätz-<br>lich –<br>interne<br>Quality<br>Center-<br>Änderun-<br>gen | COMMON_SETTING<br>S.CS_COVER_LWR<br>_IDX<br>HOSTS.HOSTS_LW<br>R_IDX<br>HOSTS_IN_GROUP.<br>HG_COVER_LWR_I<br>DX<br>HOST_GROUP.<br>GH_LWR_IDX<br>USERS.US_USERS_<br>LWR_IDX                  | Reparatur-<br>prozess | "Interne<br>Quality<br>Center-Änderu<br>ngen" auf<br>Seite 592 |
| Index                            | Fehlt                                                                 |                                                                                                    | Reparatur-<br>prozess | "Fehlender<br>Index" auf<br>Seite 588                          |
| Index                            | Fehlt –<br>interne<br>Quality<br>Center-<br>Änderun-<br>gen           | ALL_LISTS.AL_ABS<br>_PATH_COV_IDX<br>BUG.BG_COMPOUN<br>D_IDX<br>CYCLE.CY_FOLDER<br>_IDX<br>REQ.RQ_REQ_STA<br>TUS_IDX<br>RUN.RN_CYCLE_ID<br>X<br>STEP.ST_RUN_IDX<br>TEST.TS_SUBJECT<br>_IDX | Reparatur-<br>prozess | "Interne<br>Quality<br>Center-Änderu<br>ngen" auf<br>Seite 592 |
| Einschrän-<br>kung               | Fehlt                                                                 |                                                                                                    | Reparatur-<br>prozess | "Fehlende<br>Einschränkung<br>" auf Seite 588                  |
| Einschrän-<br>kung               | Zusätzlich                                                            |                                                                                                    | Manuell<br>beheben    | "Fehlende<br>Einschränkung<br>" auf Seite 588                  |

| Тур     | Problem         | Element                        | Lösung                | Details                                    |
|---------|-----------------|--------------------------------|-----------------------|--------------------------------------------|
| Index   | Index<br>intern | REQ_COVER.RC_E<br>NTITY_ID_IDX | Reparatur-<br>prozess | "Index<br>geändert" auf<br>Seite 588       |
|         | geändert        | RUN.RN_TEST_ID_I<br>DX         |                       |                                            |
|         |                 | RUN.RN_TESTCYCL<br>E_IDX       |                       |                                            |
| Index   | Geändert        |                                | Reparatur-<br>prozess | "Index<br>geändert" auf<br>Seite 588       |
| Trigger | Zusätzlich      |                                | Manuell<br>beheben    | "Zusätzlicher<br>Trigger" auf<br>Seite 589 |
| Sequenz | Fehlt           |                                | Reparatur-<br>prozess | "Fehlende<br>Sequenz" auf<br>Seite 591     |
| Sequenz | Zusätzlich      |                                | Manuell<br>beheben    | "Zusätzliche<br>Sequenz" auf<br>Seite 590  |

#### Datenprobleme

In der folgenden Tabelle werden Datenprobleme aufgeführt, die in Warnungen des Verifizierungsprozesses vorkommen. Alle Datenprobleme werden vom Reparaturprozess automatisch behoben.

| Тур               | Problem           | Element | Lösung                | Details                              |
|-------------------|-------------------|---------|-----------------------|--------------------------------------|
| Doppelte<br>Daten | Doppelte<br>Werte |         | Reparatur-<br>prozess | "Doppelte<br>Werte" auf<br>Seite 595 |
| Doppelte<br>Daten | Doppelte<br>IDs   |         | Reparatur-<br>prozess | "Doppelte IDs"<br>auf Seite 595      |

| Тур            | Problem                                               | Element                                  | Lösung                | Details                                              |
|----------------|-------------------------------------------------------|------------------------------------------|-----------------------|------------------------------------------------------|
| Strukturen     | Falsche<br>Anzahl<br>unterge-<br>ordneter<br>Elemente | Tabellen REQ/<br>ALL_LISTS/<br>CYCL_FOLD | Reparatur-<br>prozess | "Inkonsistenzen<br>in der Struktur"<br>auf Seite 596 |
| Strukturen     | Beschä-<br>digter<br>Pfad                             | Tabellen REQ/<br>ALL_LISTS/<br>CYCL_FOLD | Reparatur-<br>prozess | "Inkonsistenzen<br>in der Struktur"<br>auf Seite 596 |
| Strukturen     | Verwaiste<br>Daten-<br>sätze                          | Tabellen REQ/<br>ALL_LISTS/<br>CYCL_FOLD | Reparatur-<br>prozess | "Inkonsistenzen<br>in der Struktur"<br>auf Seite 596 |
| Sequen-<br>zen | Fehlende<br>Sequenz-<br>überein-<br>stimmung          | Tabelle<br>SEQUENCES                     | Reparatur-<br>prozess | "Sequenzen" auf<br>Seite 590                         |

#### **Allgemeine Validierung**

In diesem Abschnitt werden die allgemeinen Validierungsprüfungen beschrieben, die vom Verifizierungsprozess durchgeführt werden.

Dieser Abschnitt enthält folgende Themen:

- ► Unterstützte Datenbankversion
- ► Gültiger Name des Datenbank-Benutzerschemas
- ► Gemischter Tabellenbesitz
- ► Funktion "Repository over Database"
- ► Validierung der Versionskontrolle
- ► Datenbankberechtigungen
- ► Konfiguration der Textsuche

#### Unterstützte Datenbankversion

Vom Verifizierungsprozess wird überprüft, ob das Projektschema auf einem unterstützten Datenbankserver gespeichert ist. Wenn vom Verifizierungsprozess erkannt wird, dass die Version des Datenbankservers nicht unterstützt wird, wird eine Warnung angezeigt. Details zu den Datenbankserverversionen, die von ALM unterstützt werden, finden Sie unter <u>http://www.hp.com/go/TDQC\_SysReq</u>.

#### Gültiger Name des Datenbank-Benutzerschemas

Der Aktualisierungsmechanismus unterstützt keine Datenbank, deren Name Sonderzeichen enthält. Wenn beim Verifizierungsprozess Sonderzeichen gefunden werden, müssen Sie diese entfernen.

#### So entfernen Sie Sonderzeichen aus Datenbanknamen:

- **1** Deaktivieren Sie das Projekt.
- **2** Bitten Sie den Datenbankadministrator, den Namen des Datenbank-Benutzerschemas so zu ändern, dass keine Sonderzeichen enthalten sind.
- **3** Entfernen Sie das Projekt aus der Site-Administration.

- **4** Aktualisieren Sie die Datei **Dbid.xml**, damit sie auf den neuen Namen des Datenbank-Benutzerschemas verweist.
- **5** Stellen Sie das Projekt anhand der aktualisierten Datei **Dbid.xml** wieder her.
- **6** Führen Sie den Verifizierungsprozess erneut aus, um sicherzustellen, dass das Problem behoben ist.

#### **Gemischter Tabellenbesitz**

ALM kann über die SQL- oder über die Windows-Authentifizierung eine Verbindung zum Microsoft SQL-Server herstellen.

Für jede dieser Methoden ist ein anderer Benutzer Besitzer der Projekttabellen:

- > SQL-Authentifizierung. Tabellenbesitzer ist der Benutzer td.
- Windows-Authentifizierung. Tabellenbesitzer ist der Benutzer dbo (ein Benutzer, der dem Betriebssystembenutzer zugeordnet ist, der den ALM-Plattform-Server ausführt).

Wenn Sie ein Projekt mit einem Authentifizierungstyp erstellen (zum Beispiel SQL) und es dann mit einem anderen Authentifizierungstyp wiederherstellen (zum Beispiel Windows), kann auf diese Tabellen nicht zugegriffen werden. In diesem Fall werden neue Tabellen mit anderen Besitzern erstellt als bei den alten Tabellen. Sie können nicht mit dem Projekt arbeiten. Wahrscheinlich schlägt die Aktualisierung fehl.

Um dieses Problem zu vermeiden, wird bei der Prüfung des doppelten Besitzes überprüft, ob der Besitzer aller Tabellen im Datenbank-Benutzerschema des Projekts zu der jeweiligen Verbindungsmethode passt, über die ALM mit dem Server verbunden ist.

### Um den Tabellenbesitz manuell zu beheben, führen Sie einen der folgenden Schritte durch:

➤ SQL-Authentifizierung: Führen Sie die folgende Abfrage durch, damit td Tabellenbesitzer wird:

EXEC sp\_changeobjectowner '<Tabellenname>', 'td'

► Windows-Authentifizierung: Führen Sie die folgende Abfrage durch, damit dbo Tabellenbesitzer wird:

EXEC sp\_changeobjectowner 'td.<Tabellenname>', 'dbo

#### Funktion "Repository over Database"

Die Funktion **Repository over Database** wird in ALM 11.00 nicht unterstützt. Wenn Sie diese Funktion in Quality Center 9.2 verwenden, sollten Sie das Repository von der Datenbank zum Dateisystem migrieren (verfügbar in Quality Center 9.2 Patch 12), bevor Sie das Projekt auf ALM 11.00 aktualisieren. Weitere Informationen über das Tool zum Migrieren des Projekt-Repository aus der Datenbank in das Dateisystem finden Sie in den Readme-Dateien für Quality Center 9.2 Patch 12. Beim Verifizierungsprozess wird überprüft, ob das Projekt die Funktion **Repository over Database** verwendet. In diesem Fall wird nach der Prüfung eine Warnung angezeigt.

#### Validierung der Versionskontrolle

➤ Projekte mit der bisherigen Versionskontrolle. Die Integration mit externen Tools zur Versionskontrolle wird in ALM 11.00 nicht unterstützt. Vom Verifizierungsprozess wird eine Warnung angezeigt, wenn ein Quality Center 9.2-Projekt erkannt wird, das für die Verwendung der Versionskontrolle konfiguriert ist.

Quality Center Version 10.00 und ALM Version 11.00 schließen eine integrierte Funktion für die Versionskontrolle ein, um Ihre Projekte zu unterstützen. Um mit Projekten von Quality Center 9.2 zu arbeiten, für die die Versionskontrolle verwendet wird, müssen Sie zuerst eine Aktualisierung auf Quality Center 10.00 durchführen, Daten der bisherigen Versionskontrolle migrieren und dann auf ALM 11.00 aktualisieren.

➤ Projekte, für die die Versionskontrolle von Quality Center 10.00 aktiviert ist. Projekte von Quality Center 10.00 mit aktivierter Versionskontrolle können nicht auf ALM 11.00 aktualisiert werden, solange Entitäten ausgecheckt sind. Beim Verifizierungsprozess wird überprüft, ob Entitäten ausgecheckt sind. Wenn Entitäten ausgecheckt sind, müssen sie in Quality Center 10.00 eingecheckt werden.

#### Datenbankberechtigungen

Damit eine Aktualisierung auf die aktuelle Version von ALM durchgeführt werden kann, muss für das Projektschema ein Satz mindestens erforderlicher Berechtigungen vorhanden sein. Vom Verifizierungsprozess wird sichergestellt, dass sowohl der Projektbenutzer als auch der Administratorbenutzer über die zum Durchführen der Aktualisierung erforderlichen Berechtigungen verfügen. Weitere Informationen zu den mindestens erforderlichen Berechtigungen für ein ALM-Schema finden Sie im *HP Application Lifecycle Management-Installationshandbuch*.

#### **Konfiguration der Textsuche**

In Quality Center Version 9.0 und höher wird die Funktion zur Textsuche in der Datenbank unterstützt. Nicht alle Datenbanken sind jedoch so konfiguriert, dass diese Funktion unterstützt wird. Wenn bei Ihrer Datenbank die Textsuche unterstützt wird, installiert ALM beim Erstellen einer neuen Projektdatenbank die erforderlichen Komponenten. ALM aktiviert zudem die Textsuche für die neue Datenbank. Vom Verifizierungsprozess wird geprüft, ob die Textsuchfunktion für das Projekt aktiviert und richtig konfiguriert ist.

Vom Verifizierungsprozess werden folgende Punkte geprüft:

- ► Gültigkeit der Konfiguration für die Textsuche
- ► Nur gültige Felder unter "Textsuche" konfiguriert
- ► Validierung der Textsuche für den Oracle-Datenbankserver
- > Validierung der Textsuche für den Microsoft SQL-Datenbankserver

#### Gültigkeit der Konfiguration für die Textsuche

Vom Verifizierungsprozess wird geprüft, ob die Komponenten für die Textsuche auf dem Datenbankserver installiert und gültig sind. Wenn für einen Datenbankserver die Textsuche in der Site-Administration auf der Registerkarte **DB-Server** aktiviert ist, muss die Textsuche auch auf dem Oracle- oder SQL-Datenbankserver aktiviert sein. Wenn vom Verifizierungsprozess festgestellt wird, dass die Textsuche auf dem Oracle- oder SQL-Datenbankserver nicht aktiviert oder nicht richtig konfiguriert ist, wird der Aktualisierungsprozess erst ausgeführt, nachdem Sie das Problem manuell behoben haben.

Wir empfehlen, den Datenbankadministrator zu bitten, die Textsuche auf dem Oracle- oder SQL-Datenbankserver neu zu konfigurieren. Alternativ können Sie als Umgehungslösung die Textsuche für den Datenbankserver über die Site-Administration deaktivieren.

#### So deaktivieren Sie die Textsuche für den Datenbankserver:

**1** Führen Sie für das Schema der Site-Administration folgende Abfrage aus:

update <SA-Schema>.dbservers set db\_text\_search\_enabled = null where dbserver\_name = '<logischer Datenbankname>'

- **2** Starten Sie den ALM-Plattform-Server neu.
- **3** Führen Sie den Reparaturprozess für die Projekte aus.
- **4** Führen Sie nach Abschluss des Reparaturprozesses folgende Abfrage aus:

```
update <SA-Schema>.dbservers set db_text_search_enabled = 'Y' where dbserver_name = '<logischer Datenbankname>'
```

**5** Starten Sie den ALM-Plattform-Server neu.

#### Nur gültige Felder unter "Textsuche" konfiguriert

Vom Verifizierungsprozess wird geprüft, ob nur gültige Felder als durchsuchbar definiert wurden. Sie können die Textsuche nur für bestimmte Entitäten und nur für Felder des Typs Zeichenkette oder Memo aktivieren. Folgende Entitäten werden unterstützt: BUG, COMPONENT, COMPONENT\_STEP, DESSTEPS, REQ, TEST, BPTEST\_TO\_COMPONENT und CYCLE. Andere Konfigurationen können zu Funktionsproblemen bei einer Aktualisierung oder Anpassung führen. Dieses Problem wird vom Reparaturprozess automatisch behoben.

#### Validierung der Textsuche für den Oracle-Datenbankserver

Bei einem Oracle-Datenbankserver wird vom Verifizierungsprozess Folgendes geprüft:

- ➤ Gültigkeit der Indizes der Textsuche. Vom Verifizierungsprozess wird geprüft, ob die Indizes für die Datenbank-Textsuche gültig sind. Ein ungültiger Textsuchindex kann zu Funktionsproblemen oder sogar zum Fehlschlagen der Aktualisierung in ALM führen. Wenn vom Verifizierungsprozess ein ungültiger Index erkannt wird, versuchen Sie, den Index wiederherzustellen, indem Sie ihn aus dem Schema löschen und erneut erstellen. Klicken Sie in der Site-Administration auf die Registerkarte Standortprojekte. Wählen Sie das gewünschte Projekt aus und klicken Sie auf die Schaltfläche Textsuche aktivieren/neu erstellen. Wenn dabei ein Fehler zurückgegeben wird, wenden Sie sich an den Datenbankadministrator oder den HP-Support.
- Gültigkeit der Benutzerberechtigungen für die Projektdatenbank. Vom Verifizierungsprozess wird geprüft, ob der Benutzer der Projektdatenbank über die erforderlichen Berechtigungen zum Arbeiten mit der Textsuche verfügt. Wenn die Textsuche in der Datenbank installiert wird, wird automatisch die Rolle CTXAPP erstellt. In ALM muss diese Rolle allen Benutzern der Projektdatenbank gewährt werden, für die die Textsuche unterstützt wird. (ALM gewährt die Rolle CTXAPP beim Erstellen des Projekts oder beim Aktivieren der Textsuche für ein Projekt automatisch.) Wenn diese Rolle dem Benutzer der Projektdatenbank (der für die Unterstützung der Textsuche konfiguriert ist) nicht gewährt wird, gibt der Verifizierungsprozess eine Warnung aus. Wenden Sie sich in diesem Fall an den Datenbankadministrator, damit Ihnen die für den Projektdatenbank-Benutzer erforderliche Rolle erteilt wird.

#### Validierung der Textsuche für den Microsoft SQL-Datenbankserver

Vom Verifizierungsprozess wird überprüft, ob das Benutzerschema der Projektdatenbank die Funktion zur Textsuche aktiviert. Die Textsuche muss in der Datenbank aktiviert sein, damit Sie damit in einem SQL-Projekt arbeiten können.
### So aktivieren Sie die Textsuche in der Datenbank:

- **1** Wählen Sie die Datenbank aus dem SQL Server Enterprise Manager aus.
- **2** Klicken Sie mit der rechten Maustaste auf den Datenbanknamen.
- **3** Wählen Sie **Eigenschaften/Dateien** aus.
- **4** Wählen Sie **Volltextindex** aus.

# Schemavalidierung

Vom Verifizierungsprozess wird sichergestellt, dass das Benutzerschema der Projektdatenbank korrekt ist und erwartungsgemäß konfiguriert wurde.

Der Verifizierungsprozess führt zwei Arten von Schemaverifizierung durch:

- Richtigkeit des Schemas. Es wird geprüft, ob das Schema der Projektdatenbank alle für das Schema erforderlichen Objekte gemäß der Definition im erwarteten Datenbank-Benutzerschema für das Projekt enthält. Mit dieser Überprüfung wird sichergestellt, dass alle erforderlichen Entitäten vorhanden sind und erwartungsgemäß definiert wurden. Außerdem wird sichergestellt, dass keine zusätzlichen Entitäten für das Schema definiert wurden.
- ➤ Ausrichtung an der aktuellen Version. Hierbei werden Sie über Unterschiede im Benutzerschema der Projektdatenbank benachrichtigt, die durch interne Änderungen in Quality Center 10.00 verursacht wurden. So richtet der Verifizierungsprozess das Schema mit den aktuellen internen Änderungen am Schema aus, das als Vorbereitung für die Aktualisierung erstellt wurde.

Der Verifizierungsprozess zeigt Warnungen im Verifizierungsbericht an, wenn Folgendes gefunden wird:

- ➤ Zusätzliche definierte Entitäten. Beispiel: Tabelle, Spalte, Trigger, Ansicht und Sequenz für eine Oracle-Datenbank.
- Unterschiede zu den erwarteten Definitionen. Beispiel: Spaltengröße und Indexattribute.
- ► Fehlende Objekte.

Schemaunterschiede, die vom Verifizierungsprozess gefunden werden, können zu einem Fehlschlagen der Aktualisierung oder zu Problemen bei der Verwendung führen. Solange der Verifizierungsprozess weiterhin solche Unterschiede findet, wird die Aktualisierung auf die aktuelle Version von ALM nicht gestartet.

Beachten Sie, dass viele Schemaänderungen automatisch vom Reparaturprozess repariert werden können.

Die folgenden Abschnitte enthalten mögliche Warnungen, die nach den verschiedenen Datenbankobjekten gruppiert sind, die vom Verifizierungsprozess im Verifizierungsbericht angezeigt werden können.

Dieser Abschnitt enthält folgende Themen:

- ► Tabellen
- ► Ansichten
- ► Spalten
- ► Indizes und Einschränkungen
- ► Trigger
- ► Sequenzen
- ► Interne Quality Center-Änderungen

# Tabellen

Datenbanktabellen können folgende Warnungen enthalten:

- ► Zusätzliche Tabelle
- ► Fehlende Tabelle

## Zusätzliche Tabelle

Das ALM-Schema darf nur die Tabellen enthalten, die in der Schemakonfigurationsdatei definiert sind. Das Hinzufügen zusätzlicher Tabellen für das Schema wird nicht unterstützt und kann zu zukünftigen Problemen mit ALM führen. **Problem:** Wenn beim Verifizierungsprozess zusätzliche Tabellen gefunden werden, die manuell zum Schema hinzugefügt wurden, wird eine Warnung über zusätzliche Tabellen erzeugt.

**Hinweis:** Dieses Problem muss manuell behoben werden. Es kann nicht vom Reparaturprozess behoben werden.

Lösung: Ergreifen Sie eine der folgenden Maßnahmen:

- Ändern des Schemas. Wenn Sie die Tabelle verwenden, kopieren Sie sie in ein anderes Schema. Wenn Sie die Tabelle nicht verwenden, löschen Sie sie. Bevor Sie eine der Aktionen durchführen, sichern Sie das Schema und wenden Sie sich an den Datenbankadministrator. Weitere Informationen finden Sie unter "Ändern des Datenbank-Benutzerschemas" auf Seite 598.
- Verwenden der Ausnahmedatei. Nicht empfohlen: Weisen Sie die Aktualisierung an, dieses Problem zu ignorieren. Weitere Informationen über die Ausnahmedatei finden Sie unter "Definieren einer Ausnahmedatei" auf Seite 124.

### Fehlende Tabelle

Beim Verifizierungsprozess wird überprüft, ob alle für das Projektschema definierten Tabellen wirklich vorhanden sind (entsprechend den Tabellen jeder Version von Quality Center/ALM).

**Problem:** Wenn eine Tabelle fehlt, wird vom Verifizierungsprozess eine Warnung über fehlende Tabellen erzeugt.

Lösung: Ergreifen Sie eine der folgenden Maßnahmen.

- ➤ Siehe "Ändern des Datenbank-Benutzerschemas" auf Seite 598.
- ➤ Führen Sie den Reparaturprozess aus, um die fehlende Tabelle zu erstellen. Sie können diese Objekte zwar mit dem Reparaturprozess hinzufügen, wir empfehlen jedoch, sich an den HP-Support zu wenden, um sicherzustellen, dass die fehlenden Objekte nicht Anzeichen für ein größeres Problem sind.

## Ansichten

Die Datenbankansicht kann folgende Warnung enthalten:

► Zusätzliche Ansichten

### Zusätzliche Ansichten

ALM-Schemas dürfen nur die Ansichten enthalten, die in der entsprechenden Schemakonfigurationsdatei definiert sind.

**Problem:** Wenn beim Verifizierungsprozess zusätzliche Ansichten gefunden werden, die manuell zum Schema hinzugefügt wurden, wird eine Warnung über zusätzliche Ansichten angezeigt. Das Hinzufügen zusätzlicher Ansichten für das Schema wird nicht unterstützt und kann zu Problemen führen.

**Hinweis:** Dieses Problem muss manuell behoben werden. Es kann nicht vom Reparaturprozess behoben werden.

Lösung: Ergreifen Sie eine der folgenden Maßnahmen:

- ➤ Ändern des Schemas. Wenn Sie die Ansicht verwenden, kopieren Sie sie in ein anderes Schema. Wenn Sie die Ansicht nicht verwenden, löschen Sie sie. Bevor Sie eine der Aktionen durchführen, sichern Sie das Schema und wenden Sie sich an den Datenbankadministrator. Weitere Informationen finden Sie unter "Ändern des Datenbank-Benutzerschemas" auf Seite 598.
- Verwenden der Ausnahmedatei. Nicht empfohlen: Weisen Sie die Aktualisierung an, dieses Problem zu ignorieren. Weitere Informationen über die Ausnahmedatei finden Sie unter "Definieren einer Ausnahmedatei" auf Seite 124.

# Spalten

Datenbankspalten können folgende Warnungen enthalten:

- ► Zusätzliche Spalte
- ► Fehlende Übereinstimmung der Spaltengröße
- ► Fehlende Übereinstimmung bei der Spaltengenauigkeit
- ► Fehlende Übereinstimmung des Spaltentyps
- ► Fehlende Übereinstimmung beim Akzeptieren von NULL-Werten der Spalte
- ► Identitätsspalte
- ► Fehlende Spalte

## Zusätzliche Spalte

Vom Verifizierungsprozess wird geprüft, ob jede Tabelle die erforderlichen Spalten gemäß der Definition für das erwartete Datenbank-Benutzerschema und die erwartete Version enthält. Das Schema darf keine zusätzlichen Spalten enthalten. Zusätzliche Spalten in einer Tabelle können zu einem Fehlschlagen der Aktualisierung oder zu Funktionsproblemen führen.

**Problem:** Wenn vom Verifizierungsprozess in einer der Tabellen eine zusätzliche Spalte erkennt (die in den Definitionen des Datenbank-Benutzerschemas nicht vorhanden ist), wird eine Warnung über zusätzliche Spalten erzeugt.

**Hinweis:** Dieses Problem muss manuell behoben werden. Es kann nicht vom Reparaturprozess behoben werden.

Lösung: Ergreifen Sie eine der folgenden Maßnahmen:

- Ändern des Schemas. Wenn Sie über eine interne Implementierung verfügen, für die zusätzliche Tabellenspalten erforderlich sind, verschieben Sie die zusätzlichen Spalten in eine andere Tabelle in einem anderen Schema. Wenn Sie eine bestimmte Spalte nicht verwenden, löschen Sie sie. Bevor Sie eine der Aktionen durchführen, sichern Sie das Schema und wenden Sie sich an den Datenbankadministrator. Weitere Informationen finden Sie unter "Ändern des Datenbank-Benutzerschemas" auf Seite 598.
- Verwenden der Ausnahmedatei. Nicht empfohlen: Weisen Sie die Aktualisierung an, dieses Problem zu ignorieren. Weitere Informationen über die Ausnahmedatei finden Sie unter "Definieren einer Ausnahmedatei" auf Seite 124.

### Fehlende Übereinstimmung der Spaltengröße

Vom Verifizierungsprozess wird geprüft, ob alle Tabellenspalten erwartungsgemäß definiert wurden. Mit dieser Überprüfung wird sichergestellt, dass die Spaltengröße mit der für jede Tabellenspalte definierten Größe übereinstimmt. Bei dieser Verifizierung werden benutzerdefinierte Felder, deren Größe über die Projektanpassung angepasst werden können, ausgeschlossen.

Bestimmte Warnungen über fehlende Spaltenübereinstimmungen werden durch interne Änderungen von Quality Center 10.00 verursacht, die automatisch vom Reparaturprozess behoben werden. Weitere Informationen finden Sie unter "Interne Quality Center-Änderungen" auf Seite 592.

**Problem A:** Spalte ist größer als erwartet. Wenn die Spalte größer ist als erwartet, verringern Sie die Spaltengröße manuell auf die erforderliche Größe. Da bei diesem Vorgang Daten verloren gehen können, wird er nicht automatisch vom Reparaturprozess durchgeführt.

**Hinweis:** Dieses Problem muss manuell behoben werden. Es kann nicht vom Reparaturprozess behoben werden.

**Lösung A:** Wenden Sie sich an den Datenbankadministrator, um das Problem zu beheben. Informationen zu den Risiken, die mit dem Ändern des Datenbank-Benutzerschemas verbunden sind, finden Sie unter "Ändern des Datenbank-Benutzerschemas" auf Seite 598.

**Problem B:** Spalte ist kleiner als erwartet. Wenn die Spalte kleiner ist als erwartet, wird das Problem automatisch vom Reparaturprozess behoben, indem die Spaltengröße auf die erwartete Größe erhöht wird.

**Lösung B:** Führen Sie den Reparaturprozess aus, um die aktuelle Größe auf die erforderliche Größe zu erhöhen.

## Fehlende Übereinstimmung bei der Spaltengenauigkeit

In einer Oracle-Datenbank wird mit dem Begriff "Genauigkeit" die Größe der Felder mit dem Typ INTEGER definiert.

**Problem:** Der Verifizierungsprozess erzeugt eine Warnung, wenn die für eine bestimmte Spalte definierte Genauigkeit geringer ist als erwartet.

**Lösung:** Führen Sie den Reparaturprozess aus, um die aktuelle Genauigkeit auf die erforderliche Genauigkeit zu erhöhen.

## Fehlende Übereinstimmung des Spaltentyps

Wenn Sie einen Spaltentyp ändern, schlägt möglicherweise die Aktualisierung fehl oder es treten Funktionsprobleme auf.

**Problem:** Der Verifizierungsprozess erzeugt eine Warnung über den Spaltentyp, wenn der Spaltentyp geändert wurde.

**Hinweis:** Dieses Problem muss manuell behoben werden. Es kann nicht vom Reparaturprozess behoben werden.

Lösung: Wenden Sie sich an den Datenbankadministrator, um das Problem zu beheben. Informationen zu den Risiken, die mit dem Ändern des Datenbank-Benutzerschemas verbunden sind, finden Sie unter "Ändern des Datenbank-Benutzerschemas" auf Seite 598.

# Fehlende Übereinstimmung beim Akzeptieren von NULL-Werten der Spalte

Eines der für eine Spalte definierten Attribute gibt an, ob die Spalte NULL-Werte akzeptieren kann. Ein NULL-Wert bedeutet die Abwesenheit eines Werts in einer Spalte einer Zeile. Mit NULL-Werten werden fehlende, unbekannte oder nicht anwendbare Daten angegeben. Wenn Sie eine NOT NULL- oder PRIMARY KEY-Integritätsbeschränkung für eine bestimmte Spalte definiert haben, können Sie nur Zeilen in die Spalte einfügen, wenn Sie auch einen Wert hinzufügen.

**Problem:** Der Verifizierungsprozess vergleicht die erforderlichen Definitionen für jede Spalte im erwarteten Datenbank-Benutzerschema mit dem Projektdatenbank-Benutzerschema. Wenn Unterschiede in der NULL-Attributdefinition der Spalte gefunden werden, wird eine Warnung erzeugt, die besagt, dass die Spalte NULL-Werte enthalten darf.

**Lösung:** Führen Sie den Reparaturprozess aus. Der Reparaturprozess führt eine Abfrage zum Ändern der Spaltenattribute auf die erwarteten Attribute aus.

Wenn die Spalte NULL-Werte enthält, kann der Reparaturprozess das Spaltenattribut für die Spalte nicht auf NOT NULL aktualisieren (wenn dies das erforderliche Attribut ist). Fragen Sie den Datenbankadministrator, wie die NULL-Werte aus der Spalte entfernt werden können. Führen Sie nach dem Entfernen der NULL-Werte den Reparaturprozess erneut aus. Weitere Informationen finden Sie unter "Ändern des Datenbank-Benutzerschemas" auf Seite 598.

## Identitätsspalte

Die Eigenschaft IDENTITY ist eines der für Spalten in Microsoft SQL Server definierten Attribute.

**Problem:** Im Rahmen der Verifizierung der Spaltenattribute findet der Verifizierungsprozess möglicherweise eine IDENTITY-Spalteneigenschaft, die nicht erwartungsgemäß konfiguriert ist.

**Hinweis:** Dieses Problem muss manuell behoben werden. Es kann nicht vom Reparaturprozess behoben werden.

**Lösung:** Ändern Sie die Eigenschaft IDENTITY der Spalte manuell in die erwartete Konfiguration (entsprechend der Ausgabe des Verifizierungsberichts). Wenden Sie sich an den Datenbankadministrator, um das Problem zu beheben. Weitere Informationen finden Sie unter "Ändern des Datenbank-Benutzerschemas" auf Seite 598.

## **Fehlende Spalte**

Wenn in einer Tabelle eine Spalte fehlt, führen Sie den Reparaturprozess aus oder wenden Sie sich an den HP-Support.

**Problem:** Wenn der Verifizierungsprozess feststellt, dass eine Spalte in einer der Tabelle fehlt, wird eine Warnung über fehlende Spalten erzeugt.

Lösung: Ergreifen Sie eine der folgenden Maßnahmen:

- ► Führen Sie den Reparaturprozess aus, um das Problem zu beheben.
- ➤ Siehe "Ändern des Datenbank-Benutzerschemas" auf Seite 598.

## Indizes und Einschränkungen

Bei einem Datenbankindex handelt es sich um eine Datenstruktur zur Beschleunigung der Vorgänge in einer Tabelle. Sie können Indizes anhand einer oder mehrerer Spalten erstellen und somit die Grundlage für eine schnelle zufällige Suche sowie für eine effiziente Sortierung des Zugriffs auf Datensätze schaffen. Datenbankbeschränkungen sind Einschränkungen für die Datenbank, die bestimmte Bezüge zum Erfüllen von Eigenschaften erfordern.

Datenbankindizes und -beschränkungen können folgende Validierungswarnungen hervorrufen:

- ► Zusätzlicher Index
- ► Zusätzliche Einschränkung

- ► Fehlende Übereinstimmung bei der Eindeutigkeit eines Index
- ► Cluster-Index
- ► Fehlende Einschränkung
- ► Fehlender Index
- ► Index geändert
- ► Indexreihenfolge geändert

### Zusätzlicher Index

Das ALM-Schema darf nur die in den erforderlichen Schemakonfigurationen definierten Indizes enthalten.

**Problem:** Wenn der Verifizierungsprozess einen Index findet, der nicht in der erforderlichen Schemakonfiguration definiert wurde, wird eine Warnung über einen zusätzlichen Index erzeugt.

**Hinweis:** Dieses Problem muss manuell behoben werden. Es kann nicht vom Reparaturprozess behoben werden.

**Lösung:** Entfernen Sie die zusätzlichen Indizes manuell. Wenden Sie sich an den Datenbankadministrator, um das Problem zu beheben. Weitere Informationen finden Sie unter "Ändern des Datenbank-Benutzerschemas" auf Seite 598.

Bestimmte Warnungen über einen zusätzlichen Index werden durch interne Änderungen von Quality Center 10.00 verursacht. Diese zusätzlichen Indizes werden von ALM nicht mehr verwendet und werden vom Reparaturprozess entfernt. Weitere Informationen finden Sie unter "Interne Quality Center-Änderungen" auf Seite 592.

## Zusätzliche Einschränkung

Das ALM-Schema darf nur die in den erforderlichen Schemakonfigurationen definierten Einschränkungen enthalten.

**Problem:** Wenn der Verifizierungsprozess eine Einschränkung findet, die nicht in der erforderlichen Schemakonfiguration definiert wurde, wird eine Warnung über eine zusätzliche Einschränkung erzeugt.

**Hinweis:** Dieses Problem muss manuell behoben werden. Es kann nicht vom Reparaturprozess behoben werden.

**Lösung:** Entfernen Sie die zusätzliche Einschränkung manuell. Wenden Sie sich an den Datenbankadministrator, um das Problem zu beheben. Weitere Informationen finden Sie unter "Ändern des Datenbank-Benutzerschemas" auf Seite 598.

### Fehlende Übereinstimmung bei der Eindeutigkeit eines Indexes

Mit einem eindeutigen Index wird sichergestellt, dass der Indexschlüssel keine doppelten Werte enthält. Als Ergebnis ist jede Zeile in der Tabelle eindeutig. Wenn Sie eindeutige Indizes für ALM-Datentabellen festlegen, stellen Sie die Datenintegrität der definierten Spalten sicher. Darüber hinaus erhalten Sie sinnvolle Informationen, die für die Optimierung der Abfrage verwendet werden können.

**Problem:** Wenn das Indexattribut für die Eindeutigkeit nicht den erwarteten Wert aufweist, wird vom Verifizierungsprozess eine Warnung über eine fehlende Übereinstimmung bei der Eindeutigkeit von Indizes erzeugt.

Sie können keinen eindeutigen Index, keine eindeutige Einschränkung und keine PRIMARY KEY-Einschränkung erstellen, wenn in den Daten doppelte Schlüsselwerte vorliegen. Diese Datenüberprüfungen werden vom Verifizierungsprozess durchgeführt. Wenn eine Tabelle auf der Grundlage der Indexdefinitionen in dieser Tabelle doppelte Werte oder IDs aufweist, zeigt der Verifizierungsprozess diese Duplizierung auch im Verifizierungsbericht an. In diesem Fall wird das Problem mit doppelten Werten oder IDs vor dem Erstellen des eindeutigen Index vom Reparaturprozess automatisch behoben.

Lösung: Führen Sie den Reparaturprozess aus, um das Problem zu beheben.

## **Cluster-Index**

In Microsoft SQL kann der Indextyp als Index mit Cluster oder ohne Cluster klassifiziert werden. Der Verifizierungsprozess vergleicht die erforderlichen Definitionen für jeden Index im erwarteten Datenbank-Benutzerschema mit dem Projektdatenbank-Benutzerschema.

**Problem:** Wenn der Verifizierungsprozess Unterschiede in der Attributdefinition für den Cluster-Index findet, wird eine entsprechende Warnung erzeugt.

Lösung: Führen Sie den Reparaturprozess aus, um das Problem zu beheben.

### Fehlende Einschränkung

Bei Einschränkungen handelt es sich um Regeln, mit denen die Datenbank gezwungen wird, die Datenintegrität zu verbessern.

**Problem:** Wenn der Verifizierungsprozess eine fehlende Einschränkung findet, die definiert sein sollte, wird eine Warnung über fehlende Einschränkungen erzeugt.

Lösung: Führen Sie den Reparaturprozess aus, um das Problem zu beheben.

### **Fehlender Index**

Der Verifizierungsprozess prüft, ob alle erforderlichen Indizes (gemäß dem erwarteten Datenbank-Benutzerschema) im Projektdatenbank-Benutzerschema vorhanden sind.

**Problem:** Wenn der Verifizierungsprozess nicht alle erforderlichen Indizes im Projektdatenbank-Benutzerschema findet, wird eine Warnung über fehlende Indizes erzeugt.

Lösung: Führen Sie den Reparaturprozess aus, um das Problem zu beheben.

#### Index geändert

Der Verifizierungsprozess überprüft, ob die Indizes gemäß dem erwarteten Datenbank-Benutzerschema definiert wurden.

**Problem:** Wenn der Verifizierungsprozess einen Index findet, der nicht gemäß dem erwarteten Datenbank-Benutzerschema definiert wurde, wird eine Warnung über einen geänderten Index erzeugt.

Diese Warnung kann folgende Probleme enthalten:

- Funktion in einem funktionsbasierten Index entspricht nicht dem erwarteten Wert
- ► Index ist in den erwarteten Spalten nicht definiert

**Lösung:** Führen Sie den Reparaturprozess aus, um das Problem zu beheben. Der Reparaturprozess entfernt den Index und erstellt ihn anschließend anhand der erforderlichen Definitionen für diesen Index erneut.

### Indexreihenfolge geändert

Vom Verifizierungsprozess wird geprüft, ob die Reihenfolge der Spalten in der Indexdefinition geändert wurde.

**Problem:** Wenn die Reihenfolge der Spalten in der Indexdefinition geändert wurde, erzeugt der Verifizierungsprozess eine Warnung, die besagt, dass die Indexreihenfolge geändert wurde.

**Lösung:** Führen Sie den Reparaturprozess aus, um das Problem zu beheben. Der Reparaturprozess entfernt den Index und erstellt ihn anschließend anhand der erforderlichen Definitionen für diesen Index erneut.

## Trigger

Bei einem Datenbank-Trigger handelt es sich um einen Verfahrenscode, der automatisch als Reaktion auf bestimmte Ereignisse in einer bestimmten Tabelle in einer Datenbank ausgeführt wird.

Datenbank-Trigger können folgende Warnung enthalten:

► Zusätzlicher Trigger

## Zusätzlicher Trigger

Zusätzliche Trigger können zu einem Fehlschlagen der Aktualisierung sowie zu Funktionsproblemen führen.

**Problem:** Wenn der Verifizierungsprozess einen zusätzlichen Trigger findet, wird eine Warnung über einen zusätzlichen Trigger erzeugt.

**Hinweis:** Dieses Problem muss manuell behoben werden. Es kann nicht vom Reparaturprozess behoben werden.

**Lösung:** Sichern Sie vor der Aktualisierung das Datenbankschema und entfernen Sie die zusätzlichen Trigger manuell.

Da zusätzliche Trigger zu einem Fehlschlagen der Aktualisierung führen können, kann diese Warnung vom Aktualisierungsprozess nicht anhand der Ausnahmedatei ignoriert werden. Weitere Informationen finden Sie unter "Ändern des Datenbank-Benutzerschemas" auf Seite 598.

## Sequenzen

Bei einer Sequenz handelt es sich um ein Oracle-Objekt, mit dem eine aufeinanderfolgende Reihe von Zahlen generiert wird.

Datenbanksequenzen können folgende Warnungen enthalten:

- ► Zusätzliche Sequenz
- ► Fehlende Sequenz

## Zusätzliche Sequenz

ALM-Schemas dürfen nur die Sequenzen enthalten, die in der entsprechenden Schemakonfigurationsdatei definiert sind.

**Problem:** Wenn der Verifizierungsprozess eine zusätzliche Sequenz findet, wird eine Warnung über eine zusätzliche Sequenz erzeugt.

**Hinweis:** Dieses Problem muss manuell behoben werden. Es kann nicht vom Reparaturprozess behoben werden.

Lösung: Ergreifen Sie eine der folgenden Maßnahmen:

- Ändern des Schemas. Verschieben Sie die Sequenz in ein neues Datenbank-Benutzerschema. Wenden Sie sich zuvor an den Datenbankadministrator. Weitere Informationen finden Sie unter "Ändern des Datenbank-Benutzerschemas" auf Seite 598.
- Verwenden der Ausnahmedatei. Nicht empfohlen: Weisen Sie die Aktualisierung an, dieses Problem zu ignorieren. Weitere Informationen über die Ausnahmedatei finden Sie unter "Definieren einer Ausnahmedatei" auf Seite 124.

### **Fehlende Sequenz**

**Problem:** Wenn der Verifizierungsprozess feststellt, dass eine der Sequenzen fehlt, die im ALM-Schema definiert sein müssten, wird eine Warnung über fehlende Sequenz erzeugt.

Lösung: Ergreifen Sie folgende Maßnahme:

- ► Führen Sie den Reparaturprozess aus, um das Problem zu beheben.
- ➤ Siehe "Ändern des Datenbank-Benutzerschemas" auf Seite 598.

# Interne Quality Center-Änderungen

**Bei der Aktualisierung von Quality Center 9.2**: Infolge interner Änderungen in Quality Center 10.00 muss ein Satz Aktualisierungen im Rahmen der Vorbereitung für die Aktualisierung auf ALM auf das Schema angewendet werden.

Wenn der Verifizierungsprozess interne Unterschiede findet, wird im Verifizierungsbericht eine Warnung erzeugt. Sie werden vom Reparaturprozess automatisch behoben.

Beim Verifizierungsprozess wird auf die folgenden internen Änderungen hin überprüft:

| Тур    | Problem                                     | Element                       | Kommentar                                                        |
|--------|---------------------------------------------|-------------------------------|------------------------------------------------------------------|
| Spalte | Fehlende<br>Größen-<br>überein-<br>stimmung | COMMON_SETTINGS.CSET_<br>NAME | Erwartete<br>Spaltengröße:<br>240,<br>tatsächliche<br>Größe: 70. |
|        |                                             | REQ.RQ_REQ_PRIORITY           | Erwartete<br>Spaltengröße:<br>255,<br>tatsächliche<br>Größe: 70. |
|        |                                             | REQ.RQ_REQ_TYPE               |                                                                  |
|        |                                             | REQ.RQ_REQ_AUTHOR             |                                                                  |
|        |                                             | REQ.RQ_REQ_PRODUCT            |                                                                  |
|        |                                             | REQ.RQ_REQ_REVIEWED           |                                                                  |
|        |                                             | REQ.RQ_REQ_STATUS             |                                                                  |

| Тур                                                                      | Problem               | Element                              | Kommentar |
|--------------------------------------------------------------------------|-----------------------|--------------------------------------|-----------|
| Index                                                                    | Fehlt                 | ALL_LISTS.AL_ABS_PATH_C<br>OV_IDX    |           |
|                                                                          |                       | BUG.BG_COMPOUND_IDX                  |           |
|                                                                          |                       | CYCLE.CY_FOLDER_IDX                  |           |
|                                                                          |                       | REQ.RQ_REQ_STATUS_IDX                |           |
|                                                                          |                       | RUN.RN_CYCLE_IDX                     |           |
|                                                                          |                       | STEP.ST_RUN_IDX                      |           |
|                                                                          |                       | TEST.TS_SUBJECT_IDX                  |           |
|                                                                          | Zusätzlich            | BUG.BG_DETECTED_BY_LW<br>R_IDX       |           |
|                                                                          |                       | BUG.BG_STATUS_LWR_IDX                |           |
|                                                                          |                       | BUG.BG_PRIORITY_LWR_IDX              |           |
|                                                                          |                       | BUG.BG_RESPONSIBLE_LWR<br>_IDX       |           |
|                                                                          | Index<br>geändert     | REQ_COVER.RC_ENTITY_ID_<br>IDX       |           |
|                                                                          |                       | RUN.RN_TEST_ID_IDX                   |           |
|                                                                          |                       | RUN.RN_TESTCYCLE_IDX                 |           |
| Funktions-<br>basierte<br>Indizes –<br>nur für<br>SQL-Server<br>relevant | Zusätzlicher<br>Index | COMMON_SETTINGS.CS_CO<br>VER_LWR_IDX |           |
|                                                                          |                       | HOSTS.HOSTS_LWR_IDX                  |           |
|                                                                          |                       | HOSTS_IN_GROUP.<br>HG_COVER_LWR_IDX  |           |
|                                                                          |                       | HOST_GROUP. GH_LWR_IDX               |           |
|                                                                          |                       | USERS.US_USERS_LWR_IDX               |           |

Diese internen Unterschiede werden vom Reparaturprozess wie folgt behoben:

- > Spaltengröße. Die Spaltengröße wird auf die erforderliche Größe erhöht.
- ► Indexdefinition. Zusätzliche Indizes werden entfernt. Außerdem werden fehlende Indizes und anders definierte Indizes neu erstellt.
- ► Zusätzliche funktionsbasierte Indizes. Nur für Microsoft SQL Server. Veraltete funktionsbasierte Indizes werden entfernt.

Führen Sie vor der Aktualisierung den Reparaturprozess für jedes Projekt aus.

# Datenvalidierung

Eine der Hauptfunktionen des Verifizierungsprozesses besteht darin sicherzustellen, dass die Projektdatenbank gültige Daten enthält.

Mit dem Verifizierungsprozess finden Sie leichter folgende Probleme und können diese beheben:

- ► Doppelte Werte
- ➤ Doppelte IDs
- ► Inkonsistenzen in der Struktur
- ► Warnung für Sequenzen

## **Doppelte Werte**

Manche Felder (oder Feldkombinationen) müssen in vorgegebenen Tabellen eindeutig sein. Diese Einschränkung wird durch die Erstellung eines eindeutigen Indexes für diese Felder durchgesetzt. Beispiel:

Die Kombination aus den Feldern TS\_SUBJECT und TS\_NAME, die die ID des übergeordneten Testordners und den Testnamen darstellen, muss eindeutig sein. Sie können keine zwei Tests mit demselben Namen im selben Ordner erstellen. In seltenen Fällen enthält eine beschädigte Datenbank doppelte Werte in diesen Feldern.

**Problem:** Mit dem Verifizierungsprozess wird geprüft, ob alle eindeutigen Indizes vorhanden sind (und dadurch eindeutige Werte erzwingen). Wenn der Verifizierungsprozess doppelte Werte findet, kann die Aktualisierung für das Projekt nicht durchgeführt werden.

Im Verifizierungsbericht werden die Felder angegeben, in denen doppelte Werte gefunden wurden, sowie die Anzahl der gefundenen doppelten Werte, wie weiter unten gezeigt.

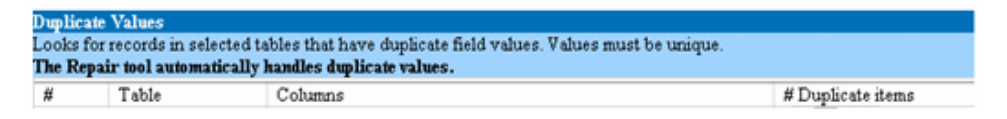

**Lösung:** Automatische Reparatur. Führen Sie den Reparaturprozess aus, um die doppelten Werte automatisch zu beheben. Der Reparaturprozess benennt die doppelten Werte um, um das Problem zu beheben.

# **Doppelte IDs**

Die meisten Tabellen weisen einen eindeutigen Primärschlüssel auf, in der Regel eine eindeutige einzelne Spalte. Wenn in diesem Feld doppelte Werte vorhanden sind, wird der Primärschlüssel nicht erstellt.

Beispiel: In einer Tabelle mit der Bezeichnung **test** stellt die Spalte TS\_TEST\_ID die Test-ID dar, die eindeutig ist. In seltenen Fällen enthält eine beschädigte Datenbank doppelte IDs.

**Problem:** Mit dem Verifizierungsprozess wird geprüft, ob alle IDs in einer Tabelle eindeutig sind. Wenn doppelte IDs gefunden werden, kann die Aktualisierung für das Projekt nicht durchgeführt werden. Im Verifizierungsbericht werden die Felder angegeben, in denen doppelte Objekte und Werte gefunden wurden, wie im Folgenden gezeigt.

| Duplicate IDs                                                             |       |            |                   |  |  |  |
|---------------------------------------------------------------------------|-------|------------|-------------------|--|--|--|
| Looks for records in selected tables that have duplicate ID field values. |       |            |                   |  |  |  |
| The Repair tool automatically deletes the duplicate records.              |       |            |                   |  |  |  |
| #                                                                         | Table | Column     | # Duplicate Items |  |  |  |
| 1                                                                         | TEST  | TS_TEST_ID | 2                 |  |  |  |

Lösung: Automatische Reparatur. Der Reparaturprozess löscht automatisch einen der Datensätze mit einer doppelten ID.

**Vorsicht:** Bei dieser Option wird angenommen, dass der gesamte Datensatz doppelt vorhanden ist und dass ein Zugriff auf den doppelten Datensatz über die ALM-Benutzerschnittstelle nicht möglich ist. Da Ausnahmen auftreten können, empfehlen wir, diese Option erst zu verwenden, nachdem Sie manuell überprüft haben, ob durch das Löschen dieses Datensatzes keine Datenverluste entstehen.

## Inkonsistenzen in der Struktur

Der Verifizierungsprozess überprüft vier verschiedene Entitätsstrukturen (hierarchische Darstellungen von Entitäten):

- ► Testplanstruktur
- ► Business Components-Struktur
- ► Anforderungsstruktur
- ► Testlaborstruktur

Der Verifizierungsprozess prüft, ob die Daten in den Strukturtabellen richtig sind.

**Vorsicht:** Beheben Sie Probleme, die sich auf die Strukturdaten beziehen, nicht manuell. Sie werden vom Reparaturprozess automatisch behoben.

**Problem:** Vom Verifizierungsprozess wird geprüft, ob folgende Arten von Problemen auftreten:

- Beschädigter Pfad. Hierbei handelt es sich um ein internes Feld von ALM, das eine Zeichenkette enthält, die die Reihenfolge der Knoten in der Struktur darstellt.
- ➤ Falsche Anzahl untergeordneter Elemente. Hierbei handelt es sich um ein internes Feld von ALM, das die Anzahl der untergeordneten Elemente für jeden Knoten in der Struktur enthält.
- ➤ Verwaiste Datensätze in Strukturen. Definitionsgemäß weisen verwaiste Datensätze keine übergeordneten Datensätze auf. Daher können Sie nicht über die ALM-Benutzerschnittstelle darauf zugreifen.

**Lösung:** Automatische Reparatur. Führen Sie den Reparaturprozess aus, um alle mit Strukturdaten zusammenhängenden Probleme automatisch zu beheben.

**Vorsicht**: Überprüfen Sie vor der automatischen Reparatur jeden verwaisten Datensatz sorgfältig. Wenn der Verifizierungsprozess einen verwaisten Datensatz findet, wird dieser (und alle abhängigen Elemente) automatisch aus der Struktur gelöscht.

## Warnung für Sequenzen

Ein interner Mechanismus verwaltet IDs und andere Systemzähler. Die Tabelle SEQUENCES enthält den Namen der Tabelle oder einer anderen Entität, deren Nummerierung verfolgt wird, sowie den höchsten aktuellen Wert. **Problem:** Wenn einer der Datensätze in dieser Tabelle fehlt oder einer der Werte falsch ist, wird vom Verifizierungsprozess eine Warnung erzeugt, die besagt, dass ein Sequenzfehler vorliegt.

Lösung: Das Problem wird vom Reparaturprozess automatisch behoben.

**Vorsicht:** Wir empfehlen dringend, das Problem nicht manuell zu beheben.

# Ändern des Datenbank-Benutzerschemas

In diesem Abschnitt werden die Probleme beschrieben, die manuell behoben werden müssen (und nicht mit dem Reparaturprozess automatisch behoben werden können). Außerdem werden Lösungsvorschläge für diese Probleme gemacht. Wenn eines der nachstehend beschriebenen Probleme bei Ihnen auftritt, wenden Sie sich an den Datenbankadministrator oder an den HP-Support. Dort erhalten Sie weitere Anweisungen zum Beheben dieser Probleme, bevor Sie die Aktualisierung durchführen.

Die Stabilität der neuen Datenbank-Aktualisierungskomponente hängt von der Gültigkeit des Datenbank-Benutzerschemas ab. Wir empfehlen, das Datenbank-Benutzerschema nicht anhand der Ausnahmedatei zu ändern.

Dieser Abschnitt enthält folgende Themen:

- ► Fehlende Datenbankobjekte
- ► Geänderte Datenbankobjekte
- ► Zusätzliche Datenbankobjekte

## Fehlende Datenbankobjekte

Fehlende Datenbankobjekte können auf ein schwerwiegenderes Problem hinweisen.

**Problem:** Fehlende Datenbankobjekte (beispielsweise Tabellen und Indizes) können unerwartetes und unerwünschtes Verhalten hervorrufen.

**Lösung:** Sie können diese Objekte zwar mit dem Reparaturprozess hinzufügen, wir empfehlen jedoch, sich an den HP-Support zu wenden, um sicherzustellen, dass die fehlenden Objekte nicht Anzeichen für ein größeres Problem sind.

## Geänderte Datenbankobjekte

Die folgenden Fälle werden als geänderte Datenbankobjekte definiert:

- ► Datentyp einer Spalte wurde geändert
- ► Länge einer Spalte wurde geändert
- > Zulässigkeit von NULL-Werten einer Spalte wurde geändert
- Spalte ist als Identitätsspalte definiert, obwohl dies nicht der Fall sein sollte (oder umgekehrt)

**Problem:** Ein geänderter Spaltendatentyp kann zu fehlerhaftem Verhalten auf Seite des Servers führen.

Lösung: Um ein solches Verhalten zu vermeiden, müssen Sie vor dem Durchführen der Aktualisierung sicherstellen, dass Sie alle Probleme mit Datentyp und Länge behoben haben.

## Ergreifen Sie bei jedem gefundenen geänderten Datenbankobjekt folgende Maßnahme:

- **1** Erstellen Sie eine neue Spalte mit den erforderlichen Attributen, wie sie ursprünglich vom ALM-Plattform-Server definiert wurden.
- 2 Verschieben Sie die Daten aus der alten Spalte in die neue.

Wenn Sie die Daten nicht verschieben können (zum Beispiel beim Verschieben von Zeichenketten in numerische Spalten oder beim Verschieben großer Daten in kleinere Felder), wenden Sie sich an den HP-Support.

- **3** Entfernen Sie die alte Spalte.
- 4 Geben Sie der neuen Spalte den ursprünglichen Spaltennamen.

## Zusätzliche Datenbankobjekte

ALM verfügt über verschiedene Anpassungsoptionen. Eine Option besteht im Hinzufügen benutzerdefinierter Felder. Sie können ein benutzerdefiniertes Feld entweder über die Benutzerschnittstelle der Projektanpassung oder über die offene Testarchitektur (OTA) hinzufügen.

**Problem:** Alle anderen Hinzufügungen zum Datenbank-Benutzerschema (zum Beispiel das Definieren zusätzlicher Objekte für das ALM-Schema) können beispielsweise zu folgenden Fehlern führen:

- ➤ Namenskonflikt. Wenn die neuere Version einen Namen beinhaltet, den Sie für ein proprietäres Datenbankobjekt (z. B. eine Tabelle, Ansicht oder Spalte) hinzugefügt haben, tritt zwischen den beiden Namen ein Konflikt auf.
- ➤ Fehler beim Kopieren und Synchronisieren. Wenn das Datenbank-Benutzerschema zusätzliche oder fehlende Datenbankobjekte enthält, tritt bei bestimmten ALM-Mechanismen zum Kopieren und Synchronisieren möglicherweise ein Fehler auf.
- Zusätzliche Trigger. Wenn die Datenbank zusätzliche Trigger enthält, schlagen unter Umständen Aktualisierungsvorgänge fehl.

## Lösung:

## Wir empfehlen für jedes gefundene zusätzliche Datenbankobjekt folgende Maßnahmen:

**1** Verschieben Sie zusätzliche Spalten in neu erstellte Tabellen.

Um sicherzustellen, dass eine neue Tabelle eine Eins-zu-eins-Beziehung zur Originaltabelle aufweist, definieren Sie den Primärschlüssel der neuen Spalte in der neuen Tabelle mit dem Wert des Primärschlüssels der Originalspalte in der Originaltabelle.

# **2** Verschieben Sie zusätzliche Tabelle in ein anderes Datenbank-Benutzerschema.

Diese zusätzlichen Tabellen schließen die in Schritt 1 erstellten Tabellen ein. Möglicherweise müssen Sie den proprietären Anwendungsdatenzugriff auf diese Tabellen ändern. Sie können weiterhin über die ALM-Datenbankverbindung auf diese Tabellen zugreifen, wenn Sie den vollständigen Namen angeben.

Beispiele:

► Oracle

<Schemaname>.<Tabellenname>

► SQL Server

<Datenbankname>.td.<Tabellenname>

Damit diese Tabellen angezeigt werden, müssen Sie die erforderlichen Berechtigungen für das Datenbank-Benutzerschema erteilen.

# **3** Verschieben Sie zusätzliche Ansichten in ein anderes Datenbank-Benutzerschema.

Wie bei den zusätzlichen Tabellen können auch diese Ansichten in ein anderes Datenbank-Benutzerschema verschoben werden. Darüber hinaus müssen Sie dem neu erstellten Datenbank-Benutzerschema Leseberechtigungen für die Objekte des Datenbank-Benutzerschemas erteilen.

# **4** Entfernen Sie die referenzielle Integrität zwischen Kunden-Datenbankobjekten und ALM-Datenbankobjekten.

Dabei gehen keine Daten verloren.

**5** Entfernen Sie vor der Aktualisierung zusätzliche Trigger und stellen Sie diese anschließend, nur wenn dies unbedingt nötig ist, wieder her.

Dabei gehen keine Daten verloren. Der Aktualisierungsprozess enthält Datenaktualisierungsmaßnahmen zum Bearbeiten von Daten (beispielsweise werden doppelte Werte entfernt, Strukturfehler behoben usw.).

Bei diesen Aktualisierungsereignissen werden die Trigger nicht ausgelöst.

Als Ergebnis müssen Sie folgende Schritte unternehmen:

- **a** Beim HP-Support erhalten Sie Informationen über die Aktivitäten zur Datenaktualisierung.
- **b** Überprüfen Sie die Informationen über die Aktivitäten zur Datenaktualisierung.
- c Entscheiden Sie, welche proprietären Aktualisierungen Sie durchführen müssen.

#### 6 Entfernen Sie zusätzliche Indizes.

Sie können vor der Aktualisierung alle Indizes protokollieren und sie nach der Aktualisierung (wenn unbedingt nötig) wieder herstellen. Dabei gehen keine Daten verloren.

# **7** Nur Oracle-Datenbank: Verschieben Sie zusätzliche Sequenzen in ein neu erstelltes Datenbank-Benutzerschema.

Damit Sie über das Datenbank-Benutzerschema auf die zusätzlichen Sequenzen zugreifen können, müssen Sie die erforderlichen Berechtigungen für ALM erteilen. Legen Sie beim Verschieben dieser Sequenzen fest, dass diese mit der Nummer beginnen, die sie zum Verschiebezeitpunkt erreicht haben.

# Definitionen

**Datenbank-Benutzerschema**. Datenbank in SQL Server und ein Benutzerschema in Oracle. Dieser Begriff wird für beide Fälle verwendet, da ALM über SQL Server und über Oracle bereitgestellt werden kann. In beiden Fällen handelt es sich um logische Sätze von Datenbankobjekten (zum Beispiel Tabellen, Indizes usw.), die denselben logischen Besitzer aufweisen.

**Erwartetes Datenbank-Benutzerschema**. Konfigurationen des Datenbank-Benutzerschemas von ALM, wie sie in der Konfigurationsdatei für ein neues Datenbank-Benutzerschema von ALM definiert sind. In Vorbereitung für die aktuelle Version muss jedes Projektdatenbank-Benutzerschema auf die aktuellen, gemäß diesem Schema definierten Konfigurationen ausgerichtet werden.